# 中国邮政储蓄银行

# 企业手机银行客户操作手册

2024年12月

## 声明

一、本文档的版权属于中国邮政储蓄银行所有,任何人或组织未经 许可,不得擅自修改、拷贝或以其它方式使用本文档中的内容,不得用 于商业用途;

二、因系统更新或功能完善,本手册中图示所列功能菜单可能与实际操作界面不同,手册内容仅供参考,具体内容以实际操作界面为准, 中国邮政储蓄银行保留最终解释权。

| <i>—`</i> , | 企业                | 手机银行(邮储企业银行 APP)概述 | 6  |
|-------------|-------------------|--------------------|----|
|             | (-)               | 标准版模块介绍            | 6  |
|             | $(\underline{-})$ | 小微版模块介绍            | 11 |
|             | $(\Xi)$           | 版本切换               | 16 |
| <u> </u>    | 注册                | 、绑定及移动证书下载         | 18 |
|             | (-)               | 邮储企业银行 App 下载      | 18 |
|             | $(\underline{-})$ | 蓝牙 UK 用户登录及绑定      | 18 |
|             | (三)               | 企业网银用户登录及绑定        | 20 |
|             | (四)               | 非企业网银用户注册及登录       | 21 |
|             | (五)               | 绑定企业网银             | 22 |
|             | (六)               | 解绑企业网银             | 24 |
|             | (七)               | 退出 App             |    |
|             | (八)               | 移动证书               | 27 |
| 三、          | 账户                | 服务                 | 39 |
|             | (-)               | 账户详情查询             | 41 |
|             | $(\underline{-})$ | 账户明细查询             | 43 |
|             | $(\Xi)$           | 电子回单               | 48 |
|             | (四)               | 账户收支分析             | 52 |
|             | (五)               | 资产负债分析             | 53 |
|             | (六)               | 余额查询               | 54 |
|             | (七)               | 个人账户               | 54 |
|             | (八)               | 总分关系查询             | 56 |
|             | (九)               | 账户别名及排序            | 57 |
|             | (+)               | 明细申请进度             | 58 |
| 四、          | 银企                | 对账                 | 60 |
|             | (-)               | 结算账户对账             | 60 |
|             | (二)               | 保证金账户对账            | 62 |
|             | (三)               | 定期账户对账             | 64 |
|             | (四)               | 银企对账消息提醒           | 66 |
| 五、          | 支付                | 结算                 | 68 |
|             | (→)               | 转账汇款               | 68 |
|             | $(\underline{-})$ | 转账记录查询             | 75 |
|             | (三)               | 扫码转账               | 75 |
|             | (四)               | 行内单笔收款             | 76 |
|             | (五)               | 收款人名册              | 78 |
|             | (六)               | 大额行号查询             | 79 |
| 六、          | 金融.               | 助手                 | 81 |
|             | ( <i>→</i> )      | 绑定/解绑网银            |    |
|             | ()                | 指令查询               | 81 |
|             | (三)               | 指令审核               | 84 |
|             | (四)               | 预约交易查询/撤销          | 85 |

# 目录

|    | (五)                 | 移动证书        | 86  |
|----|---------------------|-------------|-----|
|    | (六)                 | 操作员信息查询     | 87  |
|    | (七)                 | 扫一扫         | 88  |
|    | (八)                 | 工具箱         | 89  |
| 七、 | 惠企                  | 服务          | 90  |
|    | (-)                 | 企业管理        | 90  |
|    | $(\underline{-})$   | 创建企业        | 96  |
|    | $(\Xi)$             | 企业规模自助申报    | 98  |
|    | (四)                 | 企业信用报告      | 98  |
|    | (五)                 | 企业名片        | 101 |
|    | (六)                 | 企业法人变更申请    | 102 |
| 八、 | 财务                  | 管理          | 105 |
|    | (-)                 | 移动代发        | 105 |
|    | $(\underline{-})$   | 代发名册        | 108 |
|    | $(\Xi)$             | 代发交易审核      | 109 |
|    | (四)                 | 代发结果查询      | 110 |
|    | (五)                 | 单位结算卡       | 112 |
|    | (六)                 | 费用管理        | 116 |
| 九、 | 投资                  | 理财          | 119 |
|    | (-)                 | 定活互转        | 119 |
|    | $(\underline{-})$   | 通知存款        | 130 |
|    | $(\Xi)$             | 协定存款        | 143 |
|    | (四)                 | 理财产品        | 143 |
|    | (五)                 | U 创富        | 154 |
|    | (六)                 | 公司理财签约      | 155 |
| +, | 移动                  | 网点          | 159 |
|    | (-)                 | 预约开户        | 159 |
|    | $(\underline{-})$   | 预约状态查询      | 161 |
|    | $(\Xi)$             | 线上开户意愿核实    | 162 |
|    | (四)                 | 无卡取现预约      | 165 |
|    | (五)                 | 无卡取现预约查询及撤销 | 168 |
|    | (六)                 | 产品预约        | 172 |
|    | (七)                 | 网点查询        | 177 |
|    | (八)                 | 账户注销预约      | 178 |
|    | (九)                 | 久悬户激活       | 178 |
|    | (+)                 | 客户信息维护      | 179 |
| +- | 、外                  | 汇通          | 180 |
|    | (-)                 | 外汇即期交易      | 180 |
|    | $(\underline{-})$   | 邮银避险-协议签署   | 182 |
|    | $(\underline{\Xi})$ | 邮银避险-远期交易   | 184 |
| += | 、票                  | 据业务         | 185 |
|    | (-)                 | 智能秒贴        | 185 |

| $(\underline{-})$            | 邮 e 贴         |     |
|------------------------------|---------------|-----|
| $(\Xi)$                      | 背书            | 193 |
| 十三、数学                        | 字人民币对公钱包      | 195 |
| (-)                          | 认证用户模式对公钱包开立  | 195 |
| $(\underline{-})$            | 认证用户模式对公钱包管理  | 199 |
| $(\underline{\Xi})$          | 认证用户模式钱包账户服务  | 209 |
| (四)                          | 认证用户模式钱包资金交易  | 229 |
| (五)                          | 非认证用户模式对公钱包开立 | 234 |
| $(\overrightarrow{\Lambda})$ | 非认证用户模式对公钱包管理 | 239 |
| (七)                          | 非认证用户模式钱包资金交易 | 241 |
| 十四、其                         | 他服务           | 250 |
| (-)                          | 托管服务          | 250 |
| $(\underline{-})$            | 云直联-服务授权      | 250 |
| $(\underline{\equiv})$       | 银企订单付         | 251 |
| 十五、综                         | 合服务           | 253 |
| (-)                          | 惠农撮合平台        | 253 |
| $(\underline{-})$            | 在线缴费          | 253 |
| $(\underline{\Xi})$          | U 益创          |     |
| (四)                          | 财经资讯          | 254 |
| (五)                          | 数字藏品          | 255 |
| $(\overrightarrow{\Lambda})$ | 好会计           | 255 |
| (七)                          | 小畅问税          | 256 |
| (八)                          | 会计家园          | 257 |
| 十六、权法                        | 益中心           | 258 |
| (-)                          | 权益领取          | 258 |
| $(\underline{-})$            | 权益奖品兑换操作      | 258 |
| 十七、客                         | 服服务(帮助)       | 261 |
| (-)                          | 客户服务页面介绍      | 261 |
| $(\underline{-})$            | 同屏服务          | 261 |
| $(\underline{\Xi})$          | 远程客户经理        |     |

#### 一、企业手机银行(邮储企业银行 APP) 概述

中国邮政储蓄银行企业手机银行是邮储银行对公客户通过手机等 移动设备完成银行业务的一项服务,让每部手机成为一个对公业务办理 窗口。为满足不同对公客群线上办理业务的需要,邮储银行企业手机银 行共分为两个版本,标准版和小微版,客户可根据自身操作习惯和应用 场景自主切换版本使用相应功能。

#### (一)标准版模块介绍

(1)企业手机银行标准版分五个页签:首页、工作台、综合服务、经营管理和我的。

(2)首页模块,顶部有搜索栏,左上角是地理定位,右上角是在 线客服、消息中心和版本切换,主金刚区是账户服务、转账汇款、银企 对账、小微易贷,副金刚区是托管服务、企业名片、公司理财、预约开 户、移动代发、智能秒贴、扫一扫、一键测额、指令查询、更多等,接 下来有公告、banner 区、普惠专区、理财专区、特色融资、托管专区、 乡村振兴、数字人民币、精选推荐、对公开户、企业助手。点击副金刚 区的"更多"按钮,进入全部页面,支持客户自定义首页,全部页面不 仅显示客户自定义高频功能的功能,还将手机银行的功能分为账户服 务、银企对账、支付结算、信贷融资、金融助手、惠企服务、财务管理、 经营管理、投资理财、移动网点、外汇通、票据业务、数字人民币、其 他服务、综合服务等类型。

6

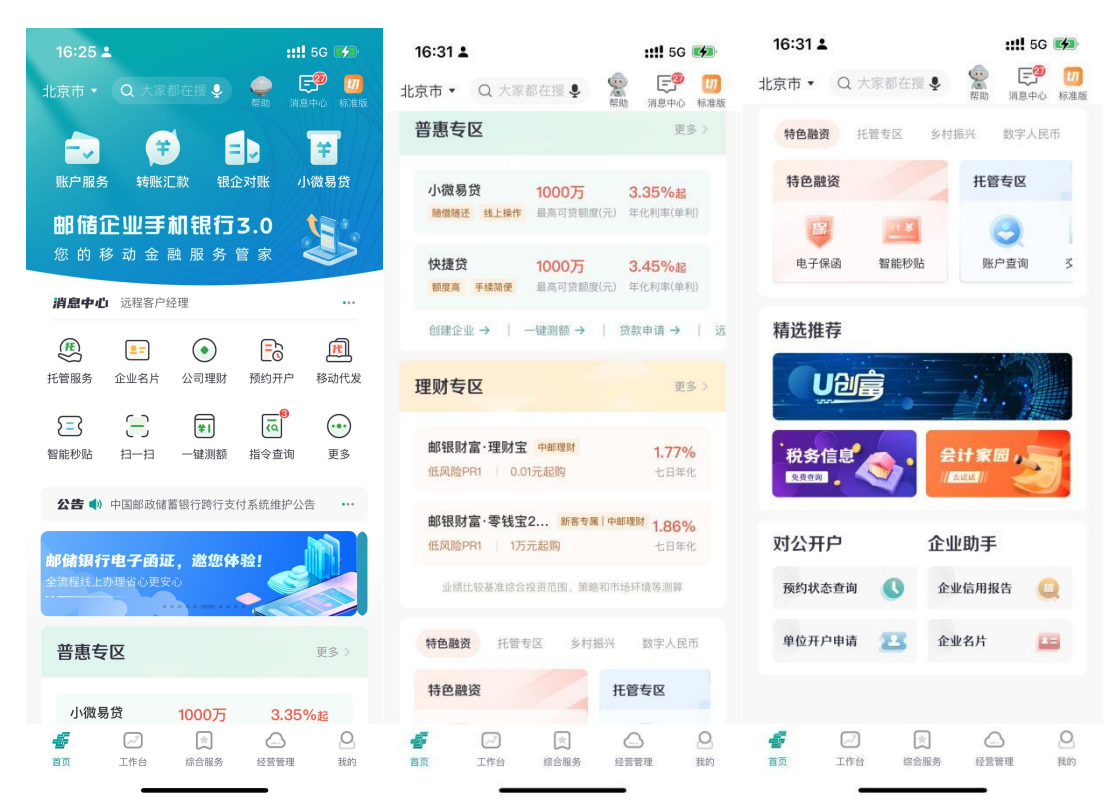

(3)工作台模块,顶部有搜索栏,左上角是地理定位,右上角是 在线客服和消息中心,客户登录可查看已办和待办业务,金刚区显示指 令查询/审核和预约交易查询/撤销,按照账户服务、银企对账、支付结 算、信贷融资、金融助手、惠企服务、财务管理、经营管理、投资理财、 移动网点、外汇通、票据业务、数字人民币、其他服务、综合服务进行 分类,接下来按照上述模块分类展示全部功能。

| 16:25 🛓                                   | <b>::!!!</b> 5G 🗭 | 16:34 🛓 |                                                             | <b>::!!</b> 5G 🚺                                                                                                    |
|-------------------------------------------|-------------------|---------|-------------------------------------------------------------|----------------------------------------------------------------------------------------------------|
| 北京市 • Q 大家都在搜 👤                           | (学) 第一部 消息中心      | 北京市 🔻   | Q 大家都在搜 🍨                                                   | マック (第1)     マック (第1)     マック (第1) |
| ① 企业网银测试客1                                |                   | 全部功能    |                                                             |                                                                                                    |
| 用户类型:业务经办员 用户id:                          | xwysh             | 账户服务    | 账户服务                                                        |                                                                                                    |
| 指令查询 预约                                   | 的交易查询/撤销          | 银企对账    | Ę                                                           | Q =                                                                                                    |
| 全部                                        | >                 | 支付结算    | 账户查询                                                        | 交易明细 电子回单                                                                                                    |
| 支付结算                                      | >                 | 信贷融资    | ~                                                           | ( <b>*</b> )                                                                                                    |
| 投资理财                                      | >                 | 金融助手    | 收支分析 资                                                      | 产负债分析 余额查询                                                                                                    |
| 财务管理                                      | >                 | 惠企服务    |                                                             | 15                                                                                                    |
| 移动网点                                      | >                 | 财务管理    | 个人账户 总                                                      | 公关系查询 账户别名及<br>排序                                                                                                    |
| 数字人民币                                     | >                 | 经营管理    |                                                             |                                                                                                    |
| 更多                                        | >                 | 投资理财    | 明细申请进度                                                      |                                                                                                    |
| 全部功能                                      |                   | 移动网点    | 银企对账                                                        |                                                                                                    |
| 账户服务   账户服务                               |                   | 外汇通     | -                                                           | 7                                                                                                    |
| 银企对账                                      |                   | 票据业务    | 结算账户对账(                                                     | 呆证金账户 定期账户对账<br>对账                                                                                                    |
| 支付结算 账户查询 交易                              | 明细电子回单            | 数字人民币   | 支付结算                                                        |                                                                                                    |
| ▲ 2 ↓ 1 ↓ 1 ↓ 1 ↓ 1 ↓ 1 ↓ 1 ↓ 1 ↓ 1 ↓ 1 ↓ |                   | 首页      | <ul> <li>ご</li> <li>ご</li> <li>工作台</li> <li>综合服务</li> </ul> | 会营管理         我的                                                                                                    |

(4)综合服务模块,顶部有搜索栏,左上角是地理定位,右上角 是在线客服和消息中心,客户登录可办理我要开户、绑定/解绑网银、 我要转账业务。金刚区显示企业创建和企业管理,接下来是融资服务、 企业服务、经营管理、精彩视频、金融工具,点击可查看详细页面。

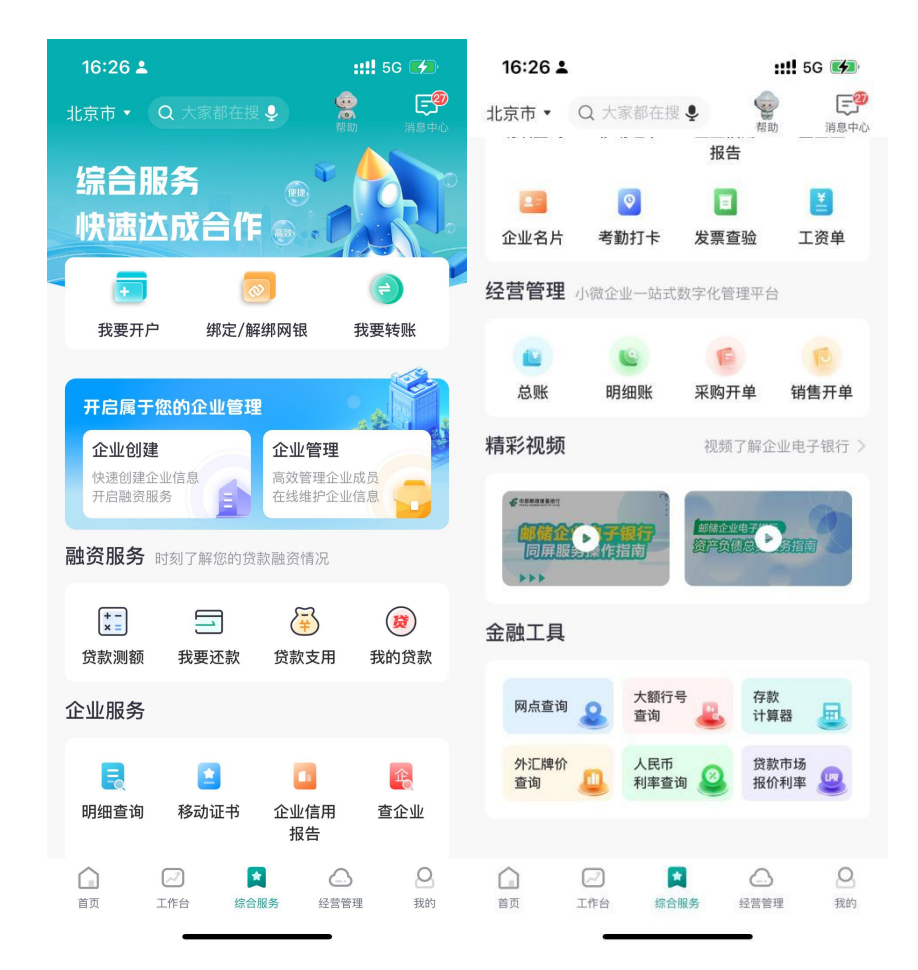

(5) 经营管理模块,页面由登录、新增凭证、采购开单、发票查验、工资条四个常用功能,以及易财税、易发票、易薪酬、易费控、易办公五个大模块,点击具体内容,可进入详细页面。(具体功能页面可参照《中国邮政储蓄银行易企营使用手册》详细介绍)

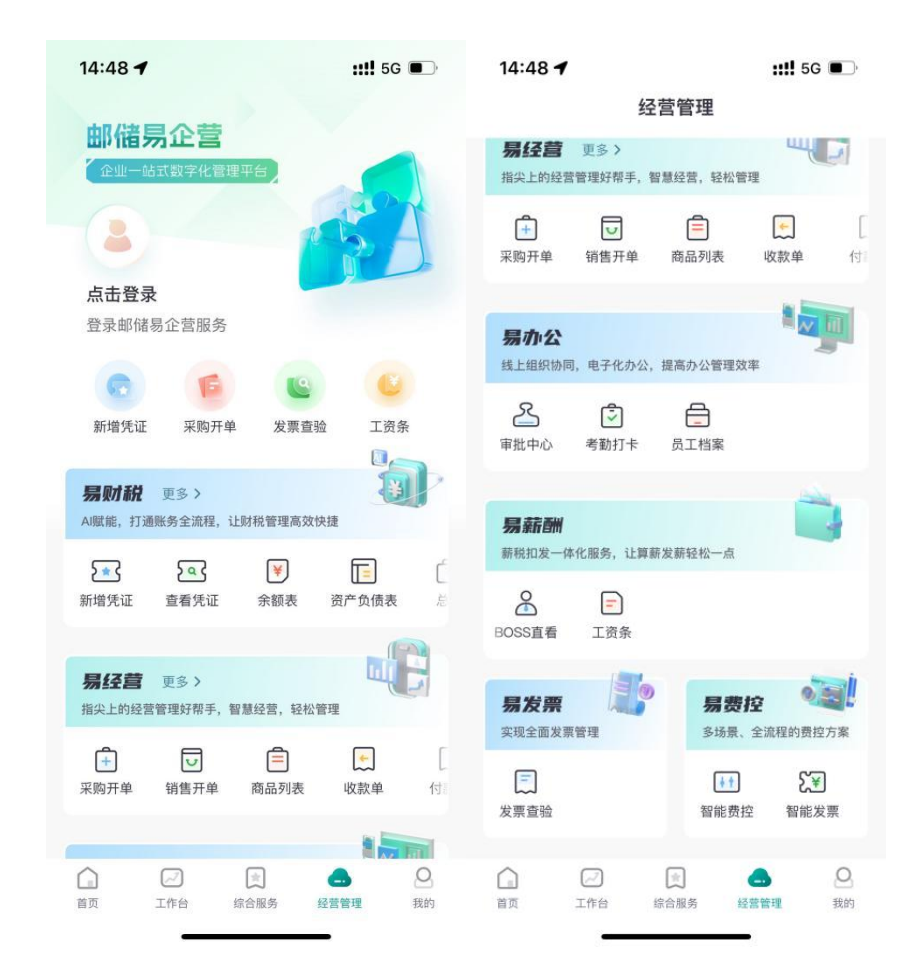

(6)我的模块,右上角是在线客服、版本切换和设置,页面上方展示头像、姓名、预留信息、上次登录时间及设备等个人信息,主金刚区展示安全中心、企业名片、绑定/解绑网银、权益中心,客户登录后展示当前企业,点击消息中心、操作员信息查询、费用管理、常见问题、分享推荐、客户投诉指南、关于我们、功能演示。可进入详细页面。

| 16:26 🛓            |                                                                                           | ::!! 5G 🗭       |
|--------------------|-------------------------------------------------------------------------------------------|-----------------|
| <b>全</b><br>安全退出   | いいまで、「「「」」の「「」」では、「」」の「「」」では、「」」の「「」」では、「」」の「」」では、「」」の「」」の「」」の「」」の「」」の「」」の「」」の「」」の「」」の「」」 | 100 🐼<br>标准版 设置 |
|                    |                                                                                           |                 |
| <b>刘</b><br>上次     | * <b>丹</b><br>澄录 2024-11-25                                                               | 11:21:55        |
|                    |                                                                                           | 177444          |
| □ 正亚网银测试器          | 1                                                                                         | 切换)             |
|                    |                                                                                           | 8               |
| 安全中心               | 企业名片                                                                                      | 绑定/解绑网银         |
| <b>校 益</b><br>热门活动 | 中 心<br>卡券礼包                                                                               | 前往 ●            |
| 「) 消息中心            |                                                                                           | • >             |
| <b>悠</b> 操作员信息     | 查询                                                                                        | >               |
| 费用管理               |                                                                                           | >               |
| ? 常见问题             |                                                                                           | >               |
| 分享推荐               |                                                                                           | >               |
| <b>王</b> 客户投诉指     | 育                                                                                         | >               |
| ▲ 2000<br>首页 工作台   | は<br>综合服务                                                                                 | 经营管理         我的 |

## (二) 小微版模块介绍

企业手机银行小微版分四个模块: 首页、金融、经营和我的。

(1)首页模块,顶部有搜索栏,左上角是地理定位,右上角是在 线客服、消息中心和版本切换,主金刚区是小微易贷、账户服务、转账 汇款、扫一扫,副金刚区是一键测额、一键申贷、数据服务、商户收单、 企业管理、贷款助手、预约开户、更多等,接下来有公告、banner 区、 我的客户经理、贷款专区、商机撮合、活动专区。点击副金刚区的"更 多"按钮,进入全部页面,支持客户自定义首页,全部页面不仅显示客 户自定义高频功能的功能,还将手机银行的功能分为账户服务、支付结 算、财务管理、工作台、信贷融资、企业服务、投资理财、增值服务等 类型。

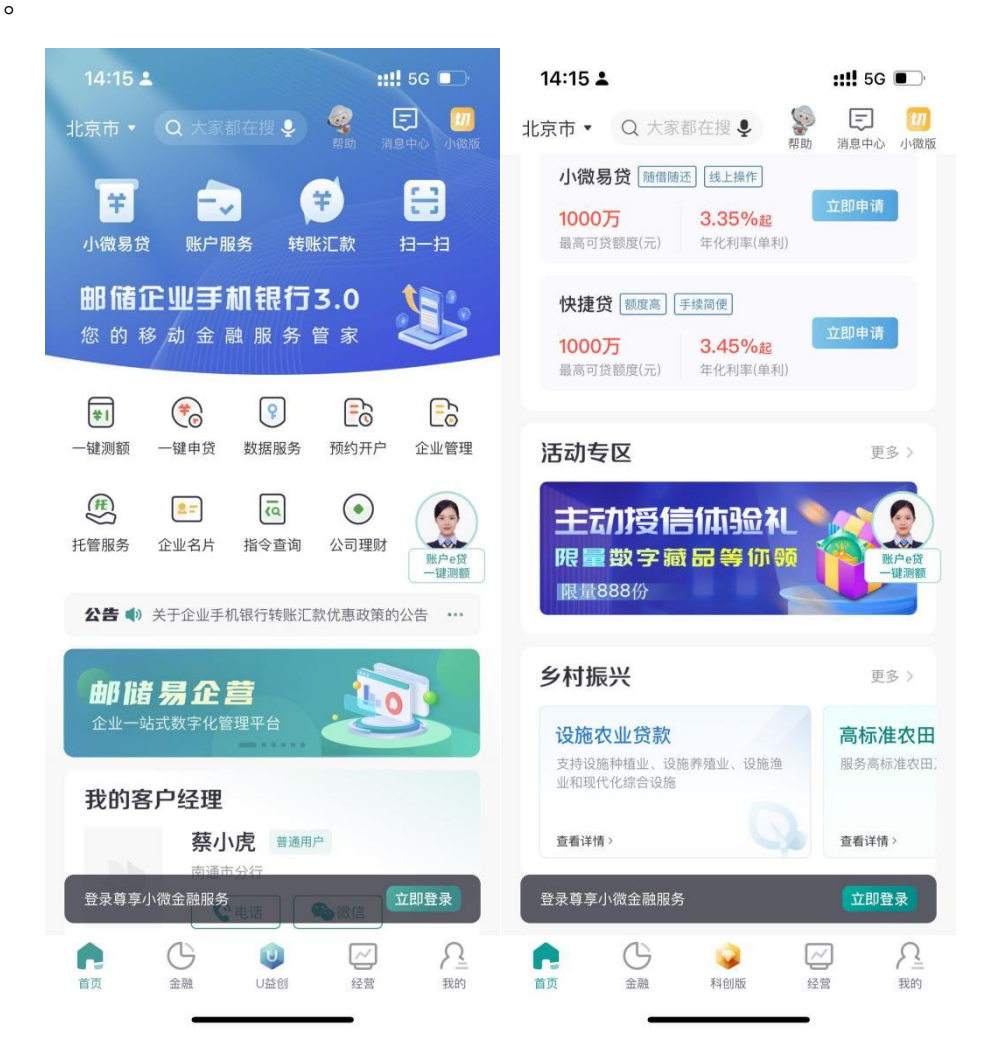

(2) 金融模块,顶部有搜索栏,左上角是地理定位,右上角是在 线客服和消息中心,金刚区显示一键申贷、一键测额、贷款助手、我的 贷款,接下 banner 区、工作台、金融助手、贷款专区、保函专区、对 公开户。点击贷款专区、保函专区的"更多"按钮,可查看更多详细功 能。

| 14:15 💄                  |                  | ::!! 5G 💷              |
|--------------------------|------------------|------------------------|
| 北京市 • Q 大家               | 都在搜 👤            | <b>学校 正</b><br>帮助 消息中心 |
| 一键申贷<br>2小时快速到           | *                | 一键测额<br>测测自己的额度        |
| <b>贷款助手</b><br>助您轻松贷款    | ě                | 我的贷款<br>查看已有贷款         |
| <b>小微易贷</b><br>额度高 办理活 成 | 本低 放款快           |                        |
| 工作台                      |                  |                        |
| 11令审核                    | (0               | 指令查询                   |
| 金融助手                     |                  |                        |
| <b>一</b> 转账汇款            | <b>全</b><br>账户服务 | 度<br>移动代发              |
| 贷款专区                     |                  | 更多〉                    |
| ☐ ↓ 首页 金融                | <b>议</b><br>科创版  | 经营                     |

(3)科创版页签--U 益创专区包含U 创融、U 创投、U 创通、U 创 富、U 创慧 5 个板块,为科创型企业客户提供专业化的金融、非金融服 务。其中:U 创融板块为客户提供便捷的科创 e 贷申请服务;U 创通板 块当前可为客户提供便捷的易企营快捷注册、登录服务(具体功能详见 易企营快捷注册、登录);U 创富板块为客户提供便捷的理财产品推荐、 购买服务;U 创慧板块支持观看相关科创行业的活动路演回顾。

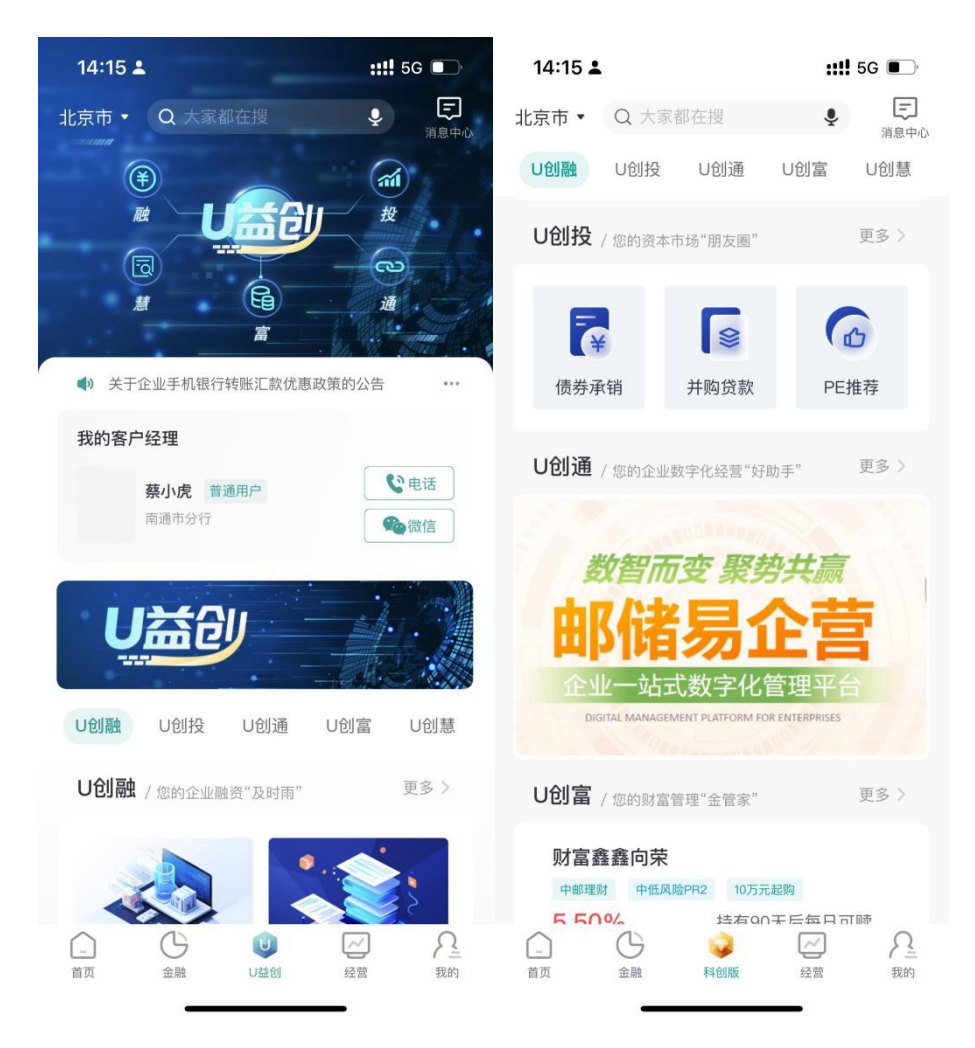

(4) 经营模块,顶部有搜索栏,左上角是地理定位,右上角是在 线客服和消息中心。金刚区显示小微寄递卡和小微指数,接下来是 banner 区、热门服务和商机撮合,商机撮合点击"更多"可查看详细页 面。

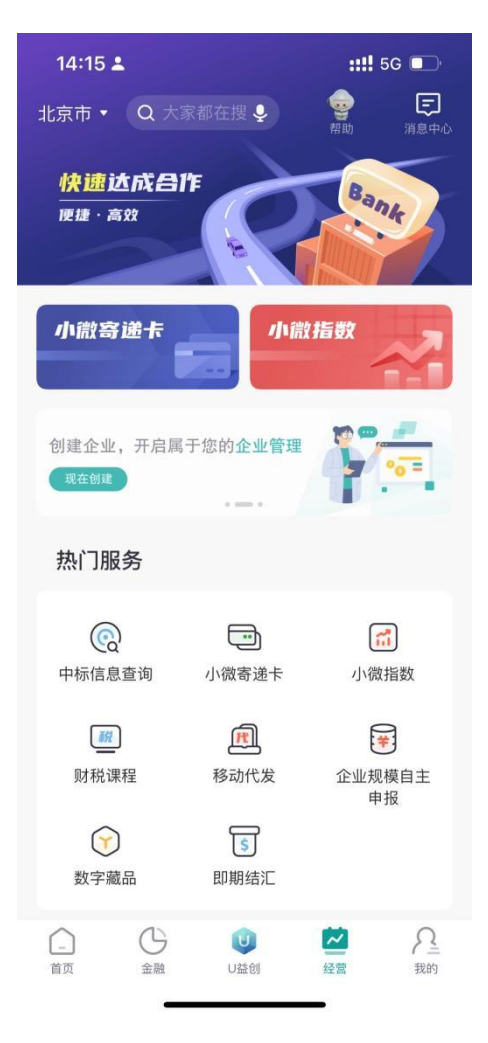

(5) 我的模块,右上角是在线客服、版本切换,页面上方展示头像、姓名、企业网银绑定管理、预留信息、客户经理、我要推荐等个人信息,主金刚区展示企业创建、企业管理、个人账户、账户服务,接下来显示我的贷款、我的预约、消息中心、我的权益、安全中心、问卷调查、账户设置、客户投诉指南、关于我们。点击具体内容,可进入详细页面。

| 14:15 🛓                                                                                                    | ::!! 5G 🗩                             |
|----------------------------------------------------------------------------------------------------|---------------------------------------|
|                                                                                                    | 京 [1]<br>帮助 小微版                       |
| 京都<br>京都<br>京都<br>京都<br>京都<br>京都<br>京都<br>志<br>登<br>录                                                                                                    | 融服务                                   |
| 😣 客户经理                                                                                                    | 💟 远程客户经理                              |
| <b>自 品</b><br>企业创建 企业管理                                                                                                    |                                       |
| ④ 我的贷款                                                                                                    | >                                     |
| 三 我的预约                                                                                                    | >                                     |
| ↓》 消息中心                                                                                                    | >                                     |
| ① 我要推荐                                                                                                    | >                                     |
| ☆ 我的权益                                                                                                    | >                                     |
| ! 安全中心                                                                                                    | >                                     |
| 「一 (J) 光 河本     「」     「」     」     」     ①     ①     ①     ①     ①     ①     ①     ①     ①     ①     ①     ①     ①     ①     ①     ①     ①     ①     ①     ①     ①     ①     ①     ①     ①     ①     ①     ①     ①     ①     ①     ①     ①     ①     ①     ①     ①     ①     ①     ①     ①     ①     ①     ①     ①     ①     ①     ①     ①     ①     ①     ①     ①     ①     ①     ①     ①     ①     ①     ①     ①     ①     ①     ①     ①     ①     ①     ①     ①     ①     ①     ①     ①     ①     ①     ①     ①     ①     ①     ①     ①     ①     ①     ①     ①     ①     ①     ①     ①     ①     ①     ①     ①     ①     ①     ①     ①     ①     ①     ①     ①     ①     ①     ①     ①     ①     ①     ①     ①     ①     ①     ①     ①     ①     ①     ①     ①     ①     ①     ①     ①     ①     ①     ①     ①     ①     ①     ①     ①     ①     ①     ①     ①     ①     ①     ①     ①     ①     ①     ①     ①     ①     ①     ①     ①     ①     ①     ①     ①     ①     ①     ①     ①     ①     ①     ①     ①     ①     ①     ①     ①     ①     ①     ①     ①     ①     ①     ①     ①     ①     ①     ①     ①     ①     ①     ①     ①     ①     ①     ①     ①     ①     ①     ①     ①     ①     ①     ①     ①     ①     ①     ①     ①     ①     ①     ①     ①     ①     ①     ①     ①     ①     ①     ①     ①     ①     ①     ①     ①     ①     ①     ①     ①     ①     ①     ①     ①     ①     ①     ①     ①     ①     ①     ①     ①     ①     ①     ①     ①     ①     ①     ①     ①     ①     ①     ①     ①     ①     ①     ①     ①     ①     ①     ①     ①     ①     ①     ①     ①     ①     ①     ①     ①     ①     ①     ①     ①     ①     ①     ①     ①     ①     ①     ①     ①     ①     ①     ①     ①     ①     ①     ①     ①     ①     ①     ①     ①     ①     ①     ①     ①     ①     ①     ①     ①     ①     ①     ①     ①     ①     ①     ①     ①     ①     ①     ①     ①     ①     ①     ①     ①     ①     ①     ①     ①     ①     ①     ①     ①     ①     ①     ①     ①     ①     ①     ①      ①     ①     ①     ①     ①     ①     ①     ①     ①     ①     ①     ①     ①     ①     ①     ①     ① | ▶ ▶ ▶ ▶ ▶ ▶ ▶ ▶ ▶ ▶ ▶ ▶ ▶ ▶ ▶ ▶ ▶ ▶ ▶ |

(三) 版本切换

3.1 功能说明

客户登录并注册企业手机银行,绑定我行企业网银后即可支持标准版、小微版双版本切换,注册、绑定企业网银操作流程详见本操作手册 第二章相关内容,若客户已是企业网银用户,可直接使用蓝牙UK或网 银信息进行企业手机银行首次登录,操作流程详见本操作手册第二章第 三节。

其中标准版用户可办理包含金融动账类、非金融企业管理及贷款类 等全部业务;小微版用户可办理非金融企业管理及贷款业务。小微版用 户若想使用标准版,首页点击版本切换即可使用标准版全量功能。

#### 3.2 操作步骤

进入企业手机银行"首页"或"我的"页面,点击右上角"切"即 可切换版本。若"切"标识下文字显示标准版,则当前版本为标准版; 若"切"标识下文字显示小微版,则当前版本为小微版。

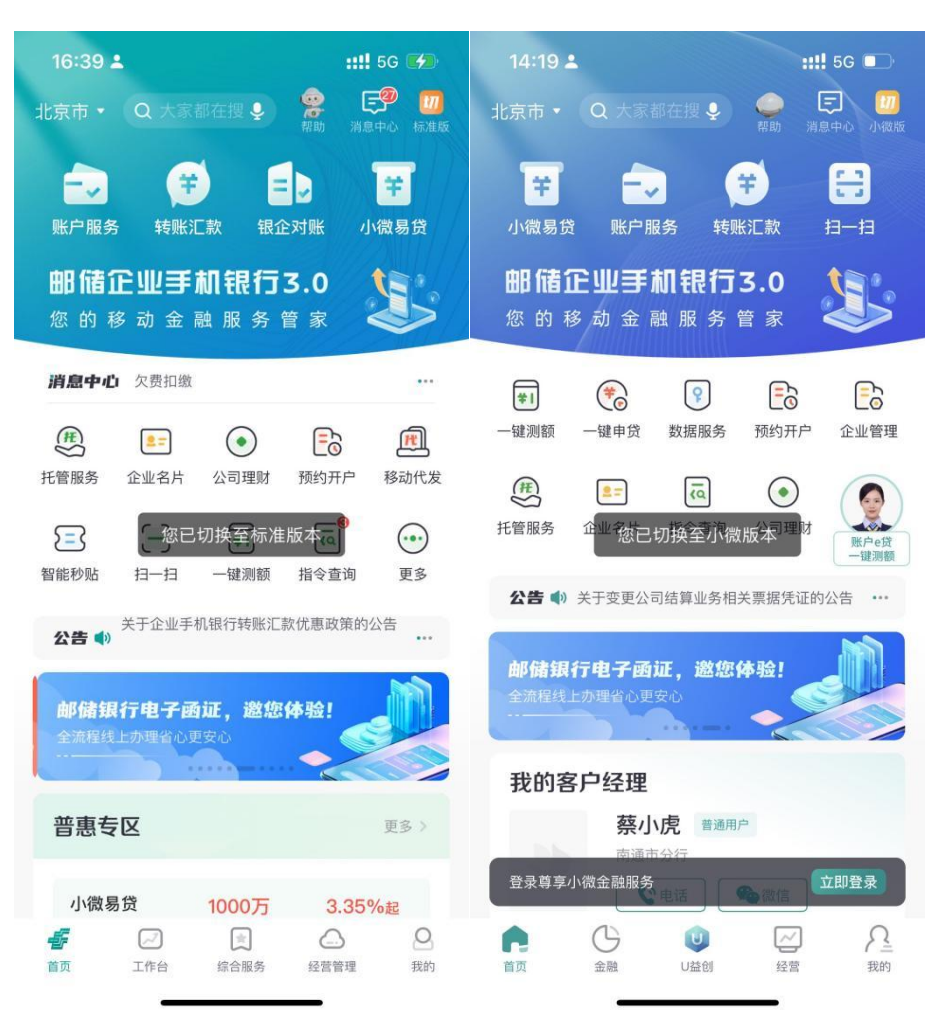

二、注册、绑定及移动证书下载

#### (一) 邮储企业银行 App 下载

#### 1.1 iOS 系统下载

若果用户使用苹果 iOS 系统手机,请前往 App Store,搜索"邮储 企业银行",并点击"获取"完成下载安装。

#### 1.2 安卓系统下载

若果客户使用安卓系统手机,请前往应用商店,搜索"邮储企业银行",并点击对应的"下载"按钮,完成邮储企业银行 App 的下载安装。

## (二) 蓝牙 UK 用户登录及绑定

#### 2.1 功能说明

客户是邮储银行企业网银客户且持有蓝牙UK时,则无需用手机号 注册邮储企业银行 App,直接通过蓝牙UK 登录,首次登录即可自动完成 注册并绑定企业网银。其中,该蓝牙UK 绑定的操作员信息手机号需要 为操作员在柜面开通时预留的本人手机号。

#### 2.2 操作步骤

(1) 登录页面选择"UK 认证登录",页面弹窗提示"请确认您的 手机蓝牙为打开状态,并保持UK 开机",开始进行配对链接。

18

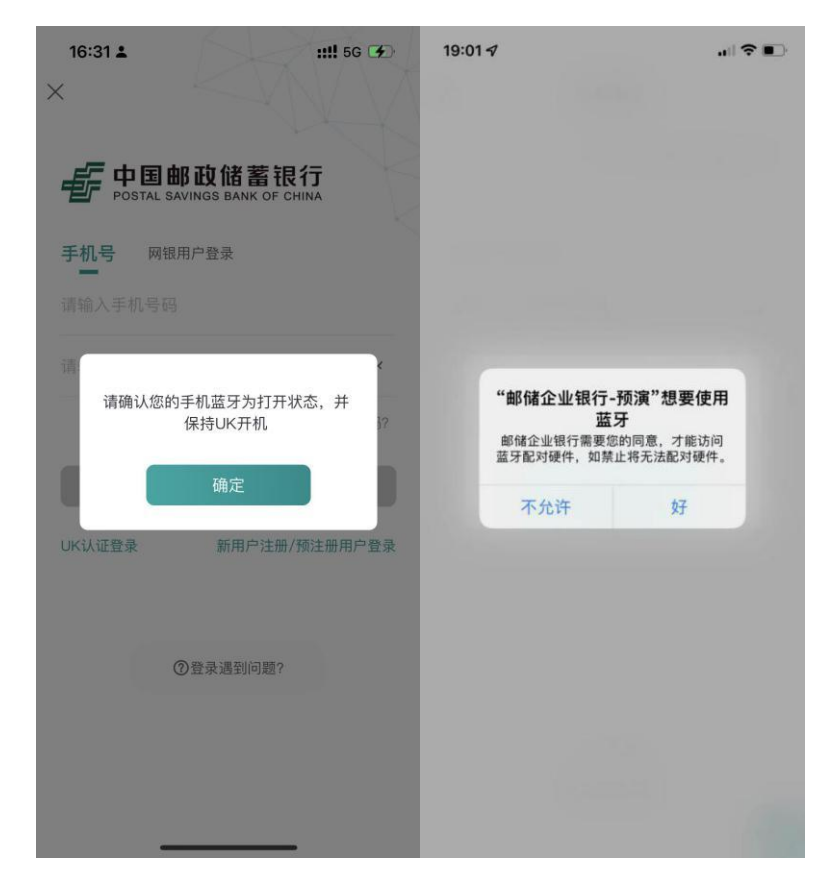

(2)企业手机银行首次与蓝牙 UK 进行配对链接时,需输入蓝牙 UK 显示的 4 位数字配对码。

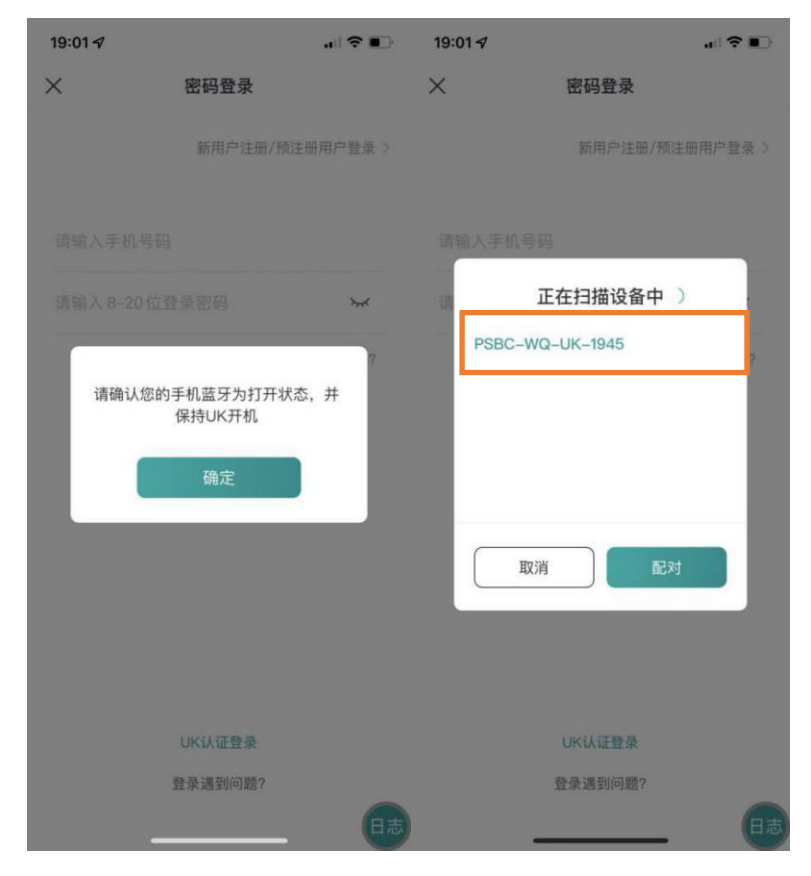

(3) 配对完成后,录入UK 密码进行校验,校验成功后,企业手机 银行将跳转至个人信息页面,显示登录成功。

| 19         | :02 🗸      |             |            |      |      |     |    | il ? |    | 16:2     | 6 🚨                                          |                                     |                  | <b>::!!</b> 5G | <b>1</b>         |
|------------|------------|-------------|------------|------|------|-----|----|------|----|----------|----------------------------------------------|-------------------------------------|------------------|----------------|------------------|
| <          |            |             | ι          | IK密  | 码校骑  | 佥   |    |      |    | <br>安全退: |                                              |                                     | <b>。</b><br>示助 本 | []]]<br>示准版    | <b>())</b><br>设置 |
| 请<br>温     | (输入<br>醫提示 | UK名<br>: 密码 | 3码<br>长度必: | 须为8- | 20位, | 区分大 | 小写 |      | -  |          | <b>〕<br/>〕<br/>〕<br/>〕<br/>〕<br/>)<br/>)</b> | <b>*丹</b><br><sup>登录 2024–11-</sup> | -25 11:21:5      | 55             |                  |
|            |            |             |            |      |      |     |    |      |    | ● 企      | 业网银测试客1                                      | I                                   |                  | 切护             | ŧ >              |
|            |            |             |            |      |      |     |    |      |    | 安全       | <b>マ</b><br>全中心                              | <b>王三</b><br>企业名片                   | 绑                | <b>⑧</b> 定/解绑  | 网银               |
|            |            |             |            |      |      |     |    |      |    | *        | 权益<br>热门活动·                                  | <b>中 心</b><br>卡券礼包                  |                  | 前往,            | 0                |
|            |            |             |            |      |      |     |    |      |    | Ę        | 消息中心                                         |                                     |                  | •              | >                |
|            |            |             |            |      |      |     |    |      |    | Rq       | 操作员信息                                        | 查询                                  |                  |                | >                |
|            |            | 中国          | 国邮政        | (储蓄  | 银行   | 安全银 | 建盘 |      | 完成 | (¥_      | 费用管理                                         |                                     |                  |                | >                |
| 1          | 2          | 3           | 4          | 5    | 6    | 7   | 8  | 9    | 0  | ?        | 常见问题                                         |                                     |                  |                | >                |
| q          | w          | е           | r          | t    | у    | u   | i  | 0    | р  | *        | 分享推荐                                         |                                     |                  |                | >                |
| $\Diamond$ | а          | s           | d          | f    | g    | h   | j  | k    | 1  | I        | 客户投诉指                                        | 南                                   |                  |                | >                |
| 123        | 3 z        | . ,         | < .        |      | v    | b   | n  | m    | ×  | 首页       | 工作台                                          | 综合服务                                | ()<br>经营管        | 理              | 夏我的              |

#### (三) 企业网银用户登录及绑定

#### 3.1 功能说明

邮储银行企业网银客户无需用手机号注册邮储企业银行 App,可直接通过网银用户登录方式进行登录,首次登录即可自动完成注册并绑定 企业网银。

#### 3.2 操作步骤

登录页面选择"网银用户登录",录入客户编号、操作员 ID、企业 网银登录密码、验证码(柜面操作员预留的手机号码)后点击登录。

| 17:33 <b>-</b> ::!! 5G 🗈                 | 16:26 🛓 🛛 👬                                                                                                    | <b>!</b> 5G <b>%</b> |
|------------------------------------------|----------------------------------------------------------------------------------------------------|----------------------|
| ×                                        | 日      日      日      日      日      日      日      日      日      日      日      日      日      日      日      日     日     日     日 | <b>人</b><br>版 设置     |
| 中国邮政储蓄银行<br>POSTAL SAVINGS BANK OF CHINA | <b>刘*丹</b><br>上次登录 2024-11-25 11:21:55                                                                                                    |                      |
| 手机号 网银用户登录                               | 企业网银测试客1                                                                                                    | 切换 >                 |
| 客户编号 请输入网银客户编号                           | •                                                                                                    | 8                    |
| 操作员ID 请输入网银用户操作员ID                       | 安全中心 企业名片 绑定                                                                                                    | /解绑网银                |
| 登录密码 请输入网银登录密码 😽                         | <b>校 益 中 心</b><br>協门活动 - 大勢礼画                                                                                                    | 前往 🧿                 |
| 验证码 请输入验证码 获取验证码                         | こ 消息中心                                                                                                    | • >                  |
|                                          | <b>B</b> 操作员信息查询                                                                                                    | >                    |
| 登录                                       | (¥) 费用管理                                                                                                    | >                    |
| UK认证登录 新用户注册/预注册用户登录                     | ? 常见问题                                                                                                    | >                    |
|                                          | ★ 分享推荐                                                                                                    | >                    |
| ⑦登录遇到问题?                                 | 1 客户投诉指南                                                                                                    | >                    |
|                                          |                                                                                                    | <b>三</b><br>我的       |

(四) 非企业网银用户注册及登录

#### 4.1 功能介绍

若客户非我行企业网银客户,首次登录邮储企业银行 APP 时,需要 用户通过手机号注册后才能登录。注册登录完仅为注册用户,如需操作 账户相关功能还需进行企业网银绑定流程。

## 4.2 用户注册及登录

登录页面选择"新用户注册/预注册用户登录",输入注册手机号码,获取验证码后并输入,点击下一步,设置密码,点击注册,如图所示:

| 16:36 🛓                               |                           | ::!! 5G 👀                              | 16:56      | 🖬 6 <sup>2</sup> 6 |                                |                        | <b>C D</b> <sup>1</sup> 43 | ar <sup>46</sup> ar EID             |
|---------------------------------------|---------------------------|----------------------------------------|------------|--------------------|--------------------------------|------------------------|----------------------------|-------------------------------------|
| ×                                     |                           |                                        | <          |                    | 用户                             | 注册                     |                            |                                     |
|                                       | 邮政储蓄<br>SAVINGS BANK OF   | <b>艮行</b><br>CHINA                     |            | <i>€</i> 9         |                                | <b>政储</b><br>INGS BANK | <b>督银行</b>                 |                                     |
| 手机号网锁                                 | 眼用户登录                     |                                        | 135        | 77                 |                                |                        |                            |                                     |
| 请输入手机号码                               |                           |                                        | <b>0</b> C | ۰ ı                |                                | 0                      |                            |                                     |
| 请输入8-20位                              | 登录密码                      | ×                                      | ✓ 我 :      | 己认真阅读并             | 同意《中国                          | 国邮政储蓄                  | 银行企业手                      | 机银行                                 |
|                                       |                           | 忘记密码?                                  | 用所私調       | ⊃服务协议》<br>友策》。     | 和《中国的                          | 『政储蓄银                  | 行企业手机                      | 银行隐                                 |
|                                       |                           |                                        |            |                    | 주-                             | 一步                     |                            |                                     |
| UK认证登录                                | 新用户注册                     | }/预注册用户登录                              | U          |                    | Ŷ                              | ۰Ī۶                    | 5                          | ~                                   |
|                                       |                           |                                        | +          | 1                  | :                              | 2                      | 3                          | *                                   |
|                                       | ⑦登录遇到问题?                  |                                        | *          | 4                  | ţ                              | 5                      | 6                          | ·                                   |
|                                       |                           |                                        | /          | 7                  | 8                              | 3                      | 9                          | @                                   |
|                                       |                           |                                        | 符          | 返回                 | (                              | D                      | -                          | Ļ                                   |
| -<br>16:58 🖴 🕫                        | 用户注册                      | o :::::::::::::::::::::::::::::::::::: | 16:59      | <b>D</b> 670       | 用户                             | 「注册                    | 60;                        | 40<br>1001 - 40<br>1001 - 40<br>100 |
| 设置密码                                  |                           |                                        |            |                    |                                |                        |                            |                                     |
|                                       |                           | 775                                    |            |                    |                                |                        |                            |                                     |
|                                       |                           | © 7×                                   |            |                    |                                | 0                      |                            |                                     |
| 登录密码为8-20位7<br>如"ABCabc123"。7<br>单的密码 | 大写字母+小写字母+引<br>为了您的账户安全,词 | 败字的组合。<br>有不要设置过于简                     |            | <b>恭</b><br>完成网银约  | <b>素喜您注</b><br><sup>那定,立</sup> | E册成功<br>享更全面           | <b>]!</b><br>前的APP服        | 务                                   |
|                                       | 注册                        |                                        |            |                    | 绑定                             | 國银                     |                            |                                     |
|                                       |                           |                                        |            |                    | B                              | 时                      |                            |                                     |

(五) 绑定企业网银

## 5.1 功能说明

注册用户登录注册企业手机银行后可通过绑定/解绑网银模块进行 网银绑定操作,绑定网银成功后,可办理金融动账等业务;通过蓝牙UK 或网银要素登录的客户,登录成功后企业手机银行将直接绑定企业网 银,无需重复操作。

#### 5.2 操作步骤

(1)用户登录企业手机银行后,在"我的"页面,选择"绑定/解绑网银",进入企业网银列表页面,点击右下角"绑定新网银";

| 16:26 ▲<br>                                                                  | ### 5G 🗭           | <b>15:04 ▲</b><br>〈 企业网银列表                                                             | ::!! 5G 🗩 |
|------------------------------------------------------------------------------|--------------------|----------------------------------------------------------------------------------------|-----------|
| ()<br>()<br>()<br>()<br>()<br>()<br>()<br>()<br>()<br>()                     | 1:21:55            | <ul> <li>已绑定</li> <li>企业网银测试客1</li> <li>● 操作员ID: 0044<br/>携定时间: 2023年07月05日</li> </ul> | 当前企业      |
|                                                                              | ◎<br>●<br>「新定/解绑网银 |                                                                                        |           |
| <ul> <li>(1) 法 (1) 法 (1) 法 (1) (1) (1) (1) (1) (1) (1) (1) (1) (1)</li></ul> | 前往 0               |                                                                                        |           |
| <ul> <li>● 费用管理</li> <li>⑦ 常见问题</li> </ul>                                   | >                  |                                                                                        |           |
| <ul> <li>★ 分享推荐</li> <li>1 客户投诉指南</li> <li>1 2 页</li> </ul>                  | ><br>>             |                                                                                        | 白紅网络      |

(2) 在"企业网银绑定"页面,输入所绑定企业网银的客户编号、 用户 ID、登录密码以及验证码,点击"绑定"后,则绑定成功,如下图 所示:

| 15:04              | •                                                                                                    | 5G 🗖    |
|--------------------|----------------------------------------------------------------------------------------------------|---------|
| <                  | 企业网银绑定                                                                                                    |         |
|                    |                                                                                                    |         |
|                    |                                                                                                    |         |
|                    | 11 January 1, 11 January 1, 11 |         |
| 请输入1               | 企业网银客户编号                                                                                                    |         |
| 请输入公               | 业网银用户 ID                                                                                                    |         |
|                    |                                                                                                    |         |
| 请输入公               | 业网银登录密码                                                                                                    | *       |
| 请输入账               | 证码                                                                                                    | 获取验证码   |
|                    |                                                                                                    |         |
|                    | 邮储企业银行绑定/                                                                                                    | 解绑网银流程图 |
|                    |                                                                                                    |         |
|                    |                                                                                                    |         |
|                    |                                                                                                    |         |
|                    |                                                                                                    |         |
|                    |                                                                                                    |         |
|                    |                                                                                                    |         |
| 调题结果。              |                                                                                                    |         |
| VIII 409/37457/37- |                                                                                                    |         |

(六) 解绑企业网银

6.1 功能说明

针对已绑定网银的客户可通过企业手机银行--绑定/解绑网银模块 进行解绑网银操作,企业网银解除绑定后则无法使用相关金融交易,手 机端保存名册等数据将清除。

6.2 操作步骤

(1) 用户登录企业手机银行后,在"我的"页面,选择"绑定/解 绑网银",选择对应需要解绑企业网银的企业,点击左下角"解绑网银";

| 16:26 🛓                                 | ::!! 5G 🗭                                                                 | 15:04 🕹 🛛 📲 5G 🛙                                       |    |
|-----------------------------------------|---------------------------------------------------------------------------|--------------------------------------------------------|----|
| 日      安全退出     日      君助               | 200                                                                       | く 企业网银列表                                               |    |
| <b>刘*丹</b><br>* 上次登录 2024-11-25 11:     | 21:55                                                                     | 已绑定<br>企业网银测试客1<br>● 操作员D:0044 当前<br>横定时间: 2023年07月05日 | 企业 |
| 企业网银测试客1                                | 切换 〉                                                                      |                                                        |    |
| ▼ 1000000000000000000000000000000000000 | ⑧<br>绑定/解绑网银                                                              |                                                        |    |
| 校益中心<br>热门活动:卡券礼包                       | 前往 🔊                                                                      |                                                        |    |
| F 消息中心                                  | • >                                                                       |                                                        |    |
| <b>还</b> 操作员信息查询                        | >                                                                         |                                                        |    |
| 使 费用管理                                  | >                                                                         |                                                        |    |
| ? 常见问题                                  | >                                                                         |                                                        |    |
| ★ 分享推荐                                  | >                                                                         |                                                        |    |
| 1 客户投诉指南                                | >                                                                         |                                                        |    |
| □ □ □ □ □ (<br>首页 工作台 综合服务 经1           | <ul> <li>         会報     <li>         書管理         我的     </li> </li></ul> | 解绑网银 绑定新网银                                             |    |

(3) 对解绑网银信息进行确定,如核实无误,点击"解绑网银"--"解除绑定"后,输入企业网银登录密码,校验通过后,则显示解绑成功,如图所示;

| 15:10 🛓                        |           | <b>::!!</b> 5G 🗩                                | 15:11 🛓                        | ::!! 5G 🗊                                          |
|--------------------------------|-----------|-------------------------------------------------|--------------------------------|----------------------------------------------------|
| <                              | 网银详情      |                                                 | <                              | 网银详情                                               |
| 企业网银测试客1                       |           |                                                 | 企业网银测试客                        |                                                    |
| 客户编号<br>操作员ID<br>绑定日期<br>绑定手机号 | 100<br>20 | 00002158938<br>0044<br>23年07月05日<br>15011441138 | 客户编号<br>操作员ID<br>绑定日期<br>绑定手机号 |                                                    |
|                                |           |                                                 | 解除绑定<br>手机端码<br>再想             | 温馨提示<br>:则无法使用相关金融交易,<br>存名册等数据将清除,是否<br>继续?<br>一想 |
|                                | 解绑网银      |                                                 |                                | 解绑网银                                               |

| 1          | 15:11                        | Ŧ   |     |     |    |     | ::!! | 5G 🔳 | D  | 15:11 🛓 |                      | ::!! 5G 🔲 |
|------------|------------------------------|-----|-----|-----|----|-----|------|------|----|---------|----------------------|-----------|
| <          |                              |     | 杉   | 验网  | 银密 | 码   |      |      |    | <       | 企业网银解绑               |           |
| 网银         | <b>网银登录密码</b><br>请输入企业网银登录密码 |     |     |     |    |     |      |      |    |         |                      |           |
| -          |                              |     |     |     |    |     |      |      |    |         |                      |           |
|            |                              |     |     |     |    |     |      |      |    |         | 解绑成功                 |           |
|            |                              |     |     |     |    |     |      |      |    |         | 交易流水号: 4499711553447 | 1256      |
|            |                              |     |     |     |    |     |      |      |    |         |                      |           |
|            |                              |     |     |     |    |     |      |      |    |         |                      |           |
|            |                              |     |     |     |    |     |      |      |    |         |                      |           |
|            |                              |     |     |     |    |     |      |      |    |         |                      |           |
|            |                              | 中国  | 国邮政 | (储蓄 | 银行 | 安全银 | 建盘   |      | 完成 |         |                      |           |
| 1          | 2                            | 3   | 4   | 5   | 6  | 7   | 8    | 9    | 0  |         |                      |           |
| q          | w                            | е   | r   | t   | у  | u   | i    | ο    | р  |         |                      |           |
| $\Diamond$ | а                            | s   | d   | f   | g  | h   | j    | k    | 1  |         |                      |           |
| 123        | 3 z                          | z , |     |     | v  | b   | n I  | m    | ×  |         | 确定                   |           |
|            |                              |     | 1   |     |    | 4   |      |      |    |         |                      |           |

## (七) 退出 App

#### 7.1 功能说明

通过此功能客户可以退出手机银行。

## 7.2 操作步骤

(1) 在"我的"页面,点击左上角"安全退出"按钮,再点击确 定退出即可退出企业手机银行。

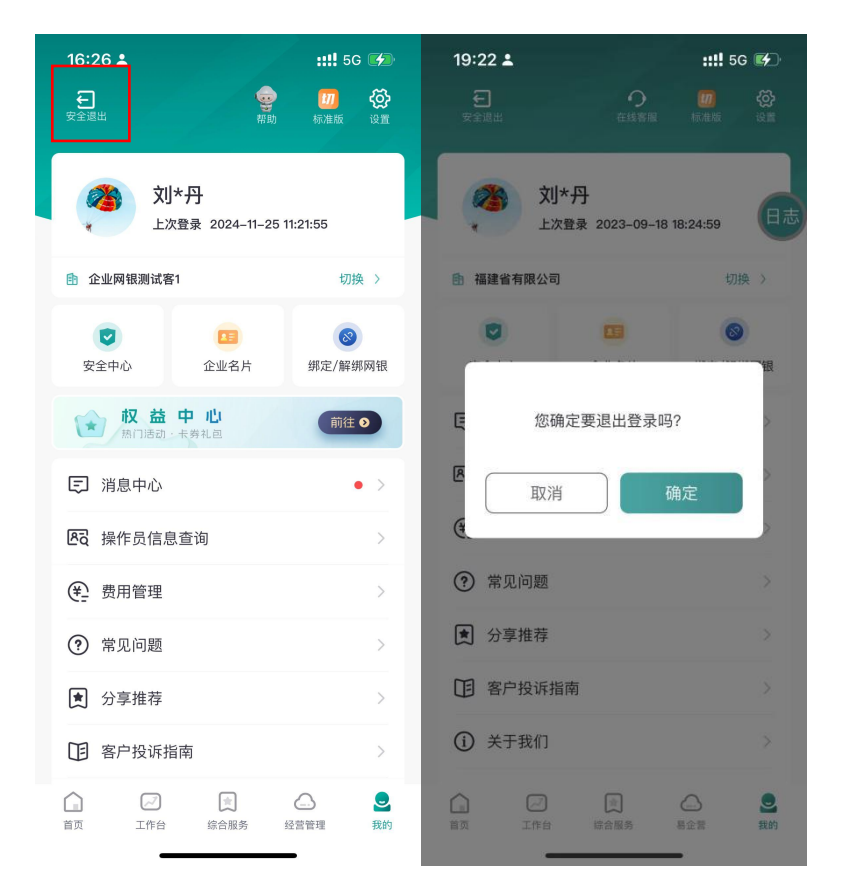

(2) 超过5分钟未进行操作将会自动安全退出企业手机银行。

(八)移动证书

8.1 功能说明

企业手机银行移动证书服务可应用于 App 内各类动账交易的安全认证场景。下载移动证书后,无需携带实物 UK,即可通过手机办理各类动账交易。通过移动证书发起的单笔转账和移动代发交易受移动证书限额控制,单笔 200万,日累计 200万。其他企业手机银行交易如指令审核、 支用还款等均无限额控制。

8.2移动证书规则

(1)移动证书授权生效后,被授权用户状态锁定、更换U盾、更换 换登录密码、更换设备、操作员信息更改、修改手机号均不影响授权的 生效,移动证书的授权保持有效状态。

27

(2)下载移动证书前首先要得到授权,且已经绑定网银,且登录 用户的网银客编与操作员 ID 一致与证书下载所登录得网银一致。

(3) 操作员状态欠费、冻结状态无法下载证书。

(4)如果移动证书已经下载,PIN码状态正常且在有效期内,不能 重复下载证书。

(5) PIN 码锁定(连续输错 10 次)或遗忘,需到柜面进行重置。

(6) PIN 码为 8-20 位数字、大小写字母、特殊字符组合,其中必须包含数字及字母(字母不分大小写)。

(7) 扫一扫下载移动证书时,企业网银上展示的二维码为动态二 维码,每隔10秒时间更新一次。

(8)用户更换设备、证书下载授权解除、解绑(强制关闭)网银, 用户注销,原证书作废,证书到期均需重新下载移动证书。

(9) 注销企业网银视同于原证书作废。

#### 8.3移动证书授权

(1)企业网银自管客户:管理经办员登录 PC 端企业网银,选择"客户服务-企业手机银行服务管理-移动证书用户权限开通",可进行批量授权。

28

|                                                                                                    | 首页 工作台                                                                                                    | 公共管理                                                                                                    | 账户管理 客户                                                                                                    | 服务 缴费                                                                                                    |                                                                                                    |                                                                                                    |                                                                                                    |
|----------------------------------------------------------------------------------------------------|----------------------------------------------------------------------------------------------------|----------------------------------------------------------------------------------------------------|----------------------------------------------------------------------------------------------------|----------------------------------------------------------------------------------------------------|----------------------------------------------------------------------------------------------------|----------------------------------------------------------------------------------------------------|----------------------------------------------------------------------------------------------------|
| Anda   Statistic   Statistic   S                                                                                                    | 共振草单: 账户信息查询                                                                                                    | 余额查询 明细查询                                                                                                    | 高级明细查询 指令查询                                                                                                    |                                                                                                    |                                                                                                    |                                                                                                    | ④ 演                                                                                                    |
| BESING   BESING    BESING   BESING   BESING   BESING   BESING   BESING   BESING   BESING   BESING   BESING   BESING   BESING   BESING   BESING   BESING   BESING   BESING   BESING   BESI                                                                                                    | 客户服务 ③                                                                                                    | ⑦ 忽马前的位置: 客户服务 / Ⅰ                                                                                                    | 邮借经营服务管理/称动正书授权/解                                                                                                    | 39                                                                                                    |                                                                                                    |                                                                                                    |                                                                                                    |
| Andrad     Browse       Browse     Browse       Browse       Browse                                                                                                    | 登录密码修改                                                                                                    |                                                                                                    |                                                                                                    |                                                                                                    |                                                                                                    |                                                                                                    |                                                                                                    |
|                                                                                                    | 修改用户名                                                                                                    | ▶ 移动址书授权/解陈                                                                                                    |                                                                                                    |                                                                                                    |                                                                                                    |                                                                                                    |                                                                                                    |
|                                                                                                    | Brite da Com                                                                                                    | 操作员姓名:                                                                                                    |                                                                                                    | 授权状态:                                                                                                    | 未授权                                                                                                    | <u> </u>                                                                                                    |                                                                                                    |
|                                                                                                    | [八面旧总设置                                                                                                    |                                                                                                    |                                                                                                    |                                                                                                    | 直询                                                                                                    |                                                                                                    |                                                                                                    |
| Implementation <ul> <li></li></ul>                                                                                                    | 快速時間管理                                                                                                    |                                                                                                    |                                                                                                    |                                                                                                    |                                                                                                    |                                                                                                    |                                                                                                    |
| In Product and Product and Product                                                                                                    | 操作员日志直询                                                                                                    | ▶ 查询结果                                                                                                    |                                                                                                    |                                                                                                    |                                                                                                    |                                                                                                    |                                                                                                    |
| Anderson       0.00       0.00       0.00       0.00       0.00       0.00       0.00       0.00       0.00       0.00       0.00       0.00       0.00       0.00       0.00       0.00       0.00       0.00       0.00       0.00       0.00       0.00       0.00       0.00       0.00       0.00       0.00       0.00       0.00       0.00       0.00       0.00       0.00       0.00       0.00       0.00       0.00       0.00       0.00       0.00       0.00       0.00       0.00       0.00       0.00       0.00       0.00       0.00       0.00       0.00       0.00       0.00       0.00       0.00       0.00       0.00       0.00       0.00       0.00       0.00       0.00       0.00       0.00       0.00       0.00       0.00       0.00       0.00       0.00       0.00       0.00       0.00       0.00       0.00       0.00       0.00       0.00       0.00       0.00       0.00       0.00       0.00       0.00       0.00       0.00       0.00       0.00       0.00       0.00       0.00       0.00       0.00       0.00       0.00       0.00       0.00       0.00       0.00       0.00       0.00                                                                                                    | 操作员信息直询                                                                                                    | 全选                                                                                                    | 操作员ID ⇒                                                                                                    | 操作员姓名 ≑                                                                                                    | 用户角色 😄                                                                                                    | 用户状态 😄                                                                                                    | 证件类型 💠                                                                                                    |
| H.D.Y.YMB 74     000    4445     3.4     8.44442       C.M.B.T     000     -005     8.0     405     8.4     8.44442       C.M.T.T     000     -005     8.0     405     8.4     8.44442       C.M.T.T     000     -005     2.4     8.44442       F.M.T.T.T.T.T.T.T.T.T.T.T.T.T.T.T.T.T.T.                                                                                                    | 账户限额信息查询                                                                                                    |                                                                                                    | 0001                                                                                                    | 100                                                                                                    | 经办员                                                                                                    | 正常                                                                                                    | 居民身份证                                                                                                    |
| 0000     0000     0000     0000     0000     0000     0000     0000     0000     0000     0000     0000     0000     0000     0000     0000     0000     0000     0000     0000     0000     0000     0000     0000     0000     0000     0000     0000     0000     0000     0000     0000     0000     0000     0000     0000     0000     0000     0000     0000     0000     0000     0000     0000     0000     0000     0000     0000     0000     0000     0000     0000     0000     0000     0000     0000     0000     0000     0000     0000     0000     0000     0000     0000     0000     0000     0000     0000     0000     0000     0000     0000     0000     0000     0000     0000     0000     0000     0000     0000     0000     0000     0000     0000     0000     0000     0000     0000     0000     0000     0000     0000     0000     0000     0000     0000     0000     0000     0000     0000     0000     0000     0000     0000     0000     0000     0000     0000     0000     00000     0000     0000     0000                                                                                                    | 批量文件模板下载                                                                                                    |                                                                                                    | 0002                                                                                                    |                                                                                                    | 一级审核员                                                                                                    | 正常                                                                                                    | 周民身份证                                                                                                    |
|                                                                                                    | 在线客服                                                                                                    |                                                                                                    | 0006                                                                                                    | 1995                                                                                                    | 修力局                                                                                                    | 18.P                                                                                                    | 居民務份证                                                                                                    |
| <ul> <li></li></ul>                                                                                                    | 证书展期                                                                                                    |                                                                                                    | 0008                                                                                                    |                                                                                                    | en B                                                                                                    | 100                                                                                                    | 原屋有仏祥                                                                                                    |
| Red:25:47:440*     000     0.004     0.00     0.004     0.00     0.004     0.004     0.004     0.004     0.004     0.004     0.004     0.004     0.004     0.004     0.004     0.004     0.004     0.004     0.004     0.004     0.004     0.004     0.004     0.004     0.004     0.004     0.004     0.004     0.004     0.004     0.004     0.004     0.004     0.004     0.004     0.004     0.004     0.004     0.004     0.004     0.004     0.004     0.004     0.004     0.004     0.004     0.004     0.004     0.004     0.004     0.004     0.004     0.004     0.004     0.004     0.004     0.004     0.004     0.004     0.004     0.004     0.004     0.004     0.004     0.004     0.004     0.004     0.004     0.004     0.004     0.004     0.004     0.004     0.004     0.004     0.004     0.004     0.004     0.004     0.004     0.004     0.004     0.004     0.004     0.004     0.004     0.004     0.004     0.004     0.004     0.004     0.004     0.004     0.004     0.004     0.004     0.004     0.004     0.004     0.004     0.004     0.004     0.004     0.004     0.004                                                                                                    | 征书下载                                                                                                    |                                                                                                    | 0000                                                                                                    |                                                                                                    | 274                                                                                                    | 7.0                                                                                                    |                                                                                                    |
| 472.8     001     -0.000     0.000     0.000     0.000     0.000     0.000     0.000     0.000     0.000     0.000     0.000     0.000     0.000     0.000     0.000     0.000     0.000     0.000     0.000     0.000     0.000     0.000     0.000     0.000     0.000     0.000     0.000     0.000     0.000     0.000     0.000     0.000     0.000     0.000     0.000     0.000     0.000     0.000     0.000     0.000     0.000     0.000     0.000     0.000     0.000     0.000     0.000     0.000     0.000     0.000     0.000     0.000     0.000     0.000     0.000     0.000     0.000     0.000     0.000     0.000     0.000     0.000     0.000     0.000     0.000     0.000     0.000     0.000     0.000     0.000     0.000     0.000     0.000     0.000     0.000     0.000     0.000     0.000     0.000     0.000     0.000     0.000     0.000     0.000     0.000     0.000     0.000     0.000     0.000     0.000     0.000     0.000     0.000     0.000     0.000     0.000     0.000     0.000     0.000     0.000     0.000     0.000     0.000     0.000     0.000     <                                                                                                    | 网银登录短信开递维护                                                                                                    |                                                                                                    | 0009                                                                                                    |                                                                                                    | 12/10                                                                                                    | 11.4                                                                                                    | an ever 1912                                                                                                    |
| Image: Status     Image: Status     Imag                                                                                                    | 电子发展                                                                                                    |                                                                                                    | 0010                                                                                                    | 181                                                                                                    | 经办员                                                                                                    | 正常                                                                                                    | 居民身份证                                                                                                    |
| Image: State State Stat                                                                                                    | 利利2日期公司理                                                                                                    |                                                                                                    | 0011                                                                                                    | 1001                                                                                                    | 一级审核员                                                                                                    | 正常                                                                                                    | 居民身份证                                                                                                    |
| Image: Image:                                                                                                    | PREAM SE                                                                                                    |                                                                                                    | 0012                                                                                                    | 100                                                                                                    | 经办员                                                                                                    | 正常                                                                                                    | 周民寿份证                                                                                                    |
| 64/2       60/4       60/9       8/4       68/8         60/2       60/2       8/4       60/2       8/4       68/8         60/2       10/2       1       1       1       1       1       1       1       1       1       1       1       1       1       1       1       1       1       1       1       1       1       1       1       1       1       1       1       1       1       1       1       1       1       1       1       1       1       1       1       1       1       1       1       1       1       1       1       1       1       1       1       1       1       1       1       1       1       1       1       1       1       1       1       1       1       1       1       1       1       1       1       1       1       1       1       1       1       1       1       1       1       1       1       1       1       1       1       1       1       1       1       1       1       1       1       1       1       1       1       1       1       1 </td <td>服务管理引导</td> <td></td> <td>0013</td> <td>1000</td> <td>一级审核员</td> <td>正常</td> <td>居民身份证</td>                                                                                                    | 服务管理引导                                                                                                    |                                                                                                    | 0013                                                                                                    | 1000                                                                                                    | 一级审核员                                                                                                    | 正常                                                                                                    | 居民身份证                                                                                                    |
|                                                                                                    | 部储经营绑定/解绑                                                                                                    |                                                                                                    | 0014                                                                                                    | 100                                                                                                    | 经办员                                                                                                    | 納户                                                                                                    | 居民身份证                                                                                                    |
|                                                                                                    | 邮编经营锁定/解锁                                                                                                    | 林64条记录 第1/1页                                                                                                    |                                                                                                    |                                                                                                    | 1 2 3 4                                                                                                    | 5 6 7 3 103                                                                                                    | 1/75 J 80/2 1 75                                                                                                    |
|                                                                                                    | 移动证书授权/解除                                                                                                    | and the second second second second                                                                                                    |                                                                                                    |                                                                                                    |                                                                                                    |                                                                                                    | and the second                                                                                                    |
|                                                                                                    | Second State Contraction of the                                                                                                    |                                                                                                    |                                                                                                    |                                                                                                    |                                                                                                    |                                                                                                    |                                                                                                    |
|                                                                                                    | 移动证书下载                                                                                                    | _                                                                                                    | Martin                                                                                                    |                                                                                                    | 授权                                                                                                    |                                                                                                    |                                                                                                    |
| NUM         Alfield         Alfield         Al                                                                                                    | 移动矿电下载<br>首页 操作员设置                                                                                                    | 登录会后地的                                                                                                    | 版权所有 中国邮政储蓄<br>移动证书下载                                                                                                    | 银行 地址:北京市西城区主要大桥<br>动还书授权/解除 ×                                                                                                    | 唐权<br>3号A理 即403865: 100808                                                                                                    |                                                                                                    | _                                                                                                    |
| の         の           たの知らる         第5月10日 (11 101 101 101 101 101 101 101 101 101                                                                                                    | 時かが中下戦<br>自 页 操作品设置<br>中国部政储蓄祝<br>Posta Savinos Bak Of Ch                                                                                                    | 登录会行进步<br>西和<br>全社 网上银行-专业                                                                                                    | 版权所有 中国総改結構<br>移动延出下数 移<br>2版                                                                                                    | 現行 地址:北京市送地区全地大会                                                                                                    | <b>接役</b><br>3項A項 第4034時日 100508<br>版入出資源が                                                                                                    |                                                                                                    | 返田貴页   放大字体   安全都                                                                                                    |
| Bardelya       Acceleration       Acceleration       Acc                                                                                                    | EShift+下数     idig         · 一日朝政政話 蓄視         ·                                                                                                    | 在武治(5年)                                                                                                    |                                                                                                    | 银行 地址:北京市西海区工业大市<br>动证书摄仪/新除 ×                                                                                                    | 接取 100008<br>3944至 第433493 100008<br>他人自访和#                                                                                                    |                                                                                                    | ○ 返回責页   放大学体   安全部<br>○ (広)                                                                                                    |
| Martines         Martines                                                                                                    |                                                                                                    |                                                                                                    | 版仮所有 中国部改計制<br>移动証书下載 参<br>版<br>製作簡題 条件<br>同項明明因均 用全面現<br>の時明因均 用全面現                                                                                                    | 期行 数:: 北京市西海区営業入街<br>東正                                                                                                    | <b>100008</b><br>100008<br>₩0,\=9500.00                                                                                                    | 59: 0 ( <b>75</b> 0)                                                                                                    | · 週間前頁 - 放大学体 - 安全級3<br>① 第20                                                                                                    |
| Markeling         Markeling         Markeling <t< td=""><td></td><td></td><td>版权所有 中国部改計制<br/>移动征制下数</td><td>1967 和助: 北京中部<br/>初二十時代/1時 ×<br/>1959<br/>1950</td><td>BEC         100000           BLACKED         100000</td><td>5年 Q 西南设置</td><td>- 近回東京   秋大寺体   安全訳:<br/>④ 第5</td></t<>                                                                                                    |                                                                                                    |                                                                                                    | 版权所有 中国部改計制<br>移动征制下数                                                                                                    | 1967 和助: 北京中部<br>初二十時代/1時 ×<br>1959<br>1950                                                                                                    | BEC         100000           BLACKED         100000                                                                                                    | 5年 Q 西南设置                                                                                                    | - 近回東京   秋大寺体   安全訳:<br>④ 第5                                                                                                    |
| 0001         0.001         0.001         0.001         0.001         0.001         0.001         0.001         0.001         0.001         0.001         0.001         0.001         0.001         0.001         0.001         0.001         0.001         0.001         0.001         0.001         0.001         0.001         0.001         0.001         0.001         0.001         0.001         0.001         0.001         0.001         0.001         0.001         0.001         0.001         0.001         0.001         0.001         0.001         0.001         0.001         0.001         0.001         0.001         0.001         0.001         0.001         0.001         0.001         0.001         0.001         0.001         0.001         0.001         0.001         0.001         0.001         0.001         0.001         0.001         0.001         0.001         0.001         0.001         0.001         0.001         0.001         0.001         0.001         0.001         0.001         0.001         0.001         0.001         0.001         0.001         0.001         0.001         0.001         0.001         0.001         0.001         0.001         0.001         0.001         0.001         0.001         0.001                                                                                                    |                                                                                                    | セスの日本中<br>行<br>企业の上級行-专业<br>公共問題<br>の 日本のに回: 本の年の / (<br>の 日本のに回: 本の年の / (<br>の 日本のに回: 本の年の / (<br>の 年本のに回: 本の年の / (<br>の 年本のに回: 本の年の / (<br>の 年本のに回: 本の年の / (<br>の 年本のに回: 本の年の / (<br>の 年本のに回: 本の年の / (<br>の 年本のに回: 本の年の / (<br>の 年本のに回: 本の年の / (<br>の 年本のに回: 本の年の / (<br>の 年本の) / (<br>の 年本の) / (<br>の 年本                                                                                                    | 第50年4年450年234番<br>株式広告下名 後<br>株式広告下名 後<br>第50年1日日                                                                                                    | 明行 勉祉: 北京も2014日2日日天(1)<br>成正十時代(J)時時 ×<br>転外 勉密<br>- (4)、                                                                                                    | 100000<br>1954 (E Hosting) 100000<br>1804 (E Spitter                                                                                                    | 5% O () 5%28                                                                                                    |                                                                                                    |
| 時小商名商源<br>時小商名商源<br>和近代都高下和<br>記は報目                                                                                                    |                                                                                                    |                                                                                                    | ۵٫۵٫۵ + 3٫۵٫۵ + 3٫۵٫۵ + 3٫۵٫۵ + 3٫0         8           ۵٫۵٫۵ + 5٫۵٫۵ + 5٫0         8           ۵٫۵ + 5٫0         8,6           ۵٫۵ + 5٫0         8,6           ۵٫۵ + 5٫0         8,6           ۵٫۵ + 5٫0         8,6           ۵٫۵ + 5٫0         8,6           ۵٫۵ + 5٫0         8,6           ۵٫۵ + 5٫0         8,6           ۵٫۵ + 5٫0         8,6           ۵٫۵ + 5٫0         8,0           ۵٫۵ + 5٫0         8,0           ۵٫۵ + 5٫0         8,0           ۵٫۵ + 5٫0         8,0           ۵٫۵ + 5٫0         8,0           ۵٫۵ + 5٫0         8,0           ۵٫۵ + 5٫0         8,0           ۵٫۵ + 5٫0         8,0           ۵٫۵ + 5٫0         8,0           ۵٫۵ + 5٫0         8,0           ۵٫۵ + 5٫0         8,0           ۵٫۵ + 5٫0         8,0           ۵٫۵ + 5٫0         8,0           ۵٫۵ + 5٫0         8,0           ۵٫۵ + 5٫0         8,0           ۵٫۵ + 5٫0         8,0           ۵٫۵ + 5٫0         8,0           ۵٫۵ + 5٫0         8,0           ۵٫۵ + 5٫0         8,0           ۵٫۵ + 5٫0         8,0                                                                                                    | 46行 941: 31.77 H2AGS 188 X 46<br>452 H146(2),144 ×<br>1855 他会<br>- 49.0.<br>第2 中の<br>- 49.0.<br>- 49.0.<br>- 49.0                                                                                                    | <u>нео</u> 100008<br>1907 Ал №25997 100008<br>№ Алузерии<br>Рейор со Ценжер                                                                                                    | 550 O प्र≋ल्ड<br>• <b>क्रथट</b> € •                                                                                                    | <ul> <li></li></ul>                                                                                                    |
|                                                                                                    |                                                                                                    | 世法生活出的                                                                                                    | 20044         +2020020           80024         10           80024         10           800         80           800         80           800         80           800         80           800         80           800         80           800         80           800         80           800         80           800         80           800         80           800         80           800         80                                                                                                    | 44行 和山: 北中市地名などまたスキー<br>またて小規模の(新時 ×<br>高いて小規模の(新時 ×<br>高いて小規模の)<br>新聞<br>本の<br>、<br>一部の、<br>第一部の<br>、<br>第一部の<br>、<br>、<br>、<br>、<br>、<br>、<br>、<br>、<br>、<br>、<br>、<br>、<br>、                                                                                                    | BRC         100008           NSAT BRCHHS         100008           NAA BRCHHS         100008           NAA BRCHHS         100008                                                                                                    | ন্দ্র নির্ভিগ্র নির্ভিগ্র নির্ভিগ্র নির্ভিগ্র নির্ভিগ্র নির্ভিগ্র নির্ভিগ্র নির্ভিগ্র নির্ভিগ্র নির্ভাগি নির্ভাগি নির্জাগি নির্ভাগি নির্ভাগি নির্ভাগি নির্ভাগি নির্ভাগি নির্জাগি নির্ভাগি নির্জাগি নির্জাগি নির্জাগি নির্জাগি নির্জাগি নির্জাগি নির্জাগি নির্জাগি নির্জাগি নির্জাগি নির্জাগি নির্জাগি নে নির্জাগি নে নির্জাগি নে নির্জাগি নির্জাগি নির্জাগি নির্জ | <ul> <li>         送田田同二 林大学体 金金部         <ul> <li>                 ・ (金本)                 ・                 ・</li></ul></li></ul>                                                                                                    |
| <ul> <li>ト小学部名写思案</li> <li>私記文件総数下場</li> <li>私記文件総数下場</li> <li>七に私取</li> <li>ビート</li> <li>ビート</li> <li>中が最近文化信用後か</li> <li>中の</li> <li>中の</li> <li>中</li></ul>                                                                                                    |                                                                                                    | 田次三行協会                                                                                                    | 2006年中432004日<br>取成にも下記 00<br>次の<br>第二日の<br>第二日のの<br>第二日のの<br>第二日の<br>第二日のの<br>第二日の<br>第二日の<br>第二日の<br>第二日の<br>第二日の<br>第二日の<br>第二日の                                                                                                    | 44行 941 - 315 中北246 (1996 天 46<br>4) (日本社会の) 948 ×<br>4) (日本社会の) 948 ×<br>4) (日本社会の) 95 (日本社会の)<br>4) (日本社会会) 70<br>(日本社会会) 70<br>(日本社会会会) 70<br>(日本社会会会) 70<br>(日本社会会会会) 70<br>(日本社会会会会会会会会会会会会会会会会会会会会会会会会会会会会会会会会会会会会                                                                                                    | <b>1862</b> 0 000000<br>1863, 1000000<br>1863, 100000<br>1863, 100000<br>1863, 1000000<br>1863, 1000000<br>1863, 1000000<br>1863, 1000000<br>1863, 1000000<br>1863, 1000000<br>1863, 10000000<br>1863, 10000000<br>1863, 1000000000000000000000000000000000000                                                                                                    | চন <u>কলিব</u> র<br>সলবর<br>সংযয়গাগেরেরেরের<br>সংযয়গাগেরেরেরে                                                                                                    | <ul> <li>         ・該共学は、安全部         ・         ・         ・</li></ul>                                                                                                    |
| 社会で特徴で取<br>こ<br>で<br>市場<br>で<br>で<br>市場<br>で<br>市場<br>で<br>た<br>で<br>し<br>で<br>市<br>で<br>し<br>で<br>市<br>で<br>し<br>で<br>市<br>で<br>し<br>で<br>市<br>で<br>し<br>で<br>市<br>で<br>し<br>で<br>市<br>で<br>し<br>で<br>市<br>し<br>で<br>で<br>し<br>で<br>市<br>し<br>で<br>で<br>し<br>で<br>で<br>し<br>で<br>で<br>し<br>で<br>で<br>し<br>で<br>で<br>し<br>で<br>で<br>し<br>で<br>で<br>し<br>で<br>で<br>し<br>で<br>で<br>し<br>で<br>で<br>し<br>で<br>で<br>し<br>で<br>で<br>し<br>で<br>で<br>し<br>で<br>で<br>し<br>で<br>で<br>し<br>で<br>つ<br>で<br>し<br>い<br>し<br>で<br>し<br>で<br>つ<br>で<br>つ<br>し<br>い<br>し<br>で<br>つ<br>し<br>で<br>つ<br>し<br>い<br>し<br>で<br>し<br>で<br>つ<br>し<br>で<br>し<br>で<br>し<br>つ<br>し<br>で<br>つ<br>し<br>で<br>し<br>つ<br>し<br>で<br>し<br>つ<br>し<br>つ<br>つ<br>つ<br>つ<br>し<br>つ<br>つ<br>つ<br>つ<br>つ<br>つ<br>つ<br>つ<br>つ<br>つ<br>つ<br>つ<br>つ                                                                                                    |                                                                                                    | 世法定行場か                                                                                                    | 2006年4年3000年8日<br>取成にも予知: 8<br>第<br>第<br>第<br>第<br>7<br>第<br>7<br>第<br>7<br>第<br>7<br>第<br>7<br>第<br>7<br>第<br>7<br>第<br>7<br>第<br>7<br>第<br>7<br>第<br>7<br>第<br>7<br>第<br>7<br>第<br>7<br>8<br>8<br>8<br>8<br>8<br>8<br>8<br>8<br>8<br>8<br>8<br>8<br>8                                                                                                    | 線行 期は、北京市地名は1000000000000000000000000000000000000                                                                                                    | 第6名 100008<br>100008<br>10008<br>10008<br>1008<br>1008<br>1008            | জ্যানিয়া বিজ্ঞান বিজ্ঞান বিজেলে বিজেলে বিজ্ঞান বিজ্ঞান বিজ্ঞান বিজ্ঞান বিজ্ঞান বিজ্ঞান বিজ্ঞান বিজেলে বিজ্ঞান বিজ্ঞান বিজ<br>বিজ্ঞান বিজ্ঞান বিজ্ঞান বিজ্ঞান বিজ্ঞান বিজ্ঞান বিজ্ঞান বিজ্ঞান বিজ্ঞান বিজ্ঞান বিজ্ঞান বিজেলে বিজেলে বিজেলে ব<br>বিজ্ঞান বিজ্ঞান বিজ্ঞান বিজ্ঞান বিজ্ঞান বিজ্ঞান বিজ্ঞান বিজেলে বেলে বিজ্ঞান বিজেলে বিজ্ঞান বিজেলে বিজ্ঞান বেলে ব বৈৰে | 高田田岡 (株大学4年 安全部)<br>③ (法)                                                                                                    |
| 位式名展<br>「日本期間<br>「日本期間<br>「日本期間<br>「日本間間<br>「日本間面」<br>「日本間面」<br>「日本面面」<br>「日本面面」<br>「 |                                                                                                    | 主流の行動     ・     ・     ・     ・     ・     ・     ・     ・     ・     ・     ・     ・     ・     ・     ・     ・     ・     ・     ・     ・     ・     ・     ・     ・     ・     ・     ・     ・     ・     ・     ・     ・     ・     ・     ・     ・     ・     ・     ・     ・     ・     ・     ・     ・     ・     ・     ・     ・     ・     ・     ・     ・     ・     ・     ・     ・     ・     ・     ・     ・     ・     ・     ・     ・     ・     ・     ・     ・     ・     ・     ・     ・     ・     ・     ・     ・     ・     ・     ・     ・     ・     ・     ・     ・     ・     ・     ・     ・     ・     ・     ・     ・     ・     ・     ・     ・     ・     ・     ・     ・     ・     ・     ・     ・     ・      ・      ・      ・      ・      ・      ・      ・      ・      ・      ・      ・      ・      ・      ・      ・      ・      ・      ・      ・      ・      ・      ・      ・      ・      ・      ・      ・      ・      ・      ・      ・      ・      ・      ・      ・      ・      ・      ・      ・      ・      ・      ・      ・      ・      ・      ・      ・      ・      ・      ・      ・      ・      ・      ・      ・      ・      ・      ・      ・      ・      ・      ・      ・      ・      ・      ・      ・      ・      ・      ・      ・      ・      ・      ・      ・      ・      ・      ・      ・      ・      ・      ・      ・      ・      ・      ・      ・      ・      ・      ・      ・      ・      ・      ・      ・      ・      ・      ・      ・      ・      ・      ・      ・      ・      ・      ・      ・      ・      ・      ・      ・      ・      ・      ・      ・      ・      ・      ・      ・      ・      ・      ・      ・      ・      ・      ・      ・      ・      ・      ・      ・      ・      ・      ・      ・      ・      ・      ・      ・      ・      ・      ・      ・      ・      ・      ・      ・      ・      ・      ・      ・      ・     ・      ・      ・      ・      ・      ・      ・      ・      ・      ・      ・      ・      ・      ・     ・      ・      ・      ・      ・      ・      ・      ・      ・      ・      ・      ・      ・      ・      ・      ・      ・      ・      ・      ・      ・      ・      ・      ・      ・      ・      ・      ・      ・      ・      ・     ・     ・     ・     ・ | 2006年4年30200日<br>改成在6万国 8                                                                                                    | 場行 期前: 3月水市2日公式日本3日<br>前江1日接20月時 ×<br>開か 敬政<br>日本3日<br>第20月<br>日本3日<br>第20月<br>日本3日<br>第20月<br>日本3日<br>日本3日<br>第20月<br>日本3日<br>日本3日<br>日本3                                                                                                    | 第62 100008<br>第53人前日の10008<br>100008<br>10008<br>10008<br>10008<br>10008<br>10008<br>10008<br>10008<br>10008<br>10008<br>10008<br>10008<br>10008<br>10008<br>10008<br>10008<br>1008<br>1008<br>100 | চন ০ সময়ের<br>• <b>প্রধানের</b><br>সমটো গ্রেমাণ্য সেয়ের                                                                                                    | <ul> <li>高田田岡 秋大寺は 安全部:</li> <li>① 急</li> <li>配石大夫 5</li> <li>ポ大貴</li> </ul>                                                                                                    |
| 正和期         正打架         PAB型公式目示曲》         电子双簧         电子双簧         ●         副型電子)         邮給工業電気の時         邮給工業電気の時         ●         ●         ●         ●         ●         ●         ●         ●         ●         ●         ●         ●         ●         ●         ●         ●         ●         ●         ●         ●         ●         ●         ●         ●         ●         ●         ●         ●         ●         ●         ●         ●         ●         ●         ●         ●         ●         ●         ●         ●         ●         ●         ●         ●         ●         ●         <                                                                                                    |                                                                                                    | セスホジパーク                                                                                                    | XOGARA 中心部ともはな<br>Robit 化 下部<br>Station 下部<br>Station 下部<br>Station 下部<br>Station The Station Station Statio                                                                                                    | 40行 和山: 北小中地名15日本 (14)<br>和石 (14)(名)(14)(14)<br>和石 (14)(名)(14)(14)<br>和石 (14)(3)(14)<br>和石 (14)(14)<br>和石 (14)(14)(14)<br>和石 (14)(14)(14)<br>和石 (14)(14)(14)(14)(14)(14)(14)(14)(14)(14)                                                                                                    | 1960 (100005)<br>100005<br>100人日5555<br>ためたり:<br>正常 日日の中日<br>10005<br>10005<br>1005<br>10005<br>10005                                                                  | েকে C সম্ভাৱ<br>ে <b>কলিব্ৰ</b> ত<br>সম্বয়াগগতেসমেনি                                                                                                    | <ul> <li>(回)日回 (秋大寺は 安全部)</li> <li>(つ) (本)</li> <li>(回) (本)</li> <li>(回) ((u) ((u) ((u) ((u) ((u) ((u) ((u) (</li></ul> |
| ④中下戦 ● 日本 (1) (1) (1) (1) (1) (1) (1) (1) (1) (1)                                                                                                    |                                                                                                    | 立法的行時か<br>在上級行・专业<br>な上級行・专业<br>の た期に<br>の の の の の の の の の の の の の の の の の の                                                                                                     | 2004年中2020年1日<br>2002年9月日 20<br>20<br>20<br>20<br>20<br>20<br>20<br>20<br>20<br>20                                                                                                    | 46行 9401: 31.57 年2040(SERE X 66<br>2012年4月26(2),540 ×<br>2012年4月26(2),540 ×<br>1000<br>1000<br>1000<br>1000<br>1000<br>1000<br>1000<br>1                                                                                                    |                                                                                                    | <ul> <li>০ সম্প্রই         <ul> <li>০ সম্প্রই             <li>০ শিশ্বই             <li>৭০ শিশ্বই             <li>৭০ শিশ্বই             <li>৭০ শিশ্বই             <li>৭০ শিশ্বই             </li> <li>২০ শিশ্বই             <li>২০ শিশ্বই             </li> </li></li></li></li></li></li></ul> </li> </ul>                                                                                                    | <ul> <li>※回目页 放大学体 学会通知</li> <li>② 第3</li> <li>第5次章 ○</li> </ul>                                                                                                    |
| PR世史教信/F 前毎中<br>電子 次置 第1<br>都4世 世界分間                                                                                                    |                                                                                                    | 主法会社は多                                                                                                    | 2004年中2020年1日<br>取成にかられ、<br>取りたい<br>ののののため、<br>取りたい<br>取りたい<br>取                                                                                                    | 46行 和41: 31.47 世紀公式日本大学<br>2012年14世紀(大学社)<br>2012年14世紀(大学社)<br>2013年14世紀(大学社)<br>2013年1<br>2013年1<br>2013<br>1<br>2013<br>1<br>2013<br>1<br>2013<br>1<br>2013<br>1<br>2013<br>1<br>2013<br>1<br>2015<br>1<br>2015<br>1<br>1<br>1<br>1<br>1<br>1<br>1<br>1<br>1<br>1<br>1<br>1<br>1<br>1<br>1<br>1<br>1<br>1  | #62 100000<br>第43年期にの時期 100000<br>他人間19月10日<br>単位の 0 単時また<br>正常 個目化時分<br>」に記                                                                                                    | 650 ) яже<br>э <b>яже</b><br>жизоттичиотоот                                                                                                    | 該田田田 ( 放大学年 ) 金公部<br>( ) 添加<br>単立<br>単立<br>単立<br>単立<br>一<br>二<br>二<br>二<br>二<br>二<br>二<br>二<br>二<br>二<br>二<br>二<br>二<br>二                                                                                                    |
| <ul> <li>年子效素</li> <li>・</li> <li>新始社業務が特定で、</li> <li>・</li> <li>・</li></ul>                                                                                                    | kb/iT-kT 転     bit     bit     | 世法的研究                                                                                                    | 会びにキャモのはないます。         会び           市政になります。         あり           大学校園         あり           大学校園         あり           大学校園         あり           大学校園         あり           大学校園         日の           大学校園         日の           大学校園         日の           大学校園         日の           大学校園         日の           大学校園         日の           大学校園         日の           大学校園         日の           大学校         日の           大学校                                                                                                    | 967 941 - 14 - 14 - 14 - 14 - 14 - 14 - 14                                                                                                    | #62 100008<br>100008<br>10008<br>10008<br>10008<br>10008<br>10008<br>10008<br>10008<br>10008<br>10008<br>10008<br>10008<br>10008<br>10008<br>10008<br>10008<br>10008<br>10008<br>10008<br>10008<br>10008<br>10008<br>10008<br>10008<br>10008<br>10008<br>1008<br>1008<br>1008  |                                                                                                    | - 該田田同二 : 放大学は - 安全部2<br>④ 添加<br>                                                                                                    |
| 創始社会常規的存在で<br>創作者で名が得<br>都体社学業的合い解 者<br>都体社学業的合い解 者<br>都体社学業的合い解 者                                                                                                    | kb/l-k T 転     b     b     c     b     c     c | 世界生活活動                                                                                                    | 会びが中半辺にの目的         会びの目前           市政に合する         あの           大学校会         あの           大学校会         あの           大学校会         あの           大学校会         あの           大学校会         あの           大学校会         あの           大学校会         あの           大学校会         あの           大学校会         あの           大学校会         カの           大学校会         カの <t< td=""><td>967 9941 - 314 - 1129 (CERRAR)<br/>405 - 1142 (C) 1494 - ×<br/>405 - 1142 (C) 1494 - ×<br/>-804<br/>- 804<br/>- 804</td><td>Image: Second second second</td><td>চন ত জিলেন্দ্র<br/>৩ <b>প্রভিটের</b><br/>এ মহেবাগজযেজমেরে</td><td>道田賀川 放大学社 安全部<br/>(で) 満</td></t<> | 967 9941 - 314 - 1129 (CERRAR)<br>405 - 1142 (C) 1494 - ×<br>405 - 1142 (C) 1494 - ×<br>-804<br>- 804<br>- 804 | Image: Second second second                                                                                                    | চন ত জিলেন্দ্র<br>৩ <b>প্রভিটের</b><br>এ মহেবাগজযেজমেরে                                                                                                    | 道田賀川 放大学社 安全部<br>(で) 満                                                                                                    |
| 初始世報31号 新始世報31号 新始世報10人間前 新始世報10人間前 移动世報10人間前 移动世報10人間前                                                                                                    |                                                                                                    | 登録的時時                                                                                                    | 2015年中43800年日<br>市政にも下す。<br>第二日<br>第二日<br>第二日<br>第二日<br>第二日<br>第二日<br>第二日<br>第二日                                                                                                    | 線行 期点: 北京市地名公式 (東京)<br>成正十級(20) 料線 ×<br>(第3)<br>(第3)<br>(第))<br>(第))<br>(1))<br>(1))<br>(1                                                                                                    |                                                                                                    | হিছি <u>)</u> সিম্মিয়<br><b>৫ সিটেই ৫</b><br>সম্বরণাগম্বেগাংগ<br>সম্বরণাগম্বেগাংগ<br>সম্বরণাগম্বেগ                                                                                                    | 高田町町 助大寺4 安全部2<br>④ 通                                                                                                    |
| 新会社業成長/編集<br>新会社業成長/編集<br>移会工作時間//編集                                                                                                    |                                                                                                    | 並ぶたけゆか                                                                                                    | KOKA + 4-582-2488      KALE 45 FEE     KALE 45 FEE                                                                                                    | 44行 和21: 31.77年2月20日21日の 2016<br>2012年3月20日<br>2012年3月20日<br>2013日<br>1月20日<br>1日の<br>1日の<br>1日の<br>1日の<br>1日の<br>1日の<br>1日の<br>1日の<br>1日の<br>1日                                                                                                    |                                                                                                    | ০০ <b>৩</b><br>৫ <b>৩</b><br>৫ মহ2011992093001                                                                                                    | <ul> <li>※回目页 放大寺は 安全認定</li> <li>② 第3</li> <li>第5次表 =</li> <li>13 第次第</li> </ul>                                                                                                    |
| 8/6402 #tel:00_04961<br>8/50_02-96802_04896                                                                                                    |                                                                                                    | 立法的行機中                                                                                                    | 2004年中2020年日<br>取成任年5年<br>第10日日日<br>第10日日日日<br>第10日日日日<br>第10日日日日<br>第10日日日日<br>第10日日日日<br>第10日日日日<br>第10日日日日<br>第10日日日日<br>第10日日日日<br>第10日日日日<br>第10日日日日<br>第10日日日日<br>第10日日日日<br>第10日日日日<br>第10日日日<br>第10日日日日<br>第10日日日<br>第10日日日<br>第10日日日<br>第10日日日<br>第10日日日<br>第10日日日<br>第10日日日<br>第10日日日<br>第10日日日<br>第10日日日<br>第10日日日<br>第10日日日<br>第10日日日<br>第10日日日<br>第10日日日<br>第11日日日<br>第11日日<br>第11日日日<br>第11日日日<br>第11日日日<br>第11日日日<br>第11日日日<br>第11日日日<br>第11日日日<br>第11日日<br>第11日日<br>第11日日日<br>第11日日日<br>第11日日日<br>第11日日日<br>第11日日日<br>第11日日<br>第11日日<br>第11日日<br>第11日日<br>第11日日日<br>第11日日<br>第11日日日<br>第11日日<br>第11日日<br>第11日日<br>第11日日日<br>第11日日<br>第11日日<br>第11日日日<br>第11日日日<br>第11日日日<br>第11日日日<br>第11日日日<br>第11日日<br>第11日日                                                                                                    | 46行 和41: 31.70 世紀の1500 × 10<br>45万 世紀の1500 × 10<br>45万 世紀の1600 1640 ×<br>- 450                                                                                                    | その<br>(RAAT   RATHING: 100003<br>(RAAT) RATHING: 100003<br>(RAAT) RAAT) RAATING: 100003<br>(RAAT) RAAT) RAATING: 100003<br>(RAAT) RAATING: 100003<br>(RAATING: 100003<br>(RAATING: 100003<br>(RAAT) RAATING: 100003<br>(RAATING: 100003<br>(RAATING: 1000                                                                                                    | <ul> <li>(二) 同時(日本)</li> <li>(二) 同時(日本)</li></ul>                                                                                                    | - 近日日同 - 放大学4 - 学会通び<br>- 今 点 3<br>                                                                                                    |
| 移动还也接代/网络                                                                                                    |                                                                                                    | 主流会で通知                                                                                                    | 2004年4月2000日<br>取成年生年<br>大次<br>大学社会<br>大学社会<br>大学<br>大学<br>大学<br>大学<br>大学<br>大学<br>大学<br>大学<br>大学<br>大学                                                                                                    | 46行 和41: 31.70 世紀(ASER) X 66<br>2012 世紀(20) 1449 ×<br>14550 14560 (1449 ×<br>-80.0<br>(日本)<br>(日本)<br>(日本)<br>(日本)<br>(日本)<br>(日本)<br>(日本)<br>(日本)                                                                                                    | その<br>(私入田15月17日)<br>(私入田15月17日)<br>(本人田15月17日)<br>(本人田15月17日)<br>(本)<br>(本)<br>(本)<br>(本)<br>(本)<br>(本)<br>(本)<br>(本                                                                                                    | <ul> <li>50 О ряжее</li> <li>жеще с</li> <li>жеще с</li> <li>жеще с</li> <li>залотниковного</li> </ul>                                                                                                    | - 該田田同 : 於大学4 : 今全部<br>② 本3<br>                                                                                                    |
|                                                                                                    |                                                                                                    | <u>123年1949</u>                                                                                                    | 日本の日本の日本の日本の日本の日本の日本の日本の日本の日本の日本の日本の日本の日                                                                                                    | 46行 941: 北小市地名公主 (大大)<br>30元 - 11년(2)月4日 ×<br>10日 - 11년(2)月4日 ×<br>10日 - 11日 - 11                                                                                                    | その<br>()<br>()<br>()<br>()<br>()<br>()<br>()<br>()<br>()<br>()                                                                                                    | ебя <u>о</u> яне е<br>о <b>9649</b> о<br>д Маратиниски<br>хожнотически                                                                                                    | <ul> <li>         ・読用目気 : 放大学社 : 安全部         ・③ 添加         ・         ・         ・</li></ul>                                                                                                    |

(2) 企业网银代管客户:前往营业网点柜台开通移动证书下载权限。

8.4 移动证书下载

8.4.1 功能说明

移动证书下载支持UK验签、人脸识别+短信验证、扫一扫下载(扫描企业网银上生成的移动证书二维码)三种方式,可通过"更多-金融助手/综合服务-企业服务"中的移动证书--移动证书下载,针对三种方

式按需选择合适的下载途径。

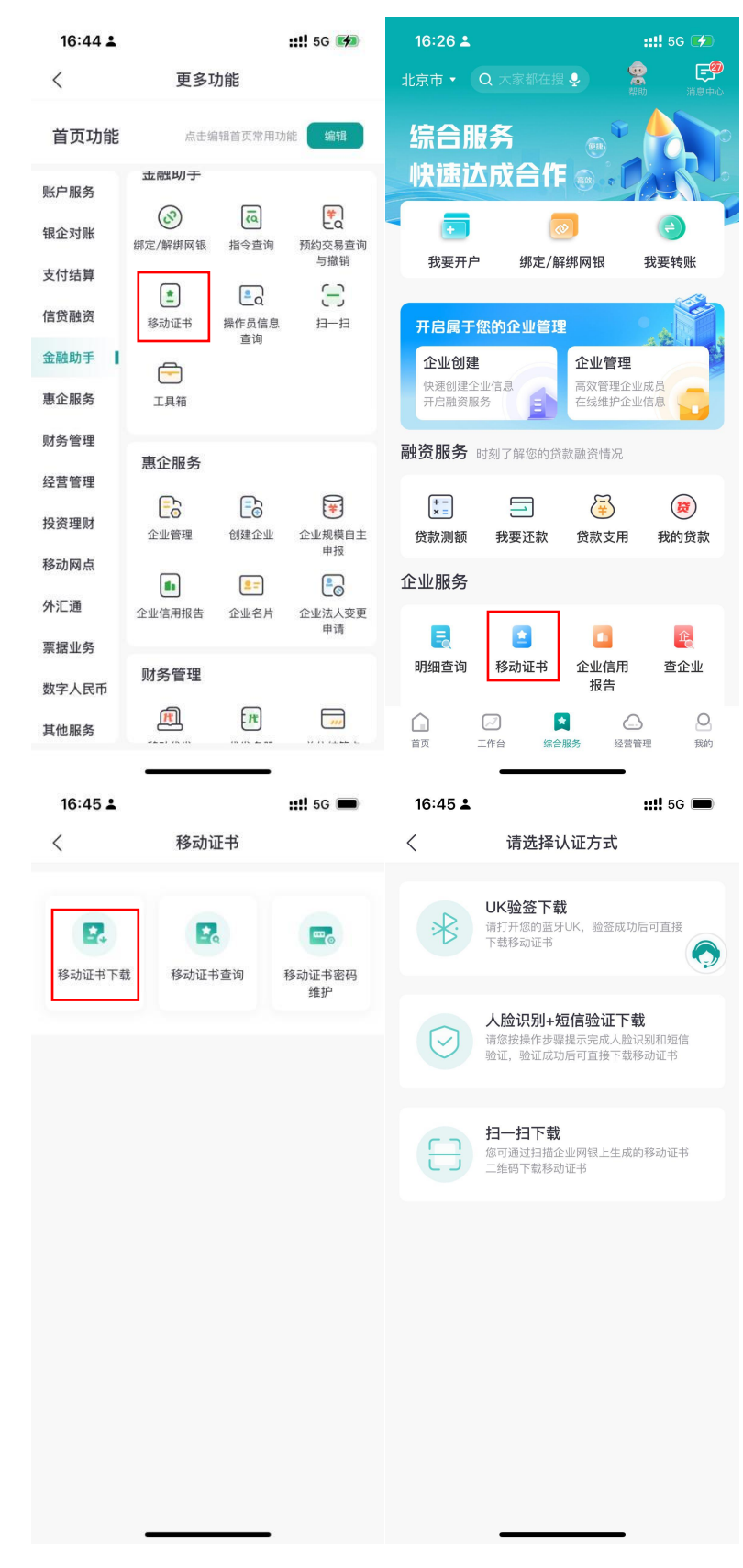

## 8.4.2 UK 验签下载

(1) 点击"UK 验签下载",并确保您的手机蓝牙为打开状态,并保持UK 开机,进行配对链接。

| 16:45 🛓    | <b>::!!</b> 5G 🔳                                       |                                                                                                    |
|------------|--------------------------------------------------------|----------------------------------------------------------------------------------------------------|
| <          | 请选择认证方式                                                |                                                                                                    |
| ×          | UK验签下载<br>调开开您的篮牙UK,验签成功后可直接<br>下载移动证书                 | < 请选择认证方式 < 请选择认证方式 UK验签下载                                                                                                    |
| $\bigcirc$ | 人脸识别+短信验证下载<br>请您按操作步骤缓示完成人脸识别和短信<br>验证,验证成功后可直接下载移动证书 | 新打开型的量子UK, 輸留成功底可直接<br>下数移动证书<br>                                                                                                    |
| 8          | 扫一扫下载<br>您可通过扫描企业网银上生成的移动证书<br>二维码下载移动证书               | ▲ 工作社 日本 2017年12月2日 2017年12月2日 12日1日 12日1 12日1 12日1 12日1 12日1 12日1 12日1 12日1 12日1 12日1 12日1 12日1 12日1 12日1 12日1 12111 12111 12111 12111 12111 12111 12111 12111 12111 12111 12111 12111 12111 12111 12111 12111 121111 12111 12111 12111 121111 12111 12111 121111 121111 12111 121111 121111 121111 12111111 |
|            |                                                        | 请确认您的手机蓝牙为打开状态,并<br>保持UK开机<br>确定                                                                                                    |
|            |                                                        | 请您长按蓝牙UK*CH#*打开设备<br>完成配计选择<br>取消 配对                                                                                                    |
|            |                                                        |                                                                                                    |

(2) 输入 UK 密码, 在 UK 上点击确定后, 手机端提示"设置移动 证书密码", 输入自定义的密码后, 点击确定, 移动证书下载成功。

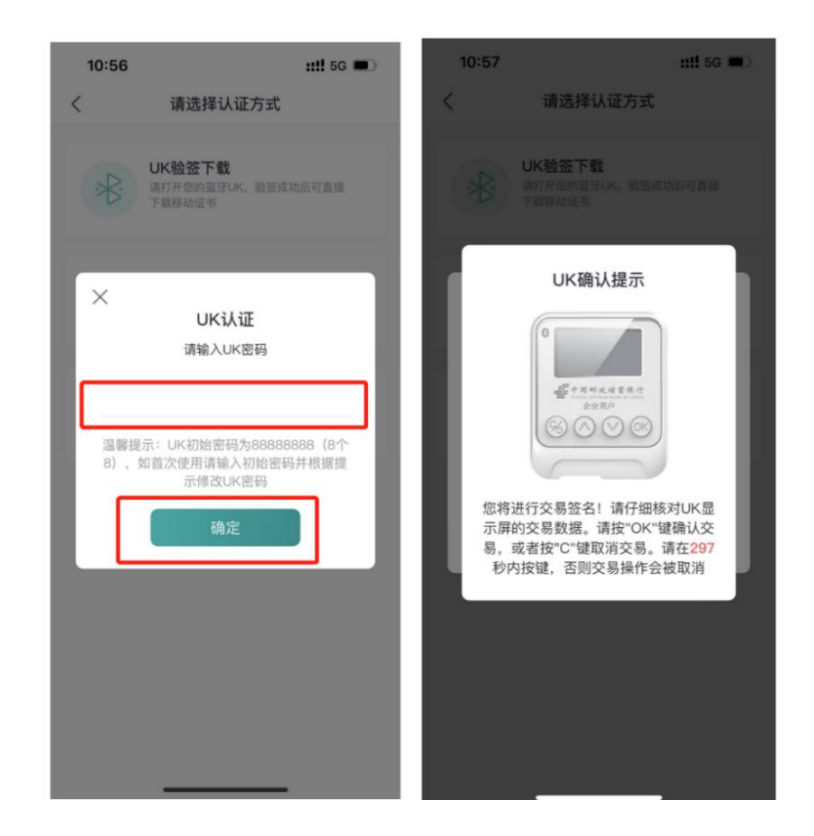

| 10:32 .11 4G 📼 |                                         |               |             |                        |             |            |             | <b>11</b> 4G | •            | (             | 移动证书下          | 去       |      |
|----------------|-----------------------------------------|---------------|-------------|------------------------|-------------|------------|-------------|--------------|--------------|---------------|----------------|---------|------|
| <              | く · · · · · · · · · · · · · · · · · · · |               |             |                        |             |            |             |              |              | `             | 12-40 ALL 13 1 | -       |      |
| 24             | 青输入                                     | 、新P           | IN码         |                        |             |            |             |              | _            |               | 下載成功           | b       |      |
|                | 青再次                                     | 、输入           | PIN         | 码                      |             |            |             |              |              |               |                |         |      |
| 28             | 醫提示                                     |               |             |                        |             |            |             |              |              | 客户名称          |                | 企业网银测   | 式客1  |
| 1.<br>12       | PIN码为                                   | 38-201<br>数字及 | 立数字、<br>字母( | 大小 <sup>3</sup><br>字母不 | 5字母、<br>分大小 | 特殊子<br>写)。 | 行组合         | , 具中         | 1            | 各户编号<br>操作员ID |                | 1000000 | 0044 |
| •              | - F 51.11                               | 程中,           | 右甲道         | 826, 3                 | 帝用(土)       | ETRIMA     | 5.00.307.25 | 1.85 M 8     | 3.           | 证书序列号         |                | 46      |      |
|                |                                         |               |             | 碓                      | i认.         |            |             |              |              |               |                |         |      |
|                |                                         |               |             |                        |             |            |             |              |              |               |                |         |      |
|                |                                         |               | CF          | CA                     | 安全          | 建盘         |             | 5            | 完成           |               |                |         |      |
| 1              | 2                                       | 3             | 4           | 5                      | 6           | 7          | 8           | 9            | 0            |               |                |         |      |
| q              | w                                       | е             | r           | t                      | У           | u          | i           | 0            | р            |               |                |         |      |
| ¢              | а                                       | s             | d           | f                      | g           | h          | j           | k            | I            |               |                |         |      |
| #+:            | = 2                                     | z )           | ĸ           |                        | /           | o r        | n r         | n            | $\bigotimes$ |               | 确定             |         |      |

## 8.4.3 人脸识别+短信验证下载

(1)企业手机银行已实名认证的用户点击"人脸识别+短信验证下载",阅读并同意《中国邮政储蓄银行企业手机银行人脸识别服务用户 授权书》,点击开始识别。

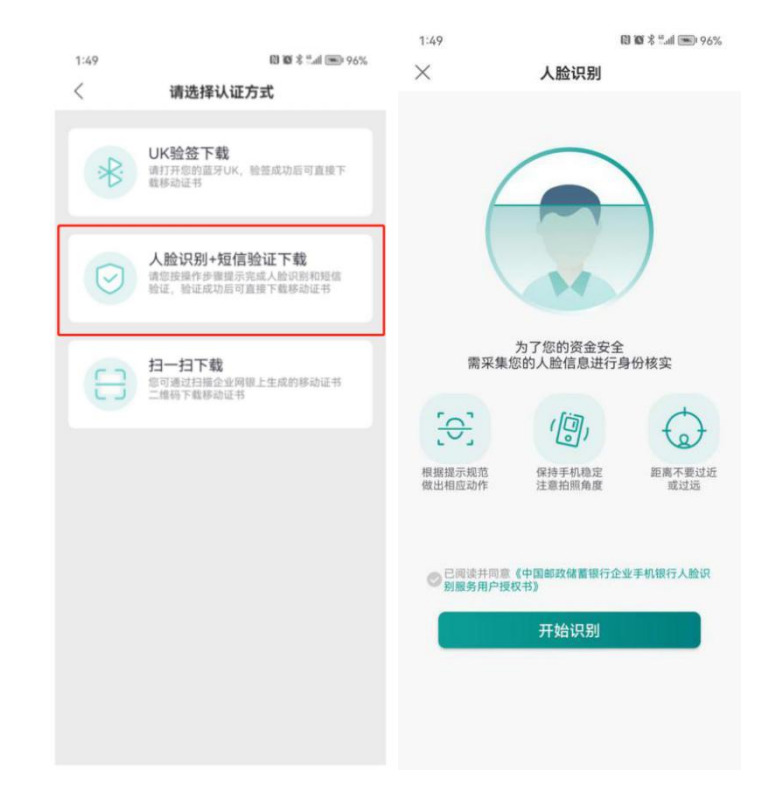

(2)人脸识别完成后,页面跳转到移动证书下载页面,录入获取的短信验证码,点击确认后,页面跳转"设置移动证书密码",输入自定义的密码后,再次点击确定,移动证书下载成功,如下图所示。

| 1.49         1.49         1.49         1.49         1.49         1.49         1.49         1.49         1.49         1.49         1.49         1.49         1.49         1.49         1.49         1.49         1.49         1.49         1.49         1.49         1.49         1.49         1.49         1.49         1.49         1.49         1.49         1.49         1.49         1.49         1.49         1.49         1.49         1.49         1.49         1.49         1.49         1.49         1.49         1.49         1.49         1.49         1.49         1.49         1.49         1.49         1.49         1.49         1.49         1.49         1.49         1.49         1.49         1.49         1.49         1.49         1.49         1.49         1.49         1.49         1.49         1.49         1.49         1.49         1.49         1.49         1.49         1.49         1.49         1.49         1.49         1.49         1.49         1.49         1.49         1.49         1.49         1.49         1.49         1.49         1.49         1.49         1.49         1.49         1.49         1.49         1.49         1.49         1.49         1.49         1.49         1.49 <t< th=""></t<> |
|----------------------------------------------------------------------------------------------------|
| ● 移动证书下载         ● 移动证书下载           189****0011         请给入新移动证书密码           请给入新移动证书密码         请告入新移动证书密码           请告次新移动证书密码         请告入新移动证书密码           请告次新移动证书密码         请告入新移动证书密码           」         请告入新移动证书密码           」         「書方約6回数字、大川写字母、特殊字相合、           企業         予告           配定         「書」           確定         「書」           予告         「書」           予告         100           日本         100           日本         100           日本         100           日本         100           日本         100           日本         405*                                                                                                    |
|                                                                                                    |

(3) 人脸识别+短信验证码相关报错语:

"您的实名认证身份证件有效期过期,请在个人详细信息中更新证件有效期信息。"——企业手机银行实名认证证件过期,点击"去更新" 或在"个人信息页面"进行修改即可。

② "您的网银操作员身份证件有效期过期,请在"我的-操作员信息查询"中更新证件有效期信息。"——网银操作员的证件过期,点击 "去更新"或在"操作员信息查询"进行修改即可。

③"您的身份信息与网银操作员信息不一致,请更改网银操作员本 人身份信息后重试。"——企业手机银行实名认证客户与企业网银操作 员不为同一人,需更改一致后才可下载移动证书。 ④ "您的身份证证件到期日与网银操作员证件到期日不一致,请在 "我的-操作员信息查询"更新证件到期日后重试。"——网银操作员 的证件到期日与业手机银行实名认证的证件到期日不一致,点击"去更 新"或在"操作员信息查询"进行修改即可。

8.4.4 扫一扫下载

(1)登录企业网银,选择"客户服务-企业手机银行服务管理", 点击移动证书下载。

|                                          |                                           | 企业网上银行; | 演示版                |                      |                     | 输入菜单名称快速             | 电匹置相应功能组 Q             | 页面设置 返回门户       | 网银登录 视频演示 |
|------------------------------------------|-------------------------------------------|---------|--------------------|----------------------|---------------------|----------------------|------------------------|-----------------|-----------|
| 缴费                                       | 电子票据                                      | 贷款      | 收款业务               | 代理财政                 | 资金存管                | 外汇通                  | 商户服务                   | 特色业务 著          | s户服务 🛛 🔍  |
|                                          | 登录信息维护<br>短信通知管理                          |         | 账户限额信息查询<br>网银证书管理 | 电子发票管理<br>函证查询与授     | !<br>权              | 企业手机银行服务<br>批量文件模板下载 | 管理 统页                  | 正预约申请/查询<br>面设置 |           |
|                                          | 操作员信息查询                                   |         | 操作员日志查询            | 在线客服                 |                     | 账户审核流程查询             | <b>^</b>               | 生化推荐            |           |
| 账户限额信息查询                                 | 演Dun                                      | BU In   | 18 Dame            | 演刀 <sup>、La</sup> 操作 | 演办***<br>员姓名: 电视上的* | *                    | 演习~~                   | 12 Ball         | 19 Balm.  |
| 电子发票管理                                   | ~                                         |         |                    | 16                   | 作品10・ 0**1          |                      |                        |                 |           |
| 企业手机银行服务                                 | 管理へ                                       |         |                    | 17                   | 1930101             |                      |                        |                 |           |
| 演示企业手机银行服                                | <b>3</b> 演示版                              | 演示版     | 演示版                | 演示版操作员               | 手机号: 12*******      | 18 演示版               | 演示版                    | 演示版             | 演示版       |
| 企业网银绑定/                                  | 解绑                                        |         |                    | 绑                    | 定状态: 未绑定            |                      |                        |                 |           |
| 企业网银绑定制<br>派示 移动证书下载<br>移动证书下载           | 释锁<br>2·································· | 演示版     | 演示版                | ✓ 《中国邮<br>演示版        | 政储蓄银行企业手机制度         | 影行移动证书认证服务<br>漢示版    | 协议)<br>演示 <sup>指</sup> | 演示版             | 演示版       |
| 先证成的申请/查加<br>短信通知管理<br>网银证书管理<br>函证查询与授权 | "<br>演示版                                  | 演示版     | 演示版                | 演示版                  | 演示版                 | 演示版                  | 演示能                    | ā元版             | 演示版       |

(2)点击下载证书,输入UK密码后,网银端页面生成二维码,如下图所示:

| https://corpebank.psbc.com/ | ★ ▲ 中国邮政储蓄银行股份有限 C ● 中国邮政储蓄银行企业网根 ×                                                                                                    |                        |
|-----------------------------|----------------------------------------------------------------------------------------------------|------------------------|
| 操作员首志互调                     | <b>律作员于机</b> 亏了                                                                                                    |                        |
| 操作员信息查询                     | 郷定状态: 已郷定                                                                                                    |                        |
| 账户限额信息查询                    | (由限的功能数据行前后来及带线为你工业)(你就不能的))                                                                                                    |                        |
| 短信开通/关闭维护 >                 | <ul> <li>C. L. MERONACIDE DE DOLT PROTECTE DE LOVANIEL. LO AN REDIRICE DI DUNCI.</li> </ul>                                                                                                    |                        |
| 批量文件模板下載                    | 下载证书                                                                                                    |                        |
| 在线客题                        |                                                                                                    |                        |
| 证书展期                        |                                                                                                    | (C)                    |
| 证书下载                        |                                                                                                    |                        |
| 电子发展                        |                                                                                                    |                        |
| 凭证预约申请                      | P                                                                                                    | 在地名和                   |
| 网银登录短信开通维护                  | 1. Sec. 1. Sec. 1. Sec | R                      |
| 童询预约信息                      |                                                                                                    | 電視教徒を                  |
| 函证查询与授权                     | 100 10 10 10 10 TO                                                                                                    | 不                      |
| 企业手机银行/邮储经营服务管              | 请归 <u>伸上力</u> ——班约                                                                                                    | 10001000年8             |
| 服务管理引导                      |                                                                                                    |                        |
| 部储经营绑定/解绑                   |                                                                                                    |                        |
| 邮储经营锁定/解锁                   |                                                                                                    |                        |
| 移动证书下载                      |                                                                                                    |                        |
| 页面设置 ~                      |                                                                                                    |                        |
|                             | Mander Jonary (1998)                                                                                                    |                        |
| (首页 服务管理引导 邮                |                                                                                                    | 19 新白信息音道 総計研想下数 × )   |
|                             |                                                                                                    | € 80% -                |
|                             |                                                                                                    | <b>5</b> • 🕅 🌒 📲 10:14 |

(3) 登录企业手机银行,选择首页--扫一扫或在综合服务--移动 证书下载页面选择"扫一扫下载",扫描网银端生成的二维码:

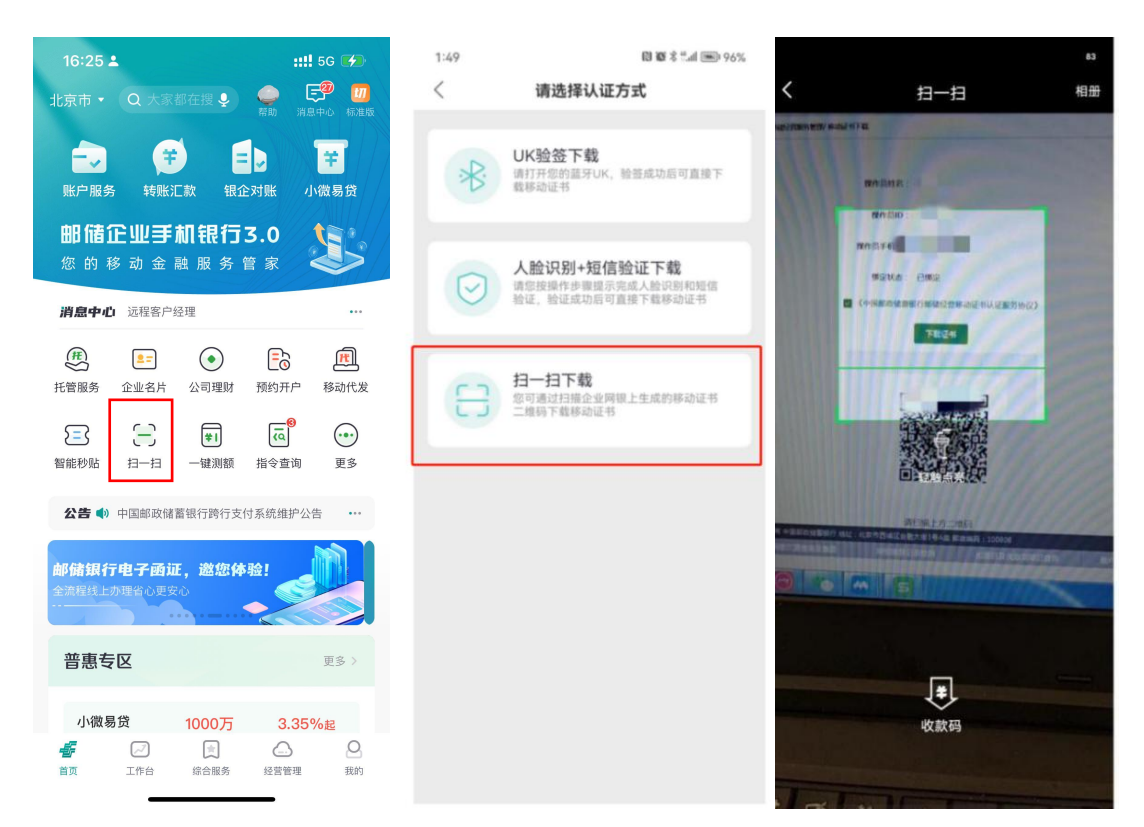

(4)扫描二维码后,手机端提示"设置移动证书密码",输入自 定义的密码后,点击确定,移动证书下载成功,如下图所示:

| 13:42                          |          | ::!! 5G 🗩                           |              | 13:4                                  | 1                 |                        |                    |                    |                      | ::!!               | 5G 🔳 | ŀ            |
|--------------------------------|----------|-------------------------------------|--------------|---------------------------------------|-------------------|------------------------|--------------------|--------------------|----------------------|--------------------|------|--------------|
| <                              | 移动证书下载   | < 设置移动证书密码                          |              |                                       |                   |                        |                    |                    |                      |                    |      |              |
|                                | 下载成功     |                                     | 77           | 青输入<br>青再次                            | 新移输入              | 动证 <sup>:</sup><br>移动i | 书密码                | 马<br>密码            |                      |                    |      | _            |
| 客户名称<br>客户编号<br>操作员ID<br>证书序列号 | ជ<br>100 | 2业网银测试客1<br>000C<br>xwysh001<br>461 | 语<br>1.<br>2 | 醫提示<br>移动证<br>其中必<br>、<br>下<br>载<br>过 | :<br>书密码;<br>须程中, | 为820<br>数字及<br>若中途     | 位数字<br>字母(<br>退出,「 | 、大小<br>字番前往1<br>1定 | 写字母、<br>分大小3<br>注业网辑 | 特殊日<br>日)。<br>民重新发 | 字符组合 |              |
|                                |          |                                     |              |                                       |                   | CF                     | CA                 | 安全                 | 建盘                   |                    | 1    | 記成           |
|                                |          |                                     | 1            | 2                                     | 3                 | 4                      | 5                  | 6                  | 7                    | 8                  | 9    | 0            |
|                                |          |                                     | q            | w                                     | е                 | r                      | t                  | у                  | u                    | i                  | 0    | р            |
|                                |          |                                     | Ŷ            | а                                     | s                 | d                      | f                  | g                  | h                    | j                  | k    | I            |
|                                | 确定       |                                     | #+:          | = 2                                   | z );              | x (                    |                    | v I                | n c                  | n r                | n    | $\bigotimes$ |

(5) 扫一扫下载移动证书相关报错语:

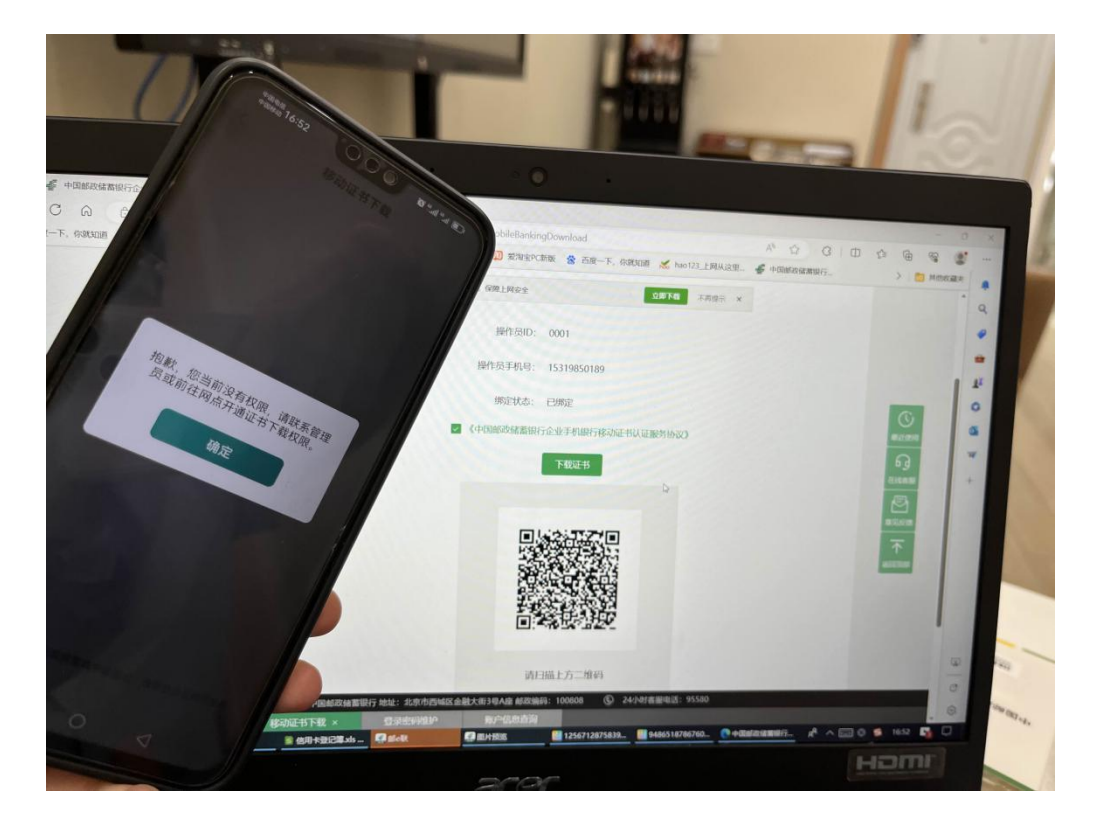

"抱歉,您当前没有权限,请联系管理员或前往网点开通证书下载 权限"——报错原因如下:
1.用户未开通移动证书下载权限,网银自管客户可由管理员通过网 银为指定操作员开通权限,代管网银客户的移动证书下载权限仅能通过 柜面开通。

2. 已开通移动证书下载权限的用户,因为企业手机银行支持绑定多 个企业的网银,需客户确保扫描下载二维码时,企业手机银行的当前企 业需与企业网银登录的企业为同一企业,若企业不同,可在企业手机银 行 APP "我的"页面切换企业后进行扫码下载。

## 8.5移动证书查询

客户通过该交易可查询已下载成功的移动证书的证书序列号、证书有效期、证书状态。

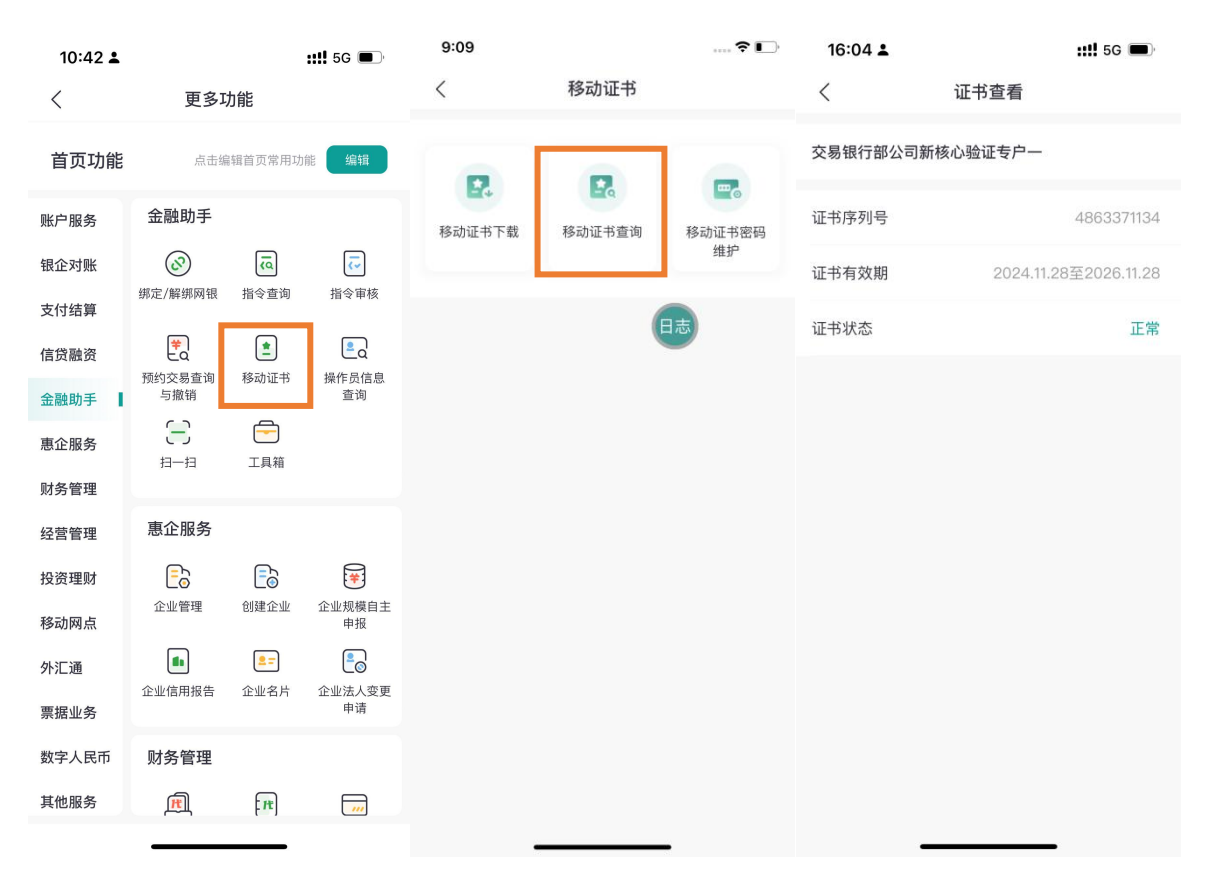

## 8.6移动证书密码维护

客户通过该交易可维护已下载成功的移动证书的密码(已知旧密码

# 需维护为新密码)。

| 10:42 🛓 |                    | <b>::!!</b> 5G 🔳 | 9:09   |        | 🕈 📭    | 16:04 🛓 |                            | ::!! 5G 🗩 |
|---------|--------------------|------------------|--------|--------|--------|---------|----------------------------|-----------|
| <       | 更多功能               |                  | <      | 移动证书   |        | <       | 移动证书密码维护                   |           |
| 首页功能    | 点击编辑首页常用           | 功能 编辑            | 2      |        |        | 交易银行部公  | 司新核心验证专户一                  |           |
| 账户服务    | 金融助手               |                  | 移动证书下载 | 移动证书查询 | 移动证书密码 | 请输入原移   | 多动证书密码                     |           |
| 银企对账    | ā S                | ~                |        |        | 维护     | 请输入新利   | 动证书密码                      |           |
| 支付结算    | 绑定/解绑网银 指令查询       | 指令审核             |        | (      |        |         | CONTRACTOR DO THE DRIVE OF |           |
| 信贷融资    | <b>*</b>           | <u> </u>         |        |        |        | 请再次输入   | 、移动证书密码                    |           |
| 金融助手    | 预约交易查询 移动证书<br>与撤销 | 操作员信息<br>查询      |        |        |        | 温馨提示:移动 | 协证书密码为8-20位数字、≯            | 小写字母、特殊   |
| 惠企服务    |                    |                  |        |        |        | 子付组合,其中 | 中心须包含数子及子母(子母              | 不分大小与)    |
| 财务管理    |                    |                  |        |        |        |         |                            |           |
| 经营管理    | 惠企服务               |                  |        |        |        |         |                            |           |
| 投资理财    | <u>-</u>           | *                |        |        |        |         |                            |           |
| 移动网点    | 企业管理 创建企业          | 企业规模自主<br>申报     |        |        |        |         |                            |           |
| 外汇通     | <b>1</b>           | 20               |        |        |        |         |                            |           |
| 票据业务    | 企业信用报告 企业名片        | 企业法人变更<br>申请     |        |        |        |         |                            |           |
| 数字人民币   | 财务管理               |                  |        |        |        |         |                            |           |
| 其他服务    | <del>ال</del> ا    |                  |        |        |        |         |                            |           |
|         |                    |                  |        |        | -      |         |                            |           |

# 三、账户服务

**功能说明:** 首页点击**账户服务**,可支持一键查询本公司账户及授权 账户名下所有的资产负债情况,页面直观展示账户收支分析、账户详情 等信息,点击明细查询、转账汇款、电子回单、余额查询功能区快捷按 钮,可一键直达功能页面。

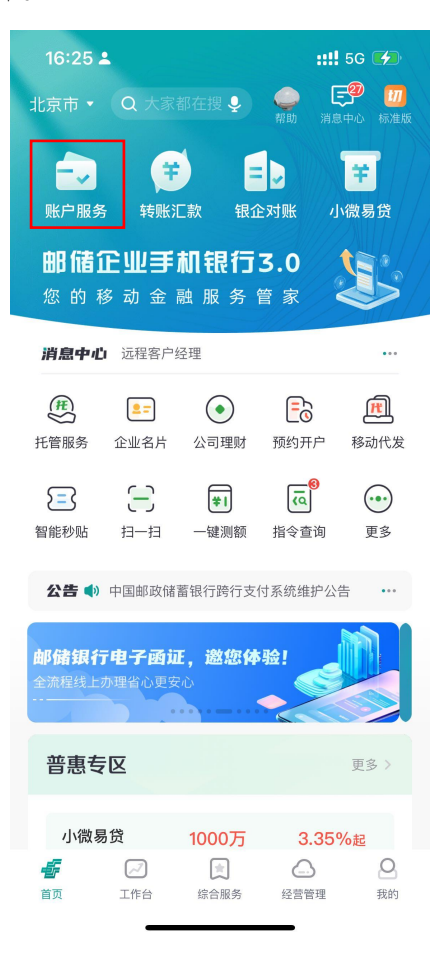

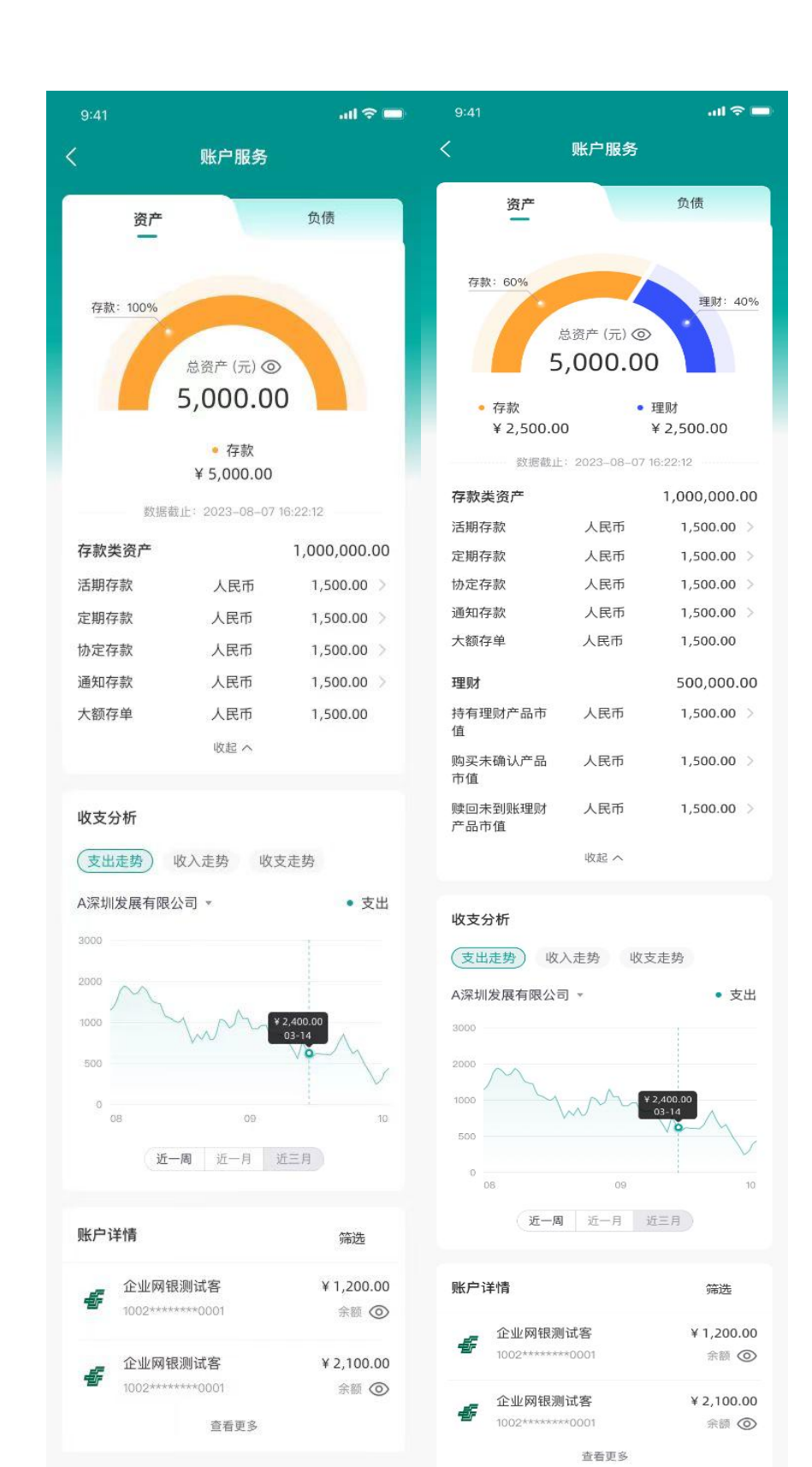

40

¥

余额查询

功能区

明细查询

-----

转账汇款

电子回单

¥

余额查询

功能区

明细查询

转账汇款

电子回单

(一) 账户详情查询

1.1 功能说明

用户可通过账户详情查询功能查询到本公司账户和授权账户的活 期账户以及定期账户,点击账户列表可查看账户详情。

1.2 操作步骤

(1)用户点击工作台-账户服务,进入账户服务菜单界面,可选择 进入账户详情查询、账户明细查询、电子回单等功能页面,如下图所示:

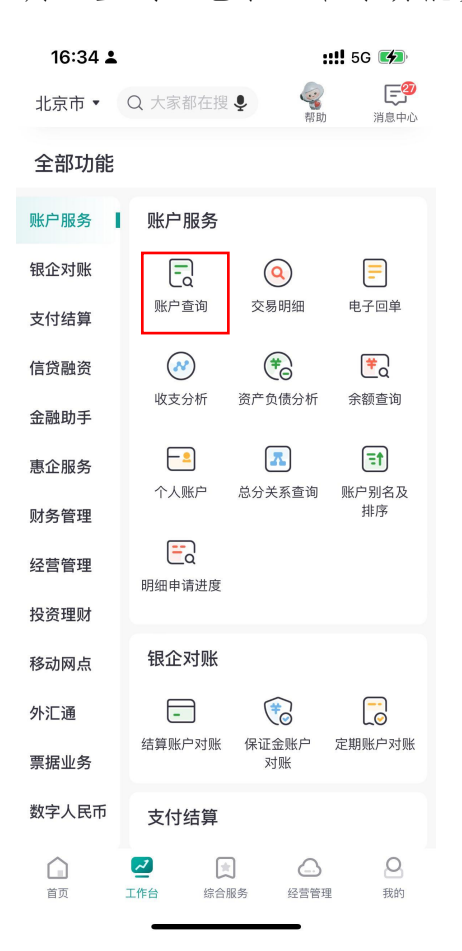

(4)用户点击"账户详情查询",页面查回显示用户可操作查询 账号列表,点击账户后方的小眼睛,支持查看账户余额情况。

| 16:36              | ÷                                   | ::!! 5G 💽              | 16      | :36 🛓                                | ::!! 5G 🗩                |
|--------------------|-------------------------------------|------------------------|---------|--------------------------------------|--------------------------|
| <                  | 账户详情查询                              | 日志                     | <       | 账户详情查试                               | 询 🖳                      |
| 账户类型               |                                     | 活期账户 >                 | *账户     | 类型                                   | 活期账户》                    |
| 账户                 |                                     | 本公司账户                  | ★账户     |                                      | 本公司账户                    |
|                    |                                     | vConsole               |         |                                      | vConsole                 |
|                    | 查询                                  |                        |         | 查询                                   |                          |
| <b>这是</b><br>9220  | e <b>同名的公司223</b>                   | ¥<br>余额 <del>\vv</del> | allen a | <b>这是同名的公司223</b><br>9220*******6221 | ¥ 766,413,565.07<br>余額 @ |
| 新企<br>9120         | • <b>业网银客户端测试A2</b><br>********0065 | ¥<br>余额 <del>\v</del>  | 4       | 新企业网银客户端测试A2<br>9120*******0065      | ¥ 442,621.9<br>余額 @      |
| 个人<br>9120         | <b>新核心测试2</b>                       | ¥<br>余額 <del>\v</del>  | 4       | 个人新核心测试2<br>9120******5815           | ¥ 40,001.9<br>余額 @       |
| <b>呵</b> 阿<br>9120 | <b>I呵呵公司</b><br>*******1532         | ¥<br>余额 🛩              | £       | <b>呵呵呵呵公司</b><br>9120******1532      | ¥ 0.80<br>余額 @           |
| 新企<br>9140         | * <b>业网银客户端测试A3</b><br>*******6267  | ¥<br>余額 <del>、</del>   | 4       | 新企业网银客户端测试A3<br>9140******6267       | ¥<br>余額 >-               |
| <b>测记</b><br>9210  | <b>;001</b><br>*******7840          | ¥<br>余額 <del>、</del>   | -       | <b>测试001</b><br>9210******7840       | ¥<br>余額 >-               |
| <b>测记</b><br>9210  | <b>;001</b><br>********5800         | ¥<br>余額 <del>、</del>   |         | <b>测试001</b><br>9210******5800       | ¥<br>余額 >-               |

(5)选择所要查看的账号信息,进入账户详情页面,展示内容如 下图所示:

| 16:36 🛓 |                         | ::!! 5G 🔲          | 16:36 🛓                     |                            | ::!! 5G 💽                         |
|---------|-------------------------|--------------------|-----------------------------|----------------------------|-----------------------------------|
| <       | 账户详情                    | 日志                 | <                           | 账户详情                       | 日志                                |
|         | <sup>当前余额(</sup> ₩<br>¥ |                    | <sup>当前余额(柒亿陆1</sup><br>¥76 | тжа <b>тка</b><br>7,081,56 | <sup>陆拾伍元</sup> vConsole<br>65.07 |
|         |                         | l⊧/+⇔#<br>vConsole | 可用余额<br>766,413,565.07      |                            |                                   |
| 账户名称    | 这是                      | 是同名的公司223          | 账户名称                        | 这                          | 是同名的公司223                         |
| 账号      | 9220**                  | *****6221 🗐        | 账号                          | 9220**                     | ******6221 🗐                      |
| 账户类型    |                         | 签约账户               | 账户类型                        |                            | 签约账户                              |
| 账户性质    | 其他结算                    | 『类一般存款账户           | 账户性质                        | 其他结                        | 算类一般存款账户                          |
| 币种      |                         | 人民币                | 币种                          |                            | 人民币                               |
| 状态      |                         | 正常                 | 状态                          |                            | 正常                                |
| 开户日期    |                         | 2016-10-07         | 开户日期                        |                            | 2016-10-07                        |
| 开户网点    | 中国邮政储蓄<br>司白            | 银行股份有限公<br>由市江源区支行 | 开户网点                        | 中国邮政储司                     | 蓄银行股份有限公<br>白山市江源区支行              |
| 转       | 账 明                     | 细查询                | 转账                          | H                          | 月细查询                              |

(4)单个账户的账户详情页面,支持账户余额点击小眼睛进行隐藏和查询,支持客户对账号、账户名称、开户行信息复制粘贴,如下图所示:

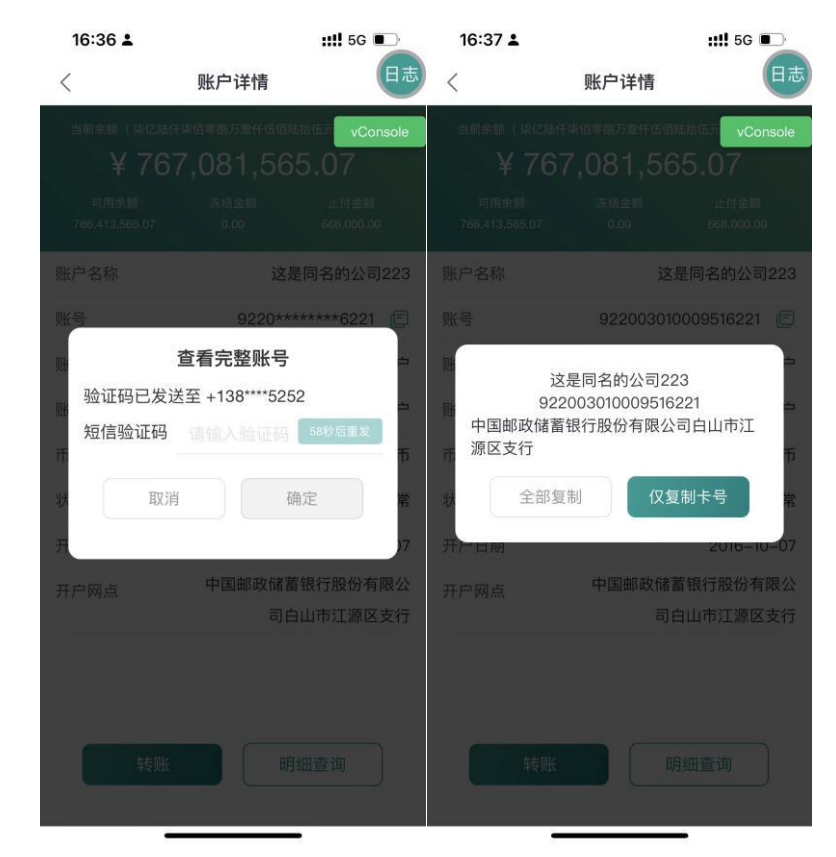

## (二) 账户明细查询

## 2.1 功能说明

用户可通过账户明细查询功能查询到本公司账户和授权账户的账 户明细情况,点击账户列表可查看账户详情,支持客户查询账户自2016 年07月01日以来的账户明细,单次查询时间跨度最长12个月。

### 2.2 操作步骤

(1)用户选择工作台"账户服务",点击"交易明细",页面查回显示用户可操作查询账号列表,选择所要查询的账户,收入类型,时间跨度(默认回显当日,也可自定义),如下图所示:

| 16:34 🛓 |              | :                                                                                                    | <b>:!!</b> 5G 🗭     | 15:3          | <b>89 1</b>           |         | ::!! 50      | G 🚺                      | 15:39 🛓   |        | ::!! 5G 🕪        |
|---------|--------------|----------------------------------------------------------------------------------------------------|---------------------|---------------|-----------------------|---------|--------------|--------------------------|-----------|--------|------------------|
| 北京市 🔻   | Q 大家都在搜      | <ul> <li></li></ul>                                                                                                    | <b>三</b> 29<br>消息中心 | <             | 则                     | 账户明细    | 下载           | 成 筛选<br>-                | <         | 账户明细   | 下载 筛选            |
| 全部功能    |              |                                                                                                    |                     | 账号            |                       |         | 9110 ****    | 9177 >                   |           |        | 9110 **** 9177 > |
| 账户服务    | 账户服务         |                                                                                                    |                     | 收入类           | 型                     |         |              | 全部>                      | 收入类型      |        | 全部〉              |
| 银企对账    | -            | ٩                                                                                                    | =                   | 查询时           | 间                     | 当日      | 近一周          | 丘一月                      | 查询时间      |        |                  |
| 支付结算    | 账户查询         | 交易明细                                                                                                    | 电子回单                |               |                       | 近半年     | 近一年          | 自定义                      |           |        | 近一年    自定义       |
| 信贷融资    |              | <b>(*</b> )                                                                                                    | <b>#</b> 0          |               | 支出(共2笔)               |         | 收入 (共2笔)     |                          |           |        |                  |
| 金融助手    | 收支分析         | 资产负债分析                                                                                                    | 余额查询                | ¥             | 160.00                |         | ¥200.0       | 0                        |           |        |                  |
| 惠企服务    | 一            | Addition of the second second secon | ■↑<br>账户别名及         | 时间:           | n.                    | 2024年10 | )月31日-2024年1 | 11月06日                   | 时间:       |        |                  |
| 财务管理    |              |                                                                                                    | 排序                  | 2024-11       | -06                   |         |              |                          | TRANK     |        | The sta          |
| 经营管理    | Ed<br>明细申请进度 |                                                                                                    |                     | 收             | 刘旭                    |         | 1            | ¥40.00                   | 取)自       | 目定义    | 佣疋               |
| 投资理财    |              |                                                                                                    |                     | 2024-11       | -04                   |         |              |                          | 查询問       | 寸间跨度不能 | 超过1年             |
| 移动网点    | 银企对账         |                                                                                                    |                     | Ŧ             | 手续费收入户                |         | 1            | ¥80.00                   | 2024-10-0 | 7      | 2024-11-06       |
| 外汇通     | -            |                                                                                                    |                     | -             | 08:59:10              |         |              | 余额5.75                   | 2023年     | 09月    | 06日              |
| 票据业务    | 结异赋厂对赋       | 味 ய 玉 赋 / 一<br>对 账                                                                                                    | AE 例如 (11) 如 (11)   | 支             | 于续贲收入户<br>08:59:10    |         | (            |                          | 2024年     | 10月    | 07日              |
| 数字人民币   | 支付结算         |                                                                                                    |                     | 收             | <b>刘旭</b><br>08:52:27 |         | ¥<br>余       | <b>160.00</b><br>额165.75 |           | 11月    | 08日              |
| 首页      | ✓ □ 工作台 综合   | 服务 经营管理                                                                                                    | <b>Q</b><br>我的      | 温馨提加<br>1.本交易 | 示:<br>)可查询签约账户和       | 口授权账户的  | 的交易明细情况      | ,查询                      |           |        |                  |

(2)用户可点击页面右上角"筛选"功能,录入相关字段要素, 进行明细查询,如下图所示:

| 12       |                       |           |            |                           | <                                  |   | 筛选                      |  |
|----------|-----------------------|-----------|------------|---------------------------|------------------------------------|---|-------------------------|--|
| <        | Д                     | 长户明细      | 1          | 「载 筛选                     |                                    |   |                         |  |
| 胀号       |                       |           | 9110       | *** 9177 >                | ▲ <b>並</b> 額<br>(注意: 1. 二//// ◆ 55 | 卒 | 油给 3 原 中 今 85           |  |
| 16 3 443 | III                   |           |            | 〇切り                       | 间把八眼低亚眼                            | Ŧ | 119 119 人名文 103 332 103 |  |
| 权人关系     | Ę                     |           |            | 王即〉                       | 对方尸名 唐綸 λ 对方白夕                     |   |                         |  |
| 查询时间     | ij                    | 当日        | 近一周        | 近一月                       | 同部へのかたち                            |   |                         |  |
|          |                       | 近半年       | 近一年        | 自定义                       | 対力数号                               |   |                         |  |
|          |                       |           |            |                           | (本事)                               |   |                         |  |
| F        |                       |           |            |                           | <b>搁安</b>                          |   |                         |  |
| 3        | と出(共2笔)               |           | 收入 (共2)    | 部)                        | 明治                                 |   |                         |  |
| ¥        | 160.00                |           | ¥200.      | 00                        | H坯<br>信給 λ 田涂                      |   |                         |  |
| tia •    | (                     | 0004/2540 | B21 B 0004 | 在11日06日                   |                                    |   |                         |  |
| 101 +    |                       | 20244-11  | 79310-2024 | +11/2001                  |                                    |   |                         |  |
| 2024-11- | 06                    |           |            |                           | 重置                                 | t | 确定                      |  |
| 收        | <b>刘旭</b><br>09:10:52 |           |            | <b>¥40.00</b><br>余额45.75  |                                    |   |                         |  |
| 2024-11- | 04                    |           |            |                           |                                    |   |                         |  |
| 支        | 手续费收入户<br>08:59:10    |           |            | <b>¥80.00</b><br>余额5.75   |                                    |   |                         |  |
| 支        | 手续费收入户<br>08:59:10    |           |            | ¥82.00                    |                                    |   |                         |  |
| 收        | <b>刘旭</b><br>08:52:27 |           |            | 置坝<br>¥160.00<br>余额165.75 |                                    |   |                         |  |
|          |                       |           |            |                           |                                    |   |                         |  |

(3)用户可点击页面右上角"下载"功能,支持客户下载账户自
2016年07月01日以来的账户明细,单次查询时间跨度最长12个月, 支持单选、多选、全选下载账户明细,下载完成后支持分享微信或邮箱。

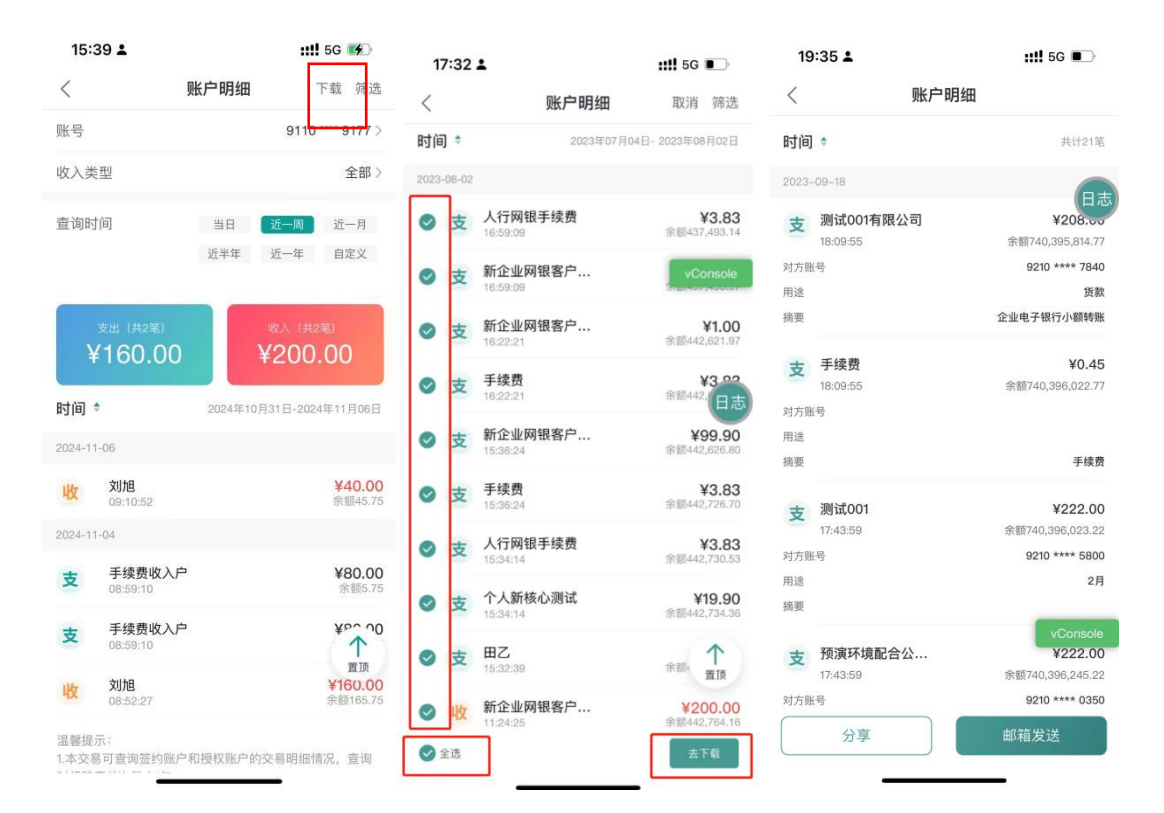

| 17:32 🛓 |                        | ::!! 5G 💽 | 17:32 🛓                                 | <b>::!!</b> 5G 💽                                                   |
|---------|------------------------|-----------|-----------------------------------------|--------------------------------------------------------------------|
| <       | 账户明细                   |           | < 账                                     | 户明细                                                                |
|         |                        |           | 时间。                                     | 共计13笔                                                              |
|         | ●●●●●● 账户明细正在下载 请您耐心等待 | vConsole  | <b>支 人行网银手续费</b> 16:59:09  対方影号  用途  摘要 | ¥3.83<br>余额437,493.14<br>vConsole<br>人行网银手续费                       |
|         |                        | 日志        | 支 新企业网银客户<br>230802173233               | ¥5,125.00<br>96550000 ×                                            |
|         |                        |           | PDF文橋 - 63 KB                           | (2)<br>(2)<br>(2)<br>(2)<br>(2)<br>(2)<br>(2)<br>(2)<br>(2)<br>(2) |
|         |                        |           | 拷贝                                      | Å                                                                  |
|         |                        |           | 标记                                      | $\otimes$                                                          |
|         |                        |           | 打印                                      | ē                                                                  |
|         |                        |           | 新建快速备忘录                                 | m                                                                  |
|         |                        |           | 存储到"文件"                                 |                                                                    |

点击"邮箱发送"时,跳转到邮箱输入页面,输入所要接收的邮箱 号,点击发送即可。

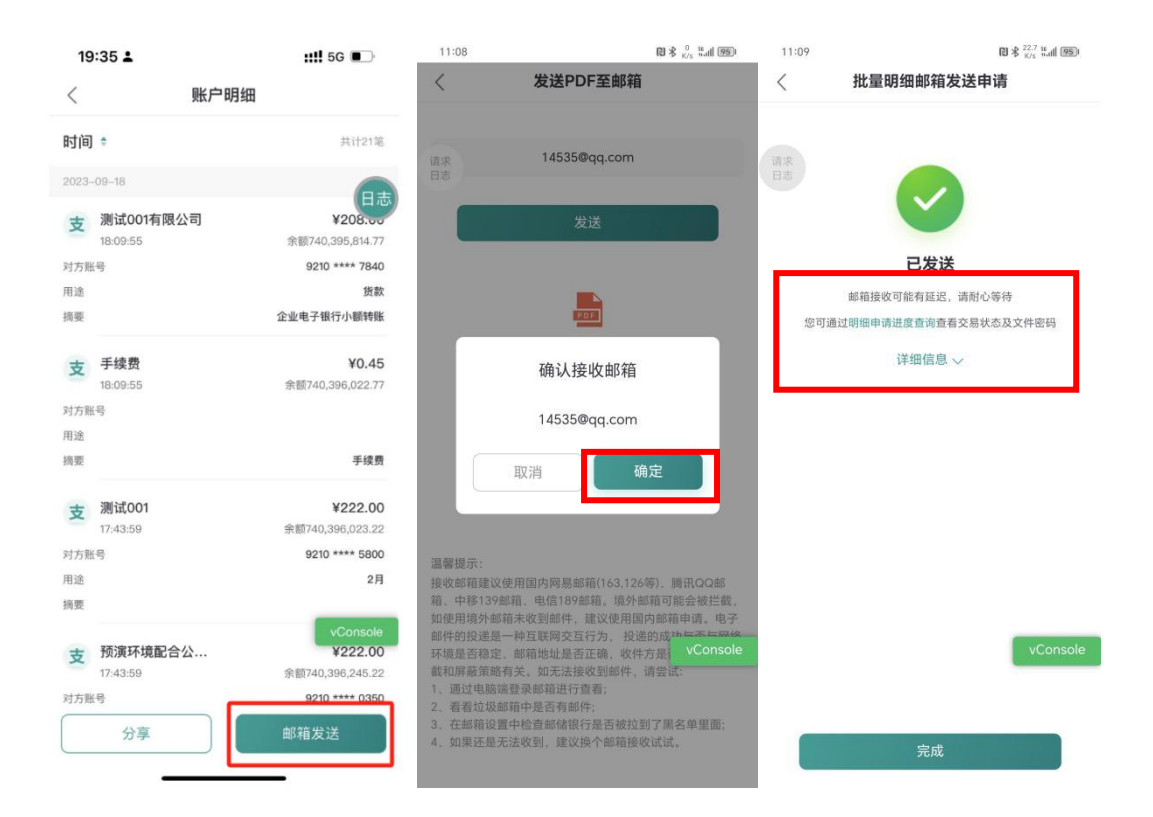

基于信息安全考虑,对客户通过邮箱发送的**批量交易明细/电子回** 单进行了邮件加密,邮件密码查看路径: **更多/工作台页面-账户服务-**明细申请进度可查询邮箱发送状态及加密邮件的密码。明细申请进度查 询功能可查询近3个月内批量交易明细/电子回单邮件发送记录,记录 包含收件人邮箱、操作员 ID、发送的明细/电子回单笔数、交易时间、 交易流水号、交易状态。

客户通过账户交易明细下载或邮箱发送的明细清单如下:

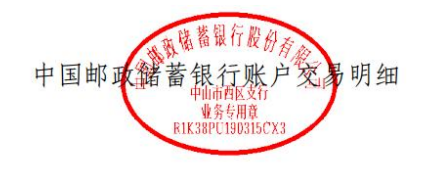

| 账号             |                         | 1000       | А    |      |              |        | 户名             | 4                     | 2  |    |      |       |
|----------------|-------------------------|------------|------|------|--------------|--------|----------------|-----------------------|----|----|------|-------|
| 收入总金额<br>收入总笔数 |                         | 6          | 2    |      |              |        | 支出总金额<br>支出总笔数 |                       |    |    |      |       |
| 交易日期           | 交易时间                    | 起息日期       | 支出金額 | 收入金额 | 余额           | 对方账号   | 对方户名           | 对方行名                  | 用途 | 附言 | 摘要   | 交易流水号 |
| 2023-08-02     | 16: <mark>5</mark> 9:09 | 2023-08-02 |      |      |              |        |                | 1                     |    |    | 1000 | 5     |
| 2023-08-02     | 16:59:09                | 2023-08-0  |      |      |              |        |                |                       |    |    |      | - 5   |
| 2023-08-02     | 16:22:21                | 2023-08-0  |      |      |              | .00.   | - M/F          |                       |    |    |      | 0     |
| 2023-08-02     | 16:22:21                | 2023-08-02 |      |      | 442, 622. 97 |        |                |                       | -  |    | _    | 0     |
| 2023-08-02     | 15:36:24                | 2023-08-02 |      |      |              |        |                | and the second second | 跌  |    |      | 2     |
| 2023-08-02     | 15:34:14                | 2023-08-0  |      | 1.00 |              |        |                |                       |    |    |      | 1.000 |
| 2023-08-02     | 15:32:39                | 2023-08-01 |      | 1000 | 1.00         |        |                |                       |    |    |      |       |
| 2023-08-02     | 11:24:25                | 2023-08-02 |      |      |              | 91200. |                | 八仟册四日云。               |    | 1  |      |       |
| 2023-08-02     | 11:24:25                | 2023-08-(  |      | 9    | 3            |        |                | and the second        |    |    |      | 3     |
| 2023-08-02     | 11:24:25                | 2023-08-0  |      |      |              |        |                | and the second second |    |    |      | 2     |
| 2023-08-02     | 11:24:25                | 2023-08-02 |      |      |              |        |                |                       |    |    |      | 1     |

(4)用户可点击单笔明细,页面跳转明细回单页面,支持下载或 分享明细回单至微信,如下图所示:

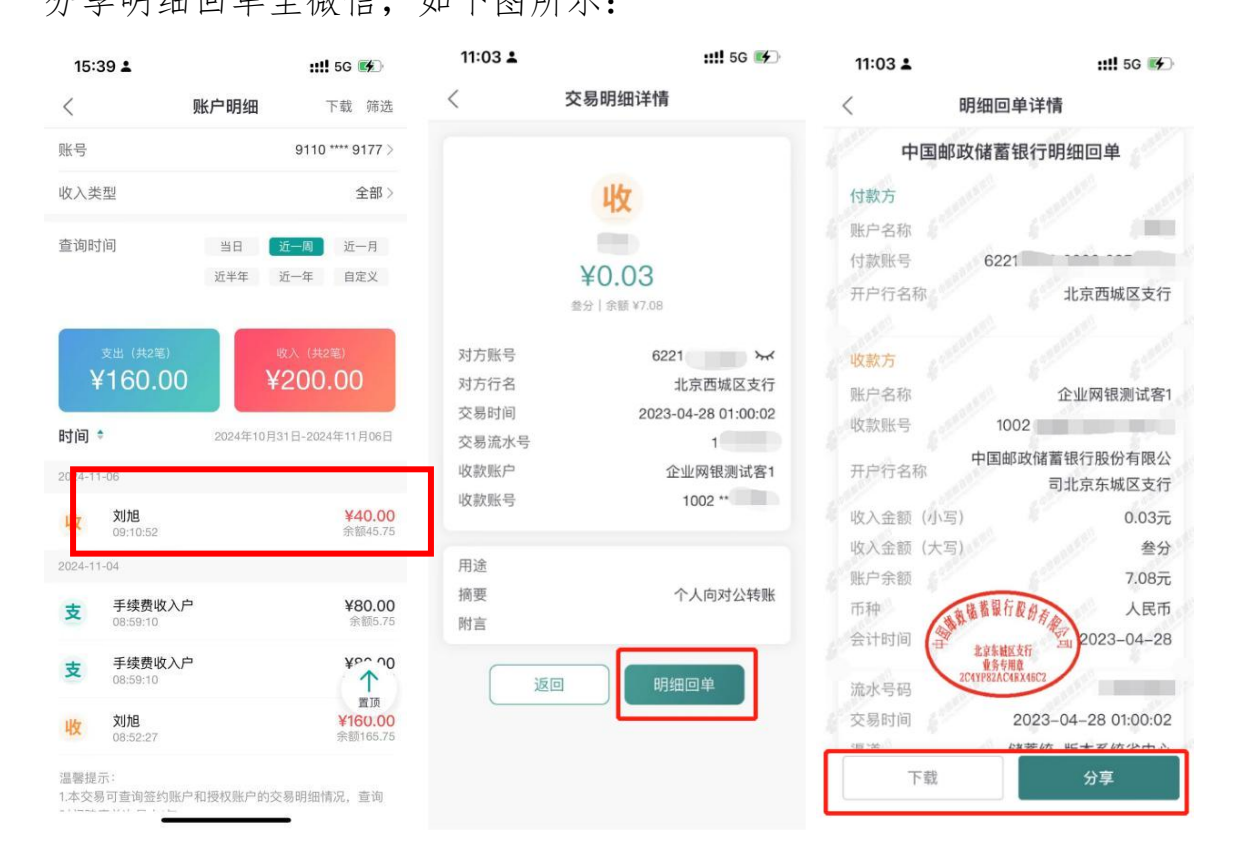

(三) 电子回单

3.1 功能说明

用户可通过电子回单功能查询电子回单和校验电子回单,支持客户 查询账户自2016年07月01日以来的电子回单,单次查询时间跨度最 长12个月。

## 3.2 操作步骤

(1)用户选择主页或工作台"账户服务",点击"电子回单",
 选择"电子回单查询",下拉选择账户,点击选择时间跨度页签(默认回显近一月,也可自定义),展示内容如下图所示:

| 16:34 🛓      |                  | ::!                     | ‼ 5G 📢                  | 10:44 0 <sup>1</sup> 0 |        | C C 2 50 401 CO | 15:39 🛓                                                       |                                       | :::!! 5G 👀                |
|--------------|------------------|-------------------------|-------------------------|------------------------|--------|-----------------|---------------------------------------------------------------|---------------------------------------|---------------------------|
| 北京市 🔻        | Q 大家都在搜 🍨        | <b>《</b><br>帮助          | <b>戸</b> 御<br>消息中心      | <                      | 电子回单   |                 | <                                                             | 电子回单查询                                |                           |
| 全部功能         |                  |                         |                         |                        |        |                 | 账户选择                                                          | 9                                     | 110 **** 9177 >           |
| 账户服务         | 账户服务             |                         |                         |                        |        |                 |                                                               | X.89 III 7 III X 533                  | 1 190 UPSEARL #3 1        |
| 银企对账<br>支付结算 | 「<br>账户查询 交      | <b>Q</b><br>易明细         |                         | 电子回单查询                 | 电子回单校验 |                 | 今天<br>近半年                                                     | 近一周近一月近一月                             | 近三月                       |
| 信贷融资         | (<br>收支分析 资产     | <b>辛</b><br>负债分析        | <mark>、</mark><br>余額査询  |                        |        |                 | 开始日期<br>结束日期                                                  |                                       | 2024-10-07 > 2024-11-06 > |
| 惠企服务         | 个人账户 总分:         | <b>不</b><br>关系查询        | <b>王</b><br>账户别名及<br>排序 |                        |        |                 |                                                               | 查询                                    |                           |
| 经营管理<br>投资理财 | 明细申请进度           |                         |                         |                        |        |                 | 温馨提示:<br>1、您可通过该<br>回单;                                       | 交易为企业某日所有帐务类                          | 交易明细生成电子                  |
| 移动网点         | 银企对账             |                         |                         |                        |        |                 | <ol> <li>2、本交易可查</li> <li>时间跨度单次量</li> <li>3、本申子回单</li> </ol> | 询签约账户和授权账户的申<br>8大1年;<br>仅表明您的账户有余额性* | 3子回单情况,查询<br>5易、不能作为到账    |
| 外汇通<br>票据业务  | - 《<br>结算账户对账 保证 | <b>で</b><br>II金账户<br>対账 | この定期账户対账                |                        |        |                 | 凭证,不可作为                                                       | 收款方发货依据。                              |                           |
| 数字人民币        | 支付结算             |                         |                         |                        |        |                 |                                                               |                                       |                           |
| 首页           | ✓ □<br>工作台 综合服务  | (二)<br>经营管理             | <b>〇</b><br>我的          |                        |        |                 |                                                               |                                       | _                         |

| 15:39 🛓        |                | ::!! 4G 🐠      | 15:17                   |                                 | ○ 考 違 <sup>4.5</sup> / <sub>K/5</sub> %(國) |
|----------------|----------------|----------------|-------------------------|---------------------------------|--------------------------------------------|
| <              | 电子回单查询         |                | <                       | 电子回单查询                          | 下载                                         |
| 账户选择           | 91<br>交革制行師公司素 | 10 **** 9177 > | 交易日期 =                  | 筛选 🖫                            |                                            |
| 今天近半年          | 近一周 近一月        |                | 立俊煜金有<br>收 9500         | <b>写限责任公司</b><br>) **** 6548    | ¥ 0.30<br>2024-04-11                       |
| 开始日期<br>结束日期   |                | 2023-11-07 >   | <b>立俊煜金</b> 有<br>支 9500 | <b>9限责任公司</b><br>***** 6548     | ¥ 0.20<br>2024-04-11                       |
|                |                |                | 梓琪有限到<br>支 9500         | <b>長任公司待清…</b> ) **** 9999      | <b>¥ 11.00</b><br>2024-04-10               |
| 温馨提示:<br>取消    | 开始时间           | 确认             | 个人新核心<br>支 9120         | <b>&gt;测试2待清</b><br>) **** 9999 | <b>¥ 33.00</b><br>2024-04-10               |
| 2014年          | 11日            | 07日            | 个人新核心<br>支 9120         | <b>&gt;测试2</b><br>) **** 5815   | ¥ 33.00<br>vConsole                        |
| 2015年<br>2015年 | 12月            | 088            | 个人新核心<br>支 9120         | <b>&gt;测试2一级</b>                | ¥ 33.00<br>2024-04-09                      |
| 2010年          |                |                |                         |                                 | Longer ( 1923) (1974)                      |

(2)点击结果页面左上角"交易日期"、"筛选",对查询结果进行筛选、处理;查询结果默认排序为时间倒序,筛选时可录入指定字段进行结果查询,如下图所示:

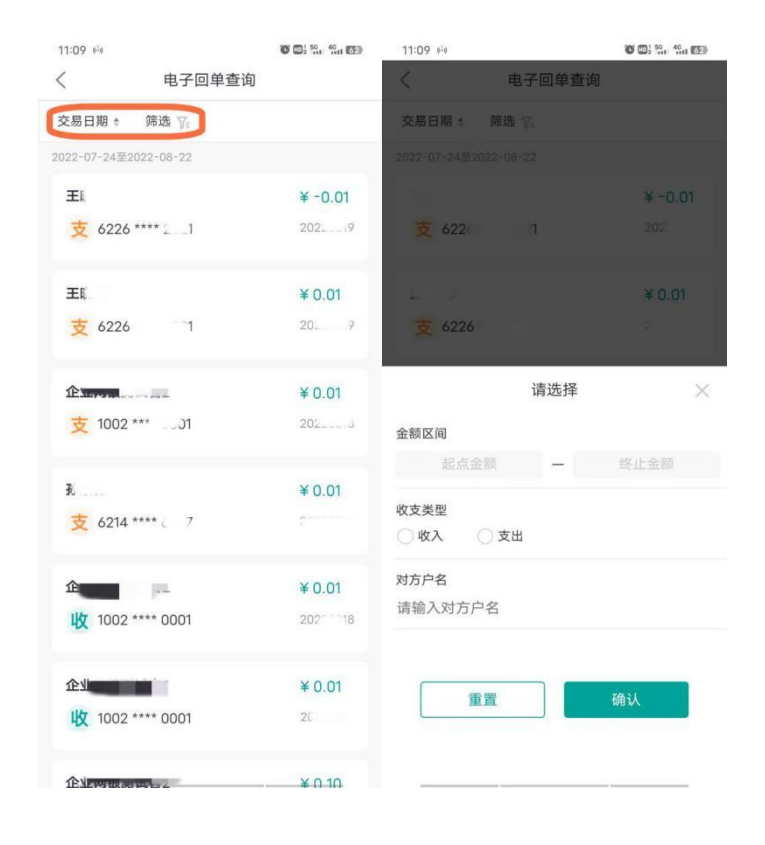

(4) **批量电子回单下载:**用户可点击页面右上角"下载"功能, 支持客户下载账户自2016年07月01日以来的电子回单,单次查询时 间跨度最长12个月,支持单选、多选、全选下载电子回单,同时支持 选择每页展示的回单数量(每页1张/2张/3张),下载完成后支持分 享微信或发送邮箱。

| 15-17                                  | 101 - 10 4 4 6 16 J 100075 | 15:17                                                              | <b>门考读</b> <sup>9,6</sup> <sup>10</sup> <sub>K/5</sub> <sup>nall</sup> 团 | 15:18  |                               | <b>旧卡政</b> 53 Hatt 团)         |
|----------------------------------------|----------------------------|--------------------------------------------------------------------|--------------------------------------------------------------------------|--------|-------------------------------|-------------------------------|
| (<br>电子回单查)                            | 10 まま k/s こ11 回び<br>洵 下载   | < 电子回单查询                                                           | 取消                                                                       | <      | 电子回单查询                        | 取消                            |
| 交易日期 🛊 🦷 筛选 🍞                          |                            | 交易日期 🛊   筛选 🍞                                                      |                                                                          |        |                               |                               |
| 024-03-13至2024-04-11                   |                            | 2024-03-13至2024-04-11                                              |                                                                          | 请求 梓琪有 | 限责任公司                         | ¥ 11.00                       |
| 立俊煜金有限责任公司                             | ¥ 0.30                     | 立 俊煜金有限责任公司                                                        | ¥ 0.30                                                                   | 支 9    | 500 **** 8723                 |                               |
| 收 9500 **** 6548                       | 2024-04-11                 | 收 9500 **** 6548                                                   | 2024-04-11                                                               | -      | 四圭作人司                         |                               |
|                                        |                            |                                                                    |                                                                          | 古 9    | 限责1±公司一致                      | 2024-04-09                    |
| 立俊煜金有限责任公司                             | ¥ 0.20                     | □ 立俊煜金有限责任公司                                                       | ¥ 0.20                                                                   | ~ ~    |                               |                               |
| 支 9500 **** 6548                       | 2024-04-11                 | 9500 **** 6548                                                     | 2024-04-11                                                               | □ 手续费  | 收入户                           | ¥ 8.33                        |
| 梓琪有限责任公司待请                             | ¥ 11 00                    | ✓ 梓琪有限责任公司待清                                                       | ¥ 11.00                                                                  | 支 *    | ****                          |                               |
| 支 9500 **** 9999                       | 2024-04-10                 | 支 9500 **** 9999                                                   | 2024-04-10                                                               |        |                               |                               |
|                                        |                            |                                                                    |                                                                          | □ 手续费  | 收入户                           | ¥ 30.00                       |
| 个人新核心测试2待清                             | ¥ 33.00                    | □ 个人新核心测试2待清                                                       | ¥ 33.00                                                                  |        |                               | 21126=115=26                  |
| 支 9120 **** 9999                       | 2024-04-10                 | 支 9120 **** 9999                                                   | 2024-04-10                                                               |        | 请选择回单数量                       |                               |
| へ / 新校小測げ?                             | ¥ 33.00                    | □ 个人新核心测试2                                                         | ¥ 33.00                                                                  |        | P40H2L. PDP                   |                               |
| 支 9120 **** 5815                       | 2024-04-00                 | 支 9120 **** 5815                                                   |                                                                          |        | 每页1张                          | Caracter                      |
|                                        | vConsole                   |                                                                    | VConsole                                                                 |        | 每页2张                          | vConsole                      |
| 个人新核心测试2一级                             | ¥ 33.00                    | 个人新核心测试2一级                                                         | ¥ 33.00                                                                  |        | 每页3张                          |                               |
| 支 9120 **** 0001                       | 2024-04-09                 | 支 9120 **** 0001                                                   | 2024-04-09                                                               |        |                               |                               |
|                                        |                            | 全选                                                                 | 去下载                                                                      |        | 取消                            |                               |
| 15:18                                  |                            | 15:18                                                              | 10 \$ \$ <sup>34.6</sup> 18 add (22)                                     | 15:18  |                               | 間考算 <sup>258</sup> 10 atl (四) |
| ( 电子回单下                                | 载                          | く                                                                  | 笛                                                                        | <      | 电子回单邮箱发送                      | 申请                            |
| 224-03-13至2024-04-11                   |                            |                                                                    |                                                                          |        |                               |                               |
| 样填有限责任公司…<br>20:24:04                  | ¥11.00<br>余额299959.98      |                                                                    |                                                                          |        |                               |                               |
| 方账号                                    | 9500 **** 9999             | 发送                                                                 |                                                                          |        |                               |                               |
| 要                                      | 材料费行内公到公转账                 |                                                                    |                                                                          | _      | 已发送                           |                               |
| 校瑞去明末代八司                               | ¥11.00                     |                                                                    |                                                                          | 您可通过   | 18箱接收可能有延迟,请而<br>月细申请进度查询查看交易 | 时心等待<br>引状态及文件密码              |
| 20:24:04                               | 余额300069.98                | PDF                                                                | 004 mdf                                                                  |        | 详细信息 ~                        |                               |
| 方账号                                    | 9500 **** 8723             | 电子回单_202404111516                                                  | 504.pdi                                                                  |        |                               |                               |
| 前要                                     | 材料费<br>行内公到公转账             |                                                                    |                                                                          |        |                               |                               |
| <b>收</b> 利息支出户                         | ¥610.42                    |                                                                    |                                                                          |        |                               |                               |
| 20:24:03                               | 余额300130.31                |                                                                    |                                                                          |        |                               |                               |
| 打方账号<br>100                            | **** **** ****             | 温馨提示:                                                              |                                                                          |        |                               |                               |
| ······································ | 利息入账                       | 接收邮箱建议使用国内网易邮箱(163,1<br>箱、中移139邮箱 由信189邮箱 信4                       | 26等)、腾讯QQ邮<br>小邮箱可能会被拦截                                                  |        |                               |                               |
|                                        |                            | 如使用境外邮箱未收到邮件,建议使用<br>邮件的投递是一种互联网交互行为, 括                            | 国内邮箱申请。电子<br>2递的成功与否与网络                                                  |        |                               |                               |
|                                        | VConsola                   | 环境是否稳定、邮箱地址是否正确,收<br>截和屏蔽策略有关。如无法接收到邮件                             | 件方是否有特定的拦<br>,请尝 vConsole                                                |        |                               | VConsola                      |
|                                        | VConsole                   | <ol> <li>通过电脑端登录邮箱进行查看;</li> <li>看看垃圾邮箱中是否有邮件;</li> </ol>          | vconsole                                                                 |        |                               | VConsole                      |
|                                        |                            | <ol> <li>3、在邮箱设置中检查邮储银行是否被持</li> <li>4、如果还是无法收到,建议换个邮箱持</li> </ol> | 立到了黑名单里面;<br>妾收试试。                                                       |        |                               |                               |
| 公宣                                     | 邮箱发送                       | 5、电子回单文件密码,请前往"明细申<br>点击本次申请记录右侧图标查看并复制                            | 请进度查询"中获取,<br>。                                                          |        | 白白 二                          |                               |
| カチ                                     | 叫相反区                       |                                                                    |                                                                          |        | TCHX                          |                               |

基于信息安全考虑,我行对客户通过邮箱发送的批量电子回单进行 了邮件加密,邮件密码查看路径: "更多/工作台页面-账户服务-明细 申请进度-电子回单申请进度查询"。

| 16:34 🛓    | :::! 5G 🚧                 | 17:03       | (1) (10 to 10 to 1 | 17:06            | 10 367 10 all (66)      |
|------------|---------------------------|-------------|----------------------------------------------------------------------------------------------------|------------------|-------------------------|
| 北京市 🔹      | Q 大家都在搜 🔮 🦉 🛒             | <           | 明细申请进度查询                                                                                                    | <                | 明细申请记录                  |
|            | HIGH HIGH HIGH            |             |                                                                                                    | □》支持查询近-         | 一年内的申请记录                |
| 全部功能       | 心口吃久                      | 请求 日志 孟子 () | 账户明细申请进度查询                                                                                                    | W.S              | 立俊煜金有限责任公司(6548) >      |
| WK/ //K95  |                           |             |                                                                                                    | 时间               | 2024/01/13至2024/04/12 > |
| 银企对账       | <b>a e</b>                | _           |                                                                                                    |                  |                         |
| 支付结算       | 账户查询 交易明细 电子回单            |             | 中之同弟中违进府委沟                                                                                                    | 收件人邮箱            | t51@test.com            |
| 信贷融资       | 🐼 😤 🗮                     | Le          | 电于回半中间远度亘向                                                                                                    | 探作页ID<br>首笙粉     | 1笠                      |
| 会动助工       | 收支分析 资产负债分析 余额查询          |             |                                                                                                    | 文件密码             | ***** >~                |
| 玉融助于       |                           |             |                                                                                                    | 发送时间             | 2024-04-12 16:58:38     |
| 惠企服务       |                           |             |                                                                                                    | 发送状态             | 发送成功                    |
| 同十字的四      | 个人账户 总分关系查询 账户别名及<br>排序   |             |                                                                                                    | 交易流水号            | 44997115502292881       |
| 则穷官理       |                           |             |                                                                                                    |                  |                         |
| 经营管理       | Ēď                        |             |                                                                                                    | 收件人邮箱            | t51@test.com            |
| 10.2020.04 | 明细申请进度                    |             |                                                                                                    | 操作员ID            | 0002                    |
| 投资埋财       |                           |             |                                                                                                    | 总笔数              | 1笔                      |
| 移动网点       | 银企对账                      |             |                                                                                                    | 文件密码             | ***** >~<               |
|            |                           |             |                                                                                                    | 友送时间             | 2024-04-12 14:57:24     |
| 外汇通        |                           |             |                                                                                                    | 友达状心             | 友达成功                    |
| 票据业务       | 结算账户对账 保证金账户 定期账户对账<br>对账 |             |                                                                                                    | 又勿加小马            | 44777113302207033       |
|            |                           |             | vConsole                                                                                                    | ANTRACING STORES | vConsole                |
| 数字人民币      | 支付结算                      |             |                                                                                                    | 收件人邮箱            | t51@test.com            |
| ^          |                           |             |                                                                                                    | 操作员ID            | 0002                    |
|            |                           |             |                                                                                                    | 忘毛釵<br>立 件 宓 印   | 1毛                      |
| 비지         |                           |             |                                                                                                    | 发送时间             | 2024-04-12 14:37:28     |

**单笔电子回单下载:**点击选择所要查看的电子回单,进入电子回单 详情页面,点击下载回单可保存至手机相册中,点击分享可发送至微信:

| 11:17 0-0 | <b>6 6</b> , <b>6</b> , <b>6</b> , <b>6</b> | 11:18 old 🔟 🖽 🖏 🖏                                                                                                    | 11:18 💌 ala | <b>13</b> (11) 50, 40, <b>16</b> |
|-----------|---------------------------------------------|----------------------------------------------------------------------------------------------------|-------------|----------------------------------|
| <         | 电子回单详情                                      | く 电子回单详情                                                                                                    | <           | 电子回单详情                           |
| 回单编号      | 22 9810<br>04 98126                         |                                                                                                    | 回单编号        | 22 310                           |
| 付款方账号     | 100 10001                                   | 用途                                                                                                    | 付款方账号       | 1002                             |
| 付款方户名     | 企业 1                                        |                                                                                                    | 付款方户名       | 企业                               |
| 开户行       | 中国邮政储蓄银行股份有限公司<br>北 支行                      | 本回单第1次下载,本回单仅表明您的账户有金额性交易,不能作为到账凭证,不可作为收款方发货依据。                                                                                                    | 开户行         |                                  |
| 收款方账号     | 10 0001                                     |                                                                                                    | 收款方账号       |                                  |
| 收款方户名     | 企业网 2                                       |                                                                                                    | 收款方户名       |                                  |
| 开户行       | 中国邮政储蓄银行股份有限公司<br>北 《支行                     | inigenesis and a second second second second second second second second second second second second second se<br>Second second second second second second second second second second second second second second second second<br>Second second second second second second second second second second second second second second second second                                                                                                    | 开户行         |                                  |
| 金額(小写)    | 0.01                                        |                                                                                                    | 金額(小写)      |                                  |
| 金额(大写)    | 壹分                                          | A CARE AND A DESCRIPTION OF A DESCRIPTION OF A DESCRIPTIO | 金額(大写)      |                                  |
| 币种        | 人民币                                         | A CALL REPORT OF A CALL REPORT                                                                                                    | Think       | 人民活                              |
| 摘要        | 前政储豪 存放上级                                   |                                                                                                    |             | 分享到                              |
| 交易时间      |                                             | 使用企业手机银行扫一扫功能即可轻松验证                                                                                                    |             |                                  |
| 会计时间      | 由子回前 022-08-18                              | 电子回单                                                                                                    |             | See.                             |
| 附言        | 专用章 [资金归集]                                  | 来白 中国邮政债需组行                                                                                                    |             | 微信                               |
| 用法        |                                             | CTARIES INFAMORIES 1: Second                                                                                                    |             |                                  |
| 下载        | 分享                                          | 下载    分享                                                                                                    |             |                                  |
|           |                                             |                                                                                                    |             | 取消                               |

(5) 用户可通过电子回单校验对电子回单的真实性进行校验,输入电子回单编号和账号,或通过首页"扫一扫"功能,扫描或识别电子回二维码反显电子回单号和账号进行校验。

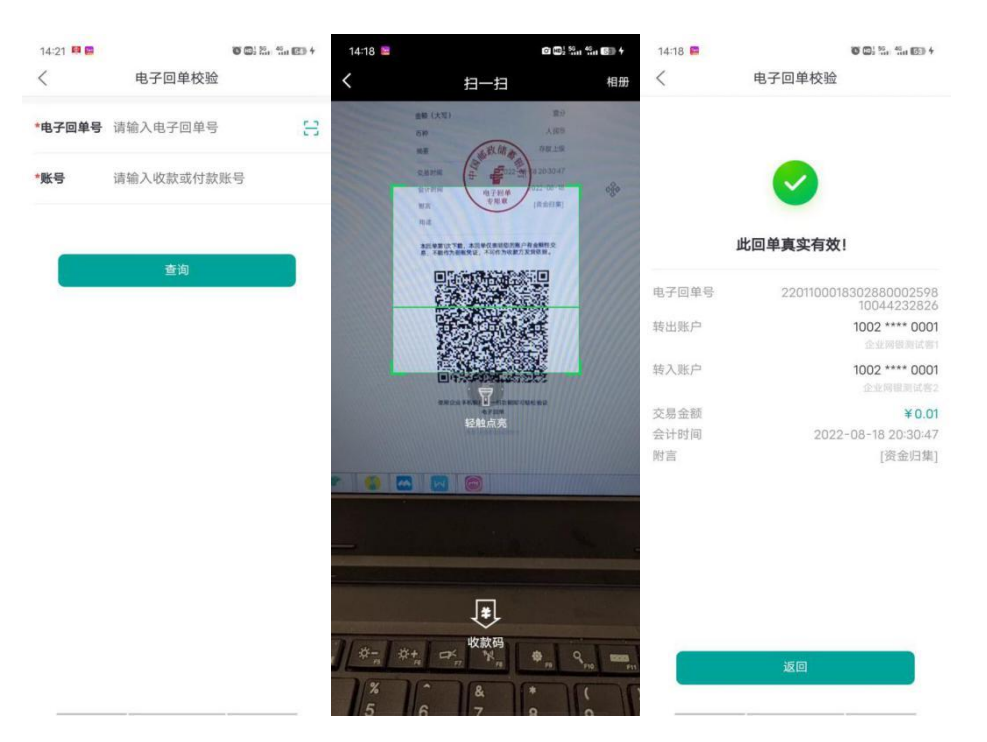

(四) 账户收支分析

4.1 功能说明

客户可查询有操作权限的签约账户自 2016 年 07 月 01 日以来的收 支分析,单次查询时间跨度最长 12 个月。

4.2 操作步骤

点击账户收支分析交易,选择查询账户及查询时间范围,查询结果 将以曲线图展示。

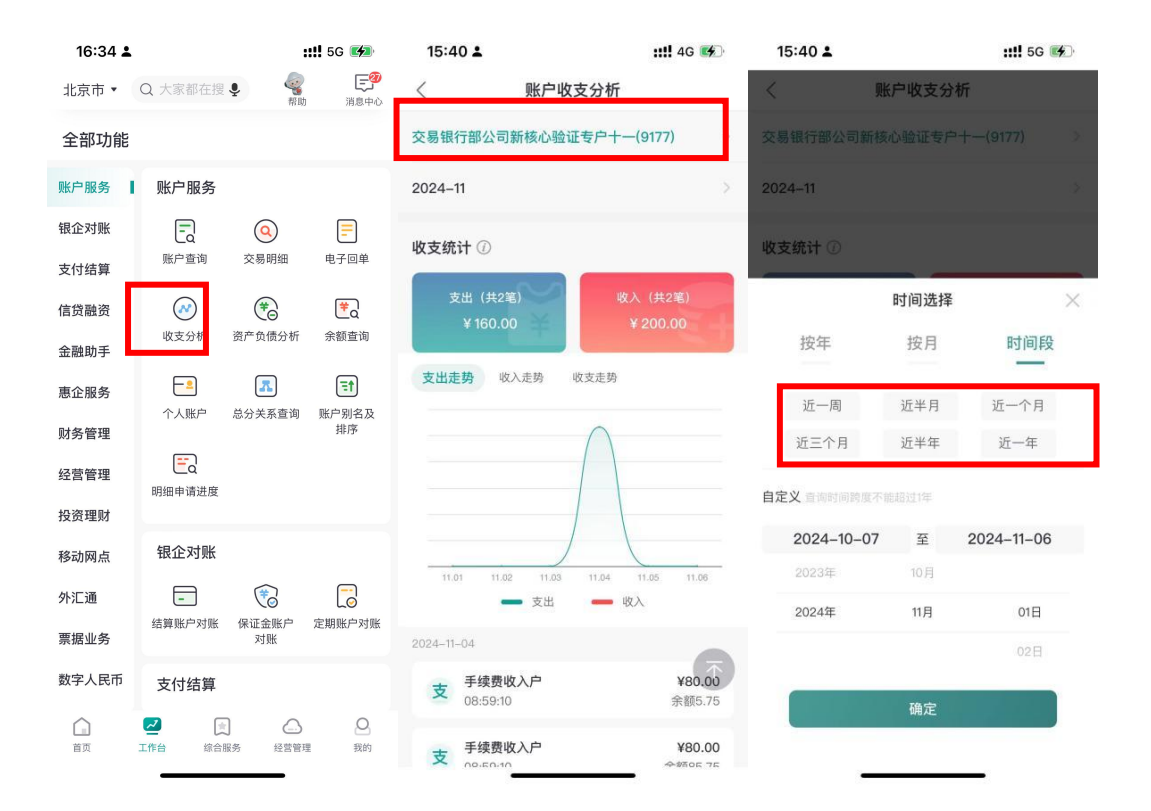

# (五) 资产负债分析

## 5.1 功能说明

针对白名单内的客户可查看企业总资产和总负债情况。

## 5.2 操作步骤

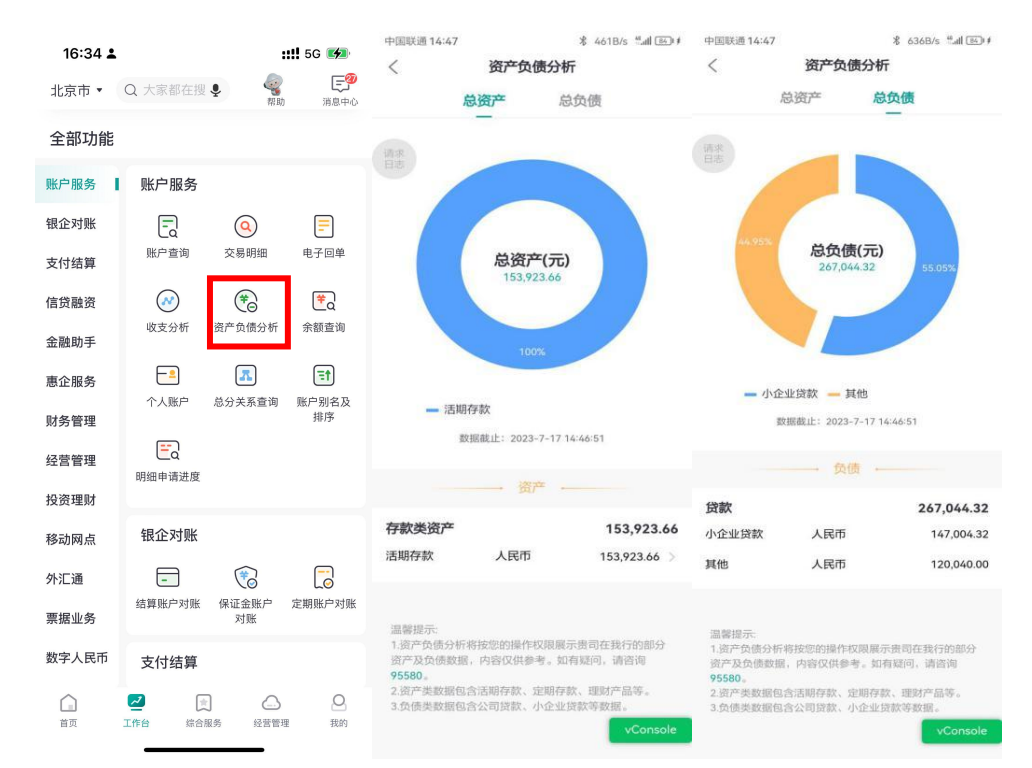

(六)余额查询

## 6.1 功能说明

客户可对有操作权限的签约账户和授权账户进行余额查询,支持客户查询账户自2016年07月01日以来的历史余额,单次查询时间跨度最长3个月。

## 6.2 操作步骤

| 16:34 🛓      |                                                                       | :                 | <b>!!</b> 5G 💋          | 15:45 🛓                       |                   |                    | :::!! 5G 💕             | 15:46 🛓          |         |              | <b>::!!</b> 5G ( | 4          |
|--------------|-----------------------------------------------------------------------|-------------------|-------------------------|-------------------------------|-------------------|--------------------|------------------------|------------------|---------|--------------|------------------|------------|
| 北京市 🔻        | Q 大家都在搜 🍨                                                             | <i>《</i><br>帮助    | <b>三</b> 29<br>消息中心     | <                             | 余                 | 额查询                |                        | <                | 余       | 额查询          |                  |            |
| 全部功能         |                                                                       |                   |                         | 活期                            | 账户                |                    | 定期账户                   | 活期               | 账户<br>_ |              |                  |            |
| 账户服务         | 账户服务                                                                  |                   |                         | 账户 3                          | <b>这易银行部</b> 会    | 公司新核心              | 验证(9177) >             |                  |         |              |                  |            |
| 银企对账<br>支付结算 | 正<br>成<br>账户查询 3                                                      | <b>Q</b><br>交易明细  |                         | 当前余额(テ                        | t)                |                    |                        | 当前余額(            |         |              |                  |            |
| 信贷融资         | () 成本分析 (27)                                                          | <b>学</b><br>合任公析  | 全額赤询                    | ≠ 43.7<br>肆拾伍元柒角              | <b>う</b><br>伍分    |                    |                        | + 43.7<br>肆捨伍元诛) |         |              |                  |            |
| 金融助手         | 43,22,2111 5,1                                                        | <b>贝瓜力</b> 初      | 示额重调                    | 当日                            | 近一周 ì             | 近半月 近-             | 一个月 自定义                |                  |         |              | 个月 自2            | έX         |
| 惠企服务<br>财务管理 | 个人账户 总约                                                               | <b>不</b><br>分关系查询 | <b>王</b><br>账户别名及<br>排序 | 时间                            | 币种                | 当前余额               | 可用余额 冻结余额              | 时间               | 币种      | 当前余额         | 可用余額             | 东结余额       |
| 经营管理         | FC<br>明细申请进度                                                          |                   |                         | 2024-11-06                    | 人民币               | 45.75              | 45.75 0.00             | 2024-11-06<br>取消 | 人民币     | 45.75<br>目定义 | 45.75            | 0.00<br>确定 |
| 移动网点         | 银企对账                                                                  |                   |                         |                               |                   |                    |                        |                  | 查询时间跨   | 度不能超过3-      | 个月               | ٦          |
| 外汇通          | -                                                                     | <b></b>           |                         |                               |                   |                    |                        | 2014             | -11-07  | 20           | 24–11–06         |            |
| 票据业务         | 结具账户对账 係                                                              | 对账                | 定期账户对账                  | 20 10 10 -                    |                   |                    |                        | 2014             | 年       | 11月          | 07日              |            |
| 数字人民币        | 支付结算                                                                  |                   |                         | 温馨提示:<br>1.本交易可查询<br>2.您可通过本S | 操作员有权限<br>を易查询有操作 | 签约账号和授机<br>权限账户的余额 | 「账号的账户信息。<br>ē信息,单次查询时 | 2015             | 年       | 12月          | 08日              |            |
| 首页           | <ul> <li>二</li> <li>二</li> <li>二</li> <li>作台</li> <li>综合服务</li> </ul> | 经营管理              | 2 我的                    | 间跨度最大3个                       | 月,其中历史:           | 余额仅显示当前            | 余额。                    |                  |         |              |                  |            |

(七)个人账户

7.1 功能说明

操作员可通过个人账户绑定个人中国邮政储蓄银行卡,支持查询个 人账户银行卡情况。

7.2 操作步骤

(1)点击首页-更多-账户服务-个人账户,点击"新增银行卡", 进行添加,系统反显姓名、证件类型、证件号码,点击下一步。

| 16:34 🛓         |                                        | :                  | <b>!!!</b> 5G 🗭   | 11:15 🛓 |            | ::!! 5G 🔳 | 11:15 🛓                |       | ::!! 5G 🔳 |
|-----------------|----------------------------------------|--------------------|-------------------|---------|------------|-----------|------------------------|-------|-----------|
| 北京市 🔹           | Q 大家都在搜                                | <b>ب</b> 🧣         | にある<br>消息中心       | <       | 账户管理       |           | <                      | 添加银行卡 |           |
| 全部功能            |                                        |                    |                   |         |            |           | 姓名                     |       |           |
| 账户服务            | 账户服务                                   |                    |                   |         |            |           | 刘*丹                    |       |           |
| 银企对账            | この                                     | <b>Q</b><br>交易明细   |                   |         |            |           | 证件类型<br>身份证            |       |           |
| 文內 44 异<br>信贷融资 | 「「「「」」                                 | <b>学</b><br>资产负债分析 | 学の                | ſ       | 尔还没有绑定任何银行 | ¥         | 证件号码<br>34************ | ***85 |           |
| 金融助手            | 4X \$2,20101                           | 51 XIX 31          | 示银旦间              |         |            |           |                        |       |           |
| 惠企服务<br>财务管理    | <b>一</b> 3<br>个人账户                     | 不可能<br>品分关系查询      | F1<br>账户别名及<br>排序 |         | ④ 新增银行卡    |           |                        | 下一步   |           |
| 经营管理            | い<br>明細申请进度                            |                    |                   |         |            |           |                        |       |           |
| 投资理财            | 组合对影                                   |                    |                   |         |            |           |                        |       |           |
| 移动网点            | ······································ |                    |                   |         |            |           |                        |       |           |
| 外汇通<br>票据业务     |                                        | 保证金账户<br>对账        | 定期账户对账            |         |            |           |                        |       |           |
| 数字人民币           | 支付结算                                   |                    |                   |         |            |           |                        |       |           |
| 首页              | <ul> <li>工作台 综合服</li> </ul>            | 务 经营管用             | Q<br>我的           |         |            |           |                        |       |           |

(2)页面跳转到人脸识别,识别完成后,输入银行卡、预留手机 号码以及短信验证码,点击确定。

| 11:15 🚢          |                         | 👭 5G 🔳       | 11:16 🛓 |              | ::!! 5G 🔳 |
|------------------|-------------------------|--------------|---------|--------------|-----------|
| ×                | 人脸识别                    |              | <       | 添加银行卡        |           |
|                  |                         |              | 银行卡     |              |           |
|                  | $\frown$                |              | 请输入     |              | 9         |
| 6                |                         |              | 预留手机号码  |              |           |
|                  |                         |              | 请输入     |              |           |
|                  |                         |              | 短信验证码   |              |           |
|                  |                         |              | 请输入     |              | 获取验证码     |
| 需采集!             | 为了您的资金安全<br>您的人脸信息进行身份核 | 亥实           |         | 仅支持绑定邮储银行借记卡 |           |
|                  |                         |              |         |              |           |
|                  | (回) +                   |              |         |              |           |
|                  |                         |              |         |              |           |
| 根据提示规范<br>做出相应动作 | 保持手机稳定 距离<br>注意拍照角度 !   | 3不要过近<br>或过远 |         |              |           |
|                  |                         |              |         |              |           |
|                  |                         |              |         |              |           |
| - 戸岡徳井原          | ]音《山国邮政储蓄银行企业3          | E 和 纪纪一      |         |              |           |
| ✓ 人脸识别服          | 服务用户授权书》                | -0638(1)     |         |              |           |
|                  | 开始识别                    |              |         |              |           |
|                  |                         |              |         |              |           |

(3) 设置个人交易密码后,则个人银行卡绑定成功。

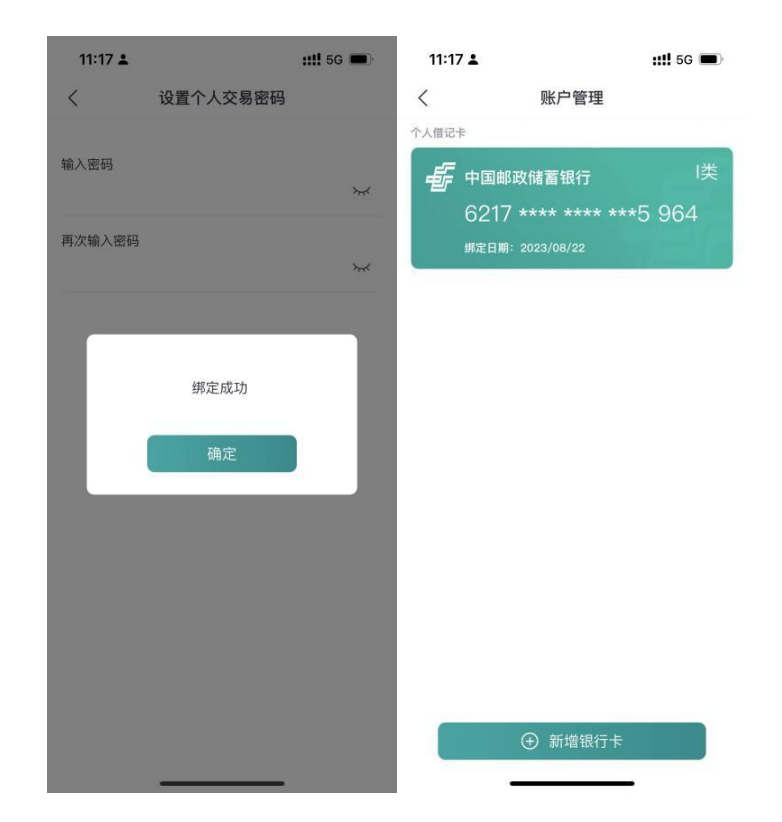

## (八) 总分关系查询

8.1 功能说明

总分关系查询支持用户查看本级和本级所有下级企业的客户信息。

8.2 操作步骤

(1)用户选择主页或工作台"账户服务",点击"总分关系查询",页面查回显示用户本级和本级所有下级(共默认显示三级,再下级需点击后展开)企业的客户信息。若下级客户较多,可通过搜索框输入客户编号或客户名称等关键字进行查询。

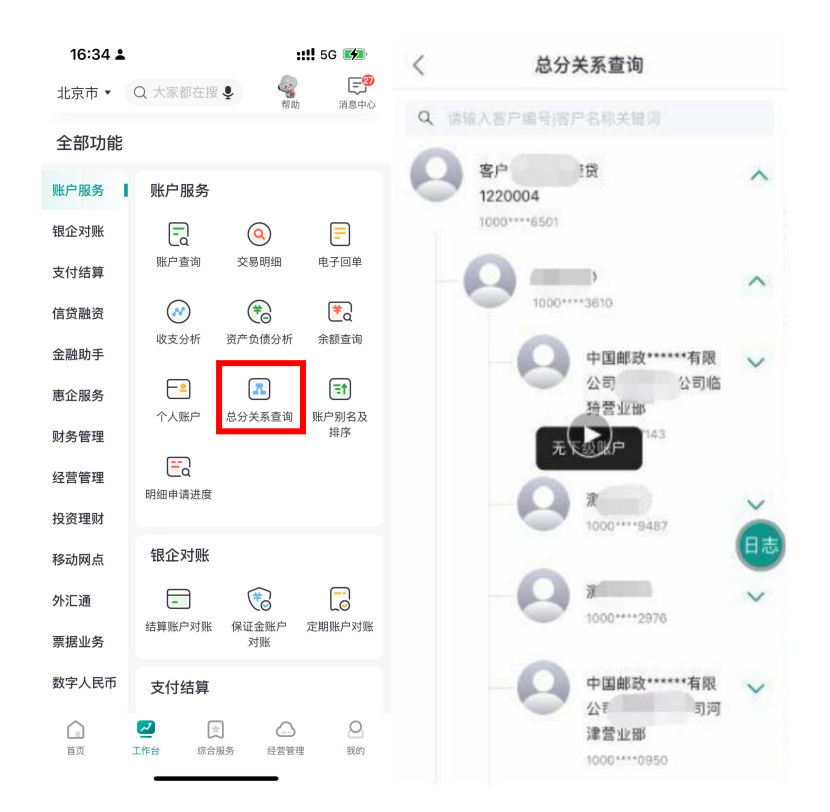

(2)选择关系树上的具体客户编号或客户名称,进入客户详情页,显示该客户编号级别、客户编号和客户名称,以及该客户名下所有的账户信息,包括账号、户名、开户行、账户类型、账户余额、币种,如下图所示:

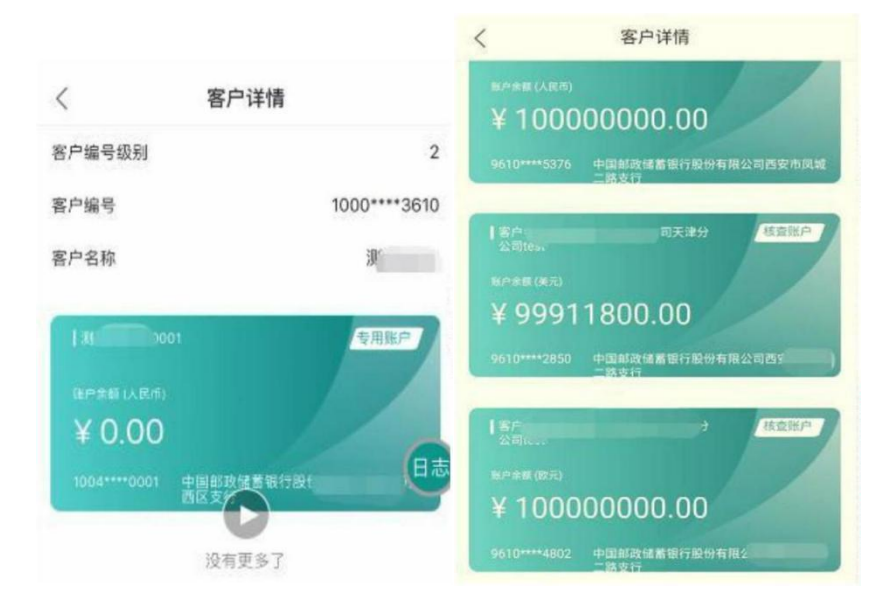

(九) 账户别名及排序

9.1 功能说明

客户可对有操作权限的签约账户和授权账户进行账户排序或修改账户别名。

## 9.2 操作步骤

点击修改账户别名及排序交易,选择"排序"按钮可以对客户有操 作权限的账户进行排序;点击账户别名,录入别名。

| 16:34 🛓       | ::!! 5G 🖬                                     | 23:37 🕫 |                  | ≈ 🗰  | 23:37 | 4    |       |                  | <b>२ №</b> |
|---------------|-----------------------------------------------|---------|------------------|------|-------|------|-------|------------------|------------|
| 北京市 🔹         | Q 大家都在搜 V K K K K K K K K K K K K K K K K K K | <       | 账户别名及排序          | 排序   | <     | 账    | 户别名及排 | 非序               | 排序         |
| 全部功能          |                                               |         |                  | _    | _     | _    |       |                  | _          |
| 账户服务          | 账户服条                                          | 序号      |                  | 1    | 序号    |      |       |                  | 1          |
|               |                                               | 账号      | 1002 *****       | 0002 | 账号    |      |       | 1002             | 0002       |
| 银企对账          | = 0 =                                         | 账户名称    | 企业网银测            | 试客1  | 账户:   | 名称   | -     | 企业网银测            | 试客1        |
| 支付结算          | 账户查询 交易明细 电子回单                                | 账户别名    |                  | ß    | 账户    | 别名   | 1     |                  |            |
| 合份融次          |                                               | 币种      | )                | (民币  | 币种    |      |       | )                | 民币         |
| 16 页 醌 页      |                                               |         | 账户详情 >           |      |       |      | 账户详情; |                  |            |
| 金融助手          |                                               | _       |                  | _    | _     |      |       |                  | _          |
| 惠企服务          |                                               | 序号      |                  | 2    | 序号    |      |       |                  | 2          |
|               | 个人账户 总分关系查试 账户别名及<br>排序                       | 账号      | 1002 ***** ***** | 0001 | 账号    |      | 1     | 1002 ***** ***** | 0001       |
| 财务官埋          |                                               | 账户名称    | 企业网银测            | 试客1  | ~ `   | ~    |       |                  | 完成         |
| 经营管理          |                                               | 账户别名    | 财立明立             | 豊区   |       |      |       |                  | ۲          |
| 投资理财          | 明细中调过度                                        | 币种      | ,                | 民币   | 5     | ⊙ ₽  |       | n Q              |            |
| 移动网点          | 银企对账                                          |         | 账户详情》            |      |       | @/-  | ABC   | 3<br>DEF         | 4          |
| 12-11-17      |                                               | _       |                  | _    |       | 4    |       |                  |            |
| 外汇通           | - 6                                           | 序号      |                  | 3    | 2     | GHI  | JKL   | MNO              | -          |
| 票据业务          | 结算账户对账 保证金账户 定期账户对则<br>对账                     | 账号      | 1002 ***** ***** | 0001 |       | 7    | 8     | 9                | n          |
| 教会・兄子         |                                               | 账户名称    | 企业网银测            | 试客2  |       | PQRS | TUV   | WXYZ             |            |
| <u>奴</u> 子入氏巾 | 支付结算                                          | 账户别名    |                  |      | ക     | 123  | didi  | 中/疾              | ۸          |
|               |                                               | 币种      | )                | 民币   | Æ     |      |       |                  | ,0,        |
| BЖ            | <u>エIFD 55日787</u> 5 位首号柱 式印                  |         | MARKAN SALAMI L  |      |       |      |       |                  | Y          |

## (十)明细申请进度

10.1 功能说明

客户可对有操作权限的签约账户和授权账户查询近3个月内批量交易明细/电子回单邮件发送记录,记录包含收件人邮箱、操作员 ID、发送的明细/电子回单笔数、交易时间、交易流水号、交易状态。

#### 10.2 操作步骤

点击首页-更多-账户服务-明细申请进度,选中需要查询的账户明 细申请进度查询/电子回单申请进度查询,基于信息安全考虑,我行对

客户通过邮箱发送的批量明细回单/批量电子回单进行了邮件加密,通过该入口可查询邮件文件密码。

| 16:34 🛓       | <b>::!!</b> 5G 📧                            | 17:03      |                    | 17:06          | 10 367 16 all (66)      |
|---------------|---------------------------------------------|------------|--------------------|----------------|-------------------------|
| 北京市 🔹         | Q 大家都在搜 🗣 🥰 [                               | <b>9</b> < | 明细申请进度查询           | <              | 明细申请记录                  |
|               | NHA [94:07                                  | AT 10      |                    | □》支持查询近-       | 一年内的申请记录                |
| 全部功能          |                                             | 请求         | 账合明细由违进府本沟         | 账号             | 立俊煜金有限责任公司(6548) 〉      |
| 账户服务          | 账户服务                                        |            | 赋户明细中頃进侵亘闻         |                |                         |
| 银企对账          |                                             |            |                    | 时间             | 2024/01/13至2024/04/12 > |
|               | LQ<br>账户查询 交易明细 电子回                         | 单          |                    |                |                         |
| 支付结算          |                                             |            | 由子同单由请讲度查询         | 收件人邮箱          | t51@test.com            |
| 信贷融资          | 🐼 🐔 🛤                                       |            | <b>节</b> 〕日十千府近反旦问 | 泉作页ID<br>总笔数   | 1笔                      |
| 全融助手          | 收支分析 资产负债分析 余额查                             | 询          |                    | 文件密码           | ***** >yet              |
| 775 (191-92 ) |                                             |            |                    | 发送时间           | 2024-04-12 16:58:38     |
| 惠企服务          |                                             |            |                    | 发送状态           | 发送成功                    |
| 财务管理          | 个人账户 忌分关糸查询 账户别音<br>排序                      | 版          |                    | 父易流水号          | 44997115502292881       |
|               | <b>=</b>                                    |            |                    | 14 14 1 40.000 | 151.01                  |
| <u> </u>      | 明细申请进度                                      |            |                    | 収件入邮相<br>操作员ID | 0002                    |
| 投资理财          |                                             |            |                    | 总笔数            | 1笔                      |
| 移动网占          | 银企对账                                        |            |                    | 文件密码           | ****** >~~              |
| אריינאיער     |                                             |            |                    | 发送时间           | 2024-04-12 14:57:24     |
| 外汇通           |                                             |            |                    | 发送状态           | 发送成功                    |
| 酉据业务          | 结算账户对账 保证金账户 定期账户<br>对账                     | 对账         |                    | 父易流水亏          | 44997115502287055       |
| 55002000      | , MCC                                       |            | vConsole           |                | vConsole                |
| 数字人民币         | 支付结算                                        |            |                    | 收件人邮箱          | t51@test.com            |
| $\sim$        |                                             |            |                    | 採TF 贝IU<br>总   | 1筆                      |
| 直页            | 「二」 (二) (二) (二) (二) (二) (二) (二) (二) (二) (二) | ご          |                    | 文件密码           | ****** >~<              |
|               |                                             |            |                    | 发送时间           | 2024-04-12 14:37:28     |

四、银企对账

(一) 结算账户对账

1.1 功能说明

企业客户通过该交易在企业手机银行可进行月度、个性化、季度的 余额对账和明细对账,查询和下载所有结算账户对账单的信息。

1.2 操作步骤

(1)用户在首页点击银企对账(或在工作台-银企对账-结算账户 对账),进入结算账户对账功能,进入结算账户对账,选择所要对账的 账号、币种、对账账次、对账结果字段,点击查询,如图所示:

| 16:25 <b>≟ ∷!!</b> 5G (                                                               | ≁ 10:42 ≛                 |          | :            | <b>::!!</b> 5G 🔳 | 11:20 🛓                                                            | <b>::!!</b> 5G 🔳                                   |
|---------------------------------------------------------------------------------------|---------------------------|----------|--------------|------------------|--------------------------------------------------------------------|----------------------------------------------------|
| 北京市 ▼ Q 大家都在搜 ♀ ♀ ♀ ♀ ♀ ♀ ♀ ♀ ♀ ♀ ♀ ♀ ♀ ♀ ♀ ♀ ♀ ♀ ♀                                   | 标准版 <                     | 更多       | 功能           |                  | <                                                                  | 结算账户对账                                             |
| ★ ★ ★ ★ ★ ★ ★ ★ ★ ★ ★ ★ ★ ★ ★ ★ ★ ★ ★                                                 | )<br>首页功能<br><sup>贷</sup> | 点击组      | 扁辑首页常用功能     | 能编辑              | 账号 ()                                                              | 9110 **** 9359 >                                   |
|                                                                                       | 账户服务                      | 银企对账     | _            |                  | 112 ባጥ                                                             | ~ <b>如</b> 王                                       |
| 您的移动金融服务管家                                                                            | 银企对账                      |          |              |                  | 户名                                                                 | 交易银行部公司新核心验证专户<br>—                                |
| <b>消息中心</b> 远程客户经理                                                                    | 支付结算                      | 结异账户 对账  | 味证玉账/P<br>对账 | 走期赋严刘赋           | *对账期次                                                              | 2023-11 · 至 2024-10 ·                              |
| # I (• Fb I                                                                           | 信贷融资                      | 支付结算     |              |                  |                                                                    | A 47                                               |
| 托管服务 企业名片 公司理财 预约开户 移动                                                                | <br>代发 金融助手               | <b>—</b> |              | 89               | *对账结果                                                              | 全部〉                                                |
| · 🗊 🗐 🚍 🕄                                                                             | 惠企服务                      | 转账汇款     | 转账记录查询       | 扫码转账             | 温馨提示:                                                              |                                                    |
| 智能秒贴 扫一扫 一键测额 指令查询 更                                                                  | <sup>3</sup> 财务管理         | Ŧ        |              |                  | 1.您可以通过该交额,以及某一时段                                                  | 易核对某一时点内本外币单位账户的账面余<br>内账户明细发生额;                   |
| <b>公告</b> ● → 中国邮政储蓄银行跨行支付系统维护公告                                                      | 经营管理                      | 行内单笔收款   | 收款人名册        | 大额行号查询           | <ol> <li>2.当恋的对账结果</li> <li>额调节表线上反馈</li> <li>3.同一账期,若您</li> </ol> | 个相行时,宣明原因后遭过企业网银填与示<br>至我行;<br>错误选择了对账结果。您可按正确结果重新 |
| 邮储银行由子承证 激您休验!                                                                        | 投资理财                      | 信贷融资     |              |                  | 对账;<br>4.请您务必于每月                                                   | 25日前完成对账,因未及时对账造成的不                                |
| 全流程线上办理省心更安心                                                                          | 移动网点                      |          |              | a                | 良后果,我行将不                                                           | 承担责任。                                              |
|                                                                                       | 外汇通                       | 一键测额     | ● 一键申贷       | 我要支用             |                                                                    |                                                    |
| <b>普惠专区</b> 更多                                                                        | 票据业务                      | æ        | -            | 7                |                                                                    |                                                    |
| 小微易贷 1000万 3.35%起                                                                     | 数字人民币                     | 我的贷款     | ■ 电子保函       | 贷款助手             |                                                                    |                                                    |
| <ul> <li>一</li> <li>一</li> <li>首页</li> <li>工作台</li> <li>综合服务</li> <li>经营管理</li> </ul> | Q 其他服务<br><sub>我的</sub>   | R        | <b>*</b>     | m                |                                                                    | 查询                                                 |

(2)查回页面,显示对账单列表,选择对账账单,点击详情,进入对账信息详情页面,回显对账信息内容,勾挑选择对账相符或不符; 对账信息支持分享发送至第三方(微信):

| 11:21 🛔                |                                          | <b>::!!</b> 5G 🔳 | 11:21 🛓 |           | ::!! 5G 🗩          | 11:21 🛓       |                                   |                      | <b>::!!</b> 5G 🔳 |
|------------------------|------------------------------------------|------------------|---------|-----------|--------------------|---------------|-----------------------------------|----------------------|------------------|
| <                      | 对账单列表                                    |                  | <       | 对账信息      | Ľ                  | <             | 对账信                               | 息                    | 2                |
|                        | B政储蓄银行<br>VINGS BANK OF CHINA            |                  | 对账周期    |           | 2024年10月           | 对账周期          |                                   |                      | 2024年10月         |
|                        | 交易银行部公司新核心验证                             | 专户一              | 余额截止日期  |           | 2024年10月31日        | 余额截止日期        | 朝                                 | 20                   | 24年10月31日        |
| <b>已对账</b>             | 911017013000029359 余额对账<br>对账期次          |                  | 账号      | 91101     | 7013000029359      | 账号            | ç                                 | 9110170 <sup>-</sup> | 13000029359      |
| ¥0.20                  | 2024年1                                   | 0月               | 子账号     |           |                    | 子账号           |                                   |                      |                  |
| 111                    |                                          | 1710             | 户名      | 交易银行部公司新  | 所核心验证专户一           | 户名            | 交易银行部                             | 公司新植                 | 亥心验证专户一          |
| 日本                     | 交易银行部公司新核心验证<br>911017013000029359 余额对账  | 专户一              | 开户银行名称  | 中国邮政储蓄银行  | 亍股份有限公司北<br>京朝阳区支行 | 20241<br>PDF文 | 1 <b>128112132bala</b><br>稿・62 KB | ance                 | ×                |
| <sup>余额</sup><br>¥0.24 | <sup>对账期次</sup><br>2024年0                | 9月               | 账户性质    | 其他结算      | 算类一般存款账户           |               | -                                 |                      |                  |
| 🕑 相符                   | 舟 〇 不相符                                  | 详情               | 账户余额(元) |           | ¥0.20              | 原空投送          | 信息. 百.                            | 度网盘                  | WPS Office       |
|                        | 六目组合如八司延续办函流                             | ±                | 币种      |           | 人民币                | 17 12         |                                   |                      | æ                |
| 已对账                    | ×勿抵17部公司新核心短近<br>911017013000029359 余額対账 | 52               | 对账类型    |           | 余额对账               | 拷贝            |                                   |                      | y                |
| <sup>余額</sup><br>¥1.25 | <sup>对账期次</sup><br>2024年0                | 8月               | 对账结果    | ✓ 对账相     | 守 🗌 对账不符           | 标记            |                                   |                      | $\bigotimes$     |
|                        | 确认并提交                                    |                  |         | 确认并提态     |                    | 打印            |                                   |                      | ē                |
|                        | HH KATILE X                              |                  |         | - HINTIEX |                    | 新建快道          | 速备忘录                              |                      | m                |
|                        |                                          |                  |         |           | -                  | ±0#701 (      | · ->- /#- "                       |                      | _                |

(3)目前经办员办理银企对账时(结算账户对账、定期账户对账、保证金账户对账),取消蓝牙UK或移动证书验签流程,提交对账相符或不相符后,有审核流程的需审核员审核,无审核流程的对账直接完成。

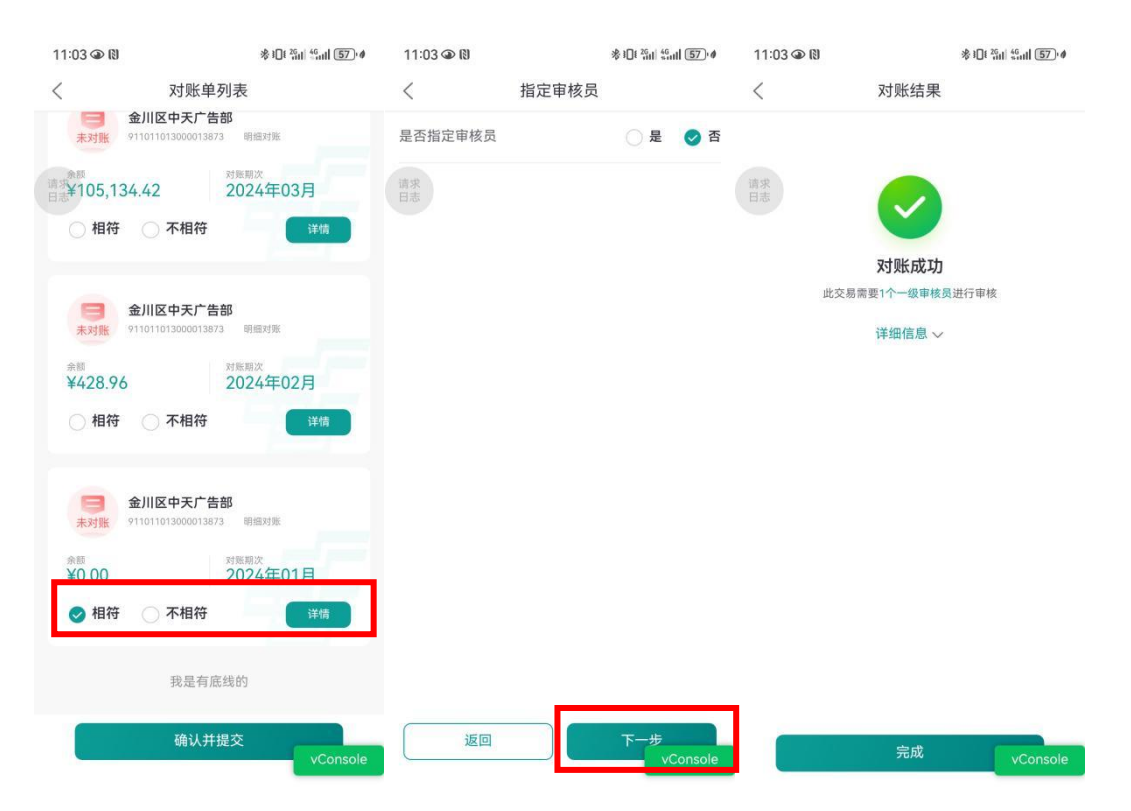

(二)保证金账户对账

## 2.1 功能说明

客户签约了企业网银对账,并在我行有保证金账户。通过该交易可 查询对账单、下载对账单,可查看对账明细及对账。

### 2.2 操作步骤

(1)点击"保证金账户对账",可输入账号、币种、户名、对账 开始年月、对账截止年月、对账结果(全部、已对账、未对账)等信息, 点击查询按钮,界面回显对账年月、账号、子账号、对账结果、操作列 的对账单列表。

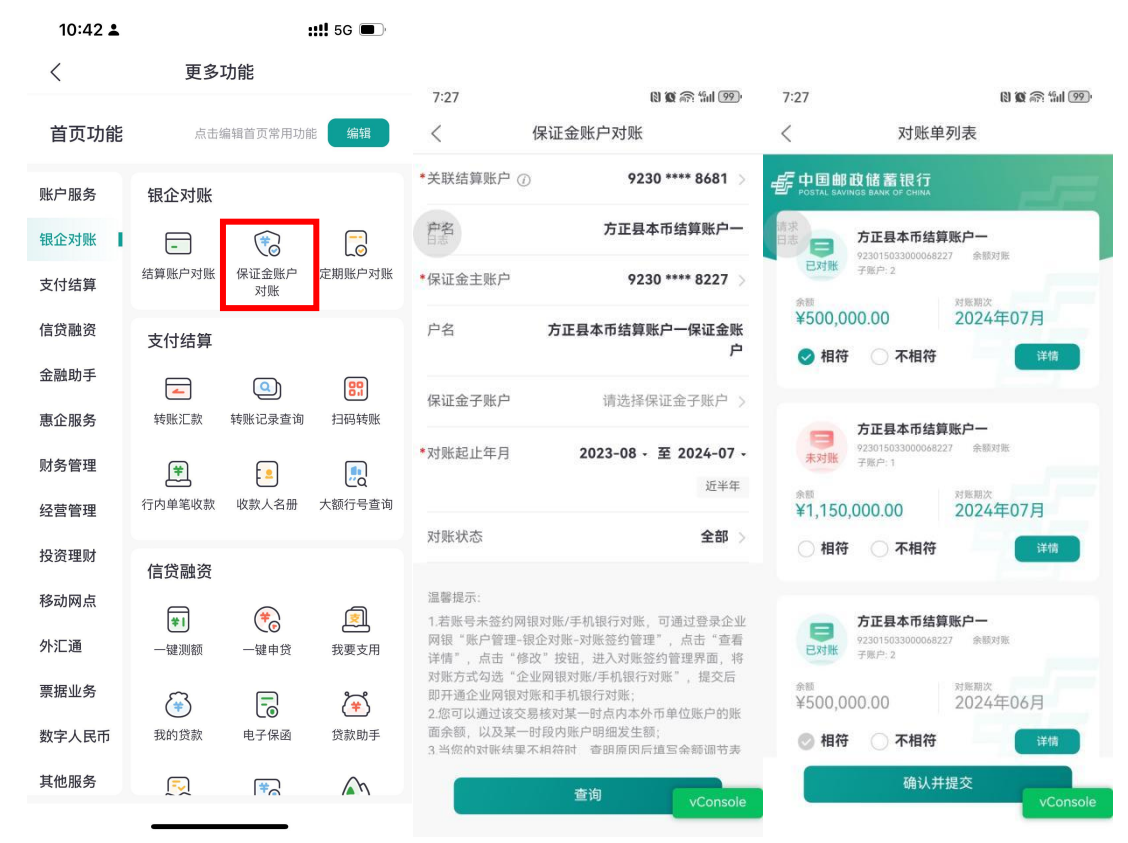

(2)查回页面,选择对账账单,点击详情,进入对账信息详情页面,回显对账信息内容,勾挑选择对账相符或不符;对账信息支持分享发送至第三方(微信):

| 11:21                  | k iili                                     | 5G 🔳 🤊 | 11:21 🛓 |         | ::!! 5G 🔳          | 11:21 🛓       |                                |         | ::!! 5G 🗩    |
|------------------------|--------------------------------------------|--------|---------|---------|--------------------|---------------|--------------------------------|---------|--------------|
| <                      | 对账单列表                                      |        | <       | 对账信息    | Ľ                  | <             | 对账信                            | 息       | Ľ            |
|                        | B政储蓄银行<br>VINGS BANK OF CHINA              |        | 对账周期    |         | 2024年10月           | 对账周期          |                                |         | 2024年10月     |
|                        | 交易银行部公司新核心验证专户                             | _      | 余额截止日期  |         | 2024年10月31日        | 余额截止日期        | 朝                              | 20      | 024年10月31日   |
| <b>已对账</b>             | 911017013000029359 余额对账<br>对账期次            |        | 账号      | 9110    | 17013000029359     | 账号            |                                | 9110170 | 13000029359  |
| ¥0.20                  | 2024年10月                                   |        | 子账号     |         |                    | 子账号           |                                |         |              |
|                        | 4 小相构                                      | -18    | 户名      | 交易银行部公司 | 新核心验证专户一           | 户名            | 交易银行普                          | 部公司新    | 核心验证专户一      |
| 日本                     | 交易银行部公司新核心验证专户·<br>911017013000029359 余额对账 | -      | 开户银行名称  | 中国邮政储蓄银 | 行股份有限公司北<br>京朝阳区支行 | 20241<br>PDF文 | <b>1128112132ba</b><br>稿・62 KB | lance   | ×            |
| <sup>余额</sup><br>¥0.24 | <sub>対账期次</sub><br>2024年09月                |        | 账户性质    | 其他结     | 算类一般存款账户           |               | -                              |         |              |
| ● 相符                   | 符 〇 不相符                                    | 情      | 账户余额(元) |         | ¥0.20              | 原空投送          | 信息目                            |         | WPS Office   |
|                        | 大日内に加いつがけ、必ったら                             |        | 币种      |         | 人民币                | 12.0          |                                |         | A            |
| 已对账                    | 交易银行部公司新核心短证专户<br>911017013000029359 余额对账  |        | 对账类型    |         | 余额对账               | 拷贝            |                                |         | G            |
| <sup>余額</sup><br>¥1.25 | <sub>对账期次</sub><br>2024年08月                |        | 对账结果    | 🕑 对账相   | 1符 🗌 对账不符          | 标记            |                                |         | $\bigotimes$ |
|                        | 确认并提态                                      |        |         | 确认并提态   |                    | 打印            |                                |         | ē            |
|                        |                                            |        |         |         |                    | 新建快道          | 速备忘录                           |         | m            |
|                        |                                            |        |         |         | -                  | +- 0# 701 (   | · /#- "                        |         | ~            |

(3)目前经办员办理银企对账时(结算账户对账、定期账户对账、保证金账户对账),取消蓝牙UK或移动证书验签流程,提交对账相符或不相符后,有审核流程的需审核员审核,无审核流程的对账直接完成。

| 7:28    | (8) 🔞 🎧 tail (99)       | 7:29     | N 🛈 👘 🗐 🤒        |
|---------|-------------------------|----------|------------------|
| <       | 对账信息 [2]                | <        | 对账结果             |
| 对账周期    | 2024年03月                |          |                  |
| 余额截止日期  | 2024年03月31日             | 请求<br>日志 |                  |
| 呆证金主账号  | 923015033000068227      |          |                  |
| ロンムフルロ  |                         |          | 提交成功             |
| 床证金丁烦亏  | 1                       |          | 详细信息 🗸           |
| 户名      | 方正县本币结算账户一保证金账户         |          | 此交易需要1个一级审核员进行审核 |
| 开户银行名称  | 中国邮政储蓄银行股份有限公司方<br>正县支行 |          |                  |
| 账户性质    | 保证金账户                   |          |                  |
| 账户余额(元) | ¥1,150,000.00           |          |                  |
| 币种      | 人民币                     |          |                  |
| 对账类型    | 余额对账                    |          |                  |
| 对账结果    | 🥑 对账相符 🔷 对账不符           |          |                  |
| 目不坦中中校日 | ○ ■ ▲ 五                 |          |                  |
|         | 确认并提交                   |          |                  |

(三) 定期账户对账

### 3.1 功能说明

客户签约了企业网银对账,并在我行有定期账户。通过该交易可查 询对账单、下载对账单,可查看对账明细及对账。

## 3.2 操作步骤

(1)点击"定期账户对账",可输入账号、户名、定期子账号、 对账起止年月、对账状态(全部、已对账、未对账)等信息,点击查询 按钮,界面回显对账年月、账号、子账号、对账结果、操作列的对账单 列表。

| 10:42 🛓 |            |             | 📲 5G 🔳   | 3:05                                | 10 m m + 100 +                           | 3:05                                                                   | R 🕱 🎓 100)                  |
|---------|------------|-------------|----------|-------------------------------------|------------------------------------------|------------------------------------------------------------------------|-----------------------------|
| <       | 更多         | 功能          |          | <                                   | 定期账户对账                                   | < x                                                                    | 寸账单列表                       |
| 首页功能    | 点击纲        | 扁辑首页常用功的    | 编辑       | *定期账号 ⑦                             | 9231 **** 2677 >                         |                                                                        | R行<br>CHINA                 |
| 账户服务    | 银企对账       |             |          | <b>户名</b><br>日志                     | 高启强                                      | □志<br>□志<br>□□志<br>□□式<br>□□式<br>□□式<br>□□式<br>□□式<br>□□式<br>□□式<br>□□ | 000092677 余额对账              |
| 银企对账    | -          | 1           |          | *定期子账号                              | 请选择子账号 >                                 | 余颜                                                                     | 対販期次                        |
| 支付结算    | 结算账户对账     | 保证金账户<br>对账 | 定期账户对账   | *对账起止年月                             | 2023-08 - 至 2024-07 -                    | ¥510,000.00                                                            | 2024年07月                    |
| 信贷融资    | 支付结算       |             |          |                                     | 近半年                                      |                                                                        | עוחד                        |
| 金融助手    | -          | ٩           | 89       | 对账状态                                | 全部 >                                     | 高启强                                                                    |                             |
| 惠企服务    | 转账汇款       | 转账记录查询      | 扫码转账     | 這些提示,                               |                                          | 已对账 923115023<br>33                                                    | 000092677 余额对账              |
| 财务管理    | <b>(*)</b> |             | <b></b>  | 1.若账号未签约网银                          | 对账/手机银行对账,可通过登录企业<br>2对账_对账签约答理"   占击"查看 | <sub>余颜</sub><br>¥510,000.00                                           | <sup>对账期次</sup><br>2024年07月 |
| 经营管理    | 行内单笔收款     | 收款人名册       | 大额行号查询   | 详情",点击"修改<br>对账方式勾选"企业              | "按钮,进入对账签约管理界面,将<br>网银对账/手机银行对账",提交后     | 🕑 相符 i 🔿 不                                                             | 5相符 详情                      |
| 投资理财    | 信贷融资       |             |          | 即开通企业网银对账<br>2.您可以通过该交易             | 和手机银行对账;<br>核对某一时点内本外币单位账户的账             |                                                                        |                             |
| 移动网点    | <b>*</b> I | ۲           |          | 面余额,以及某一时<br>3.当您的对账结果不<br>维上反馈至我行。 | 段内账尸明细发生额;<br>相符时,查明原因后填写余额调节表           | <b>高启强</b><br>923115023                                                | 000092677 余额对账              |
| 外汇通     | 一键测额       | 一键申贷        | 我要支用     | 4.同一账期,若您错<br>重新对账;                 | 误选择了对账结果,您可按正确结果                         | 余额                                                                     | 对账期次                        |
| 票据业务    | ۲          | -           | <b>(</b> | 5.请您务必于每月25<br>不良后果,我行将不            | 日前完成对账,因未及时对账造成的<br>承担责任。                | ¥510,000.00                                                            | 2024年07月                    |
| 数字人民币   | 我的贷款       | 电子保函        | 贷款助手     |                                     |                                          | ✓ 相符 不                                                                 | 相符                          |
| 其他服务    | Ę          | (¥)         | m        |                                     | 查询 vConsole                              |                                                                        | 确认并提交<br>vConsole           |

(2)查回页面,选择对账账单,点击详情,进入对账信息详情页面,回显对账信息内容,勾挑选择对账相符或不符;对账信息支持分享发送至第三方(微信):

| 0.05                      | (75) (-1)                          | C 1 (777)             |        |                 |                             |                          |                |              |
|---------------------------|------------------------------------|-----------------------|--------|-----------------|-----------------------------|--------------------------|----------------|--------------|
| 3:05                      | 2013) 双账单列表                        | ≈nr <b>+</b> 1000 3:4 | 45     | 対账信息            | N 00 an 111 (93) ≉          | 11:21 🛓                  |                | ::!! 5G 🔳    |
|                           | /J/W-7/JW                          |                       |        | NJ XKILI /S     |                             | <                        | 对账信息           | Ľ            |
|                           | 诸蓄银行<br>BANK OF CHINA              | 对则                    | 胀周期    |                 | 2024年07月                    | 对账周期                     |                | 2024年10月     |
| 请求<br>日志 日 92             | 启强<br>3115023000092677 余额对账        | 余語                    | 领截止日期  | 2               | 024年07月31日                  | 余额截止日期                   | 2              | 024年10月31日   |
| <b>已对账</b> 34<br>余额       | 对账期次                               | 定期                    | 朝主账号   | 923115          | 023000092677                | 账号                       | 9110170        | 013000029359 |
| ¥510,000                  | .00 2024年07)                       | 定期                    | 朝子账号   |                 | 6                           | 子账号                      |                |              |
| -                         |                                    | 户行                    | 2      |                 | 高启强                         | 户名                       | 交易银行部公司新       | 核心验证专户一      |
| <b>日</b><br>日対账 33        | <b>启强</b><br>3115023000092677 余额对账 | 开F                    | □银行名称  | 中国邮政储蓄银行<br>河市自 | <b>万股份有限公司黑</b><br>目贸试验片区支行 | 20241128<br>PDE文稿。       | 8112132balance | ×            |
| <sup>余额</sup><br>¥510,000 | .00 对账期次 2024年07                   | 月 账月                  | □性质    |                 | 定期账户                        |                          | OL ND          |              |
| 🥑 相符                      | ○ 不相符                              | 详情 账月                 | 白余额(元) |                 | ¥10,003.00                  |                          | 🔵 😣            | V            |
| 高高                        | 启强                                 | 币利                    | ф      |                 | 人民币                         | 隔空投送                     | 信息 百度网盘        | WPS Office   |
| P2<br>已对账 32              | 3115023000092677 余额对账              | 对贝                    | 账类型    |                 | 余额对账                        | 拷贝                       |                | Å            |
| <sub>余额</sub><br>¥510,000 | .00 <sup>对账期次</sup><br>2024年07)    | 月 对师                  | 胀结果    | ✓ 对账相符          | 牙 🗌 对账不符                    | 标记                       |                | $\odot$      |
| ✓ 相符                      | ○ 不相符                              | 详情                    |        |                 |                             | 打印                       |                | ē            |
|                           | 确认并提交                              | vConsole              |        | 确认并提交           | vConsole                    | 新建快速备                    | 忘录             | m            |
|                           |                                    |                       |        |                 |                             | <u>ナ /\+ 자비 % -&gt;-</u> | л»             | · ~          |

(3)目前经办员办理银企对账时(结算账户对账、定期账户对账、保证金账户对账),取消蓝牙UK或移动证书验签流程,提交对账相符或不相符后,有审核流程的需审核员审核,无审核流程的对账直接完成。

| 3:45    | N 🗙 👘 411 93 4                | 7:29     | 🕅 🗶 🏤 "fill 1980" |
|---------|-------------------------------|----------|-------------------|
| <       | 对账信息 🖸                        | <        | 对账结果              |
| 对账周期    | 2024年07月                      |          |                   |
| 余额截止日期  | 2024年07月31日                   | 请求<br>日志 |                   |
| 定期主账号   | 923115023000092677            |          |                   |
| 스밴그아모   |                               |          | 提交成功              |
| 正刑丁赋亏   | 0                             |          | 详细信息 ~            |
| 户名      | 高启强                           |          | 此交易需要1个一级审核员进行审核  |
| 开户银行名称  | 中国邮政储蓄银行股份有限公司黑<br>河市自贸试验片区支行 |          |                   |
| 账户性质    | 定期账户                          |          |                   |
| 账户余额(元) | ¥10,003.00                    |          |                   |
| 币种      | 人民币                           |          |                   |
| 对账类型    | 余额对账                          | _        |                   |
| 对账结果    | ✓ 对账相符 / 対账不符                 |          |                   |
|         | 确认并提交                         |          |                   |
| 100     | vConsole                      |          | 完成    vConsole    |

(四) 银企对账消息提醒

4.1 功能说明

客户通过消息中心或对账提醒直接进入对账页面进行对账。

### 4.2 操作步骤

(1)对于存在未对账的客户,在操作转账交易时,页面弹窗提示存在未对账信息,点击去对账,可直接跳转对账页面:

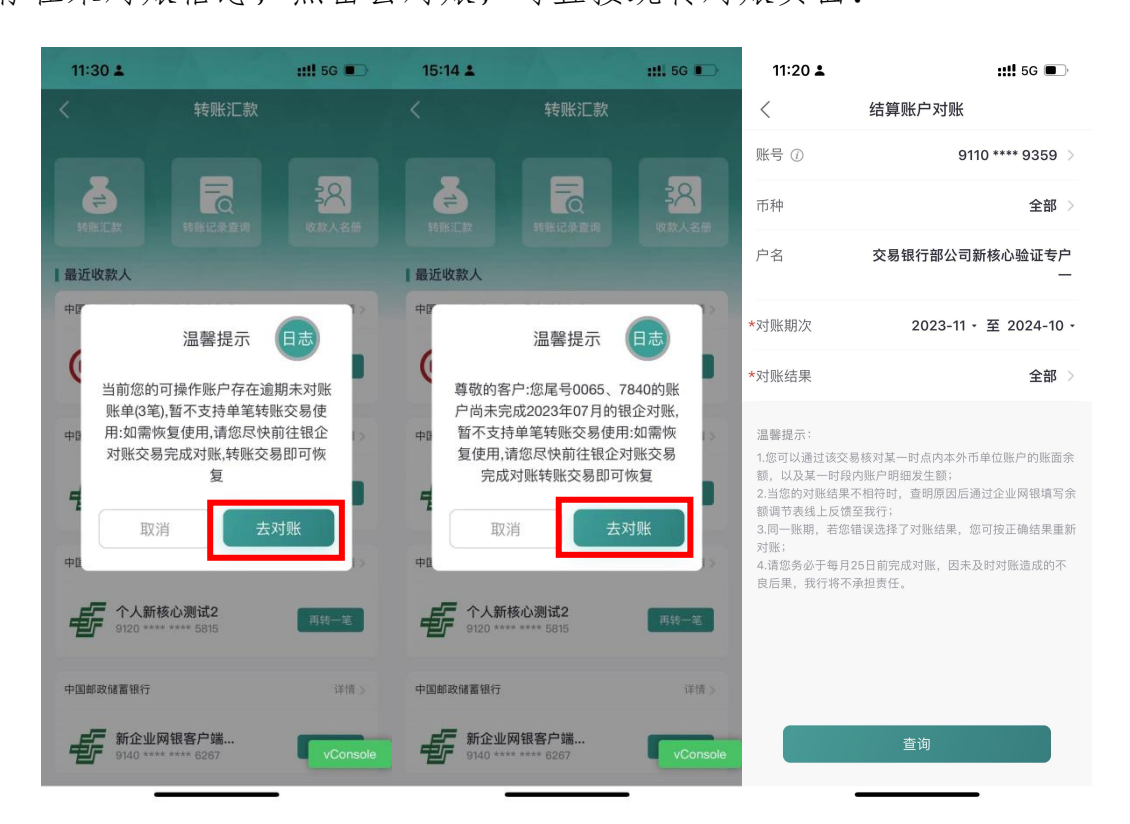

(2)消息中心--银企对账模块,对未对账信息进行提示,点击去 对账,可直接跳转对账页面:

|      | 中国移动<br>中国联通 16:53         | 🕄 🔞 🕸 👫 K/8 and and | 91]I <b>∮</b> |                                                       | 中国移动<br>中国联通16:53 | (1) <b>(0</b> * | 4.2 is all 58 all 91 ≠ | 11:20 🛓                                                                                               | <b>::!!</b> 5G 🔳                                                                                                    |
|------|----------------------------|---------------------|---------------|-------------------------------------------------------|-------------------|-----------------|------------------------|----------------------------------------------------------------------------------------------------|----------------------------------------------------------------------------------------------------|
| <    | 〈 消息中心                     |                     |               | 〈 银企对账                                                |                   |                 |                        | <                                                                                                    | 结算账户对账                                                                                                    |
|      | 消息                         | 待办                  |               |                                                       | 银企对则              | 长提醒             |                        | 账号 ②                                                                                                  | 9110 **** 9359 >                                                                                                    |
| 请求日志 | 业务通知                       |                     | >             | 请求日志                                                  |                   |                 |                        | 币种                                                                                                    | 全部 >                                                                                                    |
|      | C 欠费扣缴 >                   |                     | >             | 您尾号为0013的账户202207的账期尚未完成对账,<br>请于本月25日前完成对账。<br>去对账 > |                   |                 | 未完成对账,                 | 户名                                                                                                    | 交易银行部公司新核心验证专户<br>—                                                                                                  |
|      |                            |                     |               |                                                       |                   |                 | 去对账 >                  | *对账期次                                                                                                 | 2023-11、至 2024-10、                                                                                                   |
| e    | 消息提醒                       |                     | >             |                                                       |                   |                 |                        | *对账结果                                                                                                 | 全部 >                                                                                                    |
| ٢    | 银企对账                       |                     | >             |                                                       |                   |                 |                        | 温馨提示:<br>1.您可以通过该订<br>新,以及某一时<br>2.当您的对账结<br>额请节表线上反型<br>3.同一账册,若<br>对账:<br>4.请您务必于每<br>月<br>良后果,我行将; | 28.核对某一时点内本外币单位账户的账面余<br>段内账户明细发生额:<br>果不相符时,查明原因后通过企业网银填写余<br>遗置说清了对账结果,您可按正确结果重新<br>月25日前完成对账,因未及时对账造成的不<br>不承担责任。 |
|      | $\triangleleft$ $\bigcirc$ |                     |               | <                                                     | 1 0               |                 | ]                      |                                                                                                    |                                                                                                    |

五、支付结算

(一) 转账汇款

1.1 功能说明

业务经办员通过该交易支持向行内、行外账户进行转账汇款。

1.2 操作步骤

(1)用户在首页点击"转账汇款"(或在"工作台-支付结算-转账汇款"),进入"单笔转账"页面,选择"转账汇款",如下图所示:

| 16:25 🛓                  | ::!! 5G 🗲                             | 10:42 🛓 |                         | :           | <b>:!!</b> 5G 🔳 | 09:26              |           | 00:2: *: 0  |
|--------------------------|---------------------------------------|---------|-------------------------|-------------|-----------------|--------------------|-----------|-------------|
| 北京市 ▼ Q 大家都在搜 -          | · · · · · · · · · · · · · · · · · · · | <       | 更多功能                    | 能           |                 | <                  | 转账汇款      |             |
|                          |                                       | 首页功能    | 点击编辑                    | 首页常用功能      | 编辑              |                    |           |             |
|                          |                                       | 账户服务    | 银企对账                    |             |                 | TT AN ILLEA        |           | ANA COMPANY |
| 即而止业于机很1<br>您的移动金融服务     | 33.0 6 家                              | 银企对账    | -                       | 3           |                 | 最近收款人              |           | 1000        |
| <b>消息中心</b> 远程客户经理       | •••                                   | 支付结算    | 结算账户对账 係                | 呆证金账户<br>对账 | 定期账户对账          | æ                  |           |             |
|                          |                                       | 信贷融资    | 支付结算                    |             |                 | <b>O</b> 6400 ···· |           | 再转一笔        |
| 托管服务 企业名片 公司理则           | 材 预约开户 移动代发                           | 金融助手    | -                       |             | 87              | 中国银行               |           | 证信 2        |
| <b>E E</b>               | <u>م</u> • •••                        | 惠企服务    | 转账汇款 转                  | 账记录查询       | 扫码转账            | 9464653            |           | 再转一笔        |
| 智能秒贴 扫一扫 一键测着            | 页 指令查询 更多                             | 财务管理    | <b>(*)</b>              | <u> </u>    | <b>E</b>        | 中国银行               |           | ana S       |
| <b>公告 ●</b> ) 中国邮政储蓄银行跨行 | 支付系统维护公告 •••                          | 经营管理    | 行内单笔收款 地                | 收款人名册       | 大額行号查询          |                    |           |             |
| 邮储银行电子函证、激您              | (体验!                                  | 投资理财    | 信贷融资                    |             |                 | 646959             | _         | 构致一地        |
| 全流程线上办理省心更安心             |                                       | 移动网点    | *1                      | (*)         | <u>(</u>        | 中国银行               |           | (10) ×      |
| ***                      |                                       | 外汇通     | 一键测额                    | 一键申贷        | 我要支用            | 6465 ***           | **** 9191 | 再转一笔        |
| 音患专区                     | 更多〉                                   | 票据业务    | ۲                       | -           | ۲               | 中国银行股份有限分          | 2.司北京丰盛支行 |             |
| 小微易贷 1000万               | 5 3.35%起                              | 数字人民币   | 我的贷款                    | 电子保函        | 贷款助手            | <b>~</b>           |           |             |
|                          |                                       | 其他服务    | $\overline{\mathbb{N}}$ | *           | m               | (C) 6460           | - C.      | 再转一笔        |
| Million Million          |                                       |         |                         |             |                 | + 19/9/7           |           | VCOnsole    |

当客户复制卡号,打开企业手机银行时,将诱发跳转转账汇款页面, 点击"前往转账"可进入转账汇款页面,复制的卡号也将自动填入收款 方账号和收款银行信息框内;点击"取消转账",将自动取消本次转账; 也可通过"我的--安全中心--设备管理--复制账号转账"页面关闭或开 启此功能。

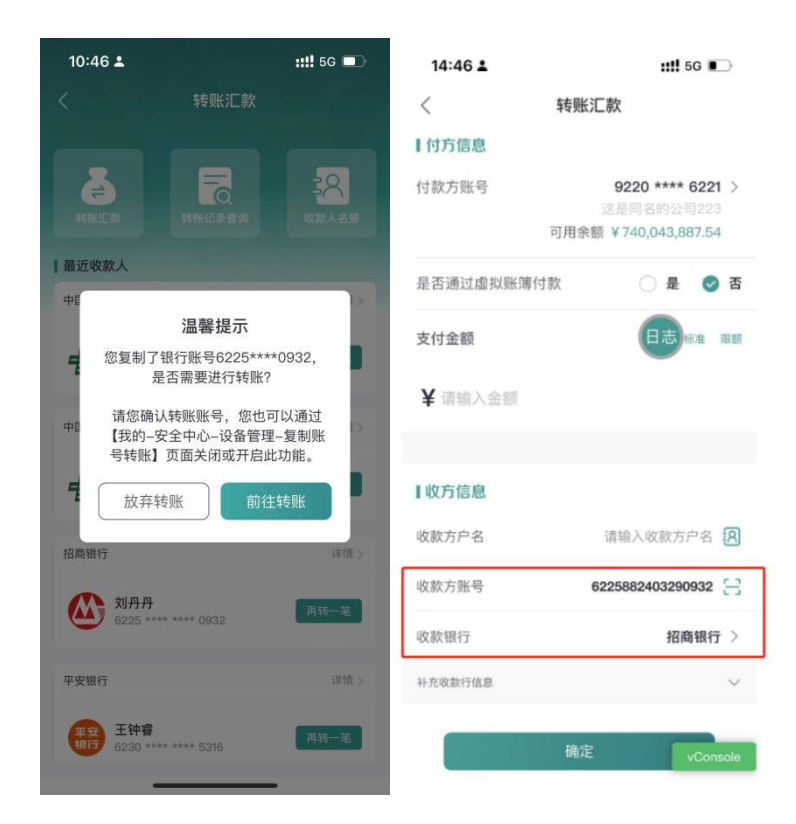

(6)转账汇款页面,选择付款账号,输入转账金额,填写收款方 户名、账号,选择收款银行,手工录入或下拉框选择用途,下拉选择处 理方式,录入短信通知的手机号码(选填),点击确定,如下图所示:

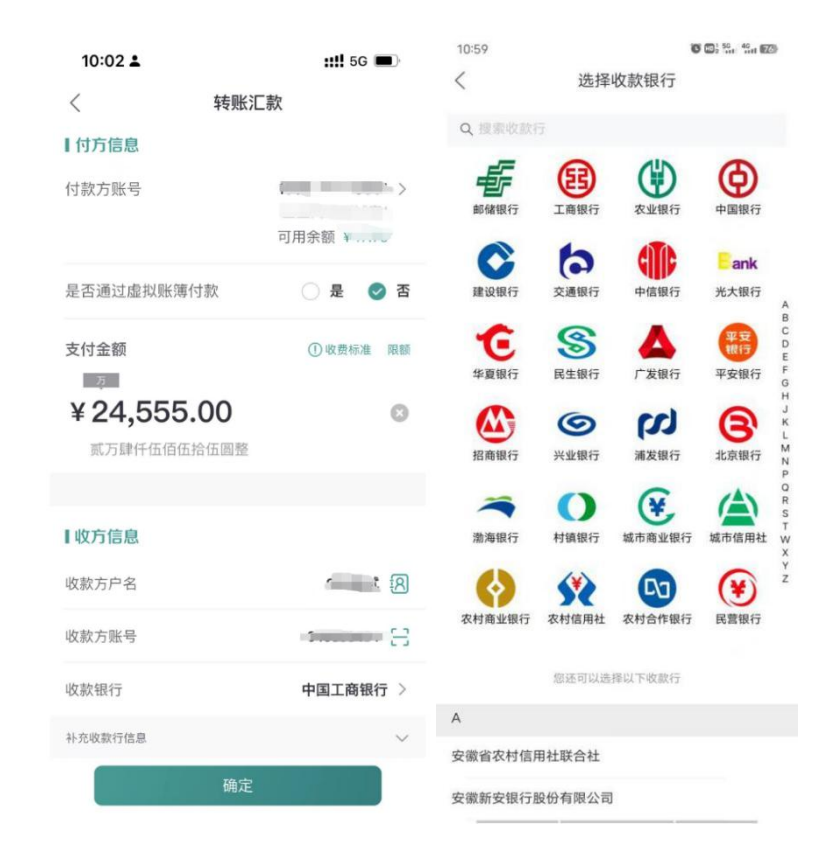

| 10:03 🛓    |     |     | <b>::!!</b> 5G 🗩 | 10:03 🕹  | <b>::!!</b> 5G 🔳          |
|------------|-----|-----|------------------|----------|---------------------------|
| <          | 转   | 账汇款 |                  | <        | 转账汇款                      |
|            |     |     | 928测试 ጸ          | 收款方户名    | 928测试 🕅                   |
|            |     | 64  | 16859494 🔡       | 收款方账号    | 646859494 🖂               |
|            |     | 中   | 国工商银行 🗦          | 收款银行     | 中国工商银行 >                  |
|            |     |     |                  | 补充收款行信息  | ~                         |
| 【附加信息      |     |     |                  | 附加信息     |                           |
| 取消         |     |     | 确定               | 用途       | 请输入 >                     |
| 请输入您       | 的用途 |     |                  | 处理方式     | 实时处理 >                    |
| 您可输入10个字以P | 5   |     |                  | 短信通知(选填) | 如输入多个手机号,用","隔开           |
| 货款         | 合同款 | 货款  | 合同款              |          | and a sure & shall been a |
| 往来款        | 材料费 | 工程款 | 咨询费              |          | 实时处理                      |
| 公积金        | 投资款 | 采购款 | 社保金              | 普通处      | 理(2小时后发出)                 |
| 差旅费        | 奖金  | 工资  | 劳务费              | 次日处      | 理(24小时后发出)                |
| 报销款        |     |     |                  | 预约处理     | (到预约执行时间发出)               |
|            |     |     |                  |          | 取消                        |

(3) 付款账号若有虚拟账簿,在虚拟账簿编号处手输或下拉选择 虚拟账簿编号

| 10:03               |                                      |
|---------------------|--------------------------------------|
| <                   | 转账汇款                                 |
| 付方信息                | 9120 **** 0065 >                     |
|                     | 新企业网组客户端测试A2<br>可用余额 ¥593,334,658.28 |
| 是否通过虚拟账簿付<br>虚拟账簿编号 | 款                                    |
|                     | 可用余额¥95,879.08                       |
| 支付金额                |                                      |
| ¥ 24,555.00         |                                      |
| 收方信息                |                                      |
| 收款方户名               | 双汇路 民                                |
| 取消                  | 确定                                   |
|                     | 00001                                |
|                     | 99999                                |
|                     | 000000151                            |
|                     | 00000002                             |
|                     | 00000003                             |
|                     |                                      |

(4) 收方信息可点击页面收款人名册按钮,进入名册,选择收款 人信息,无需手工填写输入;收款账号可手工录入或OCR扫描识别:

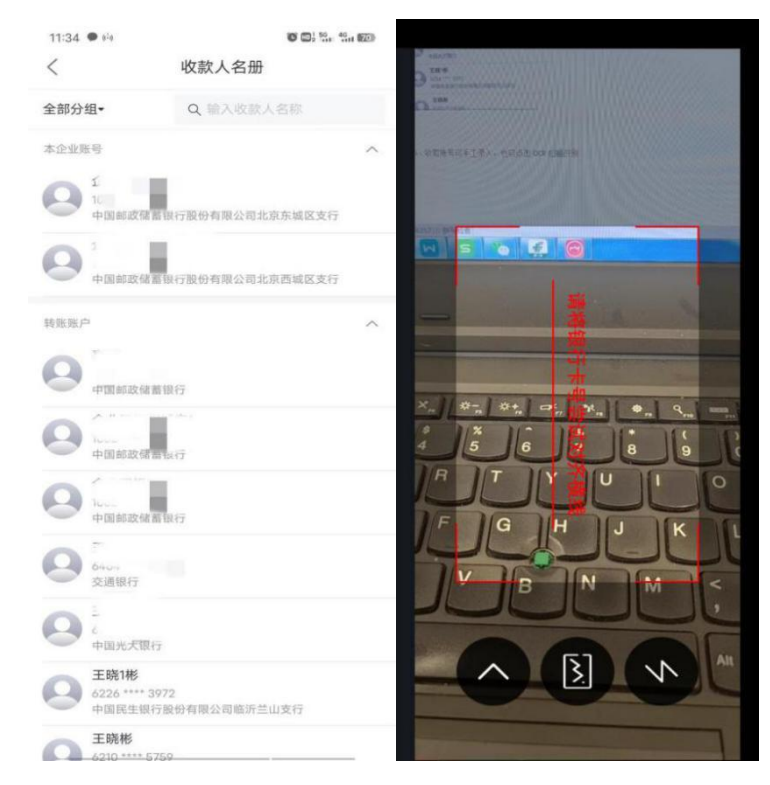

(5)选择处理方式为预约处理预约,下拉选择预约日期、时间, 点击确定,如下图所示

| 13:59 🛛         |      | ♥ \$1 \$2 \$2 \$2 \$2 \$2 \$2 \$2 | 13:59 🛪 | © ≈ 0:2: 2: 4: 00 |
|-----------------|------|-----------------------------------|---------|-------------------|
| <               | 转账汇款 |                                   |         | 转账汇款              |
| 8/5/6.B         |      |                                   |         |                   |
| 收款方户名           |      |                                   |         |                   |
| 收款方账号           |      | 入收款方账号 😝                          |         |                   |
| 收款银行            |      |                                   |         |                   |
| 补充收款行信息<br>附加信息 |      |                                   |         |                   |
| 用途              |      |                                   | 用途      |                   |
| 处理方式            |      | 预约处理 >                            | 处理方式    | 预约处理 >            |
| 预约日期            |      |                                   |         | 2022-08-20 >      |
| Ro Sk           |      | 商户                                | Ro th   | 語中                |
| 取用              |      | (1)号 人上.                          | 4X /円   | WEAE              |
|                 |      |                                   | 14时     |                   |
|                 |      | 19日                               | 15时     |                   |
| 2022年           | 08月  | 20日                               | 16时     | 00分               |
|                 | 09月  | 21日                               | 17时     |                   |
|                 |      | 22日                               | 18时     |                   |

(6)点击确定后,提交页选择是否将用途保存常用用途;是否保存收方信息,如若保存,则指定保存至对应分组;如指定审核员审核,点击选择指定审核员,并选择短信通知,点击提交,选择验签方式,页面显示交易结果,如下图所示:

| 14:04 🛪      | T * 1 1 1 1 1 1 1 1 1 1 1 1 1 1 1 1 1 1 | 14:14 👎 🛪     | <b>()</b> *1 (1) 50 1 40 1 (2)         |  |
|--------------|-----------------------------------------|---------------|----------------------------------------|--|
| く 确认支        | 付信息                                     | 〈 交           | 易结果                                    |  |
| ¥0.          | 01                                      |               |                                        |  |
| 人民币零点        | 零壹元                                     |               |                                        |  |
| 中国           | 银行                                      |               | 2                                      |  |
|              | 1                                       | 交易            | 已发送                                    |  |
| 付款账户         | 1002 0002                               | 交易流水号: 224    | 1919630770012160                       |  |
| 应收手续费        | ¥5.00                                   | 温馨提示:该交易已发送,交 | 5易最终处理结果请至指令查询查<br>看                   |  |
| 实收手续费        | ¥0.00                                   | 详细信息へ         |                                        |  |
| 转账用途         | 合同款                                     | 收款账号:         | 6226 **** 2221                         |  |
| 处理方式         | 实时处理                                    | 收款名称:         | 王晓1彬                                   |  |
|              |                                         | 收款银行:         | 中国光大银行                                 |  |
| 短信通知:        |                                         | 开户行行号         | 30310000006                            |  |
| 林 服 附 主 ·    |                                         | 保存收款方信息:      | 默认组                                    |  |
| - E (N XN 5+ |                                         | 付款账号:         | 1002 **** 0001                         |  |
| 指宁宙核员并通知     |                                         | 账户名称:         | 企业网银测试客1                               |  |
| 旧定甲很贝介通和     |                                         | 金额:           | ¥0.01                                  |  |
| 用速定否保存常用用速   |                                         | 应收手续费:        | ¥5.00                                  |  |
| 是否保存收款万信息    | ✓ 是 ○ 否                                 | 头收于续费:        | +0.00                                  |  |
| 请选择分组        | 默认组>                                    | 于续受收收力式,      | 半毛                                     |  |
|              |                                         | お処用返.         | ~~~~~~~~~~~~~~~~~~~~~~~~~~~~~~~~~~~~~~ |  |
|              |                                         | 处理方式,         | 吴时见注                                   |  |
| 提交           |                                         | 完成            | 再转一笔                                   |  |

(7) 对交易验签流程中,①未下载移动证书的普通用户在确认支 付信息页面提交时,页面会弹窗提示客户"抱歉,未查询到移动证书信 息!请下载",未下载移动证书的蓝牙UK用户选择移动证书验签时,页 面也会弹窗提示客户"抱歉,未查询到移动证书信息!请下载"。点击 确认后,页面跳转至移动证书下载页面,客户可通过三种认证方式下载 移动证书,成功下载移动证书后,页面跳转至转账汇款确认支付信息页 面,客户可继续操作。
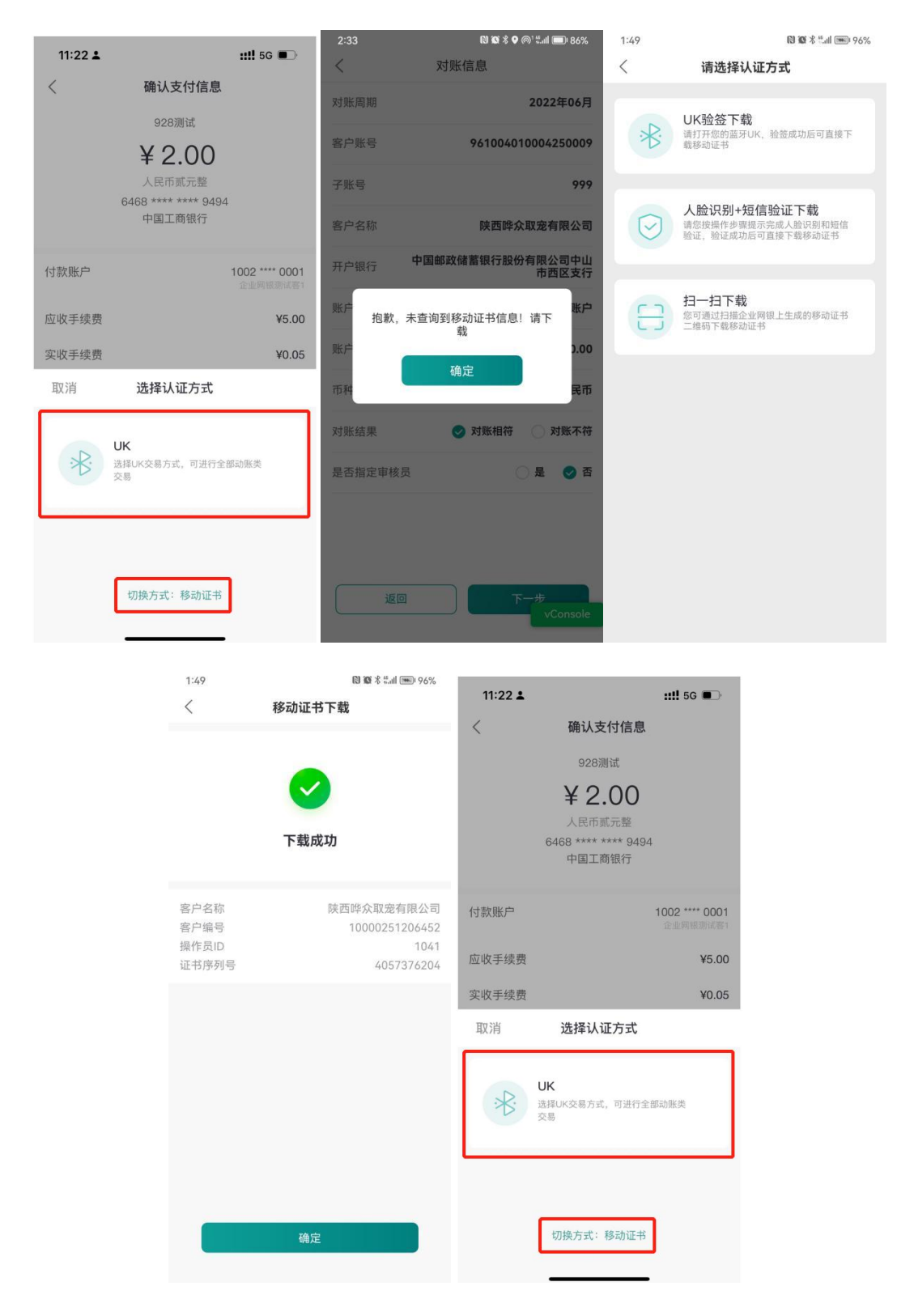

②对于蓝牙UK用户在发起转账汇款流程时,在确认支付信息页面, 系统根据转账金额进行校验,对于日累计交易金额已超过200万元(含) 的用户仅支持UK认证交易,页面仅展示UK验签方式;

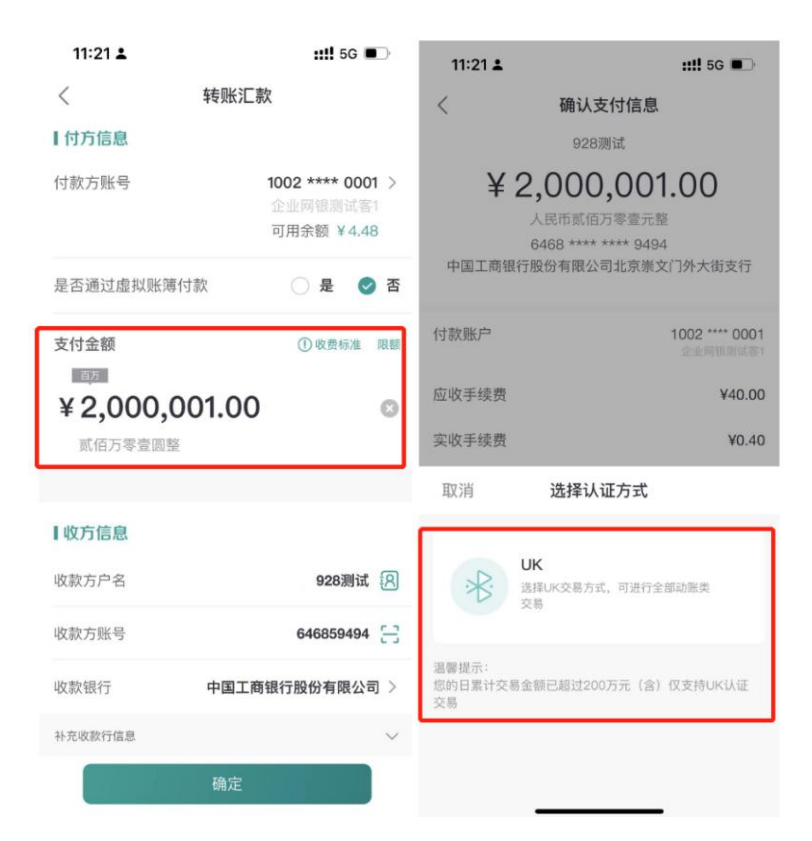

③对于日累计交易金额未超过200万元(含)的用户,页面反显两种验签流程(移动证书及UK验签),客户可自由切换,对未下载移动证书的家户,下载移动证书的流程和普通用户下载流程一致。

| 11:22 🛓       | ::!! 5G 🔳              |         |                               |                |
|---------------|------------------------|---------|-------------------------------|----------------|
| く 转账          | 行款                     | 11:22 🛓 |                               | ::!! 5G 🗩      |
| ┃ 付方信息        |                        | <       | 确认支付信息                        |                |
| 付款方账号         | 1002 **** 0001 >       |         | 928测试                         |                |
|               | 企业网银测试客1<br>可用余额 ¥4.48 |         | ¥ 2.00<br>人民市貳元整              |                |
| 是否通过虚拟账簿付款    | 🔵 是 🕑 否                |         | 6468 **** **** 9494<br>中国工商银行 |                |
| 支付金额          | ① 收费标准 限额              | 付款账户    |                               | 1002 **** 0001 |
| ¥ 2.00<br>页圆整 | 0                      | 应收手续费   |                               | ¥5.00          |
|               |                        | 实收手续费   |                               | ¥0.05          |
| ┃收方信息         |                        | 取消      | 选择认证方式                        |                |
| 收款方户名         | 928测试 🕅                | D.      |                               | 17-5-19/-44    |
| 收款方账号         | 646859494 📇            | (Å      | 运择UK交畅方式, 可进行主音<br>交易         | DAURCS.        |
| 收款银行          | 中国工商银行 >               |         |                               |                |
| 补充收款行信息       | $\sim$                 |         |                               |                |
| 确知            | Ē                      |         | 切换方式:移动证书                     |                |

(二) 转账记录查询

2.1 功能说明

客户可通过该交易查询已提交的转账记录。

## 2.2 操作步骤

点击转账记录查询交易,选择查询账户及时间范围和交易状态、审 核状态,查询出符合条件的结果。

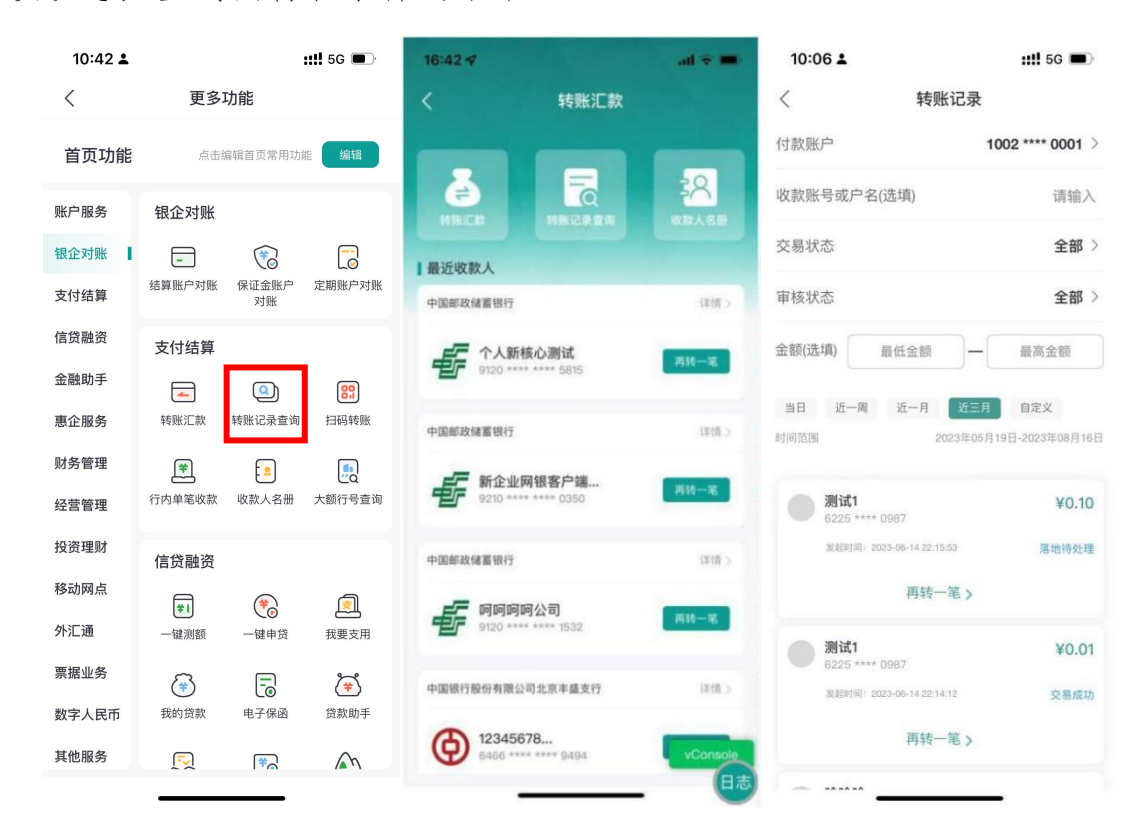

(三) 扫码转账

3.1 功能说明

业务经办员可通过该交易生成二维码向本人转账或是扫描他人二维码向对方付款。

3.2 操作步骤

(1) 点击首页"更多功能",选择"扫码转账"进入交易界面:

| 10:42 🛓 |            |              | <b>::!!</b> 5G 🔳 | 10:10 🕹 | :: <b>!!!</b> 5G 🔳                  |
|---------|------------|--------------|------------------|---------|-------------------------------------|
| <       | 更多I        | 功能           |                  | <       | 扫码转账                                |
| 首页功能    | 点击编        | 扁辑首页常用功      | 能编辑              | -       |                                     |
| 账户服务    | 银企对账       |              |                  | 请使用     | l邮储企业银行APP扫码转账                      |
| 银企对账    | -          | 1            |                  |         |                                     |
| 支付结算    | 结算账户对账     | 保证金账户<br>对账  | 定期账户对账           |         |                                     |
| 信贷融资    | 支付结算       |              |                  |         |                                     |
| 金融助手    | <b>—</b>   | Q            | 89               |         |                                     |
| 惠企服务    | 转账汇款       | ——<br>转账记录查询 | 扫码转账             |         | ○ 每分钟自动更新                           |
| 财务管理    | <b>*</b>   |              |                  | -       |                                     |
| 经营管理    | 行内单笔收款     | 收款人名册        | 大额行号查询           | 金额      |                                     |
| 投资理财    | 信贷融资       |              |                  | 用途      |                                     |
| 移动网点    | <b>*</b> 1 | (*)          |                  | 收款账户    | 企业网银测试客1 ><br>1002 **** 0001 (邮储银行) |
| 外汇通     | 一键测额       | 一键申贷         | 我要支用             |         |                                     |
| 票据业务    | <b>(</b>   | -            | <b>(</b> *)      |         |                                     |
| 数字人民币   | 我的贷款       | 电子保函         | 贷款助手             |         |                                     |
| 其他服务    | ŗ          | (¥)          | M                | 1       |                                     |

(7)录入金额、用途并选择收款账户后,系统自动生成收款二维码,可直接由付款方扫描二维码转账支付;

(8) 点击"扫一扫"可扫描他人二维码进行对外支付。

## (四) 行内单笔收款

4.1 功能说明

被授权公司用户可以通过该功能将授权公司账户上部分或全部金额上划到被授权公司指定的收款账户上,操作时间:7×24小时。

#### 4.2 操作步骤

(1)选择行内单笔收款交易,录入收款金额、用途,选择收款账户和付款账户,点击"确认"按钮:

| 10:42 🛓 |                           | <b>::!!</b> 5G 🔳 | 10:11 🛎    | <b>::!!</b> 5G 🔳 |
|---------|---------------------------|------------------|------------|------------------|
| <       | 更多功能                      |                  | 〈行内的       | 单笔收款             |
| 首页功能    | 点击编辑首页常用功                 | 能编辑              | 收款方账号      | 1002 **** 0001 > |
| 账户服务    | 银企对账                      |                  |            | 企业网银测试客1         |
| 银企对账    | -                         |                  | 是否通过虚拟账簿收款 | 🔵 是 🥑 否          |
| 支付结算    | 结算账户对账 保证金账户<br>对账        | 定期账户对账           | 收款金额       |                  |
| 信贷融资    | 支付结算                      |                  | ✔ 連結 〉 全額  |                  |
| 金融助手    | <u> </u>                  | 89               | ➡ 明相八亚的    |                  |
| 惠企服务    | 轩 <del>即汇加一一样</del> 账记录查询 | 扫码转账             | 【付款方信息     |                  |
| 财务管理    | <b>*</b>                  |                  | 付款方账号      | 1002 **** 0001 > |
| 经营管理    | 行内单笔收款 收款人名册              | 大额行号查询           |            | TTTM TOO MULL    |
| 投资理财    | 信贷融资                      |                  | 是否通过虚拟账簿付款 | ○ 是 🕑 否          |
| 移动网点    | <b>*</b> 1 (*)            | <u>e</u>         | 【付款信息      |                  |
| 外汇通     | 一键测额 一键申贷                 | 我要支用             | 用途         | 请输入 >            |
| 票据业务    | ÷                         | (م               | 处理方式       | 🕑 实时   预约        |
| 数字人民币   | 我的贷款 电子保函                 | 贷款助手             |            |                  |
| 其他服务    |                           | M                | 附吉 (延県)    | 項输入(60个字以内)      |

(2)确认信息后,点击提交,选择移动证书或蓝牙UK完成验签, 交易提交成功。

| 下午4:09 〇    | al.                                           | 下午4:09 🛛  | ant 🕿                   |
|-------------|-----------------------------------------------|-----------|-------------------------|
| く<br>文款账户名称 | 行内单笔收款<br>企业网银                                | 人<br>测试客1 | 行内单笔收款                  |
| 如款金额        |                                               | ¥0.01     |                         |
| 金额大写        |                                               | 壹分        | 交易成功                    |
| 手续费用        |                                               | ¥0.00 交易流 | 水号: 2297785597634617344 |
| 收取方式        |                                               | 单笔        | 详细信息 ~                  |
| 由軟方信息       |                                               |           |                         |
| 取消          | 选择认证方式                                        |           |                         |
|             | 移动证书<br>选择移动证书交易方式,可进行日累计<br>200万元(含)以下的动账类交易 |           |                         |
| *           | <b>UK</b><br>选择UK交易方式,可进行全部动账类<br>交易          |           |                         |
|             |                                               |           | 完成                      |
|             | = 0 <                                         |           |                         |

(五) 收款人名册

5.1 功能说明

业务经办员通过该交易可新增、修改、删除收款人信息。

5.2 操作步骤

(1)点击"支付结算-收款人名册",可直接查询已维护过的收款 人信息或新增收款人信息,修改、删除已维护的信息,如下图所示:

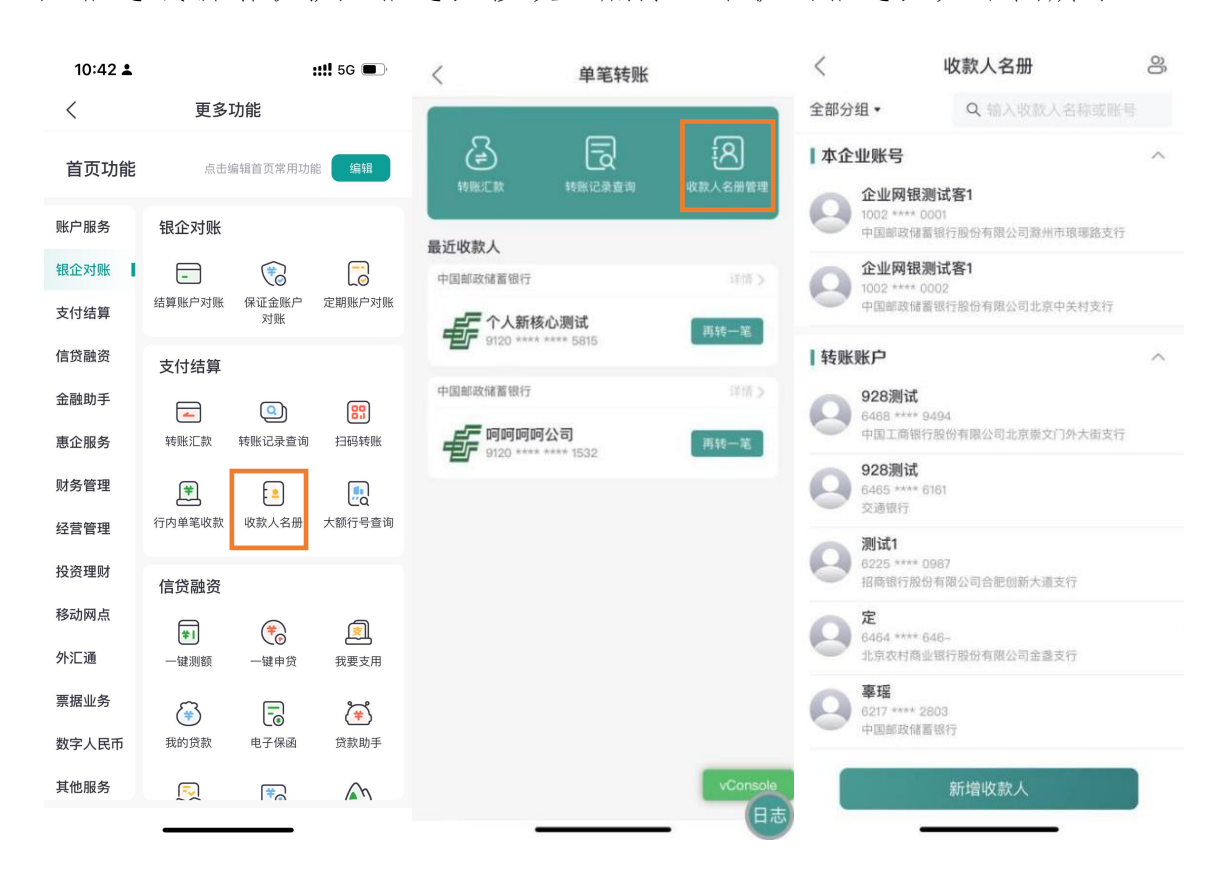

(2) 点击其中一笔已维护的收款人信息,可展示详情,并进行编辑或删除或直接发起转账:

| 10:08 🛓 |            | ::!! 5G 🔳           | 19:05 🕫        | .⊪ ≎ ∎)        | 19:05 🕈 | .⊪ ? ∎⊃                    |
|---------|------------|---------------------|----------------|----------------|---------|----------------------------|
| <       | 收款人详情      | 编辑                  | <              | 新增收款人          | <       | 新增收款人                      |
| 收款方户名   |            | 928週11              | 收款方户名          | 啦」时立时立时立       |         |                            |
| 收款方账号   |            | 646859494 🗐         | 收款方账号          | 12346789955    |         |                            |
| 收款银行    |            | 中国工商银行              | 收款银行           | 中国工商银行 >       |         |                            |
| 开户分支机构  | 中国工商银行股份   | 份有限公司北京崇<br>文门外大街支行 | 开户分支机构(选<br>填) | 中国工商银行合肥市四牌楼 > |         |                            |
| 开户行行号   |            | 102100000056        | 开户行行号          | 102361000000   |         |                            |
| 收款方手机号  |            |                     | 收款方手机号         | 请输入收款方手机号 (选填) |         | 新增成功,立即去转帐                 |
| 账户组别    |            | 默认组                 | 账户组别           | 默认组 >          |         | 取消去转帐                      |
|         | 查看与TA的转账记录 |                     |                |                |         |                            |
|         | 立即转账       |                     | 取消             | vCon<br>提交     |         | <b>v</b> cor <sub>日志</sub> |

(六) 大额行号查询

6.1 功能说明

客户通过该交易可查询复制查询机构的行名及行号。

6.2 操作步骤

(1)点击"支付结算-收款人名册",输入所要查询机构的关键词, 支持客户查询复制查询机构的行名及行号,如下图所示:

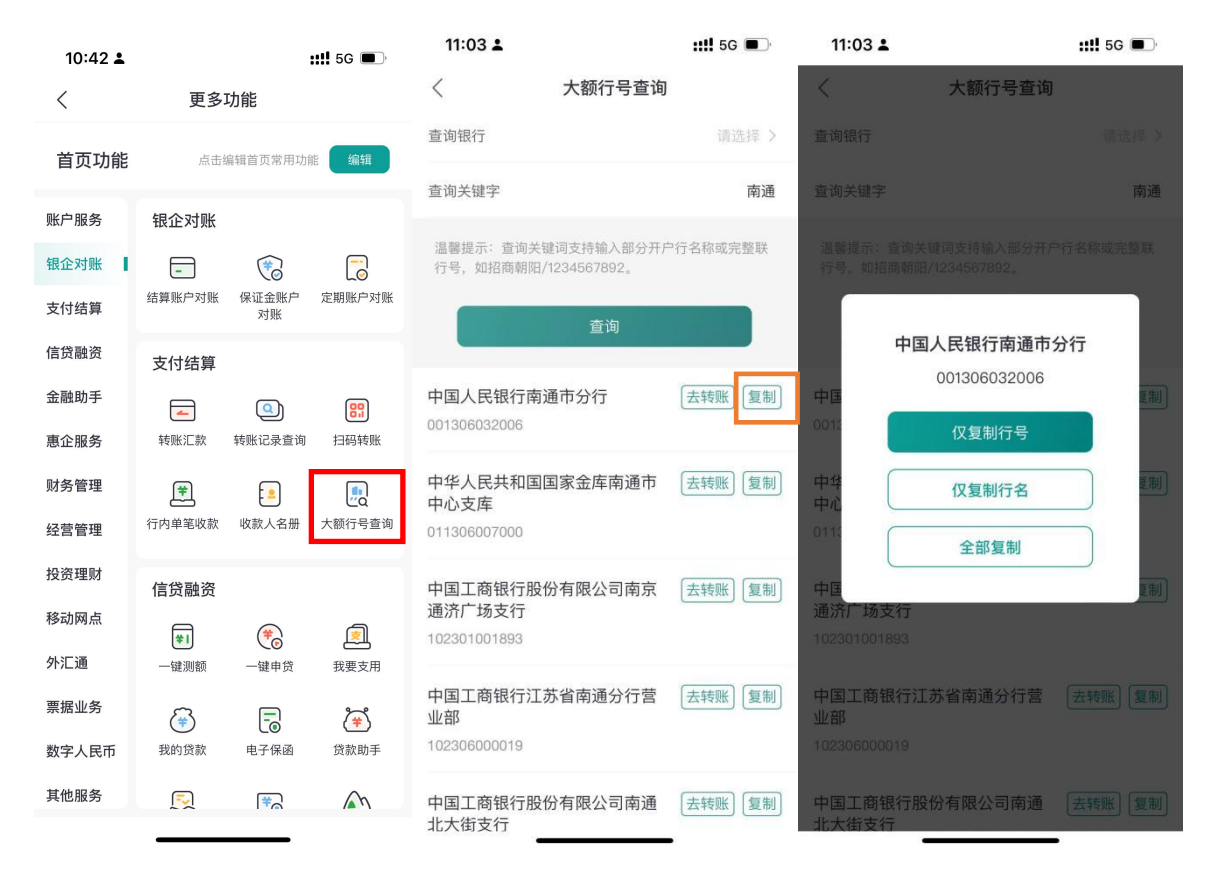

(2)基于客户操作便捷性,"大额行号查询"功能查询结束后,提供"去转账"的快捷按钮,并将相关查询结果带入转账页面。

| 09:48 🗭 😞                      | ø                                   | 利 🖾 1 <sup>46</sup> 11 🏭 💽 💭 | 09:48 • •      |       |                         |                   |
|--------------------------------|-------------------------------------|------------------------------|----------------|-------|-------------------------|-------------------|
| < *                            | 额行号查询                               |                              | <              | 转账汇款  |                         |                   |
| 查询银行                           | q                                   | 中国农业银行 >                     | 【付方信息          |       |                         |                   |
| 省别                             |                                     | 北京市。                         | 付款方账号          | 陕西西   | 9610 **** 000<br>众取宠有限公 | 01 ><br>同请求<br>日志 |
| 地区                             |                                     | 北京市 >                        | •              | 可用亲额  | ¥ 45,255,591.           | 12                |
| 查询关键字                          |                                     | 请输入关键字                       | 是否通过虚拟账簿作      | 寸款    | 〇是《                     | 否                 |
| 溫馨提示:查询关键词支<br>行号,如招商朝阳/1234!  | 持输入部分开户<br>567892。                  | 行名称或完整联                      | 支付金额           |       | ①收费标准                   | 限额                |
|                                | 查询                                  |                              | <b>¥</b> 请输入金额 |       |                         |                   |
| 中国农业银行股份有<br>营业部(非转汇行)         | 限公司总行                               | 去转账 复制                       | ┃收方信息          |       |                         |                   |
| 103100000018                   |                                     |                              | 收款方户名          | 请     | 输入收款方户名                 | 8                 |
| 中国农业银行资金清                      | 算中心                                 | 去转账 复制                       | 收款方账号          | 请     | 俞入收款方账号                 | Э                 |
| 10310000020                    |                                     |                              | 收款银行           | 中国农业银 | 行股份有限公司                 | J: >              |
| 中国农业银行股份有<br>市分行集中作业中心<br>业)   | 限公司北京<br>(不对外营                      | 去转账复制                        | 补充收款行信息        |       |                         | $\sim$            |
| 103100001019                   |                                     |                              |                | 确定    |                         |                   |
| 1. C. 4. II. 40 / - nn IV. 4-1 | <del>س</del> ۲۰ مر ۱۱. <del>م</del> | ( + ++ m) ( + +)             |                |       |                         |                   |
|                                | 0                                   | $\triangleleft$              |                | 0     | $\triangleleft$         |                   |

# 六、金融助手

# (一) 绑定/解绑网银

## 1.1 功能说明

客户可通过该交易可绑定或解绑企业网银(具体操作流程可参考第 二章-第五节/第六节)。

| く 更多功能 く 企业网银列表   首页功能 企曲線相意页常用功能 Get Cate   服户服务 金融助手 ● ● ●   短心射線 ● ● ● ●   方付结算 ● ● ● ●   方付结算 ● ● ● ●   方付结算 ● ● ● ●   方付结算 ● ● ● ●   方付结算 ● ● ● ●   方付结算 ● ● ● ●   方的弦 ● ● ● ●   方能弱 ● ● ● ●   方能弱 ● ● ● ●   方能弱 ● ● ● ●   方面 ● ● ● ●   方式通 ● ● ● ●   方式通 ● ● ● ●   方式通 ● ● ● ●   方式通 ● ● ● ●   方式通 ● ● ● ●   方式 ● ● ● ●   方式 ● ● ● ●   方式 ● ● ● ●   方式 ● ● ● ●   方式 ● ● ● ●   方式 ● ● ● ●   方式 ● ● ● ●   方式 ● ● ● ●   方式 ● ● ● ●   方式 ● ● ● ● <tr< th=""><th>10:42 🛓</th><th></th><th></th><th>::!! 5G 🔳</th><th>15</th><th>:04 🛓</th><th></th><th></th><th>::!! 5G 🗩</th></tr<>                                                                                                    | 10:42 🛓 |               |              | ::!! 5G 🔳    | 15 | :04 🛓             |             |     | ::!! 5G 🗩 |
|----------------------------------------------------------------------------------------------------|---------|---------------|--------------|--------------|----|-------------------|-------------|-----|-----------|
| Interprete Answere Care   Burburs Care Care   Burburs Care Care   Burburs                                                                                                    | <       | 更多功           | 的能           |              | <  |                   | 企业网络        | 银列表 |           |
| NCP IBAS 金融助手   银企对账 ●   第公对账 ●   方付结算 ●   第次/照明照 ●   第令童吻 第令章吻   指令童吻 第令章の   第令童吻 第令章の   第令童吻 ●   一 ●   一 ●   一 ●   一 ●   一 ●   一 ●   ● ●   ● ●   ● ●   ● ●   ● ●   ● ●   ● ●   ● ●   ● ●   ● ●   ● ●   ● ●   ● ●   ● ●   ● ●   ● ●   ● ●   ● ●   ● ●   ● ●   ● ●   ● ●   ● ●   ● ●   ● ●   ● ●   ● ●   ● ●   ● ●   ● ●   ● ●   ● ●   ● ●   ● ●   ● ●   ● ●   ● ●   ● ●   ● ●   ● ●   ● ●   ● ●   ● ●   ● ●   ● ●   ● <                                                                                                    | 首页功能    | 点击编           | 辑首页常用功       | 能编辑          | 已绑 | 定                 |             |     |           |
| 報金对縣                                                                                                    | 账户服务    | 金融助手          |              |              | 0  | 企业网银测<br>操作员ID:00 | <b>J试客1</b> |     | 当前企业      |
| 文付结算       第之/解明网图       指令童驹       指令童驹       指令章询         信贷融资       一       ●       ●       ●       ●       ●       ●       ●       ●       ●       ●       ●       ●       ●       ●       ●       ●       ●       ●       ●       ●       ●       ●       ●       ●       ●       ●       ●       ●       ●       ●       ●       ●       ●       ●       ●       ●       ●       ●       ●       ●       ●       ●       ●       ●       ●       ●       ●       ●       ●       ●       ●       ●       ●       ●       ●       ●       ●       ●       ●       ●       ●       ●       ●       ●       ●       ●       ●       ●       ●       ●       ●       ●       ●       ●       ●       ●       ●       ●       ●       ●       ●       ●       ●       ●       ●       ●       ●       ●       ●       ●       ●       ●       ●       ●       ●       ●       ●       ●       ●       ●       ●       ●       ●       ●       ●       ●       ●       ●       ●       ●<                                                                                                    | 银企对账    | ®             | <a>I</a>     | ~            |    | 绑定时间: 20          | )23年07月05   | Π   |           |
| 信贷融资       ●       ●       ●       ●       ●       ●       ●       ●       ●       ●       ●       ●       ●       ●       ●       ●       ●       ●       ●       ●       ●       ●       ●       ●       ●       ●       ●       ●       ●       ●       ●       ●       ●       ●       ●       ●       ●       ●       ●       ●       ●       ●       ●       ●       ●       ●       ●       ●       ●       ●       ●       ●       ●       ●       ●       ●       ●       ●       ●       ●       ●       ●       ●       ●       ●       ●       ●       ●       ●       ●       ●       ●       ●       ●       ●       ●       ●       ●       ●       ●       ●       ●       ●       ●       ●       ●       ●       ●       ●       ●       ●       ●       ●       ●       ●       ●       ●       ●       ●       ●       ●       ●       ●       ●       ●       ●       ●       ●       ●       ●       ●       ●       ●       ●       ●       ●       ●       ● <td>支付结算</td> <td>绑定/解绑网银</td> <td>指令查询</td> <td>指令审核</td> <td></td> <td></td> <td></td> <td></td> <td></td> | 支付结算    | 绑定/解绑网银       | 指令查询         | 指令审核         |    |                   |             |     |           |
| 預約交易查询     移动证书     操作员信息       童询         惠企服务         月-月     工具箱       財务管理        经营管理        廖企业管理        创建企业        少工通        企业管理        创建企业        中报        分工通        企业信用报告        企业信用报告        企业信用报告        企业信用报告        企业信用报告        申请        数字人民币        「社        其他服务        「社        「社                                                                                                    | 信贷融资    | ₽<br>Ea       | <b>(</b>     | <u> </u>     |    |                   |             |     |           |
| 恵企服务     一一一     正具箱       財务管理     工具箱       经营管理     恵企服务       投资理財     ここ       企业管理     创建企业       创建企业     企业規模自主<br>申报       外江通     ①       企业信用报告     企业法人变更<br>申请       緊握业务     ①       数字人民币 <b>別务管理</b> 其他服务     (社)       「社)     (二)       「社)     (二)       「社)     (二)       「社)     (二)                                                                                                    | 金融助手    | 预约交易查询<br>与撤销 | 移动证书         | 操作员信息<br>查询  |    |                   |             |     |           |
| J→→     J 其前       財务管理        经营管理     恵企服务       投资理财        企业管理     创建企业       企业管理     创建企业       企业管理     创建企业       企业信用报告     企业名片       企业信用报告     企业名片       企业名片     企业法人变更       申请        数字人民币     财务管理       其他服务        〔        〔        〕        〕        〕        〕        〕        〕                                                                                                    | 惠企服务    | Ξ             |              |              |    |                   |             |     |           |
| 经营管理     恵企服务       投资理财     こ     こ       な业管理     创建企业     企业规模自主<br>申报       外江通     こ     こ       変少信用报告     企业名片<br>企业活用报告     企业法人变更<br>申请       数字人民币     财务管理       其他服务     〔     正       資価     正     」                                                                                                    | 财务管理    | EtEt          | 上共相          |              |    |                   |             |     |           |
| 投资理财       こ       こ       評         移动网点       企业管理       创建企业       企业规模相目主         外汇通       企业信用报告       企业公告       企业法人变更         寮据业务       企业信用报告       企业公告       企业法人变更         支大民币 <b>以务管理</b> 其他服务       (元)       (元)       (元)         資産       (元)       (元)       (元)         方       (元)       (元)       (元)         新定新网银       (明)       (明)       (明)                                                                                                    | 经营管理    | 惠企服务          |              |              |    |                   |             |     |           |
| 移动网点     企业管理     创建企业     企业規模自主       外汇通     ●     ●     ●       企业信用报告     企业名片     企业法人变更       事请       数字人民币     财务管理       其他服务     ●     ●       評書     ●       評書     ●       算術     ●                                                                                                    | 投资理财    | <u> </u>      | Ē            | *            |    |                   |             |     |           |
| 外汇通     ●     ●     ●       企业信用报告     企业名片     企业法人变更       申请       数字人民币     财务管理       其他服务     〔1       〔1     〔1                                                                                                    | 移动网点    | 企业管理          | 创建企业         | 企业规模自主<br>申报 |    |                   |             |     |           |
| 企业信用报告     企业信用报告     企业法人变更<br>申请       数字人民币     财务管理       其他服务     (1)       (1)     (1)                                                                                                    | 外汇通     |               | ==           |              |    |                   |             |     |           |
| 数字人民币 财务管理<br>其他服务 <u>虎</u> 虎 一 一 解绑网银 绑定新网银                                                                                                    | 票据业务    | 企业信用报告        | 企业名片         | 企业法人变更<br>申请 |    |                   |             |     |           |
| 其他服务 (武 ) 「武 」 「武 」 「 解绑网银                                                                                                    | 数字人民币   | 财务管理          |              |              |    |                   |             |     |           |
|                                                                                                    | 其他服务    | <u>r</u>      | [ <b>I</b> I |              |    | 解绑网络              | R           | 绑   | 定新网银      |

(二) 指令查询

2.1 功能说明

业务经办员通过该交易可查询自己提交的动账交易流水信息,业务 审核员通过该交易可查询自己审核过的交易流水信息。

## 2.2 操作步骤

(1)以"定期存款"为例,点击"工作台-投资理财"或更多功能-金融助手-指令查询,分别点击"筛选"、"近一月"按钮进行筛选功

# 能和时间选择功能,如下图所示:

| 10:42 🛓                                                                                                    |                                                                                            | :                                                                                | <b>:!!</b> 5G 🔳                                                                                                    |                                                                                                    |                                                                              |                                                                                                    |                                                                                                    |                                                                                                    |                                                                                                    |                                                                                                    |
|----------------------------------------------------------------------------------------------------|--------------------------------------------------------------------------------------------|----------------------------------------------------------------------------------|----------------------------------------------------------------------------------------------------|----------------------------------------------------------------------------------------------------|------------------------------------------------------------------------------|----------------------------------------------------------------------------------------------------|----------------------------------------------------------------------------------------------------|----------------------------------------------------------------------------------------------------|----------------------------------------------------------------------------------------------------|----------------------------------------------------------------------------------------------------|
| <                                                                                                    | 更多功                                                                                        | 〕能                                                                               |                                                                                                    |                                                                                                    |                                                                              |                                                                                                    |                                                                                                    |                                                                                                    |                                                                                                    |                                                                                                    |
| 首而功能                                                                                                    | 占未编                                                                                        | 辑首而堂用功能                                                                          | 编辑                                                                                                    | 17:58 🛓                                                                                                    |                                                                              | :::!! 5G 🗉                                                                                                    | ≁⊃<br><b>⊑®</b> <                                                                                                    | 9.41                                                                                                    | 指令查询                                                                                                    | 筛选                                                                                                    |
| 自然功能                                                                                                    | And had setting                                                                            | 40,000,000                                                                       |                                                                                                    |                                                                                                    | 「家都在搜♀                                                                       | 在线客服 消                                                                                                    | 息中心 近-                                                                                                    | 一个月 ▼ 共6条                                                                                                    |                                                                                                    | _                                                                                                    |
| 账户服务                                                                                                    | 金融助手                                                                                       |                                                                                  | •                                                                                                    |                                                                                                    |                                                                              |                                                                                                    |                                                                                                    | ¥ 1134.37 時存<br>責任責任委拾録元委角                                                                                                    | ±8 (                                                                                                    | 活期转定期                                                                                                    |
| 银企对账                                                                                                    | $\bigotimes$                                                                               | -<br>CQ                                                                          | <u>, ,</u>                                                                                                    | 用尸类型:业务                                                                                                    | 经办页 用户Id:                                                                    | 1079                                                                                                    |                                                                                                    | 定期存款主账户                                                                                                    | 1112****                                                                                                 | ****45656                                                                                                    |
| 支付结算                                                                                                    | 绑定/解绑网银                                                                                    | 指令查询                                                                             | 指令审核                                                                                                    | 指交重调                                                                                                    | 7贝约                                                                          | 父易宣闻/撤钥                                                                                                    |                                                                                                    | 交易状态                                                                                                    |                                                                                                    | XXXX                                                                                                    |
| 信贷融资                                                                                                    | )<br>Ea                                                                                    | <b>*</b>                                                                         | <u></u>                                                                                                    | 全部                                                                                                    |                                                                              | (                                                                                                    | 日志                                                                                                    | 睡办时间:2021-102                                                                                                    | 8-14:01:30                                                                                               | 待审核                                                                                                    |
| 金融助手                                                                                                    | 预约交易查询<br>与撤销                                                                              | 移动证书                                                                             | 操作员信息<br>查询                                                                                                    | 文衍结异                                                                                                    |                                                                              |                                                                                                    | 2                                                                                                    | ¥ 1134.37                                                                                                    |                                                                                                    | 定期转活期                                                                                                    |
| 惠企服务                                                                                                    | Ξ                                                                                          | -                                                                                |                                                                                                    | 投资理则                                                                                                    |                                                                              |                                                                                                    |                                                                                                    | 定期存款主账户                                                                                                    | 1112****                                                                                                 | ****45656                                                                                                    |
| 财务管理                                                                                                    | 扫一扫                                                                                        | 工具箱                                                                              |                                                                                                    | 以方官理                                                                                                    |                                                                              |                                                                                                    |                                                                                                    | 交易状态                                                                                                    |                                                                                                    | xxxx                                                                                                    |
| 从苏普等理                                                                                                    | 惠企服务                                                                                       |                                                                                  |                                                                                                    | 移动网点                                                                                                    |                                                                              |                                                                                                    |                                                                                                    | 经办时间:2021-10-2                                                                                                    | 8 14:01:30                                                                                               | 审核中                                                                                                    |
| <u> </u>                                                                                                    |                                                                                            |                                                                                  | Ø                                                                                                    |                                                                                                    |                                                                              |                                                                                                    |                                                                                                    | ¥ 1134.37                                                                                                    | ±811 (活期)                                                                                                | 转通知存款                                                                                                    |
| 投资理财                                                                                                    | <b>└</b> ⊙<br>企业管理                                                                         | □○○○○○○○○○○○○○○○○○○○○○○○○○○○○○○○○○○○○                                            | (*)<br>企业规模自主                                                                                                    | 史多                                                                                                    |                                                                              |                                                                                                    |                                                                                                    | 豐仟豐佰藝拾肆元叁角<br><b>账户</b>                                                                                                    | (開分<br>1112****                                                                                          | ****45656                                                                                                    |
| 移动网点                                                                                                    |                                                                                            |                                                                                  | 申报                                                                                                    | 全部功能                                                                                                    |                                                                              |                                                                                                    |                                                                                                    | 定期存款主账户                                                                                                    | 1112****                                                                                                 | ****45656                                                                                                    |
| 外汇通                                                                                                    | 企业信用报告                                                                                     | L==<br>企业名片                                                                      | して<br>企业法人変更                                                                                                    | ▮ 账户服务                                                                                                    |                                                                              |                                                                                                    |                                                                                                    | 交易状态                                                                                                    |                                                                                                    | XXXX                                                                                                    |
| 票据业务                                                                                                    |                                                                                            |                                                                                  | 申请                                                                                                    | -0                                                                                                    | 0                                                                            | 8                                                                                                    |                                                                                                    | 经办时间:2021-10-2                                                                                                    | 8 14:01:30                                                                                               | 待上级审核                                                                                                    |
| 数字人民币                                                                                                    | 财务管理                                                                                       |                                                                                  |                                                                                                    | 账户详情查询                                                                                                    | 账户明细查询                                                                       | 资产负债分析                                                                                                    | ff                                                                                                    | ¥ 1134.37                                                                                                    | ±#                                                                                                    | 立支取通知                                                                                                    |
| 其他服务                                                                                                    | M                                                                                          | R                                                                                |                                                                                                    |                                                                                                    | 信息                                                                           |                                                                                                    | 0                                                                                                    | 定期存款主账户                                                                                                    | 1112****                                                                                                 | ****45656                                                                                                    |
|                                                                                                    |                                                                                            |                                                                                  |                                                                                                    |                                                                                                    | Par in George                                                                |                                                                                                    |                                                                                                    |                                                                                                    |                                                                                                    | 00000                                                                                                    |
|                                                                                                    | -                                                                                          |                                                                                  |                                                                                                    | -                                                                                                    |                                                                              | -                                                                                                    |                                                                                                    | 交易状态                                                                                                    |                                                                                                    | *****                                                                                                    |
| 40 <sup>400</sup> 40 <sup>400</sup> 13:55 0.00<br>KB/s                                                                                                    |                                                                                            | © 🔉 🍄 39%                                                                        | 6 <b>f @</b>                                                                                                    | 40# 40# 13:55 0.00                                                                                                    | 08                                                                           | 4 <sup>Gr</sup> 39% <b>9</b>                                                                                                    | 40H0 407                                                                                                    | 交易状态<br>13:55 ‱                                                                                                    | Ø Ø                                                                                                    | 4 <sup>0</sup> 39% <b>f</b>                                                                                                    |
| 400 400 13:55 x8/2                                                                                                    | 指令查询                                                                                       | ල 🔉 🍄 39%                                                                        | 6 <b>5 @</b>                                                                                                    | ៉ារី ម៉ារី 13:55 <sup>0.00</sup>                                                                                                    | で &<br>指令查询                                                                  | 46 39% <b>f</b>                                                                                                    | 4010 400                                                                                                    | 交易状态<br>11 13:55 ‱                                                                                                    | でな                                                                                                    | ትም 39% <b>ታ መ</b>                                                                                                    |
| 4711 13:55 点の<br>く<br>2022-05-23 至 202                                                                                                    | 指令查询<br>22-06-21 <del>•</del>                                                              | © 🎗 44 39%                                                                       | 6 f                                                                                                    | ៉ា fii 13:55 ‱<br>                                                                                                    | で №<br>指令查询<br>1 <del>~</del>                                                | 49:39% <b>9 ()</b><br>筛选 7:                                                                                                    | 40111 401<br><<br>2022-1                                                                                                    | 交易状态<br>11 13:55 ‱<br>05-23 至 2022-06-1                                                                                                    | で &<br>指令查询<br>21•                                                                                       | · ⊕ 39% f @                                                                                                    |
| 111 13:55 200<br>く<br>2022-05-23 至 202<br>¥ 10,000.                                                                                                    | 指令查询<br>22-06-21 •<br>21 第75章章                                                             | 0 8 44 39%                                                                       | 6 f @ 4 f f f f f f f f f f f f f f f f                                                                                                    | 前前13:55 200<br>(<br>22-05-23 至 2022-06-2<br>¥ 10,000.21 単の<br>変万元気発意分                                                                     | で 8<br>指令查询<br>1→                                                            | - <sup>49:</sup> 39% ∮ €<br>筛选<br>VConsole                                                                                                    | (1) (1) (1) (1) (1) (1) (1) (1) (1) (1)                                                                                                    | 交易状态<br>113:55 ‱<br>05-23 至 2022-06<br>10,000.21 =<br>元志自主分                                                                                                    | 0 &<br>指令查询<br>21★<br>00mm                                                                               | 49:39% ∮∰<br>≋ă \.<br>VConsole                                                                                                    |
| <ul> <li>新計 新計 13:55 %</li> <li>2022-05-23 至 202</li> <li>¥ 10,000.</li> <li>造万元武角貴分</li> <li>法際報定期</li> </ul>                                                                                                    | 指令查询<br>22-06-21 •<br>21 新序图题                                                              | ି ଓ ଓ <sup>ଶୁଳ</sup> 39%<br> <br>                                                | 6. f @                                                                                                    | 17 第1 13:55 (2)<br>222-05-23 至 2022-06-2<br>¥ 10,000.21 当日<br>書方元馬角豊分<br>(連期装定期)                                                          | で 2<br>指令查询<br>1+                                                            | <sup>40-</sup> 39% ∮ €<br>筛选<br>VConsole                                                                                                    | 4011 401<br><<br>2022-1<br>¥                                                                                                    | 交易状态<br>113:55 號<br>05-23 至 2022-06<br>10,000.21 年<br>元晴亮亮                                                                                                    | <sup>10</sup> &<br>指令查询<br>21★<br>请选择                                                                    | 40: 39% ۶<br>الله ™<br>VConsole                                                                                                    |
| ### ## 13:55 %<br>2022-05-23 至 202<br>¥ 10,0000.<br>遠万元武角貴分<br>遠期範証期<br>定期存款主账                                                                                                    | <b>指令查询</b><br>22-06-21↓<br>21 <sup>其内22日</sup><br>户 912                                   | 0 8 40 39%                                                                       | 6 f ()                                                                                                    | 17 前17 13:55 829<br>122-05-23 至 2022-06-2<br>¥ 10,000.21 新聞<br>査万元式角豊分<br>(展開築定期)<br>定期存款主账户                                              | で №<br>指令查询<br>1・<br>9120 ****                                               | 49:39% ≸ €<br>除选 ℃<br>VConsole                                                                                                    | #11 #1<br>2022-<br>¥<br>业务类                                                                                                    | 交易状态<br>13:55 <sup>1</sup> <sup>(2)</sup><br>10:-23 至 2022-06<br>10:000.21 =<br>5元成角音の<br>封型                                                                                                    | ○ 2<br>指令查询<br>21+<br>请选择                                                                                | ₩ 39% f<br>随近 11<br>vConsole<br>×                                                                                                    |
| ### ## 13:55 200<br>く<br>2022-05-23 至 202<br>¥ 10,000.<br>雪万元武角豊分<br>透期発定期<br>定期存款主账<br>经办员ID                                                                                                    | <b>指令查询</b><br>22-06-21 •<br>21 常序意题<br>户 912                                              | ۲ کې ۲۵ کې ۲۵ کې<br>۲ کې ۲۰۰۰ ۲۰۰۰ د د د د د د د د د د د د د د د                 | 6.f (m) (m) (m) (m) (m) (m) (m) (m) (m) (m)                                                                                                    | 17 第113:55 (20)<br>122-05-23 至 2022-06-2<br>¥ 10,000.21 第5<br>金万元馬魚豊分<br>(温麗境定期)<br>定期存款主账户<br>经办员ID                                      | で &<br>指令查询<br>1*<br>9120 ****                                               | 40-39% ∮ €<br>席选 下<br>VConsole<br>***** 00000<br>大成所<br>1076                                                                                                    | 第1部<br>2022-1<br>¥<br>业务者                                                                                                    | 交易状态<br><b>1</b> 13:55 編<br>05-23 至 2022-06<br>10,000.21 =<br>日本有名の<br>型型                                                                                                    | 10 &<br>指令查询<br>21 *<br>请选择                                                                              | 40: 39% 4 m<br>iiiiiii 17:<br>vConsole<br>×                                                                                                    |
| <ul> <li>#if #if 13:55 %</li> <li>2022-05-23 至 202</li> <li>¥10,000.</li> <li>意万元気角麦分</li> <li>透照範定期</li> <li>定期存款主账</li> <li>经办员ID</li> <li>交易状态</li> </ul>                                                                                          | <b>指令查询</b><br>22-06-21★<br>21 時70章単<br>户 912                                              | <b>⑦ 及</b> 40-39%<br>]<br>20 ····································                | 6.9 @                                                                                                    | (11 m 13:55 m)<br>(22-05-23 至 2022-06-2<br>¥ 10,000.21 年<br>書万元両角豊分<br>運期存款主账户<br>经办员ID<br>交易状态                                           | で №<br>指令查询<br>1 •<br>9120 ••••                                              | 49:39% ≸ € 〕<br>麻选<br>vConsole<br>***** 0000<br>大照河<br>1076<br>交易失败                                                                                                    | (新新<br>2022-1<br>半<br>业务美<br>全部                                                                                                    | 交易状态<br>「13:55 %<br>13:55 %<br>10,000.21 =<br>6型<br>定活互转<br>10,005 条<br>10,000.21 =                                                                                                    | ○ &<br>指令查询<br>21+<br>请选择<br>通知存款                                                                        | 40: 39% ∮<br>■<br>vConsole<br>×                                                                                                    |
| ### ## 13:55 2000<br>2022-05-23 至 2027<br>¥ 10,0000.<br>復万元武角貴分<br>透期禁運期<br>定期存款主账。<br>经办员ID<br>交易状态                                                                                                    | 指令查询<br>22-06-21 +<br>21 写作 #<br>户 912<br>请选择                                              | 0 及 <sup>46</sup> 39%<br>]<br>20                                                 | 6. f @ 1 (20)<br>(附通 Tin 20)<br>(内) (20)<br>(内) (20)<br>(内) (20)<br>(内) (10)<br>(内) (10)<br>(P) (10)<br>(P) (10)<br>(P) (P) (10)<br>(P) (10)<br>(P) (P) (P) (P) (P) (P) (P) (P) (P) (P)                                                         | 17 11 13:55 200<br>222-05-23 至 2022-06-2<br>¥ 10,000.21 第日<br>全万元成角電分<br>運期存款主账户<br>经办员D<br>交易状态                                          | ℃ №<br>指令查询<br>1・<br>9120 ****<br>请选择                                        | 49-39% ∮ € ●<br>席选 译:<br>VConsole<br>***** 00000<br>大原居<br>1076<br>交易失败<br>X                                                                                                    | <ul> <li>第11 第</li> <li>2022-1</li> <li>¥</li> <li>2022-1</li> <li></li> <li></li>     &lt;</ul>                                                                                                    | 交易状态<br><b>1</b> 13:55 %<br>05-23 至 2022-06-<br>10,000.21 =<br>時間<br>時間<br>定活互转<br>3<br>理関<br>产品                                                                                                    | 10 8<br>指令查询<br>21-<br>请选择<br>通知存款                                                                       | 40: 39% 4 €<br>(0.10)<br>(0.10) |
| <ul> <li>#if #if 13:55 #if</li> <li>2022-05-23 至 202</li> <li>¥ 10,000.</li> <li>意万元気角麦分</li> <li>透翔株室棚</li> <li>定期存款主紙</li> <li>经办员ID</li> <li>交易状态</li> <li>当日</li> </ul>                                                                           | 指令查询<br>22-06-21★<br>21 阿爾金馬<br>户 912<br>请选择<br>近一周 近一                                     | © № <sup>46.</sup> 39%<br>]<br>20 ····· C<br>交易                                  | 6.f ● ● ● ● ● ● ● ● ● ● ● ● ● ● ● ● ● ● ●                                                                                                    | 「新 新 13:55 %     「                                                                                                    | び №<br>指令查询<br>1 *<br>9120 ****<br>请选择<br><u>近一个月</u>                        | 40:39% ∮ € →<br>麻选 译<br>vConsole<br>***** 0000<br>大気(利<br>1076<br>交易失敗<br>×<br>近三个月                                                                                                    | <ul> <li>部 約</li> <li>2022-</li> <li>¥</li> <li>27</li> <li>业务共</li> <li>全部</li> <li>公司</li> <li>交易共</li> </ul>                                                                                                    | 交易状态<br><b>1</b> 13:55 能<br>05-23 至 2022-06-1<br>10,000.21 年<br>日本協会会<br>使型<br>定活互转<br>32 定活互转<br>52 定活互转                                                                                                    | <b>20 &amp;</b><br>指令查询<br>21 *<br>请选择<br>通知存款                                                           | ************************************                                                                                                    |
| ### ## 13:55 20<br>2022-05-23 至 202<br>¥ 10,000.<br>君万元武角音分<br>遠期発達卿<br>定期存款主账<br>经办员ID<br>交易状态<br>当日                                                                                                    | 指令查询<br>22-06-21 -<br>21 写序 ==<br>方 912<br>请选择<br>近一周 近一                                   | び № <sup>46</sup> 39%<br>J<br>VC<br>20 ······ (<br>交易                            | 6. f @ )<br>(株式) [ 20<br>(msole<br>(大成)()<br>(大成)()<br>(<br>(<br>(<br>(<br>(<br>(<br>(<br>(<br>(<br>(<br>(<br>(<br>(<br>(<br>(<br>(<br>(<br>(                                                                                                    |                                                                                                    | ○ №<br>指令查询<br>1・<br>9120 ****<br>请选择<br>近一个月                                | <ul> <li>49-39% ∮</li> <li>第法 號</li> <li>VConsole</li> <li>**** 00000</li> <li>大泉河</li> <li>1076</li> <li>交易失敗</li> <li>X</li> <li>近三个月</li> </ul>                                                                                                    | <ul> <li>第1 第</li> <li>2022-1</li> <li>¥</li> <li>2022-1</li> <li>¥</li> <li>2022-1</li> <li>2022-1</li> <li>202</li></ul>                                                                                                    | 交易状态<br><b>1</b> 13:55 %<br><b>1</b> 13:55 %<br><b>1</b> 05-23 至 2022-06-<br><b>1</b> 0,000.21 =<br>使型<br>定活互转<br>理型が产品                                                                                                    | 108<br>指令查询<br>21-<br>请选择<br>通知存款<br>定期转活明                                                               | *** 39% f m<br>開造 『<br>VConsole<br>X<br>收起 *                                                                                                    |
| ### ## 13:55 ###<br>2022-05-23 至 202<br>¥ 10,000.<br>度万元気角度分<br>湿潤麻服運動<br>定期存款主紙<br>经办员ID<br>交易状态<br>当日<br>查询日期 edmax28                                                                                                    | 指令查询<br>22-06-21 ×<br>21 阿爾金娜<br>序 912<br>请选择<br>近一周 近一<br>为近一年<br>23 至                    | ♥ № <sup>46</sup> 39%<br>↓<br>↓<br>20 ····· C<br>交易<br>2022-06-2                 | 6.f €<br>(<br>(<br>(<br>(<br>(<br>(<br>(<br>(<br>(<br>(<br>(<br>(<br>(                                                                                                    | 福 新 13:55 総 122-05-23 至 2022-06-2 ¥ 10,000.21 第 意历元属角重分 意期存款主账户 经办员ID 交易状态 当日 近一周 询日期 时间范围为近一年 2022-05-23                                 | ⑦ №<br>指令查询<br>1・<br>9120 ****<br>请选择<br>近一个月                                | 49:39% ∮ € →<br>筛选 下<br>vConsole<br>***** 0000<br>大助料<br>1076<br>交易失败<br>火<br>近三个月                                                                                                    | <ul> <li>新 約</li> <li>2022-</li> <li>¥</li> <li>27</li> <li>27</li> <li>27</li> <li>27</li> <li>27</li> <li>27</li> <li>2022-</li> <li>4</li> <li>2022-</li> <li>4</li> <li>2022-</li> <li>4</li> <li>2022-</li> <li>4</li> <li>2022-</li> <li>4</li> <li>2022-</li> <li>4</li> <li>2022-</li> <li>4</li> <li>2022-</li> <li>4</li> <li>2022-</li> <li>4</li> <li>2022-</li> <li>4</li> <li>2022-</li> <li>4</li> <li>4</li> <li>5</li> <li>5</li> <li>4</li> <li>4</li> <li>5</li> <li>4</li> <li>4</li> <li>4</li> <li>5</li> <li>4</li> <li>4</li></ul>                                                                                                    | 交易状态<br><b>1</b> 13:55 結約<br>10:-23 至 2022-06-1<br>10,000.21 =<br>10,000.21 =<br>全型<br>全型<br>定活互转<br>10理财产品<br>5<br>医型<br>5<br>活期转定期<br>1時通知存款                                                                                                    | 208<br>指令查询<br>21・<br>请选择<br>通知存款<br>違知存款<br>建立支取通知                                                      | \$ 39% f ■<br>◎通 1:<br>vConsole<br>×<br>收起 ★                                                                                                    |
| <ul> <li>### ## 13:55 ##</li> <li>2022-05-23 至 202</li> <li>¥ 10,000.</li> <li>第万元正角音分</li> <li>第項存款主账</li> <li>空期存款主账</li> <li>经办员ID</li> <li>交易状态</li> <li>当日</li> <li>查询日期 时间范围</li> <li>2022-05-2021年</li> </ul>                                  | 指令查询<br>22-06-21↓<br>21 第172年                                                              | © № <sup>46</sup> 39%<br>↓<br>↓<br>↓<br>↓<br>↓<br>↓<br>↓<br>↓<br>↓<br>↓          | 6.f @ 〕 (*<br>陳通 ℃ 20<br>onsole<br>00000<br>(大成州)<br>1076<br>(大敗<br>×<br>三个月<br>至<br>21                                                                                                    |                                                                                                    | で &<br>指令 <b>立</b> 询<br>1・<br>9120 ****<br>請选择<br><u>近一个月</u><br>重<br>至 2022 | <ul> <li>49:39% ∮&lt;</li> <li>第志 至</li> <li>vConsole</li> <li>**** 00000<br/>大東第<br/>1076</li> <li>交易失敗</li> <li>近三个月</li> <li>2-06-21</li> <li>20日</li> </ul>                                                                                                    | <ul> <li>第1 第1</li> <li>2022-1</li> <li>¥</li> <li>2022-1</li> <li>¥</li> <li>2022-1</li> <li>※</li> <li>2022-1</li> <li>※</li> <li>2022-1</li> <li>※</li> <li>※</li> <li> </li></ul> <li> <ul> <li></li></ul> <li> <li> <li> <li> <li> <li> <li> <li> <li> <li> <li> <li> <li> <li> <li> <li> <li> <li> <li> <li> <li> <li></li></li></li></li></li></li></li></li></li></li></li></li></li></li></li></li></li></li></li></li></li></li></li>                                                                                                    | 交易状态<br>13:55 %<br>13:55 %<br>05-23 至 2022-06<br>10,000.21 %<br>使型<br>定活互转<br>理型<br>定活互转<br>使型<br>医<br>活期转定期<br>時減通知存款<br>9<br>7<br>7<br>7<br>7<br>7<br>7<br>7<br>7<br>7<br>7<br>7<br>7<br>7                                                                                                    | 10 8<br>指令查询<br>21-<br>请选择<br>通知存款<br>建立支取通知<br>知知消 理财                                                   | ¥ 99% f €<br>■通 了<br>VConsole<br>×<br>收起 ►                                                                                                    |
| <ul> <li>第二十二 13:55 ※</li> <li>2022-05-23 至 202</li> <li>羊 10,000.</li> <li>第万元武角貴分</li> <li>遼万元武角貴分</li> <li>遼海縣建跡</li> <li>定期存款主账</li> <li>经办员ID</li> <li>交易状态</li> <li>当日</li> <li>查询日期 时间常图</li> <li>2022-05-<br/>2021年</li> <li>2022年</li> </ul> | 指令查询<br>222-06-21 ×<br>21 ××× ×                                                            | ♥ № <sup>46</sup> 39%<br>↓<br>VC<br>20                                           | 6.9 (m) (m) (m) (m) (m) (m) (m) (m) (m) (m)                                                                                                    |                                                                                                    | で &<br>指令査询<br>1・<br>9120 ・・・・<br>請选择<br>近一个月<br>2022<br>05月                 | *** 39% ∮ € 〕<br>席选 译<br>vConsole<br>***** 00000<br>大気気可<br>1076<br>交易失败<br>父<br>近三个月<br>20日<br>21日                                                                                                    | <ul> <li>(二)</li> <li>(二)</li></ul>                                                                                                    | 交易状态<br><b>1</b> 13:55 結約<br><b>1</b> 13:55 結約<br><b>10</b> ,000.21 =<br>全型<br>全型<br>定活互转<br>可理财产品                                                                                                    |                                                                                                    | **: 39% f (1)<br>第進 第<br>VConsole<br>×<br>收起 *                                                                                                    |
| <ul> <li>#iff #iff 13:55 #iff</li> <li>2022-05-23 至 202</li> <li>¥ 10,000.</li> <li>第万元武角貴母</li> <li>第周時間の</li> <li>定期存款主账</li> <li>经办员ID</li> <li>交易状态</li> <li>当日</li> <li>2022-05-2</li> <li>2021年</li> <li>2022年</li> </ul>                       | 指令查询<br>22-06-21 -<br>21 *** 2 ==<br>注一周 近一<br>法正一<br>3 至<br>05月<br>06月                    | ⑦ № <sup>40</sup> 39% √C 20 ···· (2) 交易 2022-06-2 2022 2012                      | 6 f @ ) (*<br>(本) (*) (*) (*) (*) (*) (*) (*) (*) (*) (*                                                                                                    | ボガ 13:55 mm                                                                                                    | で &<br>指令宣询<br>1・<br>9120 ****<br>請选择<br>変 2022<br>05月<br>06月                | <ul> <li>49-39% ∮</li> <li>第选 至</li> <li>vConsole</li> <li>**** 0000<br/>大東第<br/>1076</li> <li>交易失敗</li> <li>近三个月</li> <li>20日</li> <li>21日</li> </ul>                                                                                                    | <ul> <li>第1 第</li> <li>2022-1</li> <li>¥</li> <li>2022-1</li> <li>¥</li> <li>2022-1</li> <li>¥</li> <li>2022-1</li> <li>2022-1</li> <li>202-1</li> <li>202-1<td>交易状态<br/>13:55 %?<br/>13:55 %?<br/>10,000.21 %<br/>使型<br/>定活互转<br/>理财产品<br/>使型<br/>活期转定期<br/>转通知存款<br/>如存款支取 通<br/>对产品赎回 理</td><td>12 8<br/>13 今 古 山<br/>21 -<br/>3 通知存款<br/>通知存款<br/>21 年<br/>13 通知存款<br/>13 定明表活明<br/>建立支取通知<br/>知取消 理財7<br/>13 理財7</td><td>★ \$* 39% <b>\$ (</b>)</td></li></ul>                                                                                                    | 交易状态<br>13:55 %?<br>13:55 %?<br>10,000.21 %<br>使型<br>定活互转<br>理财产品<br>使型<br>活期转定期<br>转通知存款<br>如存款支取 通<br>对产品赎回 理                                                                                                    | 12 8<br>13 今 古 山<br>21 -<br>3 通知存款<br>通知存款<br>21 年<br>13 通知存款<br>13 定明表活明<br>建立支取通知<br>知取消 理財7<br>13 理財7 | ★ \$* 39% <b>\$ (</b> )                                                                                                    |
| <ul> <li>第11 部 13:55 %</li> <li>2022-05-23 至 202</li> <li>¥ 10,000.</li> <li>第万元武角貴分</li> <li>(法期務定期)</li> <li>定期存款主账</li> <li>经办员ID</li> <li>交易状态</li> <li>当日</li> <li>查询日期 时间忽望</li> <li>2022-05-2021年</li> <li>2021年</li> <li>2022年</li> </ul>     | 指令查询<br>222-06-21 ×<br>21 x r x a x x<br>清选择<br>近一周 近<br>35近一年<br>23 至 0<br>05月<br>06月     | ♥ № <sup>40</sup> 39%<br>↓<br>↓<br>↓<br>↓<br>↓<br>↓<br>↓<br>↓<br>↓<br>↓          | 6.f @ 20<br>称选 下 20<br>onsole<br>00000<br>大联网<br>(大败)<br>三个月<br>三<br>21                                                                                                    |                                                                                                    | で &<br>指令查询<br>1・<br>9120 ****<br>請选择<br>重<br>至<br>2022<br>05月<br>06月        | <ul> <li>40-39% ∮&lt;</li> <li>第迭 第</li> <li>マConsole</li> <li>マConsole</li> <li>TConsole</li> <li>TConsole<!--</td--><td><ul> <li>第1 第</li> <li>2022-4</li> <li>半</li> <li>2022-4</li> <li>半</li> <li>2022-4</li> <li>2022-4</li> <li>202-4</li> <li>202-4</li> <li>202-4</li> <li>202-4</li> <li>202-4</li> <li>202-4</li> <li>202-4</li> <li>202-4</li> <li>202-4</li> <li>202-4</li> <li>202-4</li> <li>202-4</li> <li>202-4</li> <li>202-4</li> <li>202-4</li> <li>202-4</li> <li>202-4</li> <li>202-4</li> <li>2</li></ul></td><td>交易状态:<br/>「13:55 %?<br/>「13:55 %?<br/>10,000.21 =<br/>位型<br/>定活互转<br/>理型<br/>注期转定期<br/>時通知存款<br/>即存款支取 通<br/>対方品赎回 理<br/>代态</td><td>208<br/>指令空询<br/>21・<br/>请选择<br/>通知存款<br/>通知存款<br/>建立支取通知<br/>知知政消 理财7<br/>認文交感撤単</td><td>*\$* 39% f ■<br/>離進 1/2<br/>VConsole<br/>×<br/>收起 *</td></li></ul> | <ul> <li>第1 第</li> <li>2022-4</li> <li>半</li> <li>2022-4</li> <li>半</li> <li>2022-4</li> <li>2022-4</li> <li>202-4</li> <li>202-4</li> <li>202-4</li> <li>202-4</li> <li>202-4</li> <li>202-4</li> <li>202-4</li> <li>202-4</li> <li>202-4</li> <li>202-4</li> <li>202-4</li> <li>202-4</li> <li>202-4</li> <li>202-4</li> <li>202-4</li> <li>202-4</li> <li>202-4</li> <li>202-4</li> <li>2</li></ul>                                                                                                    | 交易状态:<br>「13:55 %?<br>「13:55 %?<br>10,000.21 =<br>位型<br>定活互转<br>理型<br>注期转定期<br>時通知存款<br>即存款支取 通<br>対方品赎回 理<br>代态                                                                                                    | 208<br>指令空询<br>21・<br>请选择<br>通知存款<br>通知存款<br>建立支取通知<br>知知政消 理财7<br>認文交感撤単                                | *\$* 39% f ■<br>離進 1/2<br>VConsole<br>×<br>收起 *                                                                                                    |
| <ul> <li>#iff #iff 13:55 #iff</li> <li>2022-05-23 至 202</li> <li>¥10,000.</li> <li>第万元武角登分</li> <li>第周時龍卿</li> <li>定期存款主跳</li> <li>经办员ID</li> <li>交易状态</li> <li>当日</li> <li>2022-05-20</li> <li>2021年</li> <li>2022年</li> <li>2022年</li> </ul>        | 指令查询<br>22-06-21 +<br>21 第772 =<br>)<br>注<br>一周 近一<br>3<br>近一周 近一<br>3<br>5月<br>05月<br>05月 | ⑦ № <sup>40</sup> 39% VC 20 ···· (2) 交易 2022-06-2 201E 21E 21E                   | 6.f @ 〕<br>(*)<br>(*)<br>(*)<br>(*)<br>(*)<br>(*)<br>(*)<br>(*)<br>(*)<br>(*)                                                                                                    |                                                                                                    | で &<br>指令查询<br>1・<br>9120 ·····<br>請选择<br>至 2022<br>05月<br>06月               | <ul> <li>49-39% ∮&lt;</li> <li>第选 至</li> <li>vConsole</li> <li>***** 00000<br/>大東京町<br/>1076</li> <li>交易失敗</li> <li>近三个月</li> <li>20日</li> <li>21日</li> </ul>                                                                                                    | <ul> <li>第1 第</li> <li>2022-1</li> <li>¥</li> <li>2022-1</li> <li>¥</li> <li>2022-1</li> <li>¥</li> <li>2022-1</li> <li>2022-1</li> <li>202-1</li> <li>202-1<td>交易状态:<br/>13:55 %?<br/>10:000.21 %<br/>使型<br/>定活互转<br/>3/2 财产品<br/>低型<br/>10:000.21 %<br/>使型<br/>10:000.21 %<br/>位型<br/>10:000.21 %<br/>位型<br/>10:000.21 %<br/>位型<br/>10:000.21 %<br/>位型<br/>10:000.21 %<br/>位型<br/>10:000.21 %<br/>位型<br/>10:000.21 %<br/>位型<br/>10:000.21 %<br/>位型<br/>10:000.21 %<br/>位型<br/>10:000.21 %<br/>位型<br/>10:000.21 %<br/>10:000.21 %<br/>10:000 %<br/>10:000 %<br/>10:0000 %<br/>10:0000 %<br/>10:000 %</td><td>208<br/>指令查询<br/>21-<br/>请选择<br/>通知存款<br/>通知存款<br/>加取消 理财<br/>2000000000000000000000000000000000000</td><td>★ 39% ★ □ ₩ 39% ★ □ ₩ Console ★ ₩ UConsole ★ ₩ UConsole ₩ UConsole ₩ UConsole ★</td></li></ul> | 交易状态:<br>13:55 %?<br>10:000.21 %<br>使型<br>定活互转<br>3/2 财产品<br>低型<br>10:000.21 %<br>使型<br>10:000.21 %<br>位型<br>10:000.21 %<br>位型<br>10:000.21 %<br>位型<br>10:000.21 %<br>位型<br>10:000.21 %<br>位型<br>10:000.21 %<br>位型<br>10:000.21 %<br>位型<br>10:000.21 %<br>位型<br>10:000.21 %<br>位型<br>10:000.21 %<br>位型<br>10:000.21 %<br>10:000.21 %<br>10:000 %<br>10:000 %<br>10:0000 %<br>10:0000 %<br>10:000 % | 208<br>指令查询<br>21-<br>请选择<br>通知存款<br>通知存款<br>加取消 理财<br>2000000000000000000000000000000000000             | ★ 39% ★ □ ₩ 39% ★ □ ₩ Console ★ ₩ UConsole ★ ₩ UConsole ₩ UConsole ₩ UConsole ★                                                                                                    |
| <ul> <li>第11 部13:55 %</li> <li>2022-05-23 至 202</li> <li>¥ 10,000.</li> <li>第万元武角貴分</li> <li>建河东武角貴分</li> <li>定期存款主账</li> <li>经办员ID</li> <li>交易状态</li> <li>当日</li> <li>查询日期 时间常图</li> <li>2022-05-2021年</li> <li>2021年</li> <li>2022年</li> </ul>      | 指令查询<br>222:06-21 ×<br>21 x r x a x x                                                      | ⑦ № <sup>40</sup> 39% √ C 20 √ C 20 20 20 20 20 20 20 20 20 20 20 21 64X 64X 64X | 6.f @ (20<br>m 面 下) (20<br>m 面 下) (20<br>m 面 下) (20<br>m 面 下) (20<br>m 面 下) (20<br>m 面 下) (20<br>m 面 下) (20<br>m 面 下) (20<br>m 面 下) (20<br>m 面 下) (20<br>m 面 下) (20<br>m 面 下) (20<br>m 面 下) (20<br>m 面 下) (20<br>m 面 下) (20<br>m 面 下) (20<br>m 面 T) (20<br>m 面 T) (20<br>m D) (20<br>m D) (20 | 新 第1 13:55 能   222-05-23 至 2022-06-2   ¥ 10,000.21 第   定期存款主账户   经办员ID   交易状态   当日   近一周   询日期 时间范围为近一明   2022-05-23   2021年   2022年   重置 | でき<br>指令查询<br>1・<br>9120 ****<br>請选择<br>至 2022<br>05月<br>06月                 | *0-39% ∲ € 〕<br>席选 下<br>vConsole<br>***** 0000<br>大気気()<br>であま失敗<br>父<br>近三个月<br>20日<br>21日                                                                                                    | <ul> <li>第1 第</li> <li>2022-1</li> <li>半</li> <li>2022-1</li> <li>半</li> <li>2022-1</li> <li>半</li> <li>2022-1</li> <li>半</li> <li>2022-1</li> <li>半</li> <li>2022-1</li> <li>半</li> <li>2022-1</li> <li>2022-1</li> <li>202-1</li> <li>202-1</li></ul>                                                                                                    | 交易状态<br>「13:55 %?<br>「13:55 %?<br>10,000.21 =<br>4型<br>定活互转<br>2型<br>注測转定期<br>時通知存款<br>四存款支取 通<br>対 た品账回 理<br>状态<br>重置                                                                                                    | 208<br>指令查询<br>21-<br>请选择<br>通知存款<br>通知存款<br>建立支取通知<br>130文易撤单                                           | * 99% f ()<br>隙道 下:<br>vConsole<br>次<br>收起 *                                                                                                    |

(2)点击"活期转定期-撤销",点击"确认",可对审核状态为待审核和审核中的指令进行撤销,如下图所示:

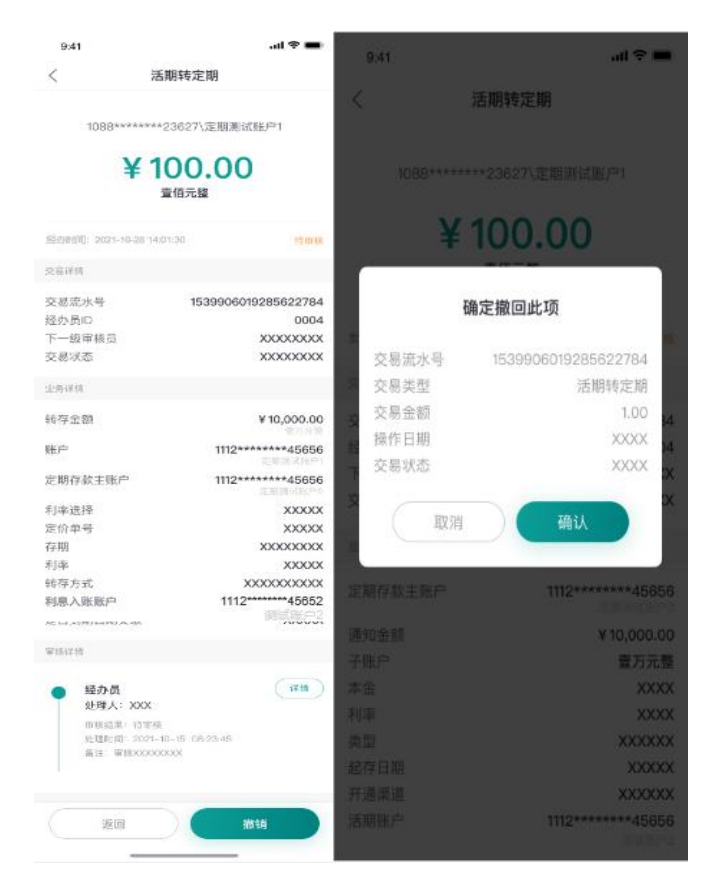

(3) 用户点击"修改"记录,点击"确定",点击"继续",点击"确定",可对审核状态为审核退回的交易进行修改,如下图所示:

| 40*** 40*** 13:57 0.00 NB/s  | C 3 4G 42% 5 1             | 9:41    | al 🗢 🖿                            |
|------------------------------|----------------------------|---------|-----------------------------------|
| <                            | 活期转定期                      | <       | 活期转定期                             |
| 转存金额                         | vConsole                   | 账户      | 1088******23627                   |
| 账户                           | 9120 **** **** 1532        |         | 調试應戶1<br>可用余額¥100,000.00 <b>②</b> |
| 定期存款主账户                      | 9120 **** **** 0000<br>大概初 | 定期存款主账户 | 1112*****45656                    |
| 利率选择                         | 固定利率                       |         |                                   |
| 存期                           | 一年                         |         |                                   |
| 利率                           | 1.780000%                  | 利率选择    | 🔵 固定利率 < 🔗 利率议价                   |
| 转存方式                         | 自动本金转存                     | 宁价单导    | 283848                            |
| 利息入账账户                       | 9120 **** **** 1532        | 足加半亏    | 年期0天<br>存期0天                      |
| 旱丕列期白动支取                     | 阿阿阿阿公司                     |         | 利率3%                              |
| 定口到70日40又收                   | E E                        |         | 转存金额¥0.0<br>大写余额                  |
| 审核详情                         |                            |         | 7-5- <u>11</u> . uk               |
| ⊘ 业务经办员<br>外理人:adeafe        | <b>译</b> 情                 | 转存方式    | 自动本息转存 >                          |
| 审核结果:<br>处理时间: 2022-4<br>备注: | 06-20 15:34:11             |         | 确定                                |
| 返回                           | 修改                         |         |                                   |
| ≡                            |                            |         |                                   |

(三) 指令审核

3.1 功能说明

业务审核员通过该交易可对自己有审批权限的交易进行审核通过、 拒绝、退回。

3.2 操作步骤

(1)以"单笔转账"为例,点击"工作台-支付结算"或更多功能
 -金融助手-指令审核,点击"筛选"、"近一月"按钮进行筛选功能和
 时间选择功能,如下图所示:

| 10:42 🛓    |              |             | ::!! 5G 🔳     |           |           |                                              | 40*** 40** 11:18 1.90 KB/s | O 🔉 👯 56% 🔳         | * |
|------------|--------------|-------------|---------------|-----------|-----------|----------------------------------------------|----------------------------|---------------------|---|
| <          | 更多功          | 能           |               |           |           |                                              | <                          | 指令审核                |   |
|            |              |             |               | 17:58 🛓   |           | ::!! 5G 💕                                    | 2022-05-25 至 2022-06       | 5-23 ▼ 筛选 7         | ĥ |
| 首页功能       | 点击编          | 闺首页常用功      | 能编辑           | 北京市 🔹 🔾 🗦 | 大家都在搜 🎐   | ● <b>●</b> ● ● ● ● ● ● ● ● ● ● ● ● ● ● ● ● ● | ☐ ¥ 66.00 #±               | 10 I                | 1 |
| 账户服务       | 金融助手         |             |               | 自 福建省有限   | 公司        |                                              | 陆拾陆元整                      |                     |   |
| 银企对账       | $\bigotimes$ | <b>G</b>    | Ţ             | 用户类型:业务   | 發力员 用户id: |                                              | <b>缴</b> 费账户               | 9120 **** **** 1532 |   |
| + (-) /+ @ | 绑定/解绑网银      | 指令查询        | 指令审核          | 指令查询      | 0 预约      | 9交易查询/撤销                                     | 经办员ID                      | 0006                |   |
| 文仃结昇       | -            |             |               | 全部        |           |                                              |                            |                     |   |
| 信贷融资       | その           | (1) 私力证书    | E d'<br>操作品信自 | 支付结算      |           | >                                            | 经办时间: 2022-0               | 6-23 10:30:10       |   |
| 金融助手       | 与撤销          | 12 MJ ML 17 | 查询            | 投资理财      |           |                                              |                            |                     |   |
| 惠企服务       | $\Xi$        | -           |               | 时复筑理网     |           |                                              | ↓ ¥ 3.14 交易金8<br>参元壹角建分    |                     |   |
| 财冬管理       | 扫一扫          | 工具箱         |               | 则穷官理      |           | ,                                            | 单笔转账                       |                     |   |
| 別力自社       | 古人四夕         |             |               | 移动网点      |           | >                                            | 账户名称                       | DNA                 |   |
| 经营管理       | 思正服务         |             |               | 数字人民币     |           | >                                            | 收款账号                       | 6464 **** **** 9495 |   |
| 投资理财       | <u> </u>     | <u> </u>    | *             | 更多        |           | >                                            | 经办员ID                      | 0006                |   |
| 移动网点       | 企业管理         | 创建企业        | 企业规模自主<br>申报  | 全部功能      |           |                                              | 经办时间: 2022-0               | 6-23 10:17:38       |   |
| 外汇通        |              | =           | 6             | ▲ 账户服务    |           |                                              |                            | VConsole            | - |
| 票据业务       | 企业信用报告       | 企业名片        | 企业法人变更<br>申请  | -0        | 0         | 8                                            | □ 全选                       |                     |   |
| 数字人民币      | 财务管理         |             |               | 账户详情查询    | 账户明细查询    | 资产负债分析                                       | 审核退回                       | 审核拒绝 审核通过           |   |
| 其他服务       | Æ            | R           |               | <u></u>   |           | <u> </u>                                     |                            |                     |   |
|            |              |             |               | 首页 工作台    | 综合服务      | 易企营 我的                                       | =                          | ☆ ┘                 |   |

(2)可多笔审核,用户勾选多条记录,分别可点击"审核退回""审核拒绝""审核通过",后续操作与单笔审核一致,如下图所示:

| 40*** 40*** 14:08 0.60 KB/s                                               |               | O & 40 62% C   | 40 <sup>HD</sup> 40 <sup>HD</sup> 14:08 KB/s |              | 🕲 🤌 👯 62% 🔳 |
|---------------------------------------------------------------------------|---------------|----------------|----------------------------------------------|--------------|-------------|
| <                                                                         | 指令审核          |                | <                                            | 多笔审核         |             |
| 2022-05-25 至 2022-06                                                      | -23 •         | 筛选 🍞           | ¥66.00                                       |              |             |
| ¥ 66.00 總計<br>時始時元務                                                       |               |                | 鐵费                                           |              |             |
| 徽费                                                                        |               |                | 经办时间: 2022-06                                | -23 09:57:49 |             |
| 缴费账户                                                                      | 9120          | **** **** 1532 |                                              |              |             |
| 经办员ID                                                                     |               | 0006           | ¥3,456.78<br><sup>単電转账</sup>                 |              |             |
| 经办时间:2022-06                                                              | 6-23 09:57:49 |                | 经办时间: 2022-06                                | -22 20:23:47 |             |
| <ul> <li>¥3,456.78</li> <li>金仟肆佰伍拾陆元臻</li> <li><sup>筆笔转账</sup></li> </ul> | 交易金額<br>通捌分   |                |                                              |              |             |
| 账户名称                                                                      |               | 我又初恋了          |                                              |              |             |
| 收款账号                                                                      | 6468          | **** **** 9986 |                                              |              |             |
| 经办员ID                                                                     |               | 0006           |                                              |              |             |
| 经办时间: 2022-06                                                             | 5-22 20:23:47 | vConsole       |                                              |              | vConsole    |
| ✔ 全选                                                                      |               |                |                                              |              |             |
| 审核退回                                                                      | 审核拒绝          | 审核通过           | 取消                                           |              | 确认通过        |
| _                                                                         | $\sim$        | 4              | _                                            | $\sim$       | 5           |

(四) 预约交易查询/撤销

4.1功能说明

客户可通过该交易可查询/撤销自己经办待受理已生效的预约交易。

4.2操作步骤

以"单笔转账"为例,点击"预约交易查询与撤销"->选中某笔交 易进入详情页->分别点击"撤销"按钮->点击"确认",如下图所示:

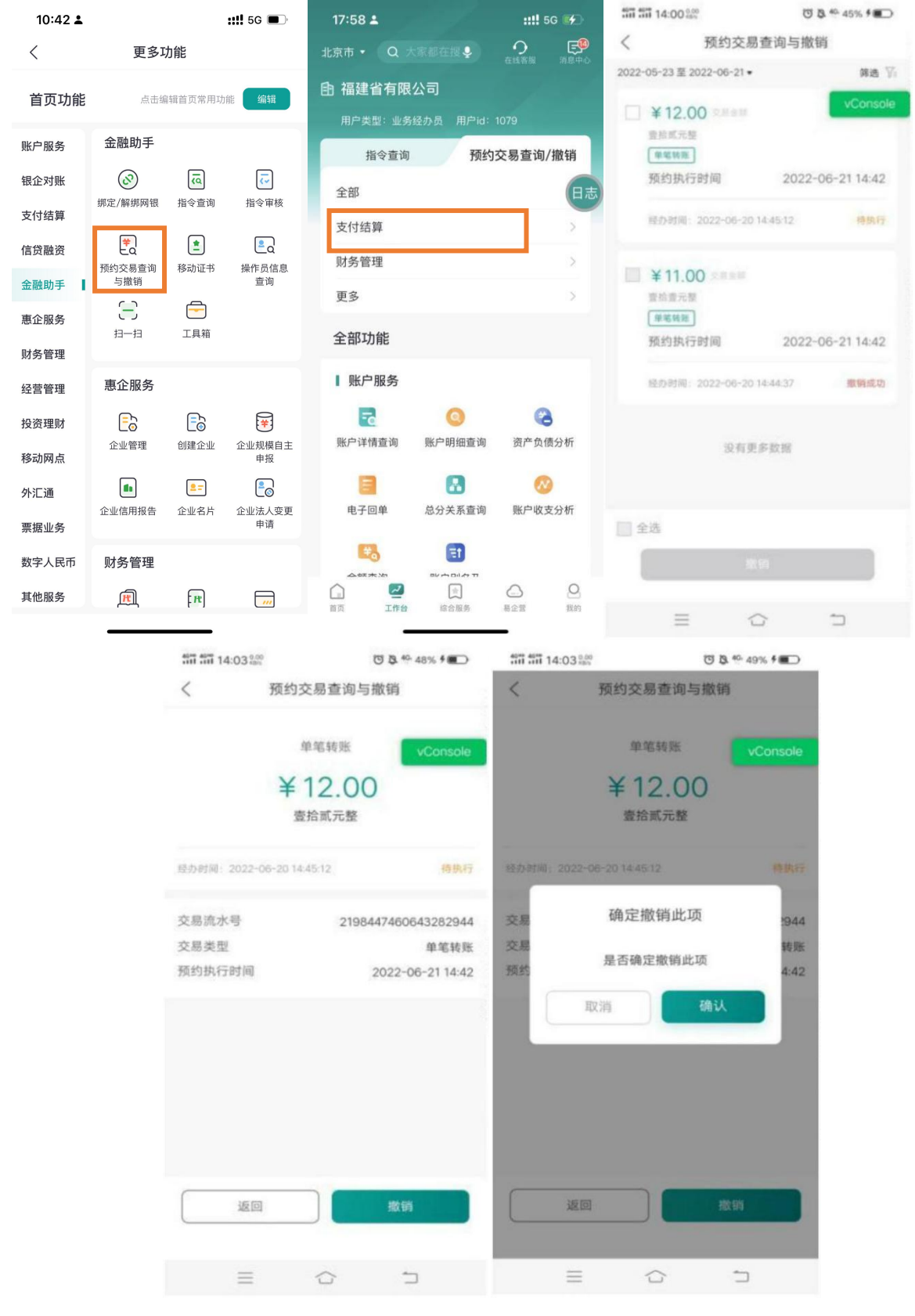

(五)移动证书

5.1功能说明

客户可通过该交易可下载移动证书、查询移动证书、以及维护移动 证书密码。

#### 5.2操作步骤

点击"工作台-支付结算"或更多功能-金融助手-移动证书,可进入操作页面,具体移动证书的操作可参考第一章第八节,如下图所示:

| 10:42 🛓 |               |          | <b>::!!</b> 5G 🔳 | 9:09   |        |        |
|---------|---------------|----------|------------------|--------|--------|--------|
| <       | 更多耳           | 力能       |                  | <      | 移动证书   |        |
| 首页功能    | 点击编           | 辑首页常用功   | 能编辑              | R      |        |        |
| 账户服务    | 金融助手          |          |                  | 移动证书下载 | 移动证书查询 | 移动证书密码 |
| 银企对账    | $\odot$       | ā        | <b>~</b>         |        |        | 维护     |
| 支付结算    | 绑定/解绑网银       | 指令查询     | 指令审核             |        | (      | 日志     |
| 信贷融资    |               |          |                  |        |        |        |
| 金融助手    | 预约交易宣询<br>与撤销 | 移动业书     | 操作页信息<br>查询      |        |        |        |
| 惠企服务    | )<br>11-11    | 工具箱      |                  |        |        |        |
| 财务管理    |               |          |                  |        |        |        |
| 经营管理    | 惠企服务          |          |                  |        |        |        |
| 投资理财    | <b>-</b>      | <u>-</u> | *                |        |        |        |
| 移动网点    | 企业管理          | 创建企业     | 企业规模自主<br>申报     |        |        |        |
| 外汇通     |               | =        | 20               |        |        |        |
| 票据业务    | 企业信用报告        | 企业名片     | 企业法人变更<br>申请     |        |        |        |
| 数字人民币   | 财务管理          |          |                  |        |        |        |
| 其他服务    | M             | R        |                  |        |        |        |
|         |               |          |                  |        |        |        |

(六) 操作员信息查询

6.1功能说明

客户可通过该交易可查询操作员信息,修改操作员的证件到期日。

6.2操作步骤

点击"我的-操作员信息查询"或更多功能-金融助手-操作员信息 查询,证件到期日后面"♀"点击支持更新证件到期日,如下图所示:

| 10:42 🛓       | <b>::!!</b> 5G 🔳   |                  | ::!! 5G 🔳         | 16:04 🛓                | <b>::!!</b> 5G 🔳                            |
|---------------|--------------------|------------------|-------------------|------------------------|---------------------------------------------|
| <             | 更多功                | 力能               |                   | <                      | 操作员信息查询                                     |
| 首页功能          | 点击编                | 铺首页常用功           | 能编辑               | 基本信息                   |                                             |
| 账户服务          | 金融助手               | _                |                   | 用户ID<br>操作员姓名<br>证件类型  | 0002<br>刘*丹<br>居民身份证                        |
| 银企对账<br>支付结算  | ②<br>绑定/解绑网银       | []<br>指令查询       | 「」<br>指令审核        | 证件号码<br>证件到期日<br>手机号码  | 242401+************************************ |
| 信贷融资          | <b>学</b><br>预约交易查询 |                  | ●<br>操作员信息        | 用户状态                   | 正常                                          |
| 金融助手<br>惠企服务  |                    | 工具箱              | 重印                | 用户角色<br>是否允许查看         | 经办员                                         |
| 财务管理<br>经营管理  | 惠企服务               |                  |                   | 明细又件内容<br>证件状态<br>是否欠费 | 正常不欠费                                       |
| 投资理财          | <b>三</b><br>企业管理   | 创建企业             | ↓ 2               | 证书到期日<br>USBKEY编号      | 20290123165831<br>9558089005564543          |
| 外汇通           | ▲<br>企业信用报告        | <b>三</b><br>企业名片 | 中报<br>②<br>企业法人変更 | 权限信息<br>签约账户           | 授权账户    委托单位                                |
| 票据业务<br>数字人民币 | 财务管理               | ada dila 6477    | 申请                | 签约账户<br>签约账户户名         | 9110 **** **** 9359<br>交易银行部公司新核心验证专…       |
| 其他服务          | Æ                  | [ Pt             | ···               | 温馨提示:                  |                                             |
|               |                    |                  |                   | 1.您可以查询操作              | F <del>贞本人的基本信念、证书</del> 信息和账户功能            |

(七) 扫一扫

**功能说明:**客户可通过该交易扫一扫登录企业网银、扫一扫下载移 动证书、扫一扫开启扫码转账。

| 10:42 🛓      |              |             | <b>::!!</b> 5G 🔳 | 16:05 🛓 |     | •<br>•••• 5G | 16:05 🛓 |              | :::!! 5G 🔳 |
|--------------|--------------|-------------|------------------|---------|-----|--------------|---------|--------------|------------|
| <            | 更多功能         | 能           |                  | <       | 扫一扫 | 相册           | <       | 扫码转账         |            |
| 首页功能         | 点击编辑         | 言首页常用功      | 能编辑              |         |     |              | _       |              | _          |
| 账户服务         | 金融助手         |             |                  |         |     | -            | 请使用     | 用邮储企业银行APP扫码 | 冯转账        |
| 银企对账<br>支付结算 | ②<br>绑定/解绑网银 | 「○          | 「」               |         |     |              |         |              | 2          |
| 信贷融资         | ₩<br>20      | (1) ほうしょう   | この               |         |     |              | 522     |              | т.<br>Ан   |
| 金融助手         | 与撤销          | 1940 111 17 | 查询               |         |     |              | i i     | 1884         | A          |
| 惠企服务         | 8<br>11-11   | 工具箱         |                  | L       |     |              |         | € 每分钟自动更新    |            |
| 财务管理         |              |             |                  |         | _   |              | a s     |              |            |
| 经营管理         | 惠企服务         |             |                  |         | し   |              | 金额      |              |            |
| 投资理财         | <u>-</u>     | <u> </u>    | *                |         |     |              |         |              |            |
| 移动网点         | 企业管理         | 创建企业        | 企业规模自主<br>申报     |         |     |              |         | 交易银行部公司新     | 核心验证、      |
| 外汇通          | 企业信用报告       | ■=<br>企业名片  | ■<br>企业法人変更      |         |     |              | 收款账户    |              |            |
| 票据业务         |              |             | 申请               |         |     |              |         |              |            |
| 数字人民币        | 财务管理         |             |                  |         | *   |              |         | 8            |            |
| 其他服务         | Æ            | [ It        |                  |         | 收款码 |              |         |              |            |
|              | -            |             |                  | -       |     | •            |         |              |            |

# (八) 工具箱

**功能说明:**客户可通过该交易可查询工具箱功能,包括:外汇牌价 查询、存款计算器、人民币利率查询、贷款市场报价利率(LPR)。

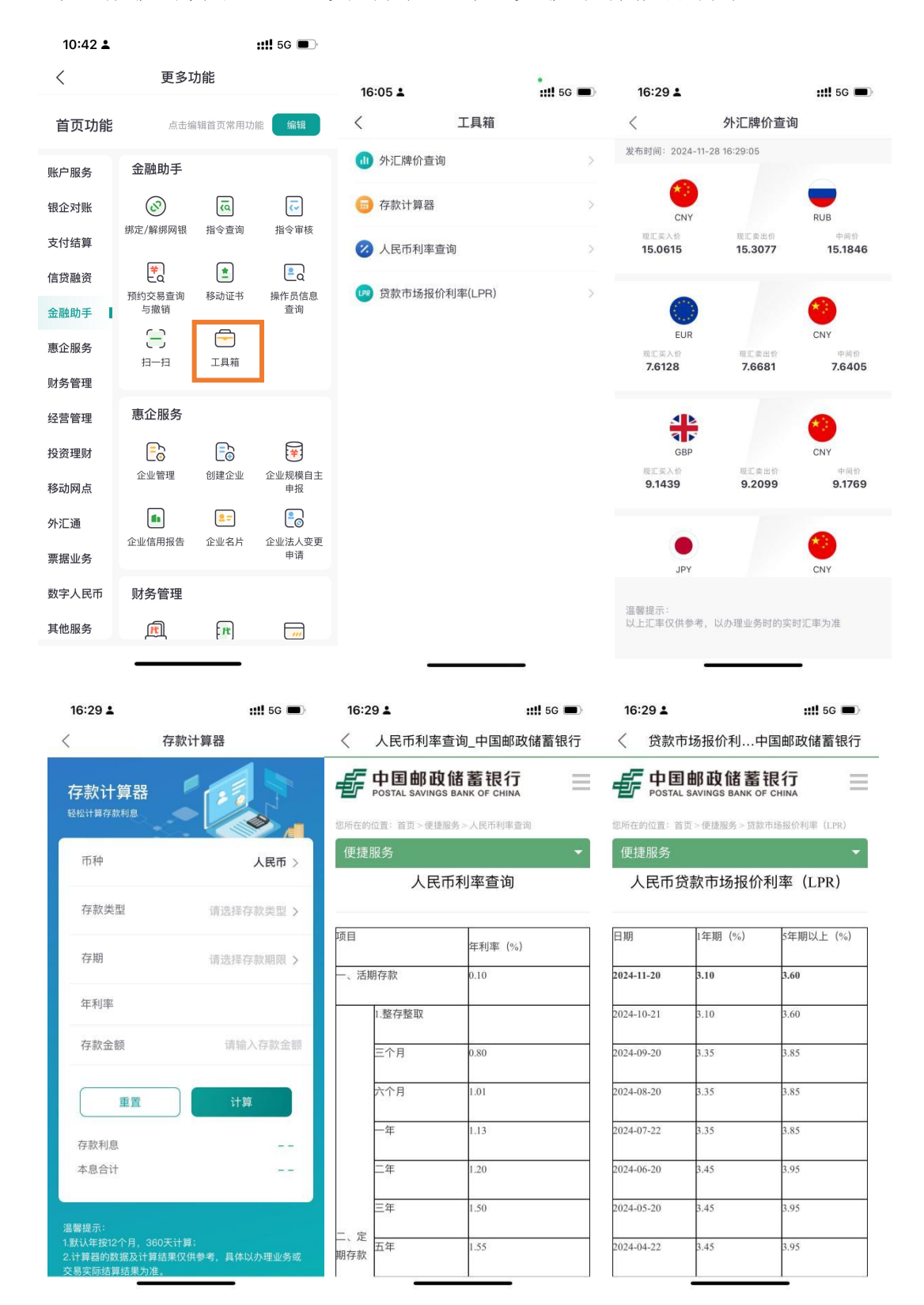

七、惠企服务

(一) 企业管理

#### 1.1 企业管理功能说明

客户可通过该功能对通过企业手机银行创建的企业进行企业管理, 包括企业负责人可操作的企业信息维护、邀请加入企业、查看企业名录、 选择加入企业方式;企业员工可操作的加入企业和退出企业。

#### 1.2 企业信息维护

# 1.2.1 功能说明

用户可对已创建企业进行企业信息维护,企业负责人点击企业管理 进入企业信息维护模块,用户可选择审核中、审核通过或审核未通过的 企业进行信息维护。对于审核中的企业,用户可选择该条记录进行撤销。

#### 1.2.2 操作步骤

| 10:42 🛓 | <b>::!!</b> 5G 🔳                      |                    |
|---------|---------------------------------------|--------------------|
| <       | 更多功能                                  | 〈 企业管理             |
| 首页功能    | 点击编辑首页常用功能 编辑                         | 企业负责人              |
| 账户服务    | 惠企服务                                  |                    |
| 银企对账    | 企业管理         创建企业         企业短期目主      | 企业信息维护 邀请加入企业 成员名录 |
| 信贷融资    | ● ● ● ● ● ● ● ● ● ● ● ● ● ● ● ● ● ● ● | 見加みな火方式            |
| 金融助手    | 申请                                    |                    |
| 惠企服务    | 财务管理                                  | 企业员工               |
| 财务管理    | <b>It II</b>                          |                    |
| 经营管理    | 移动代发 代发名册 单位结算卡                       | <b>*</b>           |
| 投资理财    | <b>(*)</b>                            | 加入企业 退出企业          |
| 移动网点    | 费用管理                                  |                    |
| 外汇通     | 经营管理                                  |                    |
| 票据业务    | = + 1                                 |                    |
| 数字人民币   | 发票查验 新增凭证 员工档案                        |                    |
| 其他服务    |                                       |                    |
|         |                                       |                    |

| く         企业信息维护         く         企业信息维护           单位证件上传题片大小限制 5MB 以内         已有金业列表         已有金业列表         日有金业列表           「「」」」」」」」」」」」」」」」」」」」         深圳颐德资产评估有限公司<br>最优增加户时间:2021/02.03 1420.30         単板通社         深圳颐德资产评估有限公司<br>最优增加户时间:2021/02.03 1420.30         単板通社 |      |
|----------------------------------------------------------------------------------------------------|------|
| 単位证件     上传图片大小限制 5MB 以内     已有企业列表     已有企业列表       「「」」「」」」」」」」」」」」」」」」」」」」」」」」」」」」」」」」」                                                                                                    |      |
| □ 深圳颐德资产评估有限公司<br>最近维护时间:2021/02/03 14:20:30 単核通过 深圳颐德资产评估有限公司<br>最近维护时间:2021/02/03 14:20:30 単核通过 □ 深圳颐徳资产评估有限公司                                                                                                    |      |
|                                                                                                    | 模通过  |
| 上传证件 深圳颐德资产评估有限公司 ■核通过 深圳颐德资产评估有限公司                                                                                                    | 模通过  |
| 单位证件类型<br>章业执照(三证合一)<br>算期 <b>顺德资产评估有限公司</b><br>重选指出产时间:2021.02.03 14:20.30<br>重选指出产时间:2021.02.03 14:20.30                                                                                                    | 机通过  |
| 単位证件号码<br>19D<br>算期顧徳资产评估有限公司<br>■技通評時间: 202102.03 1420.30<br>■技通評時间: 202102.03 1420.30<br>■技通評時间: 202102.03 1420.30                                                                                                    | 铺中   |
| 单位性质 译 <b>圳颐德资产评估有限公司</b> 平核未通过 学期 <b>联德资产评估有限公司</b> 平核未通过 个体工商户                                                                                                    | 快速通过 |
| 単位名称 深圳頤徳资产评估有限公司深圳                                                                                                    | 【未通过 |
| 经营者                                                                                                    |      |
| 提交 推销审核申请 ————————————————————————————————————                                                                                                    |      |

1.3 邀请加入企业

1.3.1 功能说明

企业负责人可邀请企业员工加入企业。企业负责人选择拟邀请员工加入的企业,并点击"添加企业新成员"则生成分享二维码。

| 10:42 🛓      |                | ::!! 5G 🗩      | <      | 企业管理   |      | 3:54   |         | a <b>til</b> 4G 🔳 |
|--------------|----------------|----------------|--------|--------|------|--------|---------|-------------------|
| <            | 更多功能           |                | 企业负责人  |        |      | <      | 邀请加入    |                   |
| 首页功能         | 点击编辑首页常月       | 用功能 编辑         |        | 2      |      | 已有企业列表 | 公司      |                   |
| 账户服务         | 惠企服务           |                | 企业信息维护 | 邀请加入企业 | 成员名录 |        |         |                   |
| 银企对账<br>支付结算 | 2000 全业管理 创建企业 | 企业规模自主<br>申报   |        |        |      |        | 添加企业新成员 |                   |
| 信贷融资         |                |                | 加入企业方式 |        |      |        |         |                   |
| 金融助手         | 企业信用报告 企业名户    | 7 亚亚法入变更<br>申请 |        |        |      |        |         |                   |
| 惠企服务         | 财务管理           |                | 企业员工   |        |      |        |         |                   |
| 财务管理         | H I            |                |        |        |      |        |         |                   |
| 经营管理         | 移动代发 代发名册      | 单位结算卡          |        |        |      |        |         |                   |
| 投资理财         | ۲              |                | 加入企业   | 退出企业   |      |        |         |                   |
| 移动网点         | 费用管理           |                |        |        |      |        |         |                   |
| 外汇通          | 经营管理           |                |        |        |      |        |         |                   |
| 票据业务         | <b>=</b>       |                |        |        |      |        |         |                   |
| 数字人民币        | 发票查验 新增凭证      | E 员工档案         |        |        |      |        |         |                   |
| 其他服务         | ি ম            | $\land$        |        |        |      |        |         |                   |
|              |                |                |        |        |      |        |         |                   |

1.4 成员名录

#### 1.4.1 功能说明

企业负责人进入企业管理后,可继续点击"成员名录"管理企业已 有员工。企业负责人可依据员工状态筛选员工,包括待审核、已加入和 已退出三种状态,也可通过搜索框直接搜索员工姓名。对于待审核员工, 企业负责人可审核通过该员工加入企业或拒绝该员工加入,审核通过后 员工状态变为"已加入"。

#### 1.4.2 操作步骤

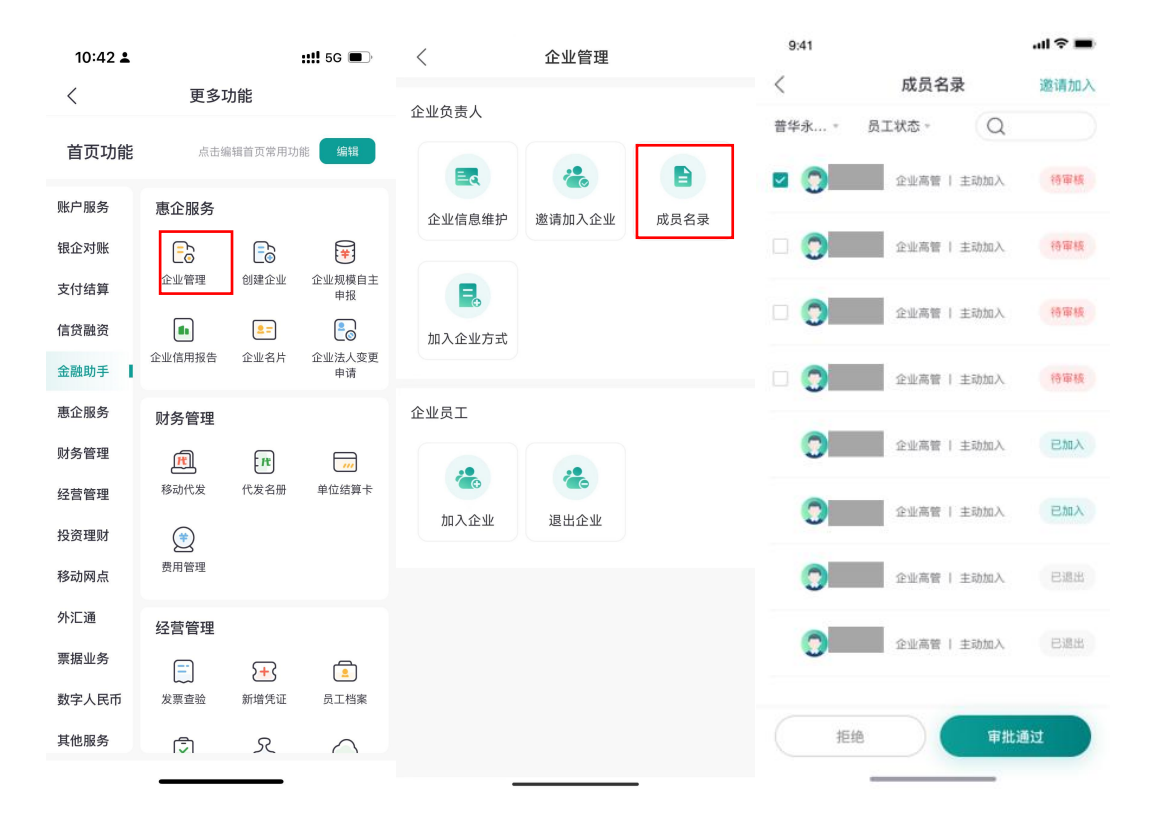

企业负责人可点击企业员工进入员工信息详情页,在此页面,企业 负责人可将该员工移除,移除后员工状态变为"已退出"。企业负责人 也可修改员工角色,角色包括企业关系、工商关系和社会关系三个维度。 企业关系可选"企业高管"和"企业员工",工商关系可选"股东且实 际控制人"、"股东非实际控制人"和"其他工商关系",社会关系可 选"法定代表人配偶/子女"、"实际控制人配偶/子女"和"其他社会关系"。选择完成员角色确定提交,待成员同意后即可修改成功。

|      | ?? № <sup>.н</sup> №. <del>а</del> ш | 🛯 🕼 i 🗍 📰 i 10:23 |        | چ اند <sup>ی</sup> اند <sup>یر</sup> مص | 🔀 🐼 i 🛈 📖 i 10:23 |
|------|--------------------------------------|-------------------|--------|-----------------------------------------|-------------------|
| <    | 成员详情                                 | 移除该成员             | <      | 修改角色                                    |                   |
|      |                                      |                   | 姓名     |                                         |                   |
| 员工姓名 |                                      | 吴建辉               | 吴建辉    |                                         |                   |
| 联系方式 |                                      | 15298765432       | 角色     |                                         |                   |
| 角色   |                                      | iewąi 🗹           | 企业关系 ⑦ | <u> </u>                                |                   |
|      |                                      |                   | ✓ 企业员] | Ē                                       |                   |
|      |                                      |                   | 工商关系   | 实际控制人                                   |                   |
|      |                                      |                   | ○ 股东非緊 | 实际控制人                                   |                   |
|      |                                      |                   | ○ 其他工商 | 商关系                                     |                   |
|      |                                      |                   | 社会关系   |                                         |                   |
|      |                                      |                   | ○ 法定代表 | 表人配偶/子女                                 |                   |
|      |                                      |                   | ○ 实际控制 | 间人配偶/子女                                 |                   |
|      |                                      |                   | ○ 其他社会 | 会关系                                     |                   |

企业负责人可通过点击"贷款关联人"和"贷后联系人"授权成员 成为为贷款关联人或贷后联系人。若成员被授权为贷款关联人,则不可 修改该成员的工商/社会关系。

|        | 80 °. al <sup>16</sup> al 🗟 🍫  | 🕲 😰 IDI 🎟 I 10:46      |
|--------|--------------------------------|------------------------|
| <      | 成员名录                           | 邀请加入                   |
| 天津市*   | 全部 *                           | Q 员工姓名                 |
| \$113  | <b>建<u>第</u>军</b><br>8支人       | 已加入                    |
| - 🦔 郭清 | <b>ā</b><br>⊭⊥                 | 待审核                    |
|        | <b>晝 飛军</b><br>凤工              | 待审核                    |
| C 🥐 📶  | đ<br>RI                        | 待审核                    |
| • 企业   | <b>重兆军</b><br>局管               | 已加入                    |
|        | <b>*兰</b><br>#エ                | 已加入                    |
|        | 成员增加授权,可点击<br><b>贷后联系人</b> 进行推 | 告贷款 <b>关联</b> 人或<br>受权 |
| 拒绝     | 5                              | 审批通过                   |

1.5 加入企业方式

1.5.1 功能说明

进入信息维护后,用户可修改相应企业信息,或设置加入企业方式, 包括是否允许新员工主动加入、企业名称是否搜索可见、是否允许新员 工被邀请加入等。

1.5.2 操作步骤

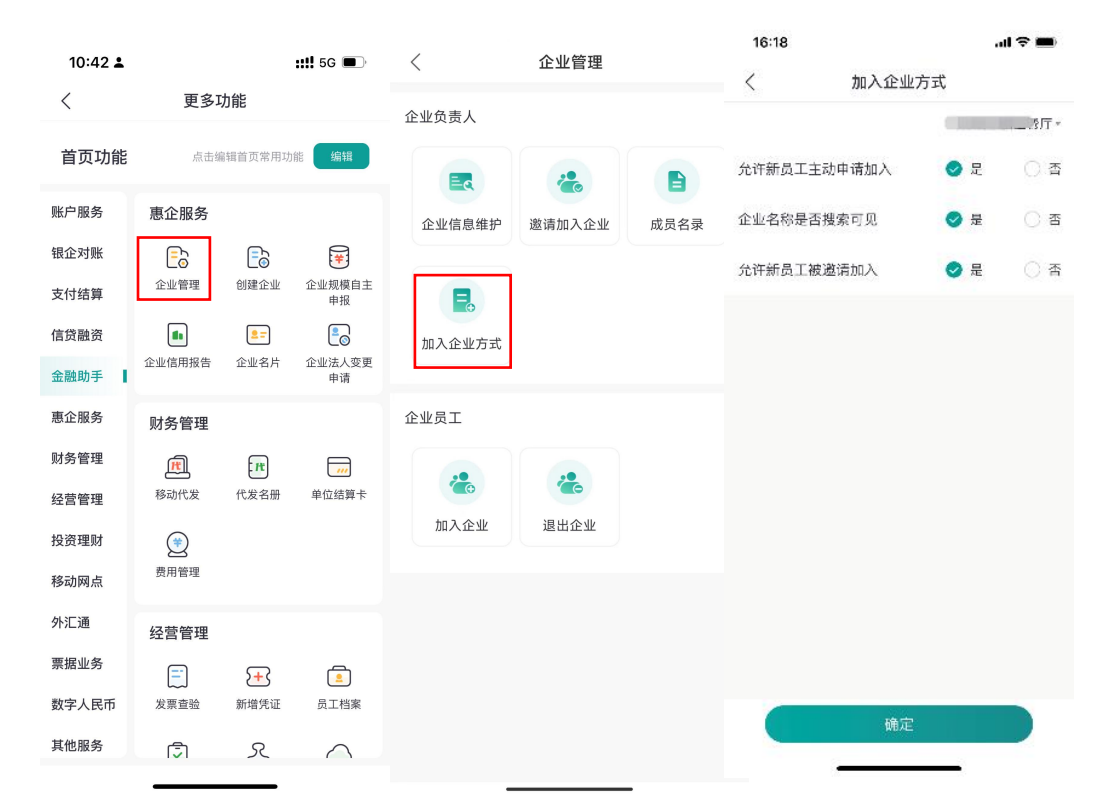

1.6 加入企业

1.6.1 功能说明

已实名认证用户点击进入企业管理后,可继续点击"加入企业"申 请加入所属企业,用户填写拟加入企业的企业名称及企业角色,并点击 "申请"。若其所属企业已在邮储企业银行小微版创建,则可成功发送 加入申请,待该企业负责人审批通过后可成功加入企业。

1.6.2 操作步骤

| 10:42 🛓 |          | ::!! 5G 🔳                 | <      | 企业管理   |      | 3:47 |         | <b>11</b> 6 🔳 |
|---------|----------|---------------------------|--------|--------|------|------|---------|---------------|
| <       | 更多功能     |                           | へ山ム主人  |        |      | <    | 加入企业    |               |
| ***     |          |                           | 正业贝贡入  |        |      | 企业名称 | 请输入企业名称 | Q             |
| 自贝切能    | 点击编辑首    | <b>贞常用功能</b> 编辑           |        | 2      |      |      |         |               |
| 账户服务    | 惠企服务     |                           | 企业信息维护 | 邀请加入企业 | 成员名录 |      |         |               |
| 银企对账    | Ē        |                           |        |        |      |      |         |               |
| 支付结算    | 企业管理 创   | 20 20<br>建企业 企业规模自主<br>申报 | E      |        |      |      |         |               |
| 信贷融资    |          | ·                         | 加入会业方式 |        |      |      |         |               |
| 金融助手    | 企业信用报告 企 | 业名片 企业法人变更<br>申请          | MAEWAR |        |      |      |         |               |
| 重企服冬    |          |                           | 企业吊工   |        |      |      |         |               |
|         | 财务管理     |                           | шш Щ т |        |      |      |         |               |
| 财务管理    | <u>m</u> | <b>I</b> t <b>I</b> II    | 2      | 2      |      |      |         |               |
| 经营管理    | 移动代发 代.  | 发名册 单位结算卡                 | 加入企业   | 退出企业   |      |      |         |               |
| 投资理财    | ۲        |                           | мллтт  | EULT   |      |      |         |               |
| 移动网点    | 费用管理     |                           |        |        |      |      |         |               |
| 外汇通     | 经营管理     |                           |        |        |      |      |         |               |
| 票据业务    |          |                           |        |        |      |      |         |               |
| 数字人民币   |          |                           |        |        |      |      |         |               |
| 其他服务    | Ē        | 8                         |        |        |      |      |         |               |
|         |          |                           |        |        |      |      |         |               |

1.7 退出企业

1.7.1 功能说明

已实名认证用户点击进入企业管理后,可继续点击"退出企业"申 请退出此前已加入的企业,点击后选择拟退出的企业并点击"退出"。 若为企业高管退出企业,则后台发送站内信给企业负责人,提醒改企业 负责人高管已退出。

1.7.2 操作步骤

| 10:42 🛓 |               | <b>::!!</b> 5G 🔳                                                                                                    | <      | 企业管理   |      | 3:47 |         | <b>11</b> 6 🔳 |
|---------|---------------|----------------------------------------------------------------------------------------------------|--------|--------|------|------|---------|---------------|
| <       | 更多功能          |                                                                                                    | 企业会主人  |        |      | <    | 加入企业    |               |
| 苦古功能    | 点土伯提关下。       |                                                                                                    | 正业贝贡入  |        |      | 企业名称 | 请输入企业名称 | Q             |
| 目贝切能    | 点 古 端 翔 目 贝 : | 新用初館 細構                                                                                                    | E      |        |      |      |         |               |
| 账户服务    | 惠企服务          |                                                                                                    | 企业信息维护 | 邀请加入企业 | 成员名录 |      |         |               |
| 银企对账    | <b>E</b> a E  |                                                                                                    |        |        |      |      |         |               |
| 支付结算    | 企业管理 创建:      | 企业规模自主<br>申报                                                                                                    |        |        |      |      |         |               |
| 信贷融资    | <b>1</b>      | -                                                                                                    | 加入企业方式 |        |      |      |         |               |
| 金融助手    | 企业信用报告 企业:    | 名片 企业法人变更<br>申请                                                                                                    |        |        |      |      |         |               |
| 惠企服务    | 财务管理          |                                                                                                    | 企业员工   |        |      |      |         |               |
| 财务管理    | m r           | ł) 🗾                                                                                                    |        |        |      |      |         |               |
| 经营管理    | 移动代发 代发       | 名册 单位结算卡                                                                                                    |        |        |      |      |         |               |
| 投资理财    | ۲             |                                                                                                    | 加入企业   | 退出企业   |      |      |         |               |
| 移动网点    | 费用管理          |                                                                                                    |        |        |      |      |         |               |
| 外汇通     | 经营管理          |                                                                                                    |        |        |      |      |         |               |
| 票据业务    | <b>E</b>      | 3                                                                                                    |        |        |      |      |         |               |
| 数字人民币   | 发票查验 新增生      | - <u></u> して<br>して<br>して<br>して<br>他家<br>して<br>他家<br>して<br>他家<br>して<br>他家<br>して<br>他家<br>して<br>他家<br>して<br>他家<br>して<br>他家<br>して<br>して<br>他家<br>して<br>して<br>して<br>して<br>して<br>して<br>して<br>して<br>して<br>して |        |        |      |      |         |               |
| 其他服务    | 5             |                                                                                                    |        |        |      |      |         |               |
|         |               | -                                                                                                    | _      |        |      |      |         |               |

(二) 创建企业

2.1 功能说明

已登录且实名认证的用户可通过"我的"-"企业创建"添加新企业。输入拟创建企业名称,授权查询外部数据库核实企业信息,通过外部数据库核验后,即完成企业创建。即可完成创建。绑定成功后,可继续绑定个人借记卡,进入账户绑定流程。

2.2 操作步骤

| 10:42 🛓 |        |                                      | <b>::!!</b> 5G 🔳 | ç  | 9:41      |                     | al 🗢 🔳   | 9:41           |             | ail 🗢 🗰 |
|---------|--------|--------------------------------------|------------------|----|-----------|---------------------|----------|----------------|-------------|---------|
| <       | 更多耳    | 力能                                   |                  | <  |           | 创建企业                |          |                | 创建企业        |         |
| 关도대상    | r+4    | 5 4 8 4 4 <del>3 4</del> 4 4 5 7 4 4 | er: 10+9         | 相关 | 企业列表      |                     |          |                |             |         |
| 目贝切能    | 只击到    |                                      | 11 mil           | ~  | 企业        |                     |          | In the stateme |             |         |
| 账户服务    | 惠企服务   |                                      |                  | _  | _         | 有限公司                | $\frown$ | 0.0.0Th        |             |         |
| 银企对账    | E      | Ē                                    | ¥                | ~  |           | BRA-J               | 一预览      | 正亚名称           |             |         |
| 支付结算    | 企业管理   | 创建企业                                 | 企业规模自主           |    |           | 有限公司                | $\frown$ |                |             |         |
| 信贷融资    |        | 2=                                   |                  | ~  |           |                     | - FRUE   | 22.22.25.98    |             |         |
| 全動助手    | 企业信用报告 | 企业名片                                 | 企业法人变更           | _  |           | 有限公司                | $\frown$ | 是              | 否继续绑定个人借记卡? |         |
|         |        |                                      | Ψlij             | ~  |           | in the state        | 一预览      |                |             |         |
| 患企服务    | 财务管理   |                                      |                  |    |           |                     |          | 利尼             | i再说 确定      |         |
| 财务管理    | Æ      | Ħ                                    |                  |    | 个体工商户     |                     |          |                |             |         |
| 经营管理    | 移动代发   | 代发名册                                 | 单位结算卡            |    |           | 有限公司                | 預度       |                |             |         |
| 投资理财    | ۲      |                                      |                  |    |           |                     |          |                |             |         |
| 移动网点    | 费用管理   |                                      |                  |    |           | 有限公司                | 预览       |                |             |         |
| 外汇通     | 经营管理   |                                      |                  |    | _         | _                   |          |                |             |         |
| 票据业务    |        |                                      | -                |    |           |                     |          |                |             |         |
| 数字人民币   | 「「」    | ★★★★★★★★★★★★★★★★★★★★★★★★★★★★★★★★★★★★ |                  |    | ① 如未查询到拟  | (关联企业,您可 <u>手动填</u> | 写企业信息    |                |             |         |
| 就子バロリ   | 从示兰州   | avi na 70 kil                        | X-11X            |    | (11) (11) | 旗中                  |          |                |             |         |
| 其他服务    | 1<br>S | R                                    | $\land$          |    |           | 抑正                  |          |                |             |         |
|         |        |                                      |                  |    | -         |                     |          |                |             |         |

若用户不同意授权查询,可点击"去完善"手动添加企业。用户需 上传营业执照进行 OCR 识别,识别成功后返显信息,点击"确定"提交 客户经理审核,审核结果以短信形式通知。

| 〈 创建企业                                                                 | 3:35        |                 | <b>11</b> © <b>■</b> ) |
|------------------------------------------------------------------------|-------------|-----------------|------------------------|
| 企业法定代表人/负责人                                                            | <           | 创建企业            |                        |
| *企业名称                                                                  | 单位证件 」      | E传图片大小限制 5MB 以内 |                        |
| 我已經違以下协议书,并同直授权邮编银行获取其<br>代表人的企业信息,帮助我快速创建企业。《中国<br>银行企业手机银行用户信息使用授权书》 |             | <b>②</b><br>传证件 |                        |
| 未查询到企业信息,您可选择手工;<br>写,完善企业信息                                           | 单位证件类<br>噴  | 型<br>(三证合一)     |                        |
| 稍后完善去完善                                                                | 单位证件号       | 玛               |                        |
|                                                                        | 单位性质<br>请选择 |                 |                        |
|                                                                        | 单位名称<br>请输入 |                 |                        |
| ①如未查询到报关联企业,您可手动填写企)                                                   | 业信息<br>道输入  | uL              |                        |
| 查询                                                                     |             | 绑定              |                        |
|                                                                        |             |                 |                        |

(三) 企业规模自助申报

#### 3.1 功能说明

客户可通过该功能进行企业规模信息的申报。

#### 3.2 操作步骤

点击工作台页签下"企业规模自主申报",选中需要维护规模信息的企业,填写企业所属行业、员工人数、营业收入、资产总额并提交上述信息相关的证明材料:

| 10:42 🛓 |           |            | ::!! 5G 🔳                                     | 13:51 🛓           |       | ::!! 5G 🔳 | 13:50 🛓        | :: <b>!!</b> 5G 🔳 |
|---------|-----------|------------|-----------------------------------------------|-------------------|-------|-----------|----------------|-------------------|
| <       | 更多功       | 力能         |                                               | <                 | 请选择企业 |           | <              | 企业规模信息            |
| 首页功能    | 点击编       | 辑首页常用功     | 能编辑                                           | ✓ 企业网银测试<br>企业法人: | 【客1   |           | <b>由 企业网</b> 银 | 测试客1              |
| 账户服务    | 惠企服务      |            |                                               |                   |       |           | 企业信息           |                   |
| 银企对账    | ▶<br>企业管理 | 创建企业       |                                               |                   |       |           | *所属行业          | 金融业 >             |
| 信贷融资    |           | =          | 甲报<br>• · · · · · · · · · · · · · · · · · · · |                   |       |           | *员工人数          | 请输入员工人数 人         |
| 金融助手    | 企业信用报告    | 企业名片       | 企业法人变更<br>申请                                  |                   |       |           | *营业收入          | 请输入近一年营业收入        |
| 惠企服务    | 财务管理      |            |                                               |                   |       |           | *资产总额          | 请输入近一年资产总额        |
| 财务管理    | Æ         | IT         |                                               |                   |       |           | 上传资料           |                   |
| 经营管理    | 移动代发      | 代发名册       | 单位结算卡                                         |                   |       |           | □ 请上传以         | 上信息相关的证明材料        |
| 投资理财    | ۲         |            |                                               |                   |       |           | └─☆ 建议使用pdr    | 1文件,也支持图片、拍照上传    |
| 移动网点    | 费用管理      |            |                                               |                   |       |           |                |                   |
| 外汇通     | 经营管理      |            |                                               |                   |       |           |                |                   |
| 票据业务    | <b>—</b>  | <b>⊱</b> } | <u></u>                                       |                   |       |           |                |                   |
| 数字人民币   | 发票查验      | 新增凭证       | 员工档案                                          |                   |       |           |                | 長                 |
| 其他服务    | Ĵ         | R          | $\land$                                       | 取消                |       | 下一步       |                |                   |

# (四) 企业信用报告

4.1 功能说明

我行与中国人民银行征信中心进行系统对接,支持客户通过企业手 机银行查询企业信用报告,企业信用报告主要用于供信息主体了解企业 自身信用情况使用。

#### 4.2 操作步骤

(1)认证电子营业执照:进入"更多-金融助手-企业信用报告"菜单,跳转至,选择信用报告申请的企业,上传电子营业执照进行认证, 进行人脸识别认证。

| 10:42 🛓      | <b>::!!</b> 5G |            | ::!! 5G 🔳                               | 5G 🗩 16:30 atl 5G 🗩 |                            |                      |                                |                                                  |                            |            |
|--------------|----------------|------------|-----------------------------------------|---------------------|----------------------------|----------------------|--------------------------------|--------------------------------------------------|----------------------------|------------|
| <            | 更多耳            | 力能         |                                         | <                   | 电子营业执照认证                   |                      |                                | 执照列表                                             |                            | 0          |
| 首页功能         | 点击纵            | 辑首页常用功     | 能编辑                                     | 企业名称                |                            | 北京非得公司               | 您已有1张                          | 电子营业执照                                           |                            |            |
|              |                |            |                                         | 赤 (1)++ 022         |                            |                      | 请输入企业                          | 2名称或统一代码                                         |                            | Q          |
| 账户服务<br>银企对账 | 恵企服务           | 副建金业       | (1) (1) (1) (1) (1) (1) (1) (1) (1) (1) | 宫业执照                | 6                          | 日志                   | 企业名称<br>统一代码<br>角 色            | 北京非得公司<br>91110113766754543Y<br>法定代表人            |                            |            |
| 支付结算         | TTE            | COLE IL IL | 申报                                      |                     | 3                          |                      | +                              | 添加新的电子营业执照                                       |                            |            |
| 信贷融资         |                | 2=         |                                         |                     | 跳转至微信小程序,获取电<br>子营业执照      |                      | 1                              |                                                  |                            |            |
| 金融助手         | 企业信用报告         | 企业省方       | 企业法入受更<br>申请                            |                     |                            |                      | 温馨提示:                          |                                                  | -                          |            |
| 惠企服务         | 财务管理           |            |                                         | 使用前须知:              |                            |                      | 1. <b>頃</b><br>的电子营业<br>业执照"下1 | <b>击选择您需要使用的执照。</b> 如<br>"执照不在列表中,请点击"添加<br>戡执照。 | <sup>表</sup> 恋需要像<br>1新的电子 | e用<br>营    |
| 财务管理         | Æ              | R          |                                         | 1、您将跳车              | 专至微信小程序选择并上                | 亡传贵司的电               | 2.不要<br>载后,电子                  | 删除或卸载电子营业执照小程<br>营业执照将会删除,下次安装                   | 序,删除国<br>时需要重新             | 成卸<br>新下   |
| 经营管理         | 移动代发           | 代发名册       | 单位结算卡                                   | 子宫业执                | 脱。                         | 7 亩 1页 (志)生+2        | <b>载。</b><br>3.如发              | 现电子营业执照加载信息与实                                    | 际登记信息                      | <b>凤</b> 不 |
| 投资理财         | ۲              |            |                                         | 2、正亚万约<br>"电子商约     | 小事八桶准投权时,投仇<br>务-银行-企业信用报告 | 2事坝响远拜<br>查询"。       | 1003, 001                      | RTBERRARD UNIXE                                  | 111汉/世史1                   | L 0        |
| 移动网点         | 费用管理           |            |                                         | 3、电子营               | 业执照使用说明(超链排                | 妾https://            |                                |                                                  |                            |            |
| 外汇通          | 经营管理           |            |                                         | zzapp.gs<br>可以进入    | "电子营业执照"小程序                | ion.ntml,也<br>–使用帮助– |                                |                                                  |                            |            |
| 票据业务         | =              | 5+3        |                                         | 操作指南                | ,查看说明)。                    |                      |                                |                                                  |                            |            |
| 数字人民币        | レン<br>发票查验     | 新增凭证       | 员工档案                                    | 4、在小程/<br>同企业手      | 旁选择电子营业执照之局<br>机银行进行后续操作。  | 后,将跳转返<br>请勿中途关      |                                |                                                  |                            |            |
| 其他服务         | (J)            | R          | $\land$                                 |                     | 跳转微信小程序                    |                      |                                |                                                  |                            |            |

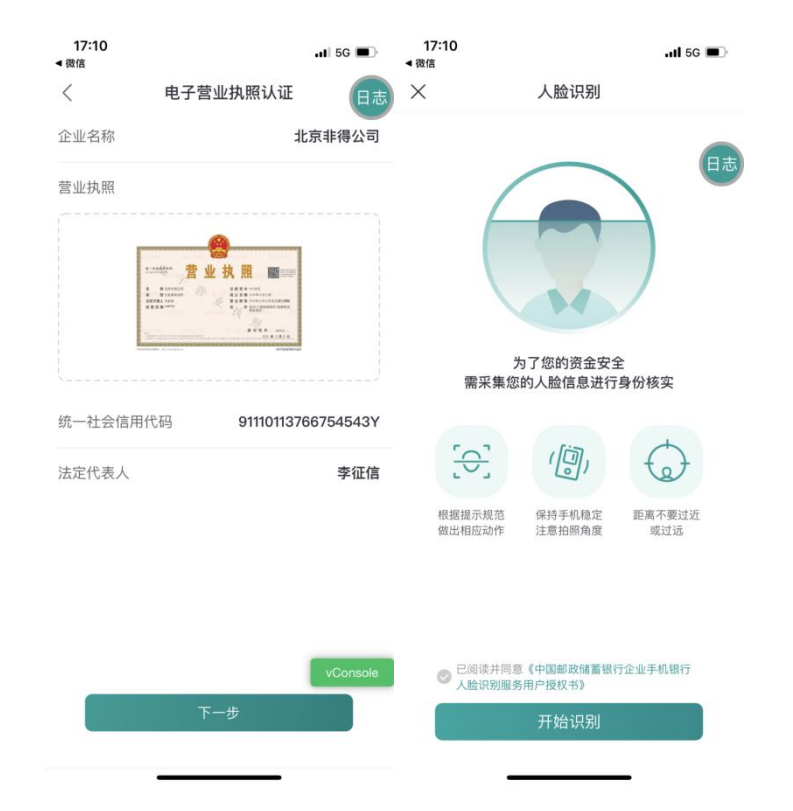

(3)提交查询申请:阅读服务协议,点击"下一步"并进行数字 验签,提交信用报告查询申请。

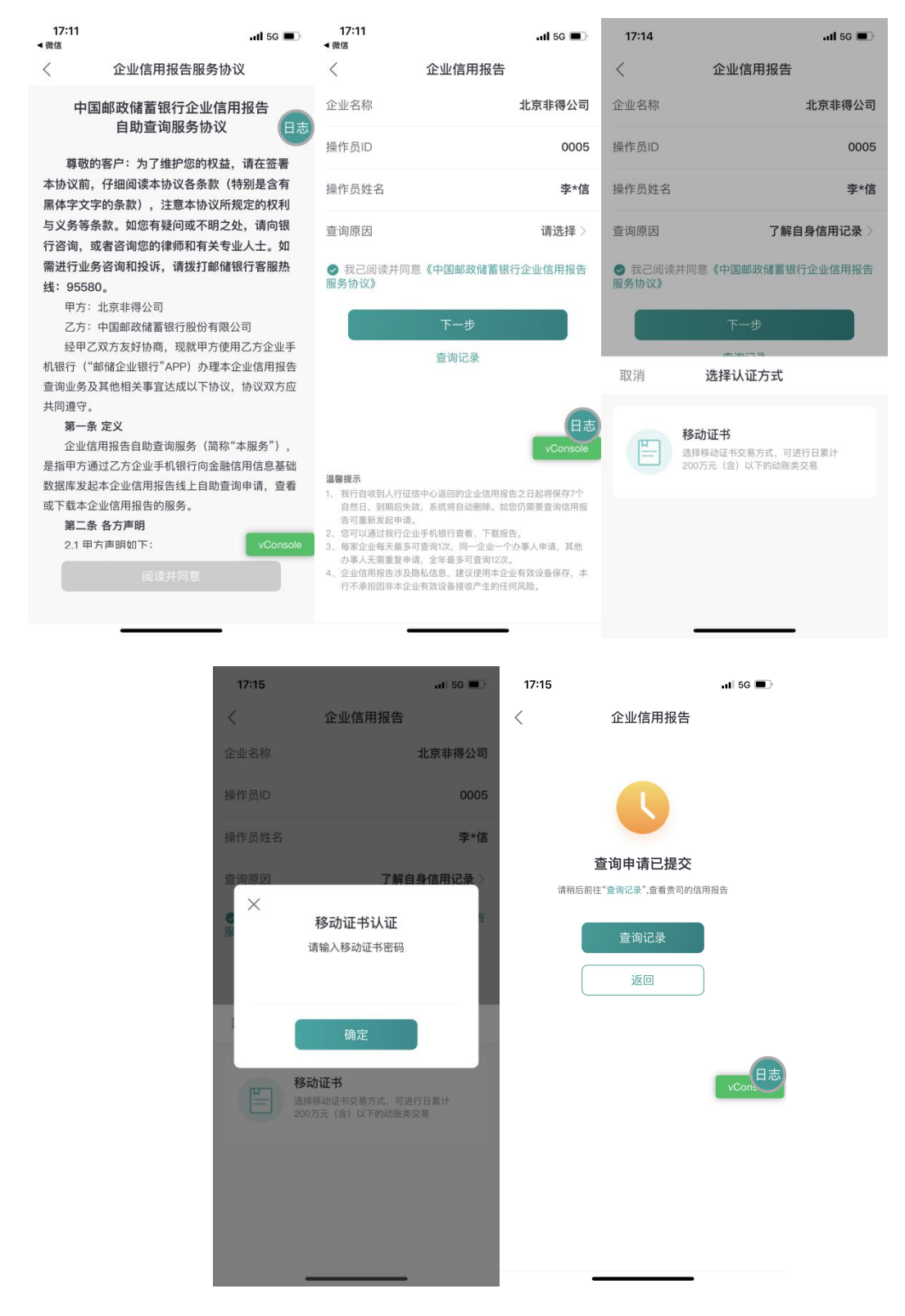

(3) 查看报告与查询记录: 查询申请提交以后,发起人及企业有

权查询人可点击"查看结果"查看已经成功生成的报告。也可通过"查询记录"查看申请记录及有效期内的信用报告。报告保留期限为7天。

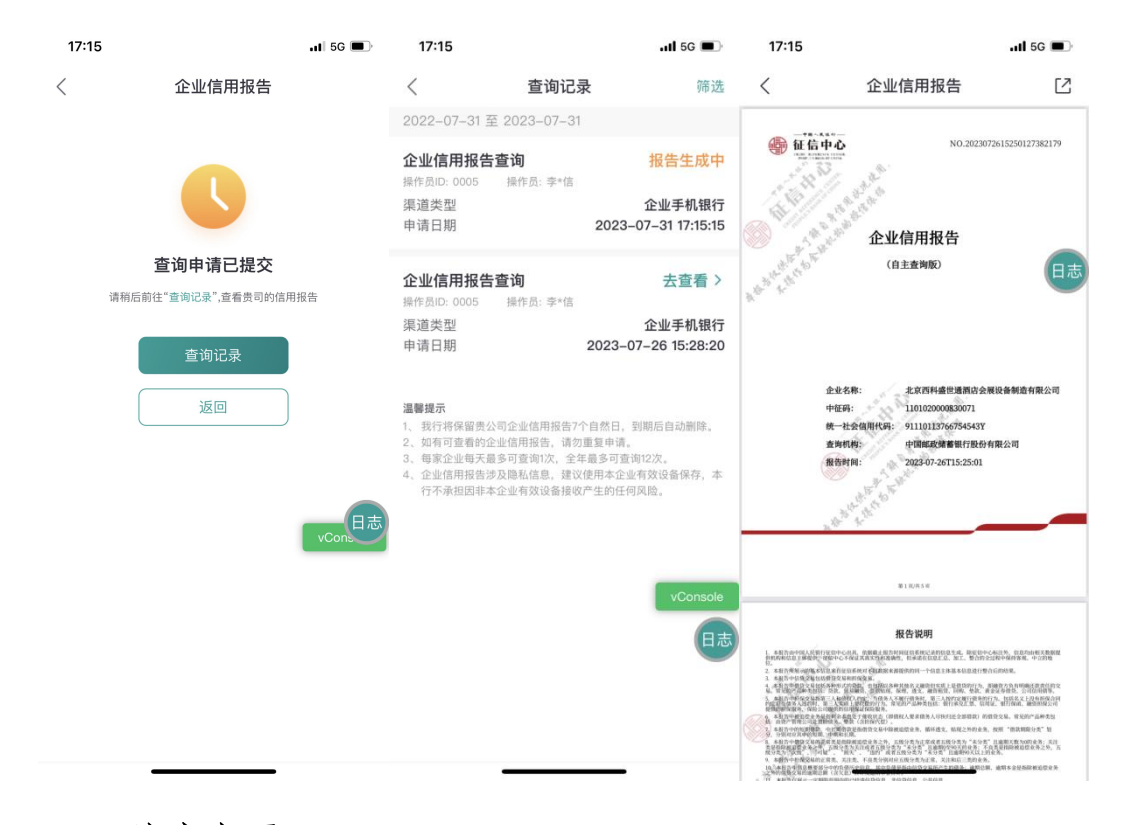

#### 4.3 注意事项

(1) 我行自收到人行征信中心返回的企业信用报告之日起将保存7个自然日,到期后失效,系统将自动删除。如您仍需要查询信用报告可重新发起申请。

(2)企业手机银行支持查看、下载企业信用报告,每家企业每天 最多可查询1次,同一企业一个办事人申请,其他办事人无需重复申请, 全年最多可查询12次。

(3)企业信用报告涉及隐私信息,建议使用本企业有效设备保存,本行不承担因非本企业有效设备接收产生的任何风险。

(五) 企业名片

5.1 功能说明

客户可用于查询本企业信息和账户信息。

#### 5.2 操作步骤

点击我的页签下选择"企业名片"交易,可直接显示企业名称、企 业法人名称、税号、操作员手机号以及本企业签约企业网银的账户信息:

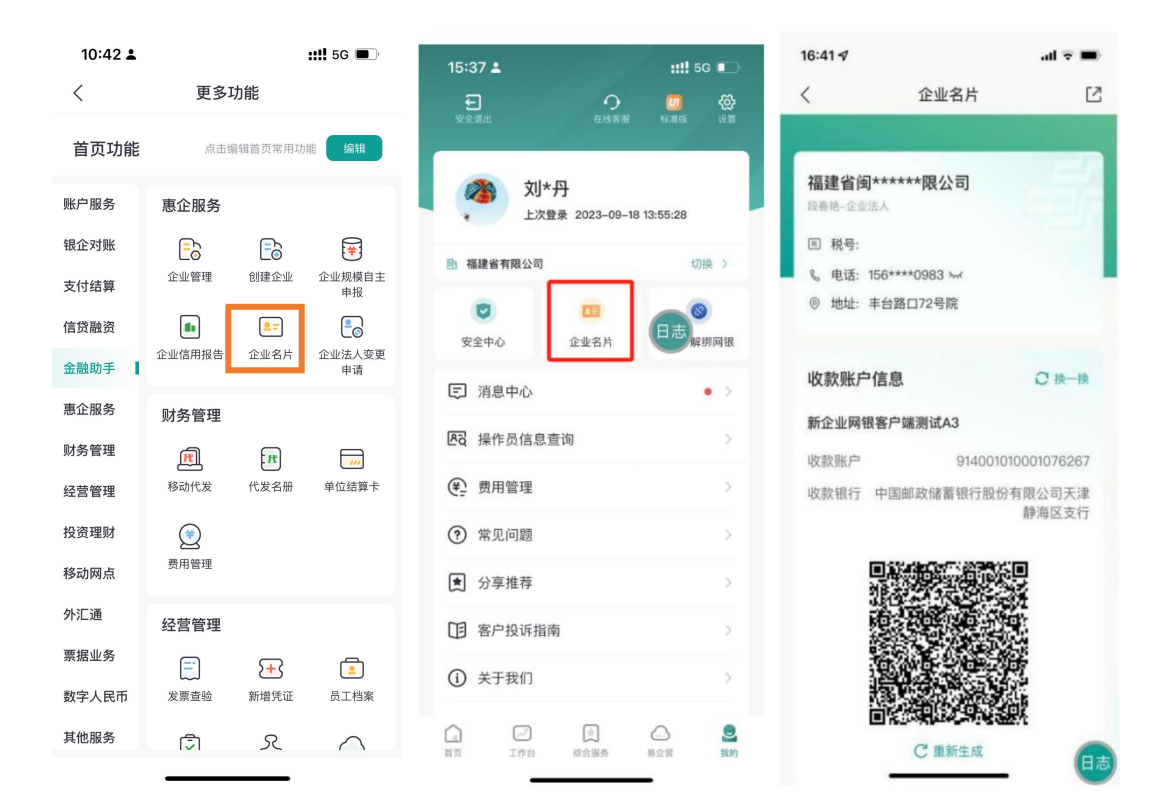

#### (六) 企业法人变更申请

#### 6.1 功能说明

功能介绍:为解决企业原法人无法在企业手机银行完成退出企业而 导致新法人创建企业受阻的生产痛点问题,总行近期投产上线了企业法 人变更功能,支持新法人通过企业手机银行发起法人变更申请,客户经 理审核维护信息后即可生效。相关操作流程如下。

#### 6.2 操作步骤

(1) 登录企业手机银行小微版, 依次点击"更多功能-企业法人变

更申请"功能按钮。(或在创建企业过程中,按照报错提示点选进入变 更法人流程。)

| 10:42 🛓 |            |          | ::!! 5G 🔳    |
|---------|------------|----------|--------------|
| <       | 更多功        |          |              |
| 首页功能    | 点击编        | 辑首页常用功   | 能编辑          |
| 账户服务    | 惠企服务       |          |              |
| 银企对账    | <b>_</b> o | <b>-</b> | *            |
| 支付结算    | 企业管理       | 创建企业     | 企业规模自主<br>申报 |
| 信贷融资    |            | 2=       |              |
| 金融助手    | 企业信用报告     | 企业名片     | 企业法人变更<br>申请 |
| 惠企服务    | 财务管理       |          |              |
| 财务管理    | M          | R        |              |
| 经营管理    | 移动代发       | 代发名册     | 单位结算卡        |
| 投资理财    | ۲          |          |              |
| 移动网点    | 费用管理       |          |              |
| 外汇通     | 经营管理       |          |              |
| 票据业务    | =          | <b>→</b> | 2            |
| 数字人民币   | 发票查验       | 新増凭证     | 员工档案         |
| 其他服务    | (J)        | R        | $\land$      |

(2)点击"添加新企业"-完成人脸识别-按提示选择待审核该业务的客户经理(点击"更换"按钮进行选择替换客户经理)。

| 2                                                                                                    |     |                                  |                             |                                                       |                                                                               |
|----------------------------------------------------------------------------------------------------|-----|----------------------------------|-----------------------------|-------------------------------------------------------|-------------------------------------------------------------------------------|
| 〈 企业                                                                                                    | 2列表 | ×                                | 人脸识别                        | < 1                                                   | 企业列表                                                                          |
| 已有企业列表                                                                                                    |     |                                  |                             | 已有企业列表                                                |                                                                               |
| <b>御</b> 書<br>日<br>日<br>日<br>日<br>日<br>日<br>日<br>日<br>日<br>日<br>日<br>日<br>日<br>日<br>日<br>日<br>日<br>日<br>日 | 业列表 | 京市<br>第<br>示<br>来<br>集<br>您<br>的 | 7空的资金安全<br>人脸信息进行身份核实       | 2<br>忽将进入主公<br>配专属客户经<br>*继续",海城<br>将为您退供后重<br>更烧您的专属 | 晶響提示<br>変更的流程,已为您分<br>理及业务办理机构。点<br>法市支行客户经理【史悦】<br>续服务。点击"更换"可<br>客户经理及业务办理机 |
|                                                                                                    |     | 根据提示规范<br>做出相应动作                 | 保持手机稳定 距离不要过近<br>注意拍照角度 或过远 | 继续                                                    | 构。<br>更换<br>7 <b>— — — — — — — — — —</b>                                      |
|                                                                                                    |     | ●已阅读并同意《中日                       | 国邮政储蓄银行企业手机银行人脸识            |                                                       | (in the second second                                                         |
|                                                                                                    |     |                                  | 开始识别                        |                                                       |                                                                               |
| 添加                                                                                                    | 新企业 |                                  |                             |                                                       | 加新企业                                                                          |

(3)上传企业证照影像、确认企业和新法人信息无误后,完成待 审核的资料上传。

| 19:55 🗰 💊 🧧 🖪 | 8 9 🖶 🎊 🖾 🖏 54% |     | 19:55 📾 💊 🧕 🗷 | © ♥ ● 122 00 25m 54 | % |
|---------------|-----------------|-----|---------------|---------------------|---|
| < 6           | 创建企业            |     | <             | 创建企业                |   |
| 单位证件 上传回片大小师  | 昆制5MB以内         | 2   | 单位证件 上标画片之    |                     |   |
|               |                 | 0   | Leur          |                     |   |
| 单位证件类型        |                 |     | 单位证件类型        |                     |   |
| 营业执照 (三证合一)   |                 | 2   | 营业执照 (三证合     | —)                  | 2 |
| 单位证件号码        |                 |     | 单位 您的法人变      | 更申请已发送至专属客户         |   |
| 916111        | MY85            | 1.5 | 916 经理【史悦】    | 审核,请耐心等待审核结<br>果。   |   |
| 单位性质          |                 |     | 单位            | 确定                  |   |
| 企业            |                 | 2   | се л          | 10.2                | 2 |
| 单位名称          |                 |     | 单位名称          |                     |   |
| 西安彰 科技        | 有限公司            | - 1 | 西安乾。          | 以有限公司               |   |
| 单位注册地址        |                 |     | 单位注册地址        |                     |   |
| 深圳市 🔨 A3号     |                 | 63  | 深圳市 📕 📕       | 号                   |   |
| 法定代表人/负责人     |                 | 13  | 去定代表人/负责人     |                     |   |
|               | 查询              |     |               | 查询                  |   |
|               |                 | _   |               |                     |   |

注意: 当客户完成上述操作后, 客户端的审核提交流程便已成功。 后续客户经理需登录邮连 App 进行审核并根据提示完成对应系统的信息 更新操作。 八、财务管理

(一)移动代发

1.1 功能说明

业务经办员可通过该交易发起移动代发交易,为客户提供"代发名册导入"、"已完成交易代发导入"、"本地文件上传"等多种形式, 方便客户从手机端发起代发。

#### 1.2 操作步骤

(1)用户点击"财务管理-移动代发-发起代发",选择收方添加 方式,完成代发收方录入后提交,如下图所示:

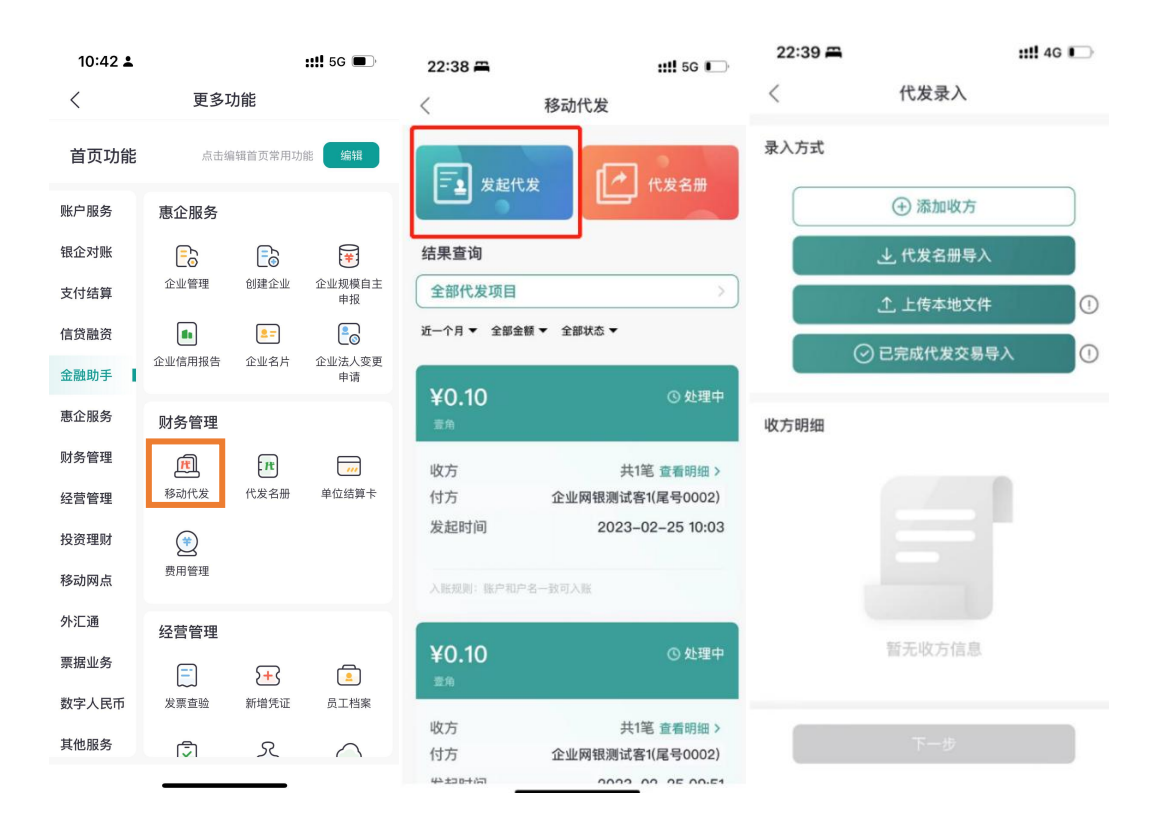

(2)选择以下四种方式录入代发人员名单:添加收方、代发名册 导入、上传本地文件、已完成代发交易导入。

|                                                                                                    |                                                              |         | ```                                                                                    |                                                                                                    |        |
|----------------------------------------------------------------------------------------------------|--------------------------------------------------------------|---------|----------------------------------------------------------------------------------------|----------------------------------------------------------------------------------------------------|--------|
| <                                                                                                    | 添加收方                                                         |         | Q 请输                                                                                   | 入关键字进行搜索                                                                                                    |        |
| 收方信息                                                                                                    |                                                              |         | 排序方式                                                                                   | 11.                                                                                                    |        |
| 收款户名                                                                                                    |                                                              | 刘       |                                                                                        |                                                                                                    |        |
| 收款账号                                                                                                    |                                                              | E       | 2023-02                                                                                | 2-27 09:14:22                                                                                                    |        |
| 摘要                                                                                                    |                                                              | 测试      | 入账规则:                                                                                  | 账户和户名一致可入账                                                                                                    |        |
| 附言                                                                                                    |                                                              | 请输入附言   | 工资<br>2022-07                                                                          | 7-09 15:19:34                                                                                                    |        |
| 签约专号                                                                                                    |                                                              | 青输入签约专号 | 入账规则:                                                                                  | 账户和户名一致可入账                                                                                                    |        |
| •支付金额                                                                                                    |                                                              |         |                                                                                        | 没有更多了                                                                                                    |        |
| ¥ 0.01                                                                                                    |                                                              |         |                                                                                        |                                                                                                    |        |
|                                                                                                    |                                                              |         |                                                                                        |                                                                                                    |        |
| 温馨提示:<br>1.摘要内容最多不                                                                                                    | 「超过4个汉字或8个字符                                                 | ;       |                                                                                        |                                                                                                    |        |
| 2.附言内容最多7                                                                                                    | 下超过30个汉字或60个与                                                | 行行。     |                                                                                        |                                                                                                    |        |
|                                                                                                    |                                                              |         |                                                                                        |                                                                                                    |        |
|                                                                                                    |                                                              |         |                                                                                        |                                                                                                    |        |
| 完成                                                                                                    |                                                              | 继续      |                                                                                        |                                                                                                    |        |
|                                                                                                    |                                                              |         |                                                                                        |                                                                                                    |        |
|                                                                                                    |                                                              |         |                                                                                        |                                                                                                    |        |
|                                                                                                    |                                                              |         |                                                                                        |                                                                                                    |        |
|                                                                                                    | 最近项目                                                         | 三 取消    |                                                                                        |                                                                                                    |        |
| 搜索                                                                                                    | 最近项目                                                         | 三 取消    |                                                                                        |                                                                                                    |        |
| 搜索                                                                                                    | 最近项目 :                                                       | 三 取消    |                                                                                        |                                                                                                    |        |
| 搜索<br><b>批量代发-</b><br>09:29 - 9 KB                                                                                                    | 最近项目<br>20220719 4                                           | 三 取消    |                                                                                        |                                                                                                    |        |
| 搜索<br>批量代发-<br>09:29 - 9 KB<br>批量代发-<br>09:28 - 9 KB                                                                                                    | 最近项目<br>20220719 4<br>20220719 3                             | 三 取消    |                                                                                        |                                                                                                    |        |
| 搜索<br>1批量代发-<br>09:29-9 KB<br>批量代发-<br>09:28-9 KB<br>批量代发-                                                                                                    | 最近项目<br>20220719 4<br>20220719 3<br>20220719 2               | ☰ 取消    |                                                                                        |                                                                                                    |        |
| 搜索<br>批量代发-<br>09:29 - 9 KB<br>批量代发-<br>09:28 - 9 KB<br>批量代发-<br>09:28 - 9 KB<br>批量代发-<br>09:28 - 9 KB                                                              | 最近项目<br>20220719 4<br>20220719 3<br>20220719 2<br>20220719 2 | ☰ 取消    |                                                                                        | 晨近44 谷目 λ                                                                                                    |        |
| 搜索<br>批量代发-<br>09:29 - 9 KB<br>批量代发-<br>09:28 - 9 KB<br>批量代发-<br>09:28 - 9 KB<br>批量代发-<br>09:26 - 9 KB                                                              | 最近项目 ====================================                    | 三 取消    | ر<br>مبارچة                                                                            | 最近代发导入                                                                                                    |        |
| 搜索<br>批量代发-<br>09:29 - 9 KB<br>批量代发-<br>09:28 - 9 KB<br>批量代发-<br>09:28 - 9 KB<br>批量代发-<br>09:26 - 9 KB<br>批量代发-<br>09:26 - 9 KB                                     | 最近项目 = 20220719 4<br>20220719 3<br>20220719 2<br>20220719 2  | ≘ 取消    | <<br>企业网報<br>总金額:                                                                      | 最近代发导入<br>最近代发导入<br>限测试客1<br>¥0010                                                                                                    |        |
| 搜索<br>批量代发-<br>09:29 - 9 KB<br>批量代发-<br>09:28 - 9 KB<br>批量代发-<br>09:28 - 9 KB<br>批量代发-<br>09:28 - 9 KB<br>批量代发-<br>09:26 - 9 KB                                     | 最近项目<br>20220719 4<br>20220719 3<br>20220719 2<br>20220719   | ☰ 取消    | く<br>企业例籍<br><u> 込金額</u> :<br>入版規則:<br>2023-02-2                                       | 最近代发导入<br>融近常年<br>¥0.01<br>账户和户名一致可入账<br>7713:48                                                                                           | >      |
| 搜索<br>批量代发-<br>09:29 - 9 KB<br>批量代发-<br>09:28 - 9 KB<br>批量代发-<br>09:28 - 9 KB<br>批量代发-<br>09:26 - 9 KB<br>昨天 - 338 KB<br>前天 - 42 KB                                 | 最近项目 :<br>20220719 4<br>20220719 3<br>20220719 2<br>20220719 | Ξ 取消    | く<br>企业网報<br>总金額:<br>2023-02-2<br>企业网報                                                 | 最近代发导入<br>最近代发导入<br>Byyj试客1<br>¥0.01<br>账户和户名一致可入账<br>R3Jjjjg81                                                                            | >      |
| 搜索<br>批量代发-<br>09:29 - 9 KB<br>批量代发-<br>09:28 - 9 KB<br>批量代发-<br>09:28 - 9 KB<br>批量代发-<br>09:26 - 9 KB<br>前天 - 338 KB<br>前天 - 42 KB<br>前天 - 95 KB                   | 最近项目 :<br>20220719 4<br>20220719 3<br>20220719 2<br>20220719 | Ξ 取消    | く<br>企业网報<br>总金額:<br>2023-02-2<br>企业网報<br>总金額:<br>2023-02-2                            | 最近代发导入<br>最近代发导入<br>限別试客1<br>¥0.01<br>歴 <sup>2</sup> 印かる一致可入账<br>7/13:48                                                                   | ><br>> |
| 搜索<br>批量代发-<br>09:29 - 9 KB<br>批量代发-<br>09:28 - 9 KB<br>批量代发-<br>09:26 - 9 KB<br>前天 - 338 KB<br>前天 - 42 KB<br>前天 - 95 KB                                            | 最近项目 :<br>20220719 4<br>20220719 3<br>20220719 2<br>20220719 | Ξ 取消    | く<br>企业例報<br><u> 込金額</u> :<br>2023-02-2<br>企业例報<br><u> 込金額</u> :<br>入時規則:<br>2023-02-2 | 最近代发导入                                                                                                    | >      |
| 搜索<br>批量代发-<br>09:29 - 9 KB<br>批量代发-<br>09:28 - 9 KB<br>批量代发-<br>09:28 - 9 KB<br>批量代发-<br>09:26 - 9 KB<br>前天 - 338 KB<br>前天 - 42 KB<br>前天 - 95 KB<br>2023/1/2 - 49  | 最近项目                                                         | Ξ 取消    | く<br>企业例報<br>总金額:<br>2023-02-2<br>企业例報<br>总金額:<br>2023-02-2                            | 最近代发导入<br>最近代发导入<br>認知試客1<br>挙0.01<br>歴予如产冬一族可入账<br>713.48<br>認知試客1<br>¥0.01<br>歴予和产冬一致可入账<br>713.48                                       | >      |
| 搜索                                                                                                    | 最近项目                                                         | Ξ 取消    | く<br>企业网報<br>总金額:<br>2023-02-2<br>企业网報<br>总金額:<br>入断規則<br>2023-02-2                    | 最近代发导入<br>観刻試客1<br>¥0.01<br>歴学和P名一致可入账<br>77 13:48<br>観刻試客1<br>¥0.01<br>歴学和P名一致可入账<br>77 13:48                                             | >      |
| 提索<br>批量代发-<br>09:29 - 9 KB<br>批量代发-<br>09:28 - 9 KB<br>批量代发-<br>09:28 - 9 KB<br>批量代发-<br>09:26 - 9 KB<br>第天 - 338 KB<br>前天 - 42 KB<br>前天 - 95 KB<br>2022/7/6 - 6.2 | 最近项目                                                         | Ξ 取消    | く<br>企业网報<br>入紙照明:<br>2023-02-2<br>企业网報<br><b>总金額:</b><br>入紙照明:<br>2023-02-2           | 最近代发导入          最近代发导入         認測試客1         ¥0.01         WTT AT APP A 致可入账         認測試客1         ¥0.01         膨片和P A 致可入账         設有更多了 | >      |

(9)继续录入代发金额、提交并进行UK或移动证书验签,即可完成代发工资提交。

| 〈 代友家                                                                                                    | 表入                                                                                                    | < 移动                                                                                                    |
|----------------------------------------------------------------------------------------------------|----------------------------------------------------------------------------------------------------|----------------------------------------------------------------------------------------------------|
| 录入方式                                                                                                    |                                                                                                    | 企业网银测试客1<br>资                                                                                                    |
| (+) 添加                                                                                                    | 叫收方                                                                                                    | ¥                                                                                                    |
| 收方明细 📿                                                                                                    | 重置 全部录入相同金额                                                                                                    | 付方信息                                                                                                    |
| 总余额:¥0.03                                                                                                    | 共3笔                                                                                                    | 结質账户                                                                                                    |
|                                                                                                    |                                                                                                    | 账户名称                                                                                                    |
| <b>张三</b><br>邮储银行 尾号0932                                                                                                    | ¥0.01 >                                                                                                    | 账户余额                                                                                                    |
| 201 M4                                                                                                    |                                                                                                    | 收方信息                                                                                                    |
| 学四<br>邮储银行 尾号0931<br>测试                                                                                                    | ¥0.01 >                                                                                                    | 入账规则                                                                                                    |
| 王五                                                                                                    |                                                                                                    | 代发月份                                                                                                    |
| ● 邮储银行 尾号0930<br>测试                                                                                                    | ¥0.01 >                                                                                                    | 其他详情                                                                                                    |
| 101 104                                                                                                    |                                                                                                    | 处理方式                                                                                                    |
|                                                                                                    |                                                                                                    | 备注                                                                                                    |
|                                                                                                    |                                                                                                    | 是否指定审核员                                                                                                    |
|                                                                                                    |                                                                                                    |                                                                                                    |
| 下一                                                                                                    | 步                                                                                                    |                                                                                                    |
| 下一                                                                                                    | 确认                                                                                                    | < 移动代发:                                                                                                    |
| 下一 < 移动代发 <                                                                                                    | <b>步</b><br><b>确认</b><br>200050085+代发工                                                                                                    | 〈 移动代发                                                                                                    |
| 下一<br><b>冬 移动代发</b><br>企业网银测试客1/11000<br>资/2010                                                                                                    | <b>婚认</b><br>00050085+代发工<br>10                                                                                                    | 〈 移动代发                                                                                                    |
| 下一<br>< 移动代发<br>企业网银测试客1/11000<br>资/2010<br>¥0.(<br>贰分                                                                                                    | <b>确认</b><br>00050085+代发工<br>10<br><b>)2</b>                                                                                                  | < 移动代发:                                                                                                    |
| 下一<br>< 移动代发<br>企业网银测试客1/11000<br>资/2010<br>¥ 0.0<br>贰分                                                                                                    | 梦<br>确认<br>200050085+代发工<br>10<br><b>)2</b>                                                                                                   | < 移动代发:<br><b>     校</b><br><b>     交易已提</b><br>批量交易处理结果请您:                                                                                                    |
| 下一<br>< 移动代发<br>企业网银测试客1/11000<br>资/2010<br>¥0.(<br>贰分<br>付方儘息<br>结算账户                                                                                                    | <b>确认</b><br>00050085+代发工<br>10<br><b>○2</b>                                                                                                  | く 移动代发:  そのの代表:   をないて、   をないて、   たいので、   たいので、                                                                                                    |
| 下一<br>く 移动代发<br>企业网银测试客1/11000<br>资/2010<br><b>¥ 0.0</b><br>威分<br>付方信息<br>结算账户<br>账户名称                                                                                                    | <b>歩</b><br>确认<br>200050085+代发工<br>10<br><b>D2</b><br>1002 <sup></sup> 0002<br>企业网银测试客1                                                       | く 移动代发:<br>を<br>を<br>多の代发:<br>を<br>な<br>の<br>、<br>花交易売要<br>で<br>、<br>、<br>、<br>、<br>、<br>、<br>、<br>、<br>、<br>、<br>、<br>、<br>、                                                                                                    |
| 下一<br>く 移动代发<br>企业网银测试客1/11000<br>资/2010<br><b>¥ 0.0</b><br>威分<br>付方信息<br>结算账户<br>账户名称<br>账户余额                                                                                                    | <b>歩</b><br>确认<br>200050085+代发工<br>10<br><b>D2</b><br>1002 ******* 0002<br>企业网银测试客1<br>¥0.99                                                  | く 移动代发:<br>をすいた。<br>をすいた。<br>なのには、<br>なのには、<br>なのでいた。<br>なのでいた。<br>なのでのでいた。<br>なのでいた。<br>なのでのでいた。<br>なのでのでいた。<br>なのでいた。<br>なのでのでいた。<br>なのでのでいた。<br>なのでのでいた。<br>なのでのでいた。<br>なのでいた。<br>なのでのでいた。<br>なのでのでのでいた。<br>なのでのでのでのでのでのでのでのでのでのでのでのでのでのでのでのでのでのでので                                                                                                    |
| 下一<br>< 移动代发<br>企业网银测试客1/11000<br>资/2010<br>¥ 0.0<br>或分<br>付方值息<br>结算账户<br>账户名称<br>账户名称<br>账户余额                                                                                                    | b<br>确认<br>20050085+代发工<br>10<br>D2<br>1002 0002<br>企业网银测试客1<br>¥0.99                                                                         | く 移动代发:<br>を易した<br>なののにない<br>なののにない<br>でののにない<br>をののにない<br>をののにない<br>でののでは<br>でののでは<br>でののでのでのでは<br>でののでは<br>でののでは<br>でののでは<br>でののでは<br>でののでのでは<br>でののでは<br>でののでは<br>でのでのでのでは<br>でののででは<br>でのでのでのでは<br>でのでのででは<br>でのでのででのででは<br>でのでのででのでので                                                                                                    |
| 下ー<br>く 移动代发<br>企业网银测试客1/11000<br>资/2010<br><b>¥ 0.0</b><br><b>ぶ</b> 分<br>付方信息<br>结算账户<br>账户名称<br>账户余额<br><sup>11</sup><br>取消 选择认证:                                                                                                    | 歩<br>确认<br>200050085+代发工<br>10<br>D2<br>D2<br>1002 ******* 0002<br>企业网银测试客1<br>¥0.99<br>FJ2                                                   | く 移动代发:<br>そのの代数:<br>をないたが、<br>なのののでは、<br>なのののでは、<br>なのののでは、<br>なのののでは、<br>なのののでは、<br>なのののでは、<br>なのののでは、<br>なのののでは、<br>なのののでは、<br>なのののでは、<br>なのののでは、<br>なのののでは、<br>なのののでは、<br>なのののでは、<br>なのののでは、<br>なのののでは、<br>なのののでは、<br>なのののでは、<br>なのののでは、<br>なのののでは、<br>なのののでは、<br>なのののでは、<br>なのののでは、<br>なのののでは、<br>なのののでは、<br>なのののでは、<br>なのののでは、<br>なののでは、<br>なののでは、<br>なののでは、<br>なののでは、<br>なののでは、<br>なののでは、<br>なのでいた。<br>なのでいた。<br>なのでいた。<br>ないた。<br>ないた た。<br>ないた。<br>ないた。<br>ないた。<br>ないた。<br>ないた。<br>ないた。<br>ないた。<br>ないた。<br>ないた。<br>ないた。<br>ないた。<br>ないた。<br>ないた。<br>ないた。<br>ないた。<br>ないた た。<br>ないた た<br>ないた<br>ないた。<br>ないた<br>ないた<br>ないた<br>ないた<br>ないた<br>ないた。<br>ないた<br>ないた |
| 下一<br>く 移动代发<br>企业网银测试客1/11000<br>资/2010<br><b>¥ 0.0</b><br>夏分<br>付方信息<br>结算账户<br>账户名称<br>账户名称<br>账户余额<br>取消 选择认证:                                                                                                    | 歩<br>确认<br>00050085+代发工<br>10<br>02<br>1002 ····· 0002<br>企业网银测试客1<br>¥0.99<br>万式                                                             | く 移动代发<br>を<br>な<br>の<br>の<br>の<br>に<br>で<br>の<br>の<br>に<br>で<br>の<br>の<br>に<br>で<br>の<br>の<br>に<br>の<br>の<br>の<br>の<br>の<br>の<br>の<br>に<br>の<br>の<br>の<br>の<br>の<br>の<br>の<br>の<br>の<br>の<br>の<br>の<br>の                                                                                                    |
| 下一<br>く 移动代发<br>企业网银测试客1/11000<br>资/2010<br>¥ 0.0<br>或分<br>付方信息<br>结算账户<br>账户名称<br>账户余额<br>取消 选择认证;<br>移动证书<br>感別でも20月                                                                                                    | 歩<br>确认<br>20050085+代发工<br>10<br>つ2<br>つ2<br>1002 0002<br>企业网银测试客1<br>¥0.99<br>方式                                                             | く 移动代发:                                                                                                    |
| く       移动代发行         企业网银测试客1/11000       资/2010         企业网银测试客1/11000       资/2010         ¥ 0.0       夏次分         付方信息       夏次分         付方信息       夏次分         付方信息       夏次分         好方信息       夏次分         短方合息       夏次分         短方合息       夏次分         100万元(金)       夏次分                                                                                                    | <b>歩</b><br>确认<br>20050085+代发工<br>10<br><b>D2</b><br>1002 0002<br>企业网银测试客1<br>¥0.99<br>万式<br>方式、可进行日累计<br>下約动账类交易                             | く 移动代发:                                                                                                    |
| マニンの報測は客1/11000         企业网報測は客1/11000         変との可能ので、         第一日の「「」」」         第二日の「」」」         第二日の「」」」         第二日の「」」」         第二日の「」」」         第二日の「」」」         第二日の「」」」         第二日の「」」」         第二日の「」」」         第二日の「」」」         第二日の「」」」         第二日の「」」」         第二日の「」」」         第二日の「」」         第二日の「」」         第二日の「」」         第二日の「」」         第二日の「」」         第二日の「」」         第二日の「」」         第二日の「」」         第二日の「」」         第二日の「」」         第二日の「」」         第二日の「」」         第二日の「」」         第二日の「」」         第二日の「」」         第二日の「」         第二日の「」         第二日の「」         第二日の「」         第二日の「」         第二日の「」         第二日の「」         第二日の「」         第二日の「」         第二日の「」         第二日の「」         第二日の「」         第二日の「」         第二日の「」         第二日の「」         第二日の「」         第二日の「」 | <b>歩</b><br>确认<br>20050085+代发工<br>10<br>つ2<br>つ2<br>1002 ****** 0002<br>企业网银测试客1<br>¥0.99<br>です。<br>方式                                        | く 移动代发:                                                                                                    |
| 下一       く 移动代发ば       企业网银测试客1/11000<br>资/2010       よ2010       く 0.0       成分       付方信息       结算账户       账户名称       账户名称       取消     选择认证:       取消     选择认证:       診時初近书       透射移动近书       近月移动近书       近月形の元(金)以下                                                                                                    | <b>歩</b><br>确认<br>20050085+代发工<br>10<br>20<br>20<br>20<br>20<br>企业网银測试客1<br>¥0.99<br>5式、可選行日累计<br>下的の販売交易                                     | く 移动代发:                                                                                                    |
| く       移动代发ば         企业网银测试客1/11000       资/2010         企业网银测试客1/11000       労/2010         ¥ 0.0       成分         付方信息          结算账户          账户名称          账户名称          取消       选择认证:         取消       选择认证:             取消                                                                                                    | 使<br>确认<br>20050085+代发工<br>10<br>つ2<br>つ2<br>1002 ***** 0002<br>企业网银测试客1<br>¥ 0.99<br>です。<br>方式<br>方式<br>ちず、可进行日累计<br>的动態業交易<br>当<br>可进行全部动態类 | く 移动代发:                                                                                                    |

# 动代发确认 1/110000050085+代发工 5/201010 0.02 贰分 1002 \*\*\*\* \*\*\*\* 0002 企业网银测试客1 ¥0.99 明细 > 账号和户名一致即可入账 2023-02 实时处理 🔵 是 🛛 📀 否 结果 是交 至移动代发结果查 需审核通过后查看 理结果 6200545821791907732 审核员审核 $\overline{}$ 企业网银测试客 /110000050085+代发工 资/201010 ¥0.02 1 行内代发

(二)代发名册

# 2.1 功能说明

业务经办员可通过代发名册交易,提前建立代发模板,发起代发可 直接引用模板(选择"代发名册导入"),代发名册支持网银端上传。

#### 2.2 操作步骤

操作步骤:用户点击"财务管理"/"移动代发"->点击"代发名册"->点击新增可新增名册;->点击存量模板可编辑修改,可发起代发。 如下图所示:

| 10:42 🛓      |            |        | <b>::!!</b> 5G 🔳 | 11:03 <b>≛</b><br>≺ 搜索 |             | ::!! 5G 🔳 | 11:45                  |                      | <b>11</b> 4G 🔳     |
|--------------|------------|--------|------------------|------------------------|-------------|-----------|------------------------|----------------------|--------------------|
| <            | 更多功        | り能     |                  | <                      | 移动代发        |           | <                      | 代发名册                 | 管理                 |
| 首页功能         | 点击编        | 辑首页常用功 | 能编辑              |                        |             | 代发名册      | Q 请输入代                 | 发模板名称进行搜             | <ul><li></li></ul> |
| 账户服务         | 惠企服务       |        |                  |                        |             |           | 排序方式 1                 |                      | TAKE OF            |
|              |            | 0      | 0                | 结里杏询                   |             |           | 72701                  |                      |                    |
| 银企灯账         | <u>-</u> 0 | Ēô     | *                | 和木旦内                   |             |           | 2022-07-28<br>入账规则:账户非 | 02:23:32<br>印户名一致可入账 | /                  |
| 支付结算         | 企业管理       | 创建企业   | 企业规模自主<br>申报     | 全部代发项目                 |             | >         |                        |                      |                    |
| 信代动次         |            |        |                  | 近一个月 🔻 全部金             | 饕餮 ▼ 全部状态 ▼ |           | 727                    |                      |                    |
| <b>旧贝</b> 醌页 |            |        | しの               |                        |             |           | 2022-07-28             | 02:22:25             | >                  |
| 金融助手         | 正业信用报告     | 正业有片   | 申请               |                        |             |           | -130K - ERSKARK/       |                      |                    |
| 惠企服务         | 财务管理       |        |                  |                        |             |           |                        |                      |                    |
| 财务管理         | (          |        |                  |                        |             |           |                        |                      |                    |
|              |            | E M    |                  |                        |             |           |                        |                      |                    |
| 经营管理         | 移动代发       | 代发名册   | 甲位结算卡            |                        |             |           |                        |                      |                    |
| 投资理财         | (*)        |        |                  |                        |             |           |                        |                      |                    |
| 移动网络         | 费用管理       |        |                  |                        | 新王内容        |           |                        |                      |                    |
| 移动网点         |            |        |                  |                        | 自儿内谷        |           |                        |                      |                    |
| 外汇通          | 经营管理       |        |                  |                        |             |           |                        |                      |                    |
| 票据业务         | -          | Ģ      | A                |                        |             |           |                        |                      |                    |
|              |            | 2+5    |                  |                        |             |           |                        |                      |                    |
| 数字人民币        | 发票查验       | 新增凭证   | 员工档案             |                        |             |           |                        |                      |                    |
| 其他服务         | Ē          | R      | $\cap$           |                        |             |           |                        |                      |                    |
|              |            |        |                  |                        |             |           |                        |                      |                    |
| ■中国联通 4G                       | 15:00                         | • • • | 21:03         |               | 🖬 4G 🔳            |
|--------------------------------|-------------------------------|-------|---------------|---------------|-------------------|
| <                              | 新建代发名册                        |       | <             | 72701模板       | 新坞                |
| 代发模板名称                         |                               | 0909  | Q请输入          |               |                   |
| 入账规则                           | 账户、户名和证件号一致                   | 可入 >  | 账户和户名一到       | 权可入账 20       | 22-07-28 02:23:32 |
| 收款户名                           | 请输入收                          | 款户名   | 你好<br>2365 ** | *** **** 6688 | 编辑                |
| 收款账号                           | 请输入收款贴                        | (号 등) | 摘  3          | 題: 簡          | ~                 |
| 证件类型                           | 请注                            | 选择 >  | 王钟睿           |               |                   |
| 证件号码                           | 请输入证件号                        | る日    | 2368 *        | *** **** 8855 | 编辑                |
| 摘要                             | 请输入(8个字                       | 符以内)  | 摘             | 要: 師          | $\sim$            |
| 签约专号 (选填)                      | 请输入签                          | 约专号   | 王钟睿           | *** **** 8855 | 编辑                |
| 附言 (选填)                        | 请输入(60个字                      | 符以内)  | 2000          | 0000          |                   |
| 温馨提示:<br>1.您可根据需要,说<br>名册信息并保在 | 重过企业网银或手机银行提前录入<br>5個靈運时直接伸田: | 好代发   | 摘             | 要: 隋          | ~                 |
| 完成                             | 继续添加                          |       | 删除            | 所选            | 发起代发              |

# (三)代发交易审核

### 3.1 功能说明

业务审核员通过该交易可对自己有审批权限的代发交易进行审核 通过、拒绝、退回;操作时支持单笔和多笔审核

## 3.2 操作步骤

支持审核员点击"全部"一次性查询全量待审核信息;也可以查询 指定某个代发交易的待审核信息,点击"工作台-支付结算-筛选","近 一月"按钮进行筛选,选择所需交易进行审核。

| 09:21 🛓                                        | ::!! 5G 🗩                                                                                                    | 山中国联通 4G 11:47            | @ Ø <b>#</b> | ull 中国联通 4G    | 11:47                          | • • •          |
|------------------------------------------------|----------------------------------------------------------------------------------------------------|---------------------------|--------------|----------------|--------------------------------|----------------|
| 北京市 • Q 大家都在搜 🖢                                | ◆     ◆     ◆     ◆     ◆     ◆     ◆     ◆     ◆     ◆     ◆     ◆     ◆     ◆     ◆     ◆     ◆     ◆     ◆     ◆     ◆     ◆     ◆     ◆     ◆     ◆     ◆     ◆     ◆     ◆     ◆     ◆     ◆     ◆     ◆     ◆     ◆     ◆     ◆     ◆     ◆     ◆     ◆     ◆     ◆     ◆     ◆     ◆     ◆     ◆     ◆     ◆     ◆     ◆     ◆     ◆     ◆     ◆     ◆     ◆     ◆     ◆     ◆     ◆     ◆     ◆     ◆     ◆     ◆     ◆     ◆     ◆     ◆     ◆     ◆     ◆     ◆     ◆     ◆     ◆     ◆     ◆     ◆     ◆     ◆     ◆     ◆     ◆     ◆     ◆     ◆     ◆     ◆     ◆     ◆     ◆     ◆     ◆     ◆     ◆     ◆     ◆     ◆     ◆     ◆     ◆     ◆     ◆     ◆     ◆     ◆     ◆     ◆     ◆     ◆     ◆     ◆     ◆     ◆     ◆     ◆     ◆     ◆     ◆     ◆     ◆     ◆     ◆     ◆     ◆     ◆     ◆     ◆     ◆     ◆     ◆     ◆     ◆     ◆     ◆     ◆     ◆     ◆     ◆     ◆     ◆     ◆     ◆     ◆     ◆     ◆     ◆     ◆     ◆     ◆     ◆     ◆     ◆     ◆     ◆     ◆     ◆     ◆     ◆     ◆     ◆     ◆     ◆     ◆     ◆     ◆     ◆     ◆     ◆     ◆     ◆     ◆     ◆     ◆     ◆     ◆     ◆     ◆     ◆     ◆     ◆     ◆     ◆     ◆     ◆     ◆     ◆     ◆     ◆     ◆     ◆     ◆     ◆     ◆     ◆     ◆     ◆     ◆     ◆     ◆     ◆     ◆     ◆     ◆     ◆     ◆     ◆     ◆     ◆     ◆     ◆     ◆     ◆     ◆     ◆     ◆     ◆     ◆     ◆     ◆     ◆     ◆     ◆     ◆     ◆     ◆     ◆     ◆     ◆     ◆     ◆     ◆     ◆     ◆     ◆     ◆     ◆     ◆     ◆     ◆     ◆     ◆     ◆     ◆     ◆     ◆     ◆     ◆     ◆     ◆     ◆     ◆     ◆     ◆     ◆     ◆     ◆     ◆     ◆     ◆     ◆     ◆     ◆     ◆     ◆     ◆     ◆     ◆     ◆     ◆     ◆     ◆     ◆     ◆     ◆     ◆     ◆     ◆     ◆     ◆     ◆     ◆     ◆     ◆     ◆     ◆     ◆     ◆     ◆     ◆     ◆     ◆     ◆     ◆     ◆     ◆     ◆     ◆     ◆     ◆     ◆     ◆     ◆     ◆     ◆     ◆     ◆     ◆     ◆     ◆     ◆     ◆     ◆     ◆     ◆     ◆     ◆     ◆     ◆     ◆     ◆     ◆     ◆     ◆     ◆     ◆     ◆     ◆     ◆     ◆     ◆     ◆     ◆     ◆     ◆ | 〈 指令审核                    | 6.           | <              | 移动代发                           |                |
| 自 企业网银测试客1                                     |                                                                                                    | 2022-08-16 至 2022-09-14 * | 师亚           |                |                                |                |
| 用户类型:一级审核员 用户id:                               |                                                                                                    |                           |              | 企业网银》          | 则试客1/11000005008<br>发工资/201010 | 5+代            |
| 指令审核                                           | 指令查询                                                                                                    | ✓ ¥ 8.00 代发总金额<br>润示数     |              |                |                                |                |
| 全部                                             | >                                                                                                    | 移动代发                      |              |                | ¥8.00                          |                |
| 支付结算                                           |                                                                                                    | 经办员ID                     | 0043         |                | 捌元整                            |                |
| 投资理财                                           | >                                                                                                    | 经办时间: 2022-09-13 14:34:52 |              | ·              | 总笔数:1                          |                |
| 财务管理                                           | >                                                                                                    | STANDAL FOR OR IN LADIO   |              |                |                                |                |
| 移动网点                                           | >                                                                                                    | ✓ ¥ 2.00 代发总金额            |              | 经办时间: 2022-09- | 13 14:34:52                    |                |
| 数字人民币                                          | >                                                                                                    | 贰元整                       |              | 交易详情           |                                |                |
| 更多                                             | >                                                                                                    | 移动代发                      | 0043         | 交易流水号          | 226004947                      | 633913036<br>8 |
| 全部功能                                           |                                                                                                    | STALATIO                  | 0040         | 经办员ID          |                                | 0043           |
| Ⅰ 账户服务                                         |                                                                                                    | 经办时间:2022-09-13 14:01:37  |              | 下一级审核员         | 何雅洁,乔煜博,引                      | 长楠欣,吕文 ▼       |
| <b>D</b>                                       |                                                                                                    |                           |              | 业务详情           |                                |                |
| 账户详情查询 账户明细查询                                  | 电子回单                                                                                                    | 全选                        |              | 1++/===        |                                |                |
| ▲ 2000 (1) (1) (1) (1) (1) (1) (1) (1) (1) (1) | <ul> <li></li></ul>                                                                                                    | 审核退回 审核拒绝                 | 审核通过         | 审核退回           | 审核拒绝                           | 审核通过           |

# (四)代发结果查询

# 4.1 功能说明

业务经办员通过移动代发首页或工作台查询自己提交的代发交易结果及审核进度。

#### 4.2 操作步骤

(1)方式一:客户点击"移动代发"进入移动代发首页,可查看自己提交的地方交易结果,并支持对时间、代发金额、交易状态进行筛选;

| 10:42 🛓       |           |             | ::!! 5G 🔳        |               |                  |                                           |                 |            |
|---------------|-----------|-------------|------------------|---------------|------------------|-------------------------------------------|-----------------|------------|
| <             | 更多耳       | 力能          |                  | 22:38 🛱       | ::!! 5G 💭        | ↓Ⅱ 中国联通 4G                                | 15:27           | @ Ø 🔳      |
|               |           |             |                  | < .           | 移动代发             | <                                         | 代发交易详情          |            |
| 首页功能          | 点击编       | 辑首页常用功      | 能编辑              |               |                  |                                           |                 |            |
| 账户服务          | 惠企服务      |             |                  | ₩ 发起代发        | 代发名册             | 代发工资/1100                                 | 00050085+企业网银测过 | 【客1/201010 |
| 银企对账          | <u> </u>  | <u> </u>    | *                | 体用本沟          |                  |                                           | ¥ 1.00          |            |
| 支付结算          | 企业管理      | 创建企业        | 企业规模自主<br>由报     | 结未亘问          |                  |                                           | 壹圆整             |            |
| 信岱融姿          |           | <b>—</b>    |                  | 全部代发项目        | >                |                                           | 处理中             |            |
| 间贝醌贝          | 企业信用报告    | 企业名片        | ■<br>企业法人変更      | 近 个月 ▼ 全部金額 ▼ | 全部状态 ▼           |                                           |                 |            |
| 金融助手          |           |             | 申请               |               |                  | 经办时间:2022-10                              | -08 14:37       | 处理中        |
| 惠企服务          | 财务管理      |             |                  | ¥0.10         | ③ 处理中            | 付方信息                                      |                 |            |
| 财务管理          | A         | Far         |                  | 意用            |                  | 1. S. S. S. S. S. S. S. S. S. S. S. S. S. |                 |            |
| <b>公</b> 芬答:田 | 移动代发      | 代发名册        | <u></u><br>単位结算卡 | 收方            | 共1笔 查看明细 >       | 结算账户                                      | 1002            | 02         |
| 红吕官庄          | $\square$ |             |                  | 付方            | 企业网银测试客1(尾号0002) | 账尸名称                                      | 161             | 业网银测试客1    |
| 投资理财          | ۲         |             |                  | 发起时间          | 2023-02-25 10:03 | 收方信息                                      |                 | 明细 >       |
| 移动网点          | 费用管理      |             |                  |               | EN 2T A BY       | 24 MM #h                                  |                 |            |
| 外汇通           |           |             |                  | 人情况则: 除广和广告一  | EX PJ ARE        | 总毛数<br>支付首全额                              |                 | 1<br>¥100  |
|               | 经宫管埋      |             |                  | VO 10         | の処理由             | 成功总笔数                                     |                 | + 1.00     |
| 票据业务          | <b>—</b>  | <b>(+</b> ) | 2                | ¥0.10         | 0 处理中            | 成功总金额                                     |                 | 0.00       |
| 数字人民币         | 发票查验      | 新增凭证        | 员工档案             |               |                  | 失败总笔数                                     |                 | 0          |
| 其他服务          | Ē         | R           | $\sim$           | 收方            | 共1笔 查看明细         | 失败总金额                                     |                 | ¥ 0.00     |
|               |           |             | , , ,            | 何万            | 企业网银测试客1(尾号0002) | 入账规则                                      | 账户和户            | 名一致可入账     |

(2)方式二:客户点击"工作台-财务管理",可查询已提交代发 交易的代发结果情况,并支持对时间、业务类型、交易状态等进行筛选。

| Ⅱ 中国联通 4G<br>〈 | 15:33<br>移动代发                                                              | @ Ø 🔳                                                                                                    |
|----------------|----------------------------------------------------------------------------|----------------------------------------------------------------------------------------------------|
| <              | 移动代发                                                                       |                                                                                                    |
|                |                                                                            |                                                                                                    |
|                |                                                                            |                                                                                                    |
| 企业网银测          | 试客1/110000050(<br>发工资/201010                                               | 085+代                                                                                                    |
|                |                                                                            |                                                                                                    |
|                | ¥ 0.04                                                                     |                                                                                                    |
|                | 肆分                                                                         |                                                                                                    |
|                | 总笔数:2                                                                      |                                                                                                    |
| 经办时间:2022-09-2 | 28 21:24:22                                                                | 审核通过                                                                                                    |
| 交易详情           |                                                                            |                                                                                                    |
| 交易流水号          | 22                                                                         | 912                                                                                                    |
| 经办员ID          |                                                                            | 0043                                                                                                    |
| 下一级审核员         |                                                                            |                                                                                                    |
| 交易状态           |                                                                            | 处理成功                                                                                                    |
| 176473         |                                                                            | 处理成功                                                                                                    |
| 业务详情           |                                                                            |                                                                                                    |
| 1              |                                                                            |                                                                                                    |
|                | 确认                                                                         |                                                                                                    |
|                | 企业网银测<br>经办时间: 2022-09-3<br>交易流水号<br>经办员ID<br>下一级审核员<br>交易状态<br>说明<br>业务详情 | 企业网银测试客1/1100000500<br>发工资/201010<br><b>単 0.044</b><br><b>肆分</b><br><sup></sup> <sup>最電数</sup> : 2<br>经助时间: 2022-09-28 21:24:22<br>交易流水号<br>经办员ID<br>下一级审核员<br>交易状态<br>说明<br>业务详情<br>1-1-1-1<br><del>」</del><br><del>」</del><br><del>二</del><br><del>二</del><br><del>二</del><br><del>」</del><br><del>二</del><br><del>二</del><br><del>—</del><br><del>—</del> |

(五) 单位结算卡

5.1 单位结算卡信息查询

5.1.1 功能说明

用户查询单位结算信息。

5.1.2 操作步骤

(1)用户登录成功后,进入首页,点击"更多功能-财务管理",
 选择"单位结算卡",用户点击"信息查询",跳转到单位计算卡信息
 录入界面,如下图所示:

| 10:42 🛓                      |                     |                  | ::!! 5G 🔳                |            |                  |                  |                                                                          |         |                  |
|------------------------------|---------------------|------------------|--------------------------|------------|------------------|------------------|--------------------------------------------------------------------------|---------|------------------|
| <                            | 更多现                 | 力能               |                          |            |                  |                  |                                                                          |         |                  |
| 首页功能                         | 点击编                 | 铺首页常用功           | 编辑                       | 13:43<br>< | 单位结算卡            | <b>,11</b> 5G ■⊃ | 13:43<br><                                                               | 单位结算卡信息 | <b>.11</b> 5G ■} |
| 账户服务<br>银企对账<br>支付结算<br>信贷融资 | 惠企服务<br>正立管理        | 创建企业             | <b>注</b><br>企业规模自主<br>申报 | 信息查询       | <b>医</b><br>明细查询 |                  | <ul> <li>*查询类型</li> <li>◇ 按账号查询</li> <li>*申请客户账号</li> <li>请输入</li> </ul> | ○ 按卡号查询 | >                |
| 金融助手                         | 企业信用报告              | 企业名片             | 企业法人变更<br>申请             |            |                  |                  | 账户名称<br>虚拟账薄编号                                                           |         |                  |
| 财务管理<br>经营管理                 | <b>财劳管理</b><br>形动代发 | <b>田</b><br>代发名册 | <b>单</b> 位结算卡            |            |                  |                  | 请输入<br>虚拟账簿名称                                                            |         | E                |
| 投资理财<br>移动网点                 | (学)<br>費用管理         |                  |                          |            |                  |                  | 卡状态<br>正常                                                                |         | >                |
| 外汇通<br>票据业务<br>数字人民币         | 经营管理<br>(二)<br>发票查验 | ★<br>新増信证        | □□                       |            |                  | 日志               | 请选择                                                                      |         | 88               |
| 其他服务                         |                     | R                |                          |            |                  | vConsole         |                                                                          | 查询      | vConsole         |

(3)录入账户信息及其他必输项点击确定,跳转至明细界面可点 击详情查看明细信息页如下图所示:

| 13:43                                                       | .11 5G 🔳  | 13:44  |                                      | .11 5G 🔳           | 13:47      | .11 5G 🔳                              |
|-------------------------------------------------------------|-----------|--------|--------------------------------------|--------------------|------------|---------------------------------------|
| く 单位结算卡信息                                                   |           | <      | 单位结算卡信息                              | 筛选                 | く 单位:      | 结算卡信息                                 |
| *赤沟米刑                                                       |           |        |                                      |                    | 公司信息       |                                       |
| <ul> <li>■ 国兴空</li> <li>◇ 按账号查询</li> <li>◇ 按卡号查询</li> </ul> |           | 申请客户账号 | 9610 *                               | *** 0001 54        | 申请账号       | 9610 ***** 0001 😽                     |
| -                                                           |           | 虚拟账薄编号 |                                      |                    | 账号名称       | 陕西晔众取宠有限公司                            |
| *申请客户账号                                                     |           |        |                                      |                    | 虚拟账薄编号     | 00003                                 |
| 961002010004250001                                          | >         | 账户名称   | 陕西哗众                                 | 取宠有限公司             | 客户类型       |                                       |
|                                                             |           |        |                                      |                    | 单位证明文件种类   | 营业执照                                  |
| 账户名称<br>陕西哗众取宠有限公司                                          |           | g*g    |                                      | 详情                 | 结算卡信息      |                                       |
|                                                             |           |        |                                      |                    | 结算卡卡号      | 6232 ***** 5967 😽                     |
| 虚拟账薄编号                                                      |           | 业务类型   | 卡明细查询/关联则<br>存现/取现/转                 | 账户明细查询/            | 持卡人姓名      | g*g                                   |
| 请输入                                                         | <u>+</u>  |        |                                      |                    | 持卡人手机号     | 110****0110                           |
|                                                             |           | 正常     | 开卡日期                                 | 2022-04-14         | 持卡人证件种类    | 居民身份证                                 |
| 虚拟账溥名称                                                      |           |        |                                      |                    | 持卡人证件号码    | 110110***********                     |
|                                                             |           | g*g    |                                      | 详情                 | 结算卡类型      | 国网代收电费卡                               |
| 卡状态                                                         |           |        |                                      |                    | 结算卡状态      | 正常                                    |
| 正常                                                          | >         | 业务类型   | 卡明细查询/关联则<br>存现/取现/转                 | 账户明细查询/<br>存/转取/消费 | 业务类型       | 卡明细查询/关联账户明细<br>查询/存现/取现/转存/转<br>取/消费 |
| *开卡日期范围                                                     |           |        |                                      | 0000 04 44         |            | AKI /1354                             |
| 2022/04/14 - 2022/05/13                                     | >         | 止常     | 开下日期                                 | 2022-04-14         | 业务信息       |                                       |
|                                                             |           |        |                                      |                    | 附加安全支付认证方式 | t 否                                   |
|                                                             |           | 9*9    |                                      | 详情                 | 通兑范围       | 不通兑                                   |
| **                                                          |           |        | to and (an outer bits ( bit with the |                    | 免收年费标志     |                                       |
| 宣词                                                          | VConsolia | 业务类型   | 卡明细查询/关联则<br>存现/取现/转                 | 账户明细1日志<br>存       | 年费比例(%)    | VConsolia                             |
|                                                             | VOUNSUB   |        |                                      | veonsole           | 本期免收年费月份   | 273                                   |
|                                                             |           |        |                                      |                    |            |                                       |

(4)也可根单位结算卡信息查询,跳转至明细界面可点击详情查看明 细信息页如下图所示

| 17:52   | 2            | ul 🗢 🕪 | 22:54     | ul 🗢 🔳                                |
|---------|--------------|--------|-----------|---------------------------------------|
| <       | 单位结算卡信息      |        | く単位       | 立结算卡信息                                |
| *查询类刑   |              |        | 公司信息      |                                       |
| ○ 按账号   | 号查询 🛛 按卡号查询  |        | 申请账号      | 9610 **** 0001 😽                      |
|         |              |        | 账号名称      | 陕西哗众取宠有限公司                            |
| 结算卡卡哥   | 2            |        | 虚拟账薄编号    |                                       |
| 6228481 | 008730174176 | 8      | 客户类型      | 基本客户                                  |
|         |              |        | 单位证明文件种类  | 营业执照                                  |
| 持卡人     |              |        | 结算卡信息     |                                       |
|         |              |        | 结算卡卡号     | 6232 **** 6742 😽                      |
|         |              |        | 持卡人姓名     | 三*字                                   |
|         |              |        | 持卡人手机号    | 110****0110                           |
|         |              |        | 持卡人证件种类   | 居民身份证                                 |
|         |              |        | 持卡人证件号码   | 110110**********                      |
|         |              |        | 结算卡类型     | 国网代收电费卡                               |
|         |              |        | 结算卡状态     | 书面挂失                                  |
|         |              |        | 业务类型      | 卡明细查询/关联账户明细<br>查询/存现/取现/转存/转<br>取/消费 |
|         |              |        | 业务信息      | 日志                                    |
|         |              |        | 附加安全支付认证方 | 式否                                    |
|         |              |        | 通兑范围      | 不通兑                                   |
|         | -            |        | 免收年费标志    | 是                                     |
|         | 宣训           | 日志     | 年费比例(%)   |                                       |
|         |              | veonse | 本期免收年费月份  | 2FI                                   |

5.2 单位结算卡明细查询

# 5.2.1 功能说明

支持用户查询单位结算交易明细。

#### 5.2.2 操作步骤

(1)用户登录成功后,进入首页,点击"更多功能-财务管理",
 选择"单位结算卡",用户点击"明细查询",跳转到单位计算卡信息
 录入界面,如下图所示:

| 10:42 🛓              |                              |                  | ::!! 5G 🔳                |            |                  |                   |                          |             |             |
|----------------------|------------------------------|------------------|--------------------------|------------|------------------|-------------------|--------------------------|-------------|-------------|
| <                    | 更多耳                          | 力能               |                          |            |                  |                   |                          |             |             |
| 首页功能                 | 点击编                          | 諸貧首页常用功          | 能编辑                      | 13:43<br>< | 单位结算卡            | <b>.1 </b> 5G ■_> | <                        | 单位结算卡明细     | 16-18 🛞 🕸 🕼 |
| 账户服务<br>银企对账<br>支付结算 | 惠企服务<br>正<br>企业管理            | 包建企业             | <b>学</b><br>企业规模自主<br>申报 | 信息查询       | <b>医</b><br>明细查询 |                   | *查询类型<br>按账号查询 *客户账号 请选择 | ○ 按卡号查询     | >           |
| 信贷融资<br>金融助手         | ▲ 企业信用报告                     | <b>皇</b><br>企业名片 | 企业法人变更<br>申请             |            |                  |                   | 账户名称                     |             |             |
| 惠企服务<br>财务管理<br>经营管理 | 财务管理<br>正<br><sup>移动代发</sup> | 代发名册             | 单位结算卡                    |            |                  |                   | 虚拟账薄编号<br>请输入<br>虚拟账薄名称  | 请选择客户账号     | æ           |
| 投资理财<br>移动网点         | (学)<br>费用管理                  |                  |                          |            |                  |                   | 最低金额<br>请输入              |             |             |
| 外汇通<br>票据业务<br>数字人民币 | 经营管理                         | ★                |                          |            |                  | 日志                | 最高金额<br>请输入              | <b>8</b> 10 | _           |
| <u></u>              |                              | R                |                          |            |                  | vConsole          |                          | 302 TAU     | vConsole    |

(2) 录入账户信息及其他必输项点击确定, 跳转至明细界面可点击某条数据查看明细信息页如下图所示:

| + 14:32<br>→ 2016) 部 4:1 × 通 (1 × 1 × 1 × 1 × 1 × 1 × 1 × 1 × 1 × 1 | / |                                       | ************************************    | č <sub>Kn</sub> <b>∿ 10 10</b> ∲<br>⊟400 | (00) 16:04           | /                         | 中国政治國 "川" "川家  | 137<br>B/s 回题参画 10:01                      |
|---------------------------------------------------------------------|---|---------------------------------------|-----------------------------------------|------------------------------------------|----------------------|---------------------------|----------------|--------------------------------------------|
| ( 手匹扣其下叻皿                                                           | ~ |                                       | 半位纪神下吗                                  | Лэш                                      | yrp XCM              | 1                         | F111117并下4万111 | 14-16                                      |
| 查询类型 🕜 按账号查询 💿 按卡号查询                                                | 借 | 9610****00<br><b>¥10,000</b><br>对方行名  | 01 <del>~</del><br>.00<br>中国邮政储         | 蓄银行股份有                                   | ><br>有限公             | ¥                         | 20,123         | .12                                        |
| 客户账号<br>961002010004250001 >                                        |   | 对方账号<br>交易日期                          | 司中山市西<br>2022-05-1                      | 区支行<br>1 15:57:23                        |                      |                           | XW IN          | vConsole                                   |
| 账户名称<br>陕西晔众取宠有限公司                                                  | 借 | 9610****00<br>¥ 20,000                | 01 <del>~</del><br>.12                  |                                          | >                    | 交易日期<br>交易时间<br>交易流水号     |                | 2022-05-12<br>16:03:36<br>15000713         |
| 虛拟账簿编号<br>训输入 <b>臣</b>                                              |   | 对方行名                                  | 中国邮政储司中山市西                              | 蓄银行股份4<br>区支行                            | 有限公                  | 信贷标志<br>现金转账标志<br>对方账号/卡号 | 1:             | 借<br>现金<br>234**** ****2345 <del>、//</del> |
| 虚拟账簿名称                                                              | 借 | 交易日期<br>9610****00                    | 2022-05-1                               | 1 15:57:24                               | >                    | 对方户名                      | UNI            | 中国银联CHINA<br>ONPAY SIMULATOR<br>44005571   |
| 最低金额<br>请输入                                                         |   | ¥20,100<br>对方行名                       | .01<br>中国邮政储<br>司中山市西                   | 蓄银行股份<br>区支行                             | 有限公                  | 对方行名                      | 中国邮            | 收储蓄银行股份有限<br>公司中山市西区支行<br>POS              |
| 最高金额                                                                |   | 交易日期                                  | 2022-05-1                               | 1 15:57:25                               |                      | 用途<br>摘要                  | 企业网            | 测试插入<br>]银830690测试插入                       |
| 查询 VConsole                                                         | 借 | 9610****00<br>¥31,000<br>对方行名<br>对方账号 | 01 <del>~</del><br>30<br>中国邮政储<br>司中山市西 | 蓄银行股份<br>区支行                             | ><br>有限公<br>vConsole | 交易序号                      |                | 1                                          |
|                                                                     |   | $\triangleleft$                       | 0                                       |                                          |                      | $\triangleleft$           | 0              |                                            |

也可根单位结算卡信息查询, 跳转至明细界面可点击详情查看明细 信息页如下图所示:

|                                  | 0<br>0<br>0<br>0<br>0<br>0<br>0<br>0<br>0<br>0<br>0<br>0<br>0<br>0<br>0<br>0<br>0<br>0<br>0 | 🛍 🛍 🕸 🈥 15:43 |   |                                       | % In * In * # \$10000            | °<br>∞, • 0 0 ≉ 0         | D 16:04            |                                   | ¢ h.ª la, manne                    | ° <b>№ % അ</b> 16:06                |
|----------------------------------|---------------------------------------------------------------------------------------------|---------------|---|---------------------------------------|----------------------------------|---------------------------|--------------------|-----------------------------------|------------------------------------|-------------------------------------|
| <                                | 单位结算卡明细                                                                                     |               | < |                                       | 单位结算卡明                           | 细                         | 筛选                 | < .                               | 单位结算卡明细                            | 详情                                  |
| *查询类型<br>按账号查询<br>*结算卡卡号         | ● 按卡号查询                                                                                     | 0             | 借 | 9610****00<br>¥10,000<br>对方行名<br>对方账号 | 001 👾<br>.00<br>中国邮政储書<br>司中山市西区 | 書银行股份有<br>≤支行             | ><br>限公            | j                                 | <b>≨ 10,000</b><br><sub>交易金额</sub> | ).00                                |
| 6232659711000<br>账户名称<br>陕西哗众取宠有 | 限公司                                                                                         | 8             | 借 | 交易日期<br>9610****00<br>¥20,000         | 2022-05-11                       | 15:57:23                  | 2                  | 交易日期<br>交易时间<br>交易流水号             |                                    | 2022-05-11<br>15:57:23<br>15000713  |
| 最低金額<br>请输入                      |                                                                                             |               |   | 对方行名<br>对方账号<br>交易日期                  | 中国邮政储書<br>司中山市西回<br>2022-05-11   | 書银行股份有<br>≤支行<br>15:57:24 | 限公                 | 信贷标志<br>现金转账标志<br>对方账号/卡号<br>对方户名 |                                    | 借现金                                 |
| <b>最高金額</b><br>请输入               |                                                                                             |               | 借 | 9610****00<br>¥ 20,100                | .01 <sup>አ</sup> ~<br>.01        | 史句公司公会                    | )<br>()            | 对方行号<br>对方行名                      | 中国邮政储蓄<br>山市西区支行                   | 银行股份有限公司中                           |
| *交易日期范围<br>2022/04/14 —          | 2022/05/13                                                                                  | >             |   | 对方账号<br>交易日期                          | 中国邮政储留<br>司中山市西回<br>2022-05-11   | ▲秋门放访有<br>区支行<br>15:57:25 | PIX ZA             | 交易渠道<br>用途<br>摘要<br>交易序号          | 企业网                                | 现金管理日终<br>测试插入<br>列银830690测试插入<br>1 |
|                                  | 查询                                                                                          | vConsole      | 借 | 9610****00<br>¥31,000<br>对方行名<br>对方账号 | 001 🐱<br>.30<br>中国邮政储書<br>司中山市西区 | 書银行股份有<br>区支行             | 〉<br>限公<br>Console |                                   |                                    | vConsole                            |
| $\triangleleft$                  | 0                                                                                           |               |   | $\triangleleft$                       | 0                                |                           |                    | <                                 | 1 0                                |                                     |

(六)费用管理

6.1 证书/服务费/手续费缴费

6.1.1 功能说明

客户可通过此功能对网银所有欠费进行查询缴费。

6.1.2 操作步骤

(1)点击"更多-财务管理-费用管理"或"我的页签-费用管理"交易,选择"证书/服务费/手续费缴费交易:

| 10:42 🛓  |               | :           | :::: 5G 🔳    | 16:26 💄                  |                                         | ‼ 5G 🗭          | 01:07      | 6 0) 2a 4a 69 |
|----------|---------------|-------------|--------------|--------------------------|-----------------------------------------|-----------------|------------|---------------|
| <        | 更多功能          |             |              | 安全退出                     | <b>空</b> 幕助 标                           | 70 《 )<br>佳版 设置 | <          | 费用官埋          |
| 首页功能     | 点击编辑音         | 首页常用功能      | 编辑           |                          |                                         |                 | 证书/服务费/手续费 | <b>缴费</b> >   |
| H 74 555 |               |             | _            | 刘*丹                      | 2024-11-25 11:21:55                     |                 | 缴费记录查询     | >             |
| 账户服务     | 惠企服务          |             |              | 4                        |                                         |                 |            |               |
| 银企对账     | <u> </u>      | <u>-</u>    | *            | 企业网银测试客1                 |                                         | 切换 >            |            |               |
| 支付结算     | 企业管理 仓        | 则建企业        | 企业规模自主<br>申报 |                          |                                         |                 |            |               |
| 信贷融资     |               | =           | 20           | 安全中心                     | 企业名片 绑?                                 | 官/解绑网银          |            |               |
| 金融助手     | 企业信用报告 企      | È业名片        | 企业法人变更<br>申请 | ★ 校益中                    |                                         | 前往 ●            |            |               |
| 惠企服务     | 财务管理          |             |              |                          |                                         |                 |            |               |
| 财务管理     | R             | E PR        |              | € 消息中心                   |                                         | • >             |            |               |
| 经营管理     | 移动代发代         | 代发名册        | 单位结算卡        | <b>B</b> 操作员信息查询         | 1                                       | >               |            |               |
| 投资理财     | (***          |             |              | (¥)费用管理                  |                                         | >               |            |               |
| 移动网点     | 费用管理          |             |              | <ul><li>? 常见问题</li></ul> |                                         | >               |            |               |
| 外汇通      | 经营管理          |             |              | - 公言供若                   |                                         |                 |            |               |
| 票据业务     |               | G           | Ē            | <b>凤</b> 刀字推存            |                                         | 2               |            |               |
| 数字人民币    | した。<br>发票査验 新 | (二)<br>所增凭证 | 员工档案         | 1 客户投诉指南                 |                                         | >               |            |               |
| 其他服务     | ា             | R           | $\land$      |                          | ★ ○ ○ ○ ○ ○ ○ ○ ○ ○ ○ ○ ○ ○ ○ ○ ○ ○ ○ ○ | この              |            |               |
|          |               | _           |              |                          |                                         | 2000 2          |            |               |

(2) 根据查询回来的欠费结果,勾选需要缴费的欠费记录,选择 缴费账户后提交:

| 02:04                                              | W 101 P. H. M.                                                                                                  | 01:04                                                     | 10 Di 11. 11. 11.                                             | 01:04                                                    | 10 Di T., 11, 119                                             |
|----------------------------------------------------|----------------------------------------------------------------------------------------------------|-----------------------------------------------------------|---------------------------------------------------------------|----------------------------------------------------------|---------------------------------------------------------------|
| <                                                  | 费用管理                                                                                                    | <                                                         | 缴费                                                            | < 4                                                      | 收费结果                                                          |
| 做费类型:<br>用户ID:<br>姓名:<br>诗啟金順:<br>当前扣费账号:<br>收费周期: | 数字证书费<br>0029<br>许·挪<br>¥80.00<br>1002**** 0002<br>投年收取                                                         | 序号:<br>激费类型:<br>用户ID:<br>姓名:<br>待做金额:<br>当前扣费账号:<br>收费周隔: | 1<br>数字证书费<br>0029<br>许*娜<br>¥80.00<br>1002 **** 0002<br>投年收取 | 提<br>交易点未可: 202210220<br>此交易需算1个                         | 交成功<br>10435142286031964086002<br>                            |
|                                                    |                                                                                                    |                                                           |                                                               | 序号:<br>徽费类型:<br>用户口:<br>姓名:<br>特密金额:<br>当前扣费账号:<br>收费周期: | 1<br>数字证书费<br>0029<br>许+娜<br>*80.00<br>1002 **** 0002<br>按年收取 |
|                                                    |                                                                                                    |                                                           |                                                               | 已选总笔数:<br>总会额:                                           | 1項<br>60.00元                                                  |
| <sup>总金额(元)</sup><br>80.00                         | 已迭总笔数: 1笔                                                                                                    | 80.00                                                     | 已选总笔数: 1笔                                                     | 繳费账户:                                                    | 1002 **** 0002<br>0 0 000 0 000                               |
| manakata Carana                                    | -                                                                                                    | 微费账户: 1002****                                            | 0002/企业网想测试客1                                                 | 100 (80                                                  | 信息へ                                                           |
| 康貴和尸: 1002<br>新史余頼: 0.00元                          | •                                                                                                    | 是否指定审核员                                                   | ○ 差 ⊘ 酒                                                       |                                                          |                                                               |
|                                                    | ( AND ALL AND ALL AND ALL AND ALL AND ALL AND ALL AND ALL AND ALL AND ALL AND ALL AND ALL AND ALL AND ALL AND A |                                                           |                                                               |                                                          | 完成                                                            |
|                                                    | 原则                                                                                                    | 2010                                                      | 60114                                                         |                                                          |                                                               |

# 6.2 缴费记录查询

6.2.1 功能说明

客户可通过此功能对缴费记录进行查询,所有角色均有权限进行操作。

6.2.2 操作步骤

(1)点击缴费记录查询交易,可根据需要选择数字证书费、账户服务费或手续费欠费类型及查询时间段,查看相应的已缴费记录:

| 01:09         | 00: E. S. E.            | 01:09    |       | 0 0; 10 40 E3  | 01:09      | 10 D; 21et 12et E23 |
|---------------|-------------------------|----------|-------|----------------|------------|---------------------|
| <             | 缴费记录查询                  | <        | 繳费记录查 | 询              | <          | 繳费记录查询              |
| 数字证书费         | 账户服务费 手续费               | 数字证书数    |       | 手续费            | 数字证书费      |                     |
| 查询日期: :       | 2022-09-23 - 2022-10-22 | 查询日期: 20 |       | 2022-10-22     | ·查询日期: 200 |                     |
| 繳费状态:         | 全部 •                    | 激费状态:    |       | • •)           |            | - 19                |
| 用户ID:         | 0048                    | 用户ID:    |       | 0048           | 用户(0)      | 0048                |
| 欠费姓名:         | *培                      | 欠费姓名:    |       | *暗             | 欠费姓名:      | *B                  |
| 缴费金额:         | ¥80.00                  | 徽费金额:    |       | ¥80.00         | 做教金额:      | ¥80.00              |
| 扣费日期:         | 2022-09-28              | 和費日期:    |       | 2022-09-28     | 和费日期:      | 2022-09-28          |
| 收费周期:         | 按年收取                    | 收费周期:    |       | 腰年收取           | 收获周期:      | 按年收取                |
| 当前扣费账户:       | 1002 **** 0002          | 当前扣费账户:  |       | 1002 **** 0002 | 当前扣费账户:    | 1002 **** 0002      |
| 扣费状态:         | 成功                      | 和费状态:    |       | 成功             | 扣费状态:      | 成功                  |
| 备注:           |                         | 备注:      |       |                | 畜注:        |                     |
| 用户ID:         | 0049                    | 取消       | 开始时间  | 确认             | 取消         | 确认                  |
| 欠费姓名:         | 周*申                     |          |       |                |            |                     |
| <b>缴费金额</b> : | ¥80.00                  | 10000    |       |                |            |                     |
| 扣费日期:         | 2022-09-28              | 2020年    | 08月   | 20日            |            |                     |
| 收费周期:         | 按年收取                    | 2021年    | 09月   | 21日            |            | 全部                  |
| 当前扣费账户:       | 1002 **** 0002          |          |       |                |            |                     |
| 扣费状态:         | 成功                      | 2022年    | 10月   | 22日            |            | 交易受理中               |
| 备注:           |                         |          |       |                |            | 交易成功                |
| 用户ID:         | 0050                    |          |       |                |            | 交易失败                |
| 欠费姓名:         | 陈*玉                     |          |       |                |            |                     |

# 6.3 欠费扣缴消息提醒

6.3.1 功能说明

客户通过消息中心可对欠费扣缴账户进行批量缴费。

6.3.2 操作步骤

| <               | 消息中心         |   |                                       | 中国移动<br>中国联动 16:59 🛛 🕲 🐿 🖗         | 2.9 ™    |
|-----------------|--------------|---|---------------------------------------|------------------------------------|----------|
| 泸               | <b>追息</b> 待办 |   | <                                     | 费用管理                               |          |
| 请求<br>业务通知      |              | > | 缴费类型:<br>语 用户ID:<br><sup>日美</sup> 姓名: | 数字证书费<br>1203<br>撒*点               |          |
| ⑦ 欠费扣缴          |              |   | 待缴金额:<br>当前扣费账号:<br>收费周期:             | ¥ 155.20<br>9610 **** 0009<br>按年收取 |          |
| [2] 消息提醒        |              | > | 缴费类型:                                 | 数字证书费                              |          |
| ● 银企对账          |              | > | 用户ID:<br>姓名:<br>待缴金额:                 | 1204<br>刘*欢<br>¥160.00             |          |
|                 |              |   | 当前扣费账号:<br>收费周期:                      | 9610 **** 0001<br>按年收取             |          |
|                 |              |   | 缴费类型:                                 | 数字证书费                              |          |
|                 |              |   | 总金额(元)<br>—— ——                       | e                                  | 选总笔数: 0笔 |
|                 |              |   | 缴费账户: 请注<br>账户余额: 0.00                | 选择您的账户<br><b>元</b>                 | •        |
|                 |              |   |                                       |                                    | vConsole |
| $\triangleleft$ | 0            |   | $\triangleleft$                       | 0 [                                |          |

九、投资理财

(一) 定活互转

1.1活期转定期

1.1.1 功能说明

用户可办理将活期存款转存为定期存款业务。

1.1.2 操作步骤

(1) 用户登录成功后,进入首页,点击"更多功能-投资理财-公司存款",选择"定活互转-活期转定期",如下图所示:

| 10:42 <b>≗</b><br>< | 更多                                     | 功能          | <b>::!!!</b> 5G 🔳 | 10:07 🛓   | ハ <b>コ</b> ナキ | ::!! 5G 💋 | 09:49<br><          | 定活互转  | <b>11</b> 4G 🔳 |
|---------------------|----------------------------------------|-------------|-------------------|-----------|---------------|-----------|---------------------|-------|----------------|
| 首页功能                | 点击                                     | 编辑首页常用功能    | 能编辑               | <<br>定活互转 | 公司仔款          | >         |                     |       |                |
| 银企对账                | 经营管理                                   | _           | -                 | 🐵 通知存款    |               | >         | <b>三</b> 6<br>活期转定期 | 定期转活期 | 定期账户查询         |
| 支付结算                | 发票查验                                   | >+∫<br>新增凭证 | 员工档案              | 🐞 协定存款查   | i询            | >         |                     |       |                |
| 信贷融资                | -                                      | 2           |                   |           |               |           |                     |       |                |
| 金融助手<br>惠企服务        | 考勤打卡                                   | 审批中心        | 经营管理              |           |               |           |                     |       |                |
| 财务管理                | 投资理财                                   | _           |                   |           |               |           |                     |       |                |
| 经营管理                | 公司存款                                   | 公司理财        | U创富               |           |               |           |                     |       |                |
| 投资理财                |                                        |             |                   |           |               |           |                     |       |                |
| 移动网点<br>外汇通         | 公司理财签约                                 |             |                   |           |               |           |                     |       |                |
| 票据业务                | 移动网点                                   |             |                   |           |               |           |                     |       |                |
| 数字人民币               | 予約 予約 予約 の の の の の の の の の の の の の の の | 单位开户申请      | (1)<br>预约状态查询     |           |               |           |                     |       |                |
| 其他服务                | (¥)                                    | Q           |                   |           |               |           |                     |       |                |
|                     | (-)                                    | ( )         |                   |           |               |           |                     |       |                |

如用户无权限、网银欠费、无定期主帐户,则会出现弹窗提示,页 面如下图所示:

| 18:40             |                             | <b>::::</b> 5G 🕪 | 14:00 |                                   | <b>::!!</b> 5G 🔳 | 20:44         | :: 5G 🔳                                                    |
|-------------------|-----------------------------|------------------|-------|-----------------------------------|------------------|---------------|------------------------------------------------------------|
| <                 | 定活互转                        |                  | <     | 定活互转                              |                  | <             | 活期转定期                                                      |
| <b>了</b><br>活期转定期 | 定期转活期                       | 民定期账户查询          | 活期转定期 | 定期转活期                             | 定期账户查询           | 账户<br>定期存款主账户 | 9610 *** 0014 〉<br>以在2510 印刷181<br>可用于196 666,066.406 68 金 |
| 抱歉,您员或前很          | 3当前没有权限,谓<br>注柜台开通业务办<br>确定 | U联系管理<br>理权限。    | 您已欠日  | 温馨 提示<br>网银证书费,请通过<br>进行补缴。<br>确定 | İ企业网银            | 存加<br>        | ○日本書書書書書書書書書書書書書書書書書書書書書書書書書書書書書書書書書書書書                    |
|                   |                             | vConsole         |       |                                   | vConsole         |               | vConsole                                                   |

(2)用户点击"活期转定期-选择账户-定期主账户",系统返显 是否有可选择利率,默认无利率议价(如有,可自行选择利率议价), 选择存期并输入转存金额,选择转存方式后点击确定。如下图所示:

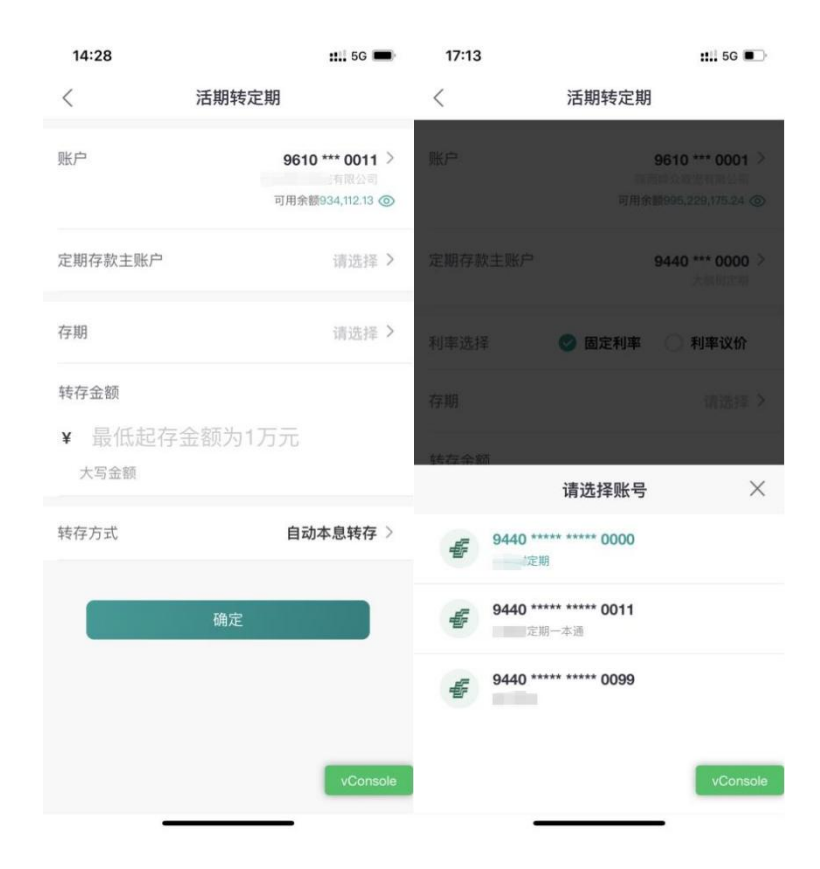

| 17:13   | ::::: 5G 🔳                                       | 17:13   | :::: 5G 🔳                                          |
|---------|--------------------------------------------------|---------|----------------------------------------------------|
| <       | 活期转定期                                            | <       | 活期转定期                                              |
|         | 9610 *** 0001 ><br>月8225<br>可用余额995,229,175.24 ③ | 账户      | 9610 **** 0001 ><br>「同日公司」<br>可用余额995,229,175.24 ② |
| 定期存款主账户 | 9440 *** 0000 ><br>★해제고해                         | 定期存款主账户 | 9440 *** 0000 >                                    |
| 利率选择    | 🕑 固定利率 🔷 利率议价                                    | 利率选择    | 🕑 固定利率 🔷 利率议价                                      |
|         | 请选择 >                                            | 存期      | 请选择 >                                              |
| 转存金额    |                                                  | 转存金额    |                                                    |
| ¥最低起存   | 余额为1万元                                           | ¥ 最低起有  | 宗领为1万元                                             |
| 取消      | 确认                                               | 取消      | 确认                                                 |
|         | 半年                                               |         |                                                    |
|         | 一年                                               |         |                                                    |
|         | 两年                                               |         | 不转存                                                |
|         | 三年                                               |         | 本金转存                                               |
|         | 五年 vConsole                                      |         | 本息转存<br>vConsole                                   |

(3)点击确定,跳转至详情页,若需要审核交易,选择是否指定 审核员,若选择"是",跳转至审核员选择页面,如下图所示:

| 20:02      |                    | :: 5G 🕪               | 20:31              |            | :::: 5G 👀 |
|------------|--------------------|-----------------------|--------------------|------------|-----------|
| <          | 活期转定期              |                       | <                  | 审核         |           |
| 9610 ***   | 0011\              | 限公司                   | 此交易需1个一            | -级审核员和1个二级 | 审核员审核     |
| 3010       |                    | PIX ZI UJ             | 审核员姓名              | 指定审核       | 短信通知      |
| 4          | ■ II,000.00 壹万壹仟元整 | )                     | 恩恩     1级审核员       |            |           |
| 定期一本通主则    | K户                 | 9440 *** 0000<br>固定利率 | 友友     1级审核员       |            |           |
| 利率<br>转存方式 |                    | 1.500000%<br>自动本息转存   | ⑦ 天堂<br>2级审核员      |            |           |
| 是否指定审核员    |                    | 是 〇 否                 |                    |            |           |
|            | 提交                 |                       | 大厦<br>1级审核员        |            |           |
|            |                    |                       | 花花<br>2级审核员        |            |           |
|            |                    |                       | Sdfsdgfsd<br>1级审核员 |            |           |
|            |                    | vConsole              | 👩 asdasdasd        |            | vConsole  |

若不指定审核员,则直接提交,如下图所示:

| 20:01                          | <b>:::!</b> 5G 🕪                                   |
|--------------------------------|----------------------------------------------------|
| <                              | 活期转定期                                              |
| 9610 *** 00<br>¥               | 11\有限公司<br>11,000.00<br>壹万壹仟元整                     |
| 定期一本通主账户<br>利率选择<br>利率<br>转存方式 | 9440 **** 0000<br>定则<br>固定利率<br>1.50000%<br>自动本息转存 |
| 是否指定审核员                        | ◯ 是 🛛 🖉 否                                          |
|                                | 提交                                                 |
|                                | vConsole                                           |

(4) 点击提交,选择校验方式,可选择蓝牙UK或移动证书进行校验,完成后即提交成功。如下图所示:

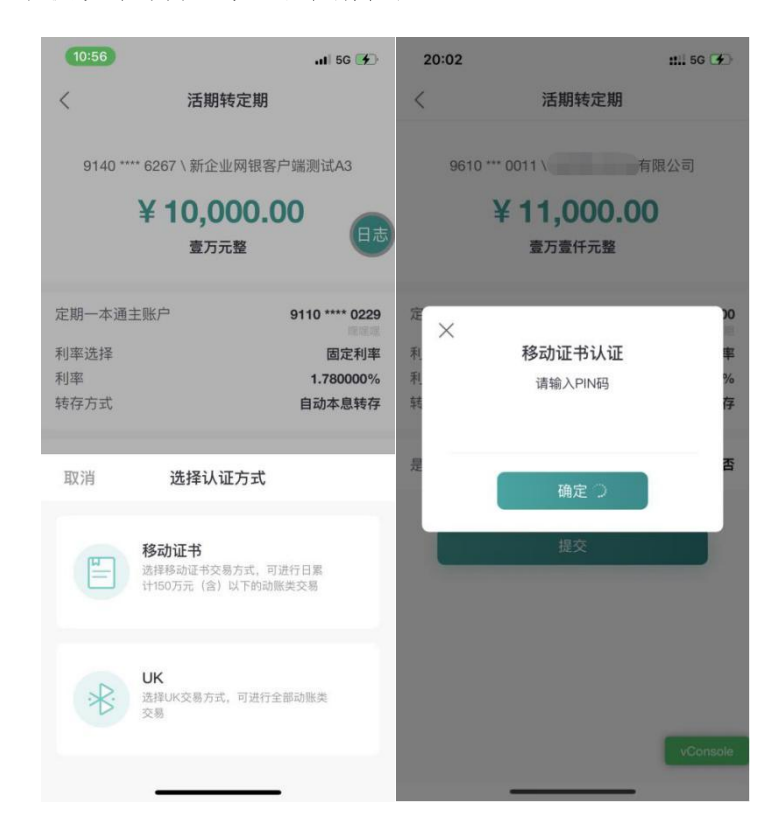

| 10:57                                         | )                                                              | ill 5G 🚱          | 19:33                 |                                                                    | :: 5G 🕪                                     |
|-----------------------------------------------|----------------------------------------------------------------|-------------------|-----------------------|--------------------------------------------------------------------|---------------------------------------------|
| <                                             | 定期转活期                                                          |                   | <                     | 活期转定期                                                              |                                             |
| ×<br>子 本 利                                    | 9110 **** 0229\曬嘿嘿<br>¥ 10,003.00<br>壹万零叁元整<br>UK认证<br>请输入UK密码 | 12<br>10<br>%     | 交易流水号: 2022<br>此交易需1/ | <b>交易已提交</b><br>交易已提交<br>040819332227365(<br>への単載長和1个二級単<br>査看详情 へ | )461749718541<br>虞 <b>贞</b> 軍核              |
| 存<br>起<br>——————————————————————————————————— | 俞入 ■提示: UK初始密码为888888888 如首次使用请输入初始密码并根3                       | 月<br>24<br>(8个 )2 | 账户                    |                                                                    | 9610 *** 0011<br>5晔众取宠有限公司<br>¥1,100,000.00 |
| 1                                             | 示修改UK密码                                                        | 144 J.M.          | 定期一本通主账F<br>利率选择      | ÷                                                                  | 9440 *** 0011<br>大杭树定期一本通<br>利率议价           |
| E                                             | 近1+使約進中×約734。当近11日4<br>计150万元(含)以下的动能类交易                       |                   | 存期<br>利率<br>转存方式      |                                                                    | 半年<br>2.55%<br>不转存                          |
| *                                             | UK<br>选择UK交易方式,可进行全部动能<br>交易                                   | ž                 |                       | 完成                                                                 | vConsole                                    |

# 1.2 定期转活期

1.2.1 功能说明

企业网银业务经办员可通过定期转活期发起定期存款转活期交易。

# 1.2.2 操作步骤

(1)用户登录成功后,进入首页,点击"更多功能-投资理财",选择"定活互转-定期转活期",如下图所示:

| 10:42 🛓 | <b>::!!</b> 5                         | G 🔲      | 10:0           | 7 🛓           |        | ::!! 5G 💋            |
|---------|---------------------------------------|----------|----------------|---------------|--------|----------------------|
| <       | 更多功能                                  |          | <              |               | 公司存款   |                      |
| 首页功能    | 点击编辑首页常用功能                            | 编辑       | <b>()</b>      | E活互转          |        | >                    |
| 银企对账    | 经营管理                                  | 4        | 🗐 i            | 通知存款          |        | >                    |
| 支付结算    | ↓ ↓ ↓ ↓ ↓ ↓ ↓ ↓ ↓ ↓ ↓ ↓ ↓ ↓ ↓ ↓ ↓ ↓ ↓ | 「二档案     | <b>1</b> 10 to | 协定存款查询        |        | >                    |
| 信贷融资    |                                       |          |                |               |        |                      |
| 惠企服务    | 考勳打卡 甲抗中心 经                           | ?官官埋     |                |               |        |                      |
| 财务管理    | 投资理财                                  | ~        |                |               |        |                      |
| 经营管理    |                                       | し<br>U创富 |                |               |        |                      |
| 投资理财    | <b>(</b>                              |          |                |               |        |                      |
| 外汇通     | 公司理财签约                                |          |                |               |        |                      |
| 票据业务    | 移动网点                                  |          |                |               |        |                      |
| 数字人民币   | 预约开户 单位开户申请 预约                        | 1状态查询    |                |               |        |                      |
| 其他服务    | F) Q                                  | ି        |                |               |        |                      |
|         |                                       |          |                | _             |        | _                    |
| 09:49   |                                       | 4G 🔳     | 下午2:0          | 2 🗟 🖸 🗃       | 定期转活期  | B Sal (45)           |
| <       | 定沽彑转                                  |          | *定期存           | 款主账户          |        | 9440 **** 0000 >     |
| Fa      |                                       | 1        |                |               |        |                      |
| 活期转定期   | 定期转活期 定期账                             | 户查询      | 本金金額           | 颜区间<br>0.00   | -      | 0.00                 |
|         |                                       |          | 存期             |               |        | 全部〉                  |
|         |                                       |          | 13 703         |               |        | Lup /                |
|         |                                       |          |                |               | 查询     |                      |
|         |                                       |          |                |               |        |                      |
|         |                                       |          |                |               |        |                      |
|         |                                       |          |                |               |        |                      |
|         |                                       |          |                |               |        |                      |
|         |                                       |          |                |               |        |                      |
|         |                                       |          | 復離坦言           |               |        |                      |
|         |                                       |          | 本交易到期)账户       | 查询所有网银澡<br>P。 | 道办理的定期 | (包括到期和未到<br>vConsole |
|         |                                       |          |                | Ξ             | 0      | K                    |

(2)点击选择定期存款主账户、存期,可输入金额区间,点击"查询",如下图所示:

| 下午2:0              | 3 🗟 🖸 💼                        | 🛱 👬 di 🖅                       | 下午2:03 😇 🖸 🚍 |       | 🖬 👬 dl (45)            | 下午2:03 🗇 🖸 🗃                     |               | 🖾 🖧 di 🖅 -                |
|--------------------|--------------------------------|--------------------------------|--------------|-------|------------------------|----------------------------------|---------------|---------------------------|
| <                  | 定期转活期                          |                                |              | 定期转活期 |                        | <                                | 定期转活期         |                           |
| *定期存               | 欧主账户 9                         | 440 **** 0000 ><br>#:#:#:#:2:# | *定期存款主账户     |       | 9440 **** 0000 ><br>Em | *定期存款主账户                         | 94            | 440 **** 0000 >           |
| 本金金額               |                                |                                | 本金金额区间       |       |                        | 本金金额区间                           |               |                           |
|                    |                                |                                |              |       |                        | 0.00                             | -             | 0.00                      |
| 存期                 |                                | 全部>                            |              |       | 全部〉                    | 存期                               |               | 全部>                       |
| C                  |                                |                                |              |       |                        |                                  | 查询            |                           |
|                    | 定期存款主账户                        | ×                              | 10,000.00 == |       |                        | 10,000.00 **                     |               | 支取                        |
| iline and a second | 9440 ***** ***** 0000<br>定期    |                                | 取消           |       | 确认                     | 子账户:0138<br>起存日期<br>到期日期         | 利率: 2.850000% | 2022-04-06<br>2033-04-29  |
| 4                  | 9440 ***** ***** 0011<br>定期一本通 |                                |              |       |                        |                                  | 证实主           | 打印状态: 未打印                 |
| -                  | 9440 ***** ***** 0099          |                                |              | 全部    |                        |                                  |               |                           |
|                    |                                |                                |              | 三个月   |                        | <b>10,000.12</b> 本金<br>子账户: 0149 | 利率: 2.850000% | 支取                        |
|                    |                                | vConsole                       |              | 半年    | vConsole               | 起存日期<br>到期日期                     |               | 20 vConsole<br>2033-06-27 |
|                    | ≡□                             | <                              | =            |       | <                      | =                                |               | <                         |

(3)用户选择对应子账户,点击支取,跳转至定期转活期详情页面,选择活期账户,输入支取金额或点击"全部支取",可点击"利息试算"(仅供参考),点击"确定",如下图所示:

| 定期转活期         C 定期转活期           定期存款主账户         9440 **** 0000 >           定期存款主账户         9440 **** 0000 >           正         子账户         01           本金         ¥ 10,000.           200         -         0.00           7         第戶         01           本金         ¥ 10,000.           7         第日         2.650000           7         日         2.650000           7         日         2.650000           7         日         2.650000           200         -         0.00           1         第余部分切发与原定期存款         1           1         1         1         1           1         1         1         1           1         1         1         1           1         1         1         1           1         1         1         1           1         1         1         1           1         1         1         1           1         1         1         1           1         1         1         1           1         1         1         1                                                                                                    | 下午2:03 🗇 🖸 💼                    | 🖾 (45)                        | 下午2:03 🗇 🖸 🛅 | 🖾 🖧 di (45)    |
|----------------------------------------------------------------------------------------------------|---------------------------------|-------------------------------|--------------|----------------|
| 定期存款主账户       9440 **** 0000 >         定期存款主账户       9440 **** 000 >         定期存款主账户       9440 **** 000 >         **金金额区间       -         **金金额区间       -         0.00       -       0.00         *#       2.850000         *#       2.850000         *#       2.850000         *#       2.85000         *#       2.85000         *#       2.85000         ##       2.85000         ##       2.85000         ##       2.85000         ##       ##         ##       ##         ##       ##         ##       ##         ##       ##         ##       ##         ##       ##         ##       ##         ##       ##         ##       ##         ##       ##         ##       ##         ##       ##         ##       ##         ##       ##         ##       ##         ##       ##         ##       ##         ##       ##         ##                                                                                                    | く 定期:                           | 转活期                           | く定           | 期转活期           |
| 字账户     01       本金     ¥ 10,000.       233     4       子明     三个       233     2022-04-05       到期日期     2033-04-29       近安日期     2022-04-05       到期日期     2033-04-29       近安日期     2022-04-05       到期日期     2033-04-29       近安市町期     2033-04-29       近安市町町次志: 未打印     清输入转存金额       全部支取     (110,000.12 ==       支取合     (110,000.12 ==       支取     (110,000.12 ==       支取     (110,000.12 ==       到期日期     (110,000.12 ==       (110,000.12 ==     (110,000.12 ==       (110,000.12 ==     (110,000.12 ==       (110,000.12 ==     (110,000.12 == </td <td>*定期存款主账户</td> <td>9440 **** 0000 &gt;</td> <td>定期存款主账户</td> <td>9440 **** 0000</td> | *定期存款主账户                        | 9440 **** 0000 >              | 定期存款主账户      | 9440 **** 0000 |
| 本金金額区値     本金     ¥ 10,000.       0.00     -     0.00       利率     2.850000       存期     三个       規算     2022-04-       到期日期     2033-04-       如果提前支取,支取部分按照活期利<br>率执行,剩余部分仍按与原定期存款<br>利率执行,是否继续?     活期账户       市     通法择       支取金额     * 请输入转存全额       全部支取     文取金额       北存日期     2022-04-06       到期日期     2033-04-29       近年日期     2022-04-06       到期日期     2033-04-29       近年日期     2033-04-29       近来书灯印状态: 未打印     小定       10,000.12 ##     支取       近年日期     20       VConsole     20       以内のsole     20       型期日期     203-06-27       運営提示:     20                                                                                                    |                                 |                               | 子账户          | 0138           |
| 0.00       -       0.00       利率       2.85000         存期       全部 >       267日期       三公22-04-         期用日期       2033-04-       到期日期       2033-04-         如果提前支取,支取部分按照活期利<br>率执行,見否继续?       活期账户       请选择         取消       确定       支取金额         北岸       小率执行,見否继续?       支取金额         北京中国期       2022-04-06       到期日期       2033-04-29         北京中町和       2033-04-29       半       清输入转存金额         北京中町和       2033-04-29       (*1雪输入转存金额       全部支取         北京全町       東京       支取       大写金额       全部支取         10,000.12 **       支取       資取       40.00         10,000.12 **       支取       基電       30.0-27         正存日期       20.0 vConsole       268度服示:       268度服示:                                                                                                    | 金金额区间                           |                               | 本金           | ¥ 10,000.00    |
| 存期     三个       詳期     全部 >       如果提前支取,支取部分按照活期利<br>率执行,剩余部分仍按与原定期存款<br>利率执行,是否继续?     活期账户       取消     确定       或存日期     2022-04-06       到期日期     2033-04-29       成存日期     2022-04-06       到期日期     2033-04-29       成字书灯印状态: 未打印     計量給大       10,000.12 == 2     支取       20     vConsole       到期日期     203-06-27       運業提示:     vConsole       運業提示:     vConsole                                                                                                    | 0.00 -                          |                               | 利率           | 2.850000%      |
| 安部>           全部>           起存日期           2022-04-             如果提前支取,支取部分按照活期利<br>率执行,剩余部分仍按与原定期存款<br>利率执行,是否继续?           活期账户           清法择             亚           御定           近なの金额           法第             取消         確定           和定           式           法第             取消         和率执行,是否继续?           近な金额           长 清输入转存在金额             取消         和写           2022-04-06           和斯             到期日期         2023-04-29           长 清输入转存在金额               取消         現の           2033-04-29           长 雪             取け         現         2033-04-29           任部           代部第             印         現の         の         現                                                                                                    |                                 |                               | 存期           | 三个月            |
| 到期日期     2033-04-       如果提前支取,支取部分按照活期利<br>率执行,剩余部分仍按与原定期存款<br>利率执行,是否继续?     活期账户       取消     确定       或存日期     2022-04-06       到期日期     2033-04-29       成字书灯印状态: 未打印     大写金额       近实书灯印状态: 未打印     ////////////////////////////////////                                                                                                    | 7期                              | 全部〉                           | 起存日期         | 2022-04-00     |
| 如果提前支取,支取部分按照活期利<br>率执行,剩余部分仍按与原定期存款<br>利率执行,是否继续?       活期账户       请选择         取消       确定       支取金额         或符日期       2022-04-06       文明金额         到期日期       2033-04-29       ¥ 请输入转存金额       全部支取         正实书打印状态: 未打印       利率: 2.850000%       利率: 2.850000%       ④ Console         起存日期       20       vConsole       ④定         了账户: 0149       利率: 2.850000%       這醫提示:       vConsole                                                                                                    |                                 |                               | 到期日期         | 2033-04-29     |
| 1     取消     确定       並存日期     2022-04-06       到期日期     2033-04-29       近次书打印状态: 未打印       10,000.12 #金       子账户: 0149     利率: 2.850000%       起存日期     20       201 vConsole       到期日期     2033-06-27       二階提示:     20       2033-06-27     二階提示:                                                                                                    | 如果提前支取,支围<br>率执行,剩余部分(<br>利率执行, | 取部分按照活期利<br>乃按与原定期存款<br>是否继续? | 活期账户         | 请选择 >          |
| 3     2022-04-06       到期日期     2033-04-29       近東帯打印状态: 未打印       近東帯打印状态: 未打印       10,000.12 本金       支取       子账户: 0149       利率: 2.850000%       送存日期       20       WConsole       到期日期       203-06-27                                                                                                    | 1 取消                            | 确定                            | 支取金额         |                |
| 超(存日期 2022-04-06<br>到期日期 2033-04-29                                                                                                    | 1                               |                               | ¥请输入转存金额     | 须 全部支取         |
| 到期日期 2033-04-29                                                                                                    | 起存日期                            | 2022-04-06                    | 大写金额         |                |
| 证实书打印状态:未打印     第18:此第 ¥ 0.00       10,000.12 本金     支取       子账户: 0149     利率: 2.850000%       起存日期     20 vConsole       到期日期     203:06-27                                                                                                    | 到期日期                            | 2033-04-29                    |              |                |
| 10,000.12 ☆ 支取<br>子账户: 0149 利率: 2.650000%<br>起存日期 20 vConsole<br>到期日期 2033-06-27 温馨提示:<br>二 回 く 三 □ く                                                                                                    |                                 | 证实书打印状态: 未打印                  |              | 利息试算 ¥0.00     |
| 子账户: 0149 利率: 2.850000%<br>起存日期 20 vConsole<br>到期日期 2033-06-27 温馨提示:<br>■ □ < ■ □ <                                                                                                    | 10.000.12 ==                    | 一一一                           |              | 确定             |
| 起存日期 20 vConsole<br>到期日期 2033-06-27 温馨提示:<br>三 ロ く 三 ロ く                                                                                                    | 子账户:0149 利率:2.0                 | 850000%                       |              |                |
| 到期日期 2033-06-27 <sup>温馨提示:</sup>                                                                                                    | 起存日期                            | 20 vConsole                   |              | vConsole       |
|                                                                                                    | 到期日期                            | 2033-06-27                    | 温馨提示:        |                |
|                                                                                                    | = 0                             | <                             | =            |                |

| 下午2:03 🖾 🖻 🗃                           | 🗊 👬 dl (45)    | 下午2:03 🗇 🔂 🗃            | 10 (145)                    |
|----------------------------------------|----------------|-------------------------|-----------------------------|
| く 定期转活期                                |                | <                       | 定期转活期                       |
| 定期存款主账户                                | 9440 **** 0000 | 定期存款主账户                 | <b>9440 **** 0000</b><br>定期 |
| 子账户                                    | 0138           | 子账户                     | 0138                        |
| 本金                                     | ¥ 10,000.00    | 本金                      | ¥ 10,000.00                 |
| 利率                                     | 2.850000%      | 利率                      | 2.850000%                   |
| 存期                                     | 三个月            | 存期                      | 三个月                         |
| 起存日期                                   | 2022-04-06     | 起存日期                    | 2022-04-06                  |
| 到期日期                                   | 2033-04-29     | 到期日期                    | 2033-04-29                  |
| 活期账户                                   |                | 活期账户                    | 9610 **** 0001 ><br>有限公司    |
| 活期账户                                   | ×              | 支取金额                    |                             |
| <b>9610 ***** ***** 0011</b><br>育限公司   |                | 友<br>¥10,000.00<br>壹万元整 | 全部支取                        |
| <b>手</b> 9610 ***** ****** 0001<br>限公司 |                |                         | 利息试算 ¥ 0.00                 |
| <b>9610 ***** ***** 0009</b><br>有限公司   |                |                         | 确定                          |
| <b>9610 ****** ****** 0012</b><br>有限公司 | vConsole       | 温馨提示:                   | vConsole                    |
|                                        | <              | =                       |                             |

(4) 跳转至详情页,若需要审核交易,交易流程与"活期转定期"一致,如下图所示:

| 下午2:03 🕤 🖸 | E (14)                 |
|------------|------------------------|
| <          | 定期转活期                  |
| 94         | 40 **** 0000\ 定期       |
| 4          | € 10.000.00            |
|            | 壹万元整                   |
| 子账户        | 0138                   |
| 本金         | ¥10,000.00             |
| 利率         | 2.850000%              |
| 存期         | 三个月                    |
| 起存日期       | 2022-04-06             |
| 到期日期       | 2033-04-29             |
| 活期账户       | 9610 **** 0001<br>有限公司 |
|            |                        |
|            | 提交                     |
|            |                        |
|            |                        |
|            |                        |
|            |                        |
|            |                        |
|            | vConsole               |
|            |                        |

(5) 点击提交进行校验,选择通过蓝牙UK或移动证书进行校验,

校验流程与"活期转定期"一致,如下图所示:

| 下午2:04 | 5               |                            |                  |
|--------|-----------------|----------------------------|------------------|
| <      |                 | 定期转活期                      | 朝                |
| 交易流水号  | ਤੋਂ<br>: 202205 | <b>交易已提交</b><br>1114040817 | 2074356290285000 |
|        | 1               | を看详情 へ                     |                  |
|        |                 | 完成                         |                  |
|        |                 |                            |                  |
|        |                 |                            |                  |
|        |                 |                            |                  |
|        |                 |                            |                  |
|        |                 |                            | vConsole         |
|        | =               | O                          | <                |

1.3 定期账户查询

1.3.1 功能说明

用户可查询网银渠道办理的定期(包括到期和未到期)账户。

1.3.2 操作步骤

(1)用户登录成功后,进入首页,点击"更多功能-投资理财",选择"定活互转-定期账户查询",如下图所示:

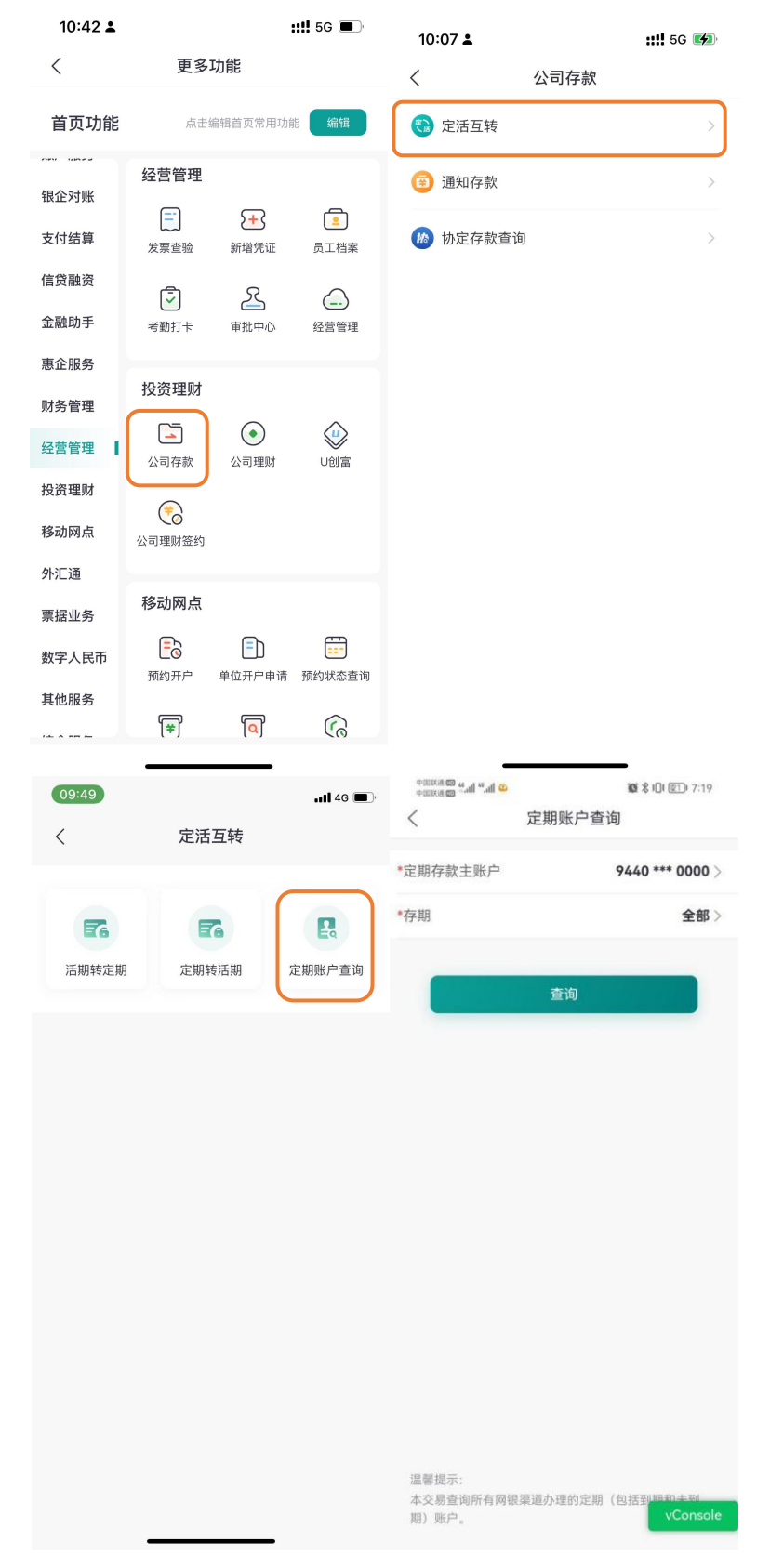

(2)用户选择要查询的定期存款主账户及存期,点击"查询", 可按查询条件查询出对应定期存款交易信息,如下图所示:

| 中国联通 🚥 🏭 🖬 46 .11 🕯             | 10 \$ 10 mm 11:10 | 中国联通 🖾 🏭 🍓 山田 🍬 | 🕼 🛠 I🛛 I 🕮 I 11:10 |
|---------------------------------|-------------------|-----------------|--------------------|
| く定期                             | ]账户查询             | <               | 定期账户查询             |
| *定期存款主账户                        | 9440 *** 0000 >   | 定期存款主账户         | 9440 *** 0000      |
| *友期                             | 三个日、              | フレウ             | "定明                |
| 13 10                           | =1/37             | 于账户             | 40                 |
|                                 |                   | ~ 立             | ±10,000.00         |
|                                 | <b>杏</b> 海        | 利率              | 3.360000%          |
|                                 | 里问                | 行規              | 二个月                |
|                                 |                   | 四期口期            | 2021-03-20         |
| 10,000,00 **                    | 222.8             | 到朝口朝            | 2021-08-28         |
| 子账户: 46 利塞: 3                   | 360000%           | 2012-44 15 10 W | 1.4412             |
| おた口期                            | 2021 05 29        | 证实书打印状态         | 未打印                |
| 到期日期                            | 2021-08-28        | 账户状态            | 正常户                |
|                                 | 证实书打印状态: 未打印      |                 | 返回                 |
| 10,000.00 本金<br>子账户: 48 — 利率: 3 | 详情                | _               |                    |
| 起友口期                            | 2021-05-28        |                 |                    |
| 到期日期                            | 2021-08-28        |                 |                    |
|                                 | 证实书打印状态: 未打印      |                 |                    |
| 100,000.00 **                   | 洋橋                |                 | - Constant         |
| 子账户: 62 利率: 2                   | .850000%          |                 | vConsole           |
| 起存日期                            | 2032-08-29        |                 |                    |

用户未查询出定期存款交易信息,如下图所示:

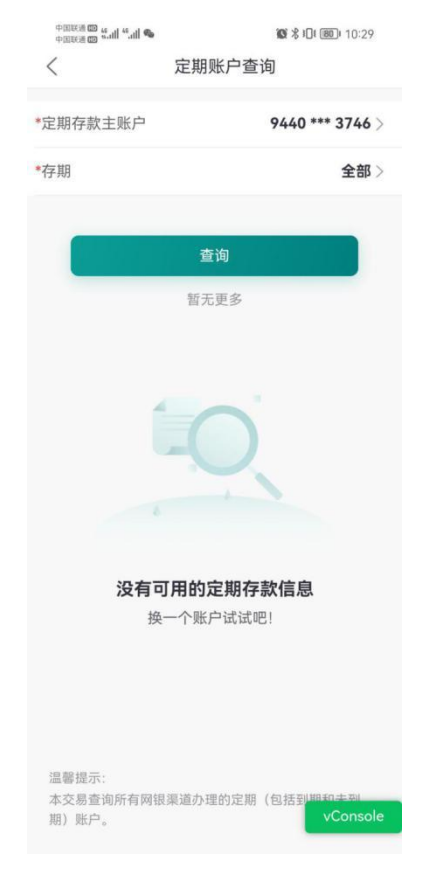

(二) 通知存款

#### 2.1 活期转通知存款

#### 2.1.1 功能说明

企业网银经办员可通过活期转通知存款发起活期转通知存款业务。

## 2.1.2 操作步骤

(1)用户登录成功后,进入首页,点击"更多功能-投资理财",选择"通知存款-活期转通知存款",如下图所示:

| 10:42 🛓                 |             | -1.6                    | <b>::!!</b> 5G 🔳   | 10:07 <b>▲</b><br>く 公司存款 | <b>::!!!</b> 5G 🐲 | 下午5:38 <sup></sup> ⊙<br>< | 通知存款     | 2 <sup>65</sup> .111 (79) |
|-------------------------|-------------|-------------------------|--------------------|--------------------------|-------------------|---------------------------|----------|---------------------------|
| く 首页功能                  | 更多          | 小 <b>刀能</b><br>编辑首页常用功能 | 能编辑                | ○ 定活互转                   | >                 |                           | T        |                           |
| 田本計型                    | 经营管理        |                         |                    | 😰 通知存款                   | >                 | 活期转通知存款                   | 建立支取通知   | 通知取消                      |
| <sup>我正对账</sup><br>支付结算 | (二)<br>发票查验 | ★<br>新増凭证               | 员工档案               | 协定存款查询                   | >                 |                           | <b>₽</b> |                           |
| 信贷融资                    | <b></b>     | Z                       | <u> </u>           |                          |                   | 通知存款支取                    | 通知存款查询   |                           |
| 金融助手                    | 考勤打卡        | 审批中心                    | 经营管理               |                          |                   |                           |          |                           |
| 财务管理                    | 投资理财        |                         | ~                  |                          |                   |                           |          |                           |
| 经营管理                    | 公司存款        | 公司理财                    | U创富                |                          |                   |                           |          |                           |
| 移动网点                    | 公司理财签约      |                         |                    |                          |                   |                           |          |                           |
| 外汇通                     | 移动网占        |                         |                    |                          |                   |                           |          |                           |
| 票据业务<br>数字人民币           |             |                         |                    |                          |                   |                           |          |                           |
| 其他服务                    | 预约开户        | 单位开户申请                  | 预约状态查询<br><b>个</b> |                          |                   |                           |          | vConsole                  |
| /1 A 88 L               | (¥)         | ٚۅ                      |                    |                          |                   | =                         | 0        | <                         |

(2)用户点击选择"账户",点击选择"定期存款主账户",系统返显是否有可选择利率,默认固定利率议价(如有,可自行选择利率议价),选择通知类型,输入转存金额,点击"确定":

| 14:00 🛓                                           | ::!! 5G 🔳                                     | 110000                                                              |                                                                                                    | 15:55 🛓                                                                                                    | ::!! 5G 🕪                                               |
|---------------------------------------------------|-----------------------------------------------|---------------------------------------------------------------------|----------------------------------------------------------------------------------------------------|----------------------------------------------------------------------------------------------------|---------------------------------------------------------|
| 〈 活期转                                             | 通知存款                                          | く活動                                                                 | 期转通知存款                                                                                                    | く 活期報                                                                                                    | 通知存款                                                    |
| 账户                                                | 1002 ***** 0001 ><br>企业网银测试客1<br>可用余额¥17.76 ③ | 账户                                                                  | 9610 **** 0001 ><br>可用余翻¥767,275,803.10 ②                                                                                               | 账户                                                                                                    | 9220 **** 6221 ><br>这是同名的公司223<br>可用余额¥766,968,977.24 ① |
| 定期存款主账户                                           | 请选择 >                                         | 定明存款主账户                                                             | 请选择 >                                                                                                    | 定期存款主账户                                                                                                    | 谓选择                                                     |
| 通知类型                                              | 请选择 >                                         | 通知类型                                                                | 请选择 >                                                                                                    | 通知类型                                                                                                    | 请选择 >                                                   |
| 转存金额                                              |                                               | 转存金额<br>>> 尾瓜和大本东                                                   | 54 co taz                                                                                                    | 转存金额                                                                                                    |                                                         |
| ¥ 最低起存金额)<br><sub>大写金额</sub>                      | 为50万元                                         | * 100 HAAGA 107 HE HA<br>大百余四<br>详                                  | 有选择账号 ×                                                                                                    | ¥ 最低起存金额<br>大写金额                                                                                                    | 为50万元                                                   |
| 转存方式                                              | 不转存 >                                         | 9610 ***** *                                                        | **** 0011<br>限公司                                                                                                    | 转存方式                                                                                                    | 不转存 >                                                   |
| 确                                                 | <sub>定</sub>                                  | e 9610 ***** *                                                      | **** 0001<br>限公司                                                                                                    | 奋                                                                                                    | 定                                                       |
| 温馨提示:                                             |                                               | e 9610 ***** *                                                      | **** 0009<br>限公司                                                                                                    | 温馨提示:                                                                                                    |                                                         |
| 1.通过企业手机银行办理通知存<br>通账户;<br>2.按照中国人民银行规定,通知<br>万元; | 款需先到开户行开立定期一本<br>存款最低起存金额为人民币50               | e 9610 ***** *                                                      | **** 0012<br>限公司 vConsole                                                                                                    | <ol> <li>1.通过企业手机银行办理通知名<br/>通账户;</li> <li>2.按照中国人民银行规定,通知<br/>万元;</li> </ol>                                                                                 | F款需先到开户行开立定期一本<br>口存款最低起存金额为人民币50                       |
| 3.活期转通知存款外须铺定通知<br>台打印通知存款开户证实书,打                 | 存款类型,您可以在开户行前<br>印后即转为柜面业务。转为柜                | =                                                                   |                                                                                                    | <ol> <li>活期转通知存款必须确定通知</li> <li>台打印通知存款开户证实书,</li> </ol>                                                                                                    | 如存款类型,您可以 <mark>vConsole</mark><br>丁印后即转为柜面业务。转为柜       |
|                                                   |                                               | 下午5:38 ☺<br>< 活其                                                    | ◙ ⅔빼 ඔ Э                                                                                                    | 14:04 <b>▲</b><br>< 活期                                                                                                    | <b>::!!!</b> 5G ■<br>转通知存款                              |
| 下午5:38 ♡<br>活期转通                                  | ■ ∰al (39)<br>知存款                             | 账户                                                                  | 9610 **** 0001 >                                                                                                    | 账户                                                                                                    | 1002 **** 0001 >                                        |
|                                                   | 9610 **** 0001 >                              |                                                                     | 可用余额¥767,275,803.10 ⑥                                                                                                    |                                                                                                    | 企业网银测试客1<br>可用余额¥17.76 (④                               |
|                                                   | /用余额¥767,275,803.10 ◎                         | 定期存款主账户                                                             | <b>9440 **** 0000 〉</b><br>大枫树定期                                                                                                    | 定期存款主账户                                                                                                    | 1002 **** 0001 >                                        |
|                                                   | 9440 **** 0000 >                              | 利率选择                                                                | 固定利率 🦳 利率议价                                                                                                    | 通知类刑                                                                                                    | += >                                                    |
| 率选择 📀 固定                                          | 利率 🔿 利率议价                                     | 通知类型                                                                | 七天 >                                                                                                    | 巡州天王                                                                                                    | 1.000000%                                               |
|                                                   |                                               |                                                                     |                                                                                                    |                                                                                                    |                                                         |
| 知类型                                               | 诸语择 >                                         | 转在余额                                                                |                                                                                                    | 转存金额                                                                                                    |                                                         |
| 如类型<br>存金额<br>最低起存金额为50                           | ₩188₩>                                        | 转存金额<br>¥ 500,000.00<br>伍拾万元整                                       |                                                                                                    | 转存金额<br>¥ 500,000.00<br>超出可用金额<br>伍给万元整                                                                                                    |                                                         |
| 如类型<br>存金額<br>最低起存金额为50<br>消                      | <sub>请选择</sub> ><br>0万元<br>确认                 | 转存金额<br>* 500,000.00<br>伍拾万元整                                       | 1.100000%                                                                                                    | 转存金额<br>¥ 500,000.00<br>超出可用金额<br>伍拾万元整                                                                                                    |                                                         |
| 如类型<br>存金额<br>最低起存金额为50<br>消                      | <sub>请选择</sub> ><br>0万元<br>确认                 | 转存金额<br>¥ 500,000.00<br>伍拾万元整<br>转存方式<br>1 2                        | · 100000%<br>请洗择 ><br><b>3</b>                                                                                                    | 转存金額<br>ま<br>ま<br>500,000.00<br>超出可用金額<br>伍拾万元整<br>转存方式                                                                                                    | 不转存 >                                                   |
| 如类型<br>存金额<br>最低起存金额为50<br>消<br>一天                | 销选报 ><br>0万元<br>确认                            | 装存金額<br>¥ 500,000.00<br>広治万元整<br>毎存方式<br>1 2<br>4 5                 | i.100000%<br>道洗择 ><br>3<br>6                                                                                                    | 转存金額<br>ま<br>ま<br>500,000.00<br><u>総出可用金額</u><br>伍拾万元整<br>转存方式                                                                                                | <b>不转存</b> ><br>确定                                      |
| 如类型<br>存金額<br>最低起存金额为50<br>消<br>一天<br>七天          | 1933年 ><br>0万元<br>确认                          | 装存金額<br>¥ 500,000.00<br>広治万元整<br>55存方式<br>1 2<br>4 5<br>7 8         | i.100000%<br>请洗择 ><br>3<br>6<br>9                                                                                                    | 转存金額<br>ま<br>ま<br>500,000.00<br><u>総出可用金額</u><br>伍拾万元整<br>-<br>-<br>-<br>-<br>-<br>-<br>-<br>-<br>-<br>-<br>-<br>-<br>-                                       | <b>不转存</b> ><br>确定                                      |
| 知美型<br>存金額<br>最低起存金额为56<br>1<br>消<br>一天<br>七天     | 1清池排 ><br>0万元<br>确认<br>¥Console               | 株存金額<br>本 500,000.00<br>広治万元盤<br>5545方式<br>1 2<br>4 5<br>7 8<br>. 0 | · 100000%<br>请洗择 ><br>3<br>6<br>9<br>↓<br>べ<br>(文<br>の<br>の<br>の<br>(文<br>の<br>の<br>の<br>の<br>の<br>の<br>の<br>の<br>の<br>の<br>の<br>の<br>の | <ul> <li>转存金額</li> <li>第 500,000.00</li> <li>超出可用金額</li> <li>伍拾万元整</li> <li>转存方式</li> <li>議審提示:         <ul> <li>通営企业手机银行办理通数<br/>通路中:</li> </ul> </li> </ul> | <b>不转存 &gt;</b><br>确定<br>四存款需先到开户行开立定期一本                |

(3) 跳转至详情页,若需要审核交易、交易流程与"活期转定期" 一致。点击提交进行校验,选择通过蓝牙UK或移动证书进行校验,校验 流程与"活期转定期"一致,如下图所示:

| 下午5:39 🗇              |                                    | 🖾 🖧 🔤          | 下午5:39 😳 | 3                    | 🖬 🖧 (1)         |
|-----------------------|------------------------------------|----------------|----------|----------------------|-----------------|
| <                     | 活期转通知存款                            |                | <        | 活期转通知存               | 款               |
| 9610 **** 0<br>¥ 5    | 001\<br>5 <b>00,000.0</b><br>伍拾万元整 | 与限公司<br>)0     |          | 交易已提交                |                 |
| 定期一本通主账户              |                                    | 9440 **** 0000 | 交易流水号:   | 20220510173915108    | 541044760092000 |
| af i ada tak 199      |                                    | 「日内定期          |          | 查看详情 🗸               |                 |
| 利率选择<br>通知 <u>*</u> 刑 |                                    | 固定利率           |          |                      |                 |
| 利率                    |                                    | 1.100000%      |          | 100 120 <sup>1</sup> |                 |
| 转存方式                  |                                    | 自动本金转存         |          | 完成                   |                 |
| 利息入账账户                | - 100                              | 9610 **** 0001 |          |                      |                 |
|                       | 提交                                 |                |          |                      |                 |
| _                     | 0                                  | vConsole       |          | = 0                  | vConsole        |

## 2.2 建立支取通知

#### 2.2.1 功能说明

企业网银经办员可通过对活期转通知存款的交易进行建立支取通 知操作,经办员可对通知存款金额和通知类型进行筛选类型分为全部/ 一天/七天,进行筛选,通知条件为留存金额大于50万,当日同一子账 户只可进行一次通知建立。

## 2.2.2 操作步骤

(1)用户登录成功后,进入首页,点击"更多功能-投资理财",选择"通知存款-建立支取通知",如下图所示:

| 10:42 🛓                 |                                          |                  | <b>::!!</b> 5G 🔳                       | 10:07 🛓  |      | <b>::!!</b> 5G <b>%</b> | 下午5:38 🗇 |          | 🖾 🐉 att 🗇 |
|-------------------------|------------------------------------------|------------------|----------------------------------------|----------|------|-------------------------|----------|----------|-----------|
| <                       | 更多                                       | 功能               |                                        | < 4      | 公司存款 |                         | <        | 通知存款     |           |
| 首页功能                    | 点击                                       | 编辑首页常用功能         | 能 编辑                                   | 🕄 定活互转   |      | >                       |          | T        |           |
| 相介計配                    | 经营管理                                     |                  |                                        | 😨 通知存款   |      | >                       | 活期转通知存款  | 建立支取通知   | 通知取消      |
| 支付结算                    | (二)<br>发票查验                              | <b>+</b><br>新増凭证 | ①                                      | 脑 协定存款查询 |      | ×                       |          | <b>E</b> |           |
| 信贷融资                    | 5                                        | Z                | <u> </u>                               |          |      |                         | 通知存款支取   | 通知存款查询   |           |
| 金融助手                    | 考勤打卡                                     | 审批中心             | 经营管理                                   |          |      |                         |          |          |           |
| 惠企服务                    | 投资理财                                     |                  |                                        |          |      |                         |          |          |           |
| <sub>刻労官理</sub><br>经营管理 |                                          | $\odot$          |                                        |          |      |                         |          |          |           |
| 投资理财                    | 公司存款                                     | 公司理财             | U创富                                    |          |      |                         |          |          |           |
| 移动网点                    | ⑦ 2000 1000 1000 1000 1000 1000 1000 100 |                  |                                        |          |      |                         |          |          |           |
| 外汇通                     |                                          |                  |                                        |          |      |                         |          |          |           |
| 票据业务                    | 移动网点                                     |                  |                                        |          |      |                         |          |          |           |
| 数字人民币                   | この                                       |                  | ·····                                  |          |      |                         |          |          |           |
| 其他服务                    | -11/63901                                | +======          | 10000000000000000000000000000000000000 |          |      |                         |          |          | vConsole  |
| 14.4.55                 | [¥]                                      | ۱۹               | 6                                      |          |      |                         | Ξ        | 0        | <         |

(2)选择定期存款主账户后,可输入对应的起止金额、对应通知 类型(全部/一天/七天)进行查询,并在查回的结果列表选择对应交易, 点击"通知",如下图所示:

| 10:31                                                                                                    | .11 5G 日志                                                                                                    | 10:31                                                                                                    | .11 5G                                 |
|----------------------------------------------------------------------------------------------------|----------------------------------------------------------------------------------------------------|----------------------------------------------------------------------------------------------------|----------------------------------------|
| 〈 建立支                                                                                                    | 取通知                                                                                                    | < 建立                                                                                                    | 支取通知                                   |
| 官期存款主账户                                                                                                    | 9110 **** 0229 >                                                                                                    | 定期一本通主账户                                                                                                    | 9110 **** 0229<br>millionen            |
|                                                                                                    |                                                                                                    | 子账户                                                                                                    | 002                                    |
| 動存款金额区间                                                                                                    |                                                                                                    | 通知存款金额                                                                                                    | 500,000.00                             |
| 0.00                                                                                                    | 0.00                                                                                                    | 已通知金额                                                                                                    | 500,000.00                             |
|                                                                                                    |                                                                                                    | 利半米刑                                                                                                    | 0.550000%                              |
|                                                                                                    |                                                                                                    | - 天至<br>記左日期                                                                                                    | 2022-06-2                              |
| 魚知类型                                                                                                    | 全部〉                                                                                                    | 开通渠道                                                                                                    | 网银渠道                                   |
| 重推                                                                                                    | 1                                                                                                    | *活期账户                                                                                                    | 9120 **** 0065 ><br>新全业网报客户课题试A2       |
|                                                                                                    |                                                                                                    |                                                                                                    |                                        |
|                                                                                                    |                                                                                                    | *通知金额                                                                                                    |                                        |
| 500,000.00 通知存款金<br>子账户: 0021 利率: 0.5500009                                                                                  | 题 通知<br>6 类型: 一天                                                                                                    | *通知金额<br>¥ 通知金额至少                                                                                                    | 10万元 全部通知                              |
| 500,000.00 活知存款金<br>子账户: 0021 利率: 0.5500009<br>已通知金额                                                                         | ■ 通知<br>6 类型: 一天<br>¥500.000.00                                                                                                    | * 通知金额<br>¥ 通知金额至少                                                                                                    | 10万元 全部通知                              |
| 500,000.00 速地存取会<br>子账户: 0021 利率: 0.5500009<br>已通知金额<br>起存日期                                                                 | 要<br>6 失型: 一天<br>¥500,000.00<br>2022-06-27                                                                                                    | <ul> <li>∗適知金額</li> <li>¥ 通知金額至少</li> </ul>                                                                                                    | 10万元 全部通知<br>② 到期本息自动支取                |
| 500,000.00 通知得教会<br>子账户: 0021 利率: 0.5500009<br>已通知金額<br>起存日期<br>网役集進                                                         | <ul> <li>満知</li> <li>通知</li> <li>美型: 一天</li> <li>¥500,000.00</li> <li>2022-06-27</li> <li>证实书打印状态: 未打印</li> </ul>                                           | <ul> <li>*適知金額</li> <li>¥ 通知金額至少</li> </ul>                                                                                                    | 10万元 全部通知<br>② 到期本息自动支配                |
| 500,000.00 建地存取金<br>子账户: 0021 利車: 0.5500009<br>已通知金額<br>起存日期<br>财银集通<br>850,000.00 通知存取金                                     | <ul> <li>満知</li> <li>満知</li> <li>美型: 一天</li> <li>¥500,000.00</li> <li>2022–06–27</li> <li>         道案书打印状态: 未打印     </li> </ul>                             | *週知金额<br>¥ 通知金额至少                                                                                                    | 10万元 全部通知<br>② 到期本息自动支援<br>総定          |
| 500,000.00 速歩得数金<br>7账户: 0021 利車: 0.5500009<br>已通知金額<br>起存日期<br>府银集通<br>850,000.00 速歩得数金<br>子账户: 0024 利車: 1.100009           | <ul> <li>満知</li> <li>満知</li> <li>美型: 一天</li> <li>¥500,000.00</li> <li>2022-06-27</li> <li>道葉书打印状态: 未打印</li> <li>重葉书打印状态: 未打印</li> <li>4 典型: 七天</li> </ul>   | ★通知金额<br>¥ 通知金额至少<br>3<br>3<br>3<br>3<br>8<br>8<br>8<br>3<br>8<br>8<br>8<br>8<br>5<br>5<br>5<br>5<br>5<br>5<br>5<br>5                                                                                                    | 10万元 全部通知                              |
| 500,000.00 建地存取金<br>字账户: 0021 利車: 0.5500009<br>已通知金額<br>起存日期<br>财银集通<br>850,000.00 通知存取金<br>字账户: 0024 利率: 1.1000009<br>已通知金額 | <ul> <li>通知</li> <li>美型: 一天</li> <li>¥500,000.00</li> <li>2022-06-27</li> <li>道葉书打印状态: 未打印</li> <li>道葉</li> <li>道葉</li> <li>道知</li> <li>6 美型: 七天</li> </ul> | <ul> <li>★ 通知金額</li> <li>¥ 通知金額至少</li> <li>3</li> <li>3</li> <li>3</li> <li>3</li> <li>3</li> <li>3</li> <li>3</li> <li>4</li> <li>4</li> <li>5</li> <li>5</li></ul> | 10万元 全部通知<br>② 到期本息自动支配<br>第定<br>S次支取: |

(3)点击"通知"进入建立支取通知详情页后,可输入通知金额或点击"全部通知",选择到期本息自动支取,勾选则为"是",选择本息自动支取的活期账户后,点击"确定",如下图所示:

| 10:32                                                                    |                | 10:32                               | I 5G 日志                          |
|--------------------------------------------------------------------------|----------------|-------------------------------------|----------------------------------|
| 〈 建立支取通知                                                                 |                | < 3                                 | 皇立支取通知                           |
| 定期一本通主账户                                                                 | 9110 **** 0229 | 定期一本通主账户                            | 9110 **** 0229                   |
| 子账户                                                                      | 0021           | 子账户                                 | 0024                             |
| 通知存款金额                                                                   | 500,000.00     | 通知存款金额                              | 850,000.00                       |
| 已通知金额                                                                    | 500,000.00     | 已通知金额                               | 0.00                             |
| 利率                                                                       | 0.550000%      | 利率                                  | 1.100000%                        |
| 类型                                                                       | 一天             | 类型                                  | 七天                               |
| 起存日期                                                                     | 2022-06-27     | 起存日期                                | 2022-08-11                       |
| 开通渠道                                                                     | 网银渠道           | 开通渠道                                | 网银渠道                             |
| 通知金额                                                                     |                | *活期账户                               | 9120 **** 0065 ><br>新企业网提客户编制试A2 |
| ¥ 通知金额至少10万元                                                             | 全部通知           | *通知金额                               |                                  |
| () 到                                                                     | 期本息自动支取        | ¥ 850,000.00<br>捌拾伍万元整              | 全部通知                             |
| 确定                                                                       |                |                                     | 📀 到期本息自动支取                       |
| 温馨提示:<br>1.通知存款可以一次或者分多次支取;<br>2.同一笔通知存款当天仅可通知一次;<br>3.每次通知的支取金额至少为10万元。 |                |                                     | 确定                               |
| 21222220000000000000000000000000000000                                   | vConsole       | 温馨提示:<br>1.通知存款可以一次或<br>2.同一笔通知存款当天 | 者分多次支取;<br>仅可通知一次;               |

# (4) 跳转至确认页,点击"提交",校验后交易成功:

| 〈 建立支取                         | 通知                                    | <                        | 建立支取通知                                              | 日志                               | <                | 建立支取通知                                         |
|--------------------------------|---------------------------------------|--------------------------|-----------------------------------------------------|----------------------------------|------------------|------------------------------------------------|
| 9110 0229<br>¥ 850,00<br>期拾伍万元 | 小嗯嗯<br>00.00<br>5整                    |                          | 9110 <sup></sup> 0229\嘿嘿嘿<br>¥ 850,000.00<br>捌拾伍万元整 |                                  | 202204182013)    | <b>交易成功</b><br>交易成水号:<br>381124740394761525000 |
| 子账户<br>通知存款金额<br>利率<br>类型      | 0024<br>850,000.00<br>1.100000%<br>七天 | 子账户<br>通知存款金<br>利率<br>类型 | 颜 850<br>1.10                                       | 0024<br>0,000.00<br>00000%<br>七天 |                  | 查看详情 ヘ                                         |
| 起存日期 开通渠道                      | 2022-08-11<br>网银渠道                    | 起存日期<br>开通渠道             | 202<br>Ø                                            | 2-08-11<br>列银渠道                  | 定期一本通主账户         | 9440 **** 0000<br>大枫树定期                        |
| 沽期账户                           | 9120**** 0065<br>新企业网银客户错测试A2         | 取消                       | 选择认证方式                                              |                                  | 地区大口立在机          | 500,000,11<br>一万元整                             |
| 到期本息是否自动支取                     | 是                                     |                          |                                                     |                                  | 子账户              | סויוש                                          |
|                                |                                       |                          | 10-L                                                |                                  | 通知存款金額           | 500,000.11                                     |
|                                |                                       | ᄪ                        | 移动业书<br>选择移动证书交易方式,可进行日累                            |                                  | <b>州</b> 举<br>米刑 | 1.100000%                                      |
| 提交                             |                                       | E                        | 计150万元(含)以下的动账类交易                                   |                                  | 起存日期             | 2022-04-06                                     |
|                                |                                       |                          |                                                     |                                  | 开通渠道             | 柜面                                             |
|                                |                                       |                          |                                                     |                                  | 到期本息是否自动支        | 取 否                                            |
|                                | vConsole                              | **                       | <b>UK</b><br>选择UK交易方式,可进行全部动胀类<br>交易                |                                  |                  | 完成                                             |

2.3通知存款支取

#### 2.3.1 功能说明

用户可通过企业手机银行将通知存款中的款项划转到指定活期账 户中,无论该笔通知存款是否已通知或是否已到期,用户均可执行此操 作。

#### 2.3.2 操作步骤

(1)用户登录成功后,进入首页,点击"更多功能-投资理财",选择"通知存款-通知存款支取",如下图所示:

| 10:42 🛓   |                      |                          | ••••• 5G 🔳 🕅 | 10:07 🛓 |      | :::!! 5G 🚺 | 下午5:38 ତ |        | 10 ***til (79) |
|-----------|----------------------|--------------------------|--------------|---------|------|------------|----------|--------|----------------|
| <         | 更多                   | 功能                       |              | <       | 公司存款 |            | <        | 通知存款   |                |
| 首页功能      | 点击                   | 编辑首页常用功                  | 能编辑          | ⑦ 定活互转  |      | >          |          | T      | E.             |
| 银企对账      | 经营管理                 |                          |              | 通知存款    |      | >          | 活期转通知存款  | 建立支取通知 | 通知取消           |
| 支付结算      | (二)<br>发票查验          | ★<br>新増凭证                | 员工档案         | 脑 协定存款查 | 询    | >          |          |        |                |
| 信贷融资      | 5                    | Z                        | <b></b> -    |         |      |            | 通知存款支取   | 通知存款查询 |                |
| 金融助手      | 考勤打卡                 | 审批中心                     | 经营管理         |         |      |            |          |        |                |
| 惠企服务      |                      |                          |              |         |      |            |          |        |                |
| 财务管理      | 投资埋财                 |                          |              |         |      |            |          |        |                |
| 经营管理      | 公司存款                 | <ul> <li>公司理财</li> </ul> | U创富          |         |      |            |          |        |                |
| 投资理财      |                      |                          |              |         |      |            |          |        |                |
| 移动网点      | く<br>公司理财签约          |                          |              |         |      |            |          |        |                |
| 外汇通       |                      |                          |              |         |      |            |          |        |                |
| 票据业务      | 移动网点                 |                          |              |         |      |            |          |        |                |
| 数字人民币     | <b>し</b> の<br>預約 开 户 | 单位开户申请                   | 预约状态查询       |         |      |            |          |        |                |
| 其他服务      |                      |                          |              |         |      |            |          |        | vConsole       |
| 12 4 88 6 | [¥]                  | [Q]                      | じん           |         |      |            | Ξ        |        | <              |

(2)选择定期存款主账户后,可输入对应的起止金额、对应通知 类型(全部/一天/七天)进行查询,并在查回的结果列表选择对应交易, 点击"支取",如下图所示:

| 09:05       |       | .ıl 5G 🔳                 | 10:07            | 111 5G 🔳                           |
|-------------|-------|--------------------------|------------------|------------------------------------|
| <           | 通知存款支 | 取                        | 〈 通知             | ]存款支取                              |
| 定期存款主账<br>户 |       | 9440 *** 0000 ><br>大枫樹定期 | *定期存款主账<br>户     | <b>9440 *** 0000 &gt;</b><br>大枫树定期 |
| 通知存款金额区间    |       |                          | 通知存款金额区间         |                                    |
| 0.00        | -     | 0.00                     | 0.00             | - 0.00                             |
| 通知类型        |       | 全部 >                     | 通知类型             | 全部〉                                |
|             |       |                          | 0.00 通知金额        | 支取                                 |
|             |       |                          | 0.00 通知金额        | 支取                                 |
|             |       |                          | 子账户:0120 英型:1天   |                                    |
|             |       |                          | 通知仔款金额<br>支取日期   | ¥ 500,000.10                       |
|             |       |                          | 约定转存             | 到期自动支取:否                           |
|             |       |                          | 0.00 通知金额        | 支取                                 |
|             |       | vConsole                 | 子账户: 0145 类型: 1天 | vConsole                           |
|             |       | _                        | 诵知存款余额           | ¥ 540 000 00                       |

(3)用户选择要支取的交易,点击"支取-确定-选择活期账户","输入支取金额-确定",进入到通知存款支取提交页面:

| 09:10                          | .II 5G 🔳                                     | 09:06                   | •II 5G 🗩                       | 09:06                                | ••• 5G                                   |
|--------------------------------|----------------------------------------------|-------------------------|--------------------------------|--------------------------------------|------------------------------------------|
| < i                            | 通知存款支取                                       | 〈通知                     | 存款支取                           | < i                                  | 通知存款支取                                   |
| *定期存款主账<br>户                   | <b>9440 **** 0000</b> ><br>大限规定期             | 定期存款主账户<br>子账户          | 9440 *** 0000<br>大枫闵定期<br>0198 | 9440 ***                             | 0000\大枫树定期                               |
| 通知存款金额区间                       |                                              | 通知存款金额<br>通知金额          | 500,004.00<br>0.00             | ¥ 50                                 | 0,004.00                                 |
|                                | - 0.00                                       | 类型<br>通知日期              | 1天<br>2033-07-29               | 1113                                 | 口门杀吐化正                                   |
| 通知您正在办理通                       | <b>\$</b> ><br>知存款支取,请确认是                    | 支取日期<br>状态<br>到期自动支取    | 约定转存<br>否                      | 子账户<br>通知存款金额<br>类型                  | 198<br>500,004.00<br>1天                  |
| 否到期,否则<br>成功后,原子<br>失效,需重新     | 将产生利息损失;支取<br>账户约定及其通知全部<br>新发起。请确认是否继<br>续? | *活期账户                   | 9610***0011 ><br>陕西鲜众取遗有限公司    | 通知日期<br>支取日期<br>状态<br>到期自动自取<br>注期账户 | 2033-07-29<br>约定转存<br>否<br>9610 *** 0011 |
| 0 取消                           | 确定                                           | 支取金额<br>+7              |                                | 14703767                             | 陕西晔众职宠有限公司                               |
| 子 通知存款金额                       | ¥ 500,000.10                                 | ¥ 500,004.00<br>伍拾万零肆元整 | 全部通知<br>支取通知金额                 | 是否指定审核员                              | 🔵 是 🛛 🖉 否                                |
| 文 取 日 朝                        | 九 初期自动支配: 否                                  | (1)                     | ≅it# ¥-20052.240000            |                                      | 提交                                       |
|                                |                                              | 19                      | . <del></del>                  |                                      |                                          |
| 500,005.00 通知<br>子账户: 0199 类型: | 注朝<br>七天 vConsole                            | (H                      | vConsole                       |                                      | vConsole                                 |
| 通知存款余额                         | ¥ 500 005 00                                 | 温馨提示:                   |                                |                                      |                                          |

(4) 用户选择的活期账户如需授权,通知存款支取提交页面点击

"是",进入到选择审核员页面,可以选择指定的审核员,点击确定, 返回到通知存款支取提交页面,流程活期转定期等一致:

| 09:08                 |           | 11 5G 🔳  | 09:08               | .il 5G                   |
|-----------------------|-----------|----------|---------------------|--------------------------|
| <                     | 审核        |          | <                   | 通知存款支取                   |
| 此交易需 1个一              | 级审核员和1个二级 | 軍核员軍核    |                     |                          |
| 审核员姓名                 | 指定审核      | 短信通知     | 944                 | 500 004 00               |
| 恩恩     一級审核员          |           |          | Ŧ                   | 伍拾万零肆元整                  |
| ⑦ 友友<br>一级审核员         |           | <b>V</b> | 子账户<br>通知存款金额<br>类型 | 198<br>500,004.00<br>1天  |
| ⑦ 天堂<br>二級审核员         |           |          | 通知日期<br>支取日期<br>状态  | 2033-07-29<br>约定转存       |
| 〇 四回<br>一級軍核员     〇   |           |          | 到期自动自取<br>活期账户      | 否<br>9610 *** 0011<br>公司 |
| ⑦ 大厦<br>一级审核员         |           |          | 是否指定审核员             |                          |
| ⑦ 花花<br>二级审核员         |           |          |                     | 提交                       |
| CO sdfsdgfsd<br>一级审核员 |           |          |                     |                          |
| nasdasdasd            |           | vConsole |                     | vConsole                 |

(5) 跳转至确认页,点击"提交",校验后交易成功:

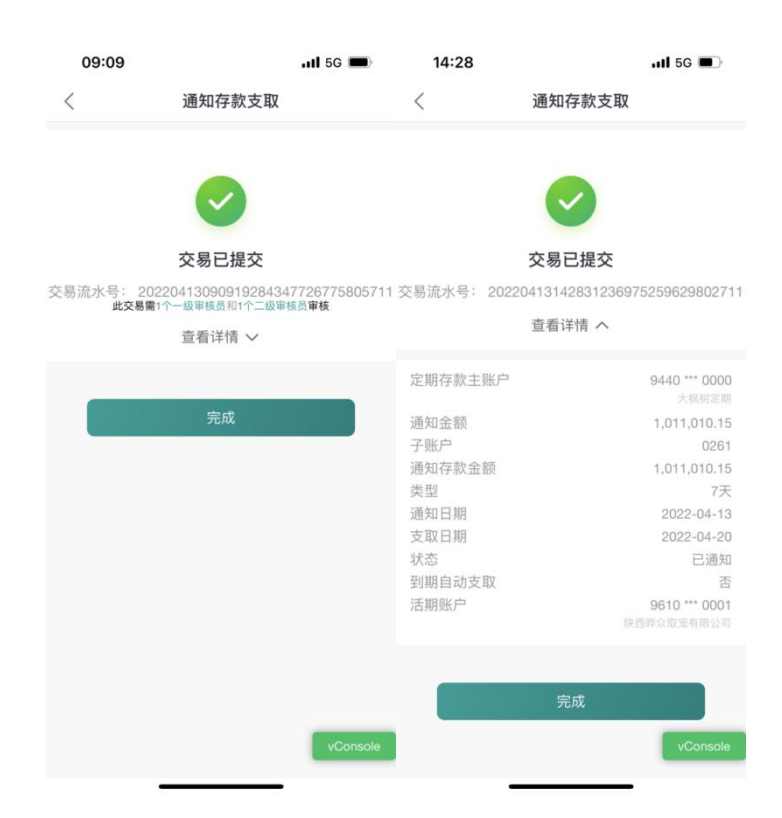

2.4 通知取消

2.4.1 功能说明

用户可通过对通知取消交易对已通知的交易进行取消。

2.4.2 操作步骤

(1)用户登录成功后,进入首页,点击"更多功能-投资理财",选择"通知存款-通知取消",如下图所示:

| 10:42 🛓      |              |                                      | ::!! 5G 🔳 )  | 10:07 🛓  |      | ::!! 5G 🚺 | 下午5:38 ତ |          | 10 <sup>45+</sup><br>≥₊ttl (79)• |
|--------------|--------------|--------------------------------------|--------------|----------|------|-----------|----------|----------|----------------------------------|
| <            | 更多           | 功能                                   |              | <        | 公司存款 |           | <        | 通知存款     |                                  |
| 首页功能         | 点击           | 编辑首页常用功                              | 能编辑          | 🕄 定活互转   |      | >         | E        | T        |                                  |
| 银企动账         | 经营管理         |                                      |              | 😨 通知存款   |      | >         | 活期转通知存款  | 建立支取通知   | 通知取消                             |
| 支付结算         | (二)<br>发票查验  | ★★★★★★★★★★★★★★★★★★★★★★★★★★★★★★★★★★★★ | □<br>员工档案    | 脑 协定存款查议 | 旬    | >         |          | <b>E</b> |                                  |
| 信贷融资         | 5            | Z                                    | <b></b>      |          |      |           | 通知存款支取   | 通知存款查询   |                                  |
| 金融助手         | 考勤打卡         | 审批中心                                 | 经营管理         |          |      |           |          |          |                                  |
| 惠企服务<br>财务管理 | 投资理财         |                                      | ^            |          |      |           |          |          |                                  |
| 经营管理         | 公司存款         | <ul> <li>公司理财</li> </ul>             | U创富          |          |      |           |          |          |                                  |
| 投资理财         | <b>(%</b> )  |                                      |              |          |      |           |          |          |                                  |
| 移动网点         | 公司理财签约       |                                      |              |          |      |           |          |          |                                  |
| 票据业务         | 移动网点         |                                      |              |          |      |           |          |          |                                  |
| 数字人民币        |              |                                      |              |          |      |           |          |          |                                  |
| 其他服务         |              | 甲位井戸申请                               | [则](初](秋念宣询) |          |      |           |          |          | vConsole                         |
|              | ] <b>#</b> [ | ٳڡؚٳ                                 | 6            |          |      |           | =        | 0        | <                                |

(2)选择定期存款主账户后,可输入对应的起止金额、对应通知类型(全部/一天/七天)进行查询,并在查回的结果列表选择对应交易,点击"通知取消",弹窗进行风险提示,点击确认,如下图所示:

| 14:20 🕫  |      | .11 5G 🚺         |                                               |                            |                                           |                            |
|----------|------|------------------|-----------------------------------------------|----------------------------|-------------------------------------------|----------------------------|
| <        | 通知取消 | Ě.               |                                               |                            |                                           |                            |
| *定期存款主账户 |      | 9110 **** 0229 > | 14:20 <i>┩</i><br>く 通知耳                       | ₩ 5G <b>(</b> )<br>【志      | 14:20 7                                   | ·11 50 日志                  |
| 通知金额区间   |      |                  | *定期存款主账户                                      | 9110 **** 0229 >           | ・定期存款主账户                                  | 9110 **** 0229 >           |
| 0.00     | -    | 0.00             | 通知金额区间                                        |                            | 通知金额区间                                    |                            |
| 通知类型     |      | 全部 >             | 0.00 —                                        | 0.00                       | 0.00                                      | - 0.00                     |
|          |      |                  | 通知类型                                          | 全部 >                       | 通知类型                                      | 全部 >                       |
|          |      | 日志               | 查询                                            |                            | 通知存款通知<br>请确<br>取消                        | 取消会损失部分利息,<br>认是否继续?<br>确定 |
|          |      |                  | 500,012.00 通知金額<br>子账户:0016 类型:一天             | 通知取消                       | <b>5</b> ,子账户:0016 类型:-                   | - <del>,</del>             |
|          |      |                  | 通知存款金额                                        | ¥ 0.00                     | 通知存款金額                                    | ¥ 0.00                     |
|          |      |                  | 支取日期                                          | 2022-05-21                 | 支取日期                                      | 2022-05-21                 |
|          |      |                  | 已通知                                           | 到期自动支取:否                   | 已通知                                       | 到期自动支取:否                   |
|          |      | vConsole         | 500,011.00 通知金師<br>子账户: 0015 类型: 一天<br>通知存款金额 | 通知取消<br>vConsole<br>¥ 0.00 | 500,011.00 ###<br>子账户:0015 类型:-<br>通知存款金额 | ☆■<br>一天 vConsole<br>¥0,00 |

(3)点击查询到的子账户,进入子账户详情页面,点击通知取消 按钮,跳转至确认页,点击"通知取消",选择校验方式(蓝牙UK或 移动证书),校验后交易成功,如下图所示:

| 14:20 🗸                                 |                                   | .11 5G 🚱                      | 14:20 🗸    |                                                               | al 56 🗲              | 14:20 🖈               |                                 | al 56 😏                  |
|-----------------------------------------|-----------------------------------|-------------------------------|------------|---------------------------------------------------------------|----------------------|-----------------------|---------------------------------|--------------------------|
| <                                       | 通知取消                              | 日志                            | <          | 通知取消                                                          | 日志                   | <                     | 通知取消                            |                          |
|                                         |                                   |                               |            |                                                               |                      |                       |                                 |                          |
| 子账户                                     |                                   | 0016                          | <b>子账尸</b> | 1.00                                                          | 0016                 |                       |                                 |                          |
| 通知存款金额                                  |                                   | ¥0.00                         | 通知存款 金     |                                                               | ¥0.00                |                       |                                 |                          |
| 状态                                      |                                   | 已通知                           | 状态         |                                                               | 已通知                  |                       |                                 |                          |
| 通知日期                                    |                                   | 2022-05-20                    | 通知日期       |                                                               | 2022-05-20           |                       |                                 |                          |
| 支取日期                                    |                                   | 2022-05-21                    | 支取日期       |                                                               | 2022-05-21           | 支取日期                  |                                 | 2022-05-21               |
| 通知金额                                    |                                   | ¥500,012.00                   | 通知金额       |                                                               | ¥500,012.00          | iii ×                 | A110 (0000101120000             | 10                       |
| 类型                                      |                                   | 一天                            | 类型         |                                                               | 一天                   | 类                     | UK认证                            | 天                        |
| 到期自动支取                                  |                                   | 否                             | 到期自动支]     | 取                                                             | 否                    | 型                     | 请输入UK密码                         | 5                        |
|                                         | 通知取消                              |                               | 取消         | 通知取消                                                          |                      | 请输入<br>温馨提示<br>8) ,如首 | : UK初始密码为888888<br>首次使用请输入初始密码  | 388(8个<br>并根据提           |
| 溫響提示:<br>1.您可以通过该交易查<br>的全部通知存款;        | 到包括网银渠道和                          | 1柜面渠道开立                       |            | 移动证书<br>选择移动证书交易方式,可<br>计150万元(含)以下的动振<br>UK<br>选择UK交易方式,可进行全 | 进行日東<br>此英交易<br>部动服类 |                       | 确定<br>确定<br>160万元(含)以下的功能<br>JK | 17 日 <del>末</del><br>地交易 |
| 2.您可到营业网点补打<br>后,该通知存款即转为<br>上银行只能进行查询, | 「买物证买书,补打<br>□营业网点开立的通<br>不能进行支取。 | 「实物证实书<br>通知存款 在网<br>vConsole |            | 20.89                                                         |                      |                       | <                               |                          |

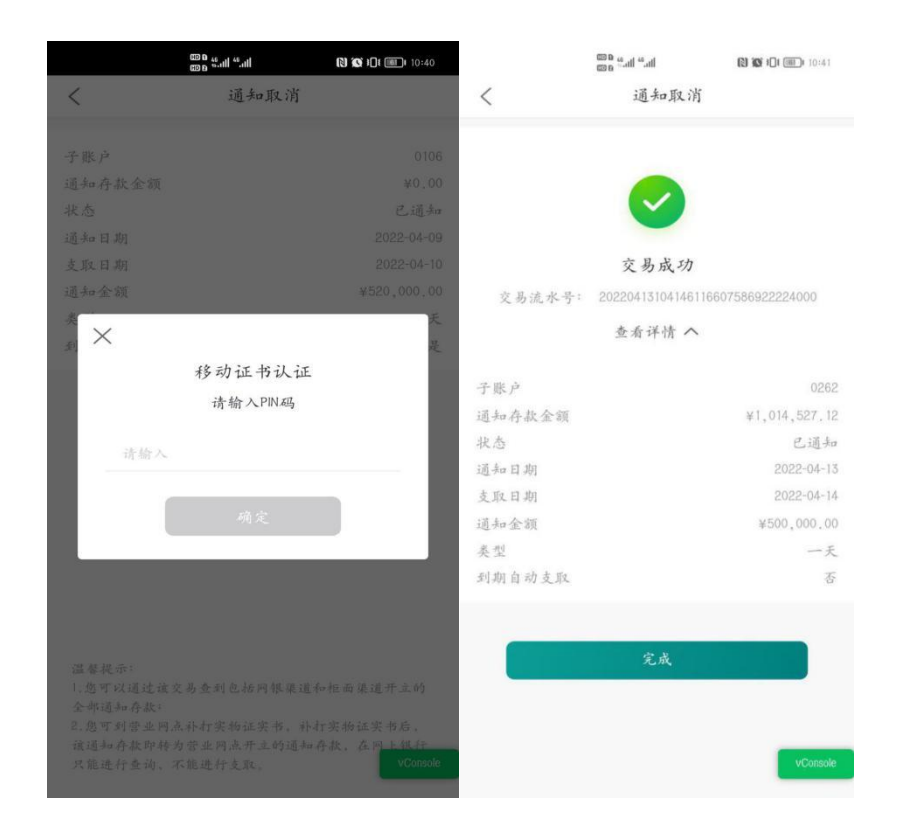

## 2.5通知存款查询

2.5.1 功能说明

用户可查询网银渠道办理的通知存款账户(包括到期和未到期)。

## 2.5.2 操作步骤

(1)用户登录成功后,进入首页,点击"更多功能-投资理财",选择"通知存款-通知存款查询",如下图所示:

| く     更多功能     く     公司存款     通知付款       首页功能     孟士编辑曾页常用功能     通額     ② 定活互转     >     「     通知       程企对账     经营管理     ③ 通知存款     ③ 通知存款     ○     通知存款     通知取器       支付结算     ····································                                                                                                    | 10:42 🛓   |             | :           | <b>11</b> 5G 🔳 | 10:07 🛓 |      | ::!! 5G 🗭 | 下午5:38 ତ | 汤加大韦       | 10 ************************************ |
|----------------------------------------------------------------------------------------------------|-----------|-------------|-------------|----------------|---------|------|-----------|----------|------------|-----------------------------------------|
| Image: Section of the section of the section of t | <         | 更多功能        | ממ          |                | <       | 公司存款 |           | <        | 迪知仔贰       |                                         |
| 经营管理     通知存款     活用转通知存数     建立支取通知     通知取評       银企对器     ①     ①     ①     ①     ③     通知原款     通知取評       支付结算     ①     ①     ①     ①     ①     ①     通知存款     通知取評       方付结算     ①     ①     ①     ①     ①     ①     ①     ①     ①     ①       信贷融资     ②     ①     ①     ①     ①     ①     ①     ①     ①       ①     ②     ①     ①     ①     ②     ②     ②     ③     ③     ③     ③     ③     ③     ③     ③     ③     ③     ③     ③     □     ③     □     □     ③     □     □     □     □     □     □     □     □     □     □     □     □     □     □     □     □     □     □     □     □     □     □     □     □     □     □     □     □     □     □     □     □     □     □     □     □     □     □     □     □     □     □     □     □     □     □     □     □     □     □     □     □     □     □     □     □     □     □     □     □ <td>首页功能</td> <td>点击编辑首</td> <td>首页常用功能</td> <td>编辑</td> <td>🕄 定活互转</td> <td></td> <td>&gt;</td> <td></td> <td>T</td> <td></td>                                                                                                    | 首页功能      | 点击编辑首       | 首页常用功能      | 编辑             | 🕄 定活互转  |      | >         |          | T          |                                         |
| <ul> <li>银企对账</li> <li>支付结算</li> <li>送票查验</li> <li>新增凭证</li> <li>员工档案</li> <li>⑥</li> <li>协定存款查询</li> <li>○</li> <li>○</li></ul>                                                                                                    | neu lanea | 经营管理        |             |                | 🐵 通知存款  |      | >         | 活期转通知存款  | 建立支取通知     | 通知取消                                    |
| 支付结算     发票查验     新增凭证     员工档案       信贷融资     ②         ○                                                                                                    | 银企对账      |             | <b>[+</b> ] | 2              | 🐞 协定存款查 | 昏询   | >         |          |            |                                         |
| 信贷融资 · · · · · · · · · · · · · · · · · · ·                                                                                                    | 支付结算      | 发票查验 亲      | 所增凭证        | 员工档案           | -       |      |           |          | . <b>1</b> |                                         |
|                                                                                                    | 信贷融资      | 5           | 2           |                |         |      |           | 通知存款支取   | 通知存款查询     |                                         |
| <b>金融助手</b> 考勤打卡 审批中心 经营管理                                                                                                    | 金融助手      | 考勤打卡 軍      | 审批中心        | 经营管理           |         |      |           |          |            |                                         |
| 恵企服务                                                                                                    | 惠企服务      | 投资理财        |             |                |         |      |           |          |            |                                         |
|                                                                                                    | 财务管理      |             | $\bigcirc$  | ~              |         |      |           |          |            |                                         |
| 经营管理         ●         ●         ●         ●         ●         ●         ●         ●         ●         ●         ●         ●         ●         ●         ●         ●         ●         ●         ●         ●         ●         ●         ●         ●         ●         ●         ●         ●         ●         ●         ●         ●         ●         ●         ●         ●         ●         ●         ●         ●         ●         ●         ●         ●         ●         ●         ●         ●         ●         ●         ●         ●         ●         ●         ●         ●         ●         ●         ●         ●         ●         ●         ●         ●         ●         ●         ●         ●         ●         ●         ●         ●         ●         ●         ●         ●         ●         ●         ●         ●         ●         ●         ●         ●         ●         ●         ●         ●         ●         ●         ●         ●         ●         ●         ●         ●         ●         ●         ●         ●         ●         ●         ●         ●         ●         ● <td>经营管理</td> <td>▲ 公司存款 2</td> <td>公司理财</td> <td>U创富</td> <td></td> <td></td> <td></td> <td></td> <td></td> <td></td>                                                                                                    | 经营管理      | ▲ 公司存款 2    | 公司理财        | U创富            |         |      |           |          |            |                                         |
| 投资理财                                                                                                    | 投资理财      |             |             |                |         |      |           |          |            |                                         |
| 移动网点         公司理财签约                                                                                                    | 移动网点      | 公司理财签约      |             |                |         |      |           |          |            |                                         |
| 外汇通                                                                                                    | 外汇通       |             |             |                |         |      |           |          |            |                                         |
| 移动网点<br>票据业务                                                                                                    | 票据业务      | 移动网点        |             |                |         |      |           |          |            |                                         |
|                                                                                                    | 数字人民币     | <b>E</b> 0  |             |                |         |      |           |          |            |                                         |
| 预约开户 单位开户申请 预约状态查询<br>其他服务                                                                                                    | 其他服务      | 预约开户 单位     | 立开户申请       | 预约状态查询         |         |      |           |          |            | vConsole                                |
|                                                                                                    |           | <b>(</b> ¥) | Q           | $\bigcirc$     |         |      |           |          |            |                                         |

(2)用户选择要查询的定期存款主账户及存期-点击(查询)-可 按查询条件查询出对应定期存款交易信息,如下图所示:

| 14:21 <i>4</i><br><  | 通知存款查询                  |                             | 14:21 <i>4</i><br><             | 通知存款查                        | .nl 5G 伊志<br>询   |
|----------------------|-------------------------|-----------------------------|---------------------------------|------------------------------|------------------|
| *定期存款主账户             | }                       | 9110 **** 0229 ><br>singles | *定期存款主账户                        |                              | 9110 **** 0229 > |
| 通知存款金额区间             | 0.                      |                             | 通知存款金额区间                        | 1                            |                  |
| 0.00                 | -                       | 0.00                        | 0.00                            | -                            | 0.00             |
| 通知类型                 |                         | 全部>                         | 通知类型                            |                              | 全部〉              |
| 温馨提示:<br>1.您可以通过该交易重 | <b>查询</b><br>查询在我行全渠道开: | 立的通知存款。                     | <b>500,000.00</b><br>子账户:0021 利 | 查询<br>通知存款生机<br>章: 0.550000% | 详情               |
|                      |                         |                             | 类型                              |                              | 一天               |
|                      |                         |                             | 起存日期                            |                              | 2022-06-27       |
|                      |                         |                             | 网银渠道                            | Ĩ                            | E实书打印状态:未打印      |
|                      |                         |                             | 500,000.00                      | 通知存款金額<br>第:1100000%         | 详情               |
|                      |                         | vConsole                    | 类型                              | - 1.103000 /l                | vConsole         |

(3) 用户查询出对应定期存款交易信息,可点击"详情",查看

定期存款交易信息详细信息,如下图所示:

| 14:21 🕫                                                             |                                                       | .11 5G 🔥                  |
|---------------------------------------------------------------------|-------------------------------------------------------|---------------------------|
| <                                                                   | 详细信息                                                  | 日志                        |
| 定期存款主账户                                                             | 5                                                     | 9110 **** 0229            |
| 子账户                                                                 |                                                       | 0021                      |
| 通知存款金额                                                              |                                                       | ¥500,000.00               |
| 通知金额                                                                |                                                       | ¥500,000.00               |
| 状态                                                                  |                                                       | 已通知                       |
| 利率                                                                  |                                                       | 0.550000%                 |
| 类型                                                                  |                                                       | 一天                        |
| 开户日期                                                                |                                                       | 2022-06-27                |
| 通知日期                                                                |                                                       | 2022-08-01                |
| 支取日期                                                                |                                                       | 2022-08-02                |
| 开通渠道                                                                |                                                       | 网银渠道                      |
| 到期自动支取                                                              |                                                       | 否                         |
| 证实书打印状态                                                             |                                                       | 未打印                       |
| 温馨提示:<br>1.您可以通过该交易<br>的全部通知存款;<br>2.您可到营业网点书<br>后,该通知存款即非<br>上银行只能 | 返回<br>自動包括网银渠道和<br>打实物证实书,补打<br>防营业网点开立的通<br>。不能讲行支配。 | 柜面渠道开立<br>实物证实书<br>知存款,在网 |
|                                                                     |                                                       | vConsole                  |

如果未查询出定期存款交易信息,则提示用户未查询到定期存款交

易信息,如下图所示:

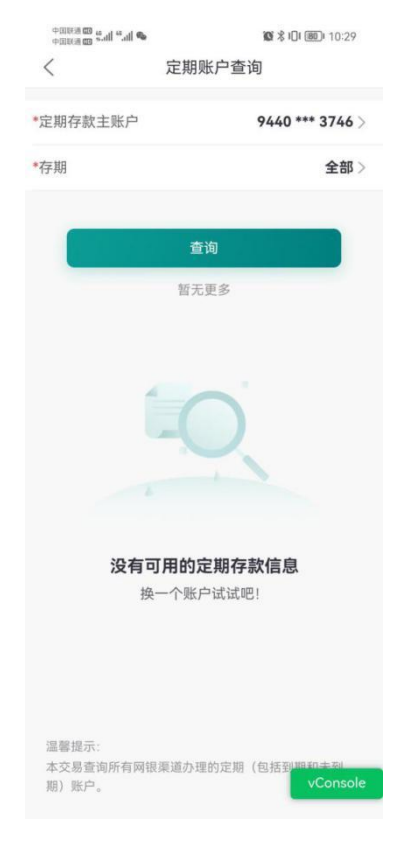

(三) 协定存款

#### 3.1功能说明

用户可在投资理财--协定存款查询模块查询柜面办理的协定存款。

#### 3.2操作步骤

| 10:42 🛓  |                  | :                       | <b>::!!</b> 5G 🔳 | 10:07 🛓 |      | ::!! 5G 🗭 | 17:25 🛓             | 111. 5G 🔳                    |
|----------|------------------|-------------------------|------------------|---------|------|-----------|---------------------|------------------------------|
| <        | 更多               | 功能                      |                  | <       | 公司存款 |           | <                   | 协定存款查询                       |
| 首页功能     | 点击               | 编辑首页常用功能                | 能编辑              | 🚯 定活互转  |      | >         | *付款账户               | 1002 **** 0001 ><br>企业同僚测试客1 |
| 現企对账     | 经营管理             |                         |                  | 😰 通知存款  |      | >         |                     |                              |
| 支付结算     | (二)<br>发票查验      | ★<br>新増凭证               | ▲ 员工档案           | 🐞 协定存款查 | ī询   | >         |                     | 查询                           |
| 信贷融资     | 5                | Z                       | <u> </u>         |         |      |           | 温馨提示:<br>1.您可以通过该交易 | 易查询在我行柜面开通的协议存款信息。           |
| 金融助手     | 考勤打卡             | 审批中心                    | 经营管理             |         |      |           |                     |                              |
| 惠企服务     | 投资理财             |                         |                  |         |      |           |                     |                              |
| 财务管理     |                  | $\overline{\mathbf{O}}$ |                  |         |      |           |                     |                              |
| 空宫官理<br> | 公司存款             | 公司理财                    | U创富              |         |      |           |                     |                              |
| 移动网点     | <b>(%</b> )      |                         |                  |         |      |           |                     |                              |
| 外汇通      | 公司理财签约           |                         |                  |         |      |           |                     |                              |
| 票据业务     | 移动网点             |                         |                  |         |      |           |                     |                              |
| 数字人民币    |                  |                         | 西柏地大杰海           |         |      |           |                     |                              |
| 其他服务     | 19937开户          | ₽₩#₽₩                   | 「川约状心直询          |         |      |           |                     |                              |
|          | ( <del>¥</del> ) | (۵                      | (6)              |         |      |           |                     |                              |

(四) 理财产品

# 4.1理财产品推荐、查询、购买

#### 4.1.1功能说明

用户可在企业手机银行底部固定栏位通过"工作台"中"理财产品 信息"、"理财产品购买"进入对公理财模块。该功能可向用户推荐对 公理财产品,并可进行理财产品信息查询和购买。

#### 4.1.2操作步骤

(1) 用户通过"工作台"页面找到投资理财模块中点击"公司理

财"进入对公理财模块,默认展示理财产品模块,该模块包括理财产品 信息、定制理财和精选理财三部分。点击"理财产品购买"进入理财超 市界面。

| 10:42 🛓    |                              | ::!!                                                                                             | 5G 🔳         |                                |                                                                                                    |                                       |                   |
|------------|------------------------------|--------------------------------------------------------------------------------------------------|--------------|--------------------------------|----------------------------------------------------------------------------------------------------|---------------------------------------|-------------------|
| <          | 更多功能                         | 3                                                                                                |              |                                |                                                                                                    |                                       |                   |
| 首页功能       | 点击编辑首                        | 首页常用功能                                                                                           | 编辑           | 2:16                           | ul Ş Maa                                                                                                    | 2:16                                  | TE 0.4 471        |
|            | 经营管理                         |                                                                                                  |              | く 理财                           | 日志                                                                                                    | Q 请输入产品                               | 理财超中<br>名称        |
| 计法算        | =                            | +                                                                                                | 2            | 理财产品 我                         | 句理则                                                                                                    | 现金管理 稳                                | 建固收 投资进阶          |
| 贷融资        | 发票查验 新<br><b>了</b><br>考勤打卡 审 | 行增凭证 5<br>了批中心 约                                                                                 | 员工档案<br>全营管理 |                                | <ul><li>(1)</li><li>(1)</li><li>(2)</li><li>(2)</li></ul> | 最短持有期<br>PRI低风脸 0元都<br>1.0000<br>产品》信 | n                 |
| 企服务<br>务管理 | 投资理财                         |                                                                                                  |              | 私募资产预约                         | :化定制<br>10 +                                                                                                    | 理财质押测试产<br>PR2中低风险 15:                | 午品1号<br>元起购       |
| 营管理        | <ul> <li>公司存款 公</li> </ul>   | (1) (1) (1) (1) (1) (1) (1) (1) (1) (1)                                                          | U创富          | 精选理財                           | 更多 > 8 43%                                                                                                    | 1.5475                                | ΤĽ                |
| 理财         | (*)<br>(*)                   |                                                                                                  |              | 低风险PR1 5万元起购                   | 七日年化                                                                                                    | 理财质押测试剂                               | 在品8号<br>和新闻 1万元能购 |
| 网点         | 公司理财签约                       |                                                                                                  |              | 企业手机银行非分档产品2号<br>中低风险PR2 1万元起购 | <b>1.6217</b><br>产品净值                                                                                                    | <b>14.68%</b><br>成立以来年化               | 定开                |
| _週<br>居业务  | 移动网点                         |                                                                                                  |              | 企业手机银行非分档产品3号                  | 1.4256                                                                                                    | 理财质押测试剂                               | 产品10号             |
| 字人民币       | 500<br>预约开户 单位               | 五<br>五<br>五<br>五<br>五<br>一<br>一<br>五<br>一<br>二<br>二<br>二<br>二<br>二<br>二<br>二<br>二<br>二<br>二<br>二 | ■<br>う状态查询   | 中低风险PR2   1万元起购                | 产品净值                                                                                                    | PR2中組織 125.<br>1.7193<br>产品净值         | 十四                |
| 他服务        | ( <del>*</del> )             | Q                                                                                                | 6            |                                | vConsole                                                                                                    | 费费测试宝宝1<br>PR2中低风险 1万                 | 4号加油<br>元起购       |

(2)客户在理财产品信息模块中点击现金管理、稳健固收、投资 进阶或全部后,进入理财超市页面。
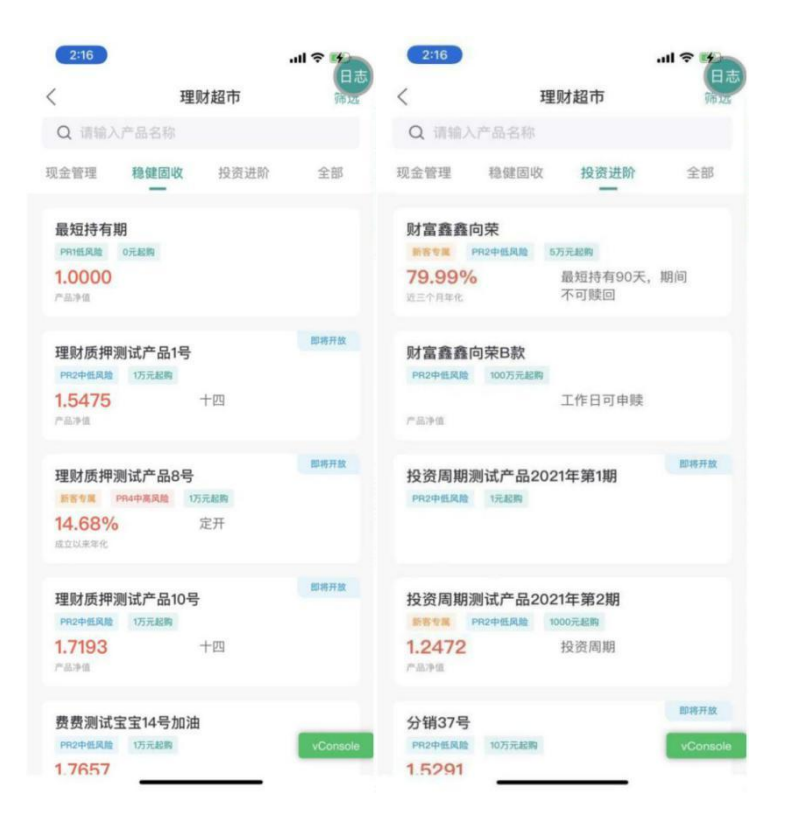

(3)在理财超市页面中,客户点击某只产品,进入产品详情页面。在产品详情页面中,客户可点击购买按钮进行购买,或点击左上角返回键回到产品概览页面。

| 9:41                  |           |           | .ul 🗢 🗖                   |
|-----------------------|-----------|-----------|---------------------------|
|                       | 产品        | 详情        |                           |
| 40                    | 吹中欧全明     | E (ES880  |                           |
|                       | O O       | 10/       |                           |
|                       | 2.0       | 1%0       |                           |
| 风险等级<br>PR2           | #⊞<br>开放日 | 规则<br>可申赎 | 起购倍增全额<br>5万元起购100<br>元递增 |
| 净值趋势                  |           |           | 查看历史收益 >                  |
| 七日年代                  | 2收益       | 万份地       | <u>文益曲线</u>               |
| 日期: 2021              | -09-10    | 七日年化      | : 2.4700%                 |
| 2.47%                 |           |           |                           |
| 2.64%                 |           | -         |                           |
| 2.61%                 |           |           |                           |
| 2.55%                 | 1         |           |                           |
| 2.62%                 | _         |           |                           |
| 2.49%                 |           |           |                           |
| 2.40%                 |           |           |                           |
| 2022.04.10            | 10 - 0    | 10.0.00   | 10. 44                    |
|                       | AL-13     | 217113    | AL +                      |
| 交易规则                  |           |           |                           |
| 购买时间                  |           |           |                           |
| 公司客户可于每个开             | 放日9:00-15 | 5:30 提交申购 | 申请                        |
| 收益规则<br>每个开放日9:00-15: | 30提交的中国   | 肉中请在该开加   | 放日当天受理                    |
| 赎回时间                  |           |           |                           |
| 公司客户可于每个开             | 放日9:00-15 | 5:30 提交赎回 | 中语                        |
| 到账时间                  |           |           |                           |
| 韓国金額实时到账              |           |           |                           |
| 产品说明书及销               | 售文件       |           |                           |
| 产品公告                  |           |           |                           |
|                       |           |           |                           |
|                       |           |           |                           |

(4)点击购买按钮后,客户进入购买详情页面。客户输入购买金额后,勾选"我已阅读以下协议书,并愿意承担投资风险",并点击确认键进行交易确认。

| .ul 🕈 🔳                                                                             | 9:41                                                                                                    | ati 🗢 🔳                                                                                                    | 9:41                                                                                                    | .ul 😤 🔳                                                                                                    |
|-------------------------------------------------------------------------------------|----------------------------------------------------------------------------------------------------|----------------------------------------------------------------------------------------------------|----------------------------------------------------------------------------------------------------|----------------------------------------------------------------------------------------------------|
| 买                                                                                   | 〈 理财购                                                                                                    | <del>у</del>                                                                                                    | 〈 理财弊                                                                                                    | 的买                                                                                                    |
| 7559 **** 1108 ><br>用化医产<br>可用余额 ¥ 100,000.00 ④                                     | 1088****3627\定<br>¥100,00<br>拾万元                                                                                                    | 期测试账户1<br>00.00<br>&                                                                                                    |                                                                                                    | 根本                                                                                                    |
|                                                                                     | 产品名称<br>产品代码                                                                                                    | 财付通<br>2002021028                                                                                                    | 交易需要1个一個审核员和                                                                                                    | 3927392749<br>11个二级审核员进行审核                                                                                                    |
| 現金分红                                                                                | 分红方式<br>理财销售人员柜员号                                                                                                    | 現金分紅<br>2002021028                                                                                                    | 隐藏详情                                                                                                    | 1 ^                                                                                                    |
| 毛建军                                                                                 | 理财险理<br>转介人柜员号                                                                                                    | 毛建车<br>2002021028                                                                                                    | 交易账户                                                                                                    | 9130 **** 1041                                                                                                    |
| 2002021026                                                                          |                                                                                                    |                                                                                                    | 金额                                                                                                    | ¥ 100,000.00                                                                                                    |
| 反显                                                                                  |                                                                                                    |                                                                                                    | 产品名称                                                                                                    | 财富通                                                                                                    |
| 30天                                                                                 |                                                                                                    |                                                                                                    | 产品代码<br>分红方式                                                                                                    | 2002021028<br>现金分红                                                                                                    |
| 2022-11-11<br>原承相投资风险。同时<br>*益发行机构、收集、处<br>息仅用于中国邮政储蓄银<br>虽务全课程中使用,不可<br>品提明书》及相关终议 |                                                                                                    |                                                                                                    | 理财销售人员柜员号<br>理财经理<br>转介人柜员号                                                                                                    | 2002021028<br>毛建军<br>2002021028                                                                                                    |
|                                                                                     | 要<br>7559 **** 1108 ><br>同日の一日<br>同日の一日<br>同日の<br>同日の一日<br>同日の一日<br>同日の一日<br>同日の一日<br>同日の一日<br>同日の一日<br>同日の<br>同日の<br>同日の<br>同日の<br>同日の<br>同日の<br>同日の<br>同日 | 要         く 理財際:           7559 **** 1108 ><br>inter*         1088****3627\定<br>¥ 1000,000<br>協方元!           1088****3627\定<br>¥ 1000,000<br>協方元!         ¥ 1000,000<br>協方元!           現金分紅<br>現金分紅<br>2002021028 [2]<br>毛健軍         产品名称<br>产品代码<br>分紅方诺人员相负号           2002021028 [2]<br>毛健軍         理財経理<br>物介人相负号           2002021028 [2]<br>毛健軍         国政経理<br>物介人相负号           2002021028 [2]<br>毛健軍         国政経理<br>物介人相负号 | 要         《 理财购买           7559 **** 1108 /<br>INUSE /<br>INUSE / | 要         《 理财购买         《 理财购           7559 **** 1108         1088****3627/定期测试账户1         《 理财的           ¥ 100,000.00<br>加方元整         《 理财的         《 理财的           产品名称         第付通<br>产品代码         2002021028         《 理财的           产品代码         2002021028         《 理财的         ② 交易已           双盘分红         产品代码         2002021028         ② 应当         ② 应当           理财好或         建設好         2002021028         ③ 定         ③ 定           理财好或         2002021028         ④ 定         ○ 定         ○ 定           理财经理         普通         2002021028         ○ 交易账户           2002021028         ● 「         ○ 公易账户         ○ ○ ○ ○ ○ ○ ○ ○ ○ ○ ○ ○ ○ ○ ○ ○ ○ ○ ○ |

(5) 若购买的产品为私募产品,且客户尚未进行合格投资者认定,则触发合格投资者认定。机构合格投资者认定的具体流程为:当合格投资者状态为否时,系统展示评定问卷,内容为:贵公司是否满足最近1年末净资产不低于1000万元的条件,且已具备相应风险识别能力和承担能力?客户选择"是"并点击"提交"后,系统对公司客户的账户余额进行校验,若账户余额大于1000万,则提示"您已成功进行合格投资者认证",认定成功后,实时生效。

| 9:41                                                                                              | al 🗢 🖿                                                  | 9:41                   |                          | al 🗢 🖿       | 9:41               |                             | al 🕆 🛲          |
|---------------------------------------------------------------------------------------------------|---------------------------------------------------------|------------------------|--------------------------|--------------|--------------------|-----------------------------|-----------------|
| < 理財购买                                                                                            |                                                         | < 1                    | 合格投资者认定                  |              |                    | 合格投资者认定                     |                 |
| 中欧全明星 (ES2880)<br>产品剩余额度: >1亿                                                                     |                                                         | Q1: 贵公司是否<br>1000万元的条件 | 满足最近1年末净资产<br>,且已具备相应风险i | 不低于<br>只别能力和 | Q1: 贵公司<br>1000万元的 | 同是否满足最近1年末净多<br>向条件,且已具备相应风 | 管产不低于<br>险识别能力和 |
| *企业限户 79                                                                                          | 559 **** 1108                                           | 承担能刀?                  |                          |              | 承担能力?              |                             |                 |
|                                                                                                   | 司用 9.65 ¥ 5.46                                          | ♥ 是                    |                          | 8            | ❷ 是                |                             |                 |
|                                                                                                   |                                                         | () 否                   |                          |              | 0 7                |                             |                 |
| ¥ 5万元起购,100元递<br>大常金融                                                                             | 10<br>1                                                 |                        |                          |              |                    |                             |                 |
| 分1 该产品为私募产品,进行合<br>认定之后即可购买<br>取消                                                                 | 格投资者<br>公<br>法<br>次定<br>主军                              |                        |                          |              |                    | 温馨提示<br>您已成功进行合格投资者<br>确定   | 认定              |
| 转介人柜员号                                                                                            | 2002021026 🗹                                            |                        |                          |              |                    |                             |                 |
|                                                                                                   | 30天                                                     |                        |                          |              |                    |                             |                 |
|                                                                                                   | 2022-11-11                                              |                        |                          |              |                    |                             |                 |
| • 我己明常认下协议书,并因重补<br>同些提供中国运动编算的行及产品发<br>错及使用某户信息。此客户信息仅用<br>行及产品发行机构在全般业务服务主<br>用于其他期生用重。《理财产品说明· | 2投资风险,同时<br>行机构,收集,及<br>于中国邮政预需限<br>发现中律用,不可<br>转》及相关协议 |                        |                          |              |                    |                             |                 |
|                                                                                                   |                                                         |                        | 提交                       |              |                    | 损交                          |                 |

(6)客户购买成功后,点击返回产品列表,返回理财超市页面。4.2持仓查询、产品赎回、撤单

4.2.1 功能说明

用户可通过"我的理财"页面进行理财产品持有明细和交易明细查询,同时可进行赎回、撤单、合格投资者认定等交易。

#### 4.2.2 操作步骤

(1)用户进入"我的理财"页面时,若用户未登录,跳转至登录页面。若客户已登录,页面展示以下内容:总持仓金额、单个产品持仓收益,机构合格投资者认定状态,交易明细,客户已持仓、可撤单产品情况。

| 理财                                                                                 |                                                                               | く理財                                                                                                    |                                                                                                    |
|------------------------------------------------------------------------------------|-------------------------------------------------------------------------------|----------------------------------------------------------------------------------------------------|----------------------------------------------------------------------------------------------------|
| 理财产品 我的现                                                                           | 理财                                                                            | 理财产品                                                                                                    | 我的理财                                                                                                    |
| 业账户:1234 **** 1234 / 大梧桐                                                           | 同树有限公 >                                                                       | 企业账户: 1234 **** 1234 / ナ                                                                                                    | 大梧桐树有限公                                                                                                    |
|                                                                                    |                                                                               | 息持仓 (元) ①                                                                                                    |                                                                                                    |
| ¥ 999,999,990,00                                                                   | 00.00⊚                                                                        | ¥ 10,000.00                                                                                                    |                                                                                                    |
|                                                                                    |                                                                               | 合格投资者认定                                                                                                    | 交易明细                                                                                                    |
| 合格投资者认定                                                                            | 交易明細                                                                          | 已以定                                                                                                    | E                                                                                                    |
|                                                                                    |                                                                               | 已持仓                                                                                                    | 可撤单                                                                                                    |
| 已持仓 可撤                                                                             | 单                                                                             | E52880 中邮理财·中欧全明                                                                                                    | 18.4                                                                                                    |
|                                                                                    | 100.00                                                                        | 星全民星                                                                                                    |                                                                                                    |
| 中即理则 · 中欧王明                                                                        | +100.00                                                                       | 交易类型:                                                                                                    | 500 TT                                                                                                    |
| 日今日日                                                                               | 俗老验亏                                                                          |                                                                                                    | 199.94                                                                                                    |
| 星全民星                                                                               | 使考验亏                                                                          | 交易金额:<br>交易金额:                                                                                                    | 10,000.00<br>正常                                                                                                    |
| <b>星全民星</b><br>寺有份額:<br>可用份额:                                                      | 参考至亏<br>10,000.00<br>10,000.00                                                | 交易金额:<br>交易状态:<br>交易日期:                                                                                                    | 间94<br>10,000.00<br>正常<br>2020-10-21                                                                                                    |
| <b>星全民星</b><br>特有份额:<br>可用份额:                                                      | 参考整亏<br>10,000.00<br>10,000.00                                                | 交易全部:<br>交易状态:<br>交易日期:<br>5520800 中邮理财·中欧全明                                                                                                    | 時9年<br>10,000.00<br>正常<br>2020-10-21                                                                                                    |
| 星全民星<br>時の語:<br>7月份語:<br><b>ESSASO</b> 中部理財・中欧全明                                   | 学者型号<br>10,000.00<br>10,000.00<br>-100.00<br>学者型号                             | 交易全部:<br>交易式态:<br>交易日期:<br>(556800) 中邮理财·中欧全明<br>星全民星                                                                                                 | 9934<br>10,000.00<br>正常<br>2020-10-21<br>18:60中                                                                                                    |
| <b>星全民星</b><br>有60話:<br>「用份話:<br><b>E52800</b> 」中邮理财・中欧全明<br><b>星全民星</b>           | 参考型号<br>10,000.00<br>10,000.00<br>一100.00<br>参考型号                             |                                                                                                    | 10,000,0<br>正常<br>2020-10-23<br>第10年<br>陳四                                                                                                    |
| 星全民星<br>時份語:<br>「時份語:<br><b>652800」</b> 中邮理財·中欧全明<br>星全民星<br>時份語:<br>同時の語:         | 参考服号<br>10,000.00<br>10,000.00<br>-100.00<br>参考服号<br>10,000.00<br>10,000.00   |                                                                                                    | 制<br>10,000.00<br>正常<br>2020-10-21<br>10,000.01<br>酸固<br>10,000.01<br>正常<br>2020-10-21<br>10,000.01<br>10,000.00.01<br>10,000.01<br>10,000.000.01<br>10,000.01<br>10,000.                                                                                                    |
| <b>星全民星</b><br>時有5篇:<br>可用份能:<br><b>ESSABO</b> 中邮理财·中欧全明<br>星全民星<br>時有份额:<br>可用份额: | 参考型可<br>10,000.00<br>10,000.00<br>参考型可<br>10,000.00<br>10,000.00              |                                                                                                    | 10,000.00<br>正常<br>2020-10-23<br>10,000.00<br>正常<br>10,000.00<br>正常<br>2020-10-23                                                                                                    |
| <b>星全民星</b><br>時有句語::<br>(65950) 中邮理财·中欧全明<br><b>星全民星</b><br>時有份語:<br>可用份語:        | 参生用号<br>10,000.00<br>10,000.00<br>参生用号<br>10,000.00<br>10,000.00<br>10,000.00 | · · · · · · · · · · · · · · · · · · ·                                                                                                    | 10,000,00<br>EX<br>2020-10-21<br>10,000,00<br>EX<br>2020-10-21<br>10,000,00<br>EX<br>2020-10-21                                                                                                    |
| <b>星全民星</b><br>時有節語:<br>「四份語:<br>「四份語:<br>一部理財·中欧全明<br>星全民星<br>時有印题:<br>可用份語:      | 参考集号<br>10,000.00<br>10,000.00<br>参考生号<br>10,000.00<br>10,000.00<br>10,000.00 | 交易金額:<br>交易日期:<br><b>152050</b> 中邮理財·中欧全明<br>星全民星<br>交易問題:<br>交易時<br>交易日期:<br>·<br>·<br>·<br>·<br>·<br>·<br>·<br>·<br>·<br>·<br>·<br>·<br>·<br>·<br>· | 副調測<br>10,000.00<br>正常<br>2020-10-21<br>1<br>10.000.00<br>正常<br>2020-10-21<br>10.000.00<br>正常<br>2020-10-21<br>10.000.00<br>正常<br>10.000.00<br>正常<br>10.000.00<br>10.000<br>10.0000<br>10.000<br>10.000<br>10.0000 |
| 星全民星<br>時有局醫:<br>可用份醫:                                                             | 参考里可<br>10,000.00<br>10,000.00<br>参考里可<br>10,000.00<br>10,000.00<br>10,000.00 | 交易金額:<br>交易活動:                                                                                                    | 副                                                                                                    |

(2) 客户点击交易明细按钮,可以查看近期交易明细。

| 9:41                 |                 | al 🗢 🖿                       |
|----------------------|-----------------|------------------------------|
| <                    | 交易              | 明细 筛选                        |
| 2020-11              | -20 至 2020-12-2 | 0                            |
| ES2880               | 中欧全明星           | ¥ 999,999,990,000.00<br>交易全額 |
| 交易类型<br>交易状态<br>交易日期 |                 | 购买<br>正常<br>2021–10–11       |
| ES2880               | 中欧全明星中欧         | 999,999,990,000.00           |
| <b>全明星</b><br>交易类型   | 中欧全明星           | 交易份額  陳回  正常                 |
| 交易日期                 |                 | 2021–10–11                   |
| ES2880               | 中欧全明星           | ¥ 10,000.00                  |
| 交易类型<br>交易状态         |                 | 购买<br>被撤销                    |
| 交易日期                 |                 | 2021-10-11                   |

(3)点击已持仓产品,可进入已持有产品详情页面,客户可点击购买按钮进入购买详情页面,或点击赎回按钮进入赎回详情页面。

| 9:41                                    | all 🗢 🔳             | 9:41                      |                             | l 🗢 💳             |
|-----------------------------------------|---------------------|---------------------------|-----------------------------|-------------------|
| く 理财                                    |                     | <                         | 产品详情                        |                   |
| 理财产品 我的                                 | 理财                  | 中国                        | ESBBO<br>次中欧全明。             | E                 |
| -                                       |                     | 持有份额: 100                 |                             |                   |
| 企业账户: 1234 **** 1234 / 大梧               | 桐树有限公 >             | 出期净值<br>1.000             | きまた。<br>+80                 |                   |
| 息持金 (元) ①                               | 00.00               | 参考最亏只统计了您时<br>益,仅供参考      | 5有本产品自2019年12<br>考。实际收益请以到账 | 月25日起的产品收<br>金额为准 |
| ¥ 999,999,990,0                         | 00.00               | 净值趋势                      |                             | 重要历史收益 >          |
| A MINIMAN I M                           |                     | 七日年化必                     | 大劫 万份4                      | 皮藏曲线              |
| EUZ                                     |                     | 日期: 2021-0                | 9-10 七日年代                   | : 2.4700%         |
|                                         |                     | 2.04%                     |                             | -                 |
| 已持仓可                                    | 2.00                | 2.61%                     |                             |                   |
| _                                       |                     | 2.55%                     |                             |                   |
| [55/800] 中邮理财·中欧全明                      | +100.00             | 2.52%                     |                             |                   |
| 星全民星                                    | 使考验可                | 2.49%                     |                             |                   |
| 持有份额:                                   | 10,000.00           | 2022.04.10                |                             | 2022.05.10        |
| 可用份额:                                   | 10,000.00           | 近一月近                      | 三月 近六月                      | 近一年               |
| [52880] 中邮理财·中欧全阳                       | -100.00             | 下一申购开始日                   |                             | 2022/10/09        |
| 星全民星                                    | 夢考量可                | 第日是本可時间                   |                             | 100 5             |
| 持有份额:                                   | 10,000.00           | -+- L1 all (m) -3 (5) (2) |                             | 10075             |
| 可用份额                                    | 10,000.00           | 产品类型                      |                             | 开放式净值型            |
| 參考最亏只统计了您持有本产品自2019年<br>收益 仅供参考 实际收益语过系 | 12月25日起的产品<br>展全颇为准 | 产品币种                      |                             | 人民币               |
|                                         |                     | 产品公告                      |                             | 2                 |
|                                         |                     | -                         |                             |                   |
|                                         |                     | 腰回                        |                             | 购买                |
|                                         | -                   | _                         |                             |                   |

(4) 客户点击赎回按钮,进入赎回详情页面,客户输入赎回/终止 份额后,点击确定进行赎回。

| <        | 赎回         |
|----------|------------|
| 产品名称     | 理财通        |
| 产品登记编号   | 22222      |
| 产品代码     | 2008SZ2090 |
| 币种       | 人民币        |
| 持有份额     | 500,000.00 |
| 可用份额     | 500,000.00 |
| •赎回/终止份额 | 请输入赎回/终止份额 |
|          |            |
|          |            |
|          | 确定         |

(5)赎回成功后,进入赎回确认页面,客户点击返回按钮后,回 到我的理财界面。

| 赎回              | < 1            | 0                   | <               |
|-----------------|----------------|---------------------|-----------------|
|                 |                |                     | 1088****362     |
| <b>~</b>        |                |                     | <b>20</b><br>陳回 |
| 交易成功            | 交              |                     |                 |
| 水号:173927392749 | 交易遗水号          | 理财通                 | 产品名称            |
| 5歳洋徳 へ          | R64 488 -      | 22222<br>2001LQ0001 | 产品登记编号<br>产品代码  |
| GUINA PT IPI    | lade unit i    | 人民币                 | 币种              |
| 9130 **** 1041  | 企业账户           | 500,000.00          | 持有份额            |
|                 |                | 500,000.00          | 可用份额            |
| 20.00           | 赎回/终止份额        |                     |                 |
| 理财通             | 产品名称           |                     |                 |
| 222222          | 产品登记编号         |                     |                 |
| 2008522989      | 广西北时           |                     |                 |
| 500,000,00      | 持有心病           |                     |                 |
|                 | 147 FE 101 405 |                     |                 |

(6)对于可撤单交易,客户可以点击进入可撤单详情页面,进行撤单交易。客户点击撤单后输入密码进行撤单;点击返回后可反馈待确认交易概览页面。

| 9:41                                                                                                    | .ul 🗢 I                                                                      | ■ く 待确                                     | 认交易详情                                           | 〈 待确                                                      | 认交易详情                               |
|----------------------------------------------------------------------------------------------------|------------------------------------------------------------------------------|--------------------------------------------|-------------------------------------------------|-----------------------------------------------------------|-------------------------------------|
| <                                                                                                    | 理财                                                                           | 企业账户                                       | 7559 **** 1108                                  | 企业账户                                                      | 7559 **** 1108                      |
| 理财产品<br>企业账户: 1234 **** 1                                                                                                    | 我的理财<br>234 / 大梧桐树有限公                                                        | 申请单编号                                      | 2329423840239<br>中邮理财<br>2001LQ0001<br>邮银财富·零钱宝 | 申请单编号<br>发行机构<br>产品代码                                     | 2329423840239<br>中邮理财<br>2001LQ0001 |
| ¥ 10,000                                                                                                    | .00 ©                                                                        | 交易份额                                       | ¥ 10,000.00                                     | 交易份额                                                      | 邮银财富·苓我玉<br>¥10,000.00              |
| 合格投资者认定已认定                                                                                                    | 交易詳細<br>P                                                                    | 交易类型交易状态                                   | 联回<br>正常<br>2022-01-03                          | 币种<br>交易类型<br>交易状态                                        | 人民币<br>赎回<br>正常                     |
| 已持仓                                                                                                    | 可撤单                                                                          | 又切口的                                       | 2022-01-03                                      | 交易日期                                                      | 2022-01-03                          |
| E12880         中邮理财·           星全民星            交易尖型:            交易尖型:            交易尖型:            交易尖型:            交易公司:            交易公司: | 中欧全明 施单<br>购买<br>10,000.00<br>正常<br>2020-10-22                               |                                            |                                                 |                                                           |                                     |
| CORRE         中邮理财・G           星会民星            交易民間:            交易日期:            学考监与只统计了您持有:<br>次进,仅供参考;;;                               | 中欧全明 (前)(10)<br>10,000 00<br>正常<br>2020-10-22<br>2020-10-22<br>5000登请认到张金额为准 |                                            |                                                 |                                                           |                                     |
|                                                                                                    | <                                                                            | 撤单                                         | /證 40<br><                                      | 撤单                                                        | 撤单                                  |
|                                                                                                    | <sup>1088****3</sup><br>¥10                                                  | 1627\定期测试账户1<br>,000.00<br>豊万元整            | 交易<br>交易                                        | <b>夏</b> 已提交                                              |                                     |
|                                                                                                    | 申请单编号<br>发行机构<br>产品代码                                                        | 32430298403924029<br>中邮理财<br>2001LQ0001    | 交易点水号<br>隐藏                                     | : 173927392749<br>就详情 へ                                   |                                     |
|                                                                                                    | 产品名称<br>币种<br>交易类型<br>交易状态<br>交易日期                                           | 邮银财富·零钱宝<br>人民币<br>赎回<br>待审核<br>2022-01-03 | 企业账户<br>申请单编号<br>发行机构<br>产品代码                   | 9130 **** 1041<br>32430298403924029<br>中邮理财<br>2001LQ0001 |                                     |
|                                                                                                    | 是否指定审核员                                                                      | <ul> <li>✓ 是</li> <li>○ 否</li> </ul>       | 产品名称<br>交易份额<br>币种<br>交易类型                      | 邮银财富·零钱宝<br>¥10,000.00<br>人民币<br>赎回                       |                                     |
|                                                                                                    |                                                                              |                                            | 交易状态<br>交易日期                                    | 待审核<br>2022-01-03                                         |                                     |
|                                                                                                    |                                                                              | 提交                                         |                                                 | 返回                                                        |                                     |

## 4.3 理财定制专区

## 4.3.1 功能说明

用户通过该页面进行私募底层资产预约或报送个性化定制需求。

## 4.3.2 操作步骤

(1) 理财定制专区分为私募资产预约和个性化定制两个模块。

| <                            | 玛                        | 即才   |                        |
|------------------------------|--------------------------|------|------------------------|
|                              | 理财产品                     | 我的理则 | ł                      |
| 現金管理<br>理财定制                 | <b>稳健固收</b>              | 投资进阶 | 全部                     |
| 私募资产<br><sub>去预约</sub>       | 预约                       | 个性化定 | ≋<br>+ く・              |
| 精选理财                         |                          |      | 更多》                    |
| 中部理财 曲路<br>低风险PR1   17       | 银财富·零钱宝<br>5元起购          | ĩ    | <b>2.17%</b><br>七日年化   |
| 中邮提财 邮<br>短持有143<br>中低风险PR2  | 银财富·鸿运员<br>日号<br>1万元起购   | 包活最  | <b>2.82%</b><br>成立以来年化 |
| 中邮理财 <b>财</b><br>低风险PR1   0. | 富月月升<br><sup>01元起购</sup> |      | <b>1.92%</b><br>七日年化   |

(2) 客户点击进入私募资产预约概览页面后, 查看当前全部私募 产品底层资产信息。

| く 底层资产预约                                      |       |
|-----------------------------------------------|-------|
| 北京某公司+平台租凭项目<br>新型期間 3-5年 主申译最 AA+            | 亿元的   |
| ◎ 项目类型                                        | 融资租赁  |
| 山业绩比较基准                                       | 交易对价  |
| 白 融资规模                                        | 3-5fZ |
| 2021-11-22                                    | 北京市   |
| 北京某公司+平台租凭项目<br><sup>副武明网 3-5年</sup> 主体环境 AA+ | 亿元起来  |
| ◎ 项目类型                                        | 融资租赁  |
| 山」业绩比较基准                                      | 交易对价  |
| <u>自</u> 融资规模                                 | 3-5亿  |
| 2021-11-22                                    | 北京市   |
| 北京某公司+平台租凭项目<br>新意思思: 3-5年 _ 主体环境 AA+         | 亿元的   |
| ◎ 项目类型                                        | 融资租赁  |
| 山」业绩比较基准                                      | 交易对价  |
| 自 融资规模                                        | 3-5亿  |
| 2021-11-22                                    | 北京市   |

(3)客户点击某个私募底层资产后,进行合格投资者校验。如不 是合格投资者,触发合格投资者认定流程。完成合格投资者认定后,客 户方可以进入底层资产详情页面。

| 1           | く 详                          |               | 底层资产预约                       |                       |
|-------------|------------------------------|---------------|------------------------------|-----------------------|
| 京某公司+平台租凭项目 | 項目名称                         |               |                              |                       |
| 融资租赁        | 项目类型                         | 亿元的           | 集公司+平台租凭项目<br>3-5年 主体评链: AA+ | 北京某公司                 |
| 交易对任        | 所属区域                         | 融资租赁          | 目类型                          | ◎ 项目类型                |
| 2000        | The management of the second | 交易对价          | 绩比较基准                        | 山业绩比较                 |
| 3-56        | 項目简介                         | 3-5fZ         | 资规模                          | ① 融资规模                |
| 湖州某平台       | 融资主体                         | 北京市           | 1-22                         | 2021-11-22            |
| AA          | 主体信用评级 (外部)                  | 亿元的           | 其公司+平台租凭项目                   | 北京某公司                 |
| 3-5125      | 融资规模                         | 20 jit \$2 1W | : 3-5年 王伟评级: AA+<br>目悉問      | 前出期間: 3-5年<br>〇 15日無約 |
| 2.59        | 10 12 19 19 19               | 交易对价          | 續比较基准                        | 山 业绩比较                |
| 3-04        | HELDLADAX                    | 3-5fZ         | 资规模                          | <u>由</u> 融资规模         |
| R           | 风险等级                         | 0.000         |                              |                       |
| 職務          | 业绩比较基准                       | 12.870        | 1-22                         | 2021-11-22            |
| 亿元          | 起购金額                         | 亿元影           | 集公司+平台租凭项目<br>3-5年 王年评号: AA+ | 北京某公司                 |
| 2002021028  | 19月1日年1月1日月日                 | 融资租赁          | 目类型                          | ◎ 项目类型                |
| 2002021028  | 補助時間八以花回う                    | 交易对价          | 續比较基准                        | 山业绩比较                 |
| 毛建筑         | 理财销售人员姓名                     | 3-5亿          | 资规模                          | ① 融资规模                |
|             |                              | 1.00.00       |                              |                       |

(4)客户在底层资产详情页面输入理财销售人员柜员号(理财销售人员姓名返显)、预约额度后,点击预约键,进行底层资产额度预约。

| 9:41       | ail ≑ ■      |
|------------|--------------|
| <          | 详情           |
| 项目名称       | 北京某公司+平台租凭项目 |
| 项目类型       | 融资租赁         |
| 所属区域       | 交易对价         |
| 项目简介       | 3-5{乙        |
| 融资主体       | 湖州某平台        |
| 主体信用评级(外部) | AA+          |
| 融资规模       | 3-5亿元        |
| 融资期限       | 3-5年         |
| 风险等级       | R2           |
| 业绩比较基准     | 融资           |
| 起购金额       | 亿元           |
| 理财销售人员柜员号  | 2002021028 🗹 |
| 理财销售人员姓名   | 毛建军          |
| 預約金額 (万元)  | 请输入预约金额      |
|            | 预约           |

(5) 客户底层资产预约信息通过 CRM 平台传送至管户理财销售人员和所属一级分行业务管理员。

(6)当现有私募底层资产报价无法满足客户需求时,客户可进入 个性化定制需求模块,填写并报送投资需求。客户点击个性化定制需求 按钮后,进行合格投资者校验。如不是合格投资者,触发合格投资者认 定流程。完成合格投资者认定后,客户方可以进入详情页面。

| 9:41      | .ul 🗢 🖿    |    |        |    |    |       |      |     |
|-----------|------------|----|--------|----|----|-------|------|-----|
| 〈 个性化     | 化定制        |    |        |    |    |       |      |     |
| 资产规模(万元)  | 请输入资产规模    |    |        |    |    |       |      |     |
| 投资期限      | 请输入投资期限    |    | 风险等级选择 |    |    |       | 时间选择 |     |
| 风险等级      | 请选择 >      |    |        |    |    |       |      |     |
| 收益率要求     | 请输入收益率要求   |    |        |    |    |       |      |     |
| 资产要求      | 请输入资产要求    |    |        |    |    |       |      |     |
| 认购时间      | 请选择 >      |    |        |    |    |       |      |     |
| 理财销售人员柜员号 | 2002021028 |    |        |    |    |       |      |     |
| 理财销售人员姓名  | 毛建军        |    |        |    |    |       |      |     |
|           |            | 取消 |        | 确定 | 取消 |       | 认购时间 | 确定  |
|           |            |    | PR1    |    |    |       |      |     |
|           |            |    | PR2    |    |    |       | 现在   |     |
|           |            |    | PR3    |    |    | 2019年 | 12时  | 28日 |
|           | *          |    | PR4    |    |    | 2020年 | 13日  | 29日 |
| 旋         | ×          |    | PR5    |    |    | 2021年 | 14月  | 27日 |

(7) 客户输入个性化定制需求要素后,点击提交按钮,将信息通过 CRM 平台传送至管户客户经理和所属一级分行业务管理员。

(五) U 创富

5.1 功能说明

该功能可向用户推荐对公专精特新理财产品,并可进行理财产品信 息查询和购买。

5.2 操作步骤

用户通过"更多-投资理财-U创富"可查看及购买我行专为专精特 新及科创企业精选的理财产品。

| 10:42 🛓   |                   | <b>::!!</b> 5G 🔳 | 10:52 🛓                           | ::!! 5G 🕪               | 10:52 🚨                | ::!! 5G 🕬               |
|-----------|-------------------|------------------|-----------------------------------|-------------------------|------------------------|-------------------------|
| <         | 更多功能              |                  | く し创                              | 富                       | <                      | U创富                     |
| 首页功能      | 点击编辑首页常用          | 用功能 编辑           | LI ĉij                            | <b>a</b>                |                        | 创富                      |
| 银企对账      | 经营管理              | -                | 为专精特新及科创企业<br>力争成为您的财             | 2精选的理财产品<br>富管理专家       | 为专精特新及科<br>力争成为\$      | 创企业精选的理财产品<br>85的财富管理专家 |
| 支付结算      | 大票查验 新增凭订         | E 员工档案           | 稳健增值类 投资进阶类 当                     | ≧部                      | 稳健增值类 投资进阶类            | 全部                      |
| 信贷融资      | ج<br>ا            |                  | 短期"闲钱"的好去处,不操心的                   | 省心投资                    | 多元资产配置,助您财富"           | 鑫鑫向荣"                   |
| 金融助手      | 考勤打卡 审批中心         | 经营管理             | 邮银财富·鸿运周期30天                      | 型1号                     | 财富鑫鑫向荣<br>中邮理财 PB2中低风险 | 10万元起购                  |
| 惠企服务      | 投资理财              |                  | <b>2.99%</b> 每                    | 月可赎                     | 3.94%                  | 持有90天后每日可赎              |
| 财务管理      |                   |                  | 成业以来年化                            |                         | 近二17月平代                |                         |
| 经营管理      | 公司存款         公司理則 | t U创富            | 邮银财富·鸿运灵活最短打<br>中邮理财 PR2中低风险 1万元  | 寺有7天1号<br><sup>起购</sup> | 精选优秀组合策略,实现也           | <b>新超额收益</b>            |
| 投资理财      | ( <del>*</del> )  |                  | <b>2.39%</b> 持                    | 有7天后每日可赎                | 邮银财富·鸿元合家:             | 次最短持有180天1号             |
| 移动网点      | 公司理财签约            |                  |                                   | 5万11天1日                 | 0.9316                 | 持有180天后每日可赎             |
| 外汇通       |                   |                  | 中邮理财 PR2中低风险 1万元                  | 起购                      | / m/Pill               |                         |
| 票据业务      | 移动网点              |                  | <b>2.63%</b> 持                    | 有14天后每日可赎               |                        |                         |
| 数字人民币     | 新約开户<br>单位开户目     | ····             | 成立动来年代                            |                         |                        |                         |
| 其他服务      |                   |                  | 长期资金的增值"福地",值得信                   | 赖的财富管家                  |                        |                         |
| 11 × 10 L | (¥) (Q)           | (c)              | 邮银财富·鸿运周期180天<br>中邮理财 PR2中低风险 1万元 | 2型1号<br>起购              |                        |                         |
|           |                   | •                |                                   |                         | -                      |                         |

(六)公司理财签约

6.1 功能说明

该功能客户可发起对公理财签约流程,签约完成的客户可查询已签 约账户信息。

6.2操作步骤

(1)公司理财签约,网银经办员通过企业手机银行公司理财签约 功能可发起签约流程。

| 10:42 🛓                                                                                                    |             | :                                                                     | <b>::!!</b> 5G 🔳                                                                                                    | 20:22                                                                                                    | 🗢 ன                                                                                                    | 20:23                                                                                              | 숙 83                                                                                                    |
|----------------------------------------------------------------------------------------------------|-------------|-----------------------------------------------------------------------|----------------------------------------------------------------------------------------------------|----------------------------------------------------------------------------------------------------|----------------------------------------------------------------------------------------------------|----------------------------------------------------------------------------------------------------|----------------------------------------------------------------------------------------------------|
| <                                                                                                    | 更多〕         | 功能                                                                    |                                                                                                    | <                                                                                                    | 公司理财签约                                                                                                    | <                                                                                                  | 公司理财签约                                                                                                   |
| 首页功能                                                                                                    | 点击纲         | <b>a</b> 辑首页常用功能                                                      | 指编辑                                                                                                    | 客户账号                                                                                                    | 9610 **** 0013 >                                                                                                    | 手机号码                                                                                               | 请输入                                                                                                    |
| NU 10055                                                                                                    | 经营管理        |                                                                       |                                                                                                    | 客户名称                                                                                                    | 陕西万历有限公司                                                                                                    | 【法人信息                                                                                              | ~                                                                                                    |
| 银企对账                                                                                                    | =           | <b>{+</b> }                                                           | 2                                                                                                    | 账户名称                                                                                                    | 测试姓名250013                                                                                                    | *法人姓名                                                                                              | 万历                                                                                                    |
| 支付结算                                                                                                    | 发票查验        | 新增凭证                                                                  | 员工档案                                                                                                    | 签约状态                                                                                                    | 未签约                                                                                                    | *注人证件抽米                                                                                            | 自份证                                                                                                    |
| 16反離策                                                                                                    | <b></b>     | 2                                                                     | <u></u>                                                                                                    |                                                                                                    | 日志                                                                                                    | "法八证什种关                                                                                            | 日志 另份证                                                                                                   |
| 重位服条                                                                                                    | 考勤打卡        | 軍批中心                                                                  | 经营管理                                                                                                    |                                                                                                    |                                                                                                    | *法人证件号码                                                                                            | 110101197001010526                                                                                       |
| 财务管理                                                                                                    | 投资理财        |                                                                       |                                                                                                    |                                                                                                    |                                                                                                    | *法定代表证件核发                                                                                          | 发日期 2024/09/23 >                                                                                         |
| 经营管理                                                                                                    |             | $\odot$                                                               |                                                                                                    |                                                                                                    |                                                                                                    | *法定代表证件截至                                                                                          | 至日期 2026/09/23 >                                                                                         |
| 投资理财                                                                                                    | 公司存款        | 公司理财                                                                  | U创富                                                                                                    |                                                                                                    |                                                                                                    | ┃其他信息                                                                                              | ~                                                                                                    |
| 移动网点                                                                                                    | 公司理财签约      |                                                                       |                                                                                                    |                                                                                                    |                                                                                                    | 公司理财销售人员                                                                                           | 员柜员号 请输入                                                                                                 |
| 外汇通                                                                                                    |             |                                                                       |                                                                                                    |                                                                                                    |                                                                                                    | 转介人员号                                                                                              | 请输入                                                                                                    |
| 票据业务                                                                                                    | 移动网点        | _                                                                     | _                                                                                                    |                                                                                                    |                                                                                                    | 林众人交动                                                                                              | 773.1007 ×                                                                                               |
| 数字人民币                                                                                                    | 500<br>预约开户 | ●<br>単位开户申请                                                           | 预约状态查询                                                                                                    |                                                                                                    |                                                                                                    | 转介入名称                                                                                              | 項制入                                                                                                    |
| 其他服务                                                                                                    | Ē           |                                                                       | Ô                                                                                                    |                                                                                                    | 签约                                                                                                    | 返回                                                                                                 | 确定                                                                                                    |
| ILA NE L                                                                                                    | [Ŧ]         | (u)                                                                   | CO.                                                                                                    | _                                                                                                    | VConsole                                                                                                    |                                                                                                    | vconsole                                                                                                 |
| 20:23                                                                                                    |             |                                                                       | <del>?</del> 83                                                                                                    | 20:23                                                                                                    |                                                                                                    | 20:23                                                                                              | ? 88                                                                                                    |
| <                                                                                                    | 公司理         | 财签约                                                                   |                                                                                                    | <                                                                                                    | 公司理财签约                                                                                                    | <                                                                                                  | 公司理财签约                                                                                                   |
| ┃基本信息                                                                                                    |             |                                                                       |                                                                                                    |                                                                                                    |                                                                                                    |                                                                                                    |                                                                                                    |
| 客户账户                                                                                                    |             |                                                                       | ~                                                                                                    | ┃基本信息                                                                                                    |                                                                                                    |                                                                                                    |                                                                                                    |
| 客尸名称                                                                                                    |             | 961                                                                   | ~<br>0 **** 0013<br>5历有限公司                                                                                                    | 【基本信息<br>客户账户<br>客户名称                                                                                               | 9610 **** 0013                                                                                                    |                                                                                                    | •                                                                                                    |
| 客尸名称<br>客户类型<br>叱口夕秒                                                                                                    |             | 961<br>陕西万                                                            | ~<br>0 **** 0013<br>5历有限公司<br>机构<br>##\$250012                                                                                                    | 【基本信息<br>客户账户<br>客户名称<br>客户类型                                                                                       | 9610 **** 0013<br>陕西万历有限公司<br>机构                                                                                                    |                                                                                                    | <b></b>                                                                                                  |
| 客户名称<br>客户类型<br>账户名称<br>机构证件种类                                                                                                    |             | 961<br>陕西万<br>测试<br>营业执照                                              | 0 **** 0013<br>5万有限公司<br>机构<br>姓名250013<br>(三证合一)                                                                                                    | 【基本信息<br>客户账户<br>客户名称<br>客户类型<br>账户名称<br>机构证件种类                                                                     | 9610 **** 0013<br>陕西万历有限公司<br>机构<br>测试姓名250013<br>营业执照(三证合一)                                                                                                    |                                                                                                    | 交易成功                                                                                                    |
| 客户名称<br>客户类型<br>账户名称<br>机构证件种类<br>机构证件号码<br>税务登记号码                                                                                                    | 5           | 961<br>陕西开<br>测试<br>营业执照<br>9211010~4<br>51日志                         | 0 **** 0013<br>5万有限公司<br>机构<br>姓名250013<br>(三证合一)<br>A00NF0DX8<br>431876725                                                                                                    | 【基本信息<br>客户账户<br>客户名称<br>客户类型<br>账户名称<br>机构证件种类<br>机构证件种类                                                           | 9610 **** 0013<br>陕西万历有限公司<br>机构<br>测试姓名250013<br>营业执照(三证合一)<br>9211010 1400NF0DX8<br>51日志 12027275                                                                                                    | 交易流水号: 202                                                                                         | 交易成功<br>40923202344997115528060017383<br>详细信息 人 日志                                                       |
| 客户名称<br>客户类型<br>账户名称<br>机构证件种类<br>机构证件号码<br>税务登记号码<br>通讯地址                                                                                                    | 5<br>3      | 961<br>陕西万<br>测试<br>营业执照<br>9211010004<br>51日志                        | 0 **** 0013<br>5历有限公司<br>机构<br>姓名250013<br>(三证合一)<br>A00NF0DX8<br>431876725<br>北京北京                                                                                                    | 【基本信息<br>客户账户<br>客户名称<br>客户类型<br>账户名称<br>机构证件种类<br>机构证件号码<br>税务登记号码<br>通讯地址                                         | 9610 **** 0013<br>陕西万历有限公司<br>机构<br>测试姓名250013<br>营业执照(三证合一)<br>9211010 400NF0DX8<br>51 1 431876725<br>北京北京                                                                                                    | 交易流水号: 202                                                                                         | <b>交易成功</b><br>40923202344997115528060017383<br>详细信息 へ                                                   |
| 客户名称<br>客户类型<br>账户名称<br>机构证件争码<br>税务登址<br>邮政编码<br>组织机构代码                                                                                                    | 5<br>3<br>3 | 961(<br>陕西方<br>测试<br>营业执照<br>9211010-04<br>51日志                       | 0 **** 0013<br>5历有限公司<br>机构<br>姓名250013<br>(三证合一)<br>200NFODX8<br>431876725<br>北京北京<br>100000<br>21683746-7                                                                                                  | 【基本信息<br>客户账户<br>客户名称<br>客户类型<br>账户名称<br>机构证件号码<br>税务登记号码<br>通讯地址<br>邮政编码<br>细印如此开码                                 | 9610 **** 0013<br>陕西万历有限公司<br>机构<br>测试姓名250013<br>营业执照(三证合一)<br>9211010~400NF0DX8<br>51 日本 431876725<br>北京北京<br>100000<br>21682746-7                                                                                                    | 交易流水号:202<br><b> 基本信息</b>                                                                          | <b>交易成功</b><br>40923202344997115526060017383<br>详细信息 へ 日志                                                |
| 客户名称<br>客户类型<br>账户名称<br>机构证件并码<br>税务登记号码<br>通讯地址<br>邮政编码<br>组织机构代码<br>邮箱                                                                                                    | ē<br>3<br>3 | 9614<br>陕西万<br>测试<br>营业执照<br>9211010 14<br>51 日志                      | 0 **** 0013<br>5历有限公司<br>机构<br>姓名250013<br>(三证合一)<br>A00NF0DX8<br>431876725<br>北京北京<br>100000<br>21683746-7                                                                                                  | 上基本信息<br>客户账户<br>客户名称<br>客户类型<br>账户名称<br>机构证件号码<br>税务登记号码<br>通讯地址<br>邮政编码<br>组织机构代码<br>邮箱                           | 9610 **** 0013<br>陕西万历有限公司<br>机构<br>测试姓名250013<br>营业执照(三证合一)<br>9211010 400NF0DX8<br>51 431876725<br>北京北京<br>100000<br>21683746-7                                                                                                    | 交易流水号:202<br>【基本信息<br>客户账户<br>客白夕政                                                                 | 交易成功<br>4092320234499711523080017383<br>详细信息<br>の<br>9610 **** 0013<br>時西五氏右囲の3                          |
| 客户名称<br>客户之名称<br>机构产名称 中华名称<br>机构造登记 中子名称<br>一种子子的<br>一种子子的<br>一种子子的<br>一种子子的<br>一个子子。<br>一个子子。<br>一个子子。<br>一个子子。<br>一个子子。<br>一个子子。<br>一个子子。<br>一个子子。<br>一个子子。<br>一个子子。<br>一个子子。<br>一个子子。<br>一个子子。<br>一个子子。<br>一个子。<br>一个                                                                                                    |             | 9610<br>陕西万<br>测试<br>营业执照<br>9211010<br>51<br>日志                      | 0 **** 0013<br>5历有限公司<br>机构<br>姓名250013<br>(三证合一)<br>000NFODX8<br>431876725<br>北京北京<br>100000<br>21683746-7<br>是                                                                                             | 上基本信息<br>客户账户<br>客户名称<br>客户类型<br>账户名称<br>机构证件种类<br>机构证件号码<br>税务登记号码<br>通讯地址<br>邮政编码<br>组织机构代码<br>邮箱<br>是否发法短信       | 9610 **** 001<br>味可万万有限公司<br>机构<br>测试姓名25001<br>管业执照(三证合一)<br>921010~400NF0DX8<br>51 ~ 431876725<br>水京北京<br>100000<br>21683746-7                                                                                                    | 交易流水号:202<br><b> 基本信息</b><br>客户账户<br>客户名称<br>客户类型                                                  | 交易成功<br>4092320234499711552;0060017383<br>详细信息 へ<br>9610 **** 0013<br>陕西万历有限公司<br>机构                     |
| 客户名称<br>客户之数<br>机构证件号码<br>通讯地址<br>邮政编码<br>组织机构代码<br>邮箱<br>是否定电话<br>固定电话                                                                                                    |             | 9610<br>陕西万<br>雪业执照<br>921101000<br>51                                | 0 **** 0013<br>5历有限公司<br>机构<br>姓名250013<br>(三证合一)<br>A00NF0DX8<br>431876725<br>北京北京<br>100000<br>21683746-7<br>是                                                                                             | L 基本信息<br>客户账户<br>客户名称<br>客户类型<br>账户名称<br>机构证件号码<br>税务登记生号码<br>通讯地址<br>邮政编码<br>组织机构代码<br>邮箱<br>是否发送短信<br>取消         | 9610 **** 0013<br>陝西万历有限公司<br>机构<br>测试性名250013<br>管业执照(三证合一)<br>201010 400NF0D28<br>51 431876725<br>北京北京<br>100000<br>21683746-7<br>最<br>选择认证方式                                                                                                    | 交易流水号: 202<br>【基本信息<br>客户账户<br>客户名称<br>客户名称<br>地均订供44世                                             | 交易成功<br>4092320234499711523080017383<br>详细信息 へしていたいでは、<br>9610 **** 0013<br>陝西万万有限公司<br>机构<br>測试姓名250013 |
| 客户名称<br>客户名和<br>肥户名称<br>机构还件子名称<br>证件中号码<br>通讯证件号号地址<br>邮政编码<br>组织机构代码<br>显定电话<br>【经办人1信息                                                                                                    |             | 9610<br>陕西万<br>测试<br>营业执照<br>9211010<br>51日志                          | 0 **** 0013<br>5历有限公司<br>机构<br>姓名250013<br>(三证合一)<br>000NFODX8<br>431876725<br>北京北京<br>100000<br>21683746-7<br>是                                                                                             | 上基本信息<br>客户账户<br>客户名称<br>客户类型<br>账户名称<br>机构证件种类<br>机构证件号码<br>税务登记号码<br>通讯地址<br>邮政编码<br>组织机构代码<br>邮箱<br>是否发送短信<br>取消 | 9610 **** 0013<br>陕西万历有限公司<br>机构<br>测试姓名250013<br>营业执照(三证合一)<br>9211010~400NF0DX8<br>51 431876725<br>北京北京<br>100000<br>21683746-7<br>慶<br>送择认证方式                                                                                                    | <sub>交易流水号</sub> : 202<br><b>上基本信息</b><br>客户思户<br>客户关型<br>账户名称<br>客户关型<br>账户名称<br>机构证件争码<br>机构证件号码 |                                                                                                    |
| 客户名称<br>客户之教型<br>账户有证件子<br>和构动登记地址<br>邮政编码<br>组织机构代码<br>邮道。<br>一次一个<br>一次一个<br>一次一个<br>一次一个<br>一次一个<br>一次一个<br>一次一个<br>一次一                                                                                                    |             | 9610<br>陕西万<br>雪业执照<br>9211010<br>51                                  | 0 **** 0013<br>5历有限公司<br>机构<br>姓名250013<br>(三证合一)<br>200NF0DX8<br>431876725<br>北京北京<br>100000<br>21683746-7<br>是<br>啦啦啦<br>上照                                                                                | 上基本信息<br>客户账户<br>客户名称<br>客户类和<br>服户名称<br>机构证件号码<br>税务登记址<br>邮政编码<br>组织机构代码<br>邮箱<br>是否发送短信<br>取消                    | 9610 **** 0013<br>映西万历有限公司<br>机构<br>测试性名250013<br>营业执照(三证合一)<br>921101 400NF0DX8<br>51 431876725<br>北京北京<br>10000<br>21683746-7<br>建<br>造社认证方式                                                                                                    | 交易流水号: 202<br><b>I 基本信息</b><br>客户账户名称<br>客户学型<br>账户名称<br>机构证件号号码<br>7270世년                         |                                                                                                    |
| 客户名称<br>客户之教型<br>账户名称<br>机构证件中号名称<br>通讯地证件中号码<br>邮政编码<br>组织机构代码<br>邮箱<br>是否发送短信<br>固定电话<br>【经办人1信息<br>姓名<br>证件号码                                                                                                    |             | 9610<br>陕西万<br>测试<br>营业执照<br>9211010000<br>51日志                       | 0 **** 0013<br>5历有限公司<br>机构<br>姓名250013<br>(三证合一)<br>200NF0DX8<br>431876725<br>北京北京<br>100000<br>21683746-7<br>是<br>監<br>啦啦啦<br>护照<br>286556777                                                              | 上基本信息<br>客户账户<br>客户名称<br>客户类型<br>账户名称<br>机构证件号码<br>税务登记号码<br>通讯地址<br>邮政编码<br>组织机构代码<br>邮箱<br>是否发送知信<br>取消           | 9610 *** 0013<br>映西万历有限公司<br>机构<br>测试姓名250013<br>营业执照(三证合一)<br>921010 400NF0DX8<br>51 401876725<br>北京北京<br>10000<br>2183746-7<br><b>度</b><br><b>法</b><br><b>法</b><br>10000<br>2183746-7<br><b>度</b><br><b>法</b><br><b>法</b><br>10000<br>2183746-7<br><b>度</b>                                                                                                    | 交易流水号: 202<br><b>基本信息</b><br>客户所名称<br>客户户名称<br>客户户名称<br>机构容登中之<br>征件种类<br>机构容登地址<br>邮政编码           |                                                                                                    |
| 客户名称<br>客户之都和<br>机构于一个的。<br>一个名称和<br>一个名称和<br>一个名称和<br>一个的。<br>一个的。<br>一个的。<br>一个的。<br>一个的。<br>一个的。<br>一个的。<br>一个的。                                                                                                    |             | 9610<br>陕西万<br>测试<br>营业执照<br>9211010<br>51日志<br>2                     | 0 **** 0013<br>5历有限公司<br>机构<br>姓名250013<br>(三证合一)<br>000NFODX8<br>431876725<br>北京北京<br>100000<br>21683746-7<br>是<br>胞啦啦<br>护照<br>286556777<br>2024/09/23                                                     | ■ 基本信息<br>客户账户<br>客户名称<br>客户类型<br>账户名称<br>格力证件中码<br>税务登记号码<br>通讯地证<br>邮政编码<br>组织机构代码<br>邮箱<br>是否发送短信<br>取消          | 9610 **** 0013<br>院西万万有限公司<br>机构<br>测试姓名250013<br>管业执照(三证合一)<br>921010 ** 000NF0DX8<br>51 ************************************                                                                                                    | <sup>交易流水号:</sup> 202<br><b>基本信息</b><br>客客户户户名亚维尔<br>和构证登中户名亚维尔<br>和构证登记址<br>部政编和构代码<br>组织机构代码     |                                                                                                    |
| 客户之城和<br>有户之。<br>一户户内<br>有一一一个,<br>一个为<br>一个,<br>一个,<br>一个,<br>一个,<br>一个,<br>一个,<br>一个,<br>一个,<br>一个,<br>一个,                                                                                                    |             | 9610<br>陕西万<br>雪业执照<br>921101<br>51<br>2<br>2<br>2<br>2<br>2<br>18    | 0 **** 0013<br>5万有限公司<br>机构<br>姓名250013<br>(三证合一)<br>200NF0DX8<br>431876725<br>北京北京<br>100000<br>21683746-7<br>是<br>監<br>啦啦啦<br>护照<br>286556777<br>2024/09/23<br>2026/09/23<br>3910020034                    | 上基本信息<br>客户账户<br>客户名称<br>客户类型<br>账户名称<br>机构证件号码<br>税务登记址<br>邮政编码<br>组织机构代码<br>邮箱<br>是否发送知信<br>取消                    | 9610 **** 0013<br>映西万历有限公司<br>机构<br>测试性名250013<br>登业执照(三位合一<br>201010 400NF0D28<br>10000<br>216837672<br>建<br>建<br>21683746-7                                                                                                    | 交易流水等: 202<br><b>I 基本信息</b><br>客户广名敬<br>下户名称<br>不一个一个一个一个一个一个一个一个一个一个一个一个一个一个一个一个一个一个一个            |                                                                                                    |
| 客户之報報<br>客户之数和<br>机构证登记址<br>邮政编机构构造登地址<br>邮政织机构社登记址<br>邮政织机构代码<br>超定电话<br>【经办人1信息<br>姓名<br>证件件号码<br>其日<br>时<br>证件件核截码<br>日<br>期<br>手                                                                                                    |             | 9610<br>陕西万<br>测试<br>营业执照<br>9211010<br>51日志<br>2<br>2<br>2<br>1<br>8 | 0 **** 0013<br>5历有限公司<br>机构<br>姓名250013<br>(三证合一)<br>200NFODX8<br>431876725<br>北京北京<br>100000<br>21683746-7<br>是<br>啦啦啦<br>护照<br>286556777<br>2024/09/23<br>2026/09/23<br>2026/09/23<br>2010020034           | ■ 基本信息<br>客户账户<br>客户名称<br>客户类型<br>账户名称<br>机构证件中号码<br>税务登记号码<br>通讯地址<br>邮政编码<br>组织机构代码<br>邮箱<br>是否发送妍信<br>取消         | 9610 *** 0013<br>院西万历有限公司<br>約約<br>第114年名250013<br>管业执照(三征合一)<br>921010 400NF0D28<br>51 431876725<br>10000<br>2183746-7<br>2<br>2<br>2<br>2<br>2<br>2<br>2<br>2<br>2<br>2<br>2<br>3<br>2<br>2<br>2<br>3<br>2<br>3<br>3<br>3<br>3<br>3<br>3<br>3<br>3<br>3<br>3<br>3<br>3<br>3 | 交易流水号: 202<br><b>I基本信息</b><br>客户户名称<br>客户户名称<br>和构近登记<br>如此中码<br>税务登址<br>如政机构代码<br>邮箱<br>是否发送短信    | を<br>す<br>で<br>で<br>で<br>で<br>で<br>で<br>で<br>で<br>で<br>で                                                 |
| 客户名频和<br>有户之。<br>一个为你,<br>一个为你,<br>一个一个为你,<br>一个一个一个一个一个一个一个一个一个一个一个一个一个一个一个一个一个一个一个 |             | 9610<br>陕西万<br>雪业执照<br>921101<br>51日志<br>2<br>2<br>18<br>18<br>18     | 0 **** 0013<br>5万有限公司<br>机构<br>姓名250013<br>(三证合一)<br>200NFODX8<br>431876725<br>北京北京<br>100000<br>21683746-7<br>是<br>登<br>整<br>腔啦啦<br>护照<br>286556777<br>2024/09/23<br>2026/09/23<br>2026/09/23<br>2010220034 | ■ 基本信息<br>客户账户<br>客户名称<br>客户类型<br>账户名称<br>机构证件号码<br>税务登记址<br>邮政编码<br>组织机构代码<br>邮箱<br>是否发送知信<br>取消                   | 9610 **** 0013<br>映西万历有限公司<br>約4<br>第13<br>第14<br>第13<br>第14<br>第13<br>第14<br>第13<br>第15<br>第1<br>第15<br>第15<br>第15<br>第15<br>第15<br>第15                                                                                                    | 交易流水等: 202<br><b>I 基本信息</b><br>客户所名称<br>客户学名称<br>机构证件与号码<br>通取编码<br>组织机构代码<br>邮箱<br>是否发送频信         |                                                                                                    |

(2)指令查询模块,网银经办员可通过指令查询进行公司理财签 约交易状态查询。

| 16:25 🛓                                 | ::!! 5G 🗭  | 10:44 👁 🕅              | 考101 <sup>2</sup> 511                         | II 46,111 62 0 | 10:44 🎱 🕅                               | ∦ 101 <sup>2</sup> 611 <sup>46</sup> 111 (61) ∉        |
|-----------------------------------------|------------|------------------------|-----------------------------------------------|----------------|-----------------------------------------|--------------------------------------------------------|
| 北京市 ▼ Q 大家都在搜                           |            | <                      | 指令查询                                          |                | <                                       | 指令查询                                                   |
| 角 企业网银测试客1                              |            | 2024-08-31 至 2024-09-1 | 2 *                                           | 筛选 🎧           | 2024-08-31 至 2024-09                    | -12▼ 筛选 ∑                                              |
| 用户类型:业务经办员                              | 用户id:xwysh | 《公司理财签约】               |                                               |                | 经办时间: 2024-09-1                         | 111:05:46 待审核                                          |
| 指令查询                                    | 预约交易查询/撤销  | 请求日本上账户                | 9610 **** *                                   | *** 7678       | 日志                                      |                                                        |
| 全部                                      | >          |                        | 请选择                                           | ×              | 客户账户                                    | 9610 **** **** 7678<br>北京工藤新一有限责任公司                    |
| 支付结算                                    | >          | 业务类型                   |                                               | 收起。            | 交易流水号                                   | 2788304319550824448                                    |
| 投资理财                                    | >          | 全部 付款业务                | 收款业务 定                                        | 活互转            | 经办员ID<br>交易状态                           | 0005                                                   |
| 财务管理                                    | >          | 通知存款 公司理               | 财产品 外汇通                                       | חדת            | 经办时间: 2024-09-                          | 111:02:56 待审核                                          |
| 移动网点                                    | >          | 市场 化化                  |                                               | 4X.196         |                                         |                                                        |
| 数字人民币                                   | >          | 贫用官理 首能权               | 1999年1月19日1日1月1日1日1日1日1日1日1日1日1日1日1日1日1日1日1日1 |                | 公司理财签约                                  |                                                        |
| 百名                                      | >          | 我包贷金父易                 |                                               |                | 客户账户                                    | 9610 **** **** 7678<br>北京工藤新一有限责任公司                    |
| ~~                                      | · · ·      | 交易类型                   |                                               |                | 交易流水号                                   | 2788303387853185024                                    |
| 全部功能                                    |            | 全部 公司理财签               | 约 理财产品购到                                      | 买              | 经办员ID                                   | 0005                                                   |
| 账户服务   账户服务                             |            | 理财产品赎回 珥               | 财产品撤单                                         |                | 200-000                                 |                                                        |
| 银企对账                                    |            |                        |                                               |                | 经办时间: 2024-09-                          | 11 11:01:05 待审核                                        |
| 支付结算 账户查询                               | 交易明细 电子回单  | 交易状态                   |                                               |                | Long shifts Area man                    |                                                        |
|                                         |            | 全部 交易成功                | 交易失败 状                                        | 态未明            | 温馨提示:<br>1.经办员可查询本人损                    | 交的交易指令或审核员查询本人经                                        |
| ▲ ▲ ● ● ● ● ● ● ● ● ● ● ● ● ● ● ● ● ● ● | 5          | 重置                     | 确认                                            | vConsole       | 办的审核交易,并可以<br>情况,时间最长为一年<br>2.交易指令未被下一级 | U进行撤销或查看审核进度以及交易 の の の の の の の の の の の の の の の の の の の |

(3) 指令审核模块,网银审核员可通过指令审核进行公司理财签

约交易审核(审核通过/审核拒绝/审核退回)。

| 16:25 🛓              | ::!! 5G 🗭                                        | 11:02 👁 🕅                                | ∦Dt 2511 4511 58 •                           | 11:02 🏵 🕅              | ∦ i0t 2911 4911 58 ∙ 4               |
|----------------------|--------------------------------------------------|------------------------------------------|----------------------------------------------|------------------------|--------------------------------------|
| 北京市 ▼ Q 大家都在搜        |                                                  | <                                        | 指令审核                                         | <                      | 公司理财签约                               |
| ① 企业网银测试客1           |                                                  | 2024-08-14 至 2024-09                     | -12 ▼ 筛选 ∑                                   | 961                    | 0 **** **** 7678                     |
| 用户类型:业务经办员 月         | 用户id: xwysh                                      | 请来<br>日志<br>客户账户                         | 9610 **** **** 7678                          | 请求 北京工藤                | 新一有限责任公司                             |
| 指マ旦 尚<br>全部          | 顶约文勿旦问/撤销                                        | 交易流水号                                    | 北京工藤新一有嗓责任公司<br>2788980613238185984          | 经办时间: 2024-09-12(      | 99:26:37                             |
| 支付结算                 |                                                  | 经外页ID                                    | 0005                                         | 交易详情                   |                                      |
| 投资理财                 | >                                                | 经办时间: 2024-0                             | 19-12 09:26:37                               | 交易流水号<br>经办员ID         | 2788980613238185984<br>0005          |
| 财务管理                 | >                                                | 公司理财签约                                   |                                              | 下一级审核员                 | 方法,六公分                               |
| 移动网点                 | >                                                | 客户账户                                     | 9610 **** **** 7678<br>北京工藤新一有限责任公司          | 业务详情                   |                                      |
| 数字人民币<br>更多          | >                                                | 交易流水号<br>经办员ID<br><sup>经办时间:2024-C</sup> | 2788432265007366144<br>0005<br>9-11 15:17:09 | 基本信息<br>客户账号<br>客户名称   |                                      |
| 全部功能                 |                                                  | 公司理财签约                                   |                                              | 客户类型<br>账户名称           | 机构<br>北京工藤新一有限责任公司<br>专业地昭(二江今一)     |
| 账户服务   账户服务          |                                                  | 客户账户                                     | 9610 **** **** 7678                          | 机构证件号码                 | 自业执照(三亚百一)<br>91110000BHND7W9X62     |
| 银企对账<br>支付结算<br>账户查询 | 交易明细         电子回单                                | 交易流水号<br>经办员ID<br>全选                     | 北京工師師一有時责任公司<br>2788425631338332160<br>0005  | 税务登记号码<br>通讯地址<br>邮政编码 | 961008011018027678<br>北京北京<br>100000 |
| ▲ 2 ↓ 首页 工作台 综合服     | 〇         〇           双务         经营管理         我的 | 审核退回                                     | 审核拒绝<br><b>vConsole</b>                      | 审核退回                   | 审核拒绝 中核温油 VConsole                   |

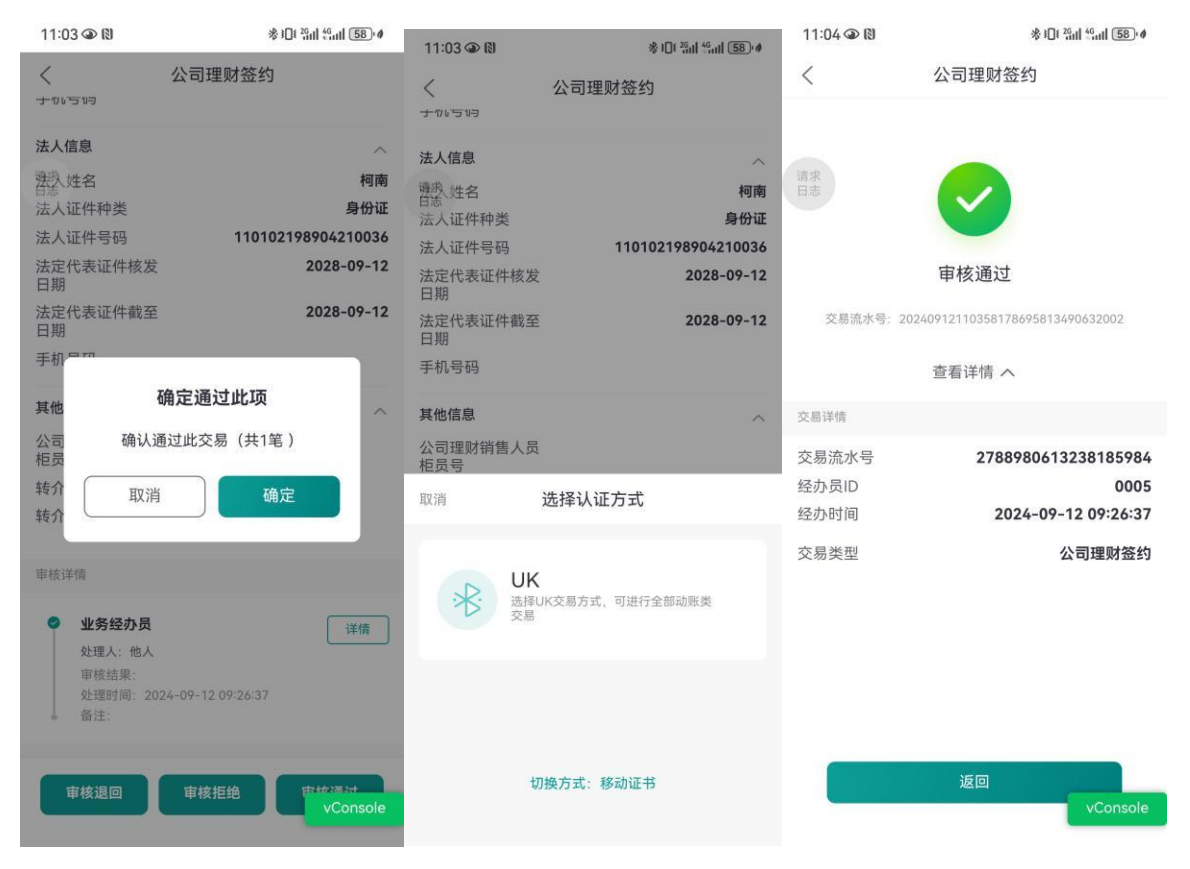

## (4) 公司理财签约完成后, 经办员可查询已签约账户信息。

| 10:42 🛓                                 |                    |                  | ::!! 5G 🔳     | 14:07 🖸 🎱 🕅 | % I□€ <sup>26</sup> n1 <sup>46</sup> n11 (99)•≢ | 14:08 🏵 🕅      | ∦ I I <sup>26</sup> ii   <sup>46</sup> iii 99) ∮ |
|-----------------------------------------|--------------------|------------------|---------------|-------------|-------------------------------------------------|----------------|--------------------------------------------------|
| <                                       | 更多                 | 功能               |               | <           | 公司理财签约                                          | < 公司           | 司理财签约                                            |
| 首页功能                                    | 点击                 | 编辑首页常用功能         | 能编辑           | 客户账号        | 9610 0401 0004 2500 09 >                        | ▲本信息<br>客户账户   | 9610 0401 0004 2500 09                           |
|                                         | 经营管理               |                  |               | 客户名称        | 青岛释禄工艺品有限1公司7                                   | 客户名称客户类型       | 青岛释禄工艺品有限1公司7<br>机构                              |
| 我正对账                                    |                    |                  |               | 账户名称        | 陕西哗众取宠有限公司                                      | 手机号码           |                                                  |
| 信贷融资                                    | 友崇宣短               | 新唱凭业             | 页上档案          | 签约状态        | 已签约                                             | ▲经办人2信息        | ^                                                |
| 金融助手                                    | 考勤打卡               | <u>よ</u><br>审批中心 | ()<br>经营管理    |             |                                                 | 姓名<br>证件种类     |                                                  |
| 惠企服务                                    | 投资理财               |                  |               |             |                                                 | 证件号码<br>证件核发日期 |                                                  |
| 财务管理                                    | ~~~~               | $\sim$           | ~             |             |                                                 | 证件截至日期         |                                                  |
| 经营管理                                    | 公司存款               | 公司理财             | ₩<br>U创富      |             |                                                 | 手机亏码           |                                                  |
| 投资理财                                    |                    | -                |               |             |                                                 | ┃法人信息          | ^                                                |
| 移动网点                                    | い司理财答約             |                  |               |             |                                                 | 法人姓名           | wangmouceshi                                     |
| 外汇通                                     | 又可建刻並到             |                  |               |             |                                                 | 法人证件种类法人证件号码   | 身份证<br>320381198612266367                        |
| 「一」「一」「一」「「」」「」」「「」」」「」」「」」」「」」」「」」」「」」 | 移动网点               |                  |               |             |                                                 | 法定代表证件核发日期     | 2021/01/01                                       |
| 票掂业穷                                    |                    | Ē                | <b>—</b>      |             |                                                 | 法定代表证件截至日期     | 9999/12/31                                       |
| 数字人民币                                   | <b>∟</b> ⊙<br>预约开户 | しし<br>単位开户申请     | ••-<br>预约状态查询 |             |                                                 | ↓其他信息          | ~                                                |
| 其他服务                                    | Ē                  | G                |               |             | 查看详情                                            |                | 返回                                               |
|                                         | <b>[≠</b> ∫        | Į۵               | 6             |             | vConsyle                                        |                | vConsole                                         |

十、移动网点

(一) 预约开户

### 1.1 预约开户申请

1.1.1 功能说明

客户发起对公账户开户预约申请,支持影像上传(可对营业执照、 身份证进行 OCR 识别)。

### 1.1.2 操作步骤

(1) 点击更多-移动网点-预约开户交易,选择"预约申请"交易。

| 10:42 🛓 |                      | ::!! 5G 🔳      | 09:31 🛓                               | ::!! 5G 🗩                     |
|---------|----------------------|----------------|---------------------------------------|-------------------------------|
| <       | 更多功能                 |                | <                                     | 对公预约开户                        |
| 首页功能    | 点击编辑首页常用功            | 能编辑            | 对公开户流程                                |                               |
| 银企对账    | 移动网点                 |                | 1_2                                   | -3-4-5                        |
| 支付结算    | E E                  | <b></b>        | 预约填单 银行预审                             | 6 尽职调查 临柜办理 开户成功              |
| 信贷融资    | 预约开户 单位开户申请          | 预约状态查询         | 【预约申请】仅需提供<br>人员将尽快为您提供开F             | 单位基础信息和证明文件影像,我行工作<br>□相关服务。  |
| 金融助手    | ¥ Q                  | $\bigcirc$     | 【预约状态查询】随时1<br>27                     | <sup>掌握开户申请动态,线上完成开户意愿核</sup> |
| 惠企服务    | 无卡取现预约 无卡取现预约<br>查询  | 产品预约           | ~•                                    |                               |
| 财务管理    | • (;)                | 8              | 未预约                                   |                               |
| 经营管理    | 网点查询 账户注销预约          | 久悬户激活          |                                       |                               |
| 投资理财    | <u></u>              |                | 1 1 1 1 1 1 1 1 1 1 1 1 1 1 1 1 1 1 1 | 申请     >                      |
| 移动网点    | 客户信息维护               |                |                                       |                               |
| 外汇通     | 外汇通                  |                |                                       |                               |
| 票据业务    | <b>(\$)</b>          | <u>\$</u> ]    |                                       | 音询 <b>正</b> 开户意愿核实            |
| 数字人民币   | 外汇即期交易 邮银避险-协议<br>签署 | (邮银避险-远期<br>交易 |                                       |                               |
| 其他服务    | 覃据业务                 |                | -                                     |                               |
| 综合服务    |                      | E              | 远程尽职i                                 | 周查 🚺 尽调资料补传                   |
|         |                      |                |                                       |                               |

(2)根据交易界面提示,录入企业信息、上传证件照后,将发送 到手机的验证码录入,点击提交:

|                                                                                                    | 56 🔳                                                            | 11-20                                                                                                    | <b>::!!</b> 5G                                                                                  |
|----------------------------------------------------------------------------------------------------|-----------------------------------------------------------------|----------------------------------------------------------------------------------------------------|-------------------------------------------------------------------------------------------------|
| く 対公預约开户                                                                                                    | 申请                                                              | < 2                                                                                                    | 公预约开户申请                                                                                         |
| *预约受理省份(省)                                                                                                    |                                                                 |                                                                                                    |                                                                                                 |
| 北京市                                                                                                    |                                                                 | 上传营业执照                                                                                                    |                                                                                                 |
| *预约受理城市(市)                                                                                                    |                                                                 | A ANN T                                                                                                    | l i                                                                                             |
| 北京市                                                                                                    |                                                                 | A state of the state                                                                                                    |                                                                                                 |
| *预约受理区县(区)                                                                                                    |                                                                 |                                                                                                    | •                                                                                               |
| 西城区                                                                                                    |                                                                 | *单位名称                                                                                                    |                                                                                                 |
| *                                                                                                    |                                                                 |                                                                                                    |                                                                                                 |
| 北京西城区                                                                                                    |                                                                 | *单位证件编号                                                                                                    |                                                                                                 |
| * 3554518:11(3)                                                                                                    |                                                                 |                                                                                                    |                                                                                                 |
| 2023/02/25                                                                                                    |                                                                 | *注 1 江井米田                                                                                                    |                                                                                                 |
|                                                                                                    |                                                                 | "本八亚叶关星<br>                                                                                                    |                                                                                                 |
| *甲位亚件类型<br>三证合一证件号/统一社会信用                                                                                                    | 代码                                                              | 取消                                                                                                    | Ð                                                                                               |
|                                                                                                    | 1015                                                            |                                                                                                    |                                                                                                 |
| 上传营业执照                                                                                                    |                                                                 |                                                                                                    |                                                                                                 |
| 0                                                                                                    |                                                                 |                                                                                                    |                                                                                                 |
|                                                                                                    |                                                                 |                                                                                                    | 居民身份证                                                                                           |
|                                                                                                    |                                                                 |                                                                                                    | 临时身份证                                                                                           |
| *单位名称                                                                                                    |                                                                 |                                                                                                    | 军人身份证                                                                                           |
|                                                                                                    |                                                                 |                                                                                                    |                                                                                                 |
| 11:27 🛓                                                                                                    | ::!! 5G 🔳                                                       | 11:27 🛓                                                                                                    | <b>::!!</b> 5G 🔳                                                                                |
|                                                                                                    |                                                                 |                                                                                                    |                                                                                                 |
| 对公预约开户申请                                                                                                    |                                                                 | < 对公                                                                                                    | 预约开户申请                                                                                          |
| 对公预约开户申请                                                                                                    | ,                                                               | く <b>对公</b><br>法人姓名                                                                                                    | 预约开户申请                                                                                          |
| 对公预约开户申请<br>5人证件类型<br>5民身份证                                                                                                    | ,<br>,                                                          | く <b>对公</b><br>法人姓名                                                                                                    | 预约开户申请                                                                                          |
| 对公预约开户申请<br>5人证件类型<br>皆民身份证                                                                                                    | >                                                               | < 对公<br>法人姓名<br>法人证件号码                                                                                                    | 预约开户申请                                                                                          |
| 文 对公预约开户申请<br>法人证件类型<br>器民身份证<br>器由下方区域上传身份证影像<br>编监管要求,开立对公账户源核实法定代表人/单                                                                                                    | > 2                                                             | < 対公<br>法人姓名<br>法人证件号码<br>根据监管要求,并立对公账户                                                                                                    | <b>预约开户申请</b>                                                                                   |
| 大 对公预约开户申请<br>法人证件类型<br>器民身份证<br>器面下方区域上传身份证影像<br>調查智慧表并在对公账户簿模实法定代表人/单<br>上作相关证题影像。                                                                                                    | ><br>之负责人身份信息。                                                  | く 对公法人姓名<br>法人姓名<br>法人证件号码<br>根据监督要求,并立对公账户                                                                                                    | <b>预约开户申请</b><br><sub>原练实法定代表人/单位负责人身份的</sub>                                                   |
| 文 对公预约开户申请<br>法人证件类型<br>器民身份证<br>器在下方区域上传身份证影像<br>描述管察点开立对公账户源领实法定代表人/单<br>上作相关证照影像。                                                                                                    | ><br>立负责人身份信息。                                                  | < 対公<br>法人姓名<br>法人近代号码<br>機械监督要求,开立对公派户:<br>推荐类型                                                                                                    | <b>预约开户申请</b><br><sup>蔡核实法定代表人/单位负责人身份的</sup>                                                   |
| 対公預约开户申请     は、人证件类型     に見身份证     は、日下方区域上传身份证影像     堀空管要、并立对公账户课续实法定代表人/单     に作相关证照影像。     ・     ・     ・     ・     ・     ・     ・     ・     ・     ・     ・     ・     ・     ・     ・     ・     ・     ・     ・     ・     ・     ・     ・     ・     ・     ・     ・     ・     ・     ・     ・     ・     ・     ・     ・     ・     ・     ・     ・     ・     ・     ・     ・     ・     ・     ・     ・     ・     ・     ・     ・     ・     ・     ・     ・     ・     ・     ・     ・     ・     ・     ・     ・     ・     ・     ・     ・     ・     ・     ・     ・     ・     ・     ・     ・     ・     ・     ・     ・     ・     ・     ・     ・     ・     ・     ・     ・     ・     ・     ・     ・     ・     ・     ・     ・     ・     ・     ・     ・     ・     ・     ・     ・     ・     ・     ・     ・     ・     ・     ・     ・     ・     ・     ・     ・     ・     ・     ・     ・     ・     ・     ・     ・     ・     ・     ・     ・     ・     ・     ・     ・     ・     ・     ・      ・     ・     ・      ・      ・     ・      ・      ・      ・      ・      ・      ・      ・      ・      ・      ・      ・      ・      ・      ・      ・      ・      ・      ・      ・      ・      ・      ・      ・      ・      ・      ・      ・      ・      ・      ・      ・      ・      ・      ・      ・      ・      ・      ・      ・      ・      ・      ・      ・      ・      ・      ・      ・      ・      ・      ・      ・      ・      ・      ・      ・      ・      ・      ・      ・      ・      ・      ・      ・      ・      ・      ・      ・      ・      ・      ・      ・      ・      ・      ・      ・      ・      ・      ・      ・      ・      ・      ・      ・      ・      ・      ・      ・      ・      ・      ・      ・      ・      ・      ・      ・      ・      ・      ・      ・      ・      ・      ・      ・      ・      ・      ・      ・      ・      ・      ・      ・      ・      ・      ・      ・      ・      ・      ・      ・      ・      ・      ・      ・      ・      ・      ・     ・      ・      ・      ・      ・      ・      ・     ・      ・      ・      ・      ・      ・      ・      ・      ・      ・      ・      ・      ・      ・      ・      ・      ・      ・      ・      ・      ・      ・      ・      ・      ・ | ><br>立负责人身份信息,                                                  | く 対公法人姓名<br>法人姓名<br>法人证件号码<br>根据监管要求开立对公账户<br>推荐类型<br>请选择                                                                                                    | <b>预约开户申请</b><br><sup>褒痪实法定代表人/单位负责人身份的</sup>                                                   |
|                                                                                                    | 2<br>位负责人身份信息。                                                  | < 対公<br>法人姓名<br>法人近代号码<br>根据监督要求,并立对公账户<br>推荐类型<br>请选择<br>手机号码                                                                                                    | 预约开户申请<br><sup>亲续实法定代表人/单位负责人身份的</sup>                                                          |
| 対公預约开户申请           は人证件类型           諸民身份证           第二方区域上作身份证影像           磁電要求,开立対分账户课续支法定代表人体           近空電量           上作相关证照影像。           上使人像页           上作                                                                                                    | ><br>位负责人身份信息。<br>                                              | < 対公<br>法人姓名<br>法人姓名<br>法人证件号码<br>機關监督要求,开立对公服户<br>推荐类型<br>请选择<br>手机号码                                                                                                    | 预约开户申请<br><sup>页板实法定代表人/单位负责人身份价</sup>                                                          |
|                                                                                                    | )<br>立负责人身份信息。                                                  | < 对公<br>法人姓名<br>法人证件号码<br>根原监管要求,并立对公账户<br>指荐类型<br>请选择<br>手机号码                                                                                                    | <b>预约开户申请</b><br><sup>褒褒实法定代表人/单位负责人身份的</sup>                                                   |
| 好公預约开户申请     日、日本の本本本本本本本本本本本本本本本本本本本本本本本本本本本本本本本                                                                                                    | 2<br>位负责人身份信息。<br>因激页                                           | 文 対公 法人姓名 法人近代号码 根据监管管束,并立对公账户<br>推荐类型<br>清选 择<br>手机号码<br>圏形絵证码<br>1957                                                                                                    | <b>预约开户申请</b><br><sup>原模实法定代表人/单位负责人身份f</sup>                                                   |
|                                                                                                    | ><br>位负责人身份信息。<br>【 <b>4                                   </b> | < 対公<br>法人姓名<br>法人近代号码<br>個銀區管要求,开立对公園户<br>構存类型<br>请选择<br>手机号码<br>1957                                                                                                    | <b>預约开户申请</b><br><sup> -</sup><br>-<br>-<br>-<br>-<br>-<br>-<br>-<br>-<br>-<br>-<br>-<br>-<br>- |
| <br><br>                                                                                                    | 2<br>立负责人身份信息。<br>四徵页<br>立负责人身份信息。<br>3                         | < 対公<br>法人姓名<br>法人证件号码<br>相應监察要求,并立对公账户<br>指荐类型<br>请选择<br>手机号码<br>1957<br>短信验证码                                                                                                    | <b>預约开户申请</b><br>-<br>-<br>-<br>-<br>-<br>-<br>-<br>-<br>-<br>-                                 |
|                                                                                                    | 2<br>位负责人身份信息。<br>回激页                                           | 人姓名         对公           法人姓名         ::::::::::::::::::::::::::::::::::::                                                                                                    | 預约开户申请<br><sup>原模实法定代表人/单位负责人身份的<br/>1955年3</sup>                                               |
| <br><br>                                                                                                    | 2<br>位负责人身份信息。<br>2<br>函数页                                      | < 対公<br>法人姓名<br>法人证件号码<br>相關监督要求,并立对公账户<br>推荐类型<br>请选择<br>手机号码<br>1957<br>短信验证码                                                                                                    | 預約开户申请  高标实法定代表人/单位负责人身份的   1955 51沙后重基 51沙后重基                                                  |
|                                                                                                    | 2<br>並负责人身份信息。<br>空负责人身份信息。                                     | 文 対公<br>法人姓名<br>法人近年号码<br>相親監督要求,并立对公账户<br>指称类型<br>请选择<br>手机号码<br>1957<br>短信验证码<br>「」、<br>「」、 」、<br>「」、 」、 」、<br>「 、 」、 」、 、 「、 」、 、 、 、 、 、 、 、 、 、 、 、 | <b>預约开户申请</b><br>                                                                               |
|                                                                                                    | ><br>位负责人身份信息。<br>回激页<br>                                       | く 対公       法人姓名       法人证件号码       根据监监管要求,并立对公账户       推荐类型       请选择       手机号码       图形验证码       1957       短信验证码                                                                                                    | <b>預约开户申请</b><br><sup>病核实法定代表人/单位负责人身份<br/></sup>                                               |

# 1.2 远程尽职调查

# 1.2.1 功能说明

当客户经理选择远程尽调时,客户经理通过邮联,客户通过企业手

机银行,可通过预开户业务受理号进行验证,发起线上远程尽职调查。

#### 1.2.2 操作步骤

点击预约开户交易,选择"远程尽职调查"交易,填写预开户业务 受理号进行尽职调查验证。

| 10:42 🛓 | <b>::!!</b> 5G 🔳                | 09:31 🛓                                 | <b>::!!</b> 5G 🔳 | 19:32 @ 创参问 | @ <sup>™</sup> all ‼all 🗩 54% |
|---------|---------------------------------|-----------------------------------------|------------------|-------------|-------------------------------|
| <       | 更多功能                            | 〈 对公预约开/                                | <b>±</b>         |             |                               |
| 首页功能    | 点击编辑首页常用功能 编辑                   | 对公开户流程                                  |                  | ■ 预约信息      |                               |
| 银企对账    | 移动网点                            | 0                                       | -46              | *预开户业务受理号   | 输入受理号                         |
| 支付结算    |                                 | 预约填单 银行预审 尽职调查                          | a柜办理 开户成功        |             |                               |
| 信贷融资    | 预约开户 单位开户申请 预约状态查询              | 【预约申请】仅需提供单位基础信息和证明<br>人员将反快为您提供开户相关服务。 | 月文件影像,我行工作       |             |                               |
| 金融助手    | ¥ Q (°                          | 【预约状态查询】随时掌握开户申请动态,<br>实。               | 线上完成开户意愿核        |             |                               |
| 惠企服务    | 无卡取现预约 无卡取现预约  产品预约<br>查询       | ^*                                      |                  |             |                               |
| 财务管理    | • (;) •                         | 未预约                                     |                  |             |                               |
| 经营管理    | 网点查询 账户注销预约 久悬户激活               |                                         |                  |             |                               |
| 投资理财    | 20                              | 预约申请                                    | >                |             |                               |
| 移动网点    | 客户信息维护                          |                                         |                  |             |                               |
| 外汇通     | 外汇通                             |                                         |                  |             |                               |
| 票据业务    | <u>چ</u> آ                      | 预约状态查询                                  | 开户意愿核实           |             |                               |
| 数字人民币   | 外汇即期交易 邮银避险-协议 邮银避险-远期<br>签署 交易 | -                                       |                  |             |                               |
| 其他服务    | 票据业务                            |                                         |                  |             |                               |
| 综合服务    |                                 | ● 近程尽职调查                                | 尽调资料补传           | 立即验证        | vConsole                      |

(二) 预约状态查询

2.1 功能说明

客户通过手机号查询已发起对公账户开户预约申请信息,实时跟踪 处理状态。

2.2 操作步骤

(1)选择预约状态查询交易,录入手机号及验证码点击提交,查 询已提交预约开户申请信息

| 14:50 \$        |                        |                    |        |                        | 1        | 6:02 * • • • • • • • • • • • • • • • • • • |
|-----------------|------------------------|--------------------|--------|------------------------|----------|--------------------------------------------|
| 14.50 -         |                        |                    | 16:02  | \$ IUI (%) 2.41 mm 98% | く 预      | 约状态查询结果                                    |
| < 对             | 公预约开户                  | <                  | 预约状态查询 |                        |          |                                            |
| 对公开户流程          |                        |                    |        |                        | 预约业务受理编号 | 00:                                        |
|                 |                        | * 手机号码             |        |                        | 预约机构名称   | 北京东城区百荣支行                                  |
| 0-0-            | 3 4 5                  | 请输入                |        |                        | 预约机构地址   | 北京市东城区永外大街101 号                            |
| 预约填单 银行预审       | 尽职调查 临柜办理 开户成功         | 预约开户业务             | 马通台    |                        | 预约机构电话   | 01 04657                                   |
| 【网络山津】 四雪担供的应复日 | 111月11日大休秋海 电位于此11     | JASJIII 1293.      | 又注う    |                        | 预约开户处理状态 | 预约申请已受理,待初审                                |
| 将尽快为您提供开户相关服务   | 间面添有量的又计影像,我们工作八。<br>* | 5 1月1日八            |        |                        | 法人姓名     | 李广                                         |
| 【預约状态查询】開时掌握开F  | 9申请动态,线上完成开户意愿核实。      | • 图形哈征码            |        |                        | 企业名称     | 陕 限公司                                      |
|                 |                        | 100/12/331 ALL 0-3 |        |                        | 预约时间     | 2022-10-31                                 |
| 未预约             |                        | 请输入                |        | 4815                   | 预约手机号    | 1381 387                                   |
|                 |                        |                    |        |                        | 客户经理姓名   | 曲回回                                        |
|                 |                        | *短信验证码             |        |                        | 客户经理联系方式 | 1511697                                    |
| 新初申·            | 请 >                    | 请输入                |        | 获取验证码                  |          |                                            |
|                 |                        |                    |        |                        | 预约业务受理编号 | 002                                        |
|                 |                        |                    |        |                        | 预约机构名称   | 南阳市中心支行                                    |
|                 |                        |                    | 查询     |                        | 预约机构地址   | 河南省南阳市独山大道与两相路交叉口西南角                       |
|                 |                        |                    |        |                        | 预约机构电话   | 03. 129                                    |
| C 754514        | **                     |                    |        |                        | 预约开户处理状态 | 已关闭                                        |
| TUEJAK          | 心直问 >                  |                    |        |                        | 法人姓名     | E                                          |
|                 |                        |                    |        |                        | 企业名称     | 公司                                         |
|                 |                        |                    |        |                        | 预约时间     | 2022-07-31                                 |
|                 |                        |                    |        |                        | 预约手机号    | 13811                                      |
| ● 上门尽职调         | 查加入线上调查会议 >            |                    |        |                        | 客户经理姓名   | 丁舒                                         |
|                 |                        |                    |        |                        | 客户经理联系方式 |                                            |
|                 |                        |                    |        |                        |          |                                            |

### (三)线上开户意愿核实

#### 3.1 功能说明

线上开户意愿核实需在预约申请信息**特定登记状态**下为客户开放: 预约申请状态为"待尽职调查";是否需要法定代表人/单位负责 人开户意愿核实(双录)为"是";双录方式为"线上";是否完成双 录及电话核实为"否"。

4.2 操作步骤

(1)用户登录企业手机银行,选择移动网点-预约开户-开户意愿 核实,点击查询按钮,手机银行展示需要开户意愿核实的预约信息,点 击开户意愿核实按钮。

| 10:42 🛓 | <b>::!!</b> 5G 🔳 )       | 09:31 🕹 👘 🖬                                      | E contra contra |
|---------|--------------------------|--------------------------------------------------|----------------------------------------------------------------------------------------------------|
| <       | 更多功能                     | 〈 对公预约开户                                         | く 开户意愿核实查询                                                                                                    |
| 首页功能    | 点击编辑首页常用功能 编辑            | 对公开户流程                                           | <b>手机号码</b><br>18244672050                                                                                                    |
| 银企对账    | 移动网点                     | 1 2 3 4 5                                        | 预约开户业务受理号(非必输)                                                                                                    |
| 支付结算    |                          | 预约填单 银行预审 尽职调查 临柜办理 开户成功                         | 请输入                                                                                                    |
| 信贷融资    | 授约开户 单位开户申请 预约状态查询       | 【预约申请】仅需提供单位基础信息和证明文件影像,我行工作<br>人员将尽快为您提供开户相关服务。 |                                                                                                    |
| 金融助手    | ) <u>e</u>               | 【预约状态查询】随时掌握开户申请动态,线上完成开户意愿核<br>97               | 查询                                                                                                    |
| 惠企服务    | 无卡取现预约 无卡取现预约 产品预约<br>查询 | ×.                                               |                                                                                                    |
| 财务管理    | • () •                   | 未预约                                              |                                                                                                    |
| 经营管理    | 网点查询 账户注销预约 久悬户激活        |                                                  |                                                                                                    |
| 投资理财    | <u></u>                  | 预约申请 > >                                         |                                                                                                    |
| 移动网点    | 客户信息维护                   |                                                  |                                                                                                    |
| 外汇通     | 外汇通                      |                                                  |                                                                                                    |
| 票据业务    |                          |                                                  |                                                                                                    |
| 数字人民币   |                          | ■ 则约状态直询                                         |                                                                                                    |
| 其他服务    | 立省 父务                    |                                                  |                                                                                                    |
| 综合服务    | 票据业务                     | 远程尽职调查 辰调资料补传                                    |                                                                                                    |
|         |                          |                                                  |                                                                                                    |

(2)进入预约信息详情页面,符合条件的预约信息将展示发起开 户意愿核实按钮,点击后进入信息确认页面,客户确认开户意愿核实相 关信息是否无误并勾选已阅读服务须知和综合服务协议。

| 〈 选      | 择开户意愿核实     | 16:02 ≤ ⑧ 参印'宅**』 ■ 45%<br>< 开户意愿核查         | <                        | 16:02 ≈ ⑧                               |
|----------|-------------|---------------------------------------------|--------------------------|-----------------------------------------|
| 预约业务受理编号 | : 00961615  | 尊敬的客户                                       | 计中心主工业人                  | 7                                       |
| 单位名称     | 开户意愿核实测试二   | 您即将进入线上开户意愿核查环节,请您核实以下信                     | 陈 春                      | 5                                       |
| 法人姓名     | 运管测试法人十八    | 息是否正确,尽可能在光线明亮的安静环境中,邮储                     | 法定代表人证例                  | 生米刑                                     |
| 申请人姓名    | 运管测试法人十八    | 银行视频客服竭诚为您服务。                               | 居民身份证                    | TXI                                     |
| 客户经理姓名   | 段兴云         | 客户中文名称                                      | 法定代表人证例                  | 生是和                                     |
| 客户经理电话   | 15910669012 | 育科技发展有限责任公司                                 | 32                       | 28                                      |
|          | 发起开户意愿核实    | <b>证件类型</b><br>三证合一证件号/统一社会信用代码             | 法定代表人联系<br>13 7          | 系电话                                     |
|          |             | <b>证件号码</b><br>91510 DL                     | <b>账户类型</b><br>临时户       |                                         |
|          |             | <b>法定代表人姓名</b> 陈 春                          | <b>客户经理名称</b><br>胡某娟     |                                         |
|          |             | <b>法定代表人证件类型</b><br>居民身份证                   | <b>开户网点名称</b><br>攀枝花市人民街 | 支行                                      |
|          |             | <b>法定代表人证件号码</b><br>320     28              | <b>是否存在授权付</b><br>否      | 代理人                                     |
|          |             | 法定代表人联系电话<br>13 37                          | 温馨提示:<br>如果以上信息:         | 有误,请及时跟客户经理联系                           |
|          |             | 已阅读并同意《中国邮政储蓄银行远程视频服务须知》<br>和《单位银行结算账户管理协议》 | ☑ 已阅读并同                  | 意《中国邮政储蓄银行远程视频服务须知》<br>Q 《单位银行结算账户管理协议》 |
|          |             | 口:开始视频                                      |                          | □□ 开始视频                                 |
|          |             | vConsole                                    |                          | vCons                                   |

(3)系统对法定代表人/单位负责人进行活体认证,通过后将开始 拨打线上客服坐席。

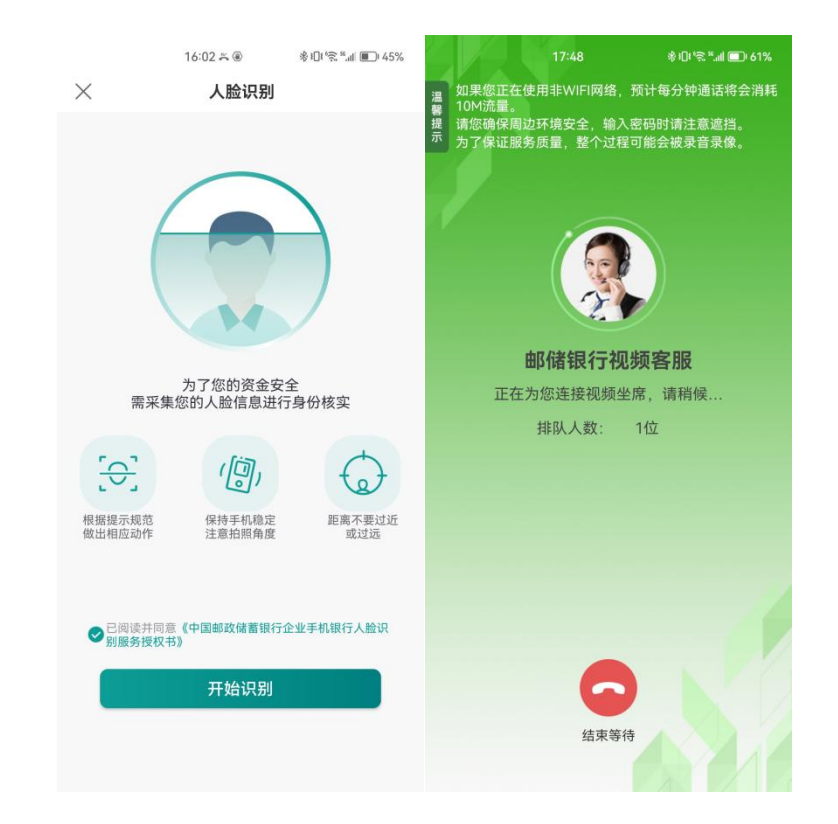

(3)坐席接通后,系统将动态生成开户意愿核实问询话术,由客服人员引导客户完成开户意愿核实相关问题的回答及确认,并在完成核实后提交处理记录,视频通话结束后企业手机银行展示处理结果。

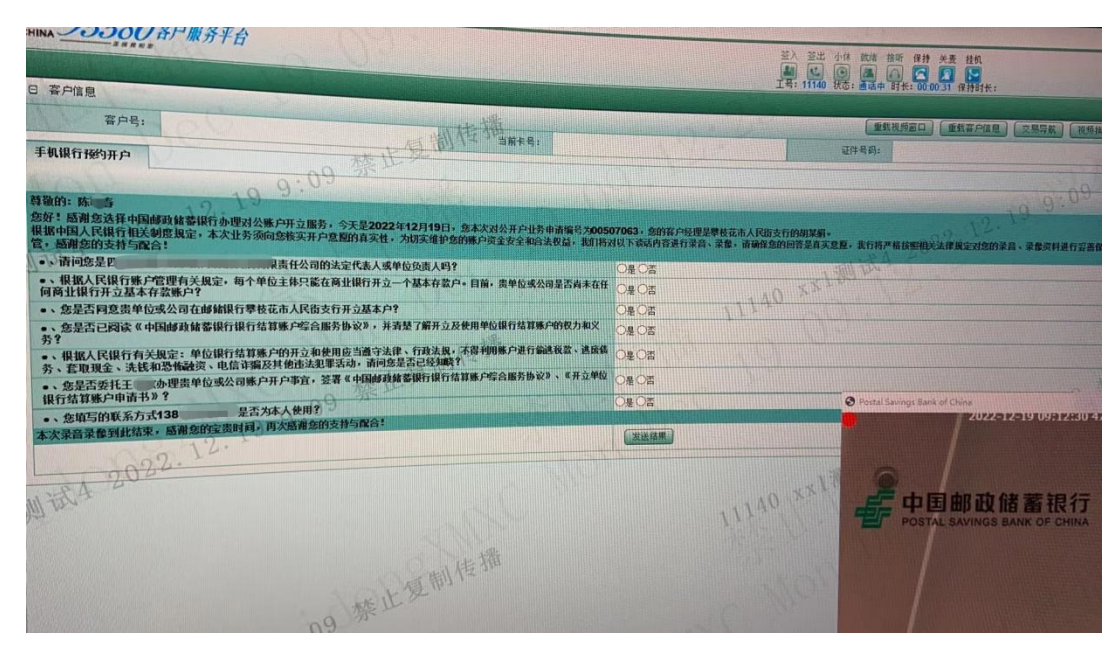

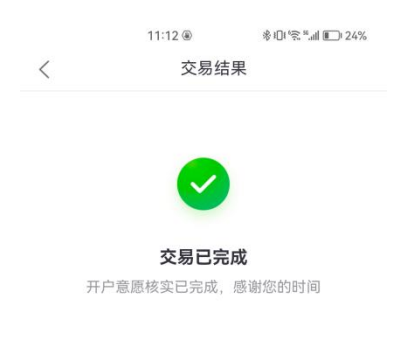

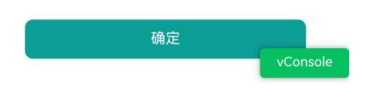

(四) 无卡取现预约

4.1 功能说明

用户可办理无卡取现预约业务。

4.2 操作步骤

(1)用户登录成功后,进入首页,点击"更多功能-移动网点",选择"无卡取现预约",如下图所示:

| 10:42 🛓 |                       | :                            | <b>:!!</b> 5G 🔳  |
|---------|-----------------------|------------------------------|------------------|
| <       | 更多                    | 功能                           |                  |
| 首页功能    | 点击                    | 编辑首页常用功能                     | 编辑               |
| 银企对账    | 移动网点                  |                              |                  |
| 支付结算    | <b>-</b> 6            |                              | <b></b>          |
| 信贷融资    | 预约开户                  | 单位开户申请                       | 预约状态查询           |
| 金融助手    | ¥                     | Q                            | 6                |
| 惠企服务    | 无卡取现预约                | 无卡取现预约<br>查询                 | 产品预约             |
| 财务管理    | $\overline{\bigcirc}$ | $\langle \mathbf{b} \rangle$ | 8                |
| 经营管理    | 网点查询                  | 账户注销预约                       | 久悬户激活            |
| 投资理财    | 20                    |                              |                  |
| 移动网点    | 客户信息维护                |                              |                  |
| 外汇通     | 外汇通                   |                              |                  |
| 票据业务    | ٢                     | -                            | <mark>s</mark> _ |
| 数字人民币   | 外汇即期交易                | 邮银避险协议<br>签署                 | 邮银避险远期<br>交易     |
| 其他服务    | 票据业务                  |                              |                  |
| 综合服务    | 5-7                   |                              | F.               |
|         |                       |                              |                  |

如用户帐户未签约,则会出现弹窗提示,页面如下图所示:

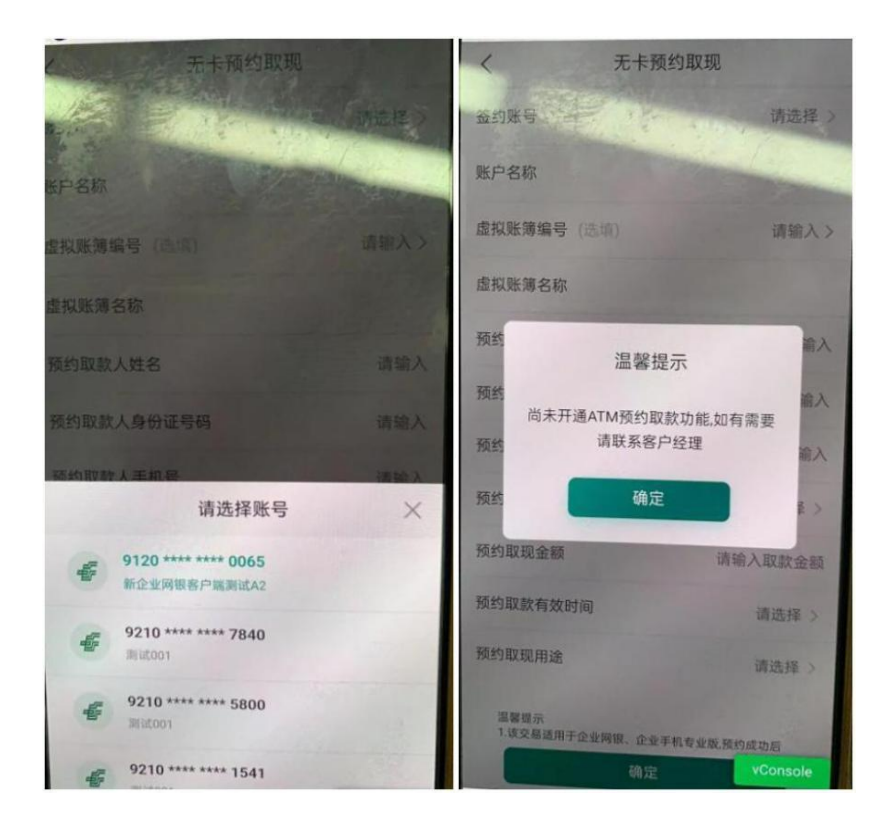

(2)用户点击"签约账户",系统返显账户名称,如账户开通虚 拟账簿,则点击"虚拟账簿编号"自动返显已开通的虚拟账簿编号,输

# 入其他必输项,如下图所示:

|                                                         | 國國家回97% 115:10               | 10 %.el                                                                                                    | (1) 10 \$ 10 98% (1) 5:11             |
|---------------------------------------------------------|------------------------------|----------------------------------------------------------------------------------------------------|---------------------------------------|
| く 无卡齐                                                   | 页约取现                         | く 无卡                                                                                                    | 预约取现                                  |
| 签约账号                                                    | 请选择 >                        | 签约账号                                                                                                    | ■ <b>P</b> <sup>309</sup> >           |
| 账户名称                                                    |                              | 账户名称                                                                                                    | 有限公司                                  |
| 虚拟账簿编号(选辑)                                              | 请输入>                         | 虚拟账簿编号(选填)                                                                                                    | -                                     |
| 虚拟账簿名称                                                  |                              | 虚拟账簿名称                                                                                                    | · · · · · · · · · · · · · · · · · · · |
| 预约取款人姓名                                                 | 请输入                          | 预约取款人姓名                                                                                                    |                                       |
| 预约取款人身份证号码                                              | 请输入                          | 预约取款人身份证号码                                                                                                    | 12.00                                 |
| 预约取款人手机号                                                | 请输入                          | 预约取款人手机号                                                                                                    |                                       |
| 预约取现标志                                                  | 请选择 >                        | 预约取现标志                                                                                                    | 现金》                                   |
| 预约取现金额                                                  | 请输入取款金额                      | 预约取现金额                                                                                                    | 800.00                                |
| 预约取款有效时间                                                | 请选择 >                        | 预约取款有效时间                                                                                                    | 2022-11-12                            |
| 预约取现用途                                                  | 请选择 >                        | 预约取现用途                                                                                                    | 津贴 >                                  |
| 温馨提示:<br>1.该交易适用于企业网银、企<br>依据预约号和取款人手机动态<br>意一台取款机支取现金; | 业手机专业版,预约成功后<br>验证码,便可在邮储银行任 | 温馨提示:<br>1.该交易适用于企业网银、1<br>依据码约显和取参人王机-3h3                                                                                                    | 全业手机专业版,预约成功后<br>本验证码 (面古在邮梯银行任       |
| 确                                                       | 定 ved isole                  | tin and a state of the state of the state o | 定                                     |

(3)点击确定,跳转至详情页,若需要审核交易,选择是否指定 审核员,若选择"是",跳转至审核员选择页面,如下图所示:

| 00 %.al                                                                                                    | 間間本回98% 105-12 | an the      | 間 閣 孝 旧 98% 画 5.12            |
|----------------------------------------------------------------------------------------------------|----------------|-------------|-------------------------------|
| く 无卡预约                                                                                                    | 取现确认           | <           | 无卡预约取现                        |
| 签约账号                                                                                                    | /              |             |                               |
| 账户名称                                                                                                    | 1000.001       |             | VConsole                      |
| 虚拟账簿编号                                                                                                    |                |             | 已提交                           |
| 虚拟账簿名称                                                                                                    | CONTRACTOR IN  | 交易流水号: 2023 | 21014171239105308563408315002 |
|                                                                                                    |                | 此交易需要1      | 个一级审核员和1个二级审核员<br>进行审核        |
| 预约取款人姓名                                                                                                    |                |             | 隐藏信息 へ                        |
| 预约取款人身份证号码                                                                                                    |                | 签约账号        | 9610 **** 0009 👾              |
| 预约取款人手机号                                                                                                    | 100 M          | 账号名称        |                               |
|                                                                                                    |                | 虚拟账簿编号      | 99999                         |
| 预约取现标志                                                                                                    | 现金             | 虚拟账簿名称      |                               |
| 预约取现金额                                                                                                    | ¥ 800.00       | 预约取款人姓名     | 天* >~                         |
|                                                                                                    |                | 预约取款人身份证明   | 弱                             |
| 预约取现有效时间                                                                                                    | 2022-11-12     | 预约取款人手机号    | ■ <sup>16</sup> ≻⊷            |
| 预约取现用途                                                                                                    | 建制             | 预约取现标志      | 现金                            |
| a constantina da constantina da constantina da constantina da constantina da constantina da constantina da cons | 14.54          | 预约取现金额      | 800.00                        |
| 是否指定审核员                                                                                                    | 🔵 是 🥑 否        | 预约取现有效时间    | 2022-11-12                    |
|                                                                                                    |                | 预约取现用途      | 津贴                            |
| 返回                                                                                                    | 提: vConsole    |             | 完成                            |

(4)点击提交,选择校验方式,可选择蓝牙UK或移动证书进行校验,完成后即提交成功,如下图所示:

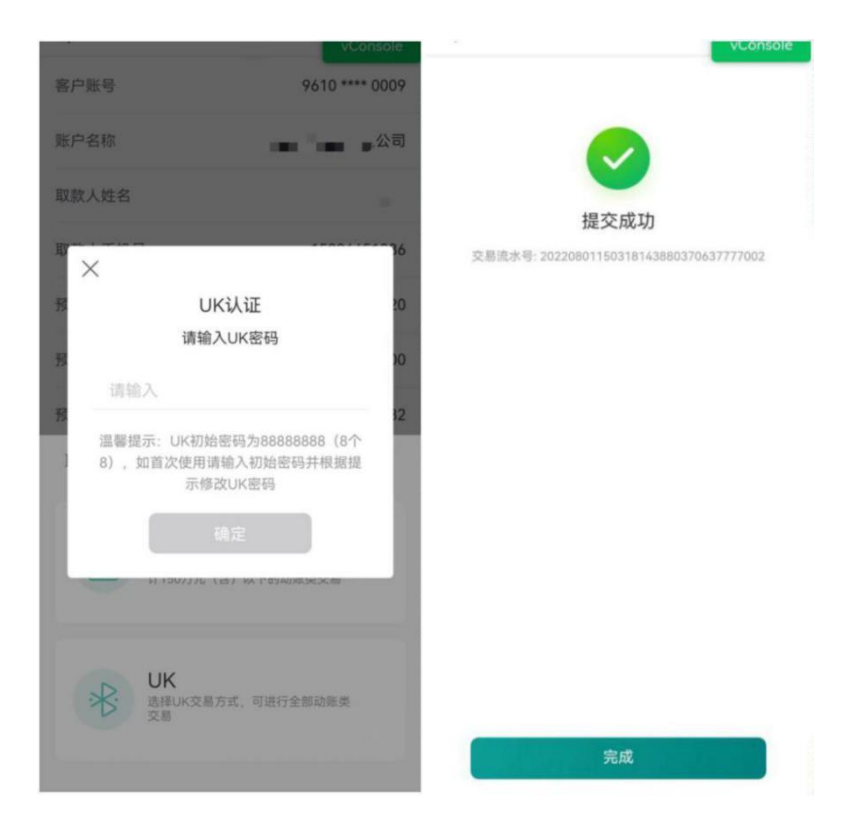

(五) 无卡取现预约查询及撤销

5.1 无卡取现预约查询

5.1.1 功能说明

用户可办理无卡取现预约查询业务。

5.1.2 操作步骤

(1)用户登录成功后,进入首页,点击"更多功能-移动网点",选择"无卡取现预约查询",如下图所示:

| 10:42 🛓       | <b>::!!</b> 5G 🔳                 |           |                           |
|---------------|----------------------------------|-----------|---------------------------|
| <             | 更多功能                             |           |                           |
| 首页功能          | 点击编辑首页常用功能 编辑                    | く    无    | 卡取现预约查询                   |
| 银企对账          | 移动网点                             | 客户账号      | 9610 **** **** 0009 >     |
| 支付结算          |                                  | 账户名称      | 陕西陛众取宠有限公司                |
| 金融助手          |                                  |           |                           |
| 惠企服务          | 大卡取现预约         产品预约           查询 | 虚拟账簿编号(选圳 | 1) 请输入 >                  |
| 财务管理<br>经营管理  |                                  | 虚拟账簿名称    |                           |
| 投资理财          |                                  | 预约日期      | 2022-07-26 至 2022-08-01 > |
| 移动网点          | 客尸信息维护                           | 预约状态      | 全部〉                       |
| 2111月         | 外汇通                              |           | S. Marine,                |
| 票据业务<br>数字人民币 |                                  | 联系人手机号    | 请输入联系人手机号                 |
| 其他服务          | 票据业务                             |           |                           |
| 综合服务          |                                  | 重置        | 查询                        |
|               |                                  | 6         |                           |

(2) 输入查询条件, 点击"查询", 如下图所示

|       | vConsole   |  |
|-------|------------|--|
| 取款人姓名 | 无*a        |  |
| 预约日期  | 2022-07-26 |  |
| 预约金额  | 222.00     |  |
| 预约状态  | 预约         |  |
| 撤销    | 详情         |  |
| 取款人姓名 | *{}        |  |
| 预约日期  | 2022-07-26 |  |
| 预约金额  | 101.00     |  |
| 预约状态  | 预约         |  |
| 物铝    | 送情         |  |

(1) 如查看详情记录,点击"详情",如下图所示

| 2:40   | .ill 4G 🗱        |
|--------|------------------|
| <      | 无卡取现预约详情         |
| 客户账号   | 9610 **** 0009 😽 |
| 账户名称   | ■ ● 有限公司         |
| 取款人姓名  | 于*生 ~~           |
| 取款人手机号 | 185****5512 🛩    |
| 预约日期   | 2022-08-05       |
| 预约金额   | 100.70           |
| 预约取款号  | à18525456        |
| 预约有效期限 | 2034-08-26       |
| 预约状态   | 预约               |
|        |                  |
|        |                  |
|        | 日志               |

5.2 无卡取现预约撤销

5.2.1 功能说明

用户可办理无卡取现预约撤销业务。

5.2.2 操作步骤

(1)用户登录成功后,进入首页,点击"更多功能-移动网点",选择"无卡取现预约查询",如下图所示:

| 10:42 🛓             | <b>::!!</b> 5G 🔳              |            |                         |
|---------------------|-------------------------------|------------|-------------------------|
| <                   | 更多功能                          | く 无卡耶      | 现预约查询                   |
| 首页功能                | 点击编辑首页常用功能 编辑                 | 客户账号       | 9610 ***** ***** 0009 > |
| 银企对账                | 移动网占                          | 账户名称       | 陕西晔众取宠有限公司              |
| 支付结算                |                               | 虚拟账簿编号(选填) | 请输入 >                   |
| 信贷融资                | 预约开户 单位开户申请 预约状态查询            | 虚拟账簿名称     |                         |
| 金融助手                |                               | 预约日期 2023  | 2-07-26至2022-08-01 >    |
| 惠企服务                | 无卡取现预约 无卡取现预约 产品预约<br>查询      | 预约状态       | 全部>                     |
| 财务管理                |                               |            |                         |
| 经营管理                | 网点查询 账户注销预约 久悬户激活             | 联系人手机号     | 请输入联系人手机号               |
| 投资理财                | 20                            | (00-500    | 2012                    |
| 移动网点                | 客户信息维护                        | <u>HA</u>  | 宣词                      |
| 外汇通                 | 外汇通                           |            | vConsole                |
| 票据业务                | (\$)                          | 取款人姓名      | 无*a                     |
| 数字人民币               | 外汇即期交易 邮银避险协议 邮银避险远期<br>答墨 交易 | 预约日期       | 2022-07-26              |
| 其他服务                | TE X0                         | 预约金额       | 222.00                  |
| 综合服务                | 票据业务                          | 预约状态       | 预约                      |
| ыл ца <b>д</b> а 75 |                               |            |                         |
|                     |                               | 撤销         | 详情                      |

(2)点击"撤销",跳转至详情页,若需要审核交易,选择是否 指定审核员,若选择"是",跳转至审核员选择页面:

| <       | 无卡取现预约撤销 vConsole |
|---------|-------------------|
| 客户账号    | 9610 **** 0009    |
| 账户名称    |                   |
| 取款人姓名   |                   |
| 取款人手机号  | B                 |
| 预约日期    | 20220720          |
| 预约金额    | 300.00            |
| 预约取款号   | °86532            |
| 预约有效期限  | 20340818          |
| 预约状态    | 预约                |
| 是否指定审核员 | 🔵 是 🕑 否           |
|         |                   |
|         |                   |
|         | 撤销                |

(3)点击提交,选择校验方式,可选择蓝牙UK或移动证书进行校验,完成后即提交成功。如下图所示:

| tal 🖬       | 國國常94% (1998) 3:06                  |                               | vConsole                           | 11.2 C   | ₿ 18 \$ 94% ■ 3:06           |
|-------------|-------------------------------------|-------------------------------|------------------------------------|----------|------------------------------|
| <           | 无卡取现预约撤销                            | 客户账号                          | 9610 **** 0009                     | <        | 无卡取现预约撤销                     |
| 9610 *      | **** **** 0009\陕西跸众取宠有限<br>公司       | 账户名称                          |                                    |          | <b>S</b>                     |
|             | ¥ 300.00                            | 取款人姓名                         |                                    |          | 审核通过                         |
|             | 套伯元至                                | ×                             |                                    | 2        | 4 300 00                     |
| 10の時間: 2022 | -08-01 15:03:13                     | 33 UK                         | :认证 20                             |          | 今 (万元教                       |
|             |                                     | 请输入                           | UK密码                               |          | 全怕儿走                         |
| 交易          | 确定通过此项                              | 33                            | 00                                 |          | 交易流水号:                       |
| 交易          | VConsole                            | 请输入                           |                                    | 20220801 | 1506141795292237104 vConsole |
| 经办 明1       | 入通过此交易(共1毛,是 139<br>¥300.00元) Igf ▼ | 28 温馨提示: UK初始<br>1 8) ,如首次使用请 | 2<br>密码为888888888(8个<br>输入初始密码并根据提 |          | 查看详情 ヘ                       |
| ML 99       | 取消 備定                               | 2178 G                        | (UKE19                             | 交易详情     |                              |
| 客户          | J009                                |                               | 和定                                 | 交易流水号    | 2228898389054119936          |
| 账户名称        | 陕西晔众取宠有限公司                          |                               |                                    | 经办员ID    | 1139                         |
| 取款人姓名       | *=                                  | H 130/13/6 (1                 | S/ RA P BYRURDACK RD               | 经办时间     | 2022-08-01 15:03:13          |
| 和約日期        | 2022-07-20                          |                               |                                    | 交易金额     | ¥ 300.00                     |
| 预约金额        | ¥ 300.00                            |                               |                                    | 币种       | 人民币                          |
| 预约取款号       | 2034080816986532                    | UK UK                         |                                    | 交易类型     | 无卡取现预约撤销                     |
|             |                                     | 支<br>支易<br>交易                 | 14、可进行至部初继奏                        |          | Second Second                |
| 审核退回        | 审核拒绝 审核通过                           |                               |                                    |          | 返回                           |

(六)产品预约

6.1 功能说明

客户可通过该功能进行产品套餐的预约服务。此场景适用于在我行已经有账户的客户。

6.2 操作步骤

1. 客户登录企业手机银行,选择点击【产品预约】,点击【产品意向选择】,进入产品意向选择页面。

| 10:42 🛓 | ::!! 5G 🔳                                                      | 09:09 ±                                  | ::!! 5G 🔳                |
|---------|----------------------------------------------------------------|------------------------------------------|--------------------------|
| <       | 更多功能                                                           | く 产品预約                                   | ס                        |
| 首页功能    | 点击编辑首页常用功能 编辑                                                  | 产品预约流程                                   |                          |
| 银企对账    | 移动网点                                                           | 0-0-0                                    | 3—4                      |
| 支付结算    |                                                                | 产品意向 在线填写 预约<br>选择 预填单                   | 9成功 临柜办埋                 |
| 信贷融资    | 预约开户 单位开户申请 预约状态查询                                             | 通过下方【产品意同选择】功能填写单位<br>照影像、预约办理时间。【在线填写预填 | 1账户信息、上传单位证<br>[单】非必要流程。 |
| 金融助手    |                                                                |                                          |                          |
| 惠企服务    | 无卡取现预约 无卡取现预约 产品预约<br>查询                                       |                                          |                          |
| 财务管理    | • •                                                            | 一 产品息问选择                                 | >                        |
| 经营管理    | 网点查询 账户注销预约 久悬户激活                                              |                                          |                          |
| 投资理财    | <u> </u>                                                       |                                          |                          |
| 移动网点    | 客户信息维护                                                         | 在线填写预填                                   | 单 >                      |
| 外汇通     | 外汇通                                                            |                                          |                          |
| 票据业务    |                                                                |                                          |                          |
| 数字人民币   | 外汇即期交易         邮银避险-协议         邮银避险-远期           签署         交易 | 🕂 产品预约记录                                 | >                        |
| 其他服务    | 一二 AW                                                          |                                          |                          |
| 综合服务    |                                                                |                                          |                          |
|         |                                                                |                                          |                          |

2. 进入到业务预约申请流程,先选择单位证件类型,只有当证件 类型为"营业执照"/"营业执照三证合一"的时候,证件照片为必传; 如果用户上传了正确的营业执照,同时支持识别后自由修改;填写的单 位证件类型、单位名称以及单位证件编号三个字段,必须与客户已在我 行开立的账号一致,否则提交后会验证失败。

| 营业执照(三证合-                                                                                                    | —)                |
|----------------------------------------------------------------------------------------------------|-------------------|
|                                                                                                    |                   |
| 电子营业执照认证(i                                                                                                    | 选择一种认证方式)         |
|                                                                                                    |                   |
|                                                                                                    | - CP              |
| and the second second s |                   |
| 含金根原在手近? 直接」                                                                                                    | 1個 精時小程序,获取电子营业抵用 |
| *单位名称                                                                                                    |                   |
| 望月馆                                                                                                    | G                 |
| 单位证件编号                                                                                                    | C.                |
| 43820212MBBAA                                                                                                    | 23970             |
| *法人证件类型                                                                                                    | 3                 |
| 居民身份证                                                                                                    |                   |
| 企业法人身份证                                                                                                    |                   |
|                                                                                                    |                   |

4. 正确输入企业对公账号,账号名称反显。点击下一步。(保证金账户、外币账户、虚拟账户、托管账户、简易开户账户、NRA账户等不可办理。异常状态账户不可办理。非人民币结算账户不可办理。)

输入的账号需要与填写的基本信息中单位名称、单位证件号码保持 一致,否则提示报错。

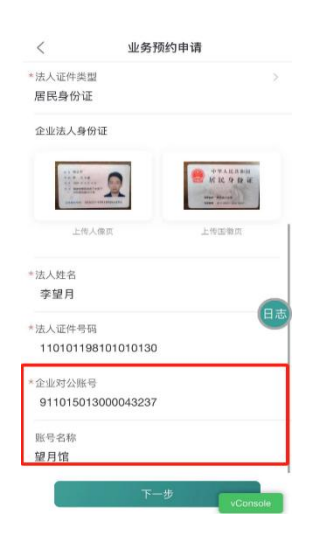

5. 套餐选择及单个产品选择:产品套餐和单个产品的展示有联动关系,举例如果用户选择了"基础结算套餐01",单个产品区域,系统会将套餐内包含的产品自动勾选上,即表示当前勾选的套餐包含对应的产品;同时用户可根据自身意愿勾选其他想添加的产品。

| < 业务预约申请                               |       | < 业务预约申请                                               |             | <  | 业务预约申请                       |       |
|----------------------------------------|-------|--------------------------------------------------------|-------------|----|------------------------------|-------|
| 产品套餐                                   | 日志    | 企业网银)                                                  | 日志          |    | 企业网银)                        | 日志    |
| ○ 不含企网(单位结算卡、E信使)                      | 详情    | <ul> <li>增值结算套餐02(单位结算卡、Ef</li> <li>使、企业网银)</li> </ul> | <b>宫</b> 详情 |    | 增值结算套餐02(单位结算卡、E信<br>使、企业网银) | 详情    |
| ○ 小微型企业结算套餐(单位结算卡、E信<br>使、企业网银)        | 详情    | 联测套餐无网银(单位结算卡、Eff                                      | 言使) 详情      |    | 联测套餐无网银(单位结算卡、E信使)           | 详情    |
|                                        | 14.14 | 产品及服务                                                  |             | 产品 | 品及服务                         |       |
| ◎ 叠磁站算套数01(E1g硬、企业网银)                  | 1主1百  | □ 单位结算卡                                                | 详情          |    | 单位结算卡                        | 详情    |
| ○ 基础结算套餐02 (E信使、企业网银)                  | 详情    | 2 智能薪支付                                                | 详情          |    | 智能蔡支付                        | 详情    |
| ☐ 增值结算套餐01(单位结算卡、E信使、<br>企业网银)         | 详情    | 💿 E信使                                                  | 详情          |    | E信使                          | 详情    |
| // / / / / / / / / / / / / / / / / / / |       | 🗌 机构理财                                                 | 详情          |    | 机构理财                         | 详情    |
| ○ 使、企业网银)                              | 详情    | ◎ 企业网银                                                 | 详情          |    | 企业网银                         | 详情    |
| <ul> <li>联测套餐无网银(单位结算卡、E信使)</li> </ul> | 详情    |                                                        | 200.608     |    | 企业手机银行                       | 详情    |
|                                        |       |                                                        | 1年1月        |    | 对公钱包                         | 详情    |
| 广西及服务                                  |       | □ 对公钱包                                                 | 详情          |    |                              |       |
| 下一步                                    | Isole | 下一步                                                    | vConsole    |    | 下一步<br>                      | nsole |

➡○产品套餐选择:该部分展示的套餐根据当前用户选择的账户性质、企业划型及受理网点智能展示,不可选择的套餐将会置灰;

➡账户性质为临时账户的,不可选择单位结算卡产品及包含该产品的套餐;不可选择机构理财产品;

➡预受理网点为非对公钱包受理网点的,对公钱包产品不可选择;

□勾选企业手机银行产品后,系统会自动将企业网银勾选上,用户 不可单独勾选企业手机银行;

□基础套餐内不包含企业网银的,不可办理企业手机银行;

6. 用户也可不选择套餐,直接选择产品进行组合。

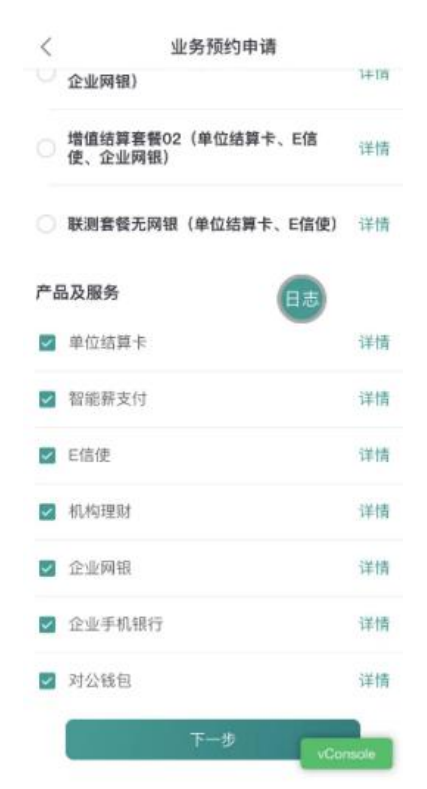

产品组合选择:此部分展示全部可勾选的产品,用户可自由勾选; 如果勾选了套餐,系统会将套餐内包含的产品自动勾选上,并以勾选且 置灰的状态进行展示:不包含在基础套餐内的产品为可勾选状态;

用户不选择套餐的情况下,至少选择两个产品,只选一个产品不可

进行预约

用户可点击套餐右侧的"详情",展示的内容为对应套餐的介绍(下 左图);单个产品右侧的"详情"按钮,展示内容为产品本身介绍(下 右图)。

|              |             | < 产品详情 日志                                                                                                    |
|--------------|-------------|----------------------------------------------------------------------------------------------------|
|              |             | 单位结算卡                                                                                                    |
| <            | 产品详情        | 单位结算卡是邮储银行顺应转型需要。"以客户为中心",在全国范围内推广的具备宣询,现全存取、转账<br>存取、支付消费等功能的基础结算产品,其零钱存取<br>功能。是邮储银行凭借"自答+代理"的线特优势,依托                                  |
| 基础结算竞餐01: Ef | 言使x3,企业网锯x1 | 最广泛的实体服务网点、最多数量的自助机具设备各所<br>做的创新。企业客户拿着单位结算卡,不仅能实现柜<br>台、自助银行存取款,POS附卡消费,还能享受对公<br>业务7*24/时力理服务,让存取款,转账,预费,查<br>地客会容服务系可感时达可知,定知"5246日中" |

7.完成套餐/组合选择后点击下一步,进入预约信息界面。开户行 网点自动反显。输入预约时间、手机号码、图形验证码、点击获取验证 码后输入短信验证码。输入营销人员工号(若无可不输入),选择是否 在线填单。若选择是,则会跳转至在线填单页面。

| /              | 3而4句/言自    |        |
|----------------|------------|--------|
| <              | 7贝至小百息。    | 日志     |
| 开户行网点          |            |        |
| 中国邮政储蓄<br>庆里支行 | 银行股份有限公司北京 | 朝阳区吉   |
| 预约时间           |            | 5      |
| 2023/11/17     |            |        |
| *手机号码          |            |        |
| 131 0000 00    | 00         |        |
| 图形验证码          |            |        |
| 1763           | 7          | 183    |
| 短信验证码          |            |        |
| 666666         |            | 52秒后重发 |
| 营销人员工号         |            |        |
| 请输入工号          |            |        |
| 是否在线填单         |            |        |
|                | 一 至        |        |

8. 预约成功页面展示。结果页展示的产品套餐及产品和服务:用户选择了套餐,会将用户选择结果展示在"产品套餐"字段内;用户没有选择套餐,会将产品展示在"产品及服务"字段内。点击确定,完成预

约,返回产品预约页面。

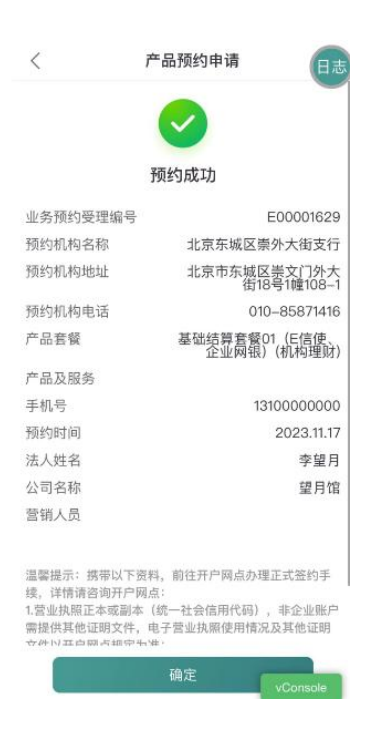

(七) 网点查询

7.1 功能说明

客户可通过该功能查询邮储银行网点情况(电话、地址、营业时间)。

# 7.2 操作步骤

| 10:42 🛓 | <b>::!!</b> 5G 🔳              | 11:25 🛓                                 | ::!! 5G 🔳    | 11:25 🛓                                  | ::!! 5G 🔳          |
|---------|-------------------------------|-----------------------------------------|--------------|------------------------------------------|--------------------|
| <       | 更多功能                          | く 网点查询                                  | Ì            | 网 >>                                     | 」点详情               |
| 首页功能    | 点击编辑首页常用功能 编辑                 | Q 请输入网点名称                               | 搜索           | 北京金融大街支行                                 | ◀ 导航               |
| 银企对账    | 移动网点                          | ◎ 北京市 北京市 西城区                           | 网点类型▼        | 距离您约 25米<br>010-66555336<br>北京市西城区金融大街3号 | Aœ一层二层             |
| 支付结算    | E E 📰                         | 北京金融大街支行 距离您约25米<br>对公业务 ATM 个人外汇 跨境人民币 |              | 1073.11 many manufactor 103.00           |                    |
| 信贷融资    | 预约开户 单位开户申请 预约状态查询            | 010-66555336                            | ▲ 异航         | 营业时间                                     |                    |
| 金融助手    | 6) <b>D</b> ¥                 | 北京市西城区金融大街3号A座一层二层                      | ( Jul        | 对公业务工作时间: 周-                             | 一至周五 08:30 ~ 17:30 |
| 惠企服务    | 无卡取现预约 无卡取现预约  产品预约<br>查询     | 北京西城区南礼士路营 距离應                          | 约528米        | 午休时间: 周-                                 | -至周五 12:00 ~ 13:30 |
| 财务管理    | • 😓 🔋                         | ATM                                     |              |                                          |                    |
| 经营管理    | 网点查询 账户注销预约 久悬户激活             | 010-68031050<br>北京市西城区南礼士路38号           | ◀ 导航         | 个人业务工作时间: 周-                             | 一至周五 08:30 ~ 17:30 |
| 投资理财    |                               |                                         |              | ATM业务工作时间:周-                             | 一至周日 00:00 ~ 24:00 |
| 移动网点    | 各尸信息堆护                        | 北京西城区白塔寺营业所 距离物                         | 约814米        |                                          |                    |
| 外汇通     | 外汇通                           | 010-66120580                            |              |                                          |                    |
| 票据业务    | چ 🗟                           | 北京市西城区赵登禹路379号                          | <b>9</b> 941 |                                          |                    |
| 数字人民币   | 外汇即期交易 邮银避险协议 邮银避险远期<br>签署 交易 | 北京西城区马尾沟营业所 調調                          | 约852米        |                                          |                    |
| 其他服务    | 票据业务                          | ATM                                     |              |                                          |                    |
| 综合服务    |                               | 010-88385228<br>北京市西城区北礼士路62号楼          | ◀ 导航         |                                          |                    |

(八) 账户注销预约

## 8.1 功能说明

客户可通过该功能进行账户注销预约的申请与申请记录查询。

### 8.2 操作步骤

| 10:42 🛓 | ::!! 5G 🔳                       | 09:11 🛓 |        | ::!! 5G 🔳 | 09:12 🛓 | ::!! 5G 🔳                           |
|---------|---------------------------------|---------|--------|-----------|---------|-------------------------------------|
| <       | 更多功能                            | <       | 账户注销预约 |           | <       | 账户注销预约                              |
| 首页功能    | 点击编辑首页常用功能 编辑                   |         |        |           | 销户账号    | 9110 **** 9359 ><br>交易银行邮公司新核心验证专户一 |
| 银企对账    | 移动网点                            |         |        |           | 销户原因    | 其它 〉                                |
| 支付结算    |                                 | 账户注销预约  | 状态查询   |           |         | RU /                                |
| 信贷融资    | 预约开户 单位开户申请 预约状态查询              |         |        |           | 录入销户原因  | 请输入销户原因                             |
| 金融助手    | * @                             |         |        |           | 预约日期    | 2024–12–17 >                        |
| 惠企服务    | 无卡取现预约 无卡取现预约 产品预约<br>查询        |         |        |           | 经办人姓名   |                                     |
| 财务管理    | <ul> <li>(b)</li> </ul>         |         |        |           |         |                                     |
| 经营管理    | 网点查询 账户注销预约 久悬户激活               |         |        |           | 经办人联杀力式 | 121****0110                         |
| 投资理财    | 20                              |         |        |           |         |                                     |
| 移动网点    | 客户信息维护                          |         |        |           |         |                                     |
| 外汇通     | ねとている                           |         |        |           |         |                                     |
| 要捉业冬    | 外汇通                             |         |        |           |         |                                     |
| 示胎业方    |                                 |         |        |           |         |                                     |
| 数字人民币   | 外汇即期父易 邮银避险-协议 邮银避险-远期<br>签署 交易 |         |        |           |         |                                     |
| 其他服务    | 曹据业务                            |         |        |           | (       |                                     |
| 综合服务    |                                 |         |        |           |         | 提交                                  |
|         | 5-7 ITI 14                      |         |        |           |         |                                     |

(九) 久悬户激活

## 9.1 功能说明

客户可通过该功能预约久悬户的激活,同时可查询预约记录。

## 9.2 操作步骤

| 10:42 🛓 | <b>::!!</b> 5G 🔳         | 09:14 🛓 |              | ::!! 5G 🔳 | 09:14 🛓            |                   | :::!! 5G 🔳 |
|---------|--------------------------|---------|--------------|-----------|--------------------|-------------------|------------|
| <       | 更多功能                     | <       | 久悬户激活        |           | <                  | 久悬户激活预约           |            |
| 首页功能    | 点击编辑首页常用功能 编辑            | 未预约     |              |           | 0 —                |                   | ③          |
| 银企对账    | 移动网点                     | 0       | 5月 白沙江西(6-5) | *         | 登记信息               | 填写预约信息            | 查看预约结果     |
| 支付结算    |                          | 4       | 久悬尸激沽预约甲1    | 育         | 久悬户基本信息            |                   |            |
| 信贷融资    | 预约开户 单位开户申请 预约状态查询       | 已预约     |              |           |                    |                   |            |
| 金融助手    | ¥ Q (6                   |         |              |           |                    |                   |            |
| 惠企服务    | 无卡取现预约 无卡取现预约 产品预约<br>查询 | 0       | 预约记录查询       |           |                    |                   |            |
| 财务管理    | • (; •                   |         | 顶约记来直问       |           |                    |                   |            |
| 经营管理    | 网点查询 账户注销预约 久悬户激活        |         |              |           |                    |                   |            |
| 投资理财    | <u>e</u> ø               |         |              |           |                    | 暂无账户列表            |            |
| 移动网点    | 客户信息维护                   |         |              |           | 温馨提示:<br>当前默认网現下   | 的签约账户中于久县户        |            |
| 外汇通     | 外汇通                      |         |              |           | - 105 MA WARD MA 1 | ATTENT I JOACON S |            |
| 票据业务    | S                        |         |              |           |                    |                   |            |
| 数字人民币   |                          |         |              |           |                    |                   |            |
| 其他服务    | <b>画</b> 据业务             |         |              |           |                    |                   |            |
| 综合服务    |                          |         |              |           | 返回                 |                   | 下一步        |
|         | n i i i i                |         |              |           |                    |                   |            |

(十) 客户信息维护

10.1 功能说明

客户可通过该功能预约客户信息维护及查询客户信息维护状态。

# 10.2 操作步骤

| 10:42 🛓 |                     | ::!! 5G 🗩       | 09:16 单  | :     | ‼ 5G 🔳 | 09:16 🛓             |            | 📲 5G 🔳 |
|---------|---------------------|-----------------|----------|-------|--------|---------------------|------------|--------|
| <       | 更多功能                |                 | く客が      | 户信息维护 |        | <                   | 客户信息维护预约   |        |
| 首页功能    | 点击编辑首页常用:           | 功能 编辑           | 客户信息维护预约 |       | >      | 客户编号<br>10000241601 | 1260       |        |
| 银企对账    | 移动网点                |                 | 状态查询     |       | >      | 单位名称                |            |        |
| 支付结算    | <b>-</b>            | <b></b>         |          |       |        | 交易银行部公              | ·司新核心验证专户一 |        |
| 信贷融资    | 预约开户 单位开户申i         | 青 预约状态查询        |          |       |        | 账号                  |            | >      |
| 金融助手    | ¥ Q                 | G               |          |       |        | 91101701300         | 0029359    |        |
| 惠企服务    | 无卡取现预约 无卡取现预约<br>查询 | 的 产品预约          |          |       |        | 账户名称                |            |        |
| 财务管理    | • ()                | 8               |          |       |        | 交易银行部公              | 司新核心验证专户一  |        |
| 经营管理    | 网点查询 账户注销预约         | 约 久悬户激活         |          |       |        | 预约时间                |            | >      |
| 投资理财    | 20                  |                 |          |       |        | 2024–12–18          |            |        |
| 移动网点    | 客户信息维护              |                 |          |       |        | 申请人姓名               |            |        |
| 外汇通     | 外汇通                 |                 |          |       |        | 刘*丹                 |            |        |
| 票据业务    | s 🕫                 | 5               |          |       |        | 申请人联系方式             | Ĵ.         |        |
| 数字人民币   | 外汇即期交易 邮银避险-协<br>签署 | 议 邮银避险-远期<br>交易 |          |       |        | 150****1138         |            | G      |
| 其他服务    | 票据业务                |                 |          |       |        |                     |            |        |
| 综合服务    |                     | F.              |          |       |        |                     | 确定         |        |
|         |                     |                 |          |       |        |                     |            |        |

## 十一、外汇通

用户可在企业手机银行端发起办理外汇即期交易、邮银避险-协议 签署、邮银避险-远期交易。

(一) 外汇即期交易

1.1 即期结汇

支持客户在企业手机银行--更多/工作台-外汇通发起外汇结汇业务。点击外汇通--即期结汇模块页面跳转汇率牌价,点击"去结汇",可发起外汇结汇业务。

| 10:42 🛓    |                    | ::!! 5G 🔳                             | 11:34 🛓 |        | ::!! 5G 🔲 | 上午9:06 🗇 回                                     |                           | e (111) 🕲 🖉                             |
|------------|--------------------|---------------------------------------|---------|--------|-----------|------------------------------------------------|---------------------------|-----------------------------------------|
| <          | 更多功能               |                                       | <       | 外汇即期交易 |           | <                                              | 外汇结汇                      |                                         |
|            |                    |                                       |         |        |           |                                                | 外币结售汇牌价                   |                                         |
| 首页功能       | 点击编辑首页常用           | 功能 编辑                                 |         |        |           | 现汇牌价为1外币换算。                                    | 人民币                       |                                         |
| 银企对账       | 从汇通                |                                       | 5       |        | <b>6</b>  | 请求<br>日志 币种                                    | 买入价 480                   | 卖出价 📧                                   |
|            |                    | _                                     | 即期结汇    | 即期售汇   | 结售汇业务查询   | 🍨 美元                                           | 7.1689                    | 7.1980                                  |
| 支付结算       | چ ا                | <mark>\$</mark> _                     |         |        |           | (3) 港币                                         | 0.9177                    | 0.9217                                  |
| 信贷融资       | 外汇即期交易 邮银避险协<br>签署 | ≥>>>>>>>>>>>>>>>>>>>>>>>>>>>>>>>>>>>> |         |        |           | <b>#</b> 英镑                                    | 8.9837                    | 9.0561                                  |
| 金融助手       | 要提业务               |                                       |         |        |           | ▲ 進元                                           | 4 6936                    | 4.7296                                  |
| 惠企服务       | 宗佑业为               |                                       |         |        |           |                                                | 0.040100                  | 0.040/15                                |
|            |                    | <b>*</b>                              |         |        |           | • 日九                                           | 0.049120                  | 0.049015                                |
| 财务管理       | 智能秒贴 邮e贴           | 背书                                    |         |        |           | ● 欧元                                           | 7.7221                    | 7.7841                                  |
| 经营管理       |                    |                                       |         |        |           | ( ) 加元                                         | 5.2639                    | 5.3052                                  |
| 投资理财       | <b>数字</b> 人氏巾      |                                       |         |        |           | 🥌 新元                                           | 5.3256                    | 5.3656                                  |
| 移动网占       | •                  | 0                                     |         |        |           |                                                | 汇率更新时间: 20                | 023-12-20 00:00:09                      |
| AT PAULACE | 对公钱包开立 对公钱包管       | 理 钱包账户服务                              |         |        |           |                                                |                           |                                         |
| 外汇通        |                    |                                       |         |        |           | 1.以上外汇牌价及成<br>各时的实时汇率为)                        | 交汇率仅供参考,具<br>11・大師结丁な県要   | 体价格请以办理业<br>讲行后台落他处理                    |
| 票据业务       | して                 |                                       |         |        |           | 的,汇率可能发生变<br>最终成态汇率及成本                         | 动,请您提前联系开<br>人民币余额·       | 户行工作人员核实                                |
| 数字人民币      |                    |                                       |         |        |           |                                                | 括:美元、港元、欧<br>元、新加坡元8个币利   | ·元、日元、英镑、<br>中:                         |
| 其他服务       | 其他服务               |                                       |         |        |           | 3.各币种大额标准如<br>100万以上(含1007<br>=1/2/11 ト (金1/2) | 下:美元300万以上<br>5)、英镑100万以上 | (含300万)、欧元<br>= (含100万)、日<br>◆1000万) 津二 |
| 综合服务       | 任<br>托管服务 云直联-服务   | 予<br>務<br>報企订単付                       |         |        |           |                                                | 去结汇                       | vConsole                                |
|            |                    |                                       |         |        |           |                                                |                           |                                         |

### 1.2 即期售汇

支持客户在企业手机银行--更多/工作台-外汇通发起外汇售汇业务。点击外汇通--即期结汇模块页面跳转汇率牌价,点击"去购汇",可发起外汇售汇业务。
| 10:42 🛓 |                             | ::!! 5G 🔳       | 11:34 🛓 |        | ::!! 5G 🔳      | 19:43 💊 💟 🧕             |                                     | s *1 🖬 491 (1910)           |
|---------|-----------------------------|-----------------|---------|--------|----------------|-------------------------|-------------------------------------|-----------------------------|
| <       | 更多功能                        |                 | <       | 外汇即期交易 |                | <                       | 即期售汇                                |                             |
|         |                             | _               |         |        |                |                         | 外币结售汇牌价                             |                             |
| 首页功能    | 点击编辑首页常用I                   | 力能编辑            |         |        |                | 现汇牌价为1外币换算。             | 民币                                  |                             |
| 银企对账    | 外汇通                         |                 | S       |        | <sup>結</sup> a | 请来<br>日志 币种             | 买入价 🔤                               | 卖出价 💷                       |
| 支付结算    |                             |                 | 即期结汇    | 即期售汇   | 结售汇业务查询        | 🍨 美元                    | 7.2326                              | 7.2615                      |
| 信伐动次    | ◆ <b>○</b><br>外汇即期交易 邮银避险-协 | じ≓<br>议 邮银避险–远期 |         |        |                | 3 港元                    | 0.9237                              | 0.9277                      |
| 旧贝威贝    | 签署                          | 交易              |         |        |                | * 英镑                    | 9.0325                              | 9.1031                      |
| 金融助手    | 票据业务                        |                 |         |        |                | ● 澳元                    | 4.7685                              | 4.8073                      |
| 惠企服务    | F]                          | •               |         |        |                | • 日元                    | 0.046345                            | 0.046839                    |
| 财务管理    | 智能秒贴 邮e贴                    | 背书              |         |        |                | ● 欧元                    | 7.7399                              | 7.8001                      |
| 经营管理    |                             |                 |         |        |                | (*) 加元                  | 5.2811                              | 5.3234                      |
| 投资理财    | 数字人民币                       |                 |         |        |                | 4 新元                    | 5.3112                              | 5.3500                      |
| 移动网占    | • •                         | 0               |         |        |                |                         | 汇率更新时间:2                            | 024-04-25 19:40:19          |
| 移动网点    | 对公钱包开立 对公钱包管理               | 里 钱包账户服务        |         |        |                |                         |                                     |                             |
| 外汇通     |                             |                 |         |        |                | 温馨提示<br>1.以上外汇牌价及成      | 交汇率仅供参考,具                           | 体价格请以办理业                    |
| 票据业务    | 钱包资金交易                      |                 |         |        |                | 务时的实时汇率为/<br>的,大额购汇业务的  | E:即期购工交易需<br>汇率可能发生变动。<br>ポカデカスめごし日 | 进行后营害地处理<br>请您提前联系开户<br>王会感 |
| 数字人民币   |                             |                 |         |        |                | 2.购汇支持的币种包<br>加拿十元 第十利亚 | 或文元年及府元六氏<br>括:奠元、港元、8<br>元、新加坡元4六百 | (7年朝)<br>(元、日元、英镑、          |
| 其他服务    | 其他服务                        |                 |         |        |                | MAR AND CRATHE          | 70 v 80/04/9C/00 1 104              |                             |
| 综合服务    |                             | <u></u>         |         |        |                |                         | 去购汇                                 |                             |
|         | 托管服务 云直联-服务                 | 8 银企订单付         |         |        |                | -                       | 0                                   | 1                           |
|         |                             |                 |         |        |                |                         | 0                                   | 9                           |

# 1.3 结售汇业务查询

支持查询即期结汇、即期售汇交易详情及交易状态,可查询企业网银、柜面、企业手机银行不同渠道发起的结售汇业务。

| 11:34 🛓 |        | ::!! 5G 🔲                                                                                                    | 中国移动 09:14 |              | 45.11  (92)(           | 中国移动 09:15    |               | 44<br>1-11  921 |
|---------|--------|----------------------------------------------------------------------------------------------------|------------|--------------|------------------------|---------------|---------------|-----------------|
| <       | 外汇即期交易 |                                                                                                    | <          | 结售汇业务查询      |                        | <             | 结售汇业务查询       |                 |
| ,       |        |                                                                                                    | 交易类型       |              | 即期结汇 >                 | 交易类型          |               | 即期结汇〉           |
| 5       |        | the second second second second second second second second second second second second second second second se | *银行账号      |              | 请选择 >                  | · 請求 账号<br>日志 |               |                 |
| 即期结汇    | 即期售汇   | 结售汇业务查询                                                                                                    | 交易最小金额     |              | 请输入 (元)                |               |               |                 |
|         |        |                                                                                                    | 交易最大金额     |              | 请输入 (元)                | 交易最大金额        |               |                 |
|         |        |                                                                                                    | 受理渠道       |              | 全部 >                   | 受理渠道          |               | 全部>             |
|         |        |                                                                                                    | 查询日期       | 2024/06/11-2 | 2024/06/17 >           | 查询日期          | 2024/06/11-20 | 024/06/17 >     |
|         |        |                                                                                                    |            |              |                        |               |               |                 |
|         |        |                                                                                                    |            |              |                        |               |               |                 |
|         |        |                                                                                                    |            |              |                        | 取消            | 请选择           | 确定              |
|         |        |                                                                                                    |            |              |                        |               |               |                 |
|         |        |                                                                                                    |            |              |                        |               | 全部            |                 |
|         |        |                                                                                                    |            |              |                        |               | 企业网银          |                 |
|         |        |                                                                                                    |            |              |                        |               | 手机银行          |                 |
|         |        |                                                                                                    | 重置         | i            | <sup>查议</sup> vConsole |               | 柜面            | vConsole        |

| 中国移动09:15 | <sup>45</sup> .111 (92) | 中国移动 09:16                                | <sup>65</sup> .111 (92) | 中国移动 09:16         | <sup>45</sup> .11 921                    |
|-----------|-------------------------|-------------------------------------------|-------------------------|--------------------|------------------------------------------|
| <         | 结售汇业务查询                 | <                                         | 结售汇业务查询                 | <                  | 结售汇业务查询                                  |
| 交易类型      | 即期结汇                    | ● 美元                                      | 20.00                   |                    |                                          |
|           |                         | 交易类型                                      | 即期结汇                    | 交易日期               | 2024-06-14                               |
| 银行账号      | 9120 **** **** 8212     | 交易日期                                      | 2024-06-14              | 请求。                |                                          |
|           |                         | 成交汇率                                      | 7.2341                  | 交割方式/日期            | 2024-06-14 (T+0)                         |
| 交易最小金额    | 请输入 (元)                 | 人民币金额                                     | 144.68                  | 交易类型               | 即期结汇                                     |
|           |                         | 受理渠道                                      | 手机银行                    |                    |                                          |
| 交易最大金额    | 请输入 (元)                 | 交易状态                                      | 处理中                     | 外汇账号               | 9120 **** **** 8212 🛩                    |
| 受理渠道      | 手机银行                    |                                           |                         | 外汇账号开户行            | 1299985Q                                 |
|           | 3 (1847)                | ● 美元                                      | 9.86                    | 结汇玉钟               |                                          |
| 查询日期      | 2024/06/11-2024/06/17   | ~ 二、一、一、一、一、一、一、一、一、一、一、一、一、一、一、一、一、一、一、一 | 结汇金额<br>即期结订            | 结儿中州               | 美元-030                                   |
|           |                         | 交易只知                                      | 2024-06-14              | 结汇金额               | 9.86                                     |
|           |                         | 成交汇率                                      | 7.2341                  | - No. and a second |                                          |
|           |                         | 人民币金额                                     | 71.33                   | 成交汇率               | 7.2341                                   |
|           |                         | 受理渠道                                      | 手机银行                    | 结汇后人民币金额           | 71.33                                    |
|           |                         | 交易状态                                      | 成功                      |                    |                                          |
|           |                         |                                           |                         | 人民币账号              | 9120 **** **** 8208 >~<                  |
|           |                         | 4 美元                                      | 100,000.00              | 人民币账号开户行           | ī 1299985Q                               |
|           |                         | 交易类型                                      | 即期结汇                    | 结售汇统计代码            | 132 投资收益                                 |
|           |                         | 交易日期                                      | 2024-06-14              |                    | 322023 从境外联属企业获                          |
|           |                         | 成交汇率                                      | 0                       | 国际收支由据态易           | 得的利息(持股10%以下的                            |
|           |                         | 人民币金额                                     | 0.00                    | 编码                 | 关联机构) /向境外联属企     北末(44)51(自) /(15)91(1) |
|           |                         | 受理渠道                                      | 手机银行                    |                    | 业又11111利息(持股10%以                         |
|           |                         | 交易状态                                      | 处理中                     |                    |                                          |
| 重置        | 查 <sup>议</sup> vConsole | e                                         | vConsole                |                    | 返回 vConsole                              |
|           |                         |                                           | 100 000 00              |                    |                                          |

(二) 邮银避险-协议签署

# 2.1 功能说明

已签署协议的客户通过该功能可查看、下载协议书内容。

# 2.2 操作流程

(1)点击"更多/工作台-外汇通-邮银避险-协议签署"可查看协 议书内容(已签署/未签署)、签约状态、签约日期。

| 10:42 🛓 |                      | :                                                                                                    | <b>:!!</b> 5G 🔳   | 10:20        |               | 후 🔳)  |
|---------|----------------------|----------------------------------------------------------------------------------------------------|-------------------|--------------|---------------|-------|
| <       | 更多功能                 | प्राप्त                                                                                                    |                   | <            | 邮银避险协议签署      | vCo日志 |
| 首页功能    | 点击编辑                 | 首页常用功能                                                                                                    | 编辑                | 中国邮政         | 储蓄银行外汇衍生产品业务总 |       |
| 银企对账    | 外汇通                  |                                                                                                    |                   | 协议书          |               | 主笑约   |
| 支付结算    | 3                    | 5                                                                                                    | <mark>\$</mark> ] | 亚约47志        |               | 木並约   |
| 信贷融资    | 外汇即期交易 邮管            | ₿避险−协议<br>签署                                                                                                    | 邮银避险–远期<br>交易     |              |               |       |
| 金融助手    | 票据业务                 |                                                                                                    |                   | 中国邮政<br>明函   | 储蓄银行企业遵守风险中性声 |       |
| 惠企服务    | $\mathbf{\Xi}$       | -                                                                                                    | •                 | 签约状态         |               | 未签约   |
| 财务管理    | 智能秒贴                 | 邮e贴                                                                                                    | 背书                |              |               |       |
| 经营管理    | 数字人民币                |                                                                                                    |                   | 中国邮政         | 储蓄银行客户衍生交易产品适 |       |
| 投资理财    |                      |                                                                                                    | $\sim$            | 合度评估<br>签约状态 | 表             | 未签约   |
| 移动网点    | 对公钱包开立 对             | ▲ ● ●  ● ● ● ● ● ● ● ● ● ● ● ● ● ● ● ● ● ● ● ● ● ● ● ● ● ● ● ● ● ● ● ● ● ● ● ● ● ● ● ● ● ● ● ● ● ● ● ● ● ● ● ● ● ● ● ● ●< | ▲○ 钱包账户服务         |              |               |       |
| 外汇通     | Ē                    |                                                                                                    |                   |              |               |       |
| 票据业务    | <b>□</b> =<br>钱包资金交易 |                                                                                                    |                   |              |               |       |
| 数字人民币   |                      |                                                                                                    |                   |              |               |       |
| 其他服务    | 其他服务                 | _                                                                                                    |                   |              |               |       |
| 综合服务    | ●<br>托管服务 云          | 直联-服务                                                                                                    | 我全订单付             |              |               |       |
|         |                      |                                                                                                    |                   |              |               |       |

(2) 未签署"邮银避险-协议签署"的客户需至柜面或通过企业网银渠道进行协议签署,已完成签约的客户点击协议支持下载。

| 10:20                                                                                         | 🕈 🔳             | 10:20                                                        |                                                     | 🕈 🔳                                 | 11:07                                |                                                                                        | 🕈 🔳                                                    |
|-----------------------------------------------------------------------------------------------|-----------------|--------------------------------------------------------------|-----------------------------------------------------|-------------------------------------|--------------------------------------|----------------------------------------------------------------------------------------|--------------------------------------------------------|
| < 邮银避险-协议签署                                                                                   | vCo 日志          | < 邮银避险                                                       | 金-协议签署                                              | vCo日志                               | <                                    | 邮银避险–协议签署                                                                              | vCor日志                                                 |
| <b>中国邮政储蓄银行外汇衍生产品业务<br/>协议书</b><br>签约状态                                                       | <b>总</b><br>未签约 | <b>外汇衍生产</b><br>协<br>尊敬的客户:为了维<br>议前,仔细阅读本协议:<br>体标题或黑体字文字的: | 品业务总协议=<br>议编号:<br>护您的权益,请在<br>各条款(特别是含<br>条款),关注您在 | <b>书</b><br>在签署本协<br>注有黑体字<br>注协议中的 | <b>中国邮政们<br/>协议书</b><br>签约状态<br>签约日期 | 诸蓄银行外汇衍生产品业务,<br>20                                                                    | <ul> <li>送 上</li> <li>已签约</li> <li>24-07-10</li> </ul> |
| 中国邮政储蓄银行企业遵守风险中性<br>明函                                                                        | 声               | 权利、义务。如对本协<br>务咨询和投诉,请拨打曲                                    | 议有仕何疑问, 如<br>邮储银行客服电话\$                             | 1需进行业<br>95580。                     | 中国邮政侦<br>明函                          | 諸蓄银行企业遵守风险中性                                                                           | ±                                                      |
| <ul> <li>第     <li>请至柜面或通过企业网银渠道进<br/>议签署     <li>中     <li>确定     </li> </li></li></li></ul> | 约               | 甲方(全称):<br>住所(地址):<br>电话:<br>传真:<br>法定代表人/负责人:               |                                                     |                                     | 签约状态<br>签约日期<br>中国邮政<br>合度评估考        | 协议下载成功,文件保存空<br>:我的->设置->下载记录-><br>中国邮政储蓄银行外汇衍生<br><sup>ቍ</sup> 品业务总协议书,pdf18099<br>99 | 签约失败<br>24-07-10                                       |
| 2 source                                                                                      | العينية الم     | 乙方(全称):<br>住所(地址):<br>电话:<br>传真:<br>法定代表人/负责人:               |                                                     |                                     | 签约状态<br>签约日期                         | 20                                                                                     | 审批中<br>24-07-10                                        |
|                                                                                               |                 | 为促进金融衍生交易<br>的約利以多 (#中本星)                                    | 的顺利开展,明确<br>亚 눜 航 今 注 权 兹<br>返回                     | ●交易双方<br>思理《山                       |                                      |                                                                                        |                                                        |

(三) 邮银避险-远期交易

3.1 功能说明

已签署"邮银避险-协议签署"的客户可在企业手机银行发起交易 签约-远期结汇交易、存续期交易管理-远期结售汇、远期牌价查询、历 史业务查询:

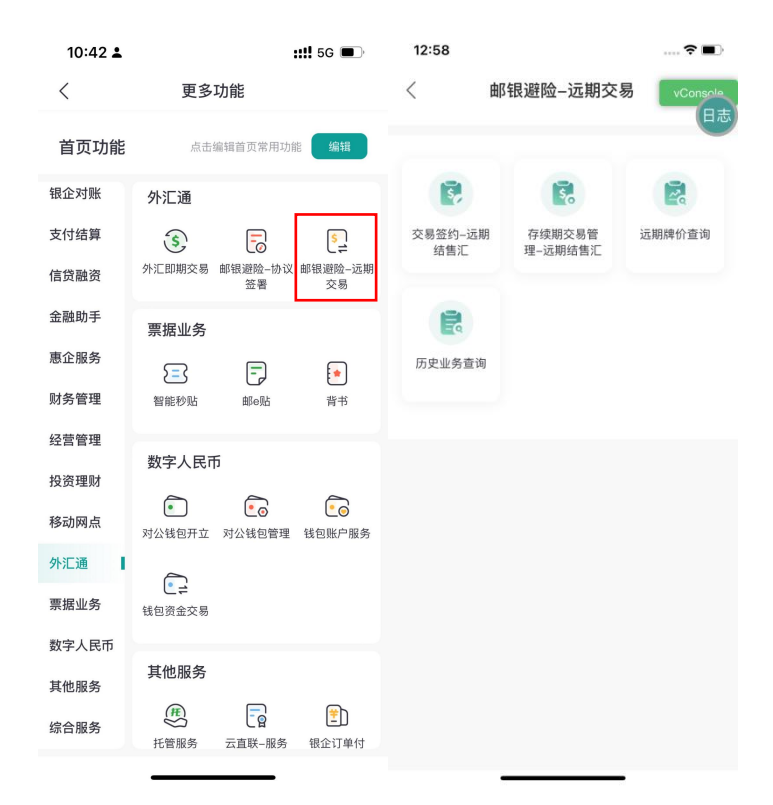

# 十二、票据业务

用户可在企业手机银行端发起办理智能秒贴业务(包括智能秒贴业 务办理、智能秒贴业务撤销、智能秒贴业务待办、智能秒贴业务查询)、 邮e贴业务、背书业务。

(一) 智能秒贴

## 1.1 智能秒贴业务申请、放款

# 1.1.1 功能说明

企业完成我行智能秒贴准入后,可发起智能秒贴业务办理。

#### 1.1.2 操作步骤

(1)企业网银经办员、企业网银复核员通过系统菜单路径"智能秒贴"→"业务办理"来进行操作。

(2) 企业进入智能秒贴业务办理页面,选择输入票号或选择日期 后点击查询,勾选库存票据,点击智能秒贴申请。

|             | 1 (m) is     | 103 参 100:06   |                            | 🖾 <sup>14</sup> .all 🛜 👟                                | 🕅 🔐 🖾 18:17    |
|-------------|--------------|----------------|----------------------------|---------------------------------------------------------|----------------|
| <           | 业务申请         |                | <                          | 票据列表                                                    |                |
| 企业账号        |              | 9340******7226 | 承兑。                        | 人: 中信银行北京分行营业                                           | 2部 ~           |
| 票面最小金额      |              | 请输入 (元)        | □ ¥1                       | 0,001.00                                                |                |
| 票面最大金额      |              | 请输入(元)         | 1302                       | 人, 由信组行业宣公行费业                                           | / 血口           |
| <b>賈据号码</b> |              | 请输入票据号码        | 190707                     |                                                         | - DP           |
| 票据类型        |              | 银承             | □ ¥1<br>1403               | <b>00,000.00</b><br>3*****5264                          |                |
| 出票日期        | 2021/09/20 - | 至 2022/09/20-  | 承兑,<br>经开[                 | 人:中国邮政储蓄银行股份<br>区支行                                     | }有限公司西安市 ~     |
| 创期时间        | 2022/09/20 - | 至 2023/09/20-  | ✓ ¥1<br>1403<br>承兑,<br>经开日 | <b>00,000.00</b><br>}*******5297<br>人:中国邮政储蓄银行股份<br>区支行 | }有限公司西安市 〜     |
|             |              |                |                            | 上20条 2/2                                                |                |
|             |              |                | 票据总张教                      | 改                                                       | 1张             |
|             |              |                | 票据总金额                      | 硕 (元)                                                   | 100,000.00     |
| 重置          |              | 查询             | 全选                         |                                                         | 确定<br>vConsole |

## 1.2 智能秒贴业务撤销

1.2.1 功能说明

企业选择票据发起智能秒贴后,可以对申请成功、失败的票据执行 业务撤销操作。企业选择库存票据发起智能秒贴,审验成功后如贴现利 率不合适,不想继续办理贴现,可以关闭当前智能秒贴业务办理页面, 撤销已申请智能秒贴的票据。

#### 1.2.2 操作步骤

(1)企业网银经办员、企业网银复核员通过系统菜单路径"智能秒贴"→"业务撤销"来进行操作。

(2)企业进入智能秒贴业务撤销页面,是否成功选择"全部", 点击查询,可以查阅"成功"、"失败"的所有票据。

(3)复制审验成功票据"批次号"后,是否成功选择"成功", 输入批次号,选择票据点击"撤销"。企业选择库存票据发起智能秒贴

186

后,审验成功的票据选择部分放款,须对未放款票据执行撤销操作。企 业进入智能秒贴业务撤销页面,是否成功选择"失败"点击查询,可以 查阅"失败"的所有票据,选择票据点击"撤销"。

|        | 🖬 🖬 🎯 1    | <b>Ø</b> ≉ ♥ 🕮 10:07 |                          | 20 <sup>11</sup> <sup>11</sup> 🕄 | ■考100+≠20:46            |
|--------|------------|----------------------|--------------------------|----------------------------------|-------------------------|
| <      | 业务撤销       | 肖                    | <                        | 智能秒贴业务                           | 撤销                      |
| 是测业金   |            | 9340******7226       | ¥                        | 10,023                           | 3.00                    |
| 票面最小金额 |            | 请输入(元)               |                          | 壹万零贰拾叁元                          | 整                       |
| 票面最大金额 |            | 请输入 (元)              | 经办时间: 2022-0             | 08-30 20:37:35                   |                         |
| 票据号码   |            | 请输入票据号码              | 交易详情                     |                                  |                         |
| 票据类型   |            | 银承〉                  | 交易流水号<br>经办员ID<br>下一级审核员 | 2250                             | 085175960649728<br>0001 |
| 出票日期   | 2021/09/20 | · 至 2022/09/20·      | 交易状态                     |                                  | 交易成功                    |
| 到期时间   | 2022/09/20 | · 至 2023/09/20·      | 17C 0H                   |                                  | <b>又勿</b> 成4.           |
| 是否成功   |            | 成功〉                  |                          |                                  |                         |
| 批次号    |            | 请输入批次号               |                          |                                  |                         |
|        |            |                      |                          |                                  |                         |
|        |            |                      |                          |                                  |                         |
| 重置     |            | 查询                   |                          | 确认                               | vConsole                |

## 1.3 智能秒贴业务待办

1.3.1 功能说明

企业发起智能秒贴业务办理后,如出现断电、误操作等导致网银页 面关闭,或者系统 bug、审验时间过长一直在进度条页面。企业可进入 智能秒贴业务待办,查询已审阅成功的智能秒贴批次信息。

#### 1.3.2 操作步骤

(1)企业网银经办员、企业网银复核员通过系统菜单路径"智能
 秒贴"→"业务待办"来进行操作.

(2) 企业可进入智能秒贴业务待办,该页面显示已审验成功的智能秒贴批次信息,点击批次号进入审验结果页面,后续操作流程参照智能秒贴业务办理。

|        | © % 9 ⊗ % 9 | 94 I0:07        | © ≝.sil @¹@ <mark>□</mark> | <b>Ø ∩∄ ⊞</b> 14:33 |
|--------|-------------|-----------------|----------------------------|---------------------|
| <      | 业务待办        | <               | 业务提交                       |                     |
| 企业账号   | 9340****    | ****7226 智能秒贴信息 |                            |                     |
| 业务申请日期 | 202         | 22-09-20 入账账号   | 5                          | 9340******7226      |
|        |             | 清算方式            |                            | 线下清算                |
|        |             | 贴现行             | 中国邮政储蓄银行股份                 | 有限公司上海分行            |
|        |             | 贴现日期            |                            | 2022-08-31          |
|        |             | 付息方式            |                            | 卖方信息                |
|        |             | 贴现类型            |                            | 买断式                 |
|        |             | 转让标志            |                            | 可再转让                |
|        |             | 是否指定审           | 3核员                        | 🔵 是 🥥 否             |
|        | 查询          |                 | 返回                         | 确认                  |
|        |             |                 |                            | vConsole            |

### 1.4 智能秒贴业务查询

1.4.1 操作步骤

(1)企业网银经办员通过系统菜单路径"智能秒贴"→"业务查询"来进行操作。

(2) 企业放款成功后,可以进入智能秒贴业务查询页面,可选择时间段,查询智能秒贴放款批次信息信息。

(3)点击批次号可查看放款票据明细信息,并且在该页面可下载 贴现机构上传的"贴现凭证"。

| く       空地祭音询       く       査询结果列表       く       批次详情         企业账号       9340******7226       批次号: 3100212022358161       >       ¥100,000.00       1403*****5310         业务类型       已成功放散       一       一       一       小次号: 31002120223582161       >        新规利再: 2022/08/22 - ZZ 2022/09/201       小次号: 3100212022358211       >       新规利用: 2022-09-01       新规利用: 2022-09-01       新规利用: 2022-09-01       新规利用: 2022-09-01       新规利用: 2022-09-01       新成号: 3100212022358211       >        新规利用: 2022-09-01       新成号: 3100212022358211       >        新规利用: 2022-09-01        新规利用: 2022-09-01       新成号: 3100212022358211       >                                                                                                    |      | the same of  | Ø % ♥ [mil] 10:07 | C (**)                                                              | 10-5Y | E                                                             | <b>16:58</b> |
|----------------------------------------------------------------------------------------------------|------|--------------|-------------------|---------------------------------------------------------------------|-------|---------------------------------------------------------------|--------------|
| 企业账号       9340*****7266       出次号: 3100212022358161       2022/09-01       1403*****5310         地场头型 <b>已成功放</b> 管广层号: 9340******7226       1403******5310         站现日期       2022/08/22 - 至 2022/09/20*       北次号: 3100212022358211       助现用期: 2022-09-01       助现利率: 4.100%         北次号: 3100212022358211       助现日期: 2022-09-01       北次号: 3100212022358211       助现日期: 2022-09-01       現日日: 2022-09-01         唐户账号: 9340******7226       客户账号: 9340*******6394       電台       東口田田: 2022-09-01       東口田: 2022-09-01         北次号: 310021202235825**       北次号: 310021202235825**       小田田: 2022-09-01       東日       安行         慶戸账号: 9340*******7226       香       雪       東口田: 2022-09-01       東白         唐次号: 310021202235825**       東京       雪       東白       東白         唐文子       第30021202235825**       本       東山       東白       東白         唐文号: 1000*******6394       香       東山       東白       東白       東白       東白         唐文子       第30021202235825**       東山       東白       東白       東白       東白       東白       東白       東白       東白       東白       東白       東白       東白       東白       東白       東白       東白       東白       東白       東白       東白       東白       東白                                                                                                    | <    | 业务查询         |                   | く 査询结果                                                              | 列表    | 〈 批次详                                                         | 情            |
| 社务类型         已成功放款         客户账号: 9340*******7226         Sugal #: 4.000%         Sugal #: 2022-08-30         Sugal #: 2022-08-30         Sugal #: 2022-08-30         Sugal #: 2022-09-01         Sugal #: 2022-09-01         Sugal #: 2000         Sugal #: 2000                                                                                                    | 是业账号 |              | 9340*******7226   | 批次号: 3100212022358161<br>贴现日期: 2022-09-01                           | >     | <b>¥ 100,000.00</b><br>1403******5310                         |              |
| 当地示号: 9340 <sup>mmm1</sup> /228   Si现日期 2022/08/22 - 至 2022/09/20   批次号: 3100212022358211   上版项目期: 2022-09-01   第成现日期: 2022-09-01   第成现日期: 2022-09-01   第次日期: 2022-09-01   第次日期: 2022-09-01 </td <td>化务类型</td> <td></td> <td>已成功放款</td> <td>(市内部)日 - 00/00000000000000000</td> <td></td> <td></td> <td></td> | 化务类型 |              | 已成功放款             | (市内部)日 - 00/00000000000000000                                       |       |                                                               |              |
| <ul> <li>批次号: 31002120223358211</li> <li>助现日期: 2022-09-01</li> <li>客户账号: 9340*******7226</li> <li>影像类型: 贴现凭证</li> <li>批次号: 31002120223582**</li> <li>贴现日期: 2022-09-01</li> <li>客户账号: 9340******7226</li> <li>客户账号: 9340******7226</li> <li>客户账号: 9340************************************</li></ul>                                                                                                    | 现日期  | 2022/08/22 - | 至 2022/09/20-     | 客尸账号: 9340*******/226                                               | ~     | 貼现利率: 4.1000%<br>出票日: 2022-08-30                              | /            |
| 客户账号: 9340******7226<br>客户编号: 1000******6394<br>影像类型: 贴现凭证       批次号: 3100212022356221<br>助现日期: 2022-09-01     >       客户账号: 9340******7226<br>客户编号: 1000*******6394     ^                                                                                                    |      |              |                   | 批次号: 3100212022358211<br>贴现日期: 2022-09-01                           | >     | 到期日: 2023-08-30<br>承兑行: 中国邮政储蓄银行用<br>开区支行<br>贴现日期: 2022-09-01 | 股份有限公司西安市经   |
| 批次号: 31002120223582-1<br><b>贴现日期: 2022-09-01</b><br>客户账号: 9340*******7226<br>客户编号: 1000*******6394                                                                                                    |      |              |                   | 客户账号: 9340*******7226<br>客户编号: 1000*******6394<br>影像类型: <b>點现凭证</b> | ^     | 实付金额(元): 95,865.83                                            |              |
| 客户账号: 9340******7226 へ<br>客户编号: 1000*******6394                                                                                                    |      |              |                   | 批次号: 3100212022358221<br>贴现日期: 2022-09-01                           | 5     |                                                               |              |
| 影像类型:                                                                                                    |      |              |                   | 客户账号: 9340*******7226<br>客户编号: 1000*******6394<br>影像类型:             | ^     |                                                               |              |

(二) 邮 e 贴

查询

2.1 邮 e 贴业务申请

2.1.1 功能说明

经办员通过邮 e 贴业务申请进行票据贴现申请,可进行单张票据和 多张进行提交,最大可选择 40 张。

2.1.2 操作步骤

新一代票据申请流程:工作台-邮 e 贴-业务申请-选择票据种类(新一代票据)、账户-点击查询-勾选票据点击申请-不分包/分包-进行验 签流程-结果页。

| 09:47                                          |             | ::!! ? 🔳      | 10:20       |              | 00 107 Sult 📾     | 97%      | 10:24                      |                        | 10 10 Tai           | 97%      |
|------------------------------------------------|-------------|---------------|-------------|--------------|-------------------|----------|----------------------------|------------------------|---------------------|----------|
| /                                              | 巾刀っ回上       |               | <           | 业务申请         | vConsol           | le:      | <                          | 票据列                    | 表 v <sup>-Cor</sup> | isole    |
|                                                | шреуд       |               | •票据种类       |              | 新一代票              | 据 >      | 5403**                     | 0,000.00<br>******3058 |                     |          |
| <b>B</b>                                       |             | R             | •企业账号<br>日本 | 961          | 0*******000       | 09 >     | <sub>商家</sub> 子原区的<br>日本   | E: 000000000001,       | 000045000000        | ~        |
| 业务申请                                           | 业务撤销        | 业务查询          | 票面最小金额      |              | 请输入               | (売)      | ¥ 70                       | ,008.00                |                     |          |
|                                                |             | 日志            | 票面最大金额      |              | 请输入(              | (元)      | 子原区间                       | ų: 000030943601        | 00003794440         | ) v      |
|                                                |             |               | 票据号码        |              | 请输入票据             |          |                            |                        |                     |          |
|                                                |             |               | 票据类型        |              |                   | 银承       | <b>¥ 26</b><br>5403**      | <b>,100.00</b>         |                     |          |
|                                                |             |               | 出票日期        | 2023/04/03   | 至 2024/04         | /02 -    | 子頭区調                       | E: 000028333601,       | 00003094360         | ~        |
|                                                |             |               | 到期时间        | 2024/04/02 - | 至 2025/04         | /02 -    | ¥ 15<br>5403 <sup>**</sup> | <b>0,150.00</b>        |                     |          |
|                                                |             |               |             |              |                   |          | 子原区的                       | E: 000015000001,       | 000030015000        | , v      |
|                                                |             |               |             |              |                   |          |                            | 上20新 2/8               | 下20集                |          |
|                                                |             |               |             |              |                   |          | 票据总张数                      |                        |                     | 1张       |
|                                                |             |               |             |              |                   |          | 票据总金额                      | (元)                    | 15                  | 3,150.00 |
|                                                |             |               | 重置          |              | 查询                |          | 全选                         |                        | 确)                  | ŧ.       |
|                                                |             | -             |             |              |                   |          |                            |                        |                     |          |
| 10:24                                          | 业务放款        | vConsole      | <           | 业务提交 🔽       | onsole            | 10:24    |                            | 业务申请结果                 | vConsole            | %        |
| 智能秒贴信息                                         |             |               | 智能秒贴信息      |              |                   |          |                            |                        |                     |          |
| 入账账号                                           | 961         | 0*******0009  | 入账账号        | 9610***      | *****0009         |          |                            |                        |                     |          |
| 新现行 中国邮政储蓄                                     | 银行股份有限公     | 公司广州市分行       | 清算方式        |              | 线下清算              | 请求<br>日志 |                            |                        |                     |          |
| 贴现日期                                           |             | 2.024-04-02   | 贴现行 中国部政制   | 諸蓄银行股份有限公司)  | <sup>上</sup> 州市分行 |          |                            | <b>提交成功</b>            |                     |          |
| 贴现类型                                           |             | 买断式           | 贴现日期        | 20           | 24-04-02          | 20       | 240402102<br>#***          | 4361726795223          | 72102002            |          |
| 转让标志                                           |             | 可再转让          | 付息方式        |              | 卖方信息              |          | 44,×.32                    | 详细信息 ~                 | 5                   |          |
| 清算方式                                           |             | 🥑 线下清算        | 贴现类型        |              | 买断式               |          |                            |                        |                     |          |
| 付息方式                                           |             |               | 转让标志        |              | 可再转让              |          |                            |                        |                     |          |
| 上传业务资料图片                                       |             | 581-B         | 是否指定审核员     | 0 4          | ● 香               |          |                            |                        |                     |          |
| 新工作百州、赵朝廷再图影像资料<br>有: JPG、JPEG、PNG、大小服素        | 1. 19111183 | And the owned |             |              |                   |          |                            |                        |                     |          |
| 上传业务资料文件<br>请上代合同、发展或其他影像资料<br>PDF格式、大小课 新106内 | 1、仅支持上传     | 成击上传          |             |              |                   |          |                            |                        |                     |          |
|                                                |             |               |             |              |                   |          |                            |                        |                     |          |
| 返回                                             | <b>₩</b>    | 务放款           | 返回          |              |                   |          |                            | atta ett               |                     |          |
|                                                |             |               |             |              |                   |          |                            | JUNZ                   |                     |          |

# 2.2 邮 e 贴业务撤销

# 2.2.1 功能说明

经办员通过邮 e 贴业务撤销对已邮 e 贴申请的票据发起撤销,支持

单张票据和多张进行撤销,最大可选择40张。

# 2.2.2 操作步骤

(1)新一代票据撤销流程:工作台-邮e贴-业务撤销-选择票据种类(新一代票据)-选择账户-点击查询-勾选票据点击撤销--进行验签流程-结果页。

| 10:42 🛓 | <b>::!!</b> 5G 🔳                                                                                                    | 09:47 |      | ::!! 중 ■ | 11:24                   | 間 縮 当前 100%                 |
|---------|----------------------------------------------------------------------------------------------------|-------|------|----------|-------------------------|-----------------------------|
| <       | 更多功能                                                                                                    | <     | 邮e则占 |          | <                       | 业务撤销                        |
|         |                                                                                                    |       |      |          | *票据种类                   | 新一代票据 >                     |
| 首页功能    | 点击编辑首页常用功能 编辑                                                                                                    |       |      |          | •企业账号                   | 9610*******0009 >           |
| 银企对账    | 外汇通                                                                                                    |       |      | Eq       | 日本                      |                             |
| 支付结算    | s 🗟 🛐                                                                                                    | 业务申请  | 业务撤销 | 业务查询     | 票面最小金额                  | <b>调输入</b> (元)              |
| 信贷融资    | 外汇即期交易 邮银避险-协议 邮银避险-远期<br>签署 交易                                                                                                    |       |      | 日志       | 票面最大金额                  | 请输入(元)                      |
| 金融助手    | 票据业务                                                                                                    |       |      |          | 贾据号码                    | 请输入原据号码                     |
| 惠企服务    |                                                                                                    |       |      |          | 票据类型                    | 银承》                         |
| 财务管理    | 智能秒贴 邮e贴 背书                                                                                                    |       |      |          | 10 100 10 100           | 2022/04/02                  |
| 经营管理    | 料字人民币                                                                                                    |       |      |          | CD 394 G 190            | 2023/04/02 主 2024/04/01-    |
| 投资理财    |                                                                                                    |       |      |          | 到期时间                    | 2024/04/01 - 至 2025/04/01 - |
| 移动网点    | <ul> <li>●</li> <li>●</li> <li>○</li> <li>○</li></ul> |       |      |          | 是否成功                    | 成功〉                         |
| 外汇通     | $\sim$                                                                                                    |       |      |          | <ul> <li>批次具</li> </ul> | 2120260329000638            |
| 票据业务    | <b>些</b> ≓<br>钱包资金交易                                                                                                    |       |      |          | vConsole                | 2120240527000034            |
| 数字人民币   |                                                                                                    |       |      |          |                         |                             |
| 其他服务    | 其他服务                                                                                                    |       |      |          |                         |                             |
| 综合服务    | (F) (□) (□) (□) (□) (□) (□) (□) (□) (□) (□                                                                                                    |       |      |          | <b>I</b> II             | 查询                          |
|         |                                                                                                    |       |      |          |                         |                             |

| 11:25  | (2) (0) <sup>10</sup> .al         | <b>ID0%</b> | 11:25                  | 18 10 #.d 🗩 100% | 11:25    | 🕅 🐼 🖏 ill 🗩 100%                                      |
|--------|-----------------------------------|-------------|------------------------|------------------|----------|-------------------------------------------------------|
| <      | 票据列表                              |             | <                      | 票据列表             | <        | 业务撤销结果                                                |
| - ¥    | 40,000.00<br>03*******2668        |             | ¥ 60,001.00            | D<br>68          |          |                                                       |
| 日本子書   | 瓜间: 000007333301,00001133330      | 0 ~         | 日本 处理状态:               | ~                |          |                                                       |
| ¥      | 40,000.00                         |             |                        |                  |          | 提交成功                                                  |
| 540    | )3********2668                    |             |                        |                  | 交易流水     | 号: 20240401112530103590415483015002<br>此交易需要1个一级审核员审核 |
| 子想     | 東区间: 000007333301,00001133330     | 10 V        |                        |                  |          | 详细信息 🗸                                                |
|        | <b>60,001.00</b><br>03*******2668 |             |                        |                  |          |                                                       |
| 71     | 鳳区间: 000016333301,00002233340     | 0 ~         |                        |                  |          |                                                       |
| □ ¥    | 60,001.00                         |             |                        |                  |          |                                                       |
| vConso | le                                |             | vConsole               | 1张               | vConsole |                                                       |
|        | 1/2 下20祭                          |             | <b>要</b> 概总金额 (元)      | 60.001.00        |          |                                                       |
| 票据总计   | 《数                                | 1张          |                        | _ <b>■</b> ■ ■   |          |                                                       |
| 票据总会   | 2额 (元) 6                          | 50,001.00   | ALL NO DELAL OP TRUDAL |                  |          |                                                       |
| [] 全选  | 1005                              | H           | 120                    | 确定               |          | 完成                                                    |

# 2.3 邮 e 贴业务查询

2.3.1 功能说明

经办员通过邮 e 贴业务进行票据贴现查询贴现凭证下载。

2.3.2 操作步骤

新一代票据查询流程:工作台-邮 e 贴-业务查询-选择票据种类、 账户-点击查询-点击贴现凭证下载。

| 10:42 🛓 |                                                                                                    | ::!! 5G 🗩                               | 09:47                          |                              | ::!! 🎓 🔳                                                                   | 8:59                                    | RI 🕼 "                                                                  |
|---------|----------------------------------------------------------------------------------------------------|-----------------------------------------|--------------------------------|------------------------------|----------------------------------------------------------------------------|-----------------------------------------|-------------------------------------------------------------------------|
| <       | 更多                                                                                                    | 功能                                      | <                              | 邮e则占                         |                                                                            | <                                       | 业务查询                                                                    |
|         |                                                                                                    |                                         |                                |                              |                                                                            | •票据种类                                   | 新一代票据 >                                                                 |
| 百贝切能    | 点击结                                                                                                    | 编辑首页常用功能 编辑                             | B                              | B                            | B                                                                          | *企业账号                                   | 9610******0009 >                                                        |
| 银企对账    | 外汇通                                                                                                    |                                         | 业条由谱                           | 业条撤销                         | 山冬香洵                                                                       | 山川                                      | 已成功放款                                                                   |
| 支付结算    | \$                                                                                                    | <b>-</b>                                | 11.75 ·1· #4                   | T 22 Million                 | THE                                                                        | and a second                            |                                                                         |
| 信贷融资    | 外汇即期交易                                                                                                    | 邮银避险-协议 邮银避险-远期<br>签署 交易                |                                |                              | 日志                                                                         | 贴现日期                                    | 2036/02/01 = 至 2037/04/01 =                                             |
| 金融助手    | 票据业务                                                                                                    |                                         |                                |                              |                                                                            |                                         |                                                                         |
| 惠企服务    | $\Xi$                                                                                                    | =                                       |                                |                              |                                                                            |                                         |                                                                         |
| 财务管理    | 智能秒贴                                                                                                    | 邮€贴 背书                                  |                                |                              |                                                                            |                                         |                                                                         |
| 经营管理    | 数字人民币                                                                                                    | 5                                       |                                |                              |                                                                            |                                         |                                                                         |
| 投资理财    |                                                                                                    |                                         |                                |                              |                                                                            | Controls                                |                                                                         |
| 移动网点    | 对公钱包开立                                                                                                    | ▲ ○ ○ ○ ○ ○ ○ ○ ○ ○ ○ ○ ○ ○ ○ ○ ○ ○ ○ ○ |                                |                              |                                                                            | vConsole                                |                                                                         |
| 外汇通     |                                                                                                    |                                         |                                |                              |                                                                            |                                         |                                                                         |
| 票据业务    | <b>↓</b><br>〔177]<br>〔177]<br>〔1 |                                         |                                |                              |                                                                            |                                         |                                                                         |
| 数字人民币   | ## /h #D #7                                                                                                    |                                         |                                |                              |                                                                            |                                         |                                                                         |
| 其他服务    | 具他服务                                                                                                    |                                         |                                |                              |                                                                            |                                         |                                                                         |
| 综合服务    | (#)                                                                                                    | □ □ □ □ □ □ □ □ □ □ □ □ □ □ □ □ □ □ □   |                                |                              |                                                                            |                                         | 查询                                                                      |
|         |                                                                                                    |                                         | _                              |                              |                                                                            |                                         |                                                                         |
|         |                                                                                                    | 8:59                                    | (3) (5) <sup>(4</sup> .4) (54) | 97% 5:57                     |                                                                            | 81 101 11-11                            | 100%                                                                    |
|         |                                                                                                    | く 査询                                    | 结果列表                           | < 2                          | 贴现凭证2024                                                                   | 03296-53.pd                             | f D                                                                     |
|         |                                                                                                    | 批次号: 212.0240329000                     | 358                            | 4 <b>5</b> 0                 | 图邮政储蓄银行                                                                    |                                         | 4 constants                                                             |
|         |                                                                                                    | 贴现日期: 2036-08-0                         | 7                              | 5                            | 66 [Wil9] porparements                                                     |                                         | H 45 H<br>All 1 0 H 7                                                   |
|         |                                                                                                    | 客户账号: 9610******00                      | 009                            | V E8634                      | 152,84<br>616 (152,84 161)<br>AX6                                          |                                         | 500 (1-159 0.600)<br>UU<br>(1-15) (1-10) (0.10)<br>(1-15) (1-10) (0.10) |
|         |                                                                                                    |                                         |                                | 1.0344<br>10 22 3<br>10 22 1 | (550 NITESTED)<br>NE 0 1 1 2 1 0 1 0 1 0 1 0<br>NE 0 1 2 2 1 0 1 0 1 0 1 0 | 68 Y10 1 + 6 7 1 1 + 0 7<br>0 + 848 V 0 |                                                                         |
|         |                                                                                                    | 批次号: 2120240329000<br>贴现日期: 2036-08-0   | 378<br>7                       | e Car                        | an.                                                                        |                                         |                                                                         |
|         |                                                                                                    | 客户联号: 9,410********00                   | 000                            | ~                            |                                                                            | 2500                                    |                                                                         |
|         |                                                                                                    |                                         |                                | 10 x + _                     |                                                                            |                                         |                                                                         |
|         |                                                                                                    | 批次号: 2120240329000<br>贴现日期: 2036-08-0   | 398<br>7                       | 5                            |                                                                            |                                         |                                                                         |
|         |                                                                                                    | 客户账号: 9610*******00                     | 009                            | ~                            | Ċ                                                                          | 3                                       |                                                                         |
|         |                                                                                                    | vConsole                                |                                |                              |                                                                            | 10006                                   |                                                                         |
|         |                                                                                                    | 批次号: 2120240329000<br>贴现日期: 2036-08-0   | \$18<br>7                      | э.:                          |                                                                            |                                         |                                                                         |
|         |                                                                                                    | 客户账号: 9610*******00                     | 009                            | ~                            |                                                                            |                                         |                                                                         |

# (三)背书

批次号: 2120240329000478 贴现日期: 2036-08-07

# 3.1 功能说明

经办员通过该功能进行背书转让申请、背书转让撤销、以及背书转

**2** 标注 ▲ 格式转换 88 全部工具

# 让签收,下面以背书转让申请为例:

| 10:42 🛓            |                                            | ::!! 5G 🔳              | 11:20 🛓            |              | ::!! 5G 🔳        | 9:41           | 🕅 🕼 🕏 🖏 🖬 🗩 95%                                   |
|--------------------|--------------------------------------------|------------------------|--------------------|--------------|------------------|----------------|---------------------------------------------------|
| <                  | 更多功能                                       |                        | <                  | 背书           |                  | <              | 票据查询                                              |
| 苦面功能               | 占主编辑答声学用                                   | Bithés déta            | _                  |              |                  | *票据种类          | 普通票据 >                                            |
| 自贝切能               |                                            | D-0085 28844           |                    |              |                  | *企业账号          | 9610******0009 >                                  |
| 支付结算               | 外汇通                                        |                        | 背书转让申请             | 背书转让撤销       | 背书转让签收           | 票面最小金额         | 请输入 (元)                                           |
| 信贷融资               | 外汇即期交易 邮银避险-1<br>签署                        | し≓<br>协议 邮银避险-远期<br>交易 |                    |              |                  | 票面最大金额         | 请输入 (元)                                           |
| 金融助手               | 票据业务                                       |                        |                    |              |                  | 票据号码           | 请输入电子票据号码                                         |
| 惠企服务               | 3                                          |                        |                    |              |                  | 票据类型           | 请选择 >                                             |
| 财务管理               | 智能秒贴 邮e贴                                   | 背书                     |                    |              |                  | 出票日期           | 2022/04/01- 至 2024/03/21-                         |
| 经营管理               | 数字人民币                                      |                        |                    |              |                  | 到期日期           | 2024/03/21。至 2026/03/11。                          |
| 投资埋财               | •                                          |                        |                    |              |                  |                |                                                   |
| 外汇通                | 对公钱包开立 对公钱包管                               | 會理 钱包账户服务              |                    |              |                  |                |                                                   |
| 票据业务               | (1) 10 10 10 10 10 10 10 10 10 10 10 10 10 |                        |                    |              |                  |                |                                                   |
| 数字人民币              |                                            |                        |                    |              |                  |                |                                                   |
| 其他服务               | 其他服务                                       |                        |                    |              |                  |                | veonsole                                          |
| 综合服务               | 托管服务 云直联-服                                 | 送 银企订单付                |                    |              |                  | 重置             | 查询                                                |
|                    |                                            |                        | _                  |              | -                |                |                                                   |
| 10:01              | 0                                          | 🕲 🖇 📶 🎟 98%            | 10:01              |              | 🕅 🕷 🖇 🕮 🎟 98%    | 10:01          | 🕅 🕼 🕏 🖏 III 📟 98%                                 |
| <                  | 票据列表                                       |                        | <                  | 业务提交         |                  | <              | 业务签收结果                                            |
| 票据信                | 息转让                                        | 上申请信息                  | 背书转让信息             |              |                  |                |                                                   |
| 请求                 | 0                                          |                        | <b>背书人名称</b><br>请求 | 陕西           | 哗众取宠有限公司         | 请求             |                                                   |
| 1403 **** **       | ** 5830                                    | 可再转证                   | 背书人账号              | \$           | 9610******0009   |                | 提交成功                                              |
| 承兑人: 中[<br>天;      | 国邮政储蓄银行股份有限公<br>津津南区支行(营业部)                |                        | 背书申请日期             |              | 2024-03-21       | 交易流水号: 2<br>此交 | 0240321100126106943763989745002<br>易需要1个一级审核员进行审核 |
|                    |                                            |                        | *转让标志              |              | 可再转让             |                | 查看详情 🗸                                            |
|                    |                                            |                        | *被背书人              | P            | 陕西万历有限公司         |                |                                                   |
|                    |                                            |                        | *被背书人账号            | ç            | 9610******0002   |                |                                                   |
|                    |                                            |                        | *被背书人开户行           | 中国邮政储制司西安市经济 | 蓄银行股份有限公<br>叶区支行 |                |                                                   |
|                    |                                            |                        |                    |              |                  |                |                                                   |
|                    |                                            | vConsole               |                    |              | vConsole         |                | vConsole                                          |
| 票据总张数<br>票据总金额 (一) |                                            | 1张                     | 返回                 |              | 提交               |                | 返回                                                |

十三、数字人民币对公钱包

## (一) 认证用户模式对公钱包开立

1.1 功能说明

我行对公客户可在企业手机银行上申请开立一类对公钱包。

1.2 前提条件

 (1)客户须为工商类客户(持营业执照或统一社会信用代码证);
 (2)客户GPS定位在试点地区、客户信息建立机构或者企业电子银行 开通机构、已在管理端添加白名单,三者满足其一;(3)客户尚未在
 我行开立过对公钱包;(4)客户已登录企业手机银行并已绑定网银。

#### 1.3 操作流程

(1)对公客户下载企业手机银行,可选择"UK认证登录"或者"网银用户登录",首页搜索"对公钱包"或者点击首页"更多"菜单中的
 "数字人民币"功能,点击"对公钱包开立",进入交易。

| 上午8-55 き 曽 ・ 3 ・ 3 な E 品川 令 (至)・<br>北京市・ Q 大家都在授 & 奈 E 例<br>術助 消息中心 | 上午8:55 ♥ ■ ■ ■ * 谷 ■ ぷи! ♥ 339 +<br>く 更多功能              | 上午8:43 ● 🖬 🖸 📑 🕴 🌮 🕾 🗂 🗣 💷 チ<br>北京市・ Q. 大家都在授 🍨 🛜 🏹 日中心 福油版                    |
|---------------------------------------------------------------------|---------------------------------------------------------|--------------------------------------------------------------------------------|
|                                                                     | <b>首页功能</b> 点击编辑首页常用功能 编辑<br>请求<br>日班启案单智能推荐,为您自动推荐常用菜单 | <b>理财专区</b> 更多 ><br>请求<br>日志                                                   |
| <b>邮储企业手机银行3.0</b><br>您的移动金融服务管家                                    | 支付结算 数字人民币                                              | 财富鑫鑫向荣-B款(产品名称)<br>中低风险PR2 100万元起购 产品净值                                        |
| <b>消息中心</b> 注册有礼: 新祝视频 清册 遇知                                        | ▲ ● ● ● ● ● ● ● ● ● ● ● ● ● ● ● ● ● ● ●                 | 财富月月升         中邮理财         1.15%           低风险PR1         0.01元起购         七日年化 |
|                                                                     | 惠企服务<br>钱包资金交易                                          | 业绩比较基准综合投资范围、策略和市场环境等测算                                                        |
| E → 刺 ○○ →<br>智能抄站 扫→扫 → 健測額 指令查询 更多                                | M 方官理<br>经营管理<br>其他服务                                   | 特色酸资         托管专区         乡村振兴         数字人民币           更多         数字人民币        |
| <b>公告●</b> 渝證型式0923<br>企业手机银行 3.0 全新升级                              | 投资理财 </th <th>高标准农田         受</th>                      | 高标准农田         受                                                                |
| 功能丰富 全新体验                                                           | 外汇通<br>综合服务                                             | 精选推荐                                                                           |
| 普惠专区 更多 〉                                                           | ボリロユエカ                                                  |                                                                                |
| 小微易贷T1环境 10063万 3.34%起<br>随借随还 线上操作 最高可贷额度(元) 年化利率(单利)              | 其他服务                                                    | 税务信息 会计家园,                                                                     |
|                                                                     | 综合服务                                                    |                                                                                |

(2)点击企业手机银行认证,进入开立信息录入页,页面展示单位信息、法定代表人等信息,查看信息无误后点击确定。

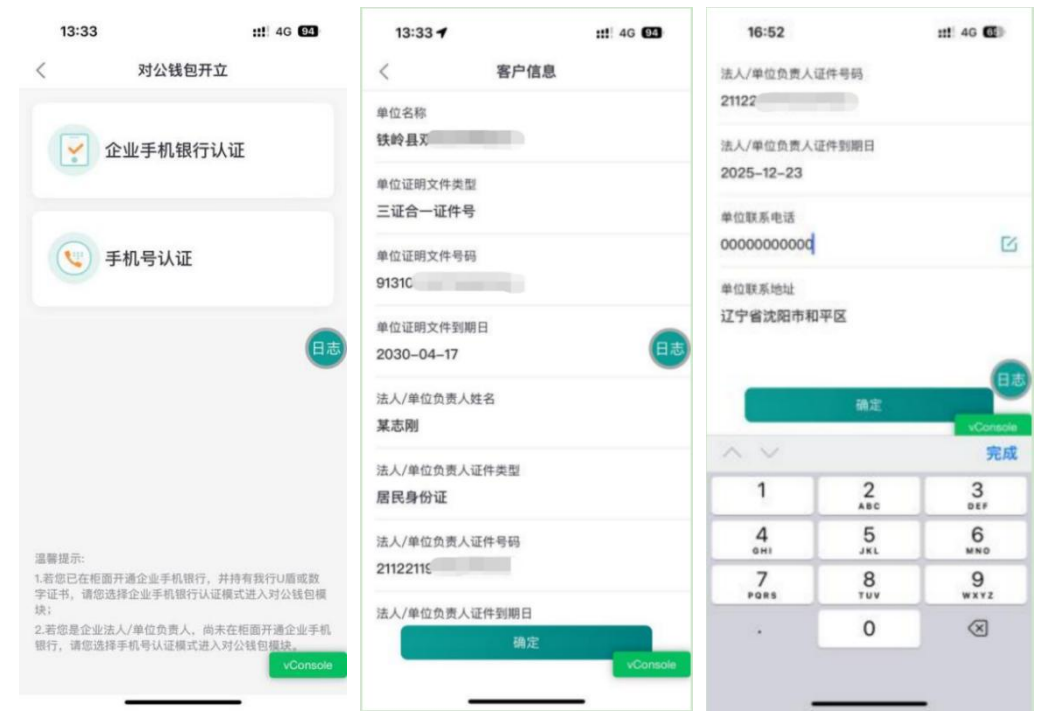

(3)进入开立信息录入页,业务经办员选择钱包开立机构,可选择"账户开立机构"、"客户信息建立机构"、"企业电子银行开通机构"以及"其他",选择"其他"时支持通过省、市、县三级选择试点地区对公业务网点作为对公钱包开立机构。

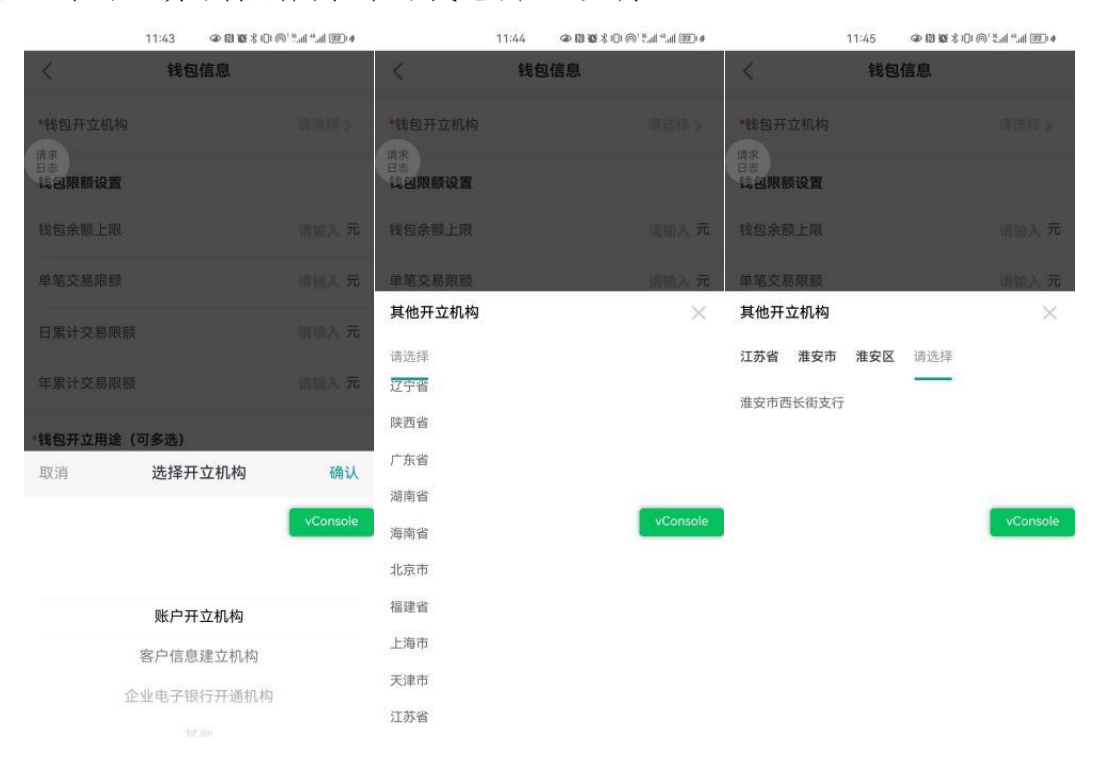

(4)选择开立机构后设置钱包限额及钱包开立用途。钱包限额设 置包括: 钱包余额上限、单笔支付限额、日累计支付限额、年累计支付 限额钱包限额,如四项均未输入则默认无限额,如输入则四项均需输入。 钱包开立用途支持多选,当选择其他时需补充输入开立用途。勾选我已 阅读并同意对公钱包服务协议,点击确定,核验蓝牙UK或移动证书后 提交成功。

| 2:42<br>< <b>钱包(</b> | @阅饭\$心@`*  *  @ #<br>言息 | 2:42<br>く <b>钱包</b>              | @\$\$\$\$\$\$\$\$\$\$\$\$\$\$\$\$\$\$\$\$\$\$\$\$\$\$\$\$\$\$\$\$\$\$\$\$ | <      | 2:42 ④ 間 章 8 印<br>开立结果                 | @`541 441 <b>BD</b> # |
|----------------------|-------------------------|----------------------------------|---------------------------------------------------------------------------|--------|----------------------------------------|-----------------------|
| *钱包开立机构              | 景洪市宣慰路支行                | () 贷款                            |                                                                           |        |                                        |                       |
| 浅包限额设置               |                         | 发放工资,奖金等                         |                                                                           | 请求日志   |                                        |                       |
| 七句余额上限               | 请输入 元                   | □ 零星收支                           |                                                                           |        |                                        |                       |
|                      |                         | □ 其他                             |                                                                           |        | 已提交                                    |                       |
| 早毛父笏限额               | 请输入 元                   | 营销柜员号                            | 请输入                                                                       |        | 您的对公钱包开立申请已提<br>此交易需要1个一级审核员进行审        | !交<br> 核              |
| 日累计交易限额<br>王累计交易限额   | 请输入 元                   | 我已阅读并同意《中国邮政假务协议》                | 蓄银行数字人民币对公钱包服                                                             | 企<br>3 | 业名称:北京和润徽园商贸有限<br>交易流水号:44997115501357 | <sub>我公司</sub><br>089 |
| 线包开立用途(可多选)          |                         | 指定审核员并通知                         | 🔿 是 🕑 否                                                                   |        |                                        |                       |
| 日常经营结算               |                         | 78.0                             | -                                                                         |        |                                        | _                     |
| 项目建设收支               | vConsole                | QH).                             | E vConsole                                                                |        |                                        | vConsol               |
| 投资                   |                         | 温馨提示:<br>1.钱包限额设置,如未输入则器         | 试无限额,如输入则四项限                                                              |        |                                        |                       |
| 贷款                   |                         | 2.钱包限額设置规则:单笔交易<br>钱包年累计交易限额,钱包单 | B限额≤线包日累计交易限额≤<br>癌交易限额≤线包余额上限。                                           |        |                                        |                       |
| 发放工资,奖金等             |                         | 3.钱包开立机构为柜面办理对2<br>理网点,请谨慎选择。    | 《钱包变更/注销等交易的受                                                             |        | 确定                                     |                       |
|                      |                         |                                  |                                                                           |        |                                        |                       |

(5) 业务审核员(如有)登录企业手机银行,进入工作台-指令审核-数字人民币,选择对公钱包待审核记录,点击审核通过后核验蓝UK 或移动证书,指令审核通过,对公钱包开立成功。

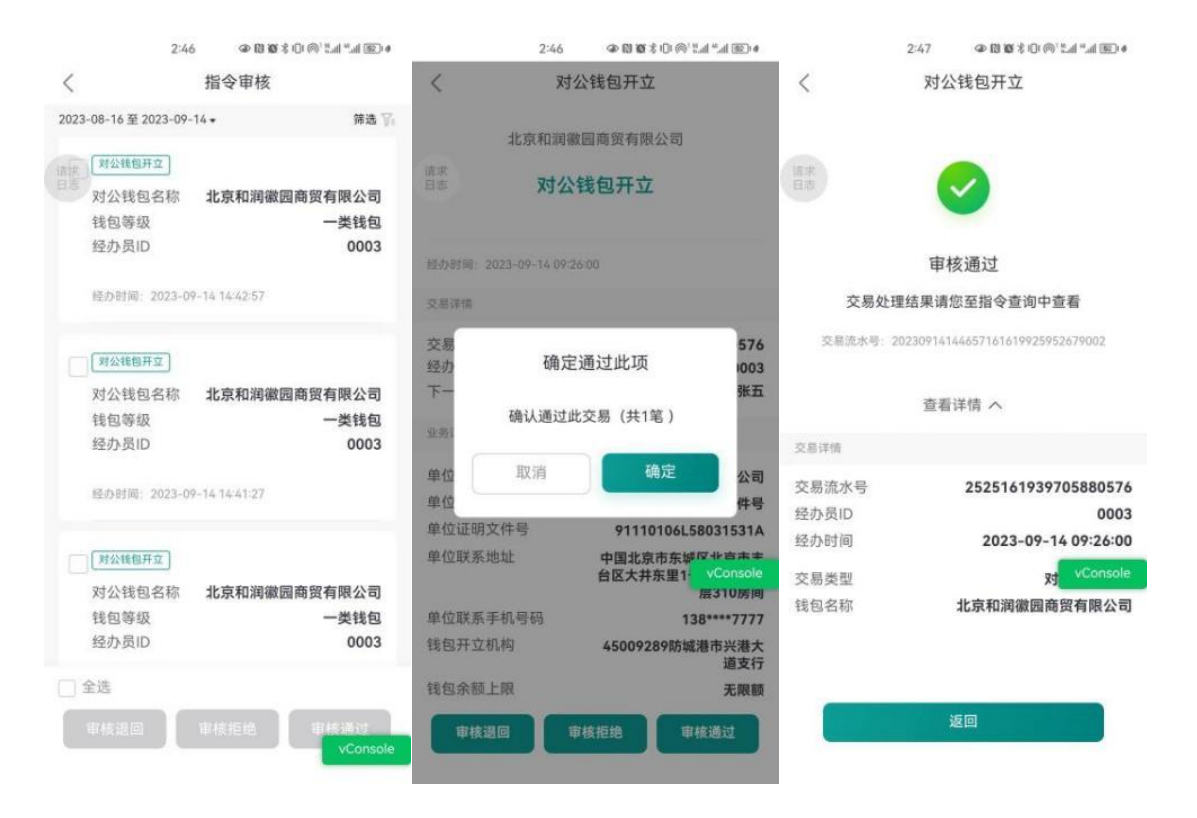

# 1.4 注意事项:

(1)客户开立钱包所需信息不能存在缺失或过期,包括客户中文 全称、单位证明文件种类、单位证明文件号码、单位证明文件到期日等, 同时法定代表人信息与单位负责人信息必须存在完整的一项,若存在缺 失或过期应需先更新客户信息,否则无法开立钱包。

(2)客户可以自定义设置,需满足:单笔支付限额<=钱包日累计 支付限额<=钱包年累计支付限额、钱包单笔支付限额<=钱包余额上限。</p>

(3)如果提交时报错"请您联系我行客户经理,在完成对公钱包 开立尽职调查后重新办理",说明客户存在以下两种情况,暂时不支持 通企业手机银行开立对公钱包,仍可以到网点柜面开立对公钱包:①客 户在近12个月之内(含12个月)没有在我行开立过人民币活期单位结 算账户(状态需为正常);②CRM系统近12个月之内(含12个月)没 有该客户的"尽调已通过"尽职调查记录,并且该客户名下有状态正常 的人民币活期单位结算账户。 (4)如果提交时报错"您暂不能通过企业电子银行渠道开立对公 钱包,请联系我行客户经理",说明客户在我行评定的风险等级不符合 线上开立对公钱包的要求,仍可以到网点柜面开立对公钱包。

(5)企业手机银行发起的指令均可在企业手机银行和企业网银上 查询及审核。企业手机银行开立的对公钱包可以在企业网银上使用。

## (二)认证用户模式对公钱包管理

#### 2.1 钱包信息查询

#### 2.1.1 功能描述

用于客户在企业手机银行上查询已经开立的对公钱包信息。

## 2.1.2 前提条件:

(1) 客户已登录企业手机银行; (2) 客户已开立对公钱包。

#### 2.1.3 操作流程:

(1)业务经办员登录企业手机银行,首页点击更多-数字人民币-对公钱包管理。也可通过首页数币专区或搜索对公钱包查询进入交易。

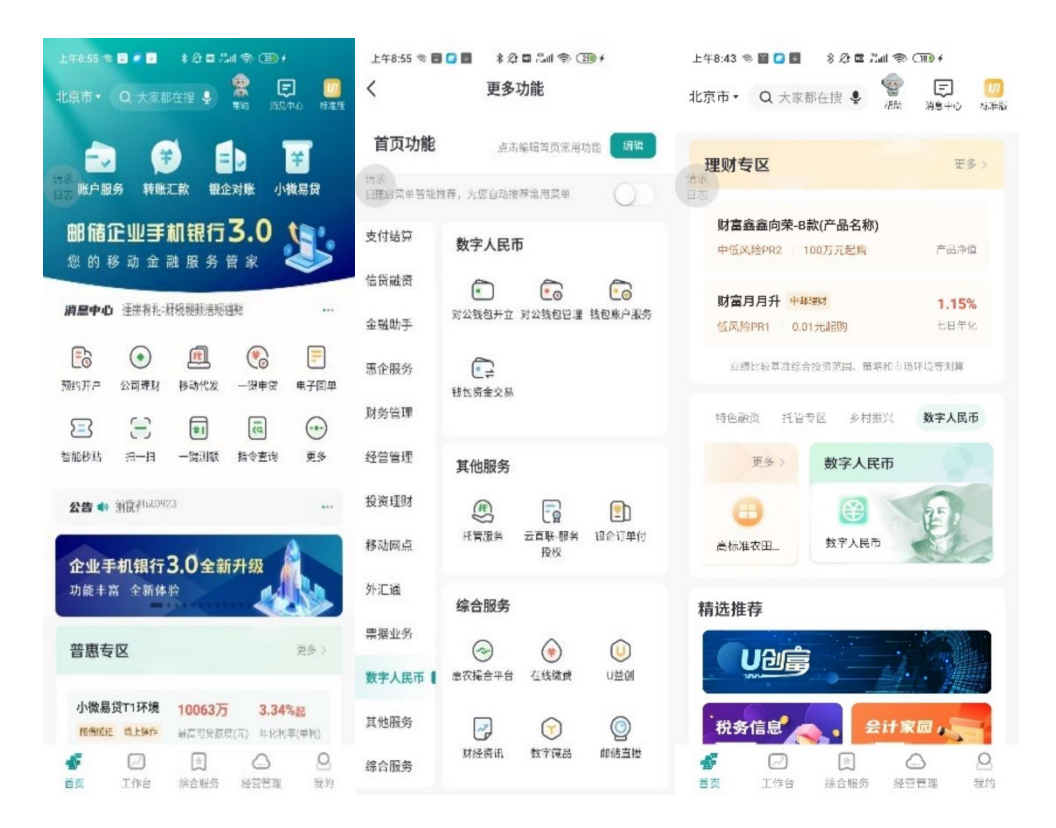

(2)进入选择企业页,业务经办员选择绑定网银的当前企业,点 击对公钱包查询或钱包名称后的箭头,可查看该对公钱包的详细信息。

| 上午8-53 ≈ 目 □ 目 * 没目 □ # ⑦ 目 ○ ■ * ⑦ 目 ○ ■ * ⑦ 目 ○ ■ * ⑦ 目 ○ ■ * ⑦ ■ *                                                                                                    | 上年9:01 ♥ ■ □ 國<br>〈 对2                                                          | *☆□≗⊪� ≁<br>公钱包管理                          | <                                                                                         | 11:00 ④即簽領印向法出"加回》<br>对公钱包信息                                     | _L49:11 @ <b>□ □</b><br>< 3                                                                                                    | *☆□為  ◆ 39)+<br>村公钱包信息                  |
|----------------------------------------------------------------------------------------------------|---------------------------------------------------------------------------------|--------------------------------------------|-------------------------------------------------------------------------------------------|------------------------------------------------------------------|----------------------------------------------------------------------------------------------------|-----------------------------------------|
| (4)正原性的当然金金 北京和運動面積貨費保公司 >  ※  ※  ※  ※  ※  ※  ※  ※  ※  ※  ※  ※  ※  ※  ※  ※  ※  ※  ※  ※  ※  ※  ※  ※  ※  ※  ※  ※  ※  ※  ※  ※  ※  ※  ※  ※  ※  ※  ※  ※  ※  ※  ※  ※  ※  ※  ※  ※  ※  ※  ※  ※  ※  ※  ※  ※  ※  ※  ※  ※  ※  ※  ※  ※  ※  ※  ※  ※  ※  ※  ※  ※  ※  ※  ※  ※  ※  ※  ※  ※  ※  ※  ※  ※  ※  ※  ※  ※  ※  ※  ※  ※  ※  ※  ※  ※  ※  ※  ※  ※  ※  ※  ※  ※  ※  ※  ※  ※  ※  ※  ※  ※  ※  ※  ※  ※  ※  ※  ※  ※  ※  ※  ※  ※  ※  ※  ※  ※  ※  ※  ※  ※  ※  ※  ※  ※  ※  ※  ※  ※  ※  ※  ※  ※  ※  ※  ※  ※  ※  ※  ※  ※  ※  ※  ※  ※  ※  ※  ※  ※  ※  ※  ※  ※  ※  ※  ※  ※  ※  ※  ※  ※  ※  ※  ※  ※  ※  ※  ※  ※  ※  ※  ※  ※  ※  ※  ※  ※  ※  ※  ※  ※  ※  ※  ※  ※  ※  ※  ※  ※ <p< td=""><td>● 〒 岡 ~ 氏 低 43<br/>一 旅気素訂 w<br/>日 添衣素正 w<br/>比 ○ 64: 060 № 6329<br/>別 試性気322271<br/></td><td>ACUT COMPARENT</td><td><b>钱包基本信息</b><br/>後包包編号<br/>钱包包等级<br/>钱包收收付状态<br/>钱包开立机构</td><td>0082**** 6334 &gt;&gt;<br/>北京和润徹園高贤<br/>有限公司<br/>一类钱名<br/>正罪<br/>西安市小素支行</td><td><ul> <li>十四へ氏線</li> <li>世気余初 %</li> <li>ビッキャッチ</li> <li>ビッキャッチ</li> <li>ビッキャッチ</li> <li>ビッチ</li> <li>ビッチ</li> <li <li="">ビッチ</li> <li>ビッチ</li> <liビッチ< li=""> <li>ビッチ&lt;</li></liビッチ<></ul></td><td>er energie energie</td></p<> | ● 〒 岡 ~ 氏 低 43<br>一 旅気素訂 w<br>日 添衣素正 w<br>比 ○ 64: 060 № 6329<br>別 試性気322271<br> | ACUT COMPARENT                             | <b>钱包基本信息</b><br>後包包編号<br>钱包包等级<br>钱包收收付状态<br>钱包开立机构                                      | 0082**** 6334 >><br>北京和润徹園高贤<br>有限公司<br>一类钱名<br>正罪<br>西安市小素支行    | <ul> <li>十四へ氏線</li> <li>世気余初 %</li> <li>ビッキャッチ</li> <li>ビッキャッチ</li> <li>ビッキャッチ</li> <li>ビッチ</li> <li>ビッチ</li> <li <li="">ビッチ</li> <li>ビッチ</li> <liビッチ< li=""> <li>ビッチ&lt;</li></liビッチ<></ul> | er energie energie                      |
| 督无企业列表 VConsole                                                                                                    | <b>建立</b> 对公转包查询 对分                                                             | 2013年1月1日日日日日日日日日日日日日日日日日日日日日日日日日日日日日日日日日日 | 单位联系手机号<br>当前余额<br>钱包开立日期                                                                 | 138****3333 >~<br>¥1,959,499.90<br>2023-09-05                    | 钱包收付状态<br>钱包开立机构<br>单位联系手机号<br>钱包开立日期                                                                                                    | 正常<br>6199912Q西安市小寒支<br>行<br>2024-11-27 |
| 溜落境示<br>記以這書前総定時期的全法選入,您也可以点击下方已到<br>建企业进入交易。                                                                                                    | ▲                                                                               | vConsole                                   | 14 USAKEN<br>钱包余额上限<br>单笔交易限额<br>日累计交易限额<br>当日累计已使用:<br>易额度<br>年累计交易限额<br>当年累计已使用:<br>易额度 | 无限器<br>100000.0<br>100000.0<br>交 0.00<br>交 500000.0<br>交 50001.0 | 發包限额<br>發包定有限額<br>单笔定有限額<br>当用服计支付限額<br>当用服计支付限額<br>车累计支付限額<br>当年累计支付限額<br>当年累计支付限期支<br>付额違                                                                                                    | 无限额<br>无限感<br>0.00<br>无限额<br>0.00       |
|                                                                                                    |                                                                                 |                                            |                                                                                           | 返回 vConsole                                                      |                                                                                                    | 返回                                      |

(3)点击钱包余额右侧"小眼睛"展示钱包余额,再次点击则余额隐藏;点击钱包编号后"查看编号",可以查看无掩码钱包编号信息,并进行快捷复制。

| < 对                                                                                                    | 公钱包信息                                                    | く 対公钱                                                                  | 包信息                                      |
|----------------------------------------------------------------------------------------------------|----------------------------------------------------------|------------------------------------------------------------------------|------------------------------------------|
| <ul> <li>サニへたは、</li> <li>         は包索数 ③<br/>¥0.00<br/>祖包編号: 0082****85<br/>快約長双合合作習         </li> </ul> |                                                          | ● 〒第 ~ 氏 紙 4<br>弦母奈萩 ④<br>¥0.00<br>独日照明年: 0082****6381 ●<br>快約基双合合作諸座厅 | COMMENSAL                                |
| 线包状态<br>线包收付状态<br>线包开立机构<br>单位联系手机号<br>钱包开立日期                                                            | 正常<br>正常<br>21013012铁岭市天圣支行<br>111****1111<br>2023-06-05 | <ul> <li>钱售     钱售     9000000000000000000000000000000000000</li></ul> | 编号 正常<br>0706 8381 友行<br>复制编号 111<br>-01 |
| 钱包眼额                                                                                                    |                                                          | 钱包跟额                                                                   |                                          |
| 送包余額上限<br>单笔交易限额<br>日累计交易限额<br>当日累计计已使用<br>交易额度<br>年累计交易限额<br>年累计交易限额                                    | 无限额<br>无限额<br>无限额<br>0.00<br>无限额                         | 钱包余额上限<br>单笔交易取薪<br>日累计交易限额<br>当日累计已使用<br>交易额度<br>车累计交易限额              | 无限翻<br>无限翻<br>元限翻<br>无限翻                 |
| A st many least h & some data want -                                                                     | 0.00                                                     | THE CALL MERICAN LT AND SHE                                            | 0:01                                     |

2.2 对公钱包注销

## 2.2.1 功能描述

用于认证用户通过企业手机银行注销对公钱包。

## 2.2.2 前提条件

(1)客户登录企业手机银行;(2)客户已绑定企业网银并持有身份认证工具;(3)客户已开立对公钱包;(4)对公钱包余额为0;(5)
 无结算账户绑定关系。

#### 2.2.3 操作流程

(1)业务经办员登录企业手机银行,首页点击更多-数字人民币-对公钱包管理,也可通过首页数币专区或搜索对公钱包注销进入交易。

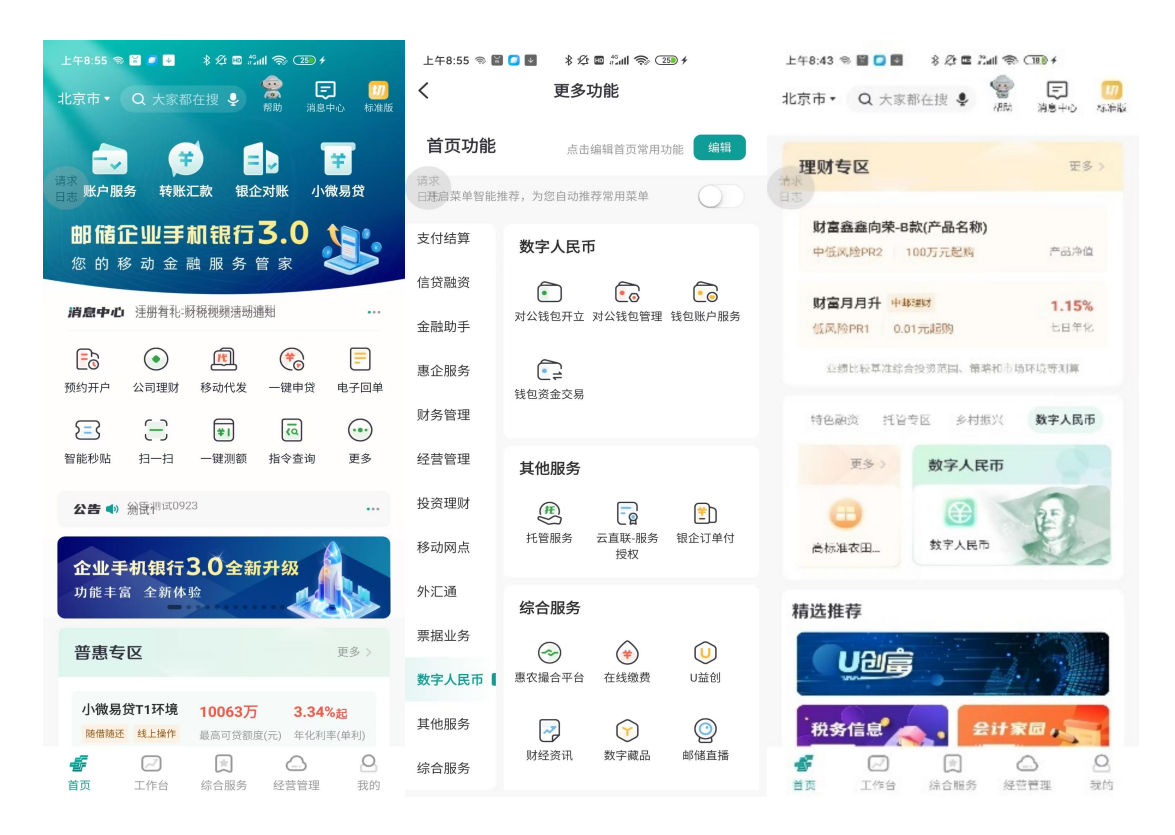

(2)业务经办员选择绑定网银的当前企业,点击对公钱包注销。页面展示当前绑定网银下的对公钱包信息,信息核对无误后,点击"注销"按钮。若查询其他绑定网银下的对公钱包信息,请点击我的-切换网银

后再进行查询及注销。点击"注销"系统提示:确定注销【XXXX】对公 钱包吗?点击"确定",核验蓝牙UK或移动证书后提交成功。

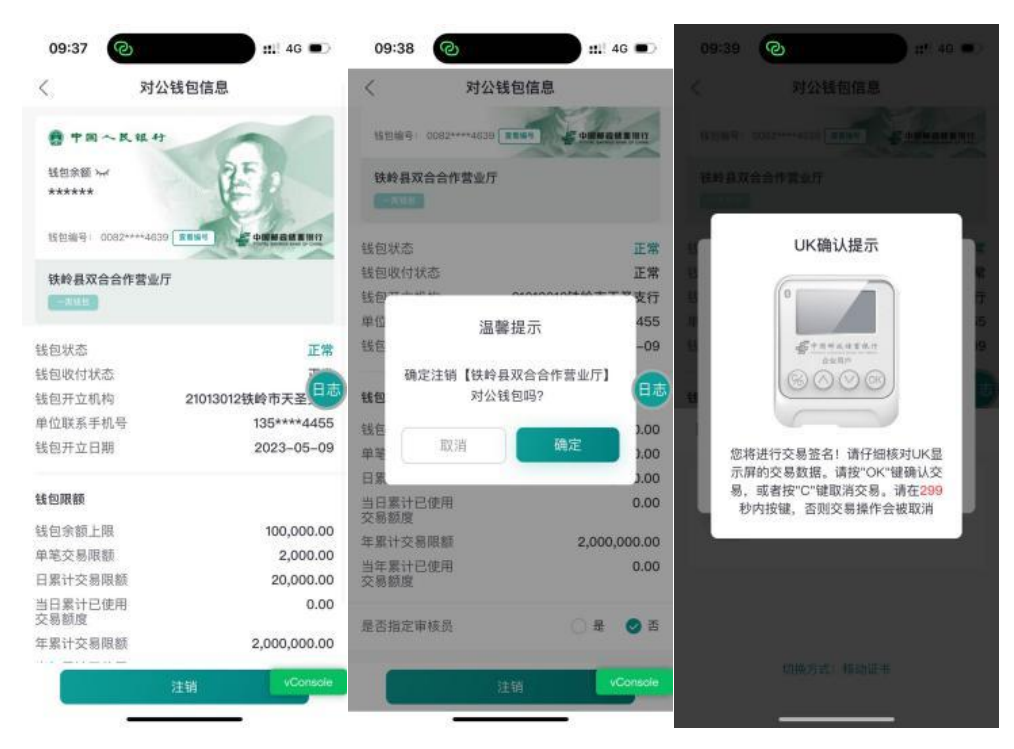

(3) 业务审核员(如有)登录企业手机银行,进入工作台-指令审核-数字人民币,选择一条待审核记录,点击"审核通过",核验蓝牙

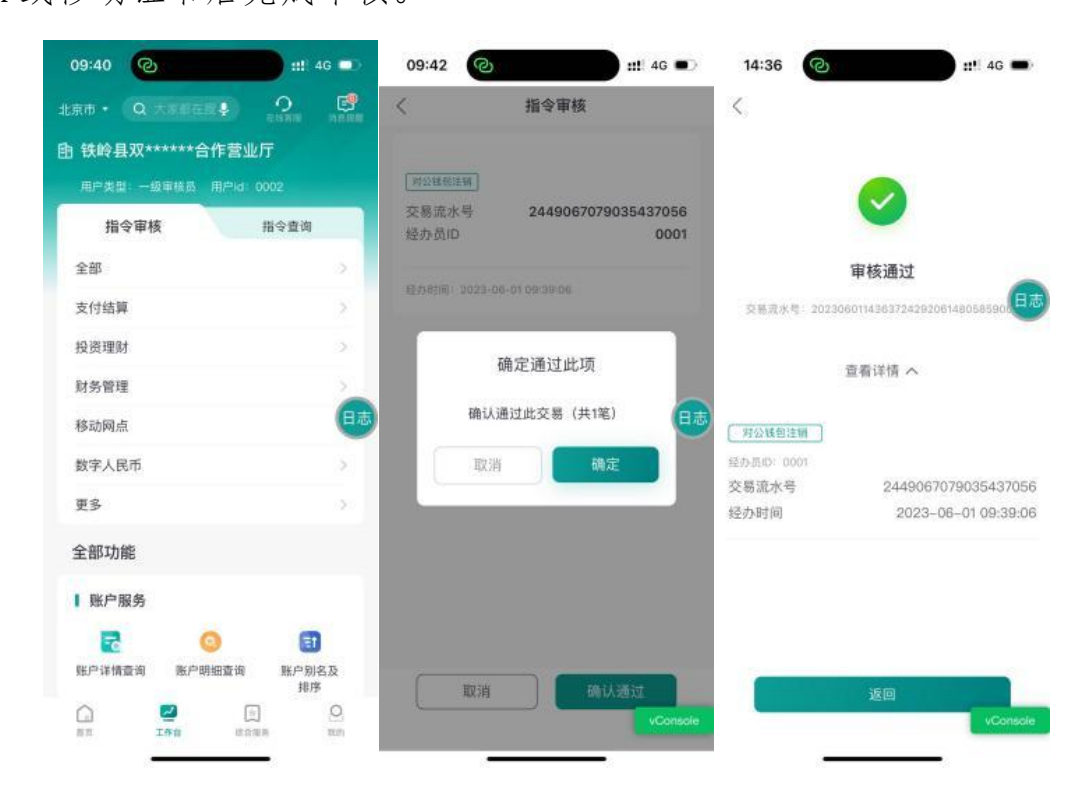

# 2.2.4 注意事项

(1) 已注销的对公钱包不允许再次注销。

(2)对公钱包注销需校验当前用户的登录状态及权限,仅可业务 经办员发起该用户权限下的对公钱包注销交易。

#### 2.3 对公子钱包管理

#### 2.3.1 功能描述

用于认证用户通过企业手机银行开立、查询及注销对公子钱包。

# 2.3.2 前提条件:

(1)客户登录企业手机银行;(2)客户已绑定企业网银并持有身份认证工具;(3)客户已开立对公钱包。

# 2.3.3 操作流程

(1)业务经办员登录企业手机银行,首页点击更多-数字人民币-对公钱包管理。也可通过首页数币专区进入交易。

| 上午8:55 📚 🞽 💌 🛛 券 🎊 🖾 🗂 🄝 🕫 🗲                                                                          | 上午8:55 🖘 🔛 🚺 😻 🔺 🌮 🖾 端 🕼 🛠 🗵 🏂                          | 上午8:43 👒 📓 🖸 國 🛛 🖇 🖉 🕮 🖓 💷 🖓 (180) +                                                                    |
|----------------------------------------------------------------------------------------------------|---------------------------------------------------------|----------------------------------------------------------------------------------------------------|
| 北京市・ Q 大家都在搜 🍨 😨 🗾 税助 消息中心 标准板                                                                        | く 更多功能                                                  | 北京市・ Q 大家都在接 🍨 🧐 🗊 🥨                                                                                    |
| →→                                                                                                    | <b>首页功能</b> 点击编辑首页常用功能 编辑<br>请求<br>日无启菜单智能推荐,为您自动推荐常用菜单 | 理财专区<br>世多 ><br>日志                                                                                      |
| <b>邮储企业手机银行3.0</b> 您的移动金融服务管家                                                                         | 支付结算 数字人民币                                              | <b>財富鑫鑫向荣-B款(产品名称)</b><br>中低风险PR2 100万元起航 产品添位                                                          |
| 消息中心                                                                                                  | □ 以 Mat 50 € ● ▼ ● ● ● ● ● ● ● ● ● ● ● ● ■ ● ■ ■ ■ ■    | 財富月月升         中認知道         1.15%           低风险PR1         0.01元起购         七日年化                          |
|                                                                                                    | 惠企服务 1000000000000000000000000000000000000              | 业绩比较某准综合投资范围、策略和市场环境等到算                                                                                 |
| •• ā 🕸 🚍 🖅                                                                                            | 财务管理                                                    | 特色融资 托皆专区 乡村振兴 数字人民币                                                                                    |
| 智能栉如 扫一扫 一键测额 指令查询 更多                                                                                 | <sup>经宫管埋</sup> 其他服务<br>投资理财 伊                          | 更多 > 数字人民币                                                                                              |
| 企业手机银行3.0全新升级                                                                                         |                                                         | 会标准农田数字人民币                                                                                              |
| 功能丰富 全新体验                                                                                             | 外汇通<br>综合服务                                             | 精选推荐                                                                                                    |
| <b>普惠专区</b> 更多 >                                                                                      | 票据业务                                                    |                                                                                                    |
| 小微易贷T1环境         10063万         3.34%起           随借施还         线上操作         最高可贷额度(元)         年化利率(单利) | 其他服务                                                    | 税务信息 会计家园,                                                                                              |
|                                                                                                    | 财经资讯 数字藏品 邮储直播<br>综合服务                                  | 子         〇         〇         〇         〇           首页         工作台         综合服务         经营管理         我的 |

(2)进入对公子钱包管理交易后,界面默认展示一级子钱包的查询结果。支持通过选择子钱包层级或输入子钱包编号查询子钱包信息, 子钱包层级可选择一至五级子钱包,若子钱包层级及子钱包编号均输入则会校验一致性,输入后点击"查询"按钮即可查询。

| 上午9:01 🖘 🗎 🖸 💟                  | *②□◎□<br>对公钱包管理 | \$ <b>3 +</b> | 上午11:07 % 日 💋 🕯<br>く 🤤 🦻 | ··· ≉ & ⊑ ∷∎ � (<br>讨公子钱包管理 | 19)<br>[+开立]          | 上午11:07 🖘 🖬 💋          | ▼ ··· | e (19)<br>+开立   | £4n:n ≈ <b>8 8</b> 3<br><  | ■ - *☆ ■ 5.4 等 3.8<br>对公子钱包信息               |
|---------------------------------|-----------------|---------------|--------------------------|-----------------------------|-----------------------|------------------------|-------|-----------------|----------------------------|---------------------------------------------|
| ●中国~民日                          | R.43            | -             | 子钱包层级                    | -                           | 级子钱包 >                | 子钱包磨级                  |       | 一段子钱包)          | 基本信息                       |                                             |
| in: 統和余訂 >⊷<br>日 ३★★★★★★        |                 | 5             | 子钱包编号                    |                             | 请输入                   | 于我包编号                  |       |                 | 对公钱包编号<br>对公钱包名称<br>子钱包层级  | 0082 **** 6871 🛩<br>北京和润徽园高贸有限公司<br>一级子钱包   |
| 继回暗号: 0062 **** (<br>测试姓名322271 | 329 <b>***</b>  |               |                          | 查询                          |                       |                        |       |                 | 子钱包编号<br>子钱包名称             | 0082 **** 6874 🛩<br>北京和润鐵园商贸有限公司测试网<br>银    |
| -#82                            |                 |               | 日本<br>日本<br>41.758年1     |                             |                       |                        |       |                 | 子钱包状态<br>子钱包收付状态           | 正常                                          |
|                                 |                 |               | 一级了13001<br>钱包编号<br>钱包名称 | 0082**<br>北京和润儀园育贤          | ** 6875 😽<br>有限公司小    | 一级于线也(<br>线包编号<br>线包名称 |       | 6875            | 线包开立机构<br>线包开立日期           | 中国邮政储蓄银行股份有限公司西安市小寨支行<br>安市小寨支行<br>20240626 |
| 对公钱包查询                          | 对公钱包注销          | 对公子钱包管理       |                          | H                           | 于线包测试                 |                        |       |                 | 限额信息                       |                                             |
| 8                               |                 | vConsole      | 一级子钱包2<br>我包编号           | 0082 **                     | ** 6874 <del>አለ</del> | 一级子钱包2                 | 0082  | · • • • 6874 🛩  | 子钱包余额<br>子钱包余额上限<br>单笔支付限额 | 0.00<br>无限额<br>¥100,000.00                  |
| 资金归集设置                          |                 |               | 线包名称                     | 北京和润徹园商贸                    | 有限公司测试网银              | 取消                     |       | 确认              | 日累计支付限额<br>当日累计已使用3<br>付额度 | ¥100,000.00<br>ž 0.00                       |
|                                 |                 |               |                          |                             |                       |                        | 一级子钱包 |                 | 年累计支付限额                    | ¥5,000,000.00                               |
|                                 |                 |               |                          |                             |                       |                        | 二级子钱包 | - Carlos Carlos | 付額度                        | 0.00                                        |
|                                 |                 |               |                          |                             | vCdilable             |                        | 三级子钱包 | vCollsole       | 是否指定审核员                    | · 문 《 품                                     |
|                                 |                 |               |                          |                             |                       |                        | 四级子钱包 |                 |                            |                                             |
|                                 |                 |               |                          |                             |                       |                        | 五级子钱包 |                 | 返日                         | 注销                                          |

(3)点击对公子钱包详情界面下方的"注销"按钮,系统弹窗提示:确定注销当前对公子钱包【XXXX】?点击"确定",核验蓝牙UK 或移动证书后提交成功。

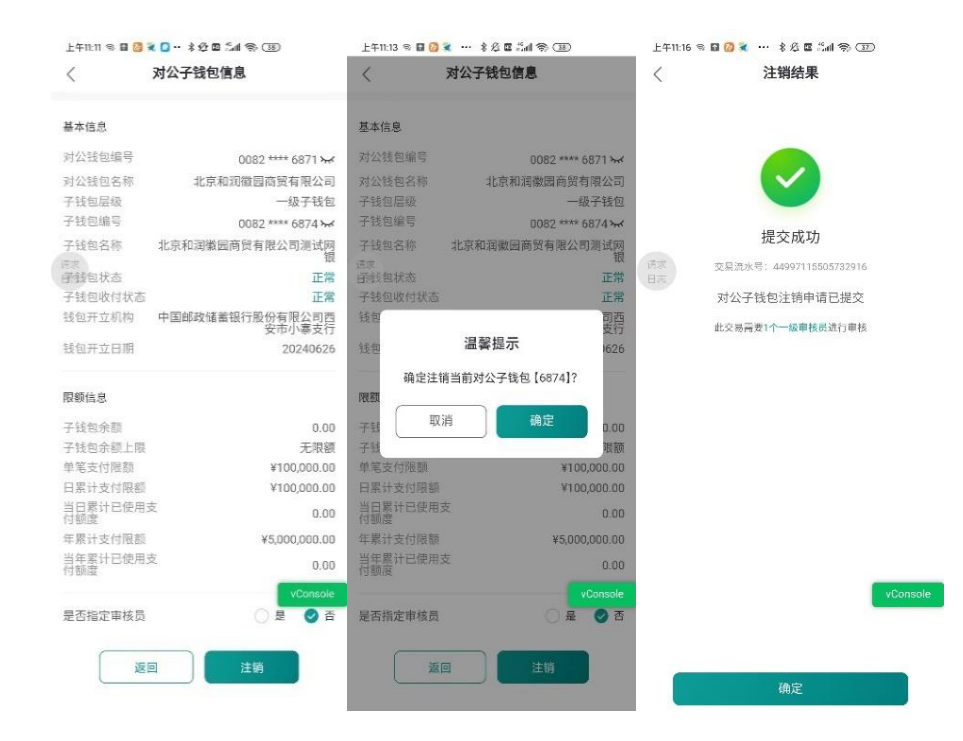

(4)业务审核员(如有)登录企业手机银行,进入工作台-指令审 核-数字人民币,选择一条待审核记录,点击"审核通过"核验蓝牙UK 或移动证书后,对公子钱包注销成功。

| 上午11:22 🤋 🖬 🙆 🔍                                                                   | ··· \$ 2 0 3.4 % (3                               | 1                    | 上午11:23 🛸 🖬 📓 💋                      | ··· \$ & <b>E</b> */1 * 35        | 上午11:23 🛸 🖬 📓 🙆 \cdots 🕴 発 🗉 🕍 🏟 📧                        |
|-----------------------------------------------------------------------------------|---------------------------------------------------|----------------------|--------------------------------------|-----------------------------------|-----------------------------------------------------------|
| <                                                                                 | 指令审核                                              |                      | <                                    | 指令审核                              | <                                                         |
| 2024-09-17 至 2024-10-1                                                            | ó <b>∗</b>                                        | 傳造 💱                 |                                      |                                   |                                                           |
| 对公子线稳注图<br>子线包编号<br>子线包名称<br>经办员ID                                                | 0082 **** *                                       | *** 6874<br>0003     | <sup>敕会子錄售主讀</sup><br>交易流水号<br>经办员ID | 2813678137735389184<br>0003       | 14                                                        |
| 经办时间: 2024-10<br>日志                                                               | I-16 11:16:11                                     |                      | 経办时间: 2024-10-16<br>语求<br>日志         | 11.1611                           | 审核通过<br>(注示 交易走水号: 20241016112332180538845625713002<br>日天 |
| 溫智證示:<br>1.合專核期最长30天,者<br>指令失效,申核與第五法<br>2.所的交易者审核通过的<br>过,但交易失效;<br>3.此谥交易不变持甲格进 | 交易数令距过30天带梳未<br>查询到该交易指令进行审<br>问题过预约时间,则交易<br>1回。 | 通过则交易<br>度:<br>1令审核通 | 碩<br>确认選<br>取消                       | <b>2定通过此项</b><br>过此交易 (共1笔)<br>确定 | 查看详情 ~                                                    |
|                                                                                   |                                                   |                      |                                      |                                   | le j                                                      |
| □ 全选<br>申核退回                                                                      | 軍核拒绝                                              | vConsole<br>核通过      | 取消                                   | 确认通过                              | 20 X                                                      |

# 2.4 子钱包资金归集

2.4.1 功能描述

通过企业手机银行实现由系统自动按照设置的资金归集条件,将子 钱包资金上收至上级钱包中。

### 2.4.2 前提条件

(1)客户已登录企业手机银行;(2)客户持有我行身份认证工具;(3)客户已开立对公子钱包。

# 2.4.3 操作流程

(1)业务经办员登录企业手机银行,首页点击更多-数字人民币-对公钱包管理。也可通过首页数币专区进入交易。

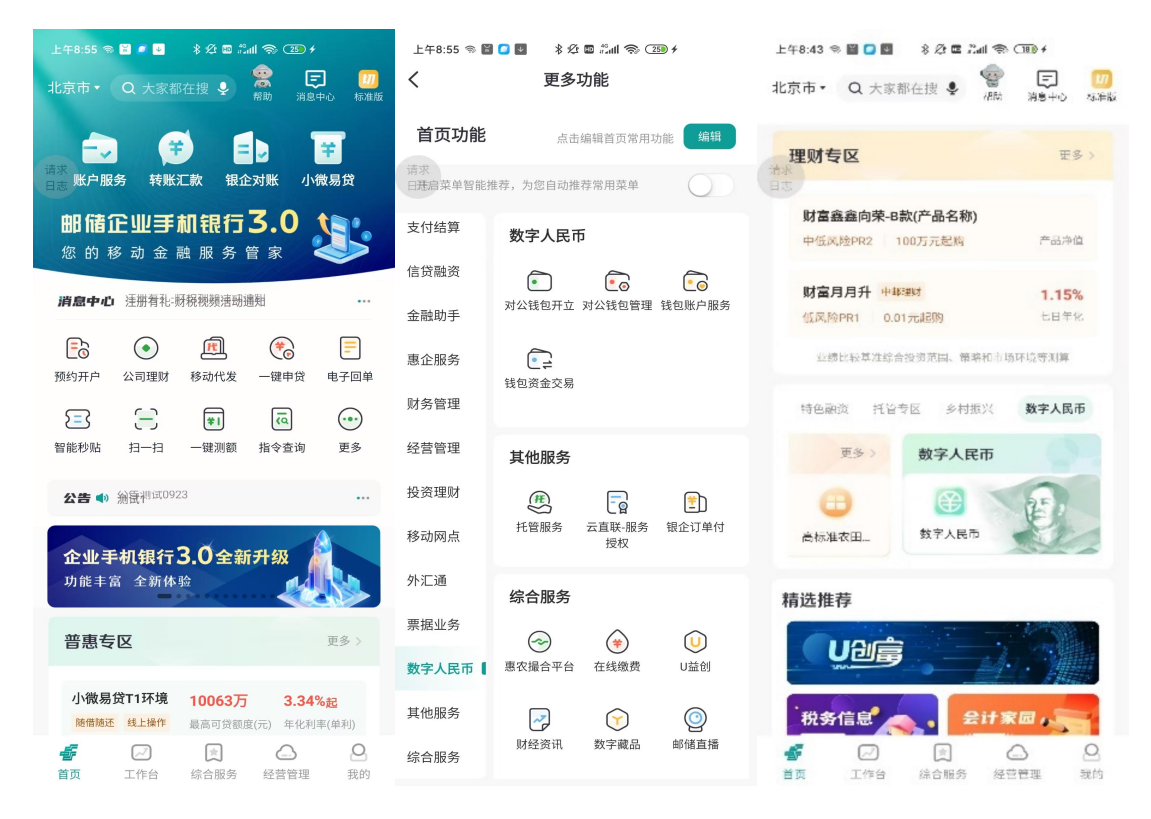

(2) 业务经办员选择绑定网银的当前企业,点击资金归集设置, 系统自动显示已开通的资金归集列表,点击列表可以查看该笔资金归集 的详细信息。资金归集详情下方有"返回"及"关闭"按钮,点击"返 回"则返回至上一页,点击"关闭"系统弹窗提示"是否确定关闭当前 资金归集功能?",点击"确定",核验蓝牙UK或移动证书后提交成 功,业务审核员(如有)进行审核后即可关闭当前资金归集设置关系。

| 上午8:15 💽                                        | * 25 📼             | *5atll 33                                | 上午8:16 💵                                             | * 🕫 🖬 🖏 🛪                                                                             | 上午8:16 💌                                                                                                    | * 🛠 🖬 🖧 🖬 ઉ                                                                                                    |
|-------------------------------------------------|--------------------|------------------------------------------|------------------------------------------------------|---------------------------------------------------------------------------------------|----------------------------------------------------------------------------------------------------|----------------------------------------------------------------------------------------------------|
| 〈 资金                                            | 归集列表               |                                          | <                                                    | 资金归集详情                                                                                | <                                                                                                    | 资金归集详情                                                                                                    |
| 测试姓名322271二<br>请求 (6325)<br>日志 子我包<br>归集方式:超额归集 | 测试<br><b>&gt;</b>  | 姓名322271路人<br>甲(6328)<br>上级钱包            | 子钱包编号<br>子钱包名称<br>子钱包层级<br>上级钱包编号<br>上级钱包名称          | 0082 **** **** 6322 ჯ<br>测试姓名322271五<br>五级子钱包<br>0082 **** **** 6323 ჯ<br>测试姓名322271四 | 子钱包编号<br>子钱包名称<br>济我包层级<br>上级钱包层级<br>上级钱包名称                                                                                    | 0082 **** **** 6322 <del>&gt;~</del><br>测试姓名322271五<br>五级子钱包<br>0082 **** **** 6323 <del>&gt;~</del><br>测试姓名322271四 |
| 潮试姓名322271路人<br>甲(6328)<br>子钱包<br>归集方式: 固定金额归   | > 3<br>⊈           | 测试姓名<br>22271(6329)<br>上级钱包              | 资金归集方式<br>固定金额<br>归集周期<br>归集日期<br>归集时间<br>生效日期<br>备注 | 固定金额归集<br>¥0.10<br>按日<br>每日<br>17:00<br>2024-12-16<br>11                              | <ul> <li>资金归集方式</li> <li>固定金额</li> <li>归集周期</li> <li>归集</li> <li>归集</li> <li>生效</li> <li>生效</li> <li>是否</li> <li>备注</li> </ul> | 固定金额归集<br>¥0.10<br>按日<br>每日<br>7:00<br>确定关闭当前资金归集功能? 2-16<br>11                                                     |
| 测试姓名322271四<br>(6323)<br>子钱包<br>归集方式:超额归集       | 测i<br>>            | 就姓名322271三<br>(6324)<br>上级转包             |                                                      |                                                                                       |                                                                                                    | 取消 确定                                                                                                    |
| 测试姓名322271五<br>(6322)<br>子钱包                    | 测i<br>▶            | <b>载姓名</b> 32 vConsole<br>(6323)<br>上级钱包 |                                                      | vConsole                                                                              |                                                                                                    |                                                                                                    |
| 归集方式: 固定金额归                                     | <del>集</del><br>添加 |                                          | 返回                                                   | 美闭                                                                                    |                                                                                                    | 返回 关闭                                                                                                    |

(3) 若尚未开通或想继续开通资金归集功能,可点击列表页下方 的"添加"按钮进入资金归集设置,点击子钱包编号后">"按钮,页 面下方弹出对公子钱包列表,选择子钱包。页面回显子钱包编号、子钱 包名称、子钱包层级、上级钱包编号、上级钱包名称,选择资金归集方 式、周期、时间等信息,点击提交,核验蓝牙UK或移动证书后提交成 功。

| 上午8:29 🎕 🖸 🖬<br>人 | *☆ ◙ ∷al ☜ ⑳<br>资金归集列表 | 上午8:29 🖘 🖸 🖬                                                                                                    | *☆ ■ 計画 令 ②<br>资金归集设置             | )           | 上午8:30 ® 🖸 🖬<br>く | *☆ ◙ ∷al � ②<br>资金归集设置 | 上午8:32 👒 🖸 🖪 | *☆ ⊠ ≣ (帚) (ඔ)<br>金归集设置结果 |
|-------------------|------------------------|----------------------------------------------------------------------------------------------------|-----------------------------------|-------------|-------------------|------------------------|--------------|---------------------------|
|                   |                        | 子钱包编号                                                                                                    |                                   |             | 子钱包编号             | 0082 **** **** 6328 >  |              |                           |
|                   |                        |                                                                                                    |                                   |             | 子钱包名称             | 测试姓名322271路人甲          |              |                           |
|                   |                        |                                                                                                    |                                   |             | 子钱包层级             | 一级子钱包                  |              | -                         |
| -                 |                        | 上级钱包编号                                                                                                    |                                   |             | 上级钱包编号            | 0082 **** **** 6329    | 您的资金归集       | 已提交<br>设置指令已提交审核员审核       |
|                   |                        | 日志                                                                                                    |                                   |             | 日志上级钱包名称          | 测试姓名322271             | 日志此交易集       | 要1个一级审核员进行审核              |
|                   | 暂未开启资金归集               | 资金归集方式                                                                                                    |                                   |             | 资金归集方式            | ⑦全额归集 >                | 交易還水         | 9: 44997115508123439      |
|                   | vConsole               | 归集周期                                                                                                    | ĺ                                 | vConsole    | 归集周期              | vConsole               |              | vConsole                  |
|                   |                        |                                                                                                    | 请选择钱包                             | ×           | 按日 按周             | 按月 按年                  |              |                           |
|                   |                        |                                                                                                    | *** **** <b>6328</b><br>322271路人甲 | **          | 归集时间              | 11:00,12:00 >          |              |                           |
|                   |                        | 💣 0082 *                                                                                                    | *** **** 6327                     | **          | 备注(选填)            |                        |              |                           |
|                   |                        | 20104.86.4                                                                                                    | 3222/136A25                       |             | 30个字以内            |                        |              |                           |
|                   |                        | 6082 *<br>Mitte                                                                                                    | 322271二                           | 7           | 指定审核员并通知          | 口 🔿 是 🥑 否              |              |                           |
|                   | 添加                     | ●     ●     ○     ○     ○     ○     ○     ○     ○     ○     ○     ○     ○     ○     ○     ○     ○     □     □     □     □     □     □     □     □     □     □     □     □     □     □     □     □     □     □     □     □     □     □     □     □     □     □     □     □     □     □     □     □     □     □     □     □     □     □     □     □     □     □     □     □     □     □     □     □     □     □     □     □     □     □     □     □     □     □     □     □     □     □     □     □     □     □     □     □     □     □     □     □     □     □     □     □     □     □     □     □     □     □     □     □     □     □     □     □     □     □     □     □     □     □     □     □     □     □     □     □     □     □     □     □     □     □     □     □     □     □     □     □     □     □     □     □     □     □     □     □     □     □     □     □     □     □     □     □     □     □     □     □     □     □     □     □     □     □     □     □     □     □     □     □     □     □     □     □     □     □     □     □     □     □     □     □     □     □     □     □     □     □     □     □     □     □     □     □     □     □     □     □     □     □     □     □     □     □     □     □     □     □     □     □     □     □     □     □     □     □     □     □     □     □     □     □     □     □     □     □     □     □     □     □     □     □     □     □     □     □     □     □     □     □     □     □     □     □     □     □     □     □     □     □     □     □     □     □     □     □     □     □     □     □     □     □     □     □     □     □     □     □     □     □     □     □     □     □     □     □     □     □     □     □     □     □     □     □     □     □     □     □     □     □     □     □     □     □     □     □     □     □     □     □     □     □     □     □     □     □     □     □     □     □     □     □     □     □     □     □     □     □     □     □     □     □     □     □     □     □     □     □     □     □     □     □     □     □     □     □     □     □     □     □     □     □     □     □     □     □     □     □     □ | *** **** 6324<br>322271三          | <b>&gt;</b> |                   |                        |              | 确定                        |
|                   |                        |                                                                                                    |                                   |             |                   | 提交                     |              |                           |

(4) 业务审核员(如有)登录企业手机银行按照审核流程进行审

核。

| 上午8:36 🛸 🞑 🔛        | \$ 12 🖬 Fall 🖘 (22)   | 3.23 @ [3 10 10 311 10]                          |
|---------------------|-----------------------|--------------------------------------------------|
| <                   | 资金归集设置                | <                                                |
| 测试姓                 | 名322271路人甲            |                                                  |
| 00                  | 82 **** **** 6328     |                                                  |
| 经办时间: 2024-12-20 08 | :32:40 待审核            |                                                  |
| 交易详情                |                       | 审核通过                                             |
| 交易流水号               | 2860706261601648640   | 请求<br>日志 交易流水号: 20230926152539151034752733969002 |
| 至55页10<br>下一级审核员    | 0003<br>迷五            |                                                  |
| 交易状态                | Ш                     | 杏毛洋信 ン                                           |
| 说明                  | 处理成功                  | 三省片旧 >                                           |
| 业务详情                | vConsole              |                                                  |
| 资金归集设置              | 开通                    | vCor                                             |
| 子钱包编号               | 0082 **** **** 6328 📈 |                                                  |
| 子钱包名称               | 测试姓名322271路人甲         |                                                  |
| 上级钱包编号              | 0082 **** **** 6329 \ |                                                  |
| 上级钱包名称              | 测试姓名322271            |                                                  |
| 归集方式                | 全额归集                  |                                                  |
| 归集周期                | 按日                    |                                                  |
| 归集日期                | 毎日                    |                                                  |
| 归集时点                | 11:00.12:00           |                                                  |
|                     |                       | 미국                                               |
| <u>امعن</u>         | 撤销                    |                                                  |

# 2.4.4 注意事项:

(1) 已开通定自动存银行的对公子钱包不能再开通资金归集,不同层级的钱包在同一日期的同一时点开通资金归集,则从5级子钱包起按层级由下往上执行。

(2)归集方式中"全额归集"表示归集交易发生时子钱包余额全部归集至上级钱包,"超额归集"表示归集交易发生时只归集超过约定限额的资金至上级钱包(如子钱包余额小于或等于约定限额时不归集),
 "固定金额归集"表示归集交易发生时归集固定金额至上级钱包(如子钱包余额小于约定金额则归集子钱包全部余额)。

(3)资金归集周期分为按日、按周、按月、按年。

(4) "按日"是指在每天的资金归集时点触发交易。

(5)"按周"是指在每周约定日(最多可选6天)的资金归集时 点触发交易。

(6)"按月"是指在每月约定日(最多可选4天)的资金归集时 点触发交易,若当月没有对应日期,则调整为当月最后一天,调整后若 约定日重叠的只触发一次。

(7)"按年"是指在每年约定日(最多可选12天)的资金归集时 点触发交易,若当年没有对应日期,则调整为该月最后一天,调整后若 约定日重叠的只触发一次。

(8) 归集时点客户最多可设置3个(只允许在整点时刻),表示 在约定的归集日期内按该时点发生归集,支持选择00:00点到23:00 点。

(9) 只能在钱包状态为正常时开通资金归集功能,关闭不受限制。

(10)资金归集设置的开通和关闭均实时生效。

(三) 认证用户模式钱包账户服务

3.1 绑定单位结算账户

209

#### 3.1.1 功能描述

用于认证用户通过企业手机银行将对公钱包与单位结算账户进行 绑定。

3.1.2 前提条件

### 3.1.3 操作流程

(1)业务经办员登录企业手机银行,首页点击更多-数字人民币-钱包账户服务-新增绑定关系,也可通过首页数币专区或搜索绑定单位 结算账户进入交易。

| 24855 % 🗃 🔎 🕺 🕸 🖾 % 🖾 % CD +                          | 上午8:55 彩 🗃 🖸 📑 🔹 🕸 🖄 🖬 🗂 📾 🧐 (238) 4                          | 上午8:43 % 📓 🖸 📓 🖇 总 🖬 🖓 🖽 🛞 🖽 4                                                | 下午3:05 🏶 📓 😭 🚥 💈 終 🖪 🍰 🍩 🗇                                                        |
|-------------------------------------------------------|---------------------------------------------------------------|-------------------------------------------------------------------------------|-----------------------------------------------------------------------------------|
| 北京市・ Q 大家都在搜 🍨 🧝 📖 💭                                  | く 更多功能                                                        | 北京市・ Q 大家都在接 🍨 🦉 🗊 💋                                                          | < 钱包账户服务                                                                          |
| → → → → → →<br>● ● ● → →<br>● ● ● ● → →<br>● ● ● ●    | <b>首页功能</b> 点生废销台页带用功能 <b>有</b><br>之来<br>进步词菜单粘带推荐,为这目动推荐采用菜单 | 理财专区 王多》<br>13                                                                | <ul> <li>中国へ民報47</li> <li>16位余府 3v4</li> <li>*******</li> </ul>                   |
| 邮储企业手机银行3.0                                           | 支付結算 数字人民币                                                    | 财富鑫鑫向荣-B款(产品名称)<br>中伝风险PR2 100万元起购 产品冲位                                       | 100/14 0052 ····· 6871 2869                                                       |
| 清量中心 注意有礼·彻察师说语论法师 …                                  | 信贷融资 (1) (1) (1) (1) (1) (1) (1) (1) (1) (1)                  | 財富月月升         中枢部         1.15%           低风約PR1         0.01元间的         上日年紀 | 北京和浦嶺國商贸有限公司                                                                      |
| ① ① ② ② ② ② ③ ③ 我的开户 公司編結 移动代表 一個中段 电子回单              | 進企服务<br>減型資金交易                                                | 业绩比较基本综合投资范围、需求和市场环境等33篇                                                      |                                                                                   |
| ●●●●●●●●●●●●●●●●●●●●●●●●●●●●●●●●●●●●                  | 经营管理 其他服务                                                     | 特色融资 托益专区 多村面兴 数字入民市           更多>         数字人民市                              | 新婚绑定关系 绑定关系查询 存限行                                                                 |
| <b>公告 ●</b> 剖便/150923 ····                            | 投资理财 医                                                        | 会标准衣田_         数字人民币                                                          | <ul> <li>基 里</li> <li>新教教</li> <li>日前存留行</li> <li>日前存留行</li> <li>日前存留行</li> </ul> |
| 企业手机银行3.0全新升级<br>功能丰富 全新体验                            | 外汇通综合服务                                                       | 精选推荐                                                                          |                                                                                   |
| 普惠专区 史多 >>                                            | 禁握业务<br>중 (金) (1)<br>数字人民币 ↓ 素改得合平台 在线路费 U轴创                  |                                                                               | 请求<br>日志                                                                          |
| 小被易贷T1环境 10063万 3.34%起<br>165%花 4上地种 最高可能型团员 中化制率(中利) | 其他服务<br>於短流讯 数字载品 邮馆直接                                        | 税务信息 2计家园 201                                                                 | 温繁禄元:<br>一类线包可以绑定单位结算账户,用于试包与账户资金交易;二类线包超至拒否并成为一类链包进至拒否并成为一类链包进并开建全中因子类           |
| 第第 下作台 (7.4.315) (3.4415)(8) (3.10)                   | where the task has                                            | 首面 工作台 综合服务 经营管理 预约                                                           | DIMMESTRICK MARK MARK                                                             |

(2) 绑定方式可选择"本行账户"、"他行账户"。

①当选择绑定本行账户时,点击">"选择"绑定账户账号"系统 回显绑定账户户名、账户类型、开户行等信息,录入限额信息:单笔兑 出金额上限、日累计兑出笔数上限、日累计兑出金额上限、年累计兑出 笔数上限、年累计兑出金额上限,勾选我已阅读并同意《中国邮政储 蓄银行数字人民币对公钱包绑定银行账户服务协议》,点击"提交", 核验蓝牙 UK 或移动证书后提交成功。

| 10:20         | ● (0) (0) (0) (0) (0) (0) (0) (0) (0) (0) | 10:20         | 0 @ 18 <b>18</b> \$6 10 @ 5 |                           | 10:21 ④ 图 题 考                              | 0 @ %ail %il 🖅 4         |
|---------------|-------------------------------------------|---------------|-----------------------------|---------------------------|--------------------------------------------|--------------------------|
| < 新           | 曾绑定关系                                     | < 新           | 增绑定关系                       | <                         | 新增绑定关系                                     | 6                        |
| 钱包绑定账户        |                                           | 钱包绑定账户        |                             | 绑定限额设置                    | t                                          |                          |
| 绑定方式          | 受 我行账户     ○ 他行账户     ○                   | 绑定方式          | ✓ 我行账户 ○ 他行账F               | •单笔兑出金额                   | i上限                                        | 5.00 元                   |
| *绑定账户账号       | 调选择 >                                     | *绑定账户账号       | 9500 **** **** 2271         | •日累计兑出笔                   | 國上限                                        | 1 笔                      |
| <b>都定账户户名</b> |                                           | <b>绑定账户户名</b> | 北京和润徽园商贸有限公司                | 1日累计兑出金                   | 额上限                                        | 8.00 元                   |
| 绑定账户类型        |                                           | 绑定账户类型        | 基本存款账F                      | •年累计兑出笔                   | 数上限                                        | 2 笔                      |
| 绑定账户开户行       | 中国邮政储蓄银行                                  | 绑定账户开户行       | 中国邮政储蓄银行                    | <b>*</b> 年累计兑出金           | ·额上限                                       | 10.00 元                  |
| 对公钱包编号        | 0082 **** **** 9779 >><                   | 对公钱包编号        | 0082 **** **** 9779 >>      | * 指定审核员并                  | 通知                                         | ) 是 🥑 否                  |
| 对公钱包名称        | 北京和润徽园商贸有限公司                              | 对公钱包名称        | 北京和润徽园商贸有限公司                | <b>5</b><br>一 我已阅读并       | 同意《中国邮政储蓄银行                                | 数字人民币对公钱包绑               |
| 绑定限额设置        |                                           | 绑定限额设置        | vConsol                     | 定/解绑单位                    | 跟行結算账户服务协议》                                |                          |
| *单笔兑出金额上限     | vConsole<br>道相八 26                        | *单笔兑出金额上限     | 请输入 5                       | Ē 🛛                       | 提交                                         |                          |
| *日累计兑出笔数上限    | 请输入 笔                                     | *日累计兑出笔数上限    | 请输入 第                       | E .                       |                                            |                          |
| 日累计兑出金额上限     | 请输入 元                                     | *日累计兑出金额上限    | 请输入 5                       | 温馨提示:<br>郑定限额设置<br>日累计兑出笔 | 观则:五项限额均需输。<br>故上限≤年累计 <mark>vCon</mark> s | 入。设置时需满足:<br>ole  单笔兑出金额 |
| *在查计只计选择户面    | 1816.3 😫                                  | • 年夏社台中等新上阔   | two X &                     | 上限≤日累计分<br>#              | 出金额上限≤                                     | 上限。                      |

②当选择绑定他行账户时,需要手工录入账户账号、账户户名、账 户类型、账户开户行,勾选我已阅读并同意 《中国邮政储蓄银行数字 人民币对公钱包绑定银行账户服务协议》,点击"提交",核验蓝牙UK 或移动证书后提交成功。

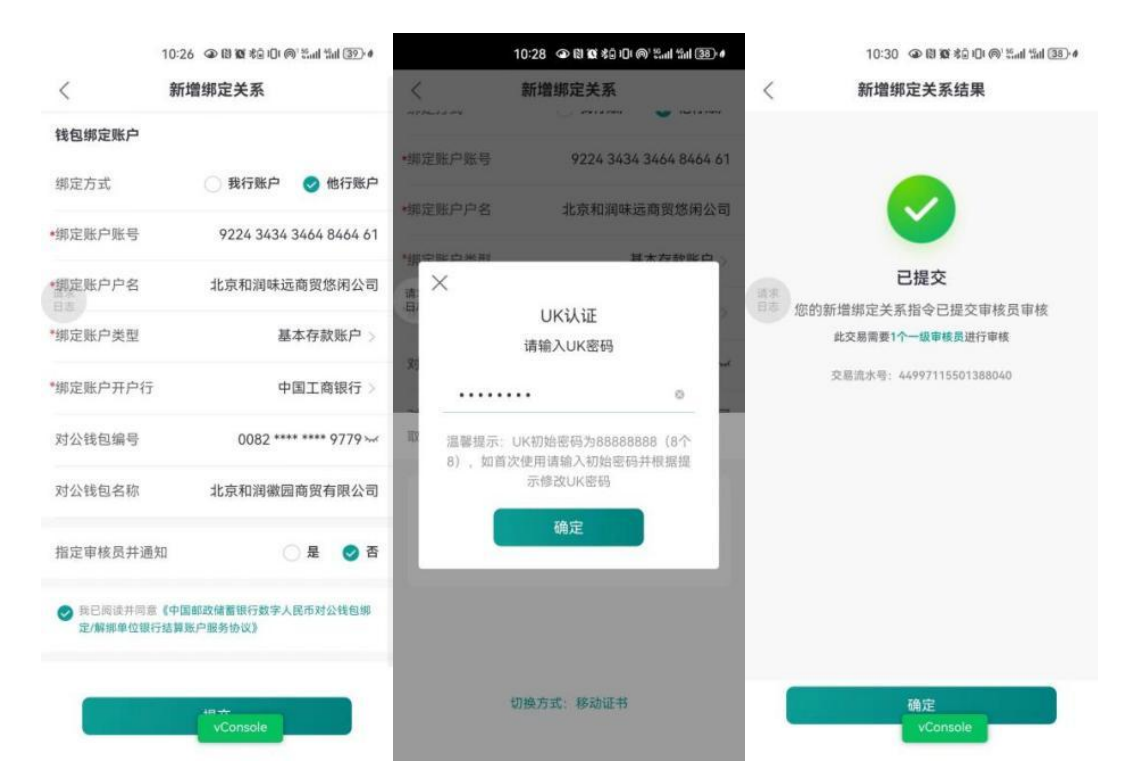

(3)业务审核员(如有)登录企业手机银行,进入工作台-指令审 核-数字人民币,选择一条待审核记录,点击"审核通过",核验蓝牙 UK或移动证书后审核成功。

|                                           | 11:26 ④ ⑧ 飯 兆回 (@) 鉛山 鉛山                                                 | 26 0                                                                           | 11:2                                                | 6 👁 🕅 🕱 🕸 🗊 🔘 🔘 🕍 🏭 💈 🖉                            |                 | 3:25 @ 🕅 🎕 🕴 🕅                    | <sup>1</sup> ‰ul 49ul 100⊧≉ |
|-------------------------------------------|--------------------------------------------------------------------------|--------------------------------------------------------------------------------|-----------------------------------------------------|----------------------------------------------------|-----------------|-----------------------------------|-----------------------------|
| <                                         | 指令审核                                                                     | <                                                                              | く新増绑定关系                                             |                                                    | <               |                                   |                             |
| 2023-08-29 重<br>家環期の<br>対公钱<br>対公钱<br>経办员 | 2 2023-09-27 • 第<br>定編号 0082 ****** 9<br>包名称 北京和湖徽國商贸有限 4<br>ID 0        | <ul> <li>#选 字:</li> <li>779</li> <li>公司</li> <li>2003</li> <li>(表表)</li> </ul> | <b>北京和润嶺</b><br>0082<br><sub>■:</sub> 2023-09-27 10 | <b>数园商贸有限公司</b><br>2 **** **** 9779<br>2:38:36     |                 | レントレージョンを                         |                             |
| 经办时间                                      | i): 2023-09-27 10:38:36<br>定关系                                           | 交易<br>交易<br>经<br>办员<br>下<br>一级                                                 | i水号<br>llD<br>g审核员                                  | 2534620564417691648<br>0003<br>张五                  | 请求<br>日志 交易流水号: | 20230926152539151034752<br>查看详情 ∨ | 733969002                   |
| 对公钱<br>对公钱<br>经办员<br><sup>经办时间</sup>      | 12週号 0082 ······9<br>(包名称 北京和润委员商贸有限;<br>IID 0<br>副: 2023-09-27 10:30 20 | 223 <sup>业务详细</sup><br>2003 对公钱<br>对公钱<br>绑定方                                  | 泡编号<br>泡名称<br>f式                                    | 0082 ***** **** 9779 👾<br>北京和涧徽圆商贸有限公司<br>我行账户     |                 |                                   | vConsole                    |
| 解除###<br>对公钱<br>对公钱<br>经办员                | <sup>主美系</sup><br>包编号 0082 **** *** 9<br>包名称 北京和湖徽园商贸有限/<br>ID 0         |                                                                                | 沪账号<br>沪名称<br>沪开户行                                  | 9500 **** **** 2271 xx<br>北京和涧徽园商贸有限公司<br>中国邮政储蓄银行 |                 |                                   |                             |
| 金选     审核退     [                          | vC<br>回 审核拒绝 审核通                                                         | onsole 약<br>호 (审                                                               | 业务经办员<br>核退回                                        | vConsole<br>审核拒绝 审核通过                              |                 | 返回                                |                             |

#### 3.1.4 注意事项

当对公钱包状态异常、单位证明文件过期、法定代表人或单位负责人证件过期等情形时,绑定账户失败。

2. 当绑定他行账户时,交易成功仅代表向账户开户行成功发起绑定
 申请,最终绑定结果需至账户开户行进行确认。

## 3.2 绑定关系查询

3.2.1 功能描述

用于认证用户通过企业手机银行查询对公钱包绑定单位结算账户信息。

# 3.2.2 前提条件

(1)客户已登录企业手机银行;(2)客户持有我行身份认证工具;(3)客户已开立对公钱包并绑定单位结算账户。

### 3.2.3 操作流程

(1)业务经办员登录企业手机银行,首页点击更多-数字人民币-钱包账户服务-绑定关系查询,也可通过首页数币专区或搜索绑定关系 查询进入交易。

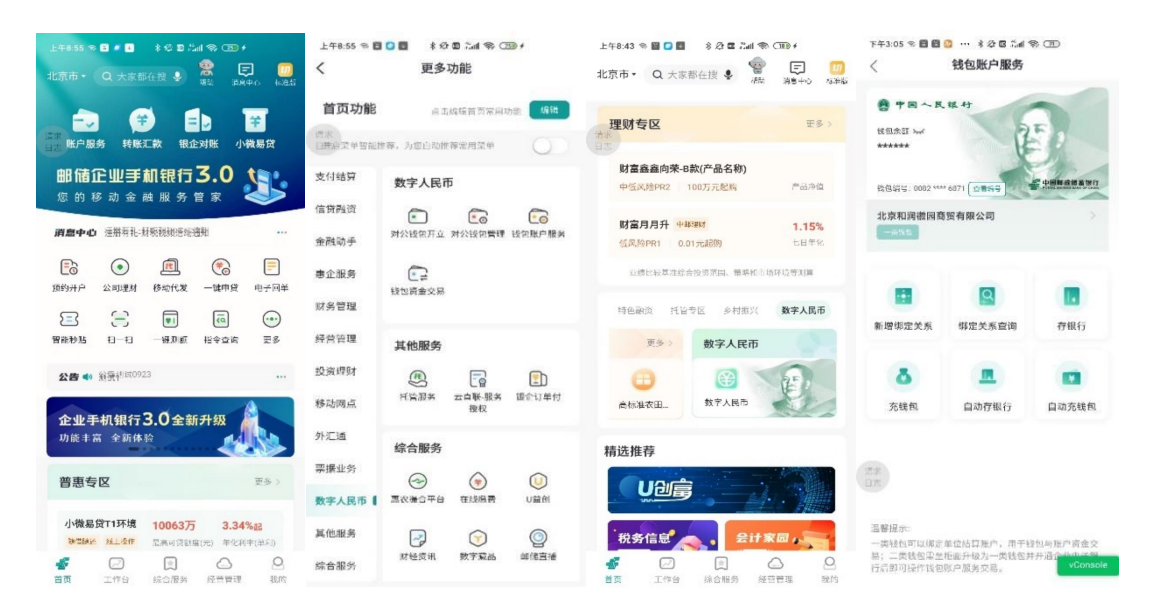

(2)进入交易后,系统自动回显当前已绑定的单位结算账户信息, 点击卡片信息可查看绑定信息详情。

| 9:3               | 5 @ ® ® \$ ₽ @ <sup>8</sup> % | 9:3                          | 37 👁 🕅 🕱 🖇 💷 🎯 🕍 🖬 🖽 🗚 4                       | 9:38                                  | ④ ⑧ ⑧ \$ 10: @`Sail Sail 54: 4                              |
|-------------------|-------------------------------|------------------------------|------------------------------------------------|---------------------------------------|-------------------------------------------------------------|
| < 绯               | 邓定关系查询                        | < 1                          | 邦定信息查询                                         | 〈                                     | 定信息查询                                                       |
| 008               | 2 **** **** 9779              | 钱包信息                         |                                                | 绑定账户信息                                |                                                             |
| 北京和润              | 徽园商贸有限公司                      | 对公钱包编号<br>对公钱包名称<br>对公钱包等级   | 0082 **** **** 9779 >~<br>北京和涧徽园商贸有限公司<br>一类钱包 | 绑定账户账号<br>绑定账户户名<br>绑定账户开户行<br>绑定账户类型 | 9500 **** **** 2271 👾<br>北京和润徽园商贸有限公司<br>中国邮政储蓄银行<br>基本存款账户 |
| 绑定账户账号            | 9500 **** **** 2271           | 协议信息                         |                                                | 绑定日期                                  | 2023-09-25                                                  |
| 绑定账户户名<br>绑定账户开户行 | 北京和润徽园商贸有限公司<br>中国邮政储蓄银行      | 签约协议号                        | 008202309251753230000<br>025035b57b9f5         | 当前状态                                  | 签约                                                          |
|                   |                               | 协议生效日期                       | 2023-09-25                                     | 绑定限额信息                                |                                                             |
|                   |                               | 协议失效日期                       | 长期                                             | 单笔兑出金额上限                              | 10,000,000.00元                                              |
|                   |                               |                              |                                                | 日累计兑出笔数上                              | 1000笔                                                       |
|                   |                               | 绑定账户信息                       |                                                | 日累计兑出金额上                              | 50,000,000.00元                                              |
|                   |                               | 绑定账户账号<br>绑定账户户名<br>##完账户正中行 | 9500 **** **** 2271 xv<br>北京和润徽园商贸有限公司         | 限<br>年累计兑出笔数上<br>限                    | 50000笔                                                      |
|                   |                               | 绑定账户类型                       | 中国 邮政 储 置 银 打<br>基本存款账户                        | 年累计兑出金额上                              | 900,000,000.00元                                             |
|                   |                               | 绑定日期                         | 2023-09-25                                     | PIR                                   | vConsole                                                    |
| 请求日志              |                               | 当前状态<br>请求<br>日志<br>绑定限额信息   | 金约                                             | 指定审核员并通知                              | ○ 是 🕑 否                                                     |
|                   | vConsole                      | 单笔兑出金额上限<br>日累计兑出笔数上<br>限    | 10,000,000.00元<br>                             | 返回                                    | 解除绑定关系                                                      |

3.3 解除绑定关系

3.3.1 功能描述

用于认证用户通过企业手机银行解除对公钱包与单位结算账户的 绑定关系。

3.3.2 前提条件:

(1)客户已登录企业手机银行;(2)客户持有我行身份认证工具;(3)客户已开立对公钱包并绑定单位结算账户。

### 3.3.3 操作流程:

(1)业务经办员登录企业手机银行,首页点击更多-数字人民币-钱包账户服务-绑定关系查询,也可通过首页数币专区或搜索绑定关系 查询进入交易,在绑定关系详情页支持解除对公钱包与账户的绑定关系。

214

| 9:35 @ (\$) 10 \$ IDE @ 541 561 4                     | 9:37                        | ③ (2) (2) % 10: (0) <sup>2</sup> 55.11 4511 (54) 4   | 9:38                                              | ③ (2) (2) \$ 10 € (0) \$ 50 all \$ 50 all \$ 50 |
|-------------------------------------------------------|-----------------------------|------------------------------------------------------|---------------------------------------------------|----------------------------------------------------------------------------------------------------|
| 〈 绑定关系查询                                              | 〈 绑                         | 定信息查询                                                | 〈 绑?                                              | 定信息查询                                                                                                    |
| 0082 **** **** 9779                                   | 钱包信息                        |                                                      | 绑定账户信息                                            |                                                                                                    |
| 北京和润徽园商贸有限公司                                          | 对公钱包编号<br>对公钱包名称<br>对公钱包等级  | 0082 **** **** 9779 🛩<br>北京和润徽园商贸有限公司<br>一类钱包        | 绑定账户账号<br>绑定账户户名<br>绑定账户开户行<br><sup>绑</sup> 定账户类型 | 9500 **** **** 2271 x<br>北京和润徽园商贸有限公司<br>中国邮政储蓄银行<br>其木左封账户                                                                                                    |
| 绑定账户账号 9500 ***** ***** 2271 ×<br>物字账白白タ 北京和海海回东贸友限公司 | 协议信息                        |                                                      | 绑定日期<br>当前状态                                      | 至419 MXI7<br>2023-09-25<br>签约                                                                                                    |
| 绑定账户开户行 中国邮政储蓄银行                                      | 签约协议号<br>协议生效日期             | 008202309251753230000<br>025035b57b9f5<br>2023-09-25 | 绑定限额信息                                            |                                                                                                    |
|                                                       | 协议失效日期                      | 长期                                                   | 单笔兑出金额上限<br>日累计兑出笔数上                              | 10,000,000.00元<br>1000笔                                                                                                    |
|                                                       | 绑定账户信息                      | 0500 **** **** 2271                                  | 限<br>日累计兑出金额上<br><sup>限</sup>                     | 50,000,000.00元                                                                                                    |
|                                                       | 郑定账户应亏<br>绑定账户户名<br>继定账户开户行 | 9500 + 2271 →<br>北京和润徽园商贸有限公司<br>中国邮政储蓄银行            | 年累计兑出笔数上<br>限                                     | 50000笔                                                                                                    |
|                                                       | 绑定账户类型<br>绑定日期<br>当前状态      | 基本存款账户<br>2023-09-25<br>签约                           | 年累计兑出金额上<br>限                                     | 900,000,000.00元<br>VConsole                                                                                                    |
| 请求日志                                                  | 请求<br>日志<br>绑定限额信息          |                                                      | 指定审核员并通知                                          | ○ 是 🛛 🔗 否                                                                                                    |
| vConsole                                              | 单笔兑出金额上限<br>日累计兑出笔数上<br>限   | 10,000,000.00元<br>VConsole                           | 返回                                                | 解除绑定关系                                                                                                    |

(2)点击界面下方的"解除绑定关系"按钮,系统弹窗提示:确定解除对公钱包(XXX)与对公账户(XXX)的绑定关系?点击"确定",核验蓝牙UK或移动证书后提交成功。

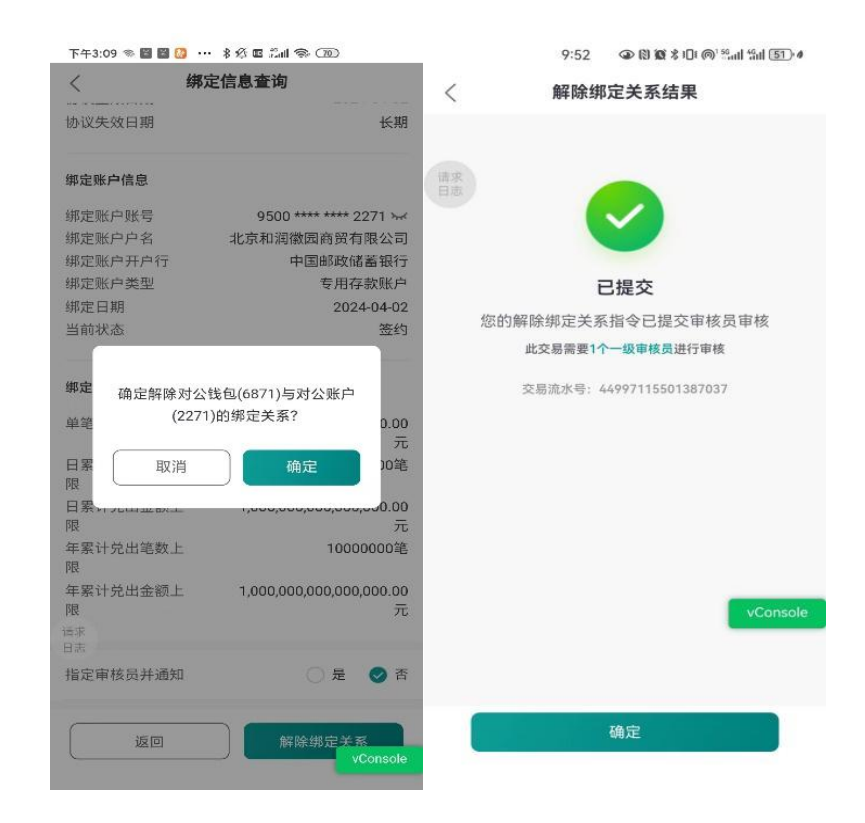

(3) 业务审核员(如有)登录企业手机银行,进入工作台-指令审核-数字人民币,选择一条待审核记录,点击"审核通过"核验蓝牙UK 或移动证书后,审核成功。

|                                               | 3:25                       | ③ [\$] 10 \$ 10! (@ <sup>1</sup> scall scall 100) ≠                    | 3:25                                                                                                    |                                             | 3:25                         | ـ                                        |
|-----------------------------------------------|----------------------------|------------------------------------------------------------------------|----------------------------------------------------------------------------------------------------|---------------------------------------------|------------------------------|------------------------------------------|
| <                                             |                            | 指令审核                                                                   | <                                                                                                    | 指令审核                                        | <                            |                                          |
| 2023-08-28 至 20                               | )23-09-26                  | • 筛选 🕼                                                                 | 1                                                                                                    |                                             |                              |                                          |
| 解除規定关<br>対公钱包。<br>対公钱包<br>经办员ID<br>(日本<br>日志) | 系<br>编号<br>名称<br>2023-09-2 | 0082 **** **** 9779<br>北京和润徽园商贸有限公司<br>0003<br>% 09:52:03              | 新除新定关系     対公钱包编号     対公钱包名称     经办员ID     请求     E2448444     E2448444     E2448444     E2448444     E2448444     E2448444     E2448444     E2448444     E2448444     E2448444     E244844     E244844     E244844     E244844     E244844     E24484     E24484     E24484     E24484     E2448     E24484     E2448     E2448     E24     E2448     E2448     E2448     E24     E2448     E2448 | 0082 **** **** 9779<br>北京和湖徽园商贸有限公司<br>0003 | 日<br>请求<br>日志 交易流水号: 2023092 | <b>回核通过</b><br>4152539151034752733969002 |
| 解除绑定关<br>对公钱包。<br>对公钱包。<br>经办员ID<br>经办时间:     | 系<br>编号<br>名称<br>2023-09-2 | 0082 **** **** 9779<br>北京和湖徽园商贸有限公司<br>0003<br>vConsole<br>26 09:49:35 | 确认通过<br>确认通过<br>取消                                                                                                    | 定通过此项<br>如此交易(共1笔)<br>确定 vConsole           | Ť                            | 看详情 ~<br>vConsole                        |
| <b>解除绑定关</b><br>对公钱包<br>对公钱包<br>经办员ID         | 系<br>编号<br>名称              | 0082 **** **** 9779<br>北京和润徽园商贸有限公司<br>0003                            |                                                                                                    |                                             |                              |                                          |
| 金选     市核退回     市核退回                          |                            | 审核拒绝                                                                   | 取消                                                                                                    | 确认通过                                        |                              | 返回                                       |

#### 3.3.4 注意事项

当对公钱包状态异常、单位证明文件过期、法定代表人或单位负责 人证件过期等情形时,解绑账户失败,需至柜台办理。

3.4 存银行

3.4.1 功能描述

用于认证用户通过企业手机将对公钱包中的数字人民币兑换到已建立绑定关系的单位结算账户中。

3.4.2 前提条件

(1)客户已登录企业手机银行;(2)客户持有我行身份认证工具;(3)客户已开立对公钱包并绑定单位结算账户。
# 3.4.3 操作流程

(1) 业务经办员登录企业手机银行,首页点击更多-数字人民币-钱包账户服务-存银行,也可通过首页数币专区或搜索存银行进入交易。

| 上午855 % 200 年 10 月 10 月 10 月 10 月 10 日<br>北京市・ Q 大家都在投 🍨 😤 📮 🛄<br>18月中の - 14月1 | 上午8:55 ℃ ■ ● ■                                    | 上午6:43 〒 〇 〇 〇 〇 〇 〇 〇 〇 〇 〇 〇 〇 〇 〇 〇 〇 〇 〇                                                                                                    | 下午3.05 ≈ 目目 ◎ … 非交目 ‰ ≈ CD<br>く 钱包账户服务               |
|--------------------------------------------------------------------------------|---------------------------------------------------|----------------------------------------------------------------------------------------------------|------------------------------------------------------|
| → ● ● ■ ■ ■ ● ● ● ● ● ● ● ● ● ● ● ● ● ●                                        | <b>首页功能</b> 点击镍细首贝常用功能 新新<br>日开启属单告张推荐,为这自动推荐常用菜单 | <b>理财专区</b> 更多 ><br>日本                                                                                                    | ● 中国へ民 K4<br>住住会田 №<                                 |
| 邮储企业手机银行3.0                                                                    | 支付結算 数字人民币                                        | 财富鑫鑫向荣-B款(产品名称)<br>中低风除PR2 100万元起购 产品净值                                                                                                    | (15/88 - 1002 **** 6571 2488                         |
| 消息中心 连带有礼·林晓镜想是她离礼 …                                                           | 信贷融资                                              | 財富月月升 中atex 1.15%<br>任同道PR1 0.01元記時 七日年紀                                                                                                    | 北京和湖藏國商贸有限公司                                         |
| ○ 前 令 同 ○ 前 ○ ○ ○ ○ ○ ○ ○ ○ ○ ○ ○ ○ ○ ○ ○ ○ ○                                  | 惠企服务 (二)<br>衬包房全交易<br>财务管理                        | 主要出版基准综合投资范围、资格和市场经济等利益                                                                                                    |                                                      |
| E 一 単 福 … 留総物店 扫 一扫 一級別紙 指令立論 更多                                               | 经营管理其他服务                                          | 時也經濟 托告专区 多利振兴 数字人民币<br>更多 > 数字人民币                                                                                                    | 新婚期定关系 绑定关系查询 存银行                                    |
| 公告● 翁景世80923 … 企业手机银行 3.0 全新升级                                                 | 投资理财 () [] [] [] [] [] [] [] [] [] [] [] [] []    | ● ② ② ② ② ② ② ③ ③ ③ ③ ③ ③ ③ ③ ③ ③ ③ ③ ③                                                                                                    | 无线包 自动存银行 自动充线包                                      |
| 功能丰富 全新体验                                                                      | 外汇通<br>综合服务                                       | 精选推荐                                                                                                    |                                                      |
| <b>普惠专区</b> (2.5.5.5.5.5.5.5.5.5.5.5.5.5.5.5.5.5.5.5                           | 票据业务<br>② ② ② ③<br>数字人民币 ┃ 恵交混合平台 在线敏度 U益创        |                                                                                                    | (本)<br>(日本)                                          |
| 小微易貸T1环境 10063万 3.34%起<br>→ 2042 メニタ作 □ 二素可贷款度(元) 年化利率(半系)                     | 其他服务 🕞 🕜 🞯                                        | 税务信息 会计家园 , 云                                                                                                    | 温馨探示:<br>一类转组可以带定单位结算账户,用于转包与账户资金交                   |
| 一 (二) (二) (二) (二) (二) (二) (二) (二) (二) (二)                                      | M 92 M 91 和 92 和 92 和 92 和 92 和 92 和 92 和 92 和    | <ul> <li>              新日             </li> <li>             新日</li> <li>             新日</li> <li>             新日</li> </ul> <li>             新日</li> <li>             新日</li> <li>             新日</li> <li>             新日</li> <li>             新日</li> <li>             新日</li> <li>             新日</li> <li>             新日</li> <li>             新日</li> <li>             新日</li> <li>             #         </li> <li>             #             #</li> | 時,一來找四米軍和回升和力一周线包并升這。<br>大局即可操作我包服戶服务交易。<br>VConsole |

(2)进入交易后,系统自动回显对公钱包信息,业务经办员选择存银行账户账号,系统回显存银行账户名称、开户行等信息,输入存银行金额,选择资金来源并点击"提交",核验蓝牙UK或移动证书后提交成功。

| 3                        | 3:07                                 | 3:07                          | ④ № % 10: @' %ail %ail 82) # |      | 3:08                                |
|--------------------------|--------------------------------------|-------------------------------|------------------------------|------|-------------------------------------|
| <                        | 存银行                                  | <                             | 存银行                          | <    | 存银行结果                               |
| <b>钱包信息</b>              | 0082 **** **** 9779 头~<br>可用金属 ¥9.88 | 对公线包名称<br>语求<br>日志<br>存银行账户信息 | 北京和湖徽园商贸有限公司                 | 请求日志 |                                     |
| 对公钱包名称                   | 北京和润徽园商贸有限公司                         | *存银行账户账号                      | 9500 **** **** 2271 >        |      | 已提交                                 |
| 存银行账户信息                  |                                      | 账户名称                          | 北京和润徽园商贸有限公司                 |      | 您的存银行指令已提交审核员审核<br>此交易需要1个一级审核员进行审核 |
| •存银行账户账号                 | 9500 **** **** 2271 >                | 账户开户行                         | 中国邮政储蓄银行                     |      | 交易流水号: 44997115501395965            |
| 账户名称                     | 北京和润徽园商贸有限公司                         | 账户类型                          | 基本存款账户                       |      |                                     |
| 账户开户行                    | 中国邮政储蓄银行                             | *存银行金额                        |                              |      |                                     |
| 账户类型                     | 基本存款账户                               | ¥ 1.00<br>靈元整                 |                              |      |                                     |
| *存银行金额                   |                                      | *资金来源                         | 专用资金 >                       |      |                                     |
| ¥ 1.00<br><sup>壹元整</sup> | vConsole                             | 取消<br>销售款 借款 还!               | vConsole<br>款 专用资金 财政拨款      |      | vConsole                            |
| *资金来源                    | 请选择 > 提交                             | 其他                            |                              |      | 确定                                  |

(3)业务审核员(如有)登录企业手机银行,进入工作台-指令审核-数字人民币,选择一条待审核记录,点击"审核通过",核验蓝牙UK或移动证书后审核成功。

| 4:13                                                                                                    |                                                                                                    | 4:14  |                                                                                                    | 3:25                        | ④ 🕅 🎕 🖇 ፤ 🛯: @¹ ಔուի Կորի 100⊧ ≱                              |
|----------------------------------------------------------------------------------------------------|----------------------------------------------------------------------------------------------------|-------|----------------------------------------------------------------------------------------------------|-----------------------------|---------------------------------------------------------------|
| <                                                                                                    | 指令审核                                                                                                 | <     | 指令审核                                                                                                    | <                           |                                                               |
| 2023-09-13 至 2023-10-1<br>マン・シーン・シーン・シーン・シーン・シーン・シーン・シーン・シーン・シーン・シー                                                                                 | 12•                                                                                                  | ¥0.01 | 0082 **** **** 9779<br>北京和湖徽园商贸有限公司<br>9500 **** *** 2271<br>北京和湖徽园商贸有限公司<br>3<br>3<br>建通过此项<br>交易 (共1笔, 总金<br>:0.01元) | -<br>请求<br>日志 交易流水号: 202309 | <b>シントン</b><br><b>車核通过</b><br>26152539151034752733969002<br>変 |
| <ul> <li>¥0.01 ※B金額</li> <li>壹分</li> <li>存服行</li> <li>付款钱包编号</li> <li>付款钱包名称</li> <li>存银行账户账号</li> <li>存银行账户名称</li> <li>2法</li> <li>申核退回</li> </ul> | 0082 **** *** 9779<br>北京和湖徽园商贸有限公司<br>9500 **** 2271<br>北京和湖徽园商贸有限公司<br>2003<br>审核拒绝<br><b>事核</b> 拒绝 | 取消    | 确定<br>vConsole<br>确认通过                                                                                                 |                             | vConsole<br>返回                                                |

## 3.5 充钱包

3.5.1 功能描述

用于认证用户通过企业手机将已建立绑定关系的结算账户(可取现)中的存款,兑换为对公钱包中的数字人民币。

### 3.5.2 前提条件

(1)客户已登录企业手机银行;(2)客户持有我行身份认证工具;(3)客户已开立对公钱包并绑定单位结算账户。

### 3.5.3 操作流程

(1)业务经办员登录企业手机银行,首页点击更多-数字人民币-钱包账户服务-充钱包,也可通过首页数币专区或搜索充钱包进入交易。

| 上午8:55 の 🖬 🖉 🔹 ネ 🛱 🖺 세 の (王) /<br>北京市・ Q 大家部在授 🍨 📠 👔 (日本) 作品版                                                                                                    | 上午8:55 ◎ 聞 ● ■ ◎ 永宏 電 ぷal ◎ Cm0 ≁<br>く 更多功能                                                                                                    | 上午843 や 🖬 🕒 📑 🔹 松 🖬 光信 🎨 CED /<br>北京市・ Q. 大家都在提 🍨 🐝 用口中心 塚市道                                                                                                    | 下午3:05 ≈ 目目 ◎ … ま ⊗ 目 54 ∞ ○D<br>く 钱包账户服务                                   |
|----------------------------------------------------------------------------------------------------|----------------------------------------------------------------------------------------------------|----------------------------------------------------------------------------------------------------|-----------------------------------------------------------------------------|
| → ● ■ ▼<br>■● 账户服务 转账汇款 银企对账 小微易贷                                                                                                    | <b>首页功能</b> 点击编辑首页常用功能 编辑<br>请求<br>日开培菜单智能推荐,为您自动推荐常用菜单                                                                                                    | 理财专区<br>正学 日<br>王<br>王<br>王<br>王<br>子<br>二<br>二<br>二<br>二<br>二<br>二<br>二<br>二<br>二<br>二<br>二<br>二<br>二                                                                                                    | • 中国へ民 14.47<br>16回京田 14/4<br>******                                        |
| 邮储企业手机银行3.0                                                                                                    | 支付结算 数字人民币                                                                                                    | 财富鑫鑫向荣-B款(产品名称)<br>中低风险PR2 100万元词的 产品净位                                                                                                    | 2581677 : 0082 **** 6671 CGM                                                |
| <b>润息中心</b> 注册有礼:财税税规造动通知                                                                                                    | 信貸職资         ●         ●         ●         ●         ●         ●         ●         ●         ●         ●         ●         ●         ●         ●         ●         ●         ●         ●         ●         ●         ●         ●         ●         ●         ●         ●         ●         ●         ●         ●         ●         ●         ●         ●         ●         ●         ●         ●         ●         ●         ●         ●         ●         ●         ●         ●         ●         ●         ●         ●         ●         ●         ●         ●         ●         ●         ●         ●         ●         ●         ●         ●         ●         ●         ●         ●         ●         ●         ●         ●         ●         ●         ●         ●         ●         ●         ●         ●         ●         ●         ●         ●         ●         ●         ●         ●         ●         ●         ●         ●         ●         ●         ●         ●         ●         ●         ●         ●         ●         ●         ●         ●         ●         ●         ●         ● <th>財富月月升 中all在M 1.15%<br/>任风险PR1 0.01元紀時 七日年化</th> <th>北京和湖徹園商贸有限公司</th> | 財富月月升 中all在M 1.15%<br>任风险PR1 0.01元紀時 七日年化                                                                                                    | 北京和湖徹園商贸有限公司                                                                |
|                                                                                                    | 惠企服务<br>结包资金交易<br>财务管理                                                                                                    | 业绩比较基础综合投资支工、资格和市场环境等利益<br>特色距离 托管专区 多利语兴 <b>数字人民币</b>                                                                                                    |                                                                             |
| 2 1 1 1 1 1 1 1 1 1 1 1 1 1 1 1 1 1 1 1                                                                                                    | 经营管理 其他服务                                                                                                    | <b>四多〉</b> 数字人民币                                                                                                    | 新聞哪定关系 绑定关系查询 存银行                                                           |
| 公告 ● 論計 <sup>430923</sup> … 企业手机银行3.0全新升级                                                                                                    | 投资理财 (F) (G) (F) (F) (F) (F) (F) (F) (F) (F) (F) (F                                                                                                    | □     □     ☆     ポル     ☆     安田.     □     ☆     ☆     ↓     □     ☆     ☆     ↓     □     ☆     ☆     ↓     □     ☆     ☆     ↓     □     ☆     ☆     ↓     □     ☆     ☆     ↓     □     ☆     ☆     ↓     □     ☆     ☆     ↓     □     ☆     ☆     ↓     □     ☆     ☆     ☆     ↓     □     ☆     ☆     ☆     ☆     ↓     ☆     ☆     ☆     ☆     ☆     ☆     ☆     ☆     ☆     ☆     ☆     ☆     ☆     ☆     ☆     ☆     ☆     ☆     ☆     ☆     ☆     ☆     ☆     ☆     ☆     ☆     ☆     ☆     ☆     ☆     ☆     ☆     ☆     ☆     ☆     ☆     ☆     ☆     ☆     ☆     ☆     ☆     ☆     ☆     ☆     ☆     ☆     ☆     ☆     ☆     ☆     ☆     ☆     ☆     ☆     ☆     ☆     ☆     ☆     ☆     ☆     ☆     ☆     ☆     ☆     ☆     ☆     ☆     ☆     ☆     ☆     ☆     ☆     ☆     ☆     ☆     ☆     ☆     ☆     ☆     ☆     ☆     ☆     ☆     ☆     ☆     ☆     ☆     ☆     ☆     ☆     ☆     ☆     ☆     ☆     ☆     ☆     ☆     ☆     ☆     ☆     ☆     ☆     ☆     ☆     ☆     ☆     ☆     ☆     ☆     ☆     ☆     ☆     ☆     ☆     ☆     ☆     ☆     ☆     ☆     ☆     ☆     ☆     ☆     ☆     ☆     ☆     ☆     ☆     ☆     ☆     ☆     ☆     ☆     ☆     ☆     ☆     ☆     ☆     ☆     ☆     ☆     ☆     ☆     ☆     ☆     ☆     ☆     ☆     ☆     ☆     ☆     ☆     ☆     ☆     ☆     ☆     ☆     ☆     ☆     ☆     ☆     ☆     ☆     ☆     ☆     ☆     ☆     ☆     ☆     ☆     ☆     ☆     ☆     ☆     ☆     ☆     ☆     ☆     ☆     ☆     ☆     ☆     ☆     ☆     ☆     ☆     ☆     ☆     ☆     ☆     ☆     ☆     ☆     ☆     ☆     ☆     ☆     ☆     ☆     ☆     ☆     ☆     ☆     ☆     ☆     ☆     ☆     ☆     ☆     ☆     ☆     ☆     ☆     ☆     ☆     ☆     ☆     ☆     ☆     ☆     ☆     ☆     ☆     ☆     ☆     ☆     ☆     ☆     ☆     ☆     ☆     ☆     ☆     ☆     ☆     ☆     ☆     ☆     ☆     ☆     ☆     ☆     ☆     ☆     ☆     ☆     ☆     ☆     ☆     ☆     ☆     ☆     ☆     ☆     ☆     ☆     ☆     ☆     ☆     ☆     ☆     ☆     ☆     ☆     ☆     ☆     ☆     ☆     ☆     ☆     ☆     ☆     ☆     ☆     ☆     ☆     ☆     ☆     ☆     ☆     ☆     ☆     ☆     ☆     ☆ | 点         回           充城區         自动弁銀行         自动充城區                       |
| 功能丰富 全新体验                                                                                                    | 外汇通<br>综合服务                                                                                                    | 精选推荐                                                                                                    |                                                                             |
| 普惠专区 更多 >                                                                                                    | 〒553177<br>(一) (1) (1) (1) (1) (1) (1) (1) (1) (1) (1                                                                                                    |                                                                                                    | 特赤<br>日光                                                                    |
| 小微易贷T1环境 10063万 3.34%起<br>随情随还 线上操作 最高可贷额虚(元) 年化利率(单利)                                                                                                    | 其他服务                                                                                                    | 税务信息 会计家园,会                                                                                                    | 温禁很示:<br>一类钱权可以绑定单位括算账户,用于钱包与账户资金交<br>易:二类钱包幣至布面升级为一类钱包并开始合 <del>些主要如</del> |
| <ul> <li>「「」」」</li> <li>「」」</li> <li>「」</li> <li>「」</li> <li>「」</li> <li>「」」</li> <li>「」」</li> <li>「」」</li> <li>「」」</li> <li>「」</li> <li>「」</li> <li>」</li> <li>」</li> <li>」</li></ul> | 综合服务                                                                                                    | ▲ □ □ □ □ □ □ □ □ □ □ □ □ □ □ □ □ □ □ □                                                                                                    | 行后即可提作该包账户服务交易。                                                             |

(2)进入交易后,系统自动回显对公钱包信息,业务经办员选择 充钱包账户账号,系统回显充钱包账户户名、开户行等信息,输入存银 行金额,选择资金用途并点击"提交",核验蓝牙UK或移动证书核后 提交成功。

|              | 4:08 @ @ @ % IDt @' Sail Sail 25.4                 | 4:08            | ④ [3] Ø \$ 10: @' Sail \$1 25.4 |     | 4:08                     |
|--------------|----------------------------------------------------|-----------------|---------------------------------|-----|--------------------------|
| <            | 充钱包                                                | <               | 充钱包                             | <   | 充钱包结果                    |
| 钱包信息         |                                                    | A12404434815    | 0002 7///7 XX                   |     |                          |
| 对公钱包编号       | 0082 **** **** 9779 <del>&gt;x</del><br>可用会额 ¥8.83 | <b>月夏、方钱包名称</b> | 北京和润藏國商贸有限公司                    | 調果市 |                          |
| 收款方钱包名称      | 北京和润嶺园商留有限公司                                       | 充钱包账户信息         |                                 |     |                          |
|              |                                                    | •充钱包账户账号        | 9500 **** **** 2271 >           |     | 已提交                      |
| 充钱包账户信息      |                                                    | 100 cm 2012 cm  |                                 |     | 您的充钱包指令已提交审核员审核          |
| • 充钱包账户账号    | ₿ 9500 **** **** 2271 >                            | ML              | 北京和海蘭國網通有限公司                    |     | 此交易需要1个一级审核员进行审核         |
| 账户名称         | 北京和润纖园商留有限公司                                       | 账户开户行           | 中国邮政储蓄银行                        |     | 交易流水号: 44997115501397974 |
|              |                                                    | 账户类型            | 基本存款账户                          |     |                          |
| 账户开户行        | 中国邮政储蓄银行                                           | *24025          |                                 |     |                          |
| 账户类型         | 基本存款账户                                             | ¥ 0.01          |                                 |     |                          |
| *充钱包金额       |                                                    | 開始              |                                 |     |                          |
| ¥ 0.01<br>童分 |                                                    | 取消              | 确定                              |     |                          |
| •资金用途        | 工资或津贴 >                                            | 工资或津贴 劳务报       | 翻 奖金 劳保福利费                      |     |                          |
|              | 提交 vConsole                                        | 向个人收购农副产品       | 差旅费 零星支出 其他<br>VConsole         | i i | 确定 vConsole              |

(3) 业务审核员(如有)登录企业手机银行,进入工作台-指令审 核-数字人民币,选择一条待审核记录,点击"审核通过",核验蓝牙 UK或移动证书后审核成功。

| 5                                                               | 5:09                                   |                                                                          |                                              | 5:09                    |                                                                            |        | 3:25              | ـ                       |
|-----------------------------------------------------------------|----------------------------------------|--------------------------------------------------------------------------|----------------------------------------------|-------------------------|----------------------------------------------------------------------------|--------|-------------------|-------------------------|
| <                                                               | 指                                      | 令审核                                                                      | <                                            |                         | 指令审核                                                                       | <      |                   |                         |
| 2023-09-13 至 2023-<br>空い<br>空元整<br>完整<br>定数<br>收款钱包编号<br>收款钱包编号 | -10-12 <del>-</del><br>♠∰<br>导<br>尔 ‡t | 筹选 译<br>0082 **** **** 9779<br>京和润徽园商贸有限公司                               | ¥1.00<br>東元銭<br>收款钱包<br>收款钱包<br>死钱包账<br>充钱包账 | 编号<br>名称<br>户账号<br>号名称  | 0082 **** **** 9779<br>北京和湖徽园商贸有限公司<br>0082 **** **** 9779<br>北京和湖徽园商贸有限公司 |        | 审                 | を通过                     |
| 充钱包账户则<br>充钱包账号名<br>经办员ID<br><sup>经办时间:202:</sup>               | 长号<br>3称 北<br>3-10-12                  | 0082 **** *** 9779<br>京和润徽园商贸有限公司<br>0003<br>16:06:44                    | 经<br>经<br>                                   | <b>确定</b><br>角认通过此<br>额 | 73<br>2通过此项<br>交易 (共1笔, 总金<br>:1.00元)                                      | 日志交易流水 | 号: 20230926<br>查君 | 52539151034752733969002 |
| ¥0.80 ∞ 5 m<br>町角<br>存銀行<br>付款钱包名網<br>存银行账户員<br>存银行账户号          | 会部<br>引                                | 0082 **** **** 9779<br>京和润徽园商贸有限公司<br>9500 **** **** 2271<br>京和润徽园商贸有限公司 |                                              | 取消                      | 确定                                                                         |        |                   | vConsole                |
| <ul> <li>全选</li> <li>审核退回</li> </ul>                            | 审核                                     | vConsole<br>家拒绝    审核通过                                                  |                                              | 取消                      | <b>vConsole</b><br>确认通过                                                    |        |                   | 返回                      |

3.6 自动存银行

3.6.1 功能描述

用于认证用户通过企业手机银行将对公钱包中的资金,由系统自动 按照约定条件兑换到已建立绑定关系的结算账户。

## 3.6.2 前提条件

(1)客户已登录企业手机银行;(2)客户持有我行身份认证工具;(3)客户已开立对公钱包并绑定单位结算账户。

## 3.6.3 操作流程

(1)业务经办员登录企业手机银行,首页点击更多-数字人民币-钱包账户服务-自动存银行,也可通过首页数币专区或搜索自动存银行 进入交易。

| 上午#555 % 副 • 国 * 後 20 鳥山 % CB •<br>北京市・ Q 大家都在授 • 解: 第2,446,660,600,600,600,600,600,600,600,600 | 上午8:55 % 回 回 章 参 <sup>(2)</sup> 章 <sup>(2)</sup> <sup>(2)</sup> (2) <sup>(2)</sup> (2) <sup>(2)</sup> | 上午6:43 つ 🗃 🕻 🛢 💈 谷 🗟 売品 🗣 🖽 /<br>北京市・ Q 大家都在程 🎍 🧤 (日日中の) 水市3 | 10:15                                                                                   |
|-------------------------------------------------------------------------------------------------|----------------------------------------------------------------------------------------------------|--------------------------------------------------------------|-----------------------------------------------------------------------------------------|
| ★ ● ● ★ ● ● ● ● ● ● ● ● ● ● ● ● ● ● ● ●                                                         | <b>首页功能</b> 点击编辑首页常用功能 (新研<br>这次<br>——历起冤学苦论推荐,为这自动推荐常用菜单                                             | <b>理财专区</b><br>第5 25 25 25 25 25 25 25 25 25 25 25 25 25     | 中国~民報47 É组余版 ¼                                                                          |
| 邮储企业手机银行3.0<br>您的移动金融服务管家                                                                       | 支付结算 数字人民币                                                                                            | <b>財富鑫鑫向荣-B款(产品名称)</b><br>中低風除PR2 100万元起的 产品学位               | ******<br>转回编号: 0082 **** 5117 支管编号                                                     |
| 消息中心 注射有礼:妖晓视地活动通知 …                                                                            | 金融助手 对公钱包开立 对公钱包管理 钱包N的中服务                                                                            | <b>財富月月升 中部EX 1.15%</b><br>任风验PR1 0.01元起時 七日年化               | 北京和涧徽园商贸有限公司                                                                            |
| (1) (1) (1) (1) (1) (1) (1) (1) (1) (1)                                                         | 惠企服务 ····································                                                             | 业绩比较基准综合投资范围、资格和市场环境等利益                                      | 清求日志                                                                                    |
| E 🕀 🗊 📾 😁                                                                                       | 财务管理                                                                                                  | 特色脑液 托管专区 多利福兴 数字人民币                                         |                                                                                         |
| 智能物站 扫一扫 一頓刀廠 指令查询 更多                                                                           | 经营管理 其他服务                                                                                             | 更多> 数字人民币                                                    | 新增绑定关系 绑定关系查询 存银行                                                                       |
| 公告 ● 新州(HEO)23 … 企业手机银行3.0全新升级                                                                  | 後动网点 托管服务 云声联-服务 键企订单付<br>授权                                                                          | □● 数字人展示                                                     | <b>ð 🔳 🖬</b>                                                                            |
| 功能丰富 全新体验                                                                                       | 外汇通 综合服务                                                                                              | 精选推荐                                                         | 充钱包 自动存银行 自动充钱包                                                                         |
| 普恵专区 アチン                                                                                        | 菜類並勞 ※ ● ● ● ● ● ● ● ● ● ● ● ● ● ● ● ● ● ● ●                                                          |                                                              |                                                                                         |
| 小微易贷T1环境 10063万 3.34%起<br>****** 法条件 显示时资料度(元) 年化将年(年年)                                         | 其他服务 2 2 2 2 2 2 2 2 2 2 2 2 2 2 2 2 2 2 2                                                            |                                                              | 温馨提示:<br>一类钱包可以绑定单位结算账户,用于钱包与账户资金交易;二类钱包需至柜面开级为一类钱包并开通。在<br>行后而可能保持自助它的感念点。<br>vConsole |

(2)进入交易后,系统自动显示已开通的自动存银行关系列表,可切换对公钱包/对公子钱包进行查看,点击列表可以查看该笔自动存银行的详细信息。自动存银行详情下方有返回及关闭按钮,点击"返回"则返回至上一页,点击"关闭"系统弹窗提示"确定关闭当前自动存银行设置?",点击"确定",核验蓝牙UK或移动证书后提交成功,业务审核员(如有)审核通过后即可关闭当前自动存银行关系。

| 下午1:52 🏶 💋 📴 … 🖇 必 🖬 🗂 📾 #                             |                                | 12:56 | 8 10 10 1 1 1 1 1 1 1 1 1 1 1 1 1 1 1 1 |           | 1:27   | 8 10 ° 2 ° 11 ° 11 78 •                        |
|--------------------------------------------------------|--------------------------------|-------|-----------------------------------------|-----------|--------|------------------------------------------------|
| < 自动存银行                                                | < 自动存银行详情                      |       |                                         | < 自动存银行详情 |        |                                                |
| 对公钱包 对公子钱包                                             |                                |       |                                         |           |        |                                                |
| _                                                      | 对公钱包编号                         |       | 0082 **** **** 9460 >><                 | 对公钱包编号    |        | 0082 **** **** 9460 >><                        |
| 1年2<br>日 - 洲试姓名322271路人 测试姓名<br>乙(6327) > 322271(2271) | 对公钱包名称                         |       | 企业网银测试客2                                | 对公钱包名称    |        | 企业网银测试客2                                       |
| 对公子钱包 银行账户                                             | 白动方组织账号                        |       | 1002 **** **** 0001 >2                  | 向动方组织账    | 2      | 1002 **** **** 0001 > /                        |
| 自动友祖行士式・今期友祖行                                          | 能占夕物                           |       | 1002 0001 宗                             | 此白夕种      | -      | 小山岡相巡げ安?                                       |
| LI AUTTERT J /J JA, AC HETTERT J                       | 账户正户行                          |       | 山国朝政候業現行                                | 账户开户行     |        | 山岡邨政後紫銀行                                       |
|                                                        | 账户类刑                           |       | 中國師政備當银门<br>其木友對账户                      | 能白米刑      |        | 王本方詩影白                                         |
|                                                        | 次/ 火 <u>生</u><br>恣全 <b>立</b> 酒 |       | 基本行款成/<br>甘他_始佳去田封                      | 次/ 天主     |        | ロート キャンション・ション・ション・ション・ション・ション・ション・ション・ション・ション |
|                                                        | 542 312 775 1103               |       | RE HECHM                                | SAL ALC   |        | 104.014                                        |
|                                                        |                                |       |                                         | 確反        | *关闭当前自 | 动存银行设置?                                        |
|                                                        | 自动存银行方式                        |       | 定额存银行                                   | 自动        |        | 银行                                             |
|                                                        | 约定金额                           |       | ¥0.50                                   | 约定        | 80 34  | (4.50                                          |
|                                                        | 存银行周期                          |       | 按日                                      | 存银        | 47.18  | 按月                                             |
|                                                        | 存银行日期                          |       | 每日                                      | 存银        |        |                                                |
|                                                        | 存银行时间                          |       | 03:00                                   | 存银行时间     |        | 07:00,08:00,09:00                              |
|                                                        | 生效日期                           |       | 2023-11-23                              | 生效日期      |        | 2023-12-21                                     |
|                                                        |                                |       |                                         |           |        |                                                |
|                                                        |                                |       |                                         |           |        |                                                |
| vConsole                                               |                                |       |                                         |           |        |                                                |
|                                                        |                                |       | _                                       |           |        | _                                              |
| 添加                                                     | 返                              |       | 关闭                                      |           | 返回     | 关闭                                             |

(3) 若尚未开通或想继续开通自动存银行功能,可点击对公钱包 页签列表页下方的"添加"按钮进入自动存银行设置,系统默认回显当 前对公钱包编号及名称;若需开通对公子钱包自动存银行功能,则在对 公子钱包页签点击"添加"按钮,选择子钱包层级及子钱包信息。业务 经办员选择已绑定的自动存银行账号,系统自动回显账户名称、开户行、 账户类型等信息,选择资金来源、自动存银行方式、周期、时间等信息, 点击"提交",核验蓝牙UK或移动证书后提交成功。

| 下午1:52 🎭 🙆 🤷 🚥 🖇 🎸 🖬 🐜 🙊 🍘 # | 1                                     | 2:56 日前日本 11 日本                              |                                           | 12:59 的政心常站场间。                             | ፑቱ2:01 👒 🛄 🛄 💋 … 💈 🕰 🖬 🖧 📾 # |  |  |
|------------------------------|---------------------------------------|----------------------------------------------|-------------------------------------------|--------------------------------------------|------------------------------|--|--|
| < 自动存银行                      | (                                     | 自动存银行设置                                      | < 1                                       | 自动存银行设置                                    | < 自动存银行设置结果                  |  |  |
| 对公钱包 对公子钱包                   | · ·                                   |                                              | 伍角                                        |                                            |                              |  |  |
|                              | 对公钱包编号                                | 0082 **** 9460 米                             | +                                         |                                            |                              |  |  |
| H4                           | 对公找包石标                                | 正亚网取向风音之                                     | 仔银行向期 按回 按回                               | 按日 按年                                      |                              |  |  |
|                              | 自动存银行账号                               | 1002 **** **** 0001 >                        | 12(4)                                     | 12/7                                       |                              |  |  |
|                              |                                       |                                              |                                           | 12月21日,12月22日,12月2                         | 已提交                          |  |  |
|                              | 账户名称                                  | 企业网银测试客2                                     | 存银行日期                                     | 3日,12月24日,12月25日,12<br>月26日,12月27日,12月28 > | 您的自动存银行设置指令已提交审核员审<br>核      |  |  |
|                              | 能占工占行                                 | 市同的政体要组织                                     |                                           | 日,12月29日,12月30日,12                         | 此交易需要1个一级审核员进行审核             |  |  |
|                              | як <i>/~7</i> т/~1Ј                   | 中国即以储置银行                                     |                                           | 月31日,12月20日                                | 交易③水号: 44997115508116870     |  |  |
|                              | 账户类型                                  | 基本存款账户                                       | 存银行时间                                     | 06:00,07:00,08:00 >                        |                              |  |  |
| 暂未开启自动存银行                    | · · · · · · · · · · · · · · · · · · · | 12.14 ZO X                                   | 条注 (洗情)                                   |                                            |                              |  |  |
|                              | 資重米源                                  | 頃近洋 >                                        | mit (agost)                               |                                            | - Provide                    |  |  |
|                              | 自动存银行方式                               | 清洪探 \                                        | 存银行                                       |                                            | VLOTEROIE                    |  |  |
|                              | LI HATT IN TO THE                     |                                              |                                           |                                            |                              |  |  |
|                              | 存银行周期                                 |                                              |                                           |                                            |                              |  |  |
|                              | 按日 按周                                 | 按月 按年                                        |                                           | 提交                                         |                              |  |  |
|                              |                                       |                                              |                                           |                                            |                              |  |  |
| vConsole                     | 存银行时间                                 | 请选择 >                                        | 温馨提示:<br>1.自动存银行设置势                       | 8成后实时生效;                                   |                              |  |  |
|                              | 备注 (选填)                               |                                              | <ol> <li>這您提前确认我包<br/>影响资金在约定时</li> </ol> | 四内余额充足、钱包状态正常,否则将<br>间的正常转存。               |                              |  |  |
| 添加                           | 30个字以内                                |                                              | an statement of the state                 |                                            | 确定                           |  |  |
|                              | 301 T-M13                             |                                              |                                           |                                            |                              |  |  |
|                              |                                       |                                              |                                           |                                            |                              |  |  |
|                              |                                       | 11:25 NO NO NO NO NO NO NO NO NO NO NO NO NO |                                           | 3:25 ④图版本电网。26日                            | 1341 (100) ∲                 |  |  |
|                              | <                                     | 自动存银行设置                                      | <                                         |                                            |                              |  |  |
|                              | 交易洋情                                  |                                              |                                           |                                            |                              |  |  |
|                              | 交易流水号                                 | 2591839556399587328                          | 1                                         |                                            |                              |  |  |
|                              | 经办员ID                                 | 0003                                         | 3                                         |                                            |                              |  |  |
|                              | 下一级审核员                                |                                              |                                           |                                            |                              |  |  |
|                              | 交易状态                                  | 交易成功                                         | 1                                         | 审核通过                                       |                              |  |  |
|                              | NG 493                                | AL AB1607.                                   | 清荣                                        | TIMENE                                     |                              |  |  |
|                              | 瓜野钟雨                                  |                                              | 日志 交易流水                                   | 号: 2023092615253915103475273396            | \$9002                       |  |  |
|                              | 自动存银行设置                               | 开退                                           | I                                         |                                            |                              |  |  |
|                              | 账户账号                                  | 9500 **** **** 2271 ≻                        | (                                         | 查看详情 ~                                     |                              |  |  |
|                              | 赋广石彻                                  | 北京和润藏园商贸有限公司                                 | :<br>I                                    |                                            |                              |  |  |
|                              | 账户开户行                                 | 中国邮政储蓄银行                                     | ÷                                         | _                                          |                              |  |  |
|                              | 账户类型                                  | DC/EP特殊存款账户                                  |                                           | •                                          | vconsole                     |  |  |
|                              | 资金来源                                  | 其他-行基地MIUI6                                  |                                           |                                            |                              |  |  |
|                              | 自动存银行方式                               | 超额存银行                                        | ł                                         |                                            |                              |  |  |
|                              | 留存金额                                  | ¥900.00                                      | )                                         |                                            |                              |  |  |
|                              | 存银行周期                                 | 按周                                           | l.                                        |                                            |                              |  |  |
|                              | 存银行日期                                 | 周五                                           | E                                         |                                            |                              |  |  |
|                              | 存银行时间                                 | 10:00                                        | )                                         |                                            |                              |  |  |
|                              | mi7±                                  |                                              |                                           | 近回                                         |                              |  |  |
|                              |                                       | 确认 vConsole                                  |                                           |                                            |                              |  |  |

3.6.4 注意事项

(1) 对公钱包开通自动存银行前,需要先建立对公钱包先与单位结算账户的绑定关系。如需与结算账户解绑,需要先关闭自动存银行。

(2)自动存银行方式分为全额、超额、定额。"全额"是指将钱包的全部可用活期余额存入绑定账户。"超额"是指将钱包中可用活期余额超过留存金额的部分存入绑定账户,当钱包可用活期余额≤留存金额时,不触发交易。"固定金额"是指将钱包中可用活期余额按约定的

固定金额存入绑定账户。当钱包可用活期余额<固定金额时,将钱包全部可用活期余额都存入绑定账户。

(3)对公子钱包自动存银行时资金从对公子钱包经过对公钱包再 存入绑定账户。自动存银行方式除了上述全额、超额、固定金额3种方 式以外,还支持单次存银行。"单次存银行"是指手工触发一次由对公 子钱包经过对公钱包再到绑定账户的交易。

(4) 自动存银行周期分为按日、按周、按月、按年。

(5)"按日"是指在每天的自动存银行时点触发交易。

(6)"按周"是指在每周约定日(最多可选6天)的自动存银行时点触发交易。

(7)"按月"是指在每月约定日(最多可选4天)的自动存银行时点触发交易,若当月没有对应日期,则调整为当月最后一天,调整后若约定日重叠的只触发一次。

(8)"按年"是指在每年约定日(最多可选12天)的自动存银行时点触发交易,若当年没有对应日期,则调整为该月最后一天,调整后若约定日重叠的只触发一次。

(9)同一个钱包到多个对公账户(包含同一个钱包多次对同一个 对公账户)时:相同周期只能设置一次,即若已开通"按日"7点自动 存银行,不能再开通"按日"其他时间点的自动存银行。不同周期可以 设置多次,但是不能在同一个时间点,即若已开通"按日"7点自动存 银行,不能再开通"按周"7点自动存银行。

(10) 自动存银行设置的开通和关闭均实时生效。

3.7 自动充钱包

3.7.1 功能描述

用于认证用户通过企业手机将已建立绑定关系的结算账户(可取现)中的存款,兑换为对公钱包中的数字人民币。

3.7.2 前提条件

(1)客户已登录企业手机银行;(2)客户持有我行身份认证工具;(3)客户已开立对公钱包并绑定单位结算账户。

#### 3.7.3 操作流程

(1)业务经办员登录企业手机银行,首页点击更多-数字人民币-钱包账户服务-自动充钱包,也可通过首页数币专区或搜索自动充钱包 进入交易。

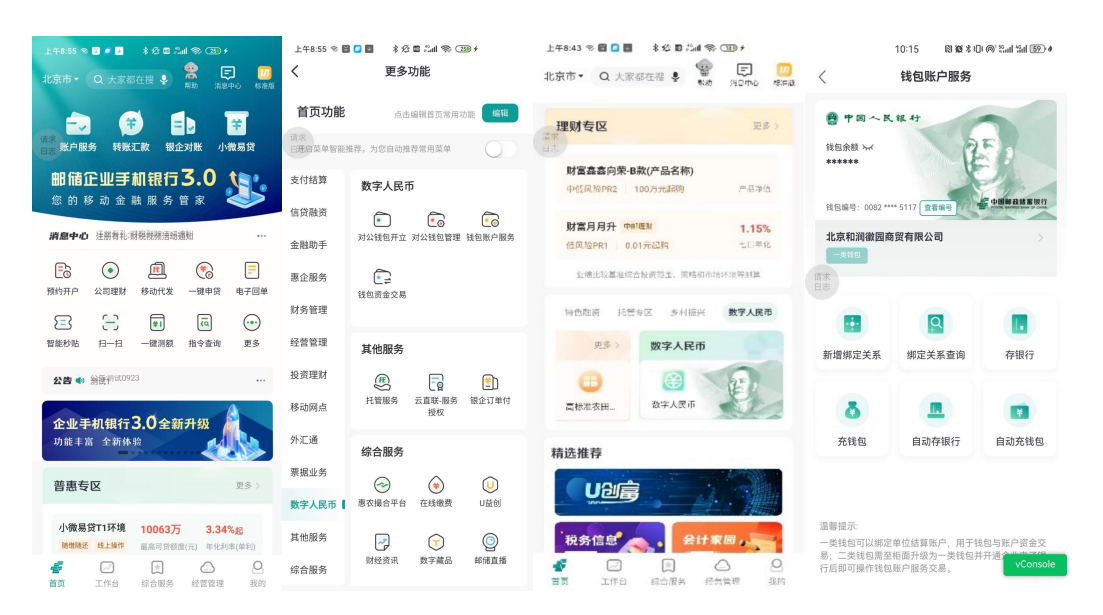

(2)进入交易后,系统自动显示已开通的自动充钱包关系列表,可切换对公钱包/对公子钱包进行查看,点击列表可以查看该笔自动充 钱包的详细信息。自动充钱包详情下方有返回及关闭按钮,点击"返回"则返回至上一页,点击"关闭"系统弹窗提示"确定关闭当前自动充钱 包设置?",点击"确定"核验业务经办员蓝牙UK或移动证书,业务 审核员(如有)审核通过后,即可关闭当前自动充钱包关系。

| 上午8:53 🛸 🚺 📴                                 | * 2:  | fall 🤿 💷                        | 上午8:54 🖘 🚺 🛃                                                          | \$ \$2 <b>0</b> \$.11 \$ 23                                                                                                    | 上午8:55 🖘 🔼 📴                                                      | \$ \$ <b>6</b> 📾 finit 🔿 (23)                                                                                                    |
|----------------------------------------------|-------|---------------------------------|-----------------------------------------------------------------------|----------------------------------------------------------------------------------------------------|-------------------------------------------------------------------|----------------------------------------------------------------------------------------------------|
| < É                                          | 自动充钱的 | J                               | < é                                                                   | 司动充钱包详情                                                                                                    | < 1                                                               | 自动充钱包详情                                                                                                    |
| 对公钱包                                         |       | 对公子钱包<br>测试姓名                   | 对公钱包编号<br>对公钱包名称                                                      | 0082 **** **** 6329 <del>›~</del><br>测试姓名322271                                                                                    | 对公钱包编号<br>对公钱包名称                                                  | 0082 **** **** 6329 <del>›‹</del><br>测试姓名322271                                                                                  |
| は<br>322271(227)<br>度行账户<br>自动充线包方式: 定<br>時ま | 额充钱包  | 322271(6329)<br>对公社包<br>VConsol | 自动充钱包账号<br>账户户开户<br>资<br>自动充钱包方式<br>约定钱包方式<br>充钱包日期<br>充钱包日期<br>充钱包日期 | 9500 **** **** 2271 x<br>测试姓名322271<br>中国邮政储蓄银行<br>专用存款账户<br>工资或津贴<br>定额充钱包<br>¥0.10<br>按日<br>日<br>14:00<br>2024-12-20<br>VConsole | 自动充钱包账号<br>账户子内<br>一学类型<br>资金用途<br>自动<br>约定 确定关<br>充钱<br>充钱<br>无钱 | 9500 **** **** 2271 ×<br>別试姓名322271<br>中国邮政储蓄银行<br>安用存款账户<br>工资或课题<br>可当前自动充钱包设置?<br>0,10<br>安日<br>福日<br>4,00<br>220<br>VConsole |
|                                              | 添加    |                                 | 返回                                                                    | 关闭                                                                                                    | <b>返回</b>                                                         | 关闭                                                                                                    |

(3) 若尚未开通或想继续开通自动充钱包功能,可点击对公钱包 页签列表页下方的"添加"按钮进入自动充钱包设置,系统默认回显当 前对公钱包编号及名称;若需开通对公子钱包自动充钱包功能,则在对 公子钱包页签点击"添加"按钮,选择子钱包层级及子钱包信息。业务 经办员选择已绑定的自动充钱包账号,系统自动回显账户名称、开户行、 账户类型等信息,选择资金来源,自动充钱包方式、周期、时间等信息, 点击"提交",核验蓝牙 UK 或移动证书后提交成功。

| 上年8:4<br>く | 0 ♥ ◘ ■ * ½ ■ ぷ.41 ♥ ⑦<br>自动充钱包 | 上午8:41 இ ◘                                 | 5:22 國貿本回@%ad%ad%ad@)•<br>< 自动充线包设置                     | 上午8:44 ☜ 🕻 📑 💿 🕸 8 公 🖬 🐜 🖘 🗃 🕲<br>< 自动充钱包设置结果                                    |
|------------|---------------------------------|--------------------------------------------|---------------------------------------------------------|----------------------------------------------------------------------------------|
|            | <b>对公钱包</b> 对公子钱包<br>—          | 对公转包编号 0082****6329 😽<br>对公转包名称 测试姓名322271 | ¥ U.SU<br>伍角<br>高宗<br>安全的周期                             |                                                                                  |
|            |                                 | 自动充钱包账号 9500 **** **** 2271 >              | 按日 按周 按月 按年                                             |                                                                                  |
|            |                                 | 账户名称 测试姓名322271                            | <b>本端句曰期</b> 语诗语 \                                      | 已提交                                                                              |
| 请求<br>日志   |                                 | <sup>11.2</sup><br>账户开户行 中国邮政储蓄银行          |                                                         | はま<br>日本<br>日本<br>日本<br>日本<br>日本<br>日本<br>日本<br>日本<br>日本<br>日本<br>日本<br>日本<br>日本 |
|            |                                 | 账户类型 专用存款账户                                | 充钱包时间 请选择 >                                             | 交易流水号: 44997115508123526                                                         |
|            | 暂未开启自动充钱包                       | 资金用途 工资或津贴 >                               | 备注(选填)<br>30个字以内                                        |                                                                                  |
|            |                                 | 自动充钱包方式 ① 定额充钱包 >                          |                                                         |                                                                                  |
|            |                                 | *约定金额                                      | 指定审核员并通知 🗌 是 🥪 否                                        | vConsole                                                                         |
|            |                                 | ¥ 0.10<br><sub>资角</sub>                    | 提交                                                      |                                                                                  |
|            |                                 | 充钱包周期<br>按日 按周 按月 按年                       | 溫馨提示<br>1.自动充钱包设置完成后实时生效;<br>2.请您要请确认账户内余能充足,账户状态正常,否则将 |                                                                                  |
|            | 添加                              | 充钱包时间 14:00 >                              | 影响资金在约定时间的的正常转存。                                        | 确定                                                                               |
|            |                                 | 备注(选填)                                     |                                                         |                                                                                  |

(4) 业务审核员(如有)登录企业手机银行按照审核流程进行审

核。

| 1:24 <a>8 @ @ @ @ @ @ @ @ @ @ @</a> 1:24   0 @ @ @ @ @ @ @ @ @ @ @ @ @ @ @ @ @ @ @ | 上午8:55 ® 🖸 🗹<br>🤇 🛛 F             | *☆■ ≝៕ ຈ ㉒<br>自动充钱包设置                                | <               | 3:25 ④ ℕ № % ו⊡ ⊚       | <sup>™</sup> ‱ul 49ul 100⊧ <i>≸</i> |
|------------------------------------------------------------------------------------|-----------------------------------|------------------------------------------------------|-----------------|-------------------------|-------------------------------------|
|                                                                                    | <b>测试</b>                         | t姓名 <b>322271</b><br>32 **** *** 6329<br>¥0.10<br>豪角 |                 | マション                    |                                     |
| 提交成功<br>您的自动充钱包设置指令已提交,您可到<br>指令查询查看处理结果                                           | 请求<br>经20时间: 2024-12-20 0<br>交易详情 | 8:44:12 审核通过                                         | 请求<br>日志 交易流水号: | 20230926152539151034752 | 733969002                           |
| 交易造水号: 44997115587535316                                                           | 交易流水号<br>经办员ID<br>下一级审核员          | 2860712063112642560<br>0003                          |                 | 查看详情 🗸                  |                                     |
|                                                                                    | 交易状态<br>说明                        | 交易成功<br>处理成功                                         |                 |                         | vConsole                            |
|                                                                                    | 业务详情                              | vConsole                                             |                 |                         |                                     |
|                                                                                    | 自动充钱包设<br>置                       | 开通                                                   |                 |                         |                                     |
|                                                                                    | 账户账号                              | 9500 **** **** 2271 54                               |                 |                         |                                     |
|                                                                                    | 账户名称                              | 测试姓名322271                                           |                 |                         |                                     |
|                                                                                    | 账户开户行                             | 中国邮政储蓄银行                                             |                 |                         |                                     |
|                                                                                    | 账户类型                              | 专用存款账户                                               |                 |                         |                                     |
|                                                                                    | 资金用途                              | 工资或津贴                                                |                 | 返回                      |                                     |
| 确定                                                                                 |                                   | 确认                                                   |                 |                         |                                     |

# 3.7.4 注意事项

(1) 对公钱包开通自动充钱包前,需要先建立对公钱包与单位结算账户的绑定关系。如需与结算账户解绑,需要先关闭自动充钱包。

(2)自动充钱包方式分为全额、超额、定额。"全额"是指将绑 定账户的全部可用活期余额充入钱包。"超额"是指将绑定账户中可用 活期余额超过留存金额的部分充入钱包,当绑定账户可用活期余额≤留 存金额时,不触发交易。"固定金额"是指将绑定账户中可用活期余额 按约定的固定金额充入钱包。当绑定账户可用活期余额<固定金额时,将绑定账户内全部可用活期余额都充入钱包。</p>

(3)对公子钱包自动充钱包时,资金从绑定账户经过对公钱包再 充到对公子钱包。自动充钱包方式除了上述全额、超额、固定金额3种 方式以外,还支持单次充钱包。

(4)"单次充钱包"是指手工触发一次由绑定账户经过对公钱包再到对公子钱包的交易。

(5) 自动充钱包周期分为按日、按周、按月、按年。

(6) "按日"是指在每天的自动充钱包时点触发交易。

(7)"按周"是指在每周约定日(最多可选6天)的自动充钱包时点触发交易。

(8)"按月"是指在每月约定日(最多可选4天)的自动充钱包时点触发交易,若当月没有对应日期,则调整为当月最后一天,调整后若约定日重叠的只触发一次。

(9)"按年"是指在每年约定日(最多可选12天)的自动充钱包时点触发交易,若当年没有对应日期,则调整为该月最后一天,调整后若约定日重叠的只触发一次。

(10) 同一个对公账户到多个钱包(包含同一个对公账户多次对同 一个钱包的情况) 时:相同周期只能设置一次,即若已开通"按日"6 点自动充钱包,不能再开通"按日"其他时间点的自动充钱包。不同周 期可以设置多次,但是不能在同一个时间点,即若已开通"按日"6点 自动充钱包,不能再开通"按周"6点自动充钱包。

(11) 自动充钱包设置的开通和关闭均实时生效。

### (四) 认证用户模式钱包资金交易

### 4.1 单笔转钱

#### 4.1.1 功能描述

用于认证用户通过企业手机银行上进行转钱。

#### 4.1.2 前提条件

(1)客户登录企业手机银行;(2)客户持有我行身份认证工具;(3)客户已开立对公钱包。

### 4.1.3 操作流程

(1)业务经办员登录企业手机银行,首页点击更多-数字人民币-钱包资金交易,也可通过首页数币专区或搜索对公钱包转钱进入交易。

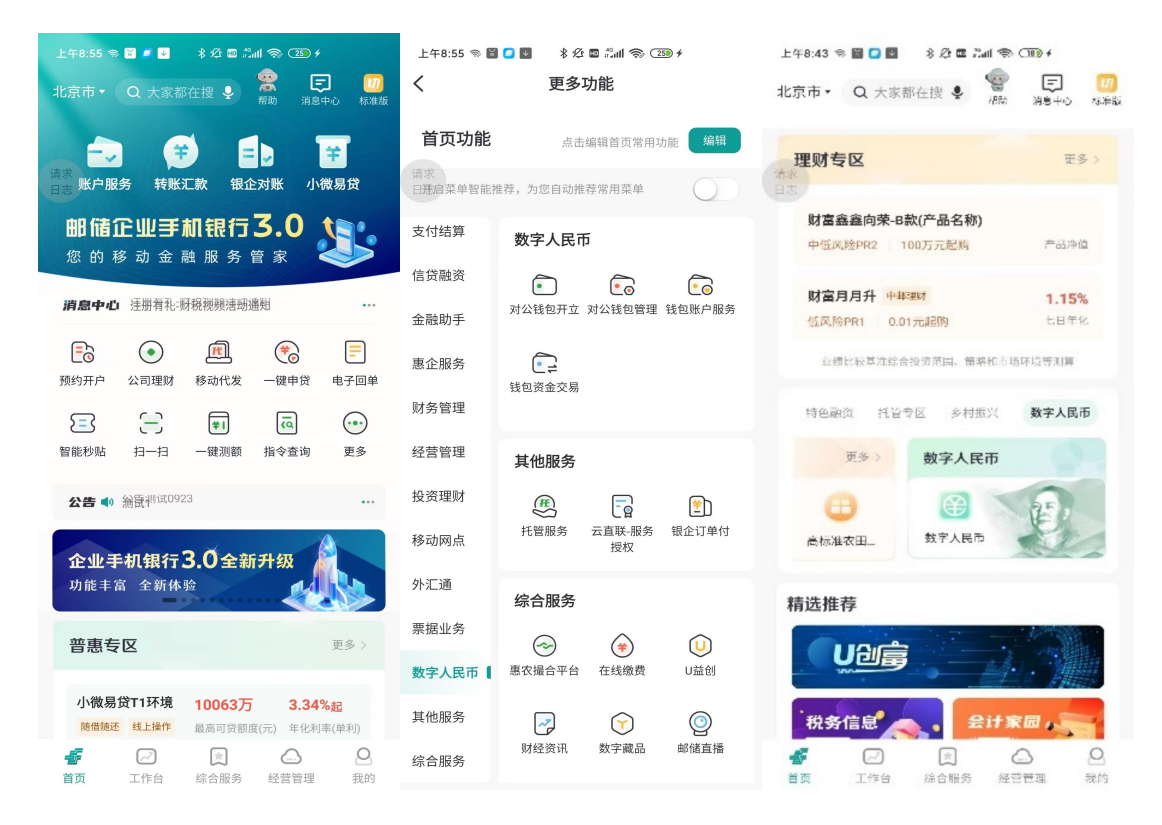

(2)选择绑定网银的当前企业,点击"转钱",输入收款方钱包 编号后,系统自动回显收款方银行、收款方钱包名称,输入收款方名称、 转钱金额后,选择付款用途,当付款用途选择其他时,需手工补充用途。

| 下午2:58 🗰 👒 💵 🔐 😵 🕸 🕍 🌚 📧           | 2:01                           | 🕄 🕱 i 🗋 i 🎯 sull 411 54) ø   | 2              | :02 N 10 10 10 1 11 11 15 0  |
|------------------------------------|--------------------------------|------------------------------|----------------|------------------------------|
| < 钱包资金交易                           | < 钱(                           | 回转钱                          | <              | 钱包转钱                         |
| 會中国人民報行                            | 收款方钱包编号                        | 005 300 📧                    | 收款方钱包编号        | 009300 📰                     |
| <b>站田永</b> 郎 ~<br>******           | 收款方银行                          | 交通银行 >                       |                | 交通银行 >                       |
| 能包销号: 0082 5555 5871 全會研究          | 收款方钱包名称                        | É                            |                | EUN                          |
| <sup>☆</sup> 测试姓名322271 ><br>-≈168 | 收款方名称                          | É                            | 收款方名称          | :==:8                        |
|                                    | 转钱金额                           |                              | 转钱金额           |                              |
| •             •                    | <b>¥ 0.05</b><br><sup>伍分</sup> |                              | ¥ 0.05         |                              |
|                                    | 付款钱包                           | 0082****9460 ><br>可用佘额¥67.96 | 付款钱包           | 0082****9460 ><br>可用余额¥67.91 |
|                                    | 用途                             | 请选择资金用途 >                    |                | 情选择资金用啥 >                    |
|                                    | 附言 (选填)                        | 30个字以内                       | 附言 (选填)        | 30个学员内                       |
| vConsole                           |                                |                              | 取消<br>工资或津贴 劳∮ | 确定<br>报酬 奖金 劳保福利费            |
|                                    |                                | 角定                           | 向个人收购农副产品      | 差旅费 零星支出 其他                  |

(3) 业务经办员点击"确定"后,核验蓝牙UK或移动证书。若客 户使用的是移动证书,转钱交易受用户移动证书限额控制,单笔交易限 额不超过200万,日累计交易限额不超过200万。对公钱包转钱与其他 动账类交易共用移动证书限额。

|          | 11:11 <b>@ 13 10</b> \$1 10 @ <sup>1</sup> 21 *1 2014 | 下午3:02 🅅 🖘 单 📔 \cdots | \$ \$ ■ \$ # \$ 50  |
|----------|-------------------------------------------------------|-----------------------|---------------------|
| <        | 确认支付信息                                                | < 转                   | 钱结果                 |
|          | 邮储银行钱包0010                                            |                       |                     |
| 请求<br>日志 | ¥500.00<br>人民币伍佰元整                                    |                       | <u>&gt;</u>         |
|          | 中国邮政储蓄银行                                              | 提                     | 交成功                 |
|          |                                                       | 交易流水号: 4              | 4997115506100189    |
|          |                                                       | 日志 您的对公钱管             | 回转钱申请已提交            |
| 付款钱包     | 0082****6334<br>北京和润徽园商贸有限公司                          | 此交易需11                | 一級庫核员审核             |
| 转钱用途     | 你猜                                                    | 查看                    | 详情 ヘ                |
| 转钱附言     |                                                       |                       |                     |
|          |                                                       | 收款钱包编号                | 0082 **** 6610 👾    |
|          |                                                       | 收款钱包名称                | 合研测试处一              |
|          |                                                       | 收款银行                  | 中国邮政储蓄银行            |
|          |                                                       | 交易金额                  | ¥100.00             |
|          |                                                       | 付款钱包编号                | 0082 **** 6871 🦟    |
|          |                                                       | 付款钱包名称                | 测试姓名322271          |
|          |                                                       | 交易时间                  | 2024-10-25 15:02:02 |
|          |                                                       |                       | vConsole            |
|          | 提交 vConsole                                           | 完成                    | 再转一笔                |

(4) 业务审核员(如有)登录企业手机银行,进入工作台-指令审核-数字人民币,选择一条待审核记录,点击"审核通过",核验蓝牙UK或移动证书后审核成功。

| 下午3:13 🗰 🖘 😫 🔛 \cdots                                                                 | \$ \$2 🖬 🗂 🐑 🗇                                                  | 下午3:14 🕅 🖘 외 📓                                      | ··· \$ \$ 10 🖬 📾 🗇 🗇                                                           |
|---------------------------------------------------------------------------------------|-----------------------------------------------------------------|-----------------------------------------------------|--------------------------------------------------------------------------------|
| <                                                                                     | 指令审核                                                            | <                                                   | 对公钱包转钱                                                                         |
| 2024-09-26 至 2024-10-25 ↓<br>¥100.00 持续企<br>壹佰元整<br>对公线包转线                            | <b>修进</b> 7:                                                    |                                                     |                                                                                |
| 收款钱包名称<br>收款钱包编号<br>(请求<br>日志) 经办员ID<br>经办时间: 2024-10-25                              | 合研测试处—<br>0082 **** **** 6610<br>0003                           | 请求<br>日志 交易流水号:2024                                 | <b>审核通过</b><br>41025151335131540977382150002                                   |
|                                                                                       |                                                                 |                                                     | 重有 <b>许</b> 间 ハ vConsole                                                       |
| 溫醫提示:<br>1.待审核期最长30天,若交<br>指令失效,审核员将无法查<br>2.预约交易者审核通过时间<br>过,但交易失效;<br>3.批量交易不支持审核通回 | vConsole<br>開催令組过30天甲核ホルスクスの<br>適到這交易指令进行申核:<br>超过終约时间,则交易指令甲核通 | 交易详情<br>交易流水号<br>经办员D<br>经办时间<br>交易金额<br>币种<br>交易类型 | 2820314785013456896<br>0003<br>2024-10-25 15:02:01<br>¥100.00<br>人民币<br>对公钱包转钱 |
| 全选                                                                                    |                                                                 |                                                     |                                                                                |
| 审核退回   [ 1                                                                            | 审核拒绝 审核通过                                                       |                                                     | 返回                                                                             |

## 4.1.4 注意事项

(1)转钱需校验对公钱包状态及收付状态,钱包状态为非正常状态不支持转钱;钱包收付状态为只收不付、不收不付不支持转钱。

(2)转钱交易成功后,该收款钱包信息将添加至收款人列表里, 列为"钱包收款人",便于后续快捷选择收款人信息。

(3)若该对公钱包通过企业电子银行渠道当日累计转钱金额超
 100万元,则会弹窗提示:大额转钱提醒,该对公钱包今日累计转钱金额超
 额超100万元,根据人民银行风险提示要求请再次确认是否继续。点击
 "确定"则进行下一步,点击"返回"停留在当前页。

#### 4.2 交易明细查询

## 4.2.1 功能描述

用于认证用户通过企业手机银行查询对公钱包交易明细。

## 4.2.2 前提条件

(1)客户登录企业手机银行;(2)已绑定企业网银并持有身份认证工具;(3)已开立对公钱包并已发生动账类交易。

## 4.2.3 操作流程

(1)业务经办员登录企业手机银行,首页点击更多-数字人民币-钱包资金交易,也可通过首页数币专区进入交易。

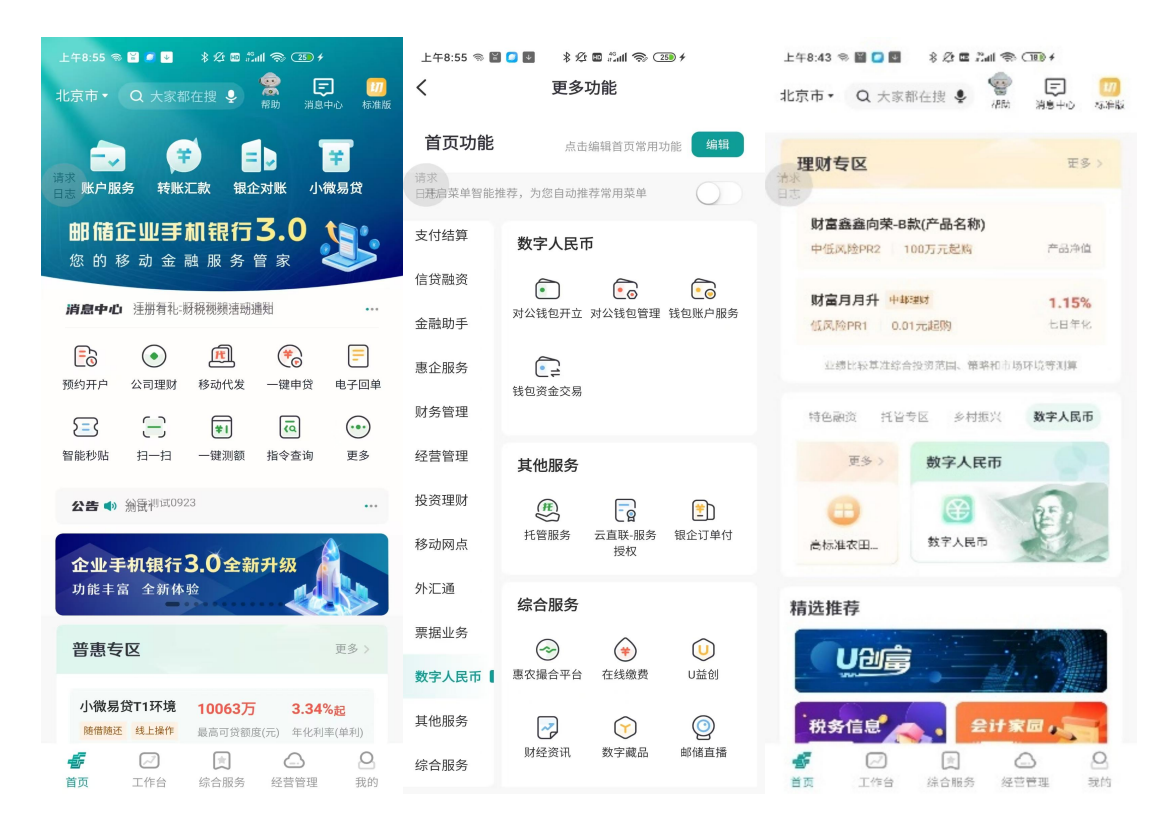

(2)选择绑定网银的当前企业,点击交易明细查询,业务经办员可以选择交易类型(全部、收款、付款、存银行、兑换数字货币、工资、退款、贷款),查询交易明细,也可点击当日、近一周、近三月、近半年、近一年进行快捷查询,并且通过自定义查询起止时间。点击某一条交易明细,可以查看交易明细详情。

| 下42:58 ■ % ± ■ … 8 经 ⊠ ‰ (≌)<br>< <b>钱包资金交易</b> | 11:19<br>く 交 | @1010年10月18日<br> | ,<br> | 11:22<br>交易证 | ●8810001111111111<br>]果 | < 1 | 1:19 @@@\$@@`&#''#@#<br>交易详情</th></tr><tr><td>鲁中国人民银行</td><td>钱包编号</td><td>008 4</td><td>2 钱包编号</td><td></td><td>008</td><td></td><td></td></tr><tr><td>战回余劲 ~~<br>******</td><td>线包名称</td><td>北京紫晴科技有限公</td><td></td><td></td><td>北京紫晴科技有限公司</td><td>清末日古</td><td>支</td></tr><tr><td>能包销号:0082**** 6871 · · · · · · · · · · · · · · · · · · ·</td><td>交易类型</td><td>全部</td><td>交易类型</td><td></td><td>全部 ></td><td></td><td>-¥0.01</td></tr><tr><td>* 测试姓名322271 ><br>→ = KB</td><td>当日近一周近</td><td>在一月 近三月 自定义</td><td>88</td><td>近一周 近一月</td><td>· 新三月</td><td></td><td>室ガ</td></tr><tr><td></td><td>时间范围<br>支 北京华云智联科技<br>0022 **** 1300</td><td>2023年09月07日-2023年09月1<br>支有限¥0.0</td><td>日朝時間</td><td>2023<br>北京华云智联科技有限<br>1972 **** 1300</td><td>年09月07日-2023年09月13日<br>L¥0.01</td><td>收款钱包/户名<br>收款钱包号/账号</td><td>北京华云智联科技有限公司224<br>0022 **** 1300 >></</td></tr><tr><td>(2)  转线 交易明细查询</td><td>交易时间: 2023-09-07</td><td>715:11:03 交易成</td><td></td><td>2種形成: 2023-09-071511</td><td>oi 交易成功</td><td>交易时间</td><td>中国工商银行<br>2023-09-07 15:11:03</td></tr><tr><td></td><td></td><td></td><td>取消</td><td>时间递</td><td>择确定</td><td>交易状态<br>交易类型</td><td>交易成功<br>付款</td></tr><tr><td></td><td></td><td></td><td>可以</td><td>查询一年内交易,时间</td><td>间跨度不能超过三个月</td><td>交易渠道</td><td>企业手机银行</td></tr><tr><td></td><td></td><td></td><td>202</td><td>23-08-14</td><td>2023-09-13</td><td>付款方钱包名称</td><td>北京紫晴科技有限公司</td></tr><tr><td></td><td></td><td></td><td>202</td><td>23年 09月</td><td>13日</td><td>付款方钱包编号<br>资金用途/来源</td><td>0082 ***** 9984<sup></sup>~~<br>工资或津贴</td></tr><tr><td>-0</td><td></td><td></td><td></td><td></td><td></td><td>附言</td><td></td></tr><tr><td>vconsove</td><td></td><td></td><td></td><td></td><td></td><td></td><td></td></tr><tr><td></td><td></td><td>vConsc</td><td>le</td><td>确定</td><td>vConsole</td><td></td><td>vConsole</td></tr></tbody></table> |
|-------------------------------------------------|--------------|------------------|-------|--------------|-------------------------|-----|----------------------------------------------------------------------------------------------------|
|-------------------------------------------------|--------------|------------------|-------|--------------|-------------------------|-----|----------------------------------------------------------------------------------------------------|

(五) 非认证用户模式对公钱包开立

## 5.1 功能描述

用于对公客户在企业手机银行上自主申请开立二类对公钱包。

## 5.2 前提条件

(1)客户必须为工商类客户(持营业执照或统一社会信用代码证);(2)该客户已在数字人民币业务运行管理系统维护对公钱包白名单:

(3)该客户在我行未开立过对公钱包;(4)客户的企业法人/单位负责人已下载并注册企业手机银行。

## 5.3 操作流程

(1)企业法人/单位负责人在申请开立对公钱包前,须通过企业手机银行公共模块创建企业。点击综合服务-企业创建-添加新企业。若未完成实名认证,需先完成实名认证。支持输入【企业名称】进行创建,也支持通过【上传营业执照】创建。

| 下年4:03 巻 ■ ● ● ··· 参 公 豊 元4 参 (38) #<br>北京市・ Q 大家都在授 ◆ ○ ○ ○ ○ ○ ○ ○ ○ ○ ○ ○ ○ ○ ○ ○ ○ ○ ○                                                                                                    | 10:19 @@@\$@@!%#*#型+<br>< 创建企业 | 1026  @ B B B & D @ Ed % d D #<br><                                                                   |
|----------------------------------------------------------------------------------------------------|--------------------------------|----------------------------------------------------------------------------------------------------|
| 综合服务 快速达成合作                                                                                                    | <b>已有企业列表</b><br>北京蓝讯时代科技有限公司  | 已有企业列表<br>北京董讯时代科技有限公司                                                                                |
| <ul> <li>教展开户 規定/解構网報 教授特徴</li> <li>井島県于臨的企业管理</li> <li>化型的程</li> <li>快速時度企业低度</li> <li>化型的理</li> <li>化型管理</li> <li>た数で服件</li> </ul>                                                                                                    | ④ 添加新企业                        | 温馨提示<br>您将进入创建企业的选程,已为您分<br>配专属客户经理发业务办理机构。点<br>击"继续、海域市支行客户经理<br>例,将勿思提供后提服务。点击"更<br>被可是按您有客席的已建及发务办 |
| (1) (1) (1) (1) (1) (1) (1) (1) (1) (1)                                                                                                    |                                | 建制码。<br>继续 更换                                                                                         |
| 企业服务                                                                                                    |                                | ◎ 个药烷酸                                                                                                |
| 民 2 0 000000000000000000000000000000000                                                                                                    |                                |                                                                                                    |
| Image: Constraint of the state of the state o |                                |                                                                                                    |

(2) 首页点击更多-数字人民币-对公钱包开立,也可通过首页数 币专区或搜索对公钱包开立进入交易,选择手机号认证,进入对公钱包 开立申请页面。

| 上年855 % 🖥 🔹 象分 🖬 光晶 🍣 (王) +<br>北京市・ Q 大家都在授 🍨 🤮 😝 🧑<br>(市) 別8中心 作品道 | 上午8.55 % 目 □ 目 8 分 目 元iii % (33) /<br>く 更多功能                                                                                                    | 上午8:43 ※ 目 0 目 8 25 日 元41 ※ CED +<br>北京市・ Q 大家都在提 8 報報 第8中心 株型版 | 10:29<br>② ## 4G<br>②<br>対公戦包开立                                  |
|---------------------------------------------------------------------|----------------------------------------------------------------------------------------------------|-----------------------------------------------------------------|------------------------------------------------------------------|
| ■<br>■<br>■<br>■<br>■<br>■<br>■<br>■<br>■<br>■<br>■<br>■<br>■<br>■  | <b>首页功能</b> 点击编辑普页常用功能 944<br>第次<br>田光培菜单暂能推荐,为您自动推荐常用菜单                                                                                                    | 理财专区 王多 ><br>目志                                                 | 企业手机银行认证                                                         |
| 邮储企业手机银行3.0 数 的移动金融服务管家                                             | 支付结算 数字人民币                                                                                                    | 財富鑫鑫向荣-B款(产品名称)<br>中低风险PR2 100万元起购 产品净值                         |                                                                  |
| 消息中心 注告有礼·际极视统活动通知                                                  | 信貸融资         •         •         •         •         •         •         •         •         •         •         •         •         •         •         •         •         •         •         •         •         •         •         •         •         •         •         •         •         •         •         •         •         •         •         •         •         •         •         •         •         •         •         •         •         •         •         •         •         •         •         •         •         •         •         •         •         •         •         •         •         •         •         •         •         •         •         •         •         •         •         •         •         •         •         •         •         •         •         •         •         •         •         •         •         •         •         •         •         •         •         •         •         •         •         •         •         •         •         •         •         •         •         •         •         •         • <th><b>財富月月升 中和理財 1.15%</b><br/>低风給PR1 0.01元記购 七日年化</th> <th>🔍 手机号认证</th> | <b>財富月月升 中和理財 1.15%</b><br>低风給PR1 0.01元記购 七日年化                  | 🔍 手机号认证                                                          |
| ▶ ● ● ● ● ● ● ● ● ● ● ● ● ● ● ● ● ● ● ●                             | 惠企服务<br>我包测金交易                                                                                                    | 业绩比较基准综合投资范围、策略和市场环境等源算                                         |                                                                  |
| e 🗧 🖩 🖬 💀                                                           | 财务管理                                                                                                    | 特色脑资 托管专区 多村振兴 数字人民币                                            |                                                                  |
| 智能秒贴 扫一扫 一键测额 指令查询 更多                                               | 经营管理其他服务                                                                                                    | 更多 数字人民币                                                        |                                                                  |
| 公告 ● 給設門は0923 … 企业手机银行3.0全新升级                                       | 投资理财 (F) (2010)<br>形智服务 云直联服务 银企订单付<br>授权                                                                                                    | ○○○○○○○○○○○○○○○○○○○○○○○○○○○○○○○○○○○○                            |                                                                  |
| 功能丰富 全新体验                                                           | 外汇通<br>综合服务                                                                                                    | 精选推荐                                                            | vConsole                                                         |
| <b>普惠专区</b> 更多 >                                                    | 票据业务                                                                                                    |                                                                 | 溫馨提示:<br>1.若認已在相面开通企业手机银行,并持有我行U盾或数<br>字证书、诵怨选择企业手机银行认证模式开立对公线包: |
| 小微易貸T1环境 10063万 3.34%起<br>時間時还 线上操作 最高可贷额度(元) 年化利率(单利)              | 其他服务 🕞 🕥 💿                                                                                                    | 税务信息 会计家园,云                                                     | 2.若您是企业法人/单位负责人、尚未在和面开遗企业手机<br>银行,请您选择手机号认证模式开立对公钱包。             |
| ✓ ○ ○ ○ ○ ○ 首页 工作台 综合服务 经营管理 我的                                     | 财经资讯 数字藏品 邮储直播<br>综合服务                                                                                                    | ▲ ○ ○ ○ ○ ○ 首页 工作台 综合服务 经营销理 我的                                 |                                                                  |

(3)选择已创建的企业,上传营业执照(可拍照上传或跳转电子营业执照小程序完成上传),系统反显单位名称、单位证明文件号等信息。上传法定代表人/单位负责人身份证正反面,系统反显证件类型、证件号码等信息,确认信息无误后并点击"下一步"按钮。

| 11:27 ④閲覧常印の注出"<br><b> へ</b> 北信自                      | all 80 4 14:57 | ::* 4G 🚥                             | 14:57             | ::! 46 🚥                               |
|-------------------------------------------------------|----------------|--------------------------------------|-------------------|----------------------------------------|
| 正亚旧态                                                  | <              | 上传证件                                 | く 上传i             | 正件                                     |
| 1         2         3           2         3         3 | ④<br>:息确认      |                                      | 如来遗理上传部片、面片大小层和5  | MBIZH                                  |
|                                                       | 企业信息 资料上       | 传 钱包信息 信息确认                          |                   | ************************************** |
| 有企业列表                                                 |                |                                      |                   |                                        |
|                                                       | 单位营业执照         | A REAL PROPERTY AND A REAL PROPERTY. | SAMES DESCRIPTION | **** 2012/0-2011/0                     |
| 京蓝讯时代科技有限公司                                           | 和梁西林上按面片、面片入   | CHENDADAY CER                        | 上传人尊而             | 上传题图页                                  |
|                                                       | 金融准人考金表明       |                                      |                   |                                        |
|                                                       | Lule.          |                                      | 法定代表人/单位负责人       |                                        |
|                                                       | APRILIA - ST   |                                      | 法定代表人             |                                        |
|                                                       | 器业风裕在手、直接上:    | 中 前往小程序获取要业执用                        |                   |                                        |
|                                                       |                |                                      | <b>证件</b> 类型      |                                        |
|                                                       | 单位名称           |                                      | 身份证               |                                        |
|                                                       | 北京中达阿          |                                      | 证件号码              |                                        |
|                                                       | 法定代表人/单位负责     | A                                    | 110106            |                                        |
|                                                       | Console赵子龙     |                                      |                   |                                        |
| _                                                     |                |                                      | 姓名                |                                        |
|                                                       | 单位证明文件号        | vConsole                             | 赵三                | vCons                                  |
|                                                       | 91110106       |                                      | 证件到期日             |                                        |
| 郦坦二.                                                  | 身份证照片          |                                      | 2023-12-24        |                                        |
| 要理心。<br>公钱包开立过程中需要人工座席视频核实法定代表                        | <b>友人/单</b>    |                                      |                   |                                        |
| 委责人的开立意愿,人工座席工作时间:9:00-19<br>1您在此时间段内办理对公钱包开立业务。      | :00,           | <del>也一</del> 不                      | -7                | 9                                      |

(4)进入单位信息确认页面,系统反显单位信息、法人信息、经营范围等,客户勾选《中国邮政储蓄银行数字人民币对公钱包服务协议》,点击"确定"按钮。

| 15:13         | (B)           | _   | 111" 4G 🖽    | 15-39               | 10                       | II. 46 4             |
|---------------|---------------|-----|--------------|---------------------|--------------------------|----------------------|
| <             | 单位信           | 息确认 |              |                     | 甲位信息确认                   |                      |
| 企业信息          | 一 2 —<br>资料上传 |     | —— ④<br>信息确认 | •法定代表人/#<br>赵       | 位负责人                     |                      |
| 单位名称          |               |     |              | •单位注册地所             | 在省/市                     |                      |
| 北京中达          |               |     | 日志           | 北京市                 |                          | ER                   |
| 单位证明文件        | 牛类型           |     |              | •单位办公地址             |                          | -                    |
| 三证合一证         | 件号            |     |              | 北京市丰台区              | K                        |                      |
| 单位证明文件        | +号            |     |              | •单位联系手机+            | 9                        |                      |
| 9111010       |               |     |              | 1381                | ē                        | ß                    |
| 单位证明文件        | +有效期          |     |              | •经营范围               |                          |                      |
| 2048-01-0     | 01            |     |              |                     |                          |                      |
| 法定代表人/        | 单位负责人         |     |              | 经营范围/<br>技术开发:<br>流 | 从事互联网文化活动;<br>、技术咨询(中介除外 | 技术服务、<br>)、技术交       |
| 单位注册地所<br>北京市 | 所在省/市         |     | vConsole     | 會 自己间读并<br>服务协议)    | 同意《中国劇政諸書級行政?            | vConsole<br>李人民币对公社包 |
|               | 确             | 定   |              |                     | 确定                       |                      |
| -             |               |     | _            |                     |                          |                      |

(5) 进入单位信息补充页面,包括单位税收居民采集表、受益所 有人采集。客户若无受益所有人信息,需点击"添加"按钮至少添加一 个受益所有人,添加完成后点击"下一步"。

| 09:03                      |                                                                          | ‼ 4G 🖽       | ,                                    | 2:38<br>运动研究 | @8000<br>#6551 | ) * 400 km² km² ( |
|----------------------------|--------------------------------------------------------------------------|--------------|--------------------------------------|--------------|----------------|-------------------|
| く 単位信                      | 息补充                                                                      |              | <                                    | MUN XI       | 血別有八           |                   |
|                            | (3)<br>(1)<br>(1)<br>(1)<br>(1)<br>(1)<br>(1)<br>(1)<br>(1)<br>(1)<br>(1 | —— ④<br>信息确认 | 企业信息                                 | - 2          | ③<br>          | —— ④<br>信息确认      |
| 单位税收居民采集表<br>•是否其他非金       |                                                                          | Eta<br>#     | <ul> <li>单位类型</li> <li>公司</li> </ul> |              |                |                   |
| 融机构                        |                                                                          |              | • 受益所有人多                             | 別            |                | 的白蒜儿              |
| •税收居民身份<br>类型              | q                                                                        | 回税收居民        | 且按拥有超                                | 过25%公司股      | 代或者表决权         | 的目然人              |
| ・国标行业标准                    | iß                                                                       | 林和更新 >       | 王                                    | 16           |                |                   |
| 受益所有人采集                    |                                                                          | ④ 添加         | * 受益所有人证                             | E件类型         |                |                   |
| 受益所有人1                     | 想改                                                                       | 删除           | 临时身份证                                |              |                |                   |
| 哈*托<br>140 *********** 061 | 2                                                                        | vConsole     | • 受益所有人证<br>11010                    | E件号码         |                | vConsole          |
|                            |                                                                          |              | • 受益所有人证                             | E件有效期        |                | ✓ 长期              |
|                            |                                                                          |              | • 受益所有人引                             | F机号          |                |                   |
| -1                         | -步                                                                       |              |                                      | 51           | 定              |                   |

(6)进入开立意愿核实,完成人脸识别后,进入邮储银行电话银行视频坐席核实。视频客服专员将根据客户信息对企业法人/单位负责人在我行开立对公钱包意愿进行核实,客户均回答【是】即可通过对公钱包开立意愿核实。

| (物約6:13 ● ● ● ② ··· 永公 ■ 二綱 ● ④ 〈 开立意愿核实 ○ ③ ④ ④ ② ③ ④ 企业信息 意愿核实 钱包信息 信息确认 | 14:02 (2) #1 <sup>4</sup> 40 (3)<br>× 人脸识别                                | 3:02 ● B T D (P (2.4 * 4 (五) +<br>如果您正在使用非WIFI网络,预计每分钟通话将会消耗<br>10//流程。<br>请你能保留加达现在全、输入密码时请注意道路。<br>为了保证服务质量,整个过程可能会被录音录像。 |
|----------------------------------------------------------------------------|---------------------------------------------------------------------------|----------------------------------------------------------------------------------------------------|
| 算法                                                                         |                                                                           | B<br>B<br>B<br>B<br>B<br>B<br>B<br>B<br>B<br>B<br>B<br>B<br>B<br>B<br>B<br>B<br>B<br>B<br>B                                 |
| <ul> <li>已间读并同意(远程视频服务须知)</li> <li>正)开始视频</li> </ul>                       | 本本のリント間に自られて)すり1000<br>(一)<br>相類最示規范<br>能品品が所作<br>作時手机稳定<br>配品を受け近<br>成社法 | 排队人数: 1位                                                                                                    |
| vConsole                                                                   | ○ 已间读并同意(中国解政结算银行企业手机银行<br>人能识别提多用户程权书) 开始识别                              | 结束等待                                                                                                    |

(7) 开立意愿核实完成后进入对公钱包信息页,钱包信息页包括 设置钱包限额(默认钱包余额上限 50 万元、单笔交易限额 50 万元、日 累计交易限额 200 万元、年累计交易限额 5000 万元,且支持客户修改), 钱包开立用途支持多选,选择其他时,需填写钱包开立用途补充,信息 无误后点击"确定"按钮。

| <sup>傍晚6:16</sup> ● ● ■ 2 ···                                               | 无SM卡 @     | 14:40<br>信息确认 | e 63<br>VCa 日志 | <sup>傍晚6:16</sup> ● ● <mark>2</mark> ··· | in () () () () () () () () () () () () () |
|-----------------------------------------------------------------------------|------------|---------------|----------------|------------------------------------------|-------------------------------------------|
| ○ ─── ○ ─── 3 ─── 4<br>企业信息 意思核实 钱包信息 信息确                                   | u          | -0-0-         | -0             | 法定代表人/单位负责人                              | 1189                                      |
| 钱包限额设置                                                                      | 企业信息       | 资料上传 钱包信息     | 信息确认           | 法定代表人/单位联系手机<br>号                        | 15111140001                               |
| <sup>11次</sup><br>白歌 余额上限 500,000.00                                        | 元 钱包基本信息   | 8             |                | 钱包限额                                     |                                           |
| *单笔支付限额 500,000.00                                                          | 元<br>单位名称  | 北京中达          |                | 钱包余额上限                                   | 500,000.00 元                              |
| *日累计支付限额 2,000,000.00                                                       | 元          |               |                | 单笔支付限额                                   | 500,000.00 元                              |
| *年累计支付限额 2,000,000.00                                                       | 我包名称       | 北京中达『         | -              | 日累计支付限额                                  | 2,000,000.00 元                            |
| *钱包开立用途 项目建设收支                                                              |            |               | -              | 年累计支付限额                                  | 2,000,000.00 元                            |
| 请选择                                                                         | < 钱包等级     |               | 二类钱包           | 钱包开立用途                                   |                                           |
| 钱包开立用途(可多选)                                                                 | 机构号        |               | 61001372       | ✔ 日常经营结算                                 |                                           |
| 日常经营结算         项目建设收支         投资           贷款         发放工资,奖金等         零星收支 | le<br>机构名称 | 西安市           | 凤城二路支行         | ✔ 项目建设收支                                 | vConsole                                  |
| 其他                                                                          |            |               |                | 营销柜员号                                    |                                           |
| 重置 确认                                                                       | 法定伊惠 1 /   | 单位负责人<br>确定   | 赵子帝            | 确定                                       |                                           |

(8)对公钱包开立完成后,界面显示公钱包编号、对公钱包名称、 钱包等级、钱包开立申请方式、钱包开立时间、钱包状态、钱包收付状态等信息。

| 傍晚6:17 🎭 🖘 📓 🙆 🚥 | \$ \$2 🖬 🖏 💿      |
|------------------|-------------------|
| < 7              | F立结果              |
| 请求<br>日志 开       | <b>V</b><br>F立成功  |
| 交易流水号:           | 44997115508123035 |
| 对公钱包编号           | 1012200027104027  |
| 对公钱包名称           | 1 (PL),           |
| 钱包等级             | 二类钱包              |
| 钱包开立申请方式         | 掌银app             |
| 钱包开立时间           | 2024-12-19 18:17  |
| 钱包状态             | 正常                |
| 钱包收付状态           | 正常                |
|                  |                   |
|                  |                   |
|                  | vConsole          |
|                  |                   |
|                  |                   |
|                  |                   |
|                  |                   |
|                  | 确定                |

### 5.4 注意事项

(9) 法人/单位负责人在企业手机银行通过非认证模式开立对公 钱包前,我行营销人员需在数字人民币业务运行管理系统-对公钱包白 名单维护进行准入。若尚未维护白名单则系统提示:对公钱包功能尚在 试点,您可联系 XXX 支行客户经理【XXX】完成对公钱包开立。

(10) 在企业法人/单位负责人在对公钱包开立过程中,提交企业 信息时系统将客户信息与外部数据进行比对,校验单位证明文件是否有 效、企业经营状态是否正常、是否被列入"经营异常名录信息"、是否 存在严重违法行为,校验通过后即可进行下一步操作。

(11) 开立过程中将调用人工坐席视频电话核实企业法人/单位负责人开立意愿,人工坐席时间:9:00-19:00。

(六) 非认证用户模式对公钱包管理

6.1 钱包信息查询

6.1.1 功能描述

用于对公客户在企业手机银行上查询已经开立的对公钱包信息。

6.1.2 前提条件

(1) 客户已登录企业手机银行; (2) 客户已开立对公钱包。

6.1.3 操作流程

(1)企业法人/单位负责人登录企业手机银行,首页点击更多-数 字人民币-对公钱包管理,也可通过首页数币专区或搜索对公钱包查询 进入交易。

| 上午8:55 ● 🗃 🔹 🔹 孝 🖄 🖬 ி 🗐 👁 (亞) +<br>北京市 • Q. 大家都在搜 🍨 🤗 📴 🚛<br>報源版                                                                                                    | 上午8:55 ◎ 目 □ 目 ※ 25 ■ 2回<br>く 更多功能                                                        | 上午8:43 参 📓 🖸 🛃 🔹 参 建 🕿 📾 🌑 🗲 💴<br>北京市・ Q 大家都在捜 🍨 🦉 戻 💴<br>海島中心 海岸版                                                                       |
|----------------------------------------------------------------------------------------------------|-------------------------------------------------------------------------------------------|----------------------------------------------------------------------------------------------------|
| → <b>→ → → → → → → → → →</b>                                                                                                    | 百页功能         点击编辑首页常用功能         编辑           请求             日元百菜单智能推荐,为您自动推荐常用菜单          | 理财专区 王多 ><br>古水<br>日志                                                                                                    |
| <b>邮储企业手机银行3.0</b> 您的移动金融服务管家                                                                                                    | 支付结算 数字人民币<br>信贷融资 • • • • • • • • • • • • • • • • • • •                                  | 财富鑫鑫向荣-B款(产品名称)<br>中低风险PR2 100万元起购 产品净值                                                                                                  |
| 消息中心                                                                                                    | ● ● ● ● ● ● ● ● ● ● ● ● ● ● ● ● ● ● ●                                                     | 財富月月升         中華理財         1.15%           低风险PR1         0.01元起购         七日年化                                                           |
| 中         中         □         □         □         □         □         □         □         □         □         □         □         □         □         □         □         □         □         □         □         □         □         □         □         □         □         □         □         □         □         □         □         □         □         □         □         □         □         □         □         □         □         □         □         □         □         □         □         □         □         □         □         □         □         □         □         □         □         □         □         □         □         □         □         □         □         □         □         □         □         □         □         □         □ | 惠企服务<br>住口<br>转包资金交易<br>财务管理                                                              | 立總比較基准総合投资范围、帶新柏市场环境等利率<br>特色融资 托皆专区 乡村振兴 <b>数字人民币</b>                                                                                   |
| (二) (*) (·································                                                                                                    | 经营管理 其他服务                                                                                 | 更多 >> 数字人民币                                                                                                    |
| 公告● 翁鏡間町0923       …         企业手机银行3.0全新升级       ▲                                                                                                    | 投资理财         正         正         正           括管服务         云直联-服务         银企订单付         授权 | 合标准农田_         数字人民币                                                                                                    |
| 功能丰富 全新体验<br>普惠专区 更多 >                                                                                                    | 外汇通<br>综合服务<br>票据业务<br>☆ ◆ ↓<br>数字人民币 ■ 型次組合平台 在线缴费 U益创                                   | 精选推荐                                                                                                    |
| 小微易賞T1环境 10063万 3.34%起<br>階借施延 純上操作 最高可資額度(元) 年化利率(単利)<br>響 ご 定 〔 ① ① ②<br>首页 工作台 综合服务 经营管理 我的                                                                                                    | 其他服务<br>财经资讯 数字藏品 邮储直播<br>综合服务                                                            | 祝务信息     武     武     武     武     武     武     武     武     武     武     武     武     武     武     武     武     武     武     武     武     武     武 |

(2) 进入选择企业页,展示企业信息,选择已创建的企业,点击 对公钱包查询或钱包名称后的箭头,可查看该对公钱包信息。

| 下午5:35 🖘 📓 🙆 🕻  |                                                | 09:08                        | #1 4G 📼       | 11:00    | ♦ 138 <b>10 10 10 10 10 10 10 10</b> |
|-----------------|------------------------------------------------|------------------------------|---------------|----------|--------------------------------------|
| <               | 对公钱包管理                                         | 〈 对公                         | 浅包信息          | < 对:     | 公钱包信息                                |
| ●中国へ民           | 报 47                                           | 日志 曾中国~民報行                   | 0             | 钱包基本信息   |                                      |
| 钱包余额 ><         | 320                                            | 钱包余额 📈                       | 25            | 钱包编号     | 0082 **** 6334 >><                   |
|                 | Leve                                           | *****                        | E             | 钱包名称     | 北京和润徽园商贸<br>有限公司                     |
| 钱包编号: 0082 **** | 6101 查看编号 ···································· | 11  12  13 包编号: 0082****4639 |               | 钱包等级     | 一类钱包                                 |
| 北京蓝讯时代科         | 技有限公司                                          | 社会县双合合作营业厅                   |               | 钱包状态     | 正常                                   |
| 二类红色            |                                                |                              |               | 钱包收付状态   | 正常                                   |
|                 |                                                |                              |               | 钱包开立机构   | 西安市小寨支行                              |
|                 |                                                | 钱包状态                         | 正常            | 单位联系手机号  | 138****3333 >~<                      |
| -               |                                                | 钱包收付状态                       | 正常            | 当前余额     | ¥1,959,499.90                        |
| ē               | 0                                              | 钱包开立机构                       | 21013012铁岭市天圣 | 钱包开立日期   | 2023-09-05                           |
| 对公钱包查询          | 资金归集设置                                         | 单位联系手机号                      | 135****4 日志   |          |                                      |
|                 |                                                | 钱包开立日期                       | 2023-05-09    | 钱包限额     |                                      |
|                 |                                                |                              |               | 钱包余额上限   | 无限额                                  |
|                 |                                                | 钱包限额                         |               | 单笔交易限额   | 100000.00                            |
|                 |                                                | 钱包余额上限                       | 100,000.00    | 日累计交易限额  | 100000.00                            |
|                 |                                                | 单笔交易限额                       | 2,000.00      | 当日累计已使用交 | 0.00                                 |
|                 |                                                | 日累计交易限额                      | 20,000.00     | 易额度      |                                      |
|                 | _                                              | 当日累计已使用                      | 0.00          | 年累计交易限额  | 500000.00                            |
|                 | vCon                                           | sole 交易额度                    |               | 当年累计已使用交 | 500.10                               |
|                 |                                                | 年累计交易限额                      | 2,000,000.00  | 易额度      |                                      |
|                 |                                                | 当年累计已使用<br>交易额度              | 0.00          |          |                                      |
|                 |                                                |                              | E回 vConsole   |          | 返回 vConsole                          |
|                 |                                                | 10                           |               |          |                                      |

(3)点击钱包余额右侧【小眼睛】展示钱包余额,再次点击余额 隐藏;点击钱包编号后【查看编号】,可以查看无掩码钱包编号信息, 并可进行快捷复制。

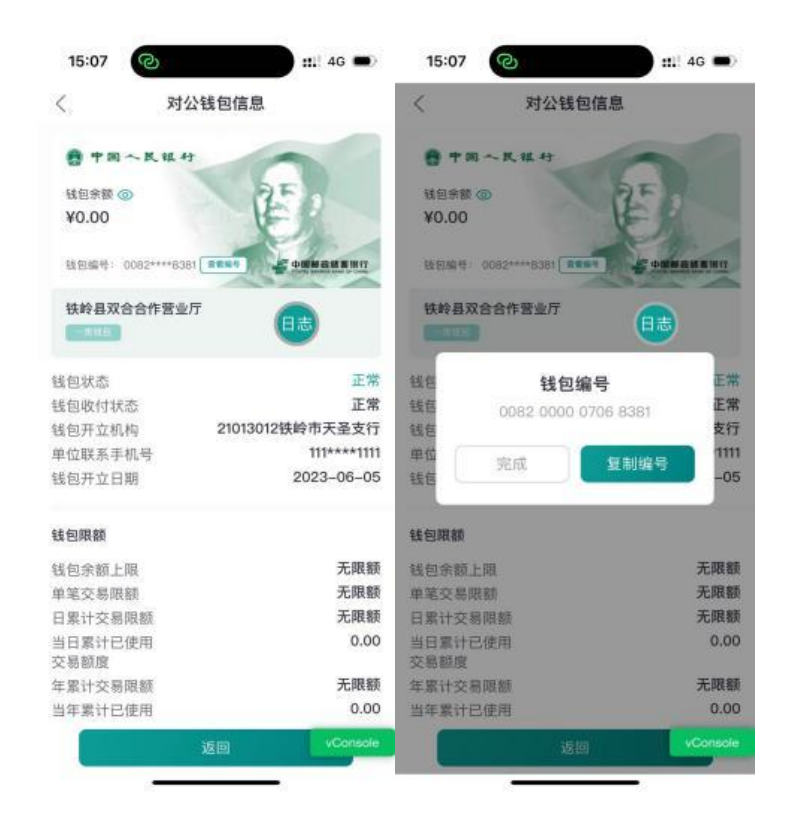

(七) 非认证用户模式钱包资金交易

7.1 单笔转钱

7.1.1 功能描述

用于非认证用户通过企业手机银行上进行转钱。

7.1.2 前提条件

(1)客户登录企业手机银行;(2)客户已开立对公钱包;(3) 客户已创建企业。

7.1.3 操作流程

(1)企业法人/单位负责人登录企业手机银行,首页点击更多-数 字人民币-钱包资金交易,也可通过首页数币专区或搜索对公钱包转钱 进入交易。

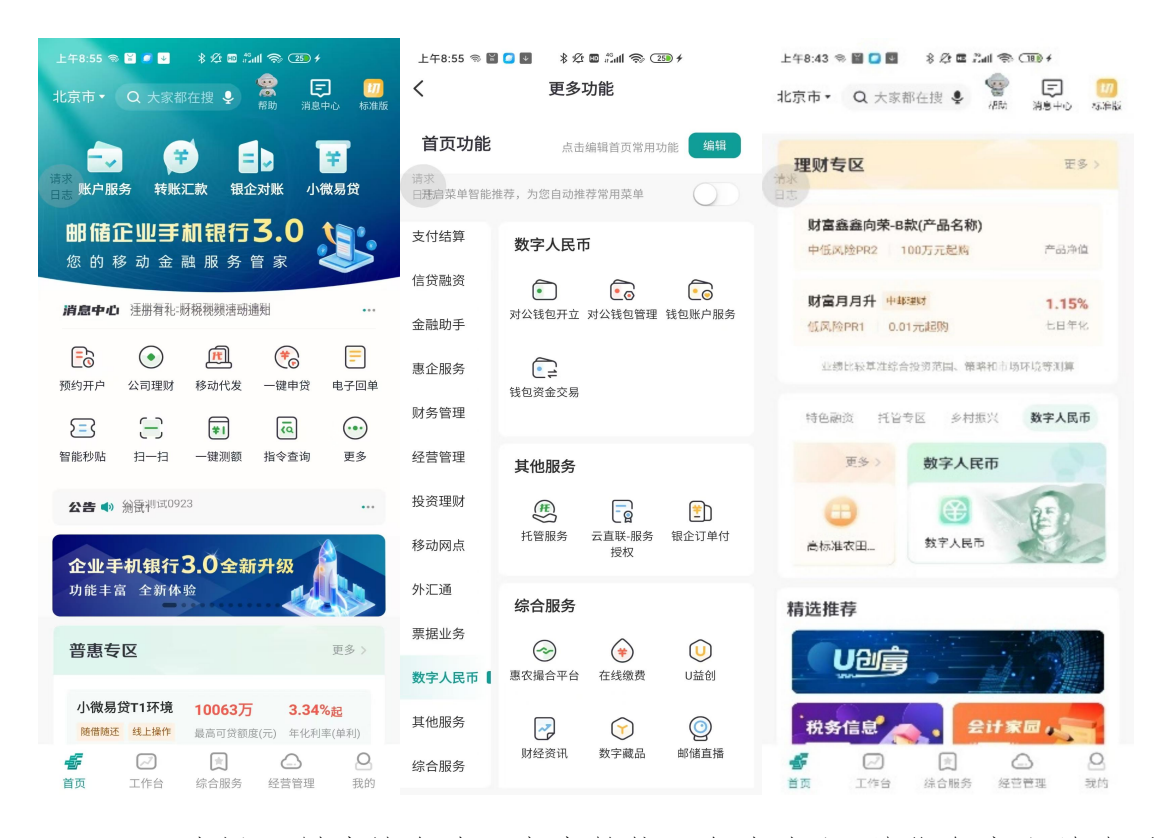

(2)选择已创建的企业,点击转钱,企业法人/单位负责人首次通 过企业手机银行渠道进行转钱时,需先设置钱包支付密码。在设置钱包 支付密码前,需核验企业法人/单位负责人身份并验证单位预留手机号, 点击"立即设置"进入人脸识别界面,客户勾选"已阅读并同意《中国 邮政储蓄银行企业手机银行人脸识别服务用户授权书》",点击"开 始识别"。客户根据系统动作指引,拍摄面部影像,人脸识别通过后系 统自动回显单位预留手机号,点击获取验证码,并输入获取的短信验证 码。

|                                                                                    | 9:35 @ @                 | 10 (D) (D) 2al ",al 💷 4 | 9:59                                                               | @ 8) 80 (0) % Ld *d 80 @                  |                                                                                                    | 9:59 @                                                                     | 8 8 D (A) 54 °A 🗊 4                              | 9:59                 | @@@@0@%d#d@# |
|------------------------------------------------------------------------------------|--------------------------|-------------------------|--------------------------------------------------------------------|-------------------------------------------|----------------------------------------------------------------------------------------------------|----------------------------------------------------------------------------|--------------------------------------------------|----------------------|--------------|
| <                                                                                  | 数字人民币                    |                         | 〈 数字人                                                              | 民币                                        | $\times$                                                                                              | 人脸识别                                                                       |                                                  | <                    |              |
| <ul> <li>・ 中国へ</li> <li>・ 非位余数 いい</li> <li>・ 北京家晴科社</li> <li>- 二 北京家晴科社</li> </ul> | 2 *** 9984 全世界中<br>支有限公司 | -                       | <ul> <li>         ・ 中国へ民任任         ・         ・         ・</li></ul> |                                           | 高泉<br>日本                                                                                              |                                                                            |                                                  | 验证手机号<br>176****0003 | ~#           |
| <b>己</b><br>转钱                                                                     | 交易明细查询                   | 支付密码重置                  | 當次转钱請先设置<br>付密码设置前。 氮粘<br>位负责人身份并验过<br>取消                          | 建包支付密码。支<br>建筑法定代表人/单<br>证单位预留手机号<br>室部设置 | 常采集<br>使用の一般の表示の<br>を見ていた。<br>を見ていた。<br>の<br>の<br>の<br>の<br>の<br>の<br>の<br>の<br>の<br>の<br>の<br>の<br>の | 为了您的资金5<br>您的人脸信息进<br>(问),<br>保持手机稳定<br>注意治照角度<br>《中国朝政绪首银代<br>权书》<br>开始识别 | 安全<br>行身份核实<br>使业<br>展家不需该近<br>度过语<br>分企业季机模行人能识 |                      |              |
|                                                                                    |                          | vConsole                |                                                                    |                                           |                                                                                                    |                                                                            |                                                  |                      | vConsole     |

(3) 验证通过后,客户设置支付密码并再次输入确认新支付密码。 设置完成后,提示对公钱包支付密码设置成功。

|                     | 10:00                               | ● () () () () () () () () () () () () () | 11 1514                             | 10:00                                           | @ () @ () @ '! " () @                       |                                                                | 5:01                                           | • (1) (1) (2) (2) (3) (4) (4) (4) (4) (4) |  |
|---------------------|-------------------------------------|------------------------------------------|-------------------------------------|-------------------------------------------------|---------------------------------------------|----------------------------------------------------------------|------------------------------------------------|-------------------------------------------|--|
| <                   |                                     |                                          | <                                   |                                                 |                                             | <                                                              | 数字人民                                           | 币                                         |  |
| 请输入验证<br>图 验证码已发送至1 | <b>证码</b><br><sup>176****0003</sup> |                                          | 请设                                  | 2置6位支付密<br><sup>重复或连续的数字</sup>                  | 码                                           | <ul> <li>中国へ</li> <li>調査総理条額 ※     <li>*******</li> </li></ul> | R. 1R. 47                                      | E                                         |  |
|                     | 576后重发9                             |                                          | 温馨提<br>1.消码。<br>2.对公子<br>了保障<br>给他人 | 示:<br>入6位数字,不能设置II<br>线包支付密码用于在手<br>您的资金安全,请妥善。 | 重复数字、连续数字等简单<br>机银行渠道转线等交易、为<br>保管支付密码,避免泄露 | 我包编号:0082         北京紫晴科技         女                             | •••• 998 (重要)<br>有限公司<br>温馨提:<br>公钱包支付密码<br>确定 | - 900002000000<br>示<br>3设置成功!             |  |
|                     |                                     | VC                                       | onsole                              |                                                 | vConsole                                    |                                                                |                                                | vConsole                                  |  |
|                     |                                     |                                          |                                     |                                                 |                                             | -                                                              |                                                |                                           |  |

(4)进入对公钱包转钱界面(前期已通过企业手机银行转钱后无需重复设置),输入收款方钱包编号后,系统自动回显收款方银行、收

款方钱包名称,输入收款方名称、转钱金额,选择付款用途,当付款用途,送达择其他时,需手工补充用途。

| 下午5:09 🛸 🙆 🖺 🕻            | )··· 多父 🖩 🕮 🖘 ⑧                  | 下午5:13 🛸 🖺 🙆 🥴 | ·· * 2: • :: : • : : • : : • : : : • : • : • |
|---------------------------|----------------------------------|----------------|----------------------------------------------|
| <                         | 钱包转钱                             | <              | 钱包转钱                                         |
| 收款方                       | 请求日志                             | 收款方            |                                              |
| 钱包编号                      | 0052000007410574 🖂               | 钱包编号           | 0082000007110571 📧                           |
| 开立银行                      | 中国邮政储蓄银行 >                       | 开立银行           | 中国邮政储蓄银行 >                                   |
| 钱包名称                      | 物种意知自由作制品符                       | 钱包名称           | 铁岭县双合合作营业厅                                   |
| 客户名称                      | <b>销销盘定查查作带业</b> 库               | 客户名称           | 铁岭县双合合作营业厅                                   |
| 转钱金额                      |                                  | 转钱金额           |                                              |
| ¥ 请输入金<br><sup>大写金额</sup> | 额                                | ¥ 请输入金额        |                                              |
| 付款钱包                      | 0082****3372<br>可用余额¥375.77      | 付款钱包           | 0082****3372<br>可用余额¥375.77                  |
| 付款用途                      | vConsole<br>请选择合 <del>版方应。</del> | 付款用途           | 错选择付款用途 >                                    |
| 附言(选填)                    | 请输入(30个字符以内)                     | 取消             | 确定                                           |
|                           |                                  | 工资或津贴 劳务报      | 酬 奖金 劳保福利费                                   |
|                           |                                  | 向个人收购农副产品      | 差旅费 零星支出 补贴发放                                |
|                           | 确定                               | 其他             |                                              |

(5) 输入信息确认无误后,点击"提交"按钮,系统向单位预留 手机号发送短信验证码,输入短信验证码通过后,输入钱包支付密码, 转钱成功。

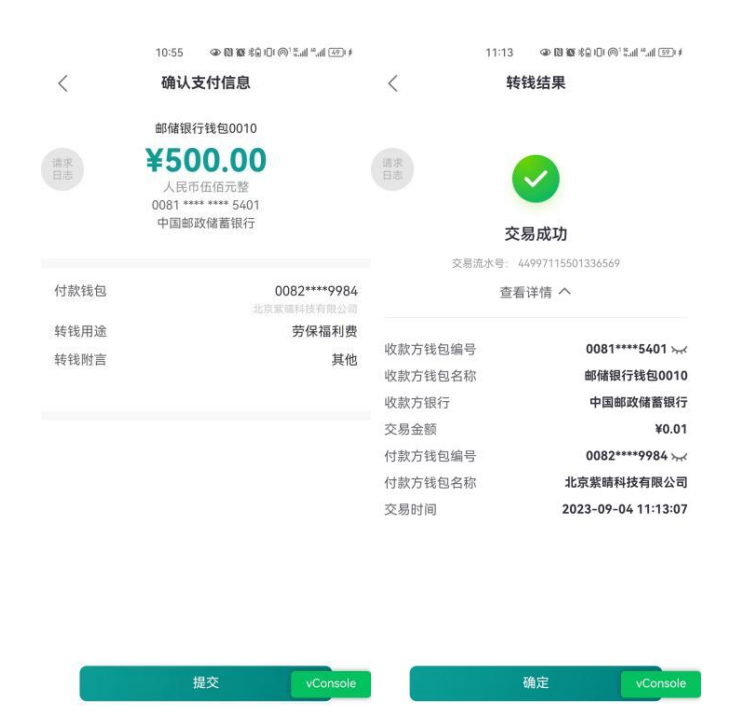

#### 7.1.4 注意事项

(1)若客户已在新一代手机银行开立二类对公钱包,在企业手机银行渠道使用时,须先创建企业,创建企业步骤参考非认证用户对公钱包开立交易。

(2)对公钱包转钱需校验钱包的收付状态,钱包状态为非正常状态不支持转钱;需校验钱包收付状态,钱包状态为只收不付、不收不付不支持转钱交易。

(3)转钱交易成功后,该收款钱包信息将添加至收款人列表里, 列为"钱包收款人",便于后续快捷选择收款人信息。

(4)若对公钱包通过企业电子银行渠道当日累计转钱金额超100万元,则会弹窗提示:大额转钱提醒,该对公钱包今日累计转钱金额超100万元,根据人民银行风险提示要求请再次确认是否继续。点击"确定"则进行下一步,点击"返回"停留在当前页。

## 7.2 交易明细查询

#### 7.2.1 功能描述

用于认证用户通过企业手机银行查询对公钱包交易明细。

#### 7.2.2 前提条件

(1)客户登录企业手机银行;(2)客户已创建企业;(3)已开 立对公钱包并已发生动账类交易。

#### 7.2.3 操作流程

(1)企业法人/单位负责人登录企业手机银行,首页点击更多-数 字人民币-钱包资金交易,也可通过首页数币专区进入交易。

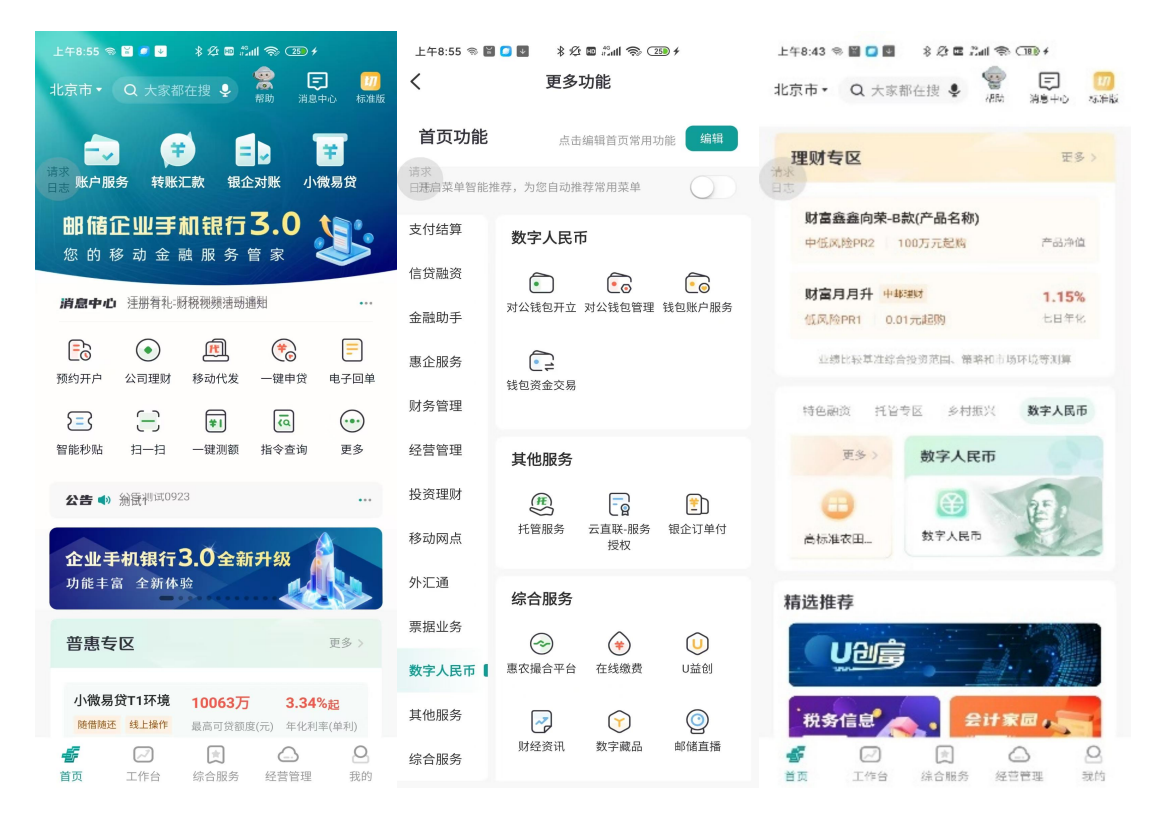

(2)选择已创建的企业,点击交易明细查询,业务经办员可以选择交易类型(全部、收款、付款、存银行、兑换数字货币、工资、退款、贷款),查询交易明细,也可点击当日、近一周、近三月进行快捷查询,并且通过自定义查询起止时间。点击某一条交易明细,可以查看交易明细详情。

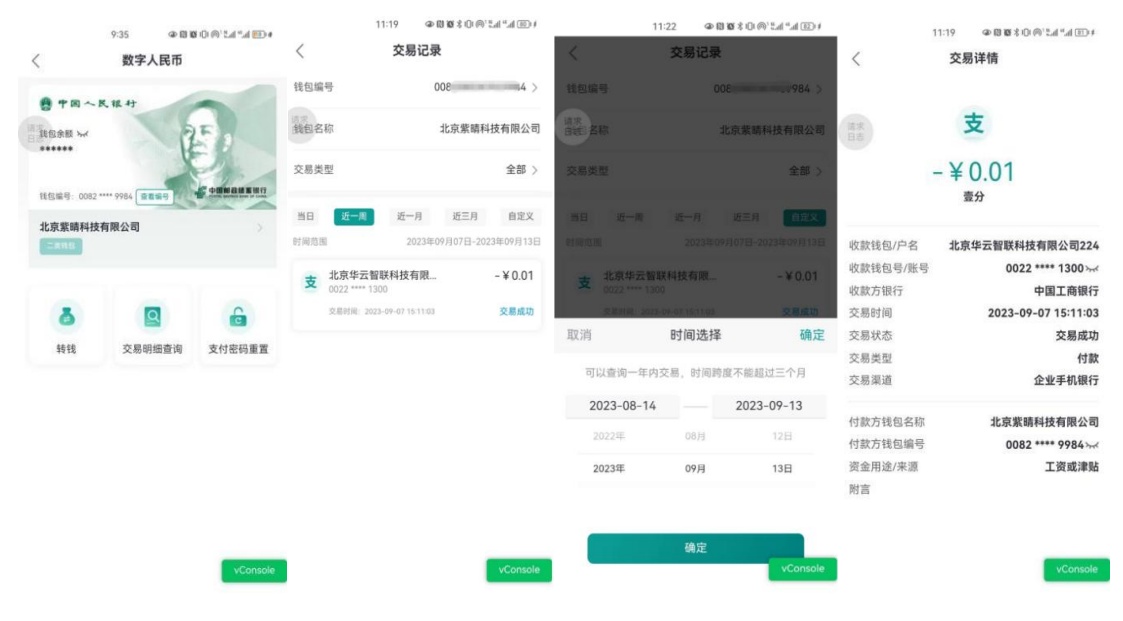

# 7.3 支付密码重置

## 7.3.1 功能描述

用于非认证用户通过企业手机银行上进行支付密码重置

7.3.2 前提条件

(1)客户登录企业手机银行;(2)客户已开立对公钱包;(3) 客户已创建企业。

#### 7.3.3 操作流程

(1)企业法人/单位负责人登录企业手机银行,首页点击更多-数 字人民币-钱包资金交易,也可通过首页数币专区进入交易。

| 上午8:55 参 🖬 🖉 🖬 移 2 🛚 光 2 🛱 🗐 4 名 🖾 5 4 🧐 5 5 4 5 5 5 4 5 5 5 5 5 5 5 5 5 5 5 5                                                                                                    | 上午8:55 ♥ 曽 □ ■                                                                                                    | 上午8:43 ® 曽 🖬 🔹 8 & 建 🖬 📚 OB9 +<br>北京市 - Q 大家都在捜 🍨 🤓 📻 💋<br>水市 389+0 水市板 |
|----------------------------------------------------------------------------------------------------|----------------------------------------------------------------------------------------------------|-------------------------------------------------------------------------|
| →→  →  →  →  →  →  →  →  →  →  →  →  →                                                                                                    | <b>首页功能</b> 点击编辑首页常用功能 编辑<br>请求<br>田无母菜单智能推荐,为您自动推荐常用菜单                                                                                                    | <b>理财专区</b><br>洗水<br>日志                                                 |
| <b>邮储企业手机银行 3.0</b> 您的移动金融服务管家                                                                                                    | 支付结算 数字人民币<br>信贷融资 — — — — — — — — — — — — — — — — — — —                                                                                                    | 財富鑫鑫向荣-B款(产品名称)<br>中低风险PR2 100万元起稿 产品净值                                 |
| <b>消息中心</b> 连朋有礼: 新税税频速 册遇别 …                                                                                                    | ● ● ● ● ● ● ● ● ● ● ● ● ● ● ● ● ● ● ●                                                                                                    | <b>財富月月升 中総理时 1.15%</b><br>低风险PR1 0.01元起防 と日年化                          |
| ●         ●         ●         ●         ●         ●         ●         ●         ●         ●         ●         ●         ●         ●         ●         ●         ●         ●         ●         ●         ●         ●         ●         ●         ●         ●         ●         ●         ●         ●         ●         ●         ●         ●         ●         ●         ●         ●         ●         ●         ●         ●         ●         ●         ●         ●         ●         ●         ●         ●         ●         ●         ●         ●         ●         ●         ●         ●         ●         ●         ●         ●         ●         ●         ●         ●         ●         ●         ●         ●         ●         ●         ●         ●         ●         ●         ●         ●         ●         ●         ●         ●         ●         ●         ●         ●         ●         ●         ●         ●         ●         ●         ●         ●         ●         ●         ●         ●         ●         ●         ●         ●         ●         ●         ●         ●         ● | 惠企服务<br>钱包资金交易<br>财务管理                                                                                                    | 业绩比较算准综合投资范围、管路和市场环境等对算<br>结色函资 托益专区 多村报兴 <b>数字人民币</b>                  |
| >=-, (**) 智能抄贴 扫一扫 一键测额 指令查询 更多                                                                                                    | 经营管理 其他服务                                                                                                    | 更多 > 数字人民币                                                              |
| <b>公告●</b> 翁康 <sup>神(田0923</sup> …<br>企业手机银行3.0全新升级                                                                                                    | 投资理财         氏         L         L <thl< th=""> <thl< th=""> <thl< th=""> <thl< th=""></thl<></thl<></thl<></thl<> | (□)<br>高标准衣田                                                            |
| 功能丰富 全新体验<br>普惠专区 更多 >                                                                                                    | 外汇通<br><u>综合服务</u><br>票据业务<br>◇ (◆) (1)                                                                                                    | 精选推荐                                                                    |
|                                                                                                    | 数字人民币 【 惠农撮合平台 在线缴费 U益创                                                                                                    |                                                                         |
| 10063方 3.34%起<br>防備施还 线上操作 最高可贷额度(元) 年化利率(单利)                                                                                                    | 其他服务                                                                                                    | 祝务信息                                                                    |
|                                                                                                    | 综合服务                                                                                                    |                                                                         |

(2)选择已创建的企业,点击支付密码重置,在重置支付密码界面,系统回显单位名称、单位证明文件类型、单位证明文件号码、钱包编号等信息。客户输入单位预留手机号码,点击"获取验证码",输入获取的短信验证码后,点击"下一步"。进入人脸识别界面,客户勾选"已阅读并同意《中国邮政储蓄银行企业手机银行人脸识别服务用户授

权书》", 点击"开始识别"。客户根据系统动作指引,拍摄面部影像,人脸识别通过后完成验证。

|                       | 9:35 @ 10 10 | • 🕕 h.º h.º h.º (0 4 | 5:13 👁 🕸                    | 1 (E) h." h." (A) (D (R) (B) |                         | 9:59 @ 18 10          | 0.0,24,24 20.4 |    | 5:15 @ 10 10 10 10 10 | h." h.2 '@ C | 1 1 1 |
|-----------------------|--------------|----------------------|-----------------------------|------------------------------|-------------------------|-----------------------|----------------|----|-----------------------|--------------|-------|
| <                     | 数字人民币        |                      | く 支付密码重                     | 置                            | ×                       | 人脸识别                  |                | ×  |                       |              | 11    |
| · 中国~1<br>該包余額 ~      | R H H        |                      | 单位名称<br>北京紫晴科技有限公司          |                              | 请求                      | $\frown$              |                |    |                       |              |       |
| ******<br>我包编号: 0082* | 9984 2859    |                      | 单位证明文件类型<br>统一社会信用代码证       |                              | 6                       |                       |                |    |                       | 4            |       |
| 北京紫晴科技                | 有限公司         | 2                    | 单位证明文件号码<br>9111*********** |                              |                         | M                     |                |    |                       |              |       |
|                       | a            | 6                    | 钱包编号<br>0082******9984      |                              | 需采集                     | 为了您的资金安全<br>S的人脸信息进行身 | 份核实            |    |                       |              |       |
| -                     |              |                      | 单位预留手机号验证                   |                              | · · ·                   | 6-2                   | +              |    |                       |              |       |
| 转钱                    | 交易明细查询       | 支付密码重直               | 17612340003                 |                              | <u>'</u> <del>0</del> ' | (8)                   | ( )            |    |                       |              |       |
|                       |              |                      | 000000                      | 535后重发验证码                    | 根据提示规范<br>做出相应动作        | 保持手机稳定<br>注意拍照角度      | 距离不要过近<br>或过远  |    |                       |              |       |
|                       |              |                      |                             |                              | ○ 已阅读并同意<br>射服务用户授      | 《中国邮政储蓄银行企业<br>又书》    | 主手机银行人脸识       |    |                       |              |       |
|                       |              |                      |                             | vConsole                     |                         | 开始识别                  |                | 17 | ī将人应移人框中              | 2            |       |
|                       |              | vConsole             | 下一步                         |                              |                         |                       |                |    |                       |              |       |

(3)验证通过后,客户设置新的支付密码并再次输入确认支付密码。设置完成后,提示对公钱包支付密码设置成功。

| 5:15                                                                                             | @ N N % 10 @ 11 "                                                                      | 5:01                                                                                                    | ● (1) (2) \$\$ (0) <sup>1</sup> <sup>10</sup> <sup>11</sup> <sup>11</sup> <sup>11</sup> <sup>11</sup> <sup>11</sup> <sup>11</sup> |
|--------------------------------------------------------------------------------------------------|----------------------------------------------------------------------------------------|----------------------------------------------------------------------------------------------------|----------------------------------------------------------------------------------------------------|
| <                                                                                                | <                                                                                      | 数字人                                                                                                    | 民币                                                                                                    |
| <b>请设置6位支付</b> 名<br>本總是重复或连续的数字<br>二<br>二<br>二<br>二<br>二<br>二<br>二<br>二<br>二<br>二<br>二<br>二<br>二 | 正重复数字、连续数字 等简单           計畫复数字、连续数字 等简单           并机银行激道转钱等交易,为           查保管支付密码,避免泄露 | <ul> <li>中国へ氏モサ</li> <li>約363 w</li> <li>243編号: 0062 **** 9984</li> <li>243編号: 0062 **** 9984</li> <li>243<br/>243<br/>243<br/>243<br/>243<br/>243<br/>243<br/>243<br/>243<br/>243</li></ul> | (日本の本の本の本の本の本の本の本の本の本の本の本の本の本の本の本の本の本の本の                                                                                          |
|                                                                                                  |                                                                                        |                                                                                                    | vconsole                                                                                                    |

# 7.3.4 注意事项

(1) 客户钱包状态为正常时允许重置支付密码,其他状态不允许 重置支付密码。

(2) 客户钱包收付状态为不收不付、只收不付时,不允许重置支 付密码。

(3) 客户基本信息中单位证明文件、法定代表人或单位负责人身份证件过期,不允许重置支付密码。

十四、其他服务

(一) 托管服务

1.1 功能说明

客户登录托管账号后,可查询或操作托管人资讯(托管人概况、服 务内容、联系人列表、合同模板、托管产品)、产品账户管理(产品查 询、账户查询、交易查询)、指令管理(指令审批)功能。

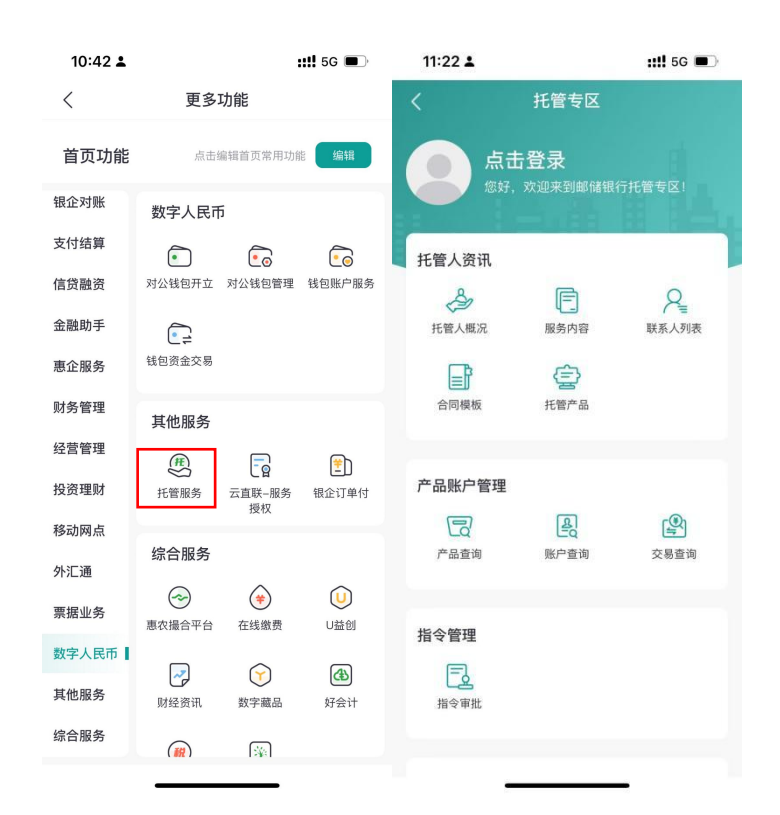

(二) 云直联-服务授权

2.1 功能说明

客户可新增签约或查询已签约的云直联服务。

| 10:42 🛓 | :                                                                                                    | ‼ 5G 🗩          | 11:26 🛓  | ::!! 5G 🔳       |
|---------|----------------------------------------------------------------------------------------------------|-----------------|----------|-----------------|
| <       | 更多功能                                                                                                    |                 | <        | 服务授权新增          |
| 首页功能    | 点击编辑首页常用功能                                                                                                    | 编辑              | *合作平台    | 请选择 >           |
| 银企对账    | 数字人民币                                                                                                    |                 | 二级SaaS平台 | 请选择 >           |
| 支付结算    | <ul> <li>i</li> <li>i</li></ul> | •               | *签约账户    | 请选择 >           |
| 信贷融资    | 对公钱包开立 对公钱包管理                                                                                                    | 钱包账户服务          | *户名      | 请输入户名           |
| 金融助手    | 1                                                                                                    |                 | *签约功能权限  |                 |
| 惠企服务    | 钱包资金交易                                                                                                    |                 |          |                 |
| 财务管理    | 其他服务                                                                                                    |                 | 我已阅读并同意《 | 中国邮储银行云直联服务授权书》 |
| 经营管理    | æ -                                                                                                    | <b>1</b>        |          |                 |
| 投资理财    |                                                                                                    | 银企订单付           |          |                 |
| 移动网点    | 位合肥友                                                                                                    |                 |          |                 |
| 外汇通     |                                                                                                    | $\sim$          |          |                 |
| 票据业务    | (*)           惠农撮合平台         在线缴费                                                                                                    | U益创             |          |                 |
| 数字人民币   |                                                                                                    |                 |          |                 |
| 其他服务    | 财经资讯 数字藏品                                                                                                    | <b>经</b><br>好会计 |          |                 |
| 综合服务    |                                                                                                    |                 |          | 提交              |

(三) 银企订单付

# 3.1 功能说明

| 10:42 🛓                                                                                                    |                                                                                            | ::!! 5G 🔳                                                                                                    | 6:23                                                             | (2) <b>(2</b> % <sup>46</sup> <sub>4</sub> ad) (100)                        | 6:23                           | (2) 100 % <sup>46</sup> aul (100) <sup>1</sup> |
|----------------------------------------------------------------------------------------------------|--------------------------------------------------------------------------------------------|----------------------------------------------------------------------------------------------------|------------------------------------------------------------------|-----------------------------------------------------------------------------|--------------------------------|------------------------------------------------|
| <                                                                                                    | 更多功能                                                                                       |                                                                                                    | <                                                                | 银企订单付                                                                       | <                              | 订单付处理                                          |
| 首页功能                                                                                                    | 点击编辑首页常用                                                                                   | 功能编辑                                                                                                    | 付款账户                                                             | 9610 **** 0009 >                                                            | 订单编号: 203                      | 6100719001655                                  |
| 银企对账                                                                                                    | 数字人民币                                                                                      |                                                                                                    | 支付状态                                                             | 待支付>                                                                        | 请之.55 订单金额<br>日志武元伍角伍分         |                                                |
| 支付结算<br>信贷融资                                                                                                    | <ul> <li>对公钱包开立 对公钱包管</li> </ul>                                                           | <b>建</b> 钱包账户服务                                                                                                    | 查询日期                                                             | 2036/10/01-2036/10/30 >                                                     | 收方信息                           | 1101 **** **** 0012<br>对手帐号1                   |
| 金融助手<br>惠企服务                                                                                                    | (14回资金交易                                                                                   |                                                                                                    |                                                                  | 查询                                                                          |                                |                                                |
| 财务管理<br>经营管理                                                                                                    | 其他服务                                                                                       |                                                                                                    | 订单编号: 2036<br><b>2.70</b> 订集金属                                   | 6100719001670                                                               |                                |                                                |
| 投资理财                                                                                                    | (任)<br>托管服务 云直联-服:<br>授权                                                                   | (土)<br>客 银企订单付                                                                                                    | <sup>武元族角</sup><br>订单发起时间<br>支付状态                                | 2036-10-07 19:15:58<br>待支付                                                  |                                |                                                |
| 外汇通                                                                                                    | 综合服务                                                                                       |                                                                                                    | 收方信息                                                             | 1101 **** **** 0012<br>对手帐号1                                                |                                |                                                |
| 票据业务                                                                                                    | 表示         本           惠农撮合平台         在线缴费                                                 | U<br>山<br>並创                                                                                                    | 拒绝                                                               | 支付                                                                          |                                |                                                |
| 数字人民币<br>其他服务                                                                                                    | 財经资讯         数字藏品                                                                          | <b>④</b><br>好会计                                                                                                    | 订单编号: 2036<br>2.69 订单金额<br>贰元陆角软分                                | 6100719001669                                                               |                                |                                                |
| 综合服务                                                                                                    |                                                                                            |                                                                                                    | 订单发起时间<br>支付状态                                                   | 2036-10-07 vConsole                                                         | 取消                             | ∯ <sup>↑1</sup> vConsole                       |
|                                                                                                    |                                                                                            |                                                                                                    | and the second second                                            |                                                                             |                                |                                                |
| 14:24                                                                                                    |                                                                                            | ull 5G 🔝                                                                                                    | 14:30                                                            | <b>.111</b> 5G 🖅                                                            | 14:31                          | <b>, 11 5</b> 6 🐼                              |
| 14:24<br><                                                                                                    | 银企订单付                                                                                      | . <b>111</b> 5G <section-header></section-header>                                                                                 | 14:30                                                            | .nl 5G 🖅<br>订单付处理                                                           | 14:31<br><                     | ətl 5G 🐼<br>银企订单付结果                            |
| <b>14:24</b><br>く<br>付款账户                                                                                                    | 银企订单付<br>9610 ***                                                                          | .al 56 💷                                                                                                    | <b>14:30</b><br>く<br>订单编号: 203                                   | 개 56 🖙<br>订单付处理<br>6100719001304                                            | 14:31<br><                     | .ıll 5G 📨<br>银企订单付结果                           |
| <b>14:24</b><br>く<br>付款账户<br>支付状态                                                                                                    | 银企订单付<br>9610 ***                                                                          | .11 56 💽<br>** **** 0009 〉<br>全部 〉                                                                                                | 14:30<br>く<br>订单编号: 203<br>3.04 订单金额<br>委元零錄分                    | .nl 56 📾<br>订单付处理<br>66100719001304                                         | 14:31                          | .nl 56 🐼<br>银企订单付结果                            |
| 14:24       く       付款账户       支付状态       查询日期                                                                                                    | 银企订单付<br>9610 ***<br>2036/09/01                                                            | , <b>ill 56 [</b> ]<br>** **** 0009 ><br>全部 ><br>1–2036/11/01 >                                                                   | 14:30<br>く<br>订单编号: 203<br>3.04 订单金额<br>委元零錄分<br>收方信息            | .nl 56 🐼<br>订单付处理<br>66100719001304<br>1101 **** **** 0012<br>거구분당1         | 14:31                          | ・11 50 📼<br>银企订单付结果<br>交易成功                    |
| 14:24       く       付款账户       支付状态       查询日期                                                                                                    | 银企订单付<br>9610 ***<br>2036/09/01<br>查询                                                      | ,,,,,,,,,,,,,,,,,,,,,,,,,,,,,,,,,,,,                                                                                              | 14:30<br>く<br>订単編号: 203<br>3.04 订単金舗<br>最元零録分<br>收方信息            | .nl 56<br>可单付处理<br>66000719001304.<br>1101 **** **** 0012<br>对于张导1          | 14:31<br>く<br>交易流水号: 202<br>此3 | 11 50 2027<br>银企订单付结果                          |
| 14:24       く       付款账户       支付状态       查询日期       「订单编号:<br>3.04、m       当次零課分                                                                                                    | 银企订单付<br>9610 ***<br>2036/09/01<br><u>童询</u><br>: 2036100719001304                         | .11 56 🔝                                                                                                    | 14:30<br>く<br>江単編号: 203<br>3.04 订単金簡<br>金元琴録分<br>收方信息            | .nll 56 配<br>订单付处理<br>6000719001304<br>1101 ***** ***** 0012<br>对于低的1       | 14:31<br>く<br>交易流水号: 202<br>此3 | II 50                                          |
| 14:24         く         付款账户         支付状态         查询日期         「丁单编号:         透元零購分         丁単发起時、         支付状态         以方信息                                                                  | 银企订单付<br>9610 **<br>2036/09/07<br>2036100719001304<br>************************************ | .11 56 11<br>** **** 0009 ><br>全部 ><br>-2036/11/01 ><br>-07 19:15:6日<br>倍軍核<br>将軍核<br>3月手振号1                                      | 14:30<br>く<br>了单编号: 203<br>3.04 订单编章<br>型示章命》<br>收方信息            | ・11 55<br>57 単付处理<br>100719001304<br>1101 ******** 0012<br>対手が受け            | 14:31<br>く<br>交易流水号: 202<br>此3 | .ul 56<br>一<br>保 金 订 单 付 结 果                   |
| 14:24         く         付款账户         支付状态         查询日期         「订单编号:         3.04         雪売零課分         订单发起時、         支付状态         收方信息                                                     | ・ 保健                                                                                       | .11 56 🗊<br>** **** 0009 ><br>全部 ><br>-2036/11/01 ><br>-2036/11/01 ><br>-0-07 19:15:6<br>待审核<br>特审核<br>** **** 0012<br>对手领导<br>支讨 | 14:30<br>く<br>3.04 订单编号: 203<br>3.04 订单编号<br>型元零肆分<br>收方信息       | ・11 56 2000<br>57 単付处理<br>56100719001304<br>1101 ***** ***** 0012<br>21日前の1 | 14:31<br>く<br>交易流水号: 202<br>此3 | II 50                                          |
| 14:24         く         付款账户         支付状态         查询日期         订单编号:         3.04         过单发起時         支付状态         订单编号:         3.04         订单编号:         3.03         订单编号:         3.03 | 根企订单付<br>9610 ***<br>2036/09/01<br>101 **<br>1101 **<br>#2036100719001303                  | .11 56<br>** **** 0009 ><br>全部 ><br>-2036/11/01 ><br>-07 19:15:6日<br>待审核<br>将軍核<br>3/手张号<br>支付                                    | 14:30<br>く<br>可单编号: 203<br>3.04 订单编号<br><sup>委元零錄分</sup><br>收方信息 | .nl 55<br>① 単付处理<br>6000719001304.<br>1101 **** **** 0012<br>月子協問           | 14:31<br>く<br>交易流水母: 202<br>此3 | II 56                                          |
十五、综合服务

(一) 惠农撮合平台

企业手机银行围绕撮合场景,搭建"**惠农撮合平台**",为各类涉农 主体提供智能撮合服务,助力解决农业农村领域信息不对称的问题。

| 10:43 🛓 | ### 5G ■_>           | 14:40 🛓      | ::!! 5G 💕                                                                                                    | 14:51 🛓    | :: <b>!!</b> 5G 💕        |
|---------|----------------------|--------------|----------------------------------------------------------------------------------------------------|------------|--------------------------|
| <       | 史多切能                 | ×    惠农提     | 合平台                                                                                                    | <          | 全部供应                     |
| 首页功能    | 点击编辑首页常用功能 编辑        |              | .A                                                                                                    | (Q 请输入搜索   | 关键词                      |
| 银企对账    | 综合服务                 | 设施农业         | Zth                                                                                                    | 智能排序 ~     | 全部类别 ~ 产地 ~              |
| 支付结算    |                      | THES         |                                                                                                    | 11-MG      | 大米                       |
| 信贷融资    | 惠农撮合平台 在线缴费 U益创      | Q 搜索预设文案     | 搜索                                                                                                    | and the ba | 1哈尔滨市<br>¥ <b>4.5</b> 进店 |
| 金融助手    |                      | Canana       |                                                                                                    | ALCOLUMN A | 0人评论 0%好评                |
| 惠企服务    | 财经资讯 数字藏品 好会计        | 发布供应 🚺       | 发布需求 🚺                                                                                                    |            | <b>秸秆综合利用</b><br>1哈尔滨市   |
| 财务管理    |                      | • 供应专区       | <ul> <li>需求专区</li> </ul>                                                                                                    | 10.9000    | ¥ 100<br>0人评论 0%好评       |
| 经营管理    | 기 에이 이 세지 프로 나 34 전의 | ]■ 查看供应      | 遭 查看需求                                                                                                    |            | 汕东南东了                    |
| 投资理财    |                      | -            |                                                                                                    |            | 汉有史岁1                    |
| 移动网点    |                      | ■ 宣看供应万      | ♀ 宣右端求万                                                                                                    |            |                          |
| 外汇通     |                      | • 金融专区       |                                                                                                    |            |                          |
| 票据业务    |                      |              |                                                                                                    |            |                          |
| 数字人民币   |                      | 预约开户 预约查询    | 小微易贷 快捷贷                                                                                                    |            |                          |
| 其他服务    |                      | 供应推荐 需求推荐    |                                                                                                    |            |                          |
| 综合服务    |                      | ▲ 目<br>前页 资讯 | <ul> <li>※</li> <li>※</li></ul> |            |                          |

(二) 在线缴费

客户可操作热力费、物业费、职业年金等缴费业务。

| 10:43 🛓 | <b>::!!</b> 5G 🛛 | ∎) 11:26 ≟ | <b>::!!</b> 5G 🔳 |
|---------|------------------|------------|------------------|
| <       | 更多功能             | <          | 在线缴费 ② 北京市       |
| 首页功能    | 点击编辑首页常用功能 编辑    | 4上         | 繳费 🝤 🏹           |
| 银企对账    | 综合服务             |            | 更便捷              |
| 支付结算    | (≠) (↓)          |            |                  |
| 信贷融资    | 惠农撮合平台 在线缴费 U益包  | u 👫        | ⓓ …              |
| 金融助手    |                  | 热力费        | 物业费 职业年金         |
| 惠企服务    | 财经资讯 数字藏品 好会计    | +          | 缴费记录查询 >         |
| 财务管理    | <b>(#)</b>       |            |                  |
| 经营管理    | 小畅问税 会计家园        |            |                  |
| 投资理财    |                  |            |                  |
| 移动网点    |                  |            |                  |
| 外汇通     |                  |            |                  |
| 票据业务    |                  |            |                  |
| 数字人民币   |                  |            |                  |
| 其他服务    |                  |            |                  |
| 综合服务    |                  |            |                  |
|         |                  |            |                  |

(三) U 益创

U 益创为科创企业提供 U 创融、U 创投、U 创通、U 创富、U 创慧五 大专属金融服务。

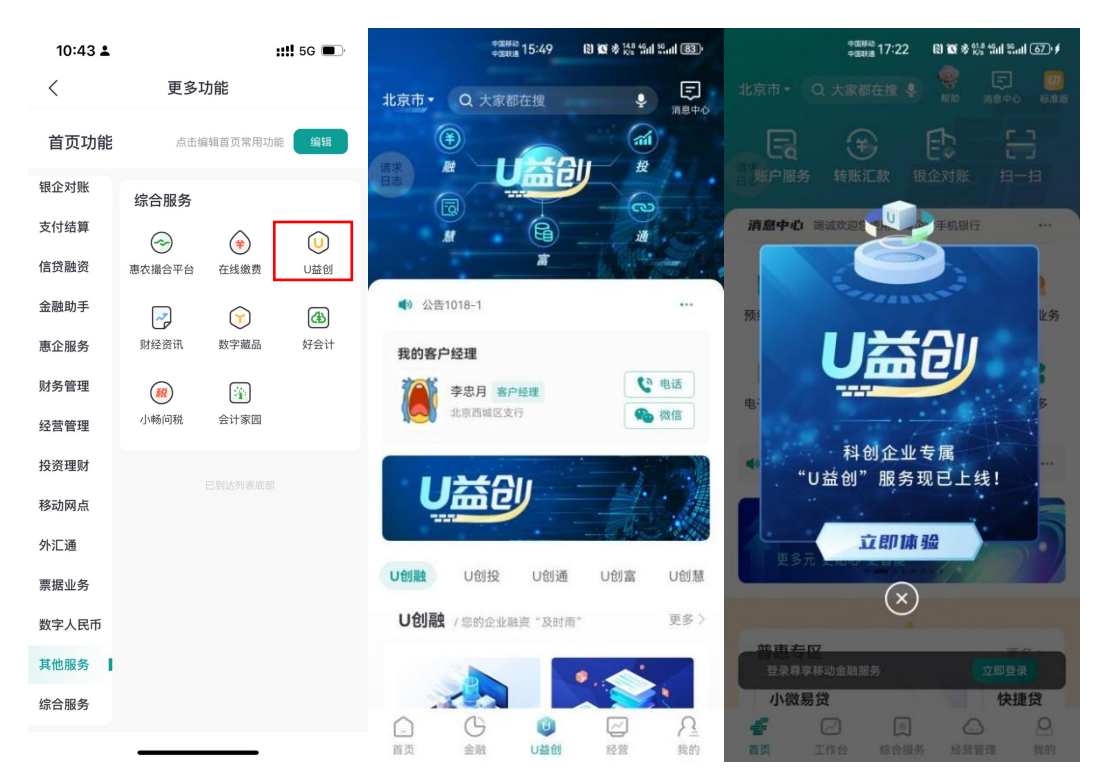

## (四) 财经资讯

客户可查看近期财经资讯。

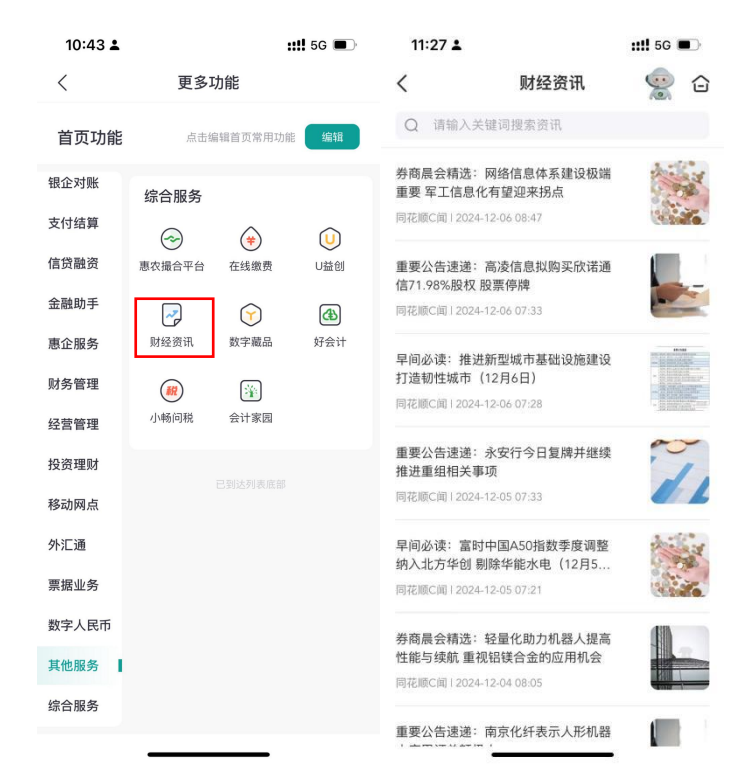

(五) 数字藏品

客户可查看数字藏品活动和已获得的数字藏品。

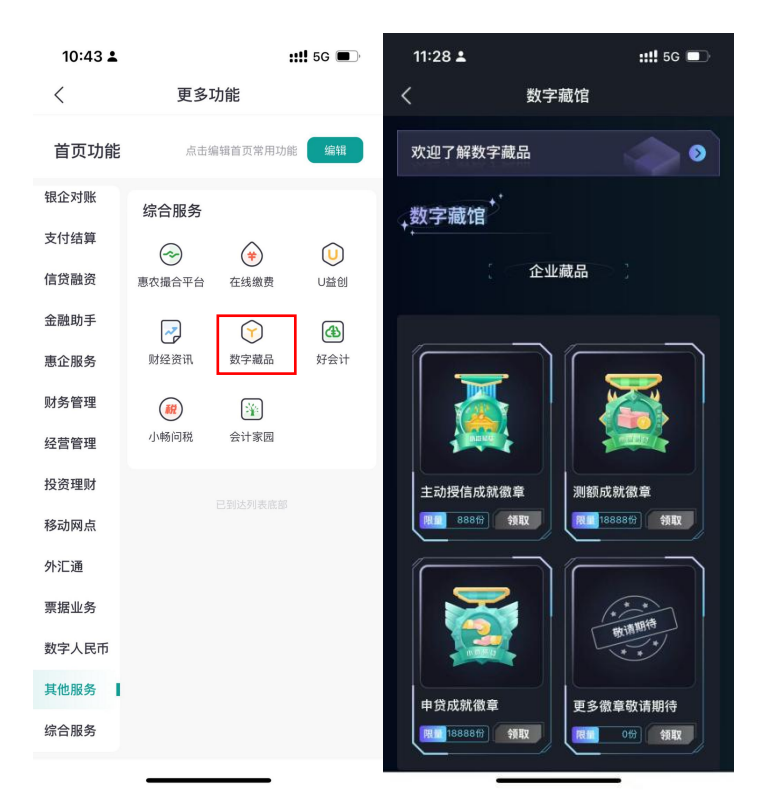

(六) 好会计

此交易是与第三方公司合作开展的会计类产品,支持客户日记账、 录凭证、查费用、查看财务报表及费用趋势等功能,帮助财务人员管理 资金、发票、往来、经营分析等,高效、智能提升企业财务管理水平。

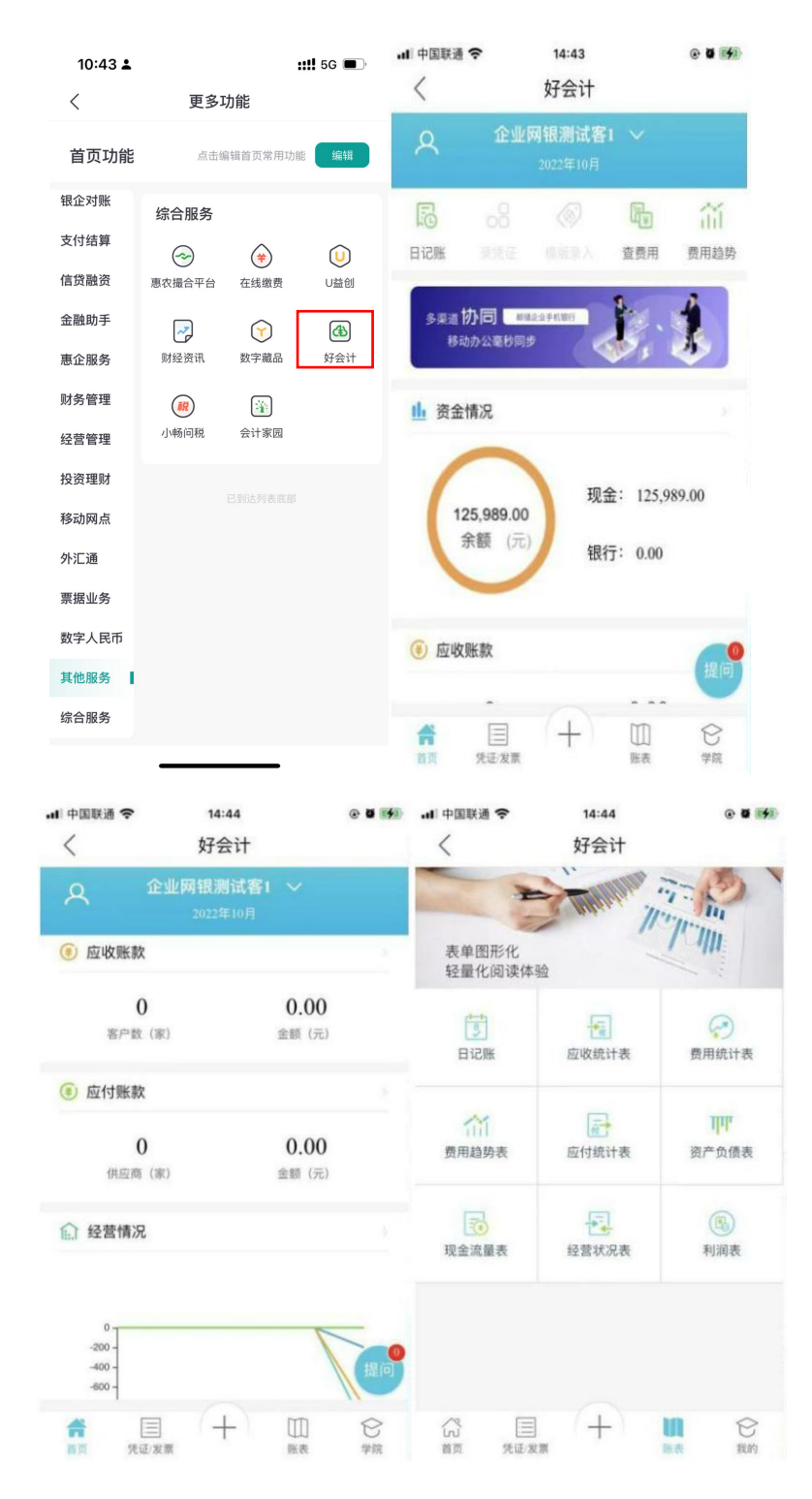

(七) 小畅问税

此交易是与第三方公司合作开展的财税类产品,支持专家在线答 疑、税法查问等功能,提供权威、便捷的税务操作。

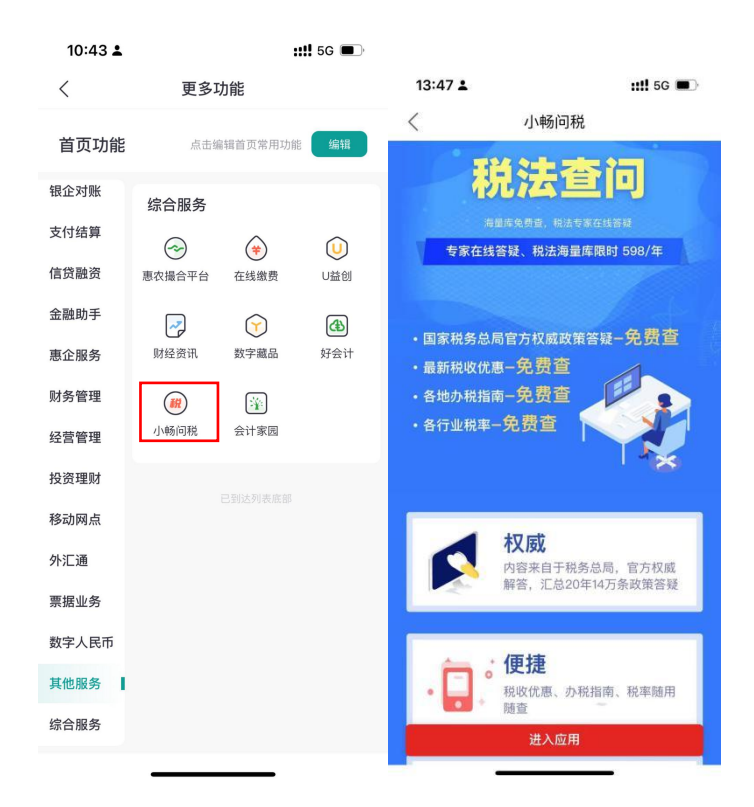

## (八) 会计家园

此交易是与第三方公司合作开展的会计类产品,支持客户查询财会 相关咨询以及财税相关课程。

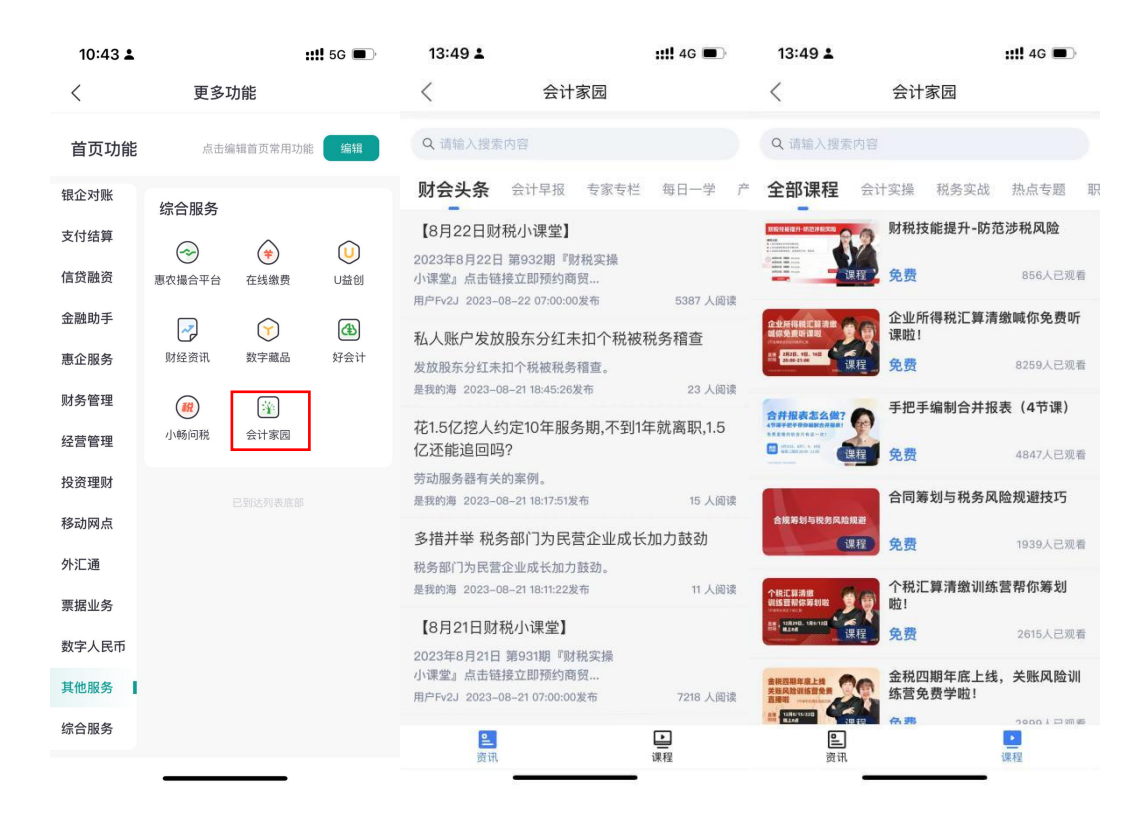

十六、权益中心

(一) 权益领取

企业手机银行权益专区在"我的"页面,点击"前往",进入权益 专区,可进入"活动列表页"点击进入活动详情,可进入"我的权益" 查看权益领取详情。

企业手机银行"活动详情"与"我的权益"同企业网银操作一致。

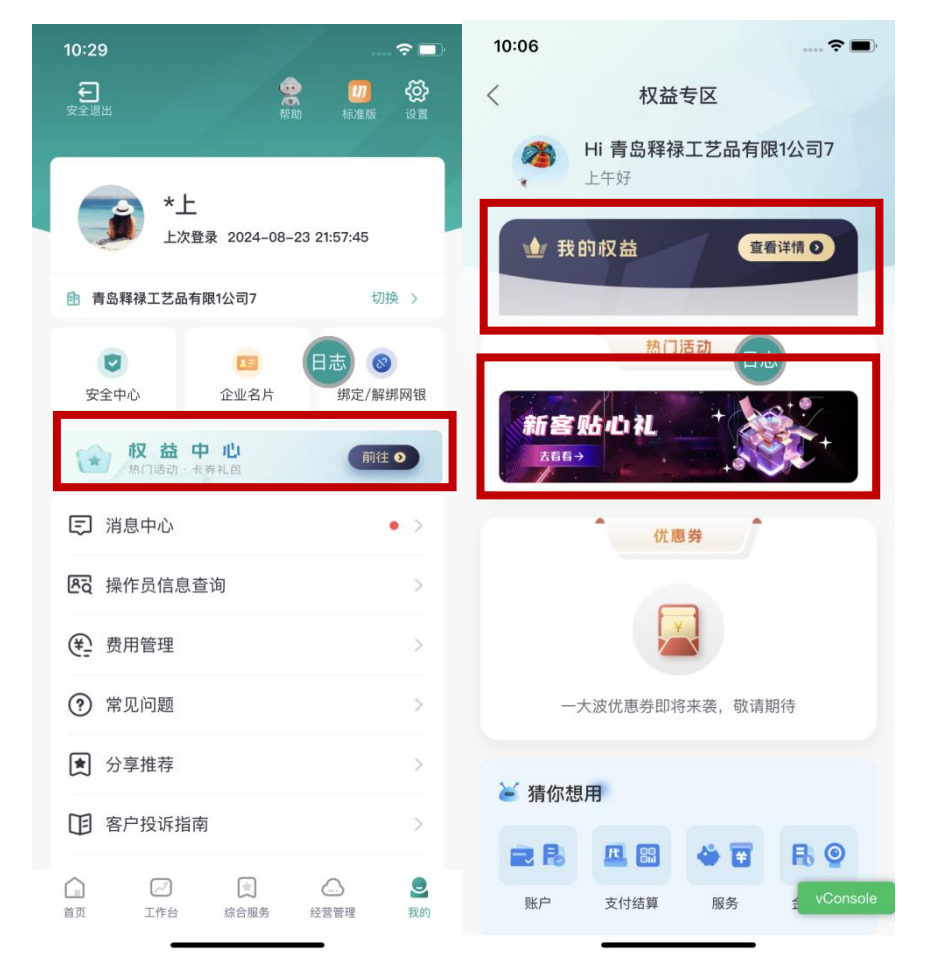

## (二) 权益奖品兑换操作

2.1 支付宝立减金兑换及使用流程

2.1.1 支付宝立减金奖品兑换路径

在活动详情的奖品页面/我的权益的已领取页面,找到要兑换的支 付宝立减金,点击"去兑换"跳转至兑换页,按提示输入**支付宝账号(本**  人或他人账号均可),账号验证无误后即可将立减金充值至支付宝账户 中,充值成功后不退还,由于客户录入错误账号信息造成的损失将由客 户个人承担。如您的支付宝账号为邮箱账号,充值后卡包查询不到红包, 请用手机号登录再次查询。

2.1.2 支付宝立减金使用流程

支付宝账号查询路径: 支付宝 app-首页-卡包-优惠券。客户的支付 宝账号需实名及绑定手机号方可完成兑换。在支付宝可使用立减金场景 中,支付金额大于立减金金额时可直接进行抵扣。

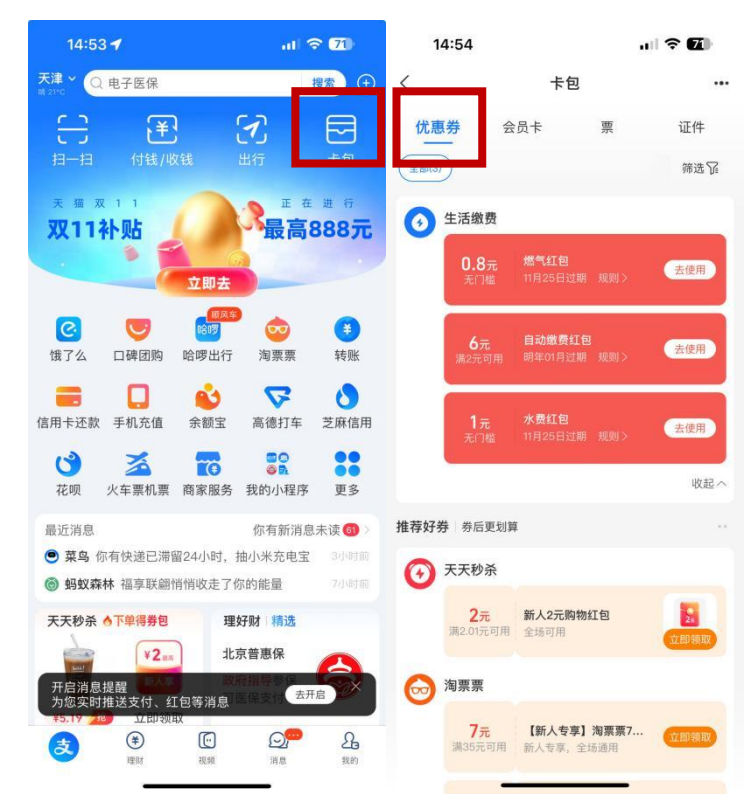

2.2 京东 E 卡奖品兑换及使用流程路径

2.2.1 京东 E 卡奖品兑换路径

在活动详情的奖品页面/我的权益的已领取页面,找到要兑换的京 东E卡,点击"去兑换"跳转至兑换页。按提示输入京东账户绑定的手 机号(本人或他人京东账户对应的手机号),手机号验证无误后即可将 京东 E 卡绑定至所在账户中。请确认充值账号正确,账号充值错误无法 退卡。同时兑换手机号务必已注册京东账户,未注册请先注册后兑换。

2.2.2 京东 E 卡使用流程

京东E卡可以在京东APP(或www.jd.com)上购买自营商品,部分 特殊商品除外,详细可见"购卡章程"(京东APP-我的-我的钱包-礼品 卡-京东E卡-查看详情-购卡章程),具体有效期请登录京东APP,在"我 的"页面中--我的钱包--礼品卡---已绑定京东E卡明细,进入页面查看。

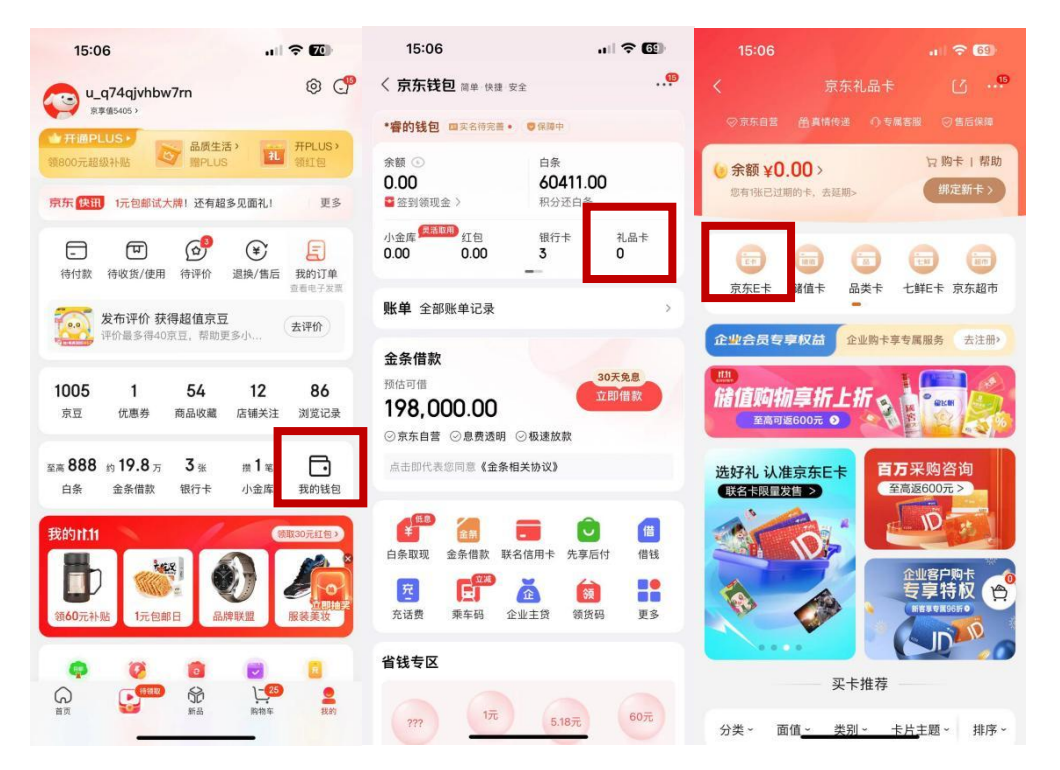

购买产品使用的金额将从京东 E 卡中扣除。没有使用完的余额将仍 然保留在京东 E 卡中,可在有效期内继续使用。如果当次消费金额超过 京东 E 卡的金额,不足部分需您使用其它支付方式支付。"应付总额(京 东 APP 为实付款)"中不包含使用京东 E 卡支付部分。如果需要记录并 查看购买记录,请登录京东 APP,在"我的"页面中—我的钱包—礼品 卡—已绑定京东 E 卡明细—消费记录。 十七、客服服务(帮助)

(一) 客户服务页面介绍

首页点击"帮助"可进入客户服务页面,客户服务提供常用功能(账 户信息、转账汇款、指令查询、银企对账)的便捷入口、还提供同屏服 务、远程客户经理功能服务,支持客户进行常见问题查看、对接智能客 服/人工客服。

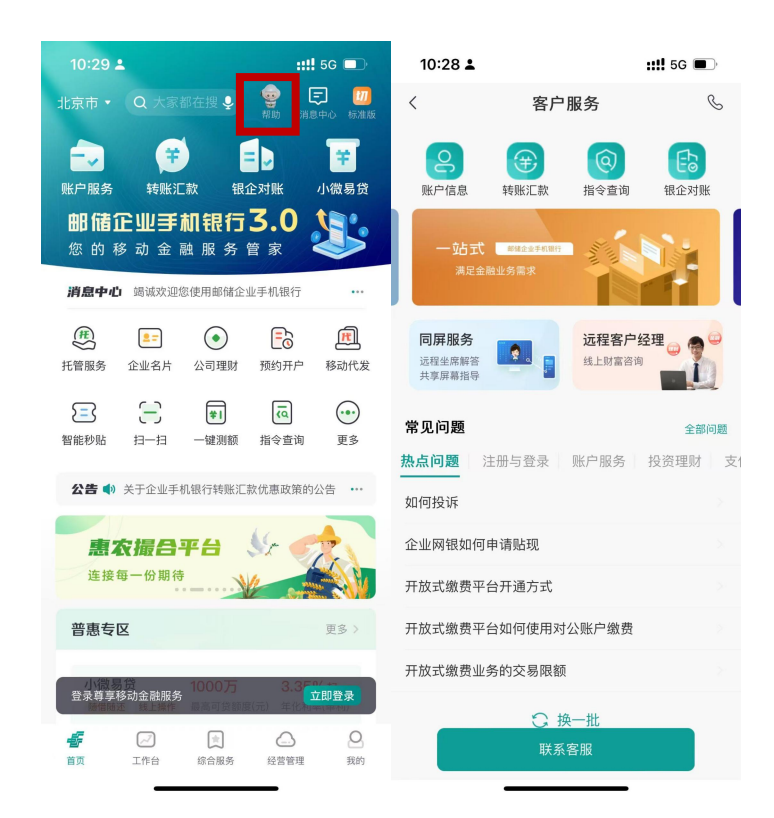

(二) 同屏服务

同屏服务是我行推出的线上金融服务模式,企业用户通过企业手机 银行发起与远程坐席的音频通话、共享屏幕操作,由远程坐席在线提供 咨询解答、操作指导等服务项目。

支持功能:①账户登录、②转账汇款、③移动证书下载、④小微易 贷预测额、⑤主动授信(后续将陆续扩大同屏服务的应用场景)。

| 10:28 🛓                                         |                               |                        | <b>::!!</b> 5G 🔳       | 10:49 🛓                                                                                | <b>::!!</b> 5G 🔳                     |  |  |  |
|-------------------------------------------------|-------------------------------|------------------------|------------------------|----------------------------------------------------------------------------------------|--------------------------------------|--|--|--|
| <                                               | 〈 客户服务                        |                        |                        | <                                                                                      | 同屏服务                                 |  |  |  |
| 、账户信息                                           | ()<br>转账汇款                    | (Q)<br>指令查询            | EE<br>银企对账             | <b>2</b>                                                                               |                                      |  |  |  |
| 一站式<br>满足金融<br>同 <b>屏服务</b><br>远程坐席解答<br>共享屏幕报号 | ■経企会手机制行<br>业労需求<br>■ ● ● ● ● | <b>远程客户经</b><br>线上财富咨询 |                        | <b>助能介绍</b><br>同屏服务是我行<br>为每日9:00-21:<br>远程坐席的音频过<br>线提供咨询解答、                          | >>>>>>>>>>>>>>>>>>>>>>>>>>>>>>>>>>>  |  |  |  |
| <b>常见问题</b><br>热点问题 注                           | 册与登录                          | 账户服务                   | <b>全部问题</b><br>投资理财 支1 | ■ 操作说明                                                                                 | »                                    |  |  |  |
| 如何投诉                                            |                               |                        |                        | 尊敬的客户,欢;                                                                               | 迎使用中国邮政储蓄银行同屏服务,<br>坐库的音频通话和共享屏幕操作 实 |  |  |  |
| 企业网银如何申                                         | ■请贴现                          |                        |                        | 的方面在2015年1月19日78月2日7月7月7日7月7日7月7日<br>时解决业务疑问。如需远程坐席同屏服务,请先认真<br>阅读《中国邮政储蓄银行远程视频服务须知》并勾 |                                      |  |  |  |
| 开放式缴费平台                                         | 计通方式                          |                        |                        | 选,然后点击"呼叫远程坐席"。当您与远程坐席连通<br>后,请准确提供需要的操作指导以及业务解答,以便远                                   |                                      |  |  |  |
| 开放式缴费平台                                         | 3如何使用对公                       | 、账户缴费                  |                        | 程坐席根据您的需求快速指导,并请在同屏服务过程<br>中仔细核对业务信息。为了您的账户安全,客户"企                                     |                                      |  |  |  |
| 开放式缴费业务                                         | <b>予的交易限额</b>                 |                        |                        | 业手机银行室求密的 UK密码 等取愿信息操作, 我<br>◆ 本人已阅读并同意《中国邮政储蓄银行远程视频服务须知》<br>呼叫远程坐席                    |                                      |  |  |  |
|                                                 |                               | 一批<br>F服               |                        |                                                                                        |                                      |  |  |  |

## (三) 远程客户经理

远程客户经理可提供文字、表情、图片等多种服务形式;为客户提供高效便捷的线上理财类、信贷类等业务咨询,满足远程金融服务需求。

| 10:28 <b>▲ :!!!</b> 50   |                         | <b>::!!</b> 5G 🔳 | 09:28 🛓 |                                                              | <b>::!!</b> 5G ■ 09:28 <b>±</b> |                              |                                                    | ::!! 5G 🔳               |
|--------------------------|-------------------------|------------------|---------|--------------------------------------------------------------|---------------------------------|------------------------------|----------------------------------------------------|-------------------------|
| <                        | 客户服务                    | S                | <       | 远程客户经理                                                       | &                               | <                            | 远程客户经理                                             |                         |
| <b>9</b><br>账户信息         | <b>全</b><br>转账汇款 指令查询   | ED<br>银企对账       | 2       | 2024-07-08 09-28-05<br>尊敬的用户您好,快来体验邮储<br>经理的贴心服务吧,正在为您转<br>候 | '银行远程客户<br>'接中,请您稍              |                              |                                                    |                         |
| 一站式                      | 解镭企业手机银行                |                  |         | 2024-07-08 09:28:07                                          |                                 |                              | 远程客户经理                                             |                         |
| 满足金                      | 融业务需求                   |                  |         | 您好,远程客户经理工号 1131(                                            | 0为您服务。                          | 功能介绍                         |                                                    |                         |
| 同屏服务<br>远程坐席解答<br>共享屏幕指导 | <b>远程客户</b> :<br>线上财富咨询 |                  |         |                                                              |                                 | 邮储银行<br>图片等多<br>的线上理<br>的远程金 | "远程客户经理可提供文:<br>和服务形式,为客户提<br>财类、信贷类等业务咨<br>融服务需求。 | 字、表情、<br>共高效便捷<br>洵,满足您 |
| 常见问题                     |                         | 全部问题             |         |                                                              |                                 |                              |                                                    |                         |
| 热点问题                     | 注册与登录 账户服务              | 投资理财 支付          |         |                                                              |                                 | <b>消息免打扰</b><br>开启后,将不       | 再收到新消息提醒                                           |                         |
| 如何投诉                     |                         |                  |         |                                                              |                                 | 消息保留期                        | 限                                                  | 保留90天 >                 |
| 企业网银如何                   | ]申请贴现                   |                  |         |                                                              |                                 | 清空消息                         |                                                    | >                       |
| 开放式缴费平                   | 4台开通方式                  |                  |         |                                                              |                                 |                              |                                                    |                         |
| 开放式缴费平                   | 台如何使用对公账户缴费             |                  |         |                                                              |                                 |                              | 返回远程安白经理                                           |                         |
| 开放式缴费业                   | 经务的交易限额                 |                  |         |                                                              |                                 |                              | 这回远往各/ 纪瑾                                          |                         |
|                          | ☆ 换一批                   |                  | 账户服     | 务 消息中心 理财专区                                                  | 贷款专区                            |                              |                                                    |                         |
|                          | 联系客服                    |                  | ٢       | 请输入信息                                                        | +                               |                              |                                                    |                         |